# **Distributed Cache Service**

# **User Guide**

Date 2024-07-26

# **Contents**

| 1 Service Overview                               | 1  |
|--------------------------------------------------|----|
| 1.1 What Is DCS?                                 | 1  |
| 1.2 Application Scenarios                        | 3  |
| 1.3 DCS Instance Types                           | 5  |
| 1.3.1 Single-Node Redis                          | 5  |
| 1.3.2 Master/Standby Redis                       | 7  |
| 1.3.3 Proxy Cluster Redis                        | 10 |
| 1.3.4 Redis Cluster                              | 12 |
| 1.3.5 Comparing DCS Redis Instance Types         | 14 |
| 1.3.6 Single-Node Memcached                      | 16 |
| 1.3.7 Master/Standby Memcached                   | 18 |
| 1.4 DCS Instance Specifications                  | 19 |
| 1.4.1 Redis 3.0 Instance Specifications          | 20 |
| 1.4.2 Redis 4.0 and 5.0 Instance Specifications  | 22 |
| 1.4.3 Redis 6.0 Instance Specifications          | 27 |
| 1.4.4 Memcached Instance Specifications          | 29 |
| 1.5 Command Compatibility                        | 31 |
| 1.5.1 Redis 3.0 Commands                         |    |
| 1.5.2 Redis 4.0 Commands                         |    |
| 1.5.3 Redis 5.0 Commands                         |    |
| 1.5.4 Redis 6.0 Commands                         |    |
| 1.5.5 Web CLI Commands                           | 46 |
| 1.5.6 Memcached Commands                         | 50 |
| 1.5.7 Command Restrictions                       | 54 |
| 1.5.8 Other Command Usage Restrictions           | 56 |
| 1.6 Disaster Recovery and Multi-Active Solution  | 57 |
| 1.7 Comparing Redis Versions                     | 60 |
| 1.8 Comparing Redis and Memcached                | 62 |
| 1.9 Comparing DCS and Open-Source Cache Services | 63 |
| 1.10 Notes and Constraints                       | 67 |
| 1.11 Basic Concepts                              | 67 |
| 1.12 Permissions                                 | 68 |
| 1.13 Related Services                            | 72 |

| 2 Permissions Management                                                |     |
|-------------------------------------------------------------------------|-----|
| 2.1 Creating a User and Granting DCS Permissions                        | 75  |
| 2.2 DCS Custom Policies                                                 |     |
| 3 Process of Using DCS                                                  | 78  |
| 4 Getting Started                                                       | 80  |
| 4.1 Creating an Instance                                                |     |
| 4.1.1 Identifying Requirements                                          |     |
| 4.1.2 Preparing Required Resources                                      |     |
| 4.1.3 Creating a DCS Redis Instance                                     |     |
| 4.1.4 Creating a DCS Memcached Instance                                 |     |
| 4.2 Accessing an Instance                                               |     |
| 4.2.1 Network Conditions for Accessing DCS Redis                        |     |
| 4.2.2 Accessing a DCS Redis Instance Through redis-cli                  |     |
| 4.2.3 Access in Different Languages                                     |     |
| 4.2.3.1 Java                                                            |     |
| 4.2.3.1.1 Connecting to Redis on Jedis (Java)                           | 91  |
| 4.2.3.1.2 Connecting to Redis on Lettuce (Java)                         |     |
| 4.2.3.1.3 Connecting to Redis on Redisson (Java)                        | 112 |
| 4.2.3.2 Connecting to Redis on redis-py (Python)                        |     |
| 4.2.3.3 Connecting to Redis on go-redis (Go)                            |     |
| 4.2.3.4 Connecting to Redis on hiredis (C++)                            |     |
| 4.2.3.5 Connecting to Redis on StackExchange.Redis (C#)                 | 129 |
| 4.2.3.6 PHP                                                             | 131 |
| 4.2.3.6.1 Connecting to Redis on phpredis (PHP)                         |     |
| 4.2.3.6.2 Connecting to Redis on predis (PHP)                           |     |
| 4.2.3.7 Connecting to Redis on ioredis (Node.js)                        | 135 |
| 4.2.4 Accessing a DCS Redis 4.0/5.0/6.0 Instance on the Console         |     |
| 4.2.5 Accessing a DCS Memcached Instance (Discontinued)                 |     |
| 4.2.5.1 Connecting to Memcached on the Telnet                           |     |
| 4.2.5.2 Connecting to Memcached on the Spymemcached (Java)              |     |
| 4.2.5.3 Connecting to Memcached on the Python-binary-memcached (Python) |     |
| 4.2.5.4 Connecting to Memcached on the Libmemcached (C++)               | 145 |
| 4.2.5.5 Connecting to Memcached on the Libmemcached (PHP)               |     |
| 4.3 Viewing Details of a DCS Instance                                   | 152 |
| 5 Operating DCS Instances                                               | 155 |
| 5.1 Modifying DCS Instance Specifications                               | 155 |
| 5.2 Restarting DCS Instances                                            |     |
| 5.3 Deleting DCS Instances                                              | 159 |
| 5.4 Performing a Master/Standby Switchover for a DCS Instance           |     |
| 5.5 Clearing DCS Instance Data                                          |     |
| 5.6 Exporting DCS Instance List                                         |     |

| 5.7 Command Renaming                                                          | 162 |
|-------------------------------------------------------------------------------|-----|
| 6 Managing DCS Instances                                                      |     |
| 6.1 Configuration Notice                                                      |     |
| 6.2 Modifying Configuration Parameters                                        |     |
| 6.3 Modifying the Security Group                                              | 176 |
| 6.4 Viewing Background Tasks                                                  |     |
| 6.5 Viewing Data Storage Statistics of a DCS Redis 3.0 Proxy Cluster Instance |     |
| 6.6 Managing Tags                                                             |     |
| 6.7 Managing Shards and Replicas                                              | 179 |
| 6.8 Analyzing Big Keys and Hot Keys                                           |     |
| 6.9 Managing IP Address Whitelist                                             |     |
| 6.10 Viewing Redis Slow Queries                                               |     |
| 6.11 Viewing Redis Run Logs                                                   |     |
| 6.12 Diagnosing an Instance                                                   |     |
| 6.13 Transmitting DCS Redis Data with Encryption Using SSL                    |     |
| 7 Backing Up and Restoring DCS Instances                                      | 188 |
| 7.1 Overview                                                                  |     |
| 7.2 Configuring an Automatic Backup Policy                                    |     |
| 7.3 Manually Backing Up a DCS Instance                                        |     |
| 7.4 Restoring a DCS Instance                                                  | 192 |
| 7.5 Downloading a Backup File                                                 |     |
| 8 Migrating Data with DCS                                                     |     |
| 8.1 Introduction to Migration with DCS                                        | 195 |
| 8.2 Importing Backup Files                                                    |     |
| 8.2.1 Importing Backup Files from an OBS Bucket                               |     |
| 8.2.2 Importing Backup Files from Redis                                       |     |
| 8.3 Migrating Data Online                                                     | 201 |
| 8.4 Switching DCS Instance IP Addresses                                       |     |
| 9 Managing Passwords                                                          | 209 |
| 9.1 DCS Instance Passwords                                                    | 209 |
| 9.2 Changing Instance Passwords                                               |     |
| 9.3 Resetting Instance Passwords                                              |     |
| 9.4 Changing Password Settings for DCS Redis Instances                        | 212 |
| 9.5 Changing Password Settings for DCS Memcached Instances                    |     |
| 10 Parameter Templates                                                        | 214 |
| 10.1 Viewing Parameter Templates                                              | 214 |
| 10.2 Creating a Custom Parameter Template                                     | 223 |
| 10.3 Modifying a Custom Parameter Template                                    |     |
| 10.4 Deleting a Custom Parameter Template                                     | 242 |
| 11 Monitoring                                                                 |     |

| 11.1 DCS Metrics                                                                           |           |
|--------------------------------------------------------------------------------------------|-----------|
| 11.2 Common DCS Metrics                                                                    | 279       |
| 11.3 Viewing DCS Monitoring Metrics                                                        | 280       |
| 11.4 Configuring Alarm Rules for Critical Metrics                                          |           |
| 12 Auditing                                                                                | 290       |
| 12.1 Operations That Can Be Recorded by CTS                                                | 290       |
| 12.2 Viewing Traces on the CTS Console                                                     |           |
| 13 Data Migration Guide                                                                    | 295       |
| 13.1 Overview                                                                              | 295       |
| 13.2 Migration Process                                                                     |           |
| 13.3 Migration Solution Notes                                                              | 301       |
| 13.4 Migrating Data from Self-Hosted Redis to DCS                                          |           |
| 13.4.1 Online Migration of Self-Hosted Redis                                               | 305       |
| 13.4.2 Backup Migration of Self-Hosted Redis                                               |           |
| 13.4.3 Self-Hosted Redis Migration with redis-cli (AOF)                                    |           |
| 13.4.4 Self-Hosted Redis Migration with redis-cli (RDB)                                    |           |
| 13.4.5 Self-Hosted Redis Cluster Migration with redis-shake                                | 314       |
| 13.5 Migrating Data Between DCS Instances                                                  | 318       |
| 13.5.1 Online Migration Between Instances                                                  |           |
| 13.5.2 Backup Import Between Instances                                                     | 322       |
| 13.6 Migration from Another Cloud                                                          |           |
| 13.6.1 Online Migration from Another Cloud                                                 |           |
| 13.6.2 Backup Import from Another Cloud                                                    | 328       |
| 13.6.3 Online Migration from Another Cloud Using Rump                                      | 331       |
| 13.6.4 Backup Import from Another Cloud Using redis-shake                                  | 333       |
| 13.6.5 Online Migration from Another Cloud Using redis-shake                               |           |
| 13.7 Migrating Data from DCS to Self-Hosted Redis                                          |           |
| 14 FAQs                                                                                    | 341       |
| 14.1 Instance Types/Versions                                                               |           |
| 14.1.1 Comparing Versions                                                                  |           |
| 14.1.2 New Features of DCS for Redis 4.0                                                   |           |
| 14.1.3 New Features of DCS for Redis 5.0                                                   |           |
| 14.1.4 What Are the CPU Specifications of DCS Instances?                                   | 353       |
| 14.1.5 How Do I View the Version of a DCS Redis Instance?                                  |           |
| 14.2 Client and Network Connection                                                         | 354       |
| 14.2.1 Security Group Configurations                                                       | 354       |
| 14.2.2 Does DCS Support Access over Public Networks?                                       |           |
| 14.2.3 Does DCS Support Cross-VPC Access?                                                  |           |
| 14.2.4 Why Is "(error) NOAUTH Authentication required" Displayed When I Access a DCS Redis | Instance? |
| 14.2.5 What Should I Do If Access to DCS Fails After Server Disconnects?                   |           |
| 14.2.6 Why Do Requests Sometimes Time Out in Clients?                                      |           |

| 14.2.7 What Should I Do If an Error Is Returned When I Use the Jedis Connection Pool?                                      | 356         |
|----------------------------------------------------------------------------------------------------|-------------|
| 14.2.8 Why Is "ERR unknown command" Displayed When I Access a DCS Redis Instance Through a Re                              | dis         |
| Client?                                                                                                    | . 358       |
| 14.2.9 How Do I Access a DCS Redis Instance Through Redis Desktop Manager?                                                 | . 359       |
| 14.2.10 What If "ERR Unsupported CONFIG subcommand" is Displayed in SpringCloud?                                           | 360         |
| 14.2.11 Is a Password Required for Accessing an Instance? How Do I Set a Password?                                         | 360         |
| 14.2.12 What Should Be Noted When Using Redis for Pub/Sub?                                                                 | . 361       |
| 14.2.13 How Do I Troubleshoot Redis Connection Failures?                                                                   | . 361       |
| 14.2.14 What Can I Do If Error "Cannot assign requested address" Is Returned When I Access Redis Us connect?               | sing<br>362 |
| 14.2.15 Connection Pool Selection and Recommended Jedis Parameter Settings                                                 | 363         |
| 14.3 Redis Usage                                                                                                    | . 367       |
| 14.3.1 What Are Shard and Replica Quantities?                                                                              | 367         |
| 14.3.2 Why Is CPU Usage of a DCS Redis Instance 100%?                                                                      | . 369       |
| 14.3.3 Can I Change the VPC and Subnet for a DCS Redis Instance?                                                           | . 369       |
| 14.3.4 Why Aren't Security Groups Configured for DCS Redis 4.0/5.0/6.0 Instances?                                          | 369         |
| 14.3.5 Do DCS Redis Instances Limit the Size of a Key or Value?                                                            | . 370       |
| 14.3.6 Can I Obtain the Addresses of the Nodes in a Cluster DCS Redis Instance?                                            | 370         |
| 14.3.7 Why Is Available Memory Smaller Than Instance Cache Size?                                                           | . 370       |
| 14.3.8 Does DCS for Redis Support Read/Write Splitting?How Do I Configure Read/Write Splitting for Redis Cluster Instance? | a<br>. 370  |
| 14.3.9 Does DCS for Redis Support Multiple Databases?                                                                      | 371         |
| 14.3.10 Does DCS for Redis Support Redis Clusters?                                                                         | . 371       |
| 14.3.11 What Is Sentinel?                                                                                                  | . 371       |
| 14.3.12 Does DCS for Redis Support Sentinel?                                                                               | 372         |
| 14.3.13 What Is the Default Data Eviction Policy?                                                                          | 372         |
| 14.3.14 What Should I Do If an Error Occurs in Redis Exporter?                                                             | 373         |
| 14.3.15 How Can I Secure My DCS Redis Instances?                                                                           | . 373       |
| 14.3.16 Why Is Redisson Distributed Lock Not Supported by DCS Proxy Cluster Redis 3.0 Instances?                           | 374         |
| 14.3.17 Can I Customize or Change the Port for Accessing a DCS Instance?                                                   | 374         |
| 14.3.18 Can I Modify the Connection Addresses for Accessing a DCS Instance?                                                | . 374       |
| 14.3.19 Why Do I Fail to Delete an Instance?                                                                               | . 375       |
| 14.3.20 Does DCS Support Cross-AZ Deployment?                                                                              | . 375       |
| 14.3.21 Why Does It Take a Long Time to Start a Cluster DCS Instance?                                                      | 375         |
| 14.3.22 Does DCS for Redis Provide Backend Management Software?                                                            | . 375       |
| 14.3.23 Can I Recover Data from Deleted DCS Instances?                                                                     | . 375       |
| 14.3.24 Does DCS for Redis Support SSL Encrypted Transmission?                                                             | . 376       |
| 14.3.25 Why Is Available Memory of Unused DCS Instances Less Than Total Memory and Why Is Men                              | norv        |
| Usage of Unused DCS Instances Greater Than Zero?                                                                           | . 376       |
| 14.3.26 How Do I Check Redis Memory Usage?                                                                                 | 376         |
| 14.3.27 Why Is the Capacity or Performance of a Shard of a Redis Cluster Instance Overloaded When                          |             |
| That of the Instance Is Still Below the Bottleneck?                                                                        | . 378       |
| 14.3.28 Does DCS Support External Extensions, Plug-ins, or Modules?                                                        | . 379       |
| 14.3.29 Why Is "Error in execution" Returned When I Access Redis?                                                          | 379         |

| 14.3.30 Why Does a Key Disappear in Redis?                                                                                  | 379      |
|----------------------------------------------------------------------------------------------------|----------|
| 14.3.31 Why Does an OOM Error Occur During a Redis Connection?                                                              | 379      |
| 14.3.32 What Clients Can I Use for Redis Cluster in Different Programming Languages?                                        | 380      |
| 14.3.33 Why Do I Need to Configure Timeout for Redis Cluster?                                                               | 381      |
| 14.3.34 Can I Change the AZ for an Instance?                                                                                | 383      |
| 14.3.35 Explaining and Using Hash Tags                                                                                      | 383      |
| 14.3.36 Will Cached Data Be Retained After an Instance Is Restarted?                                                        | 384      |
| 14.4 Redis Commands                                                                                                    | 384      |
| 14.4.1 How Do I Clear Redis Data?                                                                                           | 384      |
| 14.4.2 How Do I Find Specified Keys and Traverse All Keys?                                                                  | 384      |
| 14.4.3 Why is "permission denied" Returned When I Run the KEYS Command in Web CLI?                                          | 385      |
| 14.4.4 How Do I Disable High-Risk Commands?                                                                                 | 385      |
| 14.4.5 Does DCS for Redis Support Pipelining?                                                                               | 385      |
| 14.4.6 Does DCS for Redis Support the INCR and EXPIRE Commands?                                                             | 385      |
| 14.4.7 Why Do I Fail to Execute Some Redis Commands?                                                                        | 385      |
| 14.4.8 Why Does a Redis Command Fail to Take Effect?                                                                        | 386      |
| 14.4.9 Is There a Time Limit on Executing Redis Commands? What Will Happen If a Command Times Out?                          | ;<br>387 |
| 14.4.10 Can I Configure Redis Keys to Be Case-Insensitive?                                                                  | 387      |
| 14.4.11 Can I View the Most Frequently Used Redis Commands?                                                                 | 387      |
| 14.4.12 Common Web CLI Errors                                                                                               | 387      |
| 14.5 Instance Scaling and Upgrade                                                                                           | 388      |
| 14.5.1 Can DCS Redis Instances Be Upgraded, for Example, from Redis 4.0 to 5.0?                                             | 388      |
| 14.5.2 Are Services Interrupted If Maintenance is Performed During the Maintenance Time Window?                             | 388      |
| 14.5.3 Are Instances Stopped or Restarted During Specification Modification?                                                | 388      |
| 14.5.4 Are Services Interrupted During Specification Modification?                                                          | 388      |
| 14.5.5 Why Can't I Modify Specifications for a DCS Redis/Memcached Instance?                                                | 391      |
| 14.5.6 How Do I Reduce the Capacity of a DCS Instance?                                                                      | 391      |
| 14.5.7 How Do I Handle an Error When I Use Lettuce to Connect to a Redis Cluster Instance After Specification Modification? | 392      |
| '<br>14.6 Monitoring and Alarm                                                                                              | 394      |
| 14.6.1 How Do I View Current Concurrent Connections and Maximum Connections of a DCS Redis<br>Instance?                     | 394      |
| 14.6.2 Does Redis Support Command Audits?                                                                                   | 395      |
| 14.6.3 What Should I Do If the Monitoring Data of a DCS Redis Instance Is Abnormal?                                         | 395      |
| 14.6.4 Why Is Available Memory of Unused DCS Instances Less Than Total Memory and Why Is Mem                                | ory      |
| 14.6.5 Why Is Used Memory Greater Than Available Memory?                                                                    | 395      |
| 14.6.6 Why Does Bandwidth Usage Exceed 100%?                                                                                | 395      |
| 14.6.7 Why Is the Rejected Connections Metric Displayed?                                                                    | 305      |
| 14.6.8 Why Is Flow Control Triggered? How Do I Handle It?                                                                   | 396      |
| 14.7 Data Backup Export and Migration                                                                                       | 307      |
| 14.7.1 How Do I Export DCS Redis Instance Data?                                                                             | 397      |
|                                                                                                    |          |

| 1472 Can L Export Backup Data of DCS Redis Instances to RDB Files Using the Console?                                                               | 398         |
|----------------------------------------------------------------------------------------------------|-------------|
| 14.7.3 Why Are Processes Frequently Killed During Data Migration?                                                                                  | 398         |
| 14.7.4 Is All Data in a DCS Redis Instance Migrated During Online Migration?                                                                       |             |
| 14.7.5 Do DCS Redis Instances Support Data Persistence? What Is the Impact of Persistence?                                                         | 398         |
| 14.7.6 When Will AOF Rewrites Be Triggered?                                                                                                    |             |
| 14.7.7 Can I Migrate Data to Multiple Target Instances in One Migration Task?                                                                      | 400         |
| 14.7.8 How Do I Enable the SYNC and PSYNC Commands?                                                                                                | 400         |
| 14.7.9 Will the Same Keys Be Overwritten During Data Migration or Backup Import?                                                                   | 400         |
| 14.7.10 Online Migration with Rump                                                                                                    | 400         |
| 14.7.11 What Should I Consider When Transferring or Operating Data Between Different OSs?                                                          | 402         |
| 14.7.12 Can I Migrate Data from a Multi-DB Source Redis Instance to a Cluster DCS Redis Instance?.                                                 | 402         |
| 14.7.13 How Can I Migrate Partial Data?                                                                                                    | 402         |
| 14.7.14 What Are the Constraints and Precautions for Migrating Redis Data to a Cluster Instance?                                                   | 403         |
| 14.7.15 What Should I Consider for Online Migration?                                                                                               | 403         |
| 14.7.16 Can I Perform Online Migration Without Any Service Interruption?                                                                           | 404         |
| 14.7.17 What If "Disconnecting timedout slave" and "overcoming of output buffer limits" Are Report on the Source Instance During Online Migration? | ted<br>404  |
| 14.7.18 Why Is Memory of a DCS Redis Instance Unchanged After Data Migration Using Rump, Ever No Error Message Is Returned?                        | ۱ If<br>405 |
| 14.7.19 Can I Migrate Data from a Lower Redis Version to a Higher One?                                                                             | 405         |
| 14.7.20 How Do I Migrate Memcached Data?                                                                                                    | 405         |
| 14.8 Big/Hot Key Analysis                                                                                                    | 406         |
| 14.8.1 What Are Big Keys and Hot Keys?                                                                                                    | 406         |
| 14.8.2 What Is the Impact of Big Keys or Hot Keys?                                                                                                 | 406         |
| 14.8.3 How Do I Avoid Big Keys and Hot Keys?                                                                                                    | 407         |
| 14.8.4 How Do I Analyze the Hot Keys of a DCS Redis 3.0 Instance?                                                                                  | 409         |
| 14.8.5 How Do I Detect Big Keys and Hot Keys in Advance?                                                                                           | 409         |
| 14.9 Master/Standby Switchover                                                                                                    | 410         |
| 14.9.1 When Does a Master/Standby Switchover Occur?                                                                                                | 410         |
| 14.9.2 How Does Master/Standby Switchover Affect Services?                                                                                         | 411         |
| 14.9.3 Does the Client Need to Switch the Connection Address After a Master/Standby Switchover?                                                    | 411         |
| 14.9.4 How Does Redis Master/Standby Replication Work?                                                                                             | 411         |
| 14.10 Memcached Usage                                                                                                    | 411         |
| 14.10.1 Can I Dump DCS Memcached Instance Data for Analysis?                                                                                       | 411         |
| 14.10.2 What Memcached Version Is Compatible with DCS for Memcached?                                                                               | 411         |
| 14.10.3 What Data Structures Does DCS for Memcached Support?                                                                                       | 411         |
| 14.10.4 Does DCS for Memcached Support Public Access?                                                                                              | 412         |
| 14.10.5 Can I Modify Configuration Parameters of DCS Memcached Instances?                                                                          | 412         |
| 14.10.6 What Are the Differences Between DCS for Memcached and Self-Hosted Memcached?                                                              | 412         |
| 14.10.7 What Policies Does DCS for Memcached Use to Deal with Expired Data?                                                                        | 413         |
| 14.10.8 How Should I Select AZs When Creating a DCS Memcached Instance?                                                                            | 413         |
| 15 Troubleshooting                                                                                                    | . 414       |
| 15.1 Troubleshooting Redis Connection Failures                                                                                                    | 414         |

| A Change History                                                  | 424 |
|-------------------------------------------------------------------|-----|
| 15.5 Troubleshooting Data Migration Failures                      |     |
| 15.4 Troubleshooting High Bandwidth Usage of a DCS Redis Instance |     |
| 15.3 Troubleshooting High Memory Usage of a DCS Redis Instance    | 418 |
| 15.2 Troubleshooting High CPU Usage of a DCS Redis Instance       | 416 |
|                                                                   |     |

# **1** Service Overview

# 1.1 What Is DCS?

Distributed Cache Service (DCS) is an online, distributed, in-memory cache service compatible with Redis and Memcached. It is reliable, scalable, usable out of the box, and easy to manage, meeting your requirements for high read/write performance and fast data access.

• Usability out of the box

DCS provides single-node, master/standby, and cluster instances with specifications ranging from 128 MB to 1024 GB. DCS instances can be created with just a few clicks on the console, without requiring you to prepare servers.

DCS Redis 4.0/5.0/6.0 instances are containerized and can be created within seconds.

• Security and reliability

Instance data storage and access are securely protected through security management services, including Identity and Access Management (IAM), Virtual Private Cloud (VPC), Cloud Eye, and Cloud Trace Service (CTS).

Master/standby and cluster instances can be deployed within an availability zone (AZ) or across AZs.

• Auto scaling

DCS instances can be scaled up or down online, helping you control costs based on service requirements.

• Easy management

A web-based console is provided for you to perform various operations, such as restarting instances, modifying configuration parameters, and backing up and restoring data. RESTful application programming interfaces (APIs) are also provided for automatic instance management.

• Online migration

You can create a data migration task on the console to import backup files or migrate data online.

# **DCS for Redis**

Redis is a storage system that supports multiple types of data structures, including key-value pairs. It can be used in such scenarios as data caching, event publication/subscription, and high-speed queuing, as described in **Application Scenarios**. Redis is written in ANSI C, supporting direct read/write of **strings**, **hashes**, **lists**, **sets**, **sorted sets**, and **streams**. Redis works with an in-memory dataset which can be persisted on disk.

DCS Redis instances can be customized based on your requirements.

| Instance<br>type                   | DCS for Redis provides the following types of instances to suit different service scenarios:                                                                                                    |
|------------------------------------|----------------------------------------------------------------------------------------------------|
|                                    | Single-node: Suitable for caching temporary data in low reliability scenarios. Single-node instances support highly concurrent read/ write operations, but do not support data persistence. Data will be deleted after instances are restarted.                                                                                                    |
|                                    | Master/standby: Each master/standby instance runs on two nodes<br>(one master and one standby). The standby node replicates data<br>synchronously from the master node. If the master node fails, the<br>standby node automatically becomes the master node.                                                                                                    |
|                                    | Proxy Cluster: In addition to the native Redis cluster, a Proxy Cluster<br>instance has proxies and load balancers. Load balancers implement<br>load balancing. Different requests are distributed to different<br>proxies to achieve high-concurrency. Each shard in the cluster has a<br>master node and a standby node. If the master node is faulty, the<br>standby node on the same shard is promoted to the master role to<br>take over services. |
|                                    | Redis Cluster: Each Redis Cluster instance consists of multiple<br>shards and each shard includes a master node and multiple<br>replicas (or no replica at all). Shards are not visible to you. If the<br>master node fails, a replica on the same shard takes over services.<br>You can split read and write operations by writing to the master<br>node and reading from the replicas. This improves the overall cache<br>read/write performance.     |
| Instance<br>specificat<br>ion      | DCS for Redis provides instances of different specifications, ranging from 128 MB to 1024 GB.                                                                                                    |
| Redis<br>version                   | DCS instances are compatible with open-source Redis 3.0/4.0/5.0/6.0.                                                                                                    |
| Underlyin<br>g<br>architect<br>ure | Deployed on large-specs VMs. 100,000 QPS at a single node.                                                                                                    |

 Table 1-1 DCS Redis instance configuration

| High<br>availabili | Master/standby and cluster DCS Redis instances can be deployed |
|--------------------|----------------------------------------------------------------|
| ty (HA)<br>and DR  | supplies and networks.                                         |

For more information about open-source Redis, visit https://redis.io/.

## **DCS for Memcached**

Memcached is an in-memory key-value caching system that supports read/write of simple strings. It is often used to cache backend database data to alleviate load on these databases and accelerate web applications. For details about its application scenarios, see **Memcached Application Scenarios**.

In addition to full compatibility with Memcached, DCS for Memcached provides the hot standby and data persistence.

| Table 1-2 | DCS Memcached | instance | configuration |
|-----------|---------------|----------|---------------|
|-----------|---------------|----------|---------------|

| Instance<br>type | DCS for Memcached provides the following two types of instances to suit different service scenarios:                                                                                                    |
|------------------|----------------------------------------------------------------------------------------------------|
|                  | Single-node: Suitable for caching temporary data in low reliability scenarios. Single-node instances support highly concurrent read/ write operations, but do not support data persistence. Data will be deleted after instances are restarted.                                                              |
|                  | Master/standby: Each master/standby instance runs on two nodes<br>(one master and one standby). The standby node replicates data<br>synchronously from the master node, but does not support read/<br>write operations. If the master node fails, the standby node<br>automatically becomes the master node. |
| Memory           | Specification of single-node or master/standby DCS Memcached instances: 2 GB, 4 GB, 8 GB, 16 GB, 32 GB, and 64 GB.                                                                                                    |
| HA and<br>DR     | Master/Standby DCS Memcached instances can be deployed across AZs in the same region with physically isolated power supplies and networks.                                                                                                    |

For more information about open-source Memcached, visit https:// memcached.org/.

# **1.2 Application Scenarios**

## **Redis Application Scenarios**

Many large-scale e-commerce websites and video streaming and gaming applications require fast access to large amounts of data that has simple data structures and does not need frequent join queries. In such scenarios, you can use Redis to achieve fast yet inexpensive access to data. Redis enables you to retrieve data from in-memory data stores instead of relying entirely on slower disk-based databases. In addition, you no longer need to perform additional management tasks. These features make Redis an important supplement to traditional disk-based databases and a basic service essential for internet applications receiving high-concurrency access.

Typical application scenarios of DCS for Redis are as follows:

#### 1. E-commerce flash sales

E-commerce product catalogue, deals, and flash sales data can be cached to Redis.

For example, the high-concurrency data access in flash sales can be hardly handled by traditional relational databases. It requires the hardware to have higher configuration such as disk I/O. By contrast, Redis supports 100,000 QPS per node and allows you to implement locking using simple commands such as **SET**, **GET**, **DEL**, and **RPUSH** to handle flash sales.

For details about locking, see the "Implementing Distributed Locks" best practice.

#### 2. Live video commenting

In live streaming, online user, gift ranking, and bullet comment data can be stored as sorted sets in Redis.

For example, bullet comments can be returned using the **ZREVRANGEBYSCORE** command. The **ZPOPMAX** and **ZPOPMIN** commands in Redis 5.0 can further facilitate message processing.

#### 3. Game leaderboard

In online gaming, the highest ranking players are displayed and updated in real time. The leaderboard ranking can be stored as sorted sets, which are easy to use with up to 20 commands.

For details, see the "Ranking with Redis" best practice.

#### 4. Social networking comments

In web applications, queries of post comments often involve sorting by time in descending order. As comments pile up, sorting becomes less efficient.

By using lists in Redis, a preset number of comments can be returned from the cache, rather than from disk, easing the load off the database and accelerating application responses.

## **Memcached Application Scenarios**

Memcached is suitable for storing simple key-value data.

1. Web pages

Caching static data such as HTML pages, Cascading Style Sheets (CSS), and images to DCS Memcached instances improves access performance of web pages.

2. Frontend database

In dynamic systems such as social networking and blogging sites, write operations are far fewer than read operations such as querying users, friends, and articles. Such frequently access data can be cached in Memcached to reduce database load and improve performance. The following data can be cached:

- Frequently accessed data that does not require real-time updates and can expire automatically

Example: latest article lists and rankings. Although data is generated constantly, its impact on user experience is limited. Such data can be cached for a preset period of time and accessed from the database after this period. If web page editors want to view the latest ranking, a cache clearing or refreshing policy can be configured.

Frequently accessed data that requires real-time updates
 Example: friend lists, article lists, and reading records. Such data can be

cached to Memcached first, and then updated whenever changes (adding, modifying, and deleting data) occur.

3. Flash sales

It is difficult for traditional databases to write an order placement operation during flash sales into the database, modify the inventory data, and ensure transaction consistency while ensuring uninterrupted user experience.

Memcached **incr** and **decr** commands can be used to store inventory information and complete order placement in memory. Once an order is submitted, an order number is generated. Then, the order can be paid.

#### D NOTE

Scenarios where Memcached is not suitable:

- The size of a single cache object is larger than 1 MB.
- Memcached cannot cache an object larger than 1 MB. In such cases, use Redis.
- The key contains more than 250 characters.

To use Memcached in such a scenario, you can generate an MD5 hash for the key and cache the hash instead.

• High data reliability is required.

Open-source Memcached does not provide data replication, backup, and migration, so data persistence is not supported.

Master/Standby DCS Memcached instances support data persistence. For more information, contact technical support.

• Complex data structures and processing are required.

Memcached supports only simple key-value pairs, and does not support complex data structures such as lists and sets, or complex operations such as sorting.

# **1.3 DCS Instance Types**

# **1.3.1 Single-Node Redis**

A single-node DCS Redis instance has only one node and does not support data persistence. They are suitable for cache services that do not require data reliability.

#### D NOTE

- You cannot upgrade the Redis version of an instance. For example, a single-node DCS instance cannot be upgraded from Redis 4.0 to Redis 5.0. If you need Redis features of later versions, create a DCS Redis instance of a later version and then migrate data from the earlier instance to the new one.
- Single-node instances cannot ensure data persistence and do not support manual or scheduled data backup. Exercise caution before using them.

#### **Features**

1. Low system overhead and high QPS

Single-node instances do not support data synchronization or data persistence, reducing system overhead and supporting higher concurrency. QPS of single-node DCS Redis instances reaches up to 100,000.

2. Process monitoring and automatic fault recovery

With an HA monitoring mechanism, if a single-node DCS instance becomes faulty, a new process is started within 30 seconds to resume service provisioning.

3. Out-of-the-box usability and no data persistence

Single-node DCS instances can be used out of the box because they do not involve data loading. If your service requires high QPS, you can warm up the data beforehand to avoid strong concurrency impact on the backend database.

4. Low-cost and suitable for development and testing

Single-node instances are 40% cheaper than master/standby DCS instances, suitable for setting up development or testing environments.

In summary, single-node DCS instances support highly concurrent read/write operations, but do not support data persistence. Data will be deleted after instances are restarted. They are suitable for scenarios which do not require data persistence, such as database front-end caching, to accelerate access and ease the concurrency load off the backend. If the desired data does not exist in the cache, requests will go to the database. When restarting the service or the DCS instance, you can pre-generate cache data from the disk database to relieve pressure on the backend during startup.

#### Architecture

Figure 1-1 shows the architecture of single-node DCS Redis instances.

#### **NOTE**

To access a DCS Redis 3.0 instance, you must use port 6379. To access a DCS Redis 4.0/5.0/6.0 instance, you can customize the port. If no port is specified, the default port 6379 will be used. In the following architecture, port 6379 is used. If you have customized a port, replace **6379** with the actual port.

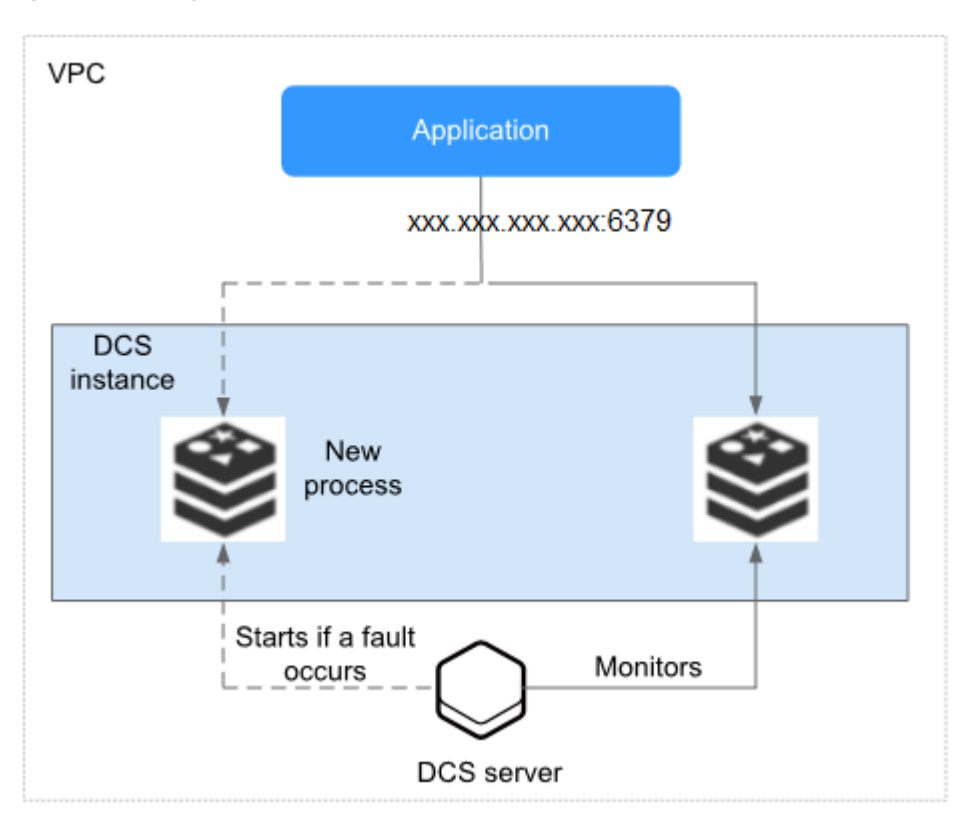

Figure 1-1 Single-node DCS Redis instance architecture

Architecture description:

• VPC

All server nodes of the instance run in the same VPC.

**NOTE** 

For intra-VPC access, the client and the instance must be in the same VPC with specified security group rule configurations.

For details, see Security Group Configurations.

• Application

The client of the instance, which is the application running on an Elastic Cloud Server (ECS).

DCS Redis instances are compatible with the Redis protocol, and can be accessed through open-source clients. For details about accessing DCS instances, see **Accessing an Instance**.

#### • DCS instance

A single-node DCS instance, which has only one node and one Redis process.

DCS monitors the availability of the instance in real time. If the Redis process becomes faulty, DCS starts a new process to resume service provisioning.

# 1.3.2 Master/Standby Redis

This section describes master/standby DCS Redis instances.

#### D NOTE

You cannot upgrade the Redis version for an instance. For example, a master/standby DCS Redis 4.0 instance cannot be upgraded to a master/standby DCS Redis 5.0 instance. If your service requires the features of higher Redis versions, create a DCS Redis instance of a higher version and then migrate data from the old instance to the new one.

#### Features

Master/Standby DCS instances have higher availability and reliability than singlenode DCS instances.

Master/Standby DCS instances have the following features:

#### 1. Data persistence and high reliability

By default, data persistence is enabled by both the master and the standby node of a master/standby instance.

The standby node of a DCS Redis instance is invisible to you. Only the master node provides data read/write operations.

#### 2. Data synchronization

Data in the master and standby nodes is kept consistent through incremental synchronization.

#### **NOTE**

After recovering from a network exception or node fault, master/standby instances perform a full synchronization to ensure data consistency.

#### 3. Automatic master/standby switchover

If the master node becomes faulty, the instance is disconnected and unavailable for several seconds. The standby node takes over within 30 seconds without manual operations to resume stable services.

#### 4. DR policies

Each master/standby or cluster DCS instance can be deployed across AZs with physically isolated power supplies and networks. Applications can also be deployed across AZs to achieve high availability for both data and applications.

## Architecture of DCS Redis 3.0 Instances

Figure 1-2 shows the architecture of master/standby DCS Redis instances.

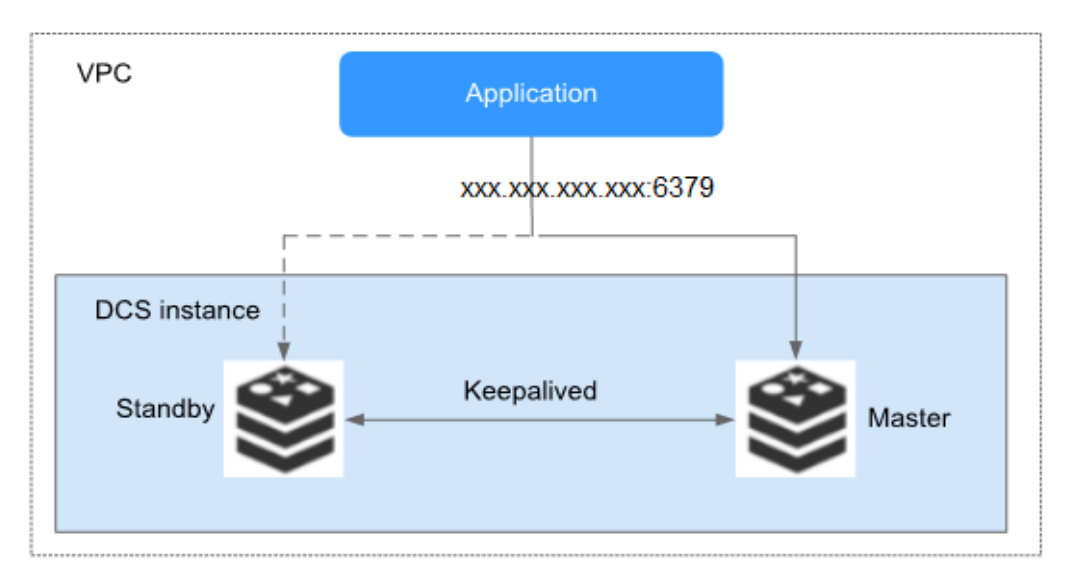

Figure 1-2 Master/Standby DCS instance architecture

Architecture description:

• VPC

All server nodes of the instance run in the same VPC.

#### **NOTE**

For intra-VPC access, the client and the instance must be in the same VPC with specified security group rule configurations.

For details, see Security Group Configurations.

#### • Application

The Redis client of the instance, which is the application running on the ECS.

DCS Redis instances are compatible with the Redis protocol, and can be accessed through open-source clients. For details about accessing DCS instances, see **Accessing an Instance**.

#### • DCS instance

Indicates a master/standby DCS instance which has a master node and a standby node. By default, data persistence is enabled and data is synchronized between the two nodes.

DCS monitors the availability of the instance in real time. If the master node becomes faulty, the standby node becomes the master node and resumes service provisioning.

DCS Redis 3.0 instances are accessed through port 6379 by default. Port customization is not supported.

## Architecture of Master/Standby DCS Redis 4.0/5.0/6.0 Instances

The following figure shows the architecture of a master/standby DCS Redis 4.0/5.0/6.0 instance.

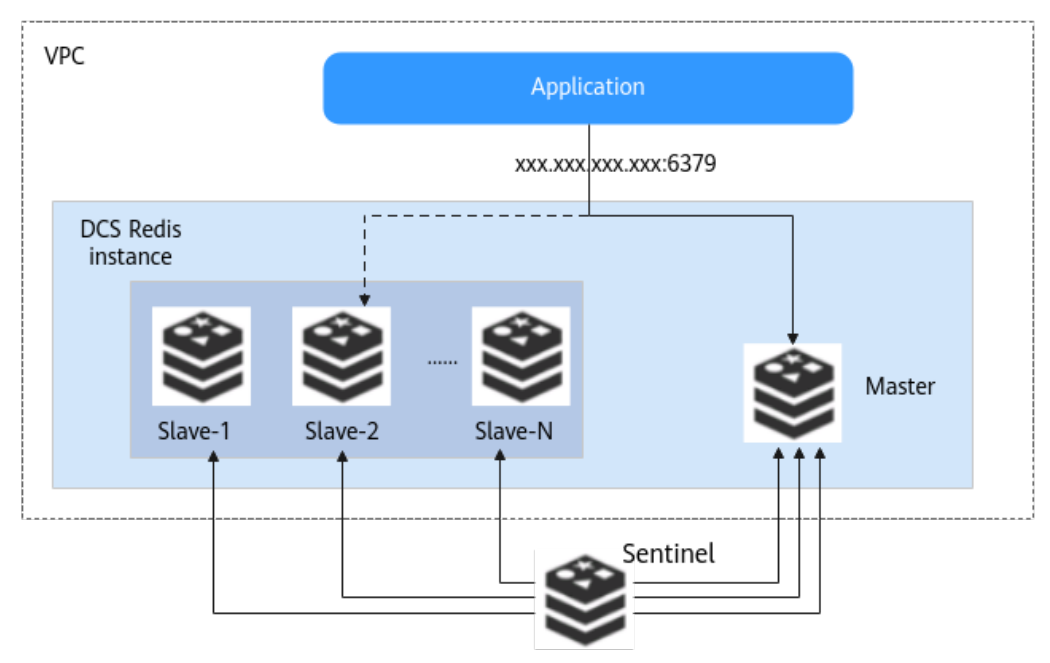

Figure 1-3 Architecture of a master/standby DCS Redis 4.0/5.0/6.0 instance

Architecture description:

1. Master/standby DCS Redis 4.0/5.0/6.0 instances support Sentinels. Sentinels monitor the running status of the master and standby nodes. If the master node becomes faulty, a failover will be performed.

Sentinels are invisible to you and is used only in the service. For details about Sentinel, see **What Is Sentinel**?

- 2. A standby node has the same specifications as a master node. A master/ standby instance consists of a pair of master and standby nodes by default.
- 3. To access a DCS Redis 4.0/5.0/6.0 instance, you can customize the port. If no port is specified, the default port 6379 will be used. In the architecture diagram, port 6379 is used. If you have customized a port, replace **6379** with the actual port.

# 1.3.3 Proxy Cluster Redis

DCS for Redis provides Proxy Cluster instances, which use Linux Virtual Server (LVS) and proxies to achieve high availability. Proxy Cluster instances have the following features:

- The client is decoupled from the cloud service.
- They support millions of concurrent requests, equivalent to Redis Cluster instances.
- A wide range of memory specifications adapt to different scenarios.

#### **NOTE**

• A Proxy Cluster instance can be connected in the same way that a single-node or master/standby instance is connected, without any special settings on the client. You can use the IP address of the instance, and do not need to know or use the proxy or shard addresses.

# **Proxy Cluster DCS Redis 3.0 Instances**

Proxy Cluster DCS Redis 3.0 instances are compatible with **codis**. The specifications range from 64 GB to 1024 GB, meeting requirements for **millions of concurrent connections** and **massive data cache**. Distributed data storage and access is implemented by DCS, without requiring development or maintenance.

Each Proxy Cluster instance consists of load balancers, proxies, cluster managers, and **shards**.

**Table 1-3** Total memory, proxies, and shards of Proxy Cluster DCS Redis 3.0 instances

| Total Memory | Proxies | Shards |
|--------------|---------|--------|
| 64 GB        | 3       | 8      |
| 128 GB       | 6       | 16     |
| 256 GB       | 8       | 32     |

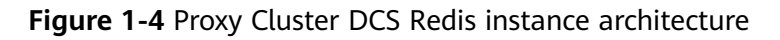

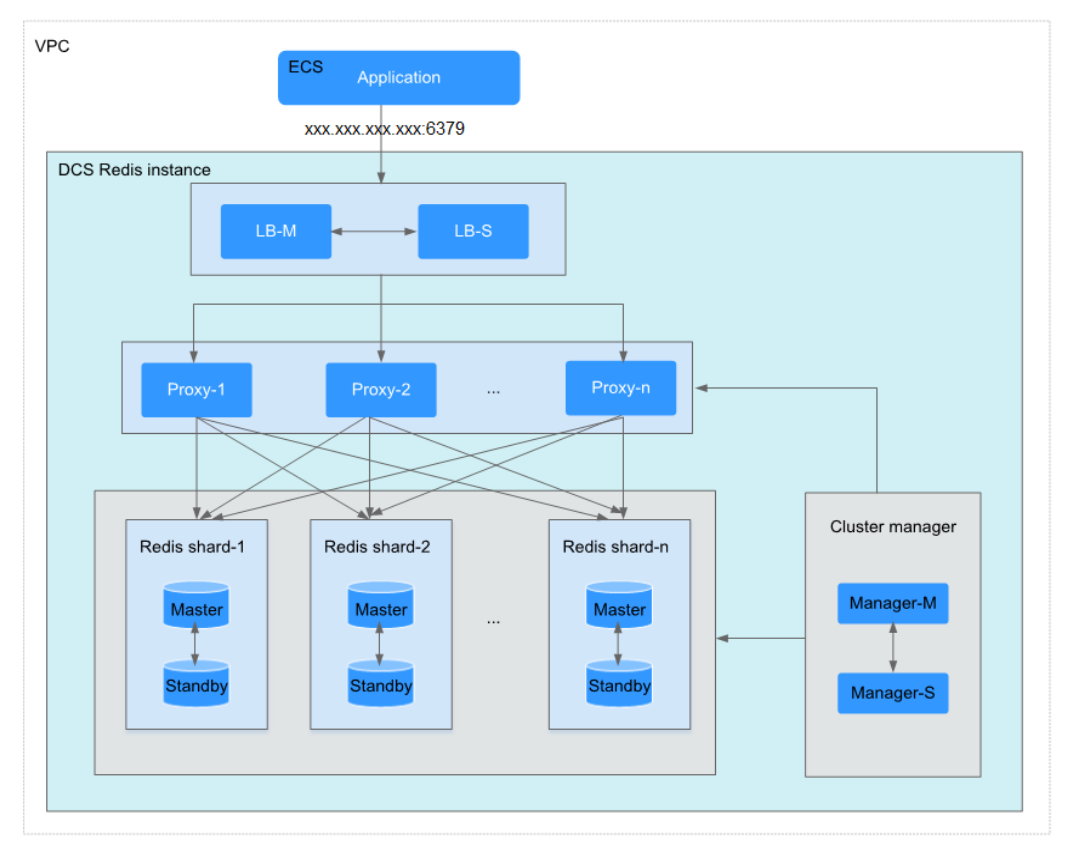

Architecture description:

• VPC

All server nodes of the cluster instance run in the same VPC.

#### D NOTE

For intra-VPC access, the client and the instance must be in the same VPC with specified security group rule configurations.

For details, see **Security Group Configurations**.

#### • Application

The client used to access the instance.

DCS Redis instances can be accessed through open-source clients. For details about accessing DCS instances, see **Accessing an Instance**.

#### • LB-M/LB-S

The load balancers, which are deployed in master/standby HA mode. The connection addresses (**IP address:Port**) of the cluster DCS Redis instance are the addresses of the load balancers.

#### • Proxy

The proxy server used to achieve high availability and process highconcurrency client requests.

You can connect to a Proxy Cluster instance at the IP addresses of its proxies.

#### • Redis shard

A shard of the cluster.

Each shard consists of a pair of master/standby nodes. If the master node becomes faulty, the standby node automatically takes over cluster services.

If both the master and standby nodes of a shard are faulty, the cluster can still provide services but the data on the faulty shard is inaccessible.

#### • Cluster manager

The cluster configuration managers, which store configurations and partitioning policies of the cluster. You cannot modify the information about the configuration managers.

# 1.3.4 Redis Cluster

Redis Cluster DCS instances use the native distributed implementation of Redis. Redis Cluster instances have the following features:

- They are compatible with native Redis clusters.
- They inherit the smart client design from Redis.
- They deliver many times higher performance than master/standby instances.

Read/write splitting is supported by configuring the client for Redis Cluster instances but is not supported for Proxy Cluster instances. **Read more** about DCS's support for read/write splitting.

#### **Redis Cluster**

The Redis Cluster instance type provided by DCS is compatible with the **native Redis Cluster**, which uses smart clients and a distributed architecture to perform sharding.

 Table 1-4 lists the shard specification for different instance specifications.

**Size of a shard = Instance specification/Number of shards**. For example, if a 48 GB instance has 6 shards, the size of each shard is 48 GB/6 = 8 GB.

| Total Memory                | Shards |
|-----------------------------|--------|
| 4 GB/8 GB/16 GB/24 GB/32 GB | 3      |
| 48 GB                       | 6      |
| 64 GB                       | 8      |
| 96 GB                       | 12     |
| 128 GB                      | 16     |
| 192 GB                      | 24     |
| 256 GB                      | 32     |
| 384 GB                      | 48     |
| 512 GB                      | 64     |
| 768 GB                      | 96     |
| 1024 GB                     | 128    |

• Distributed architecture

Any node in a Redis Cluster can receive requests. Received requests are then redirected to the right node for processing. Each node consists of a subset of one master and one (by default) or multiple replicas. The master or replica roles are determined through an election algorithm.

Figure 1-5 Distributed architecture of Redis Cluster

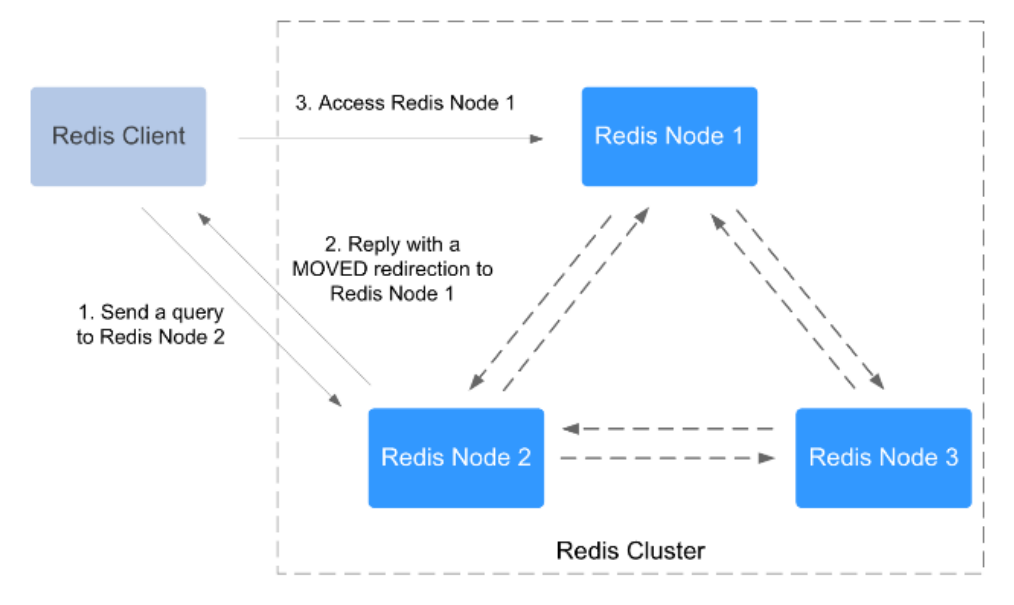

#### • Presharding

There are 16,384 hash slots in each Redis Cluster. The mapping between hash slots and Redis nodes is stored in Redis Servers. To compute what is the hash slot of a given key, simply take the CRC16 of the key modulo 16384. Example command output

#### Figure 1-6 Redis Cluster presharding

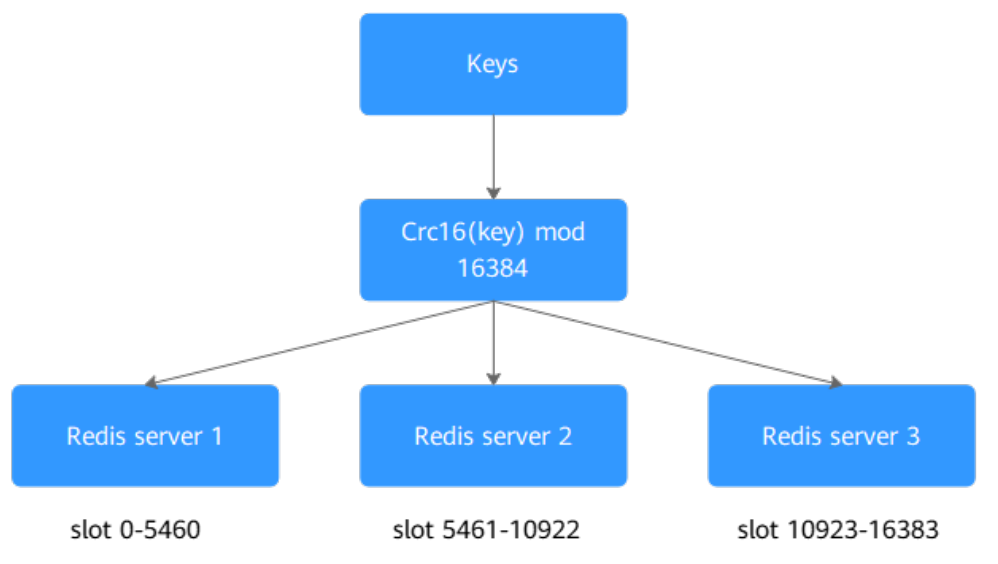

# **1.3.5 Comparing DCS Redis Instance Types**

**Table 1-5** describes the differences between different Redis instance types in terms of features and commands.

| ltem                                      | Single-Node<br>or Master/<br>Standby                                                      | Proxy Cluster                                                                                                    | Redis Cluster                                                                                                    |
|-------------------------------------------|-------------------------------------------------------------------------------------------|----------------------------------------------------------------------------------------------------|----------------------------------------------------------------------------------------------------|
| Redis<br>versio<br>n<br>compa<br>tibility | Redis<br>3.0/4.0/5.0/6.0.<br>You can select<br>a version when<br>creating an<br>instance. | Redis 3.0                                                                                                    | Redis 4.0/5.0. You can select<br>a version when creating an<br>instance.                                           |
| Suppor<br>t                               | <ul><li>Keyspace<br/>notifications</li><li>Pipelining</li></ul>                           | <ul> <li>Pipelining, MSET<br/>command, and<br/>MGET command</li> <li>SCAN command,<br/>KEYS command,<br/>and Redis Slow Log</li> <li>Pub/Sub</li> </ul> | <ul> <li>Keyspace notifications</li> <li>BRPOP, BLPOP, and<br/>BRPOPLPUSH<br/>commands</li> <li>Pub/Sub</li> </ul> |

| Table | 1-5 | Differences | between | DCS | instance | types |
|-------|-----|-------------|---------|-----|----------|-------|
| Tuble |     | Differences | Detween | DCJ | motunee  | Cypes |

| ltem                         | Single-Node<br>or Master/<br>Standby                                                             | Proxy Cluster                                                                                                    | Redis Cluster                                                                                                    |
|------------------------------|--------------------------------------------------------------------------------------------------|----------------------------------------------------------------------------------------------------|----------------------------------------------------------------------------------------------------|
| Restric<br>tions             | Single-node<br>instances do<br>not support<br>data<br>persistence,<br>backup, or<br>restoration. | <ul> <li>LUA script is<br/>restricted: All keys<br/>must be in the<br/>same hash slot to<br/>avoid errors. Hash<br/>tags are<br/>recommended.</li> <li>Some commands<br/>that contain<br/>multiple keys<br/>require that the<br/>keys must be in the<br/>same hash slot to<br/>avoid errors. Hash<br/>tags are<br/>recommended. For<br/>details about these<br/>multi-key<br/>commands, see<br/>Table 1-38.</li> <li>Keyspace<br/>notifications are<br/>not supported.</li> </ul> | <ul> <li>LUA script is restricted:<br/>All keys must be in the<br/>same hash slot. Hash<br/>tags are recommended.</li> <li>The client SDK must<br/>support Redis Cluster and<br/>be able to process<br/>MOVED errors.</li> <li>When you are using<br/>pipelining, MSET<br/>command, or MGET<br/>command, all keys must<br/>be in the same hash slot<br/>to avoid errors. Hash<br/>tags are recommended.</li> <li>When using keyspace<br/>notifications, establish<br/>connections with every<br/>Redis server and process<br/>events on each<br/>connection.</li> <li>When using a traversing<br/>or global command such<br/>as SCAN and KEYS, run<br/>the command on each<br/>Redis server.</li> </ul> |
| Client                       | Any Redis<br>client                                                                              | Any Redis client (no<br>need to support the<br>Redis Cluster<br>protocol)                                                                                                    | Any client that supports the<br>Redis Cluster protocol                                                                                                    |
| Disabl<br>ed<br>comm<br>ands | Command<br>Compatibility<br>lists disabled<br>commands.                                          | Command<br>Compatibility lists<br>disabled commands.                                                                                                    | <b>Command Compatibility</b><br>lists disabled commands.                                                                                                    |

| ltem         | Single-Node<br>or Master/<br>Standby                                                                                                    | Proxy Cluster                                                                                                   | Redis Cluster                                                                                                    |
|--------------|----------------------------------------------------------------------------------------------------|----------------------------------------------------------------------------------------------------|----------------------------------------------------------------------------------------------------|
| Replic<br>as | A single-node<br>instance has<br>only one<br>replica.<br>By default, a<br>master/standby<br>instance has<br>two replicas,<br>with one of<br>them being the<br>master.<br>When creating<br>a master/<br>standby DCS<br>Redis 4.0 or 5.0<br>instance, you<br>can customize<br>the number of<br>replicas, with<br>one of them<br>being the<br>master.<br>Currently, the<br>number of<br>replicas cannot<br>be customized<br>for master/<br>standby DCS<br>Redis 3.0 and<br>6.0 instances. | Each shard in the<br>cluster has and can<br>only have two<br>replicas, with one of<br>them being the<br>master. | By default, each shard in a<br>cluster has two replicas. The<br>number of replicas on each<br>shard can be customized,<br>with one of them being the<br>master. When creating an<br>instance, you can set the<br>replica quantity to one,<br>indicating that the instance<br>only has the master node.<br>In this case, high data<br>reliability cannot be<br>ensured. |

# 1.3.6 Single-Node Memcached

This section describes the features and architecture of single-node DCS Memcached instances.

## Features

1. Low system overhead and high QPS

Single-node instances do not support data synchronization or data persistence, reducing system overhead and supporting higher concurrency. QPS of single-node DCS Memcached instances reaches up to 100,000.

2. Process monitoring and automatic fault recovery

With an HA monitoring mechanism, if a single-node DCS instance becomes faulty, a new process is started within 30 seconds to resume service provisioning.

3. Out-of-the-box usability and no data persistence

Single-node DCS instances can be used out of the box because they do not involve data loading. If your service requires high QPS, you can warm up the data beforehand to avoid strong concurrency impact on the backend database.

4. Low-cost and suitable for development and testing

Single-node instances are 40% cheaper than master/standby DCS instances, suitable for setting up development or testing environments.

In summary, single-node DCS instances support highly concurrent read/write operations, but do not support data persistence. Data will be deleted after instances are restarted. They are suitable for scenarios which do not require data persistence, such as database front-end caching, to accelerate access and ease the concurrency load off the backend. If the desired data does not exist in the cache, requests will go to the database. When restarting the service or the DCS instance, you can pre-generate cache data from the disk database to relieve pressure on the backend during startup.

### Architecture

Figure 1-7 shows the architecture of single-node DCS Memcached instances.

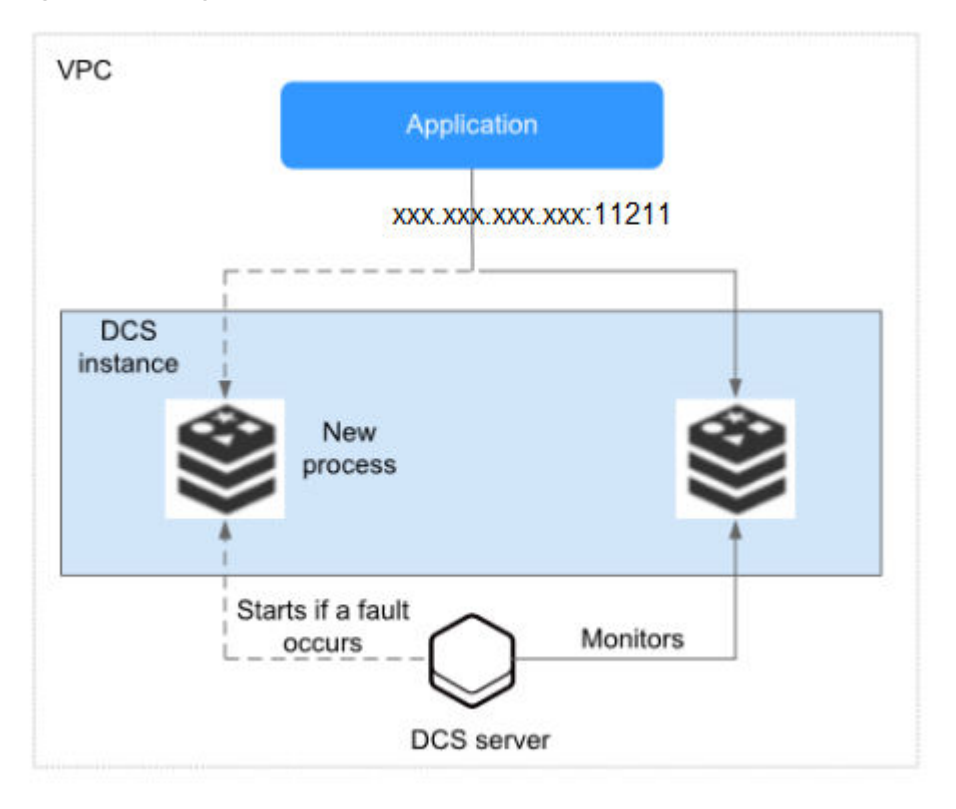

Figure 1-7 Single-node DCS instance architecture

Architecture description:

- VPC
  - The VPC where all nodes of the instance are run.

#### D NOTE

For intra-VPC access, the client and the instance must be in the same VPC with specified security group rule configurations.

For details, see **Security Group Configurations**.

#### • Application

The client of the instance, which is the application running on an Elastic Cloud Server (ECS).

DCS Memcached instances are compatible with the Memcached protocol, and can be accessed through open-source clients. For examples of accessing DCS instances, see Accessing a DCS Memcached Instance (Discontinued).

#### • DCS instance

A single-node DCS instance, which has only one node and one Memcached process.

DCS monitors the availability of the instance in real time. If the Memcached process becomes faulty, DCS starts a new process to resume service provisioning.

Use port 11211 to access a DCS Memcached instance.

# 1.3.7 Master/Standby Memcached

This section describes master/standby DCS Memcached instances.

#### Features

Master/Standby instances have higher availability and reliability than single-node instances.

Master/Standby DCS Memcached instances have the following features:

#### 1. Data persistence and high reliability

By default, data persistence is enabled by both the master and the standby node of a master/standby DCS Memcached instance. In addition, data persistence is supported to ensure high data reliability.

The standby node of a DCS Memcached instance is invisible to you. Only the master node provides data read/write operations.

#### 2. Data synchronization

Data in the master and standby nodes is kept consistent through incremental synchronization.

#### **NOTE**

After recovering from a network exception or node fault, master/standby instances perform a full synchronization to ensure data consistency.

#### 3. Automatic master/standby switchover

If the master node becomes faulty, the standby node takes over within 30 seconds, without requiring any service interruptions or manual operations.

#### 4. Multiple DR policies

Each master/standby instance can be deployed across AZs with physically isolated power supplies and networks. Applications can also be deployed across AZs to achieve HA for both data and applications.

## Architecture of Master/Standby DCS Memcached Instances

Figure 1-8 shows the architecture of master/standby DCS Memcached instances.

VPC Application xxx.xxx.xxx.11211 DCS instance Standby Exception Keepalived Master

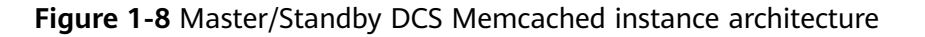

Architecture description:

• VPC

The VPC where all nodes of the instance are run.

For intra-VPC access, the client and the instance must be in the same VPC with specified security group rule configurations.

For details, see Security Group Configurations.

#### • Application

The Memcached client of the instance, which is the application running on the ECS.

DCS Memcached instances are compatible with the Memcached protocol, and can be accessed through open-source clients. For examples of accessing DCS instances, see **Accessing a DCS Memcached Instance (Discontinued)**.

#### • DCS instance

Indicates a master/standby DCS instance which has a master node and a standby node. By default, data persistence is enabled and data is synchronized between the two nodes.

DCS monitors the availability of the instance in real time. If the master node becomes faulty, the standby node becomes the master node and resumes service provisioning.

Use port 11211 to access a DCS Memcached instance.

# **1.4 DCS Instance Specifications**

# **1.4.1 Redis 3.0 Instance Specifications**

This section describes DCS Redis 3.0 instance specifications, including the total memory, available memory, maximum number of connections allowed, maximum/ assured bandwidth, and reference performance.

The following metrics are related to the instance specifications:

- Used memory: You can check the memory usage of an instance by viewing the **Memory Usage** and **Used Memory** metrics.
- Maximum connections: The maximum number of connections allowed is the maximum number of clients that can be connected to an instance. To check the number of connections to an instance, view the **Connected Clients** metric.
- QPS represents queries per second, which is the number of commands processed per second.

#### 

- Single-node, master/standby, and Proxy Cluster types are available.
- Only the x86 architecture is supported. The Arm architecture is not supported.

## Single-Node Instances

For each single-node DCS Redis instance, the available memory is less than the total memory because some memory is reserved for system overheads, as shown in the following table.

| Total<br>Memory<br>(GB) | Available<br>Memory<br>(GB) | Max.<br>Connection<br>s (Default/<br>Limit)<br>(Count) | Assured/<br>Maximum<br>Bandwidth<br>(Mbit/s) | Reference<br>Performan<br>ce<br>(QPS) | Specifica<br>tion<br>Code<br>(spec_co<br>de in the<br>API) |
|-------------------------|-----------------------------|--------------------------------------------------------|----------------------------------------------|---------------------------------------|------------------------------------------------------------|
| 2                       | 1.5                         | 5000/50,000                                            | 42/512                                       | 50,000                                | dcs.single<br>_node                                        |
| 4                       | 3.2                         | 5000/50,000                                            | 64/1536                                      | 100,000                               | dcs.single<br>_node                                        |
| 8                       | 6.8                         | 5000/50,000                                            | 64/1536                                      | 100,000                               | dcs.single<br>_node                                        |
| 16                      | 13.6                        | 5000/50,000                                            | 85/3072                                      | 100,000                               | dcs.single<br>_node                                        |
| 32                      | 27.2                        | 5000/50,000                                            | 85/3072                                      | 100,000                               | dcs.single<br>_node                                        |
| 64                      | 58.2                        | 5000/60,000                                            | 128/5120                                     | 100,000                               | dcs.single<br>_node                                        |

| Table | 1-6 | Specifications | of sind | ile-node | DCS | Redis  | 3.0 instances |
|-------|-----|----------------|---------|----------|-----|--------|---------------|
| labic | 1-0 | Specifications |         | fic-nouc |     | ricuis | J.U mistances |

## Master/Standby Instances

For each master/standby DCS Redis instance, the available memory is less than that of a single-node DCS Redis instance because some memory is reserved for data persistence, as shown in the following table. The available memory of a master/standby instance can be adjusted to support background tasks such as data persistence and master/standby synchronization.

| Total<br>Memory<br>(GB) | Available<br>Memory<br>(GB) | Max.<br>Connection<br>s (Default/<br>Limit)<br>(Count) | Assured/<br>Maximum<br>Bandwidth<br>(Mbit/s) | Reference<br>Performa<br>nce<br>(QPS) | Specificatio<br>n Code<br>(spec_code<br>in the API) |
|-------------------------|-----------------------------|--------------------------------------------------------|----------------------------------------------|---------------------------------------|-----------------------------------------------------|
| 2                       | 1.5                         | 5000/50,00<br>0                                        | 42/512                                       | 50,000                                | dcs.master_s<br>tandby                              |
| 4                       | 3.2                         | 5000/50,00<br>0                                        | 64/1536                                      | 100,000                               | dcs.master_s<br>tandby                              |
| 8                       | 6.4                         | 5000/50,00<br>0                                        | 64/1536                                      | 100,000                               | dcs.master_s<br>tandby                              |
| 16                      | 12.8                        | 5000/50,00<br>0                                        | 85/3072                                      | 100,000                               | dcs.master_s<br>tandby                              |
| 32                      | 25.6                        | 5000/50,00<br>0                                        | 85/3072                                      | 100,000                               | dcs.master_s<br>tandby                              |
| 64                      | 51.2                        | 5000/60,00<br>0                                        | 128/5120                                     | 100,000                               | dcs.master_s<br>tandby                              |

Table 1-7 Specifications of master/standby DCS Redis 3.0 instances

## **Proxy Cluster Instances**

In addition to larger memory, cluster instances feature more connections allowed, higher bandwidth allowed, and more QPS than single-node and master/standby instances.

Table 1-8 Specifications of Proxy Cluster DCS Redis 3.0 instances

| Specificati<br>on<br>(GB) | Available<br>Memory<br>(GB) | Max.<br>Connectio<br>ns<br>(Default/<br>Limit)<br>(Count) | Assured/<br>Maximum<br>Bandwidth<br>(Mbit/s) | Reference<br>Performanc<br>e<br>(QPS) | Specificati<br>on Code<br>(spec_code<br>in the API) |
|---------------------------|-----------------------------|-----------------------------------------------------------|----------------------------------------------|---------------------------------------|-----------------------------------------------------|
| 64                        | 64                          | 90,000/90,0<br>00                                         | 600/5120                                     | 500,000                               | dcs.cluster                                         |

| Specificati<br>on<br>(GB) | Available<br>Memory<br>(GB) | Max.<br>Connectio<br>ns<br>(Default/<br>Limit)<br>(Count) | Assured/<br>Maximum<br>Bandwidth<br>(Mbit/s) | Reference<br>Performanc<br>e<br>(QPS) | Specificati<br>on Code<br>(spec_code<br>in the API) |
|---------------------------|-----------------------------|-----------------------------------------------------------|----------------------------------------------|---------------------------------------|-----------------------------------------------------|
| 128                       | 128                         | 180,000/18<br>0,000                                       | 600/5120                                     | 500,000                               | dcs.cluster                                         |
| 256                       | 256                         | 240,000/24<br>0,000                                       | 600/5120                                     | 500,000                               | dcs.cluster                                         |

# 1.4.2 Redis 4.0 and 5.0 Instance Specifications

This section describes DCS Redis 4.0 and 5.0 instance specifications, including the total memory, available memory, maximum number of connections allowed, maximum/assured bandwidth, and reference performance.

The following metrics are related to the instance specifications:

- Used memory: You can check the memory usage of an instance by viewing the **Memory Usage** and **Used Memory** metrics.
- Maximum connections: The maximum number of connections allowed is the maximum number of clients that can be connected to an instance. To check the number of connections to an instance, view the **Connected Clients** metric. After an instance is created, you can change the maximum number of connections of the instance by modifying the **maxclients** parameter on the **Instance Configuration** > **Parameters** page on the console. This parameter cannot be modified for Proxy Cluster instances.
- QPS represents queries per second, which is the number of commands processed per second.
- Bandwidth: You can view the **Flow Control Times** metric to check whether the bandwidth has exceeded the limit.

**NOTE** 

- Single-node, master/standby, and Redis Cluster types are available.
- Only the x86 architecture is supported. The Arm architecture is not supported.

# Single-Node Instances

 Table 1-9 Specifications of single-node DCS Redis 4.0 or 5.0 instances

| Total<br>Memory<br>(GB) | Available<br>Memory<br>(GB) | Max.<br>Connections<br>(Default/<br>Limit)<br>(Count) | Assured/<br>Maximum<br>Bandwidth<br>(Mbit/s) | Referen<br>ce<br>Perform<br>ance<br>(QPS) | Specificat<br>ion Code<br>(spec_cod<br>e in the<br>API) |
|-------------------------|-----------------------------|-------------------------------------------------------|----------------------------------------------|-------------------------------------------|---------------------------------------------------------|
| 0.125                   | 0.125                       | 10,000/10,000                                         | 40/40                                        | 80,000                                    | redis.singl<br>e.xu1.tiny.<br>128                       |
| 0.25                    | 0.25                        | 10,000/10,000                                         | 80/80                                        | 80,000                                    | redis.singl<br>e.xu1.tiny.<br>256                       |
| 0.5                     | 0.5                         | 10,000/10,000                                         | 80/80                                        | 80,000                                    | redis.singl<br>e.xu1.tiny.<br>512                       |
| 1                       | 1                           | 10,000/50,000                                         | 80/80                                        | 80,000                                    | redis.singl<br>e.xu1.larg<br>e.1                        |
| 2                       | 2                           | 10,000/50,000                                         | 128/128                                      | 80,000                                    | redis.singl<br>e.xu1.larg<br>e.2                        |
| 4                       | 4                           | 10,000/50,000                                         | 192/192                                      | 80,000                                    | redis.singl<br>e.xu1.larg<br>e.4                        |
| 8                       | 8                           | 10,000/50,000                                         | 192/192                                      | 100,000                                   | redis.singl<br>e.xu1.larg<br>e.8                        |
| 16                      | 16                          | 10,000/50,000                                         | 256/256                                      | 100,000                                   | redis.singl<br>e.xu1.larg<br>e.16                       |
| 24                      | 24                          | 10,000/50,000                                         | 256/256                                      | 100,000                                   | redis.singl<br>e.xu1.larg<br>e.24                       |
| 32                      | 32                          | 10,000/50,000                                         | 256/256                                      | 100,000                                   | redis.singl<br>e.xu1.larg<br>e.32                       |
| 48                      | 48                          | 10,000/50,000                                         | 256/256                                      | 100,000                                   | redis.singl<br>e.xu1.larg<br>e.48                       |

| Total<br>Memory<br>(GB) | Available<br>Memory<br>(GB) | Max.<br>Connections<br>(Default/<br>Limit)<br>(Count) | Assured/<br>Maximum<br>Bandwidth<br>(Mbit/s) | Referen<br>ce<br>Perform<br>ance<br>(QPS) | Specificat<br>ion Code<br>(spec_cod<br>e in the<br>API) |
|-------------------------|-----------------------------|-------------------------------------------------------|----------------------------------------------|-------------------------------------------|---------------------------------------------------------|
| 64                      | 64                          | 10,000/50,000                                         | 384/384                                      | 100,000                                   | redis.singl<br>e.xu1.larg<br>e.64                       |

## Master/Standby Instances

By default, a master/standby instance has two replicas (including the master). There is one master node.

Number of IP addresses occupied by a master/standby instance = Number of master nodes x Number of replicas. For example:

2 replicas: Number of occupied IP addresses =  $1 \times 2 = 2$ 

3 replicas: Number of occupied IP addresses =  $1 \times 3 = 3$ 

The following table lists the specification codes (**spec\_code**) when there are two default replicas. Change the replica quantity in the specification codes based on the actual number of replicas. For example, if an 8 GB master/standby x86-based instance has two replicas, its specification code is redis.ha.xu1.large. **r2**.8. If it has three replicas, its specification code is redis.ha.xu1.large. **r3**.8.

| Total<br>Memory<br>(GB) | Available<br>Memory<br>(GB) | Max.<br>Connectio<br>ns<br>(Default/<br>Limit)<br>(Count) | Assured/<br>Maximum<br>Bandwidth<br>(Mbit/s) | Referenc<br>e<br>Perform<br>ance<br>(QPS) | Specificatio<br>n Code<br>(spec_code<br>in the API) |
|-------------------------|-----------------------------|-----------------------------------------------------------|----------------------------------------------|-------------------------------------------|-----------------------------------------------------|
| 0.125                   | 0.125                       | 10,000/10,<br>000                                         | 40/40                                        | 80,000                                    | redis.ha.xu1.<br>tiny.r2.128                        |
| 0.25                    | 0.25                        | 10,000/10,<br>000                                         | 80/80                                        | 80,000                                    | redis.ha.xu1.<br>tiny.r2.256                        |
| 0.5                     | 0.5                         | 10,000/10,<br>000                                         | 80/80                                        | 80,000                                    | redis.ha.xu1.<br>tiny.r2.512                        |
| 1                       | 1                           | 10,000/50,<br>000                                         | 80/80                                        | 80,000                                    | redis.ha.xu1.<br>large.r2.1                         |
| 2                       | 2                           | 10,000/50,<br>000                                         | 128/128                                      | 80,000                                    | redis.ha.xu1.<br>large.r2.2                         |

Table 1-10 Specifications of master/standby DCS Redis 4.0 or 5.0 instances

| Total<br>Memory<br>(GB) | Available<br>Memory<br>(GB) | Max.<br>Connectio<br>ns<br>(Default/<br>Limit)<br>(Count) | Assured/<br>Maximum<br>Bandwidth<br>(Mbit/s) | Referenc<br>e<br>Perform<br>ance<br>(QPS) | Specificatio<br>n Code<br>(spec_code<br>in the API) |
|-------------------------|-----------------------------|-----------------------------------------------------------|----------------------------------------------|-------------------------------------------|-----------------------------------------------------|
| 4                       | 4                           | 10,000/50,<br>000                                         | 192/192                                      | 80,000                                    | redis.ha.xu1.<br>large.r2.4                         |
| 8                       | 8                           | 10,000/50,<br>000                                         | 192/192                                      | 100,000                                   | redis.ha.xu1.<br>large.r2.8                         |
| 16                      | 16                          | 10,000/50,<br>000                                         | 256/256                                      | 100,000                                   | redis.ha.xu1.<br>large.r2.16                        |
| 24                      | 24                          | 10,000/50,<br>000                                         | 256/256                                      | 100,000                                   | redis.ha.xu1.<br>large.r2.24                        |
| 32                      | 32                          | 10,000/50,<br>000                                         | 256/256                                      | 100,000                                   | redis.ha.xu1.<br>large.r2.32                        |
| 48                      | 48                          | 10,000/50,<br>000                                         | 256/256                                      | 100,000                                   | redis.ha.xu1.<br>large.r2.48                        |
| 64                      | 64                          | 10,000/50,<br>000                                         | 384/384                                      | 100,000                                   | redis.ha.xu1.<br>large.r2.64                        |

## **Redis Cluster Instances**

In addition to larger memory, Redis Cluster instances feature more connections allowed, higher bandwidth allowed, and more QPS than single-node and master/ standby instances.

- Specification name: The following table only lists the specification names of 2-replica x86-based instances. The specification names reflect the number of replicas, for example, redis.cluster.xu1.large.r2.8 (x86 | 2 replicas | 8 GB) and redis.cluster.xu1.large.r3.8 (x86 | 3 replicas | 8 GB).
- IP addresses: Number of occupied IP addresses = Number of shards x Number of replicas. For example:
  - 4 GB | Redis Cluster | 3 replicas: Number of occupied IP addresses = 3 x 3 = 9
- Available memory per node = Instance available memory/Master node quantity. For example:

A 24 GB instance has 24 GB available memory and 3 master nodes. The available memory per node is 24/3 = 8 GB.

 Maximum connections per node = Instance maximum connections/Master node quantity. For example:

A 4 GB instance has 3 master nodes and the maximum connections limit is 150,000. The maximum connections limit per node = 150,000/3 = 50,000.

| Total<br>Memory<br>(GB) | Available<br>Memory<br>(GB) | Shards<br>(Maste<br>r<br>Nodes) | Max.<br>Connecti<br>ons<br>(Default<br>/Limit)<br>(Count) | Assured/<br>Maximum<br>Bandwidth<br>(Mbit/s) | Referen<br>ce<br>Perform<br>ance<br>(QPS) | Specific<br>ation<br>Code<br>(spec_c<br>ode in<br>the<br>API) |
|-------------------------|-----------------------------|---------------------------------|-----------------------------------------------------------|----------------------------------------------|-------------------------------------------|---------------------------------------------------------------|
| 4                       | 4                           | 3                               | 30,000<br>/150,000                                        | 2304/2304                                    | 240,000                                   | redis.cl<br>uster.xu<br>1.large.<br>r2.4                      |
| 8                       | 8                           | 3                               | 30,000<br>/150,000                                        | 2304/2304                                    | 240,000                                   | redis.cl<br>uster.xu<br>1.large.<br>r2.8                      |
| 16                      | 16                          | 3                               | 30,000<br>/150,000                                        | 2304/2304                                    | 240,000                                   | redis.cl<br>uster.xu<br>1.large.<br>r2.16                     |
| 24                      | 24                          | 3                               | 30,000<br>/150,000                                        | 2304/2304                                    | 300,000                                   | redis.cl<br>uster.xu<br>1.large.<br>r2.24                     |
| 32                      | 32                          | 3                               | 30,000<br>/150,000                                        | 2304/2304                                    | 300,000                                   | redis.cl<br>uster.xu<br>1.large.<br>r2.32                     |
| 48                      | 48                          | 6                               | 60,000<br>/300,000                                        | 4608/4608                                    | ><br>300,000                              | redis.cl<br>uster.xu<br>1.large.<br>r2.48                     |
| 64                      | 64                          | 8                               | 80,000<br>/400,000                                        | 6144/6144                                    | 500,000                                   | redis.cl<br>uster.xu<br>1.large.<br>r2.64                     |
| 96                      | 96                          | 12                              | 120,000<br>/600,000                                       | 9216/9216                                    | ><br>500,000                              | redis.cl<br>uster.xu<br>1.large.<br>r2.96                     |
| 128                     | 128                         | 16                              | 160,000<br>/800,000                                       | 12,288/12,2<br>88                            | 1,000,00<br>0                             | redis.cl<br>uster.xu<br>1.large.<br>r2.128                    |

 Table 1-11 Specifications of Redis Cluster DCS Redis 4.0 or 5.0 instances

| Total<br>Memory<br>(GB) | Available<br>Memory<br>(GB) | Shards<br>(Maste<br>r<br>Nodes) | Max.<br>Connecti<br>ons<br>(Default<br>/Limit)<br>(Count) | Assured/<br>Maximum<br>Bandwidth<br>(Mbit/s) | Referen<br>ce<br>Perform<br>ance<br>(QPS) | Specific<br>ation<br>Code<br>(spec_c<br>ode in<br>the<br>API) |
|-------------------------|-----------------------------|---------------------------------|-----------------------------------------------------------|----------------------------------------------|-------------------------------------------|---------------------------------------------------------------|
| 192                     | 192                         | 24                              | 240,000<br>/<br>1,200,00<br>0                             | 18,432/18,4<br>32                            | ><br>1,000,00<br>0                        | redis.cl<br>uster.xu<br>1.large.<br>r2.192                    |
| 256                     | 256                         | 32                              | 320,000<br>/<br>1,600,00<br>0                             | 24,576/24,5<br>76                            | ><br>2,000,00<br>0                        | redis.cl<br>uster.xu<br>1.large.<br>r2.256                    |
| 384                     | 384                         | 48                              | 480,000<br>/<br>2,400,00<br>0                             | 36,864/36,8<br>64                            | ><br>2,000,00<br>0                        | redis.cl<br>uster.xu<br>1.large.<br>r2.384                    |
| 512                     | 512                         | 64                              | 640,000<br>/<br>3,200,00<br>0                             | 49,152/49,1<br>52                            | ><br>2,000,00<br>0                        | redis.cl<br>uster.xu<br>1.large.<br>r2.512                    |
| 768                     | 768                         | 96                              | 960,000<br>/<br>4,800,00<br>0                             | 73,728/73,7<br>28                            | ><br>2,000,00<br>0                        | redis.cl<br>uster.xu<br>1.large.<br>r2.768                    |
| 1024                    | 1024                        | 128                             | 1,280,00<br>0<br>/<br>6,400,00<br>0                       | 98,304/98,3<br>04                            | ><br>2,000,00<br>0                        | redis.cl<br>uster.xu<br>1.large.<br>r2.1024                   |

# 1.4.3 Redis 6.0 Instance Specifications

This section describes DCS Redis 6.0 instance specifications, including the total memory, available memory, maximum number of connections, maximum/assured bandwidth, and reference performance.

The following metrics are related to the instance specifications:

- Used memory: You can check the memory usage of an instance by viewing the **Memory Usage** and **Used Memory** metrics.
- Maximum connections: The maximum number of connections allowed is the maximum number of clients that can be connected to an instance. To check
the number of connections to an instance, view the **Connected Clients** metric.

- QPS represents queries per second, which is the number of commands processed per second.
- Bandwidth: You can view the **Flow Control Times** metric to check whether the bandwidth has exceeded the limit.

Currently, DCS for Redis 6.0 supports single-node and master/standby instances based on x86 CPUs.

## Single-Node

| Total<br>Memo<br>ry<br>(GB) | Availabl<br>e<br>Memory<br>(GB) | Max.<br>Connection<br>s (Default/<br>Limit)<br>(Count) | Assured/<br>Maximum<br>Bandwidth<br>(Mbit/s) | Reference<br>Performa<br>nce<br>(QPS) | Specification<br>Code (spec_code<br>in the API) |
|-----------------------------|---------------------------------|--------------------------------------------------------|----------------------------------------------|---------------------------------------|-------------------------------------------------|
| 0.125                       | 0.125                           | 10,000/10,0<br>00                                      | 40/40                                        | 80,000                                | redis.single.xu1.tin<br>y.128                   |
| 0.25                        | 0.25                            | 10,000/10,0<br>00                                      | 80/80                                        | 80,000                                | redis.single.xu1.tin<br>y.256                   |
| 0.5                         | 0.5                             | 10,000/10,0<br>00                                      | 80/80                                        | 80,000                                | redis.single.xu1.tin<br>y.512                   |
| 1                           | 1                               | 10,000/50,0<br>00                                      | 80/80                                        | 80,000                                | redis.single.xu1.lar<br>ge.1                    |
| 2                           | 2                               | 10,000/50,0<br>00                                      | 128/128                                      | 80,000                                | redis.single.xu1.lar<br>ge.2                    |
| 4                           | 4                               | 10,000/50,0<br>00                                      | 192/192                                      | 80,000                                | redis.single.xu1.lar<br>ge.4                    |
| 8                           | 8                               | 10,000/50,0<br>00                                      | 192/192                                      | 100,000                               | redis.single.xu1.lar<br>ge.8                    |
| 16                          | 16                              | 10,000/50,0<br>00                                      | 256/256                                      | 100,000                               | redis.single.xu1.lar<br>ge.16                   |
| 24                          | 24                              | 10,000/50,0<br>00                                      | 256/256                                      | 100,000                               | redis.single.xu1.lar<br>ge.24                   |
| 32                          | 32                              | 10,000/50,0<br>00                                      | 256/256                                      | 100,000                               | redis.single.xu1.lar<br>ge.32                   |
| 48                          | 48                              | 10,000/50,0<br>00                                      | 256/256                                      | 100,000                               | redis.single.xu1.lar<br>ge.48                   |
| 64                          | 64                              | 10,000/50,0<br>00                                      | 384/384                                      | 100,000                               | redis.single.xu1.lar<br>ge.64                   |

Table 1-12 Specifications of single-node DCS Redis 6.0 instances

### Master/Standby

 Table 1-13
 Specifications of master/standby DCS
 Redis 6.0
 instances

| Total<br>Memo<br>ry<br>(GB) | Availabl<br>e<br>Memory<br>(GB) | Max.<br>Connection<br>s (Default/<br>Limit)<br>(Count) | Assured/<br>Maximum<br>Bandwidth<br>(Mbit/s) | Reference<br>Performa<br>nce<br>(QPS) | Specification<br>Code (spec_code<br>in the API) |
|-----------------------------|---------------------------------|--------------------------------------------------------|----------------------------------------------|---------------------------------------|-------------------------------------------------|
| 0.125                       | 0.125                           | 10,000/10,0<br>00                                      | 40/40                                        | 80,000                                | redis.ha.xu1.tiny.r2<br>.128                    |
| 0.25                        | 0.25                            | 10,000/10,0<br>00                                      | 80/80                                        | 80,000                                | redis.ha.xu1.tiny.r2<br>.256                    |
| 0.5                         | 0.5                             | 10,000/10,0<br>00                                      | 80/80                                        | 80,000                                | redis.ha.xu1.tiny.r2<br>.512                    |
| 1                           | 1                               | 10,000/50,0<br>00                                      | 80/80                                        | 80,000                                | redis.ha.xu1.large.r<br>2.1                     |
| 2                           | 2                               | 10,000/50,0<br>00                                      | 128/128                                      | 80,000                                | redis.ha.xu1.large.r<br>2.2                     |
| 4                           | 4                               | 10,000/50,0<br>00                                      | 192/192                                      | 80,000                                | redis.ha.xu1.large.r<br>2.4                     |
| 8                           | 8                               | 10,000/50,0<br>00                                      | 192/192                                      | 100,000                               | redis.ha.xu1.large.r<br>2.8                     |
| 16                          | 16                              | 10,000/50,0<br>00                                      | 256/256                                      | 100,000                               | redis.ha.xu1.large.r<br>2.16                    |
| 24                          | 24                              | 10,000/50,0<br>00                                      | 256/256                                      | 100,000                               | redis.ha.xu1.large.r<br>2.24                    |
| 32                          | 32                              | 10,000/50,0<br>00                                      | 256/256                                      | 100,000                               | redis.ha.xu1.large.r<br>2.32                    |
| 48                          | 48                              | 10,000/50,0<br>00                                      | 256/256                                      | 100,000                               | redis.ha.xu1.large.r<br>2.48                    |
| 64                          | 64                              | 10,000/50,0<br>00                                      | 384/384                                      | 100,000                               | redis.ha.xu1.large.r<br>2.64                    |

# **1.4.4 Memcached Instance Specifications**

This section describes DCS Memcached instance specifications, including the total memory, available memory, maximum number of connections allowed, maximum/ assured bandwidth, and reference performance.

Maximum connections: The maximum number of connections allowed is the maximum number of clients that can be connected to an instance. To check the number of connections to an instance, view the **Connected Clients** metric.

QPS represents queries per second, which is the number of commands processed per second.

**NOTE** 

DCS Memcached instances are available in single-node and master/standby types.

### Single-Node Instances

For each single-node DCS Memcached instance, the available memory is less than the total memory because some memory is reserved for system overheads, as shown in Table 1-14.

| Total<br>Memory<br>(GB) | Available<br>Memory<br>(GB) | Max.<br>Connections<br>(Default/Limit)<br>(Count) | Assured/<br>Maximum<br>Bandwidth<br>(Mbit/s) | Reference<br>Performan<br>ce<br>(QPS) |
|-------------------------|-----------------------------|---------------------------------------------------|----------------------------------------------|---------------------------------------|
| 2                       | 1.5                         | 5000/50,000                                       | 42/128                                       | 50,000                                |
| 4                       | 3.2                         | 5000/50,000                                       | 64/192                                       | 100,000                               |
| 8                       | 6.8                         | 5000/50,000                                       | 64/192                                       | 100,000                               |
| 16                      | 13.6                        | 5000/50,000                                       | 85/256                                       | 100,000                               |
| 32                      | 27.2                        | 5000/50,000                                       | 85/256                                       | 100,000                               |
| 64                      | 58.2                        | 5000/50,000                                       | 128/384                                      | 100,000                               |

Table 1-14 Specifications of single-node DCS Memcached instances

### **Master/Standby Instances**

For each master/standby DCS Memcached instance, the available memory is less than the total memory because some memory is reserved for data persistence, as shown in **Table 1-15**. The available memory of a master/standby instance can be adjusted to support background tasks such as data persistence and master/ standby synchronization.

Table 1-15 Specifications of master/standby DCS Memcached instances

| Total<br>Memory<br>(GB) | Available<br>Memory<br>(GB) | Max.<br>Connections<br>(Default/Limit)<br>(Count) | Assured/<br>Maximum<br>Bandwidth<br>(Mbit/s) | Reference<br>Performan<br>ce<br>(QPS) |
|-------------------------|-----------------------------|---------------------------------------------------|----------------------------------------------|---------------------------------------|
| 2                       | 1.5                         | 5000/50,000                                       | 42/128                                       | 50,000                                |
| 4                       | 3.2                         | 5000/50,000                                       | 64/192                                       | 100,000                               |
| 8                       | 6.8                         | 5000/50,000                                       | 64/192                                       | 100,000                               |

| Total<br>Memory<br>(GB) | Available<br>Memory<br>(GB) | Max.<br>Connections<br>(Default/Limit)<br>(Count) | Assured/<br>Maximum<br>Bandwidth<br>(Mbit/s) | Reference<br>Performan<br>ce<br>(QPS) |
|-------------------------|-----------------------------|---------------------------------------------------|----------------------------------------------|---------------------------------------|
| 16                      | 13.6                        | 5000/50,000                                       | 85/256                                       | 100,000                               |
| 32                      | 27.2                        | 5000/50,000                                       | 85/256                                       | 100,000                               |
| 64                      | 58.2                        | 5000/50,000                                       | 128/384                                      | 100,000                               |

# **1.5 Command Compatibility**

# 1.5.1 Redis 3.0 Commands

DCS for Redis 3.0 is developed based on Redis 3.0.7 and is compatible with opensource protocols and commands.

This section describes DCS for Redis 3.0's compatibility with Redis commands, including supported commands, disabled commands, unsupported scripts and commands of later Redis versions, and restrictions on command usage. For more information about the command syntax, visit the **Redis official website**.

DCS for Redis instances support most Redis commands, which are listed in **Commands Supported by DCS for Redis 3.0**. Any client compatible with the Redis protocol can access DCS.

- For security purposes, some Redis commands are disabled in DCS, as listed in Commands Disabled by DCS for Redis 3.0.
- Some Redis commands are supported by cluster DCS instances for multi-key operations in the same slot. For details, see **Command Restrictions**.
- Some Redis commands have usage restrictions, which are described in **Other Command Usage Restrictions**.

### **Commands Supported by DCS for Redis 3.0**

The following lists commands supported by DCS for Redis 3.0.

### 

- Commands available since later Redis versions are not supported by earlier-version instances. Run a command on redis-cli to check whether it is supported by DCS for Redis. If the message "(error) ERR unknown command" is returned, the command is not supported.
- The following commands listed in the tables are not supported by Proxy Cluster instances:
  - List group: BLPOP, BRPOP, and BRPOPLRUSH
  - CLIENT commands in the Server group: CLIENT KILL, CLIENT GETNAME, CLIENT LIST, CLIENT SETNAME, CLIENT PAUSE, and CLIENT REPLY.
  - Server group: MONITOR
  - Key group: RANDOMKE (for old Proxy Cluster instances)

| Keys          | String          | Hash                 | List           | Set                 | Sorted Set           | Server            |
|---------------|-----------------|----------------------|----------------|---------------------|----------------------|-------------------|
| DEL           | APPEND          | HDEL                 | BLPOP          | SADD                | ZADD                 | FLUSHALL          |
| DUMP          | BITCOUN<br>T    | HEXIS<br>TS          | BRPOP          | SCARD               | ZCARD                | FLUSHDB           |
| EXISTS        | BITOP           | HGET                 | BRPOP<br>LRUSH | SDIFF               | ZCOUNT               | DBSIZE            |
| EXPIRE        | BITPOS          | HGET<br>ALL          | LINDEX         | SDIFFST<br>ORE      | ZINCRBY              | TIME              |
| MOVE          | DECR            | HINC<br>RBY          | LINSER<br>T    | SINTER              | ZRANGE               | INFO              |
| PERSIST       | DECRBY          | HINC<br>RBYF<br>LOAT | LLEN           | SINTERS<br>TORE     | ZRANGEBYS<br>CORE    | KEYS              |
| PTTL          | GET             | HKEY<br>S            | LPOP           | SISMEM<br>BER       | ZRANK                | CLIENT<br>KILL    |
| RANDO<br>MKEY | GETRANG<br>E    | HMG<br>ET            | LPUSH<br>X     | SMEMBE<br>RS        | ZREMRANGE<br>BYRANK  | CLIENT<br>LIST    |
| RENAME        | GETSET          | HMSE<br>T            | LRANG<br>E     | SMOVE               | ZREMRANGE<br>BYCORE  | CLIENT<br>GETNAME |
| RENAME<br>NX  | INCR            | HSET                 | LREM           | SPOP                | ZREVRANGE            | CLIENT<br>SETNAME |
| RESTOR<br>E   | INCRBY          | HSET<br>NX           | LSET           | SRAND<br>MEMBE<br>R | ZREVRANGE<br>BYSCORE | CONFIG<br>GET     |
| SORT          | INCRBYFL<br>OAT | HVAL<br>S            | LTRIM          | SREM                | ZREVRANK             | MONITOR           |

#### Table 1-16 Commands supported by DCS Redis 3.0 instances (1)

| Keys   | String       | Hash      | List          | Set             | Sorted Set      | Server  |
|--------|--------------|-----------|---------------|-----------------|-----------------|---------|
| TTL    | MGET         | HSCA<br>N | RPOP          | SUNION          | ZSCORE          | SLOWLOG |
| ТҮРЕ   | MSET         | -         | RPOPL<br>PU   | SUNION<br>STORE | ZUNIONSTO<br>RE | ROLE    |
| SCAN   | MSETNX       | -         | RPOPL<br>PUSH | SSCAN           | ZINTERSTOR<br>E | -       |
| OBJECT | PSETEX       | -         | RPUSH         | -               | ZSCAN           | -       |
| -      | SET          | -         | RPUSH<br>X    | -               | ZRANGEBYL<br>EX | -       |
| -      | SETBIT       | -         | -             | -               | -               | -       |
| -      | SETEX        | -         | -             | -               | -               | -       |
| -      | SETNX        | -         | -             | -               | -               | -       |
| -      | SETRANG<br>E | -         | -             | -               | -               | -       |
| -      | STRLEN       | -         | -             | -               | -               | -       |

Table 1-17 Commands supported by DCS Redis 3.0 instances (2)

| HyperLogl<br>og | Pub/Sub          | Transacti<br>ons | Connecti<br>on | Scripting        | Geo                   |
|-----------------|------------------|------------------|----------------|------------------|-----------------------|
| PFADD           | PSUBSCRI<br>BE   | DISCARD          | AUTH           | EVAL             | GEOADD                |
| PFCOUNT         | PUBLISH          | EXEC             | ECHO           | EVALSHA          | GEOHASH               |
| PFMERGE         | PUBSUB           | MULTI            | PING           | SCRIPT<br>EXISTS | GEOPOS                |
| -               | PUNSUBS<br>CRIBE | UNWATC<br>H      | QUIT           | SCRIPT<br>FLUSH  | GEODIST               |
| -               | SUBSCRIB<br>E    | WATCH            | SELECT         | SCRIPT<br>KILL   | GEORADIUS             |
| -               | UNSUBSC<br>RIBE  | -                | -              | SCRIPT<br>LOAD   | GEORADIUSBY<br>MEMBER |

## Commands Disabled by DCS for Redis 3.0

The following lists commands disabled by DCS for Redis 3.0.

| Table 1-18 Redis commands disabled in single-node and master/standby DO | CS |
|-------------------------------------------------------------------------|----|
| Redis 3.0 instances                                                     |    |

| Keys    | Server         |
|---------|----------------|
| MIGRATE | SLAVEOF        |
| -       | SHUTDOWN       |
| -       | LASTSAVE       |
| -       | DEBUG commands |
| -       | COMMAND        |
| -       | SAVE           |
| -       | BGSAVE         |
| -       | BGREWRITEAOF   |

 Table 1-19 Redis commands disabled in Proxy Cluster DCS Redis 3.0 instances

| Keys        | Server                | List           | Transactio<br>ns | Connecti<br>on | Cluste<br>r | codis                    |
|-------------|-----------------------|----------------|------------------|----------------|-------------|--------------------------|
| MIGRA<br>TE | SLAVEOF               | BLPOP          | DISCARD          | SELECT         | CLUST<br>ER | TIME                     |
| MOVE        | SHUTDO<br>WN          | BRPOP          | EXEC             | -              | -           | SLOTSINF<br>O            |
| -           | LASTSAVE              | BRPOPL<br>PUSH | MULTI            | -              | -           | SLOTSDEL                 |
| -           | DEBUG<br>command<br>s | -              | UNWATCH          | -              | -           | SLOTSMG<br>RTSLOT        |
| -           | COMMAN<br>D           | -              | WATCH            | -              | -           | SLOTSMG<br>RTONE         |
| -           | SAVE                  | -              | -                | -              | -           | SLOTSCHE<br>CK           |
| -           | BGSAVE                | -              | -                | -              | -           | SLOTSMG<br>RTTAGSLO<br>T |
| -           | BGREWRIT<br>EAOF      | -              | -                | -              | -           | SLOTSMG<br>RTTAGON<br>E  |
| -           | SYNC                  | -              | -                | -              | -           | -                        |
| -           | PSYNC                 | -              | -                | -              | -           | -                        |

| Keys | Server                 | List | Transactio<br>ns | Connecti<br>on | Cluste<br>r | codis |
|------|------------------------|------|------------------|----------------|-------------|-------|
| -    | MONITOR                | -    | -                | -              | -           | -     |
| -    | CLIENT<br>command<br>s | -    | -                | -              | -           | -     |
| -    | OBJECT                 | -    | -                | -              | -           | -     |
| -    | ROLE                   | -    | -                | -              | -           | -     |

# 1.5.2 Redis 4.0 Commands

DCS for Redis 4.0 is developed based on Redis 4.0.14 and is compatible with opensource protocols and commands.

This section describes DCS for Redis 4.0's compatibility with Redis commands, including supported and disabled commands. For more information about the command syntax, visit the **Redis official website**.

DCS for Redis instances support most Redis commands, which are listed in **Commands Supported by DCS for Redis 4.0**. Any client compatible with the Redis protocol can access DCS.

- For security purposes, some Redis commands are disabled in DCS, as listed in Commands Disabled by DCS for Redis 4.0.
- Some Redis commands are supported by cluster DCS instances for multi-key operations in the same slot. For details, see **Command Restrictions**.
- Some Redis commands have usage restrictions, which are described in **Other Command Usage Restrictions**.

### **Commands Supported by DCS for Redis 4.0**

**Table 1-20** and **Table 1-21** list the Redis commands supported by single-node, master/standby, and Redis Cluster DCS Redis 4.0 instances.

### **NOTE**

- Commands available since later Redis versions are not supported by earlier-version instances. Run a command on redis-cli to check whether it is supported by DCS for Redis. If the message "(error) ERR unknown command" is returned, the command is not supported.
- For DCS Redis 4.0 instances in the Redis Cluster mode, ensure that all commands in a pipeline are executed on the same shard.

**Table 1-20** Commands supported by single-node, master/standby, and Redis Cluster DCS Redis 4.0 instances (1)

| Keys          | String          | Hash             | List           | Set                 | Sorted Set           | Server            |
|---------------|-----------------|------------------|----------------|---------------------|----------------------|-------------------|
| DEL           | APPEN<br>D      | HDEL             | BLPOP          | SADD                | ZADD                 | FLUSHALL          |
| DUMP          | BITCOU<br>NT    | HEXIST<br>S      | BRPOP          | SCARD               | ZCARD                | FLUSHDB           |
| EXISTS        | BITOP           | HGET             | BRPOP<br>LRUSH | SDIFF               | ZCOUNT               | DBSIZE            |
| EXPIRE        | BITPOS          | HGETAL<br>L      | LINDEX         | SDIFFST<br>ORE      | ZINCRBY              | TIME              |
| MOVE          | DECR            | HINCRB<br>Y      | LINSER<br>T    | SINTER              | ZRANGE               | INFO              |
| PERSIST       | DECRBY          | HINCRB<br>YFLOAT | LLEN           | SINTERS<br>TORE     | ZRANGEBYS<br>CORE    | KEYS              |
| PTTL          | GET             | HKEYS            | LPOP           | SISMEM<br>BER       | ZRANK                | CLIENT<br>KILL    |
| RANDO<br>MKEY | GETRA<br>NGE    | HMGET            | LPUSH<br>X     | SMEMBE<br>RS        | ZREMRANGE<br>BYRANK  | CLIENT<br>LIST    |
| RENAME        | GETSET          | HMSET            | LRANG<br>E     | SMOVE               | ZREMRANGE<br>BYCORE  | CLIENT<br>GETNAME |
| RENAME<br>NX  | INCR            | HSET             | LREM           | SPOP                | ZREVRANGE            | CLIENT<br>SETNAME |
| RESTOR<br>E   | INCRBY          | HSETN<br>X       | LSET           | SRAND<br>MEMBE<br>R | ZREVRANGE<br>BYSCORE | CONFIG<br>GET     |
| SORT          | INCRBY<br>FLOAT | HVALS            | LTRIM          | SREM                | ZREVRANK             | MONITOR           |
| TTL           | MGET            | HSCAN            | RPOP           | SUNION              | ZSCORE               | SLOWLOG           |
| TYPE          | MSET            | HSTRLE<br>N      | RPOPL<br>PU    | SUNION<br>STORE     | ZUNIONSTO<br>RE      | ROLE              |
| SCAN          | MSETN<br>X      | HLEN             | RPOPL<br>PUSH  | SSCAN               | ZINTERSTOR<br>E      | SWAPDB            |
| OBJECT        | PSETEX          | -                | RPUSH          | -                   | ZSCAN                | MEMORY            |
| PEXPIRE       | SET             | -                | RPUSH<br>X     | -                   | ZRANGEBYL<br>EX      | CONFIG            |
| PEXPIRE<br>AT | SETBIT          | -                | LPUSH          | -                   | ZLEXCOUNT            | COMMAN<br>D       |

| Keys | String       | Hash | List | Set | Sorted Set           | Server |
|------|--------------|------|------|-----|----------------------|--------|
| -    | SETEX        | -    | -    | -   | ZREMRANGE<br>BYSCORE | -      |
| -    | SETNX        | -    | -    | -   | ZREM                 | -      |
| -    | SETRAN<br>GE | -    | -    | -   | -                    | -      |
| -    | STRLEN       | -    | -    | -   | -                    | -      |
| -    | BITFIEL<br>D | -    | -    | -   | -                    | -      |

| Table 1-21 Commands supported by single-node, | master/standby, and Redis |
|-----------------------------------------------|---------------------------|
| Cluster DCS Redis 4.0 instances (2)           |                           |

| HyperLogl<br>og | Pub/Sub          | Transacti<br>ons | Connecti<br>on                                                           | Scripting        | Geo                   |
|-----------------|------------------|------------------|--------------------------------------------------------------------------|------------------|-----------------------|
| PFADD           | PSUBSCRI<br>BE   | DISCARD          | AUTH                                                                     | EVAL             | GEOADD                |
| PFCOUNT         | PUBLISH          | EXEC             | ECHO                                                                     | EVALSHA          | GEOHASH               |
| PFMERGE         | PUBSUB           | MULTI            | PING                                                                     | SCRIPT<br>EXISTS | GEOPOS                |
| -               | PUNSUBS<br>CRIBE | UNWATC<br>H      | QUIT                                                                     | SCRIPT<br>FLUSH  | GEODIST               |
| _               | SUBSCRIB<br>E    | WATCH            | SELECT<br>(not<br>supporte<br>d by<br>Redis<br>Cluster<br>instances<br>) | SCRIPT<br>KILL   | GEORADIUS             |
| -               | UNSUBSC<br>RIBE  | -                | -                                                                        | SCRIPT<br>LOAD   | GEORADIUSBY<br>MEMBER |

## Commands Disabled by DCS for Redis 4.0

The following lists commands disabled by DCS for Redis 4.0.

| Table 1-22 Redis commands disabled in single-node and master/standby DC | <u>S</u> |
|-------------------------------------------------------------------------|----------|
| Redis 4.0 instances                                                     |          |

| Keys    | Server         |
|---------|----------------|
| MIGRATE | SLAVEOF        |
| -       | SHUTDOWN       |
| -       | LASTSAVE       |
| -       | DEBUG commands |
| -       | SAVE           |
| -       | BGSAVE         |
| -       | BGREWRITEAOF   |
| -       | SYNC           |
| -       | PSYNC          |

 Table 1-23 Redis commands disabled in Redis Cluster DCS Redis 4.0 instances

| Keys    | Server         | Cluster                           |
|---------|----------------|-----------------------------------|
| MIGRATE | SLAVEOF        | CLUSTER MEET                      |
| -       | SHUTDOWN       | CLUSTER FLUSHSLOTS                |
| -       | LASTSAVE       | CLUSTER ADDSLOTS                  |
| -       | DEBUG commands | CLUSTER DELSLOTS                  |
| -       | SAVE           | CLUSTER SETSLOT                   |
| -       | BGSAVE         | CLUSTER BUMPEPOCH                 |
| -       | BGREWRITEAOF   | CLUSTER SAVECONFIG                |
| -       | SYNC           | CLUSTER FORGET                    |
| -       | PSYNC          | CLUSTER REPLICATE                 |
| -       | -              | CLUSTER COUNT-FAILURE-<br>REPORTS |
| -       | -              | CLUSTER FAILOVER                  |
| -       | -              | CLUSTER SET-CONFIG-EPOCH          |
| -       | -              | CLUSTER RESET                     |

# 1.5.3 Redis 5.0 Commands

DCS for Redis 5.0 is developed based on Redis 5.0.14 and is compatible with opensource protocols and commands.

This section describes DCS for Redis 5.0's compatibility with Redis commands, including supported and disabled commands. For more information about the command syntax, visit the **Redis official website**.

DCS for Redis instances support most Redis commands. Any client compatible with the Redis protocol can access DCS.

- For security purposes, some Redis commands are disabled in DCS, as listed in Commands Disabled by DCS for Redis 5.0.
- Some Redis commands are supported by cluster DCS instances for multi-key operations in the same slot. For details, see **Command Restrictions**.
- Some Redis commands have usage restrictions, which are described in **Other Command Usage Restrictions**.

### **Commands Supported by DCS for Redis 5.0**

• **Table 1-24** and **Table 1-25** list commands supported by single-node, master/ standby, and Redis Cluster DCS for Redis 5.0.

#### D NOTE

- Commands available since later Redis versions are not supported by earlier-version instances. Run a command on redis-cli to check whether it is supported by DCS for Redis. If the message "(error) ERR unknown command" is returned, the command is not supported.
- For DCS Redis 5.0 instances in the Redis Cluster mode, ensure that all commands in a pipeline are executed on the same shard.

**Table 1-24** Commands supported by single-node, master/standby, and Redis Cluster DCS Redis 5.0 instances (1)

| Keys    | String       | Hash             | List           | Set             | Sorted Set        | Server   |
|---------|--------------|------------------|----------------|-----------------|-------------------|----------|
| DEL     | APPEN<br>D   | HDEL             | BLPOP          | SADD            | ZADD              | FLUSHALL |
| DUMP    | BITCOU<br>NT | HEXIST<br>S      | BRPOP          | SCARD           | ZCARD             | FLUSHDB  |
| EXISTS  | BITOP        | HGET             | BRPOP<br>LRUSH | SDIFF           | ZCOUNT            | DBSIZE   |
| EXPIRE  | BITPOS       | HGETAL<br>L      | LINDEX         | SDIFFST<br>ORE  | ZINCRBY           | TIME     |
| MOVE    | DECR         | HINCRB<br>Y      | LINSER<br>T    | SINTER          | ZRANGE            | INFO     |
| PERSIST | DECRBY       | HINCRB<br>YFLOAT | LLEN           | SINTERS<br>TORE | ZRANGEBYS<br>CORE | KEYS     |

| Keys          | String          | Hash        | List          | Set                 | Sorted Set           | Server            |
|---------------|-----------------|-------------|---------------|---------------------|----------------------|-------------------|
| PTTL          | GET             | HKEYS       | LPOP          | SISMEM<br>BER       | ZRANK                | CLIENT<br>KILL    |
| RANDO<br>MKEY | GETRA<br>NGE    | HMGET       | LPUSH<br>X    | SMEMBE<br>RS        | ZREMRANGE<br>BYRANK  | CLIENT<br>LIST    |
| RENAME        | GETSET          | HMSET       | LRANG<br>E    | SMOVE               | ZREMRANGE<br>BYCORE  | CLIENT<br>GETNAME |
| RENAME<br>NX  | INCR            | HSET        | LREM          | SPOP                | ZREVRANGE            | CLIENT<br>SETNAME |
| RESTOR<br>E   | INCRBY          | HSETN<br>X  | LSET          | SRAND<br>MEMBE<br>R | ZREVRANGE<br>BYSCORE | CONFIG<br>GET     |
| SORT          | INCRBY<br>FLOAT | HVALS       | LTRIM         | SREM                | ZREVRANK             | MONITOR           |
| TTL           | MGET            | HSCAN       | RPOP          | SUNION              | ZSCORE               | SLOWLOG           |
| ТҮРЕ          | MSET            | HSTRLE<br>N | RPOPL<br>PU   | SUNION<br>STORE     | ZUNIONSTO<br>RE      | ROLE              |
| SCAN          | MSETN<br>X      | HLEN        | RPOPL<br>PUSH | SSCAN               | ZINTERSTOR<br>E      | SWAPDB            |
| OBJECT        | PSETEX          | -           | RPUSH         | -                   | ZSCAN                | MEMORY            |
| PEXPIRE<br>AT | SET             | -           | RPUSH<br>X    | -                   | ZRANGEBYL<br>EX      | CONFIG            |
| PEXPIRE       | SETBIT          | -           | LPUSH         | -                   | ZLEXCOUNT            | COMMAN<br>D       |
| -             | SETEX           | -           | -             | -                   | ZPOPMIN              | -                 |
| -             | SETNX           | -           | -             | -                   | ZPOPMAX              | -                 |
| -             | SETRAN<br>GE    | -           | -             | -                   | ZREMRANGE<br>BYSCORE | -                 |
| -             | STRLEN          | -           | -             | -                   | ZREM                 | -                 |
| -             | BITFIEL<br>D    | -           | -             | -                   | -                    | -                 |

| Table 1-25 Commands supported by single-node, master/sta | andby, and | Redis |
|----------------------------------------------------------|------------|-------|
| Cluster DCS Redis 5.0 instances (2)                      |            |       |

| HyperLo<br>glog | Pub/Su<br>b      | Transac<br>tions | Connec<br>tion                                                           | Scriptin<br>g    | Geo                   | Stream         |
|-----------------|------------------|------------------|--------------------------------------------------------------------------|------------------|-----------------------|----------------|
| PFADD           | PSUBSC<br>RIBE   | DISCAR<br>D      | AUTH                                                                     | EVAL             | GEOADD                | ХАСК           |
| PFCOUN<br>T     | PUBLIS<br>H      | EXEC             | ECHO                                                                     | EVALSH<br>A      | GEOHASH               | XADD           |
| PFMERG<br>E     | PUBSUB           | MULTI            | PING                                                                     | SCRIPT<br>EXISTS | GEOPOS                | XCLAIM         |
| -               | PUNSU<br>BSCRIBE | UNWAT<br>CH      | QUIT                                                                     | SCRIPT<br>FLUSH  | GEODIST               | XDEL           |
| -               | SUBSCR<br>IBE    | WATCH            | SELECT<br>(not<br>support<br>ed by<br>Redis<br>Cluster<br>instanc<br>es) | SCRIPT<br>KILL   | GEORADIUS             | XGROUP         |
| -               | UNSUB<br>SCRIBE  | -                | -                                                                        | SCRIPT<br>LOAD   | GEORADIUS<br>BYMEMBER | XINFO          |
| -               | -                | -                | -                                                                        | -                | -                     | XLEN           |
| -               | -                | -                | -                                                                        | -                | -                     | XPENDING       |
| -               | -                | -                | -                                                                        | -                | -                     | XRANGE         |
| -               | -                | -                | -                                                                        | -                | -                     | XREAD          |
| -               | -                | -                | -                                                                        | -                | -                     | XREADGR<br>OUP |
| -               | -                | -                | -                                                                        | -                | -                     | XREVRANG<br>E  |
| -               | -                | -                | -                                                                        | -                | -                     | XTRIM          |

## Commands Disabled by DCS for Redis 5.0

The following lists commands disabled by DCS for Redis 5.0.

.

| Table 1-26 Redis commands | disabled in single-no | de and master/standb | y Redis 5.0 |
|---------------------------|-----------------------|----------------------|-------------|
| instances                 |                       |                      |             |

| Keys    | Server         |
|---------|----------------|
| MIGRATE | SLAVEOF        |
| -       | SHUTDOWN       |
| -       | LASTSAVE       |
| -       | DEBUG commands |
| -       | SAVE           |
| -       | BGSAVE         |
| -       | BGREWRITEAOF   |
| -       | SYNC           |
| -       | PSYNC          |

 Table 1-27 Redis commands disabled in Redis Cluster DCS Redis 5.0 instances

| Keys    | Server         | Cluster                           |
|---------|----------------|-----------------------------------|
| MIGRATE | SLAVEOF        | CLUSTER MEET                      |
| -       | SHUTDOWN       | CLUSTER FLUSHSLOTS                |
| -       | LASTSAVE       | CLUSTER ADDSLOTS                  |
| -       | DEBUG commands | CLUSTER DELSLOTS                  |
| -       | SAVE           | CLUSTER SETSLOT                   |
| -       | BGSAVE         | CLUSTER BUMPEPOCH                 |
| -       | BGREWRITEAOF   | CLUSTER SAVECONFIG                |
| -       | SYNC           | CLUSTER FORGET                    |
| -       | PSYNC          | CLUSTER REPLICATE                 |
| -       | -              | CLUSTER COUNT-FAILURE-<br>REPORTS |
| -       | -              | CLUSTER FAILOVER                  |
| -       | -              | CLUSTER SET-CONFIG-EPOCH          |
| -       | -              | CLUSTER RESET                     |

# 1.5.4 Redis 6.0 Commands

DCS for Redis 6.0 is compatible with Redis 6.2.7 and with open-source protocols and commands.

This section describes DCS for Redis 6.0's command compatibility, including supported and disabled commands.

For more information about the command syntax, visit the **Redis official website**.

DCS Redis instances support most Redis commands. Any client compatible with the Redis protocol can access DCS.

- For security purposes, some Redis commands are disabled in DCS, as listed in Commands Disabled by DCS for Redis 6.0.
- Some Redis commands (such as **KEYS**, **FLUSHDB**, and **FLUSHALL**) have usage restrictions, which are described in **Other Command Usage Restrictions**.

### **Commands Supported by DCS for Redis 6.0**

|  | Table 1- | -28 | Command | s supporte | ed by | DCS f | for Re | dis 6.0 | ) (1) |  |
|--|----------|-----|---------|------------|-------|-------|--------|---------|-------|--|
|--|----------|-----|---------|------------|-------|-------|--------|---------|-------|--|

| Generic<br>(Key) | String       | Hash             | List           | Set             | Sorted Set          | Server        |
|------------------|--------------|------------------|----------------|-----------------|---------------------|---------------|
| DEL              | APPEN<br>D   | HDEL             | BLPOP          | SADD            | ZADD                | FLUSHALL      |
| DUMP             | BITCOU<br>NT | HEXIST<br>S      | BRPOP          | SCARD           | ZCARD               | FLUSHDB       |
| EXISTS           | BITOP        | HGET             | BRPOP<br>LRUSH | SDIFF           | ZCOUNT              | DBSIZE        |
| EXPIRE           | BITPOS       | HGETAL<br>L      | LINDEX         | SDIFFST<br>ORE  | ZINCRBY             | TIME          |
| MOVE             | DECR         | HINCRB<br>Y      | LINSER<br>T    | SINTER          | ZRANGE              | INFO          |
| PERSIST          | DECRBY       | HINCRB<br>YFLOAT | LLEN           | SINTERS<br>TORE | ZRANGEBYS<br>CORE   | CONFIG<br>GET |
| PTTL             | GET          | HKEYS            | LPOP           | SISMEM<br>BER   | ZRANK               | MONITOR       |
| RANDO<br>MKEY    | GETRA<br>NGE | HMGET            | LPUSH<br>X     | SMEMBE<br>RS    | ZREMRANGE<br>BYRANK | SLOWLOG       |
| RENAME           | GETSET       | HMSET            | LRANG<br>E     | SMOVE           | ZREMRANGE<br>BYCORE | ROLE          |
| RENAME<br>NX     | INCR         | HSET             | LREM           | SPOP            | ZREVRANGE           | SWAPDB        |

| Generic<br>(Key) | String          | Hash        | List          | Set                 | Sorted Set           | Server      |
|------------------|-----------------|-------------|---------------|---------------------|----------------------|-------------|
| RESTOR<br>E      | INCRBY          | HSETN<br>X  | LSET          | SRAND<br>MEMBE<br>R | ZREVRANGE<br>BYSCORE | MEMORY      |
| SORT             | INCRBY<br>FLOAT | HVALS       | LTRIM         | SREM                | ZREVRANK             | CONFIG      |
| TTL              | MGET            | HSCAN       | RPOP          | SUNION              | ZSCORE               | ACL         |
| TYPE             | MSET            | HSTRLE<br>N | RPOPL<br>PU   | SUNION<br>STORE     | ZUNIONSTO<br>RE      | COMMAN<br>D |
| SCAN             | MSETN<br>X      | HLEN        | RPOPL<br>PUSH | SSCAN               | ZINTERSTOR<br>E      | -           |
| OBJECT           | PSETEX          | -           | RPUSH         | SMISME<br>MBER      | ZSCAN                | -           |
| PEXPIRE<br>AT    | SET             | -           | RPUSH<br>X    | -                   | ZRANGEBYL<br>EX      | -           |
| PEXPIRE          | SETBIT          | -           | LPUSH         | -                   | ZLEXCOUNT            | -           |
| KEYS             | SETEX           | -           | BLMOV<br>E    | -                   | ZPOPMIN              | -           |
| COPY             | SETNX           | -           | LMOVE         | -                   | ZPOPMAX              | -           |
| -                | SETRAN<br>GE    | -           | LPOS          | -                   | ZREMRANGE<br>BYSCORE | -           |
| -                | STRLEN          | -           | -             | -                   | ZREM                 | -           |
| -                | BITFIEL<br>D    | -           | -             | -                   | ZDIFF                | -           |
| -                | BITFIEL<br>D_RO | -           | -             | -                   | ZDIFFSTORE           | -           |
| -                | GETDEL          | -           | -             | -                   | ZINTER               | -           |
| -                | GETEX           | -           | -             | -                   | ZMSCORE              | -           |
| -                | -               | -           | -             | -                   | ZRANDMEM<br>BER      | -           |
| -                | -               | -           | -             | -                   | ZRANGESTO<br>RE      | -           |
| -                | -               | -           | -             | -                   | ZUNION               | -           |

| Table 1-29 Commands | supported by | DCS for Redis | 6.0 (2) |
|---------------------|--------------|---------------|---------|
|---------------------|--------------|---------------|---------|

| HyperLo<br>glog | Pub/Su<br>b      | Transac<br>tions | Connec<br>tion                                                           | Scriptin<br>g    | Geo                   | Stream         |
|-----------------|------------------|------------------|--------------------------------------------------------------------------|------------------|-----------------------|----------------|
| PFADD           | PSUBSC<br>RIBE   | DISCAR<br>D      | AUTH                                                                     | EVAL             | GEOADD                | ХАСК           |
| PFCOUN<br>T     | PUBLIS<br>H      | EXEC             | ECHO                                                                     | EVALSH<br>A      | GEOHASH               | XADD           |
| PFMERG<br>E     | PUBSUB           | MULTI            | PING                                                                     | SCRIPT<br>EXISTS | GEOPOS                | XCLAIM         |
| -               | PUNSU<br>BSCRIBE | UNWAT<br>CH      | QUIT                                                                     | SCRIPT<br>FLUSH  | GEODIST               | XDEL           |
| -               | SUBSCR<br>IBE    | WATCH            | SELECT<br>(not<br>support<br>ed by<br>Redis<br>Cluster<br>instanc<br>es) | SCRIPT<br>KILL   | GEORADIUS             | XGROUP         |
| -               | UNSUB<br>SCRIBE  | -                | CLIENT<br>CACHI<br>NG                                                    | SCRIPT<br>LOAD   | GEORADIUS<br>BYMEMBER | XINFO          |
| -               | -                | -                | CLIENT<br>GETRE<br>DIR                                                   | -                | -                     | XLEN           |
| -               | -                | -                | CLIENT<br>INFO                                                           | -                | -                     | XPENDING       |
| -               | -                | -                | CLIENT<br>TRACKI<br>NG                                                   | -                | -                     | XRANGE         |
| -               | -                | -                | CLIENT<br>TRACKI<br>NGINF<br>O                                           | -                | -                     | XREAD          |
| -               | -                | -                | CLIENT<br>UNPAU<br>SE                                                    | -                | -                     | XREADGR<br>OUP |
| -               | -                | -                | CLIENT<br>KILL                                                           | -                | -                     | XREVRANG<br>E  |
| -               | -                | -                | CLIENT<br>LIST                                                           | -                | -                     | XTRIM          |

| HyperLo<br>glog | Pub/Su<br>b | Transac<br>tions | Connec<br>tion        | Scriptin<br>g | Geo | Stream                       |
|-----------------|-------------|------------------|-----------------------|---------------|-----|------------------------------|
| -               | -           | -                | CLIENT<br>GETNA<br>ME | -             | -   | XAUTOCLA<br>IM               |
| -               | -           | -                | CLIENT<br>SETNA<br>ME | -             | -   | XGROUP<br>CREATECO<br>NSUMER |
| -               | -           | -                | HELLO                 | -             | -   | -                            |
| -               | -           | -                | RESET                 | -             | -   | -                            |

### Commands Disabled by DCS for Redis 6.0

| Generic (Key) | Server         | Cluster                           |
|---------------|----------------|-----------------------------------|
| MIGRATE       | SLAVEOF        | CLUSTER MEET                      |
| -             | SHUTDOWN       | CLUSTER FLUSHSLOTS                |
| -             | LASTSAVE       | CLUSTER ADDSLOTS                  |
| -             | DEBUG commands | CLUSTER DELSLOTS                  |
| -             | SAVE           | CLUSTER SETSLOT                   |
| -             | BGSAVE         | CLUSTER BUMPEPOCH                 |
| -             | BGREWRITEAOF   | CLUSTER SAVECONFIG                |
| -             | SYNC           | CLUSTER FORGET                    |
| -             | PSYNC          | CLUSTER REPLICATE                 |
| -             | -              | CLUSTER COUNT-<br>FAILURE-REPORTS |
| -             | -              | CLUSTER FAILOVER                  |
| -             | -              | CLUSTER SET-CONFIG-<br>EPOCH      |
| -             | -              | CLUSTER RESET                     |

Table 1-30 Redis commands disabled in DCS Redis 6.0 instances

# 1.5.5 Web CLI Commands

Web CLI is a command line tool provided on the DCS console. This section describes Web CLI's compatibility with Redis commands, including supported and

disabled commands. For details about the command syntax, visit the **Redis official website**.

### Currently, only DCS for Redis 4.0 and later support Web CLI.

#### **NOTE**

- Keys and values cannot contain spaces.
- If the value is empty, **nil** is returned after the **GET** command is executed.

### **Commands Supported by Web CLI**

The following lists the commands supported when you use Web CLI.

| Keys          | String          | List           | Set             | Sorted Set           | Server            |
|---------------|-----------------|----------------|-----------------|----------------------|-------------------|
| DEL           | APPEND          | RPUSH          | SADD            | ZADD                 | FLUSHALL          |
| OBJECT        | BITCOUN<br>T    | RPUSHX         | SCARD           | ZCARD                | FLUSHDB           |
| EXISTS        | BITOP           | BRPOPLR<br>USH | SDIFF           | ZCOUNT               | DBSIZE            |
| EXPIRE        | BITPOS          | LINDEX         | SDIFFSTO<br>RE  | ZINCRBY              | TIME              |
| MOVE          | DECR            | LINSERT        | SINTER          | ZRANGE               | INFO              |
| PERSIST       | DECRBY          | LLEN           | SINTERST<br>ORE | ZRANGEBYSCO<br>RE    | CLIENT KILL       |
| PTTL          | GET             | LPOP           | SISMEMB<br>ER   | ZRANK                | CLIENT LIST       |
| RANDOM<br>KEY | GETRAN<br>GE    | LPUSHX         | SMEMBER<br>S    | ZREMRANGEB<br>YRANK  | CLIENT<br>GETNAME |
| RENAME        | GETSET          | LRANGE         | SMOVE           | ZREMRANGEB<br>YCORE  | CLIENT<br>SETNAME |
| RENAMEN<br>X  | INCR            | LREM           | SPOP            | ZREVRANGE            | CONFIG GET        |
| SCAN          | INCRBY          | LSET           | SRANDME<br>MBER | ZREVRANGEBY<br>SCORE | SLOWLOG           |
| SORT          | INCRBYFL<br>OAT | LTRIM          | SREM            | ZREVRANK             | ROLE              |
| TTL           | MGET            | RPOP           | SUNION          | ZSCORE               | SWAPDB            |
| ТҮРЕ          | MSET            | RPOPLP<br>U    | SUNIONS<br>TORE | ZUNIONSTORE          | MEMORY            |

| Table | 1-31 | Commands | supported | bv | Web | CLI | (1)   |
|-------|------|----------|-----------|----|-----|-----|-------|
|       |      |          |           | ~, |     |     | · · / |

| Keys | String       | List          | Set   | Sorted Set  | Server |
|------|--------------|---------------|-------|-------------|--------|
| -    | MSETNX       | RPOPLP<br>USH | SSCAN | ZINTERSTORE | -      |
| -    | PSETEX       | -             | -     | ZSCAN       | -      |
| -    | SET          | -             | -     | ZRANGEBYLEX | -      |
| -    | SETBIT       | -             | -     | ZLEXCOUNT   | -      |
| -    | SETEX        | -             | -     | -           | -      |
| -    | SETNX        | -             | -     | -           | -      |
| -    | SETRANG<br>E | -             | -     | -           | -      |
| -    | STRLEN       | -             | -     | -           | -      |
| -    | BITFIELD     | -             | -     | -           | -      |

 Table 1-32
 Commands supported by Web CLI (2)

| Hash             | HyperLog<br>log | Connect<br>ion | Scripting        | Geo                   | Pub/Sub          |
|------------------|-----------------|----------------|------------------|-----------------------|------------------|
| HDEL             | PFADD           | AUTH           | EVAL             | GEOADD                | UNSUBSCRIB<br>E  |
| HEXISTS          | PFCOUNT         | ECHO           | EVALSHA          | GEOHASH               | PUBLISH          |
| HGET             | PFMERGE         | PING           | SCRIPT<br>EXISTS | GEOPOS                | PUBSUB           |
| HGETALL          | -               | QUIT           | SCRIPT<br>FLUSH  | GEODIST               | PUNSUBSCRI<br>BE |
| HINCRBY          | -               | -              | SCRIPT<br>KILL   | GEORADIUS             | -                |
| HINCRBYFL<br>OAT | -               | -              | SCRIPT<br>LOAD   | GEORADIUSB<br>YMEMBER | -                |
| HKEYS            | -               | -              | -                | -                     | -                |
| HMGET            | -               | -              | -                | -                     | -                |
| HMSET            | -               | -              | -                | -                     | -                |
| HSET             | -               | -              | -                | -                     | -                |
| HSETNX           | -               | -              | -                | -                     | -                |
| HVALS            | -               | -              | -                | -                     | -                |
| HSCAN            | -               | -              | -                | -                     | -                |

| Hash    | HyperLog<br>log | Connect<br>ion | Scripting | Geo | Pub/Sub |
|---------|-----------------|----------------|-----------|-----|---------|
| HSTRLEN | -               | -              | -         | -   | -       |

### **Commands Disabled in Web CLI**

The following lists the commands disabled when you use Web CLI.

| Keys    | Server           | Transactions | Cluster                           |
|---------|------------------|--------------|-----------------------------------|
| MIGRATE | SLAVEOF          | UNWATCH      | CLUSTER MEET                      |
| WAIT    | SHUTDOWN         | REPLICAOF    | CLUSTER FLUSHSLOTS                |
| DUMP    | DEBUG commands   | DISCARD      | CLUSTER ADDSLOTS                  |
| RESTORE | CONFIG SET       | EXEC         | CLUSTER DELSLOTS                  |
| -       | CONFIG REWRITE   | MULTI        | CLUSTER SETSLOT                   |
| -       | CONFIG RESETSTAT | WATCH        | CLUSTER BUMPEPOCH                 |
| -       | SAVE             | -            | CLUSTER SAVECONFIG                |
| -       | BGSAVE           | -            | CLUSTER FORGET                    |
| -       | BGREWRITEAOF     | -            | CLUSTER REPLICATE                 |
| -       | COMMAND          | -            | CLUSTER COUNT-<br>FAILURE-REPORTS |
| -       | KEYS             | -            | CLUSTER FAILOVER                  |
| -       | MONITOR          | -            | CLUSTER SET-CONFIG-<br>EPOCH      |
| -       | SYNC             | -            | CLUSTER RESET                     |
| -       | PSYNC            | -            | -                                 |
| -       | ACL              | -            | -                                 |
| -       | MODULE           | -            | -                                 |

Table 1-33 Commands disabled in Web CLI (1)

| Table 1-34 Commands | disabled in Web CLI (2) |
|---------------------|-------------------------|
|---------------------|-------------------------|

| List  | Connection | Sorted Set | Pub/Sub    |
|-------|------------|------------|------------|
| BLPOP | SELECT     | BZPOPMAX   | PSUBSCRIBE |
| BRPOP | -          | BZPOPMIN   | SUBSCRIBE  |

| List       | Connection | Sorted Set | Pub/Sub |
|------------|------------|------------|---------|
| BLMOVE     | -          | BZMPOP     | -       |
| BRPOPLPUSH | -          | -          | -       |
| BLMPOP     | -          | -          | -       |

# 1.5.6 Memcached Commands

Memcached supports the TCP-based text protocol and binary protocol. Any clients compatible with a Memcached protocol can access DCS instances.

### **Memcached Text Protocol**

The Memcached text protocol uses ASCII text to transfer commands, which helps you compile clients and debug problems. DCS Memcached instances can even be directly connected using Telnet.

Compared with the Memcached binary protocol, the Memcached text protocol is compatible with more open-source clients, but the text protocol does not support authentication.

#### **NOTE**

Clients can use the Memcached text protocol to access DCS Memcached instances only if password-free access is enabled. Password-free access means that access to DCS Memcached instances will not be username- and password-protected, and any Memcached clients that satisfy security group rules in the same VPC can access the instances. Enabling password-free access poses security risks. Exercise caution when enabling password-free access.

**Table 1-35** lists the commands supported by the Memcached text protocol and describes whether these commands are supported by DCS Memcached instances.

| Command | Function                                        | Supported<br>by DCS |
|---------|-------------------------------------------------|---------------------|
| add     | Adding data                                     | Yes                 |
| set     | Sets data, including adding or modifying data.  | Yes                 |
| replace | Replaces data.                                  | Yes                 |
| append  | Adds data after the value of the specified key. | Yes                 |
| prepend | Adds data before the value of a specified key.  | Yes                 |
| cas     | Checks and set data.                            | Yes                 |

| <b>Table 1-35</b> Commanus supported by the Membached text protoco |
|--------------------------------------------------------------------|
|--------------------------------------------------------------------|

| Command        | Function                                                                                                    | Supported<br>by DCS |
|----------------|----------------------------------------------------------------------------------------------------|---------------------|
| get            | Queries data.                                                                                                    | Yes                 |
| gets           | Queries data details.                                                                                                    | Yes                 |
| delete         | Deletes data.                                                                                                    | Yes                 |
| incr           | Adds the specified amount to the requested counter.                                                                                                    | Yes                 |
| decr           | Removes the specified amount to the requested counter.                                                                                                    | Yes                 |
| touch          | Updates the expiration time of existing data.                                                                                                    | Yes                 |
| quit           | Closes the connection.                                                                                                    | Yes                 |
| flush_all      | Clearing DCS instance data<br><b>NOTE</b><br>The value of the delay option (if any) must be <b>0</b> .                                                    | Yes                 |
| version        | Queries Memcached version information.                                                                                                    | Yes                 |
| stats          | Manages operation statistics.<br><b>NOTE</b><br>Currently, only basic statistics can be queried.<br>Commands on optional parameters cannot be<br>queried. | Yes                 |
| cache_memlimit | Adjusts the cache memory limit.                                                                                                    | No                  |
| slabs          | Queries usage of internal storage structures.                                                                                                    | No                  |
| lru            | Manages policies of deleting expired data.                                                                                                    | No                  |
| lru_crawler    | Manages threads of deleting expired data.                                                                                                    | No                  |
| verbosity      | Sets the verbosity level of the logging output.                                                                                                    | No                  |
| watch          | Inspects what's going on internally.                                                                                                    | No                  |

### **Memcached Binary Protocol**

The Memcached binary protocol encodes commands and operations into specific structures before sending them. Commands are represented by predefined character strings.

The Memcached binary protocol provides more features but fewer clients than the Memcached text protocol. The Memcached binary protocol is more secure than the Memcached text protocol as it additionally supports simple authentication and security layer (SASL) authentication.

**Table 1-36** lists the commands supported by the Memcached binary protocol and describes whether these commands are supported by DCS Memcached instances.

| Comman<br>d Code | Command       | Function                                                                                                  | Supported<br>by DCS |
|------------------|---------------|----------------------------------------------------------------------------------------------------|---------------------|
| 0x00             | GET           | Queries data.                                                                                             | Yes                 |
| 0x01             | SET           | Sets data, including adding or modifying data.                                                            | Yes                 |
| 0x02             | ADD           | Adding data                                                                                               | Yes                 |
| 0x03             | REPLACE       | Replaces data.                                                                                            | Yes                 |
| 0x04             | DELETE        | Deletes data.                                                                                             | Yes                 |
| 0x05             | INCREMENT     | Adds the specified amount to the requested counter.                                                       | Yes                 |
| 0x06             | DECREMEN<br>T | Removes the specified amount to the requested counter.                                                    | Yes                 |
| 0x07             | QUIT          | Closes the connection.                                                                                    | Yes                 |
| 0x08             | FLUSH         | Clearing DCS instance data<br><b>NOTE</b><br>The value of the delay option (if any)<br>must be <b>0</b> . | Yes                 |
| 0x09             | GETQ          | Queries data. The client will not receive any response in case of failure.                                | Yes                 |
| 0x0a             | NOOP          | No-operation instruction, equivalent to ping.                                                             | Yes                 |
| 0x0b             | VERSION       | Queries Memcached version information.                                                                    | Yes                 |
| 0x0c             | GETK          | Queries data and adds a key into the response packet.                                                     | Yes                 |
| 0x0d             | GETKQ         | Queries data and returns a key. The client will not receive any response in case of failure.              | Yes                 |
| 0x0e             | APPEND        | Adds data after the value of the specified key.                                                           | Yes                 |
| 0x0f             | PREPEND       | Adds data before the value of a specified key.                                                            | Yes                 |

 Table 1-36 Commands supported by the Memcached binary protocol

| Comman<br>d Code | Command        | Function                                                                                                    | Supported<br>by DCS |
|------------------|----------------|----------------------------------------------------------------------------------------------------|---------------------|
| 0x10             | STAT           | Queries statistics of DCS Memcached<br>instances.<br><b>NOTE</b><br>Currently, only basic statistics can be<br>queried. Commands on optional<br>parameters cannot be queried.               | Yes                 |
| 0x11             | SETQ           | Sets data, including adding or<br>modifying data.<br>The <b>SETQ</b> command only returns a<br>response on failures. The client will<br>not receive any response in the case of<br>success. | Yes                 |
| 0x12             | ADDQ           | Adds data. The client will not receive any response in the case of success.                                                                                                    | Yes                 |
| 0x13             | REPLACEQ       | Replaces data. The client will not receive any response in the case of success.                                                                                                    | Yes                 |
| 0x14             | DELETEQ        | Deletes data. The client will not receive any response in the case of success.                                                                                                    | Yes                 |
| 0x15             | INCREMENT<br>Q | Adds the specified amount to the requested counter. The client will not receive any response in the case of success.                                                                        | Yes                 |
| 0x16             | DECREMEN<br>TQ | Removes the specified amount to the requested counter. The client will not receive any response in the case of success.                                                                     | Yes                 |
| 0x17             | QUITQ          | Closes the connection.                                                                                                    | Yes                 |
| 0x18             | FLUSHQ         | Clears data and returns no<br>information.<br><b>NOTE</b><br>The value of the delay option (if any)<br>must be <b>0</b> .                                                                   | Yes                 |
| 0x19             | APPENDQ        | Adds data after the value of the specified key. The client will not receive any response in the case of success.                                                                            | Yes                 |
| 0x1a             | PREPENDQ       | Adds data before the value of a specified key. The client will not receive any response in the case of success.                                                                             | Yes                 |

| Comman<br>d Code | Command             | Function                                                                                                    | Supported<br>by DCS |
|------------------|---------------------|----------------------------------------------------------------------------------------------------|---------------------|
| 0x1c             | тоисн               | Updates the expiration time of existing data.                                                                                                    | Yes                 |
| 0x1d             | GAT                 | Queries data and updates the expiration time of existing data.                                                                                       | Yes                 |
| 0x1e             | GATQ                | Queries data and returns a key. The client will not receive any response in case of failure.                                                         | Yes                 |
| 0x23             | GATK                | Queries data, adds a key into the response packet, and updates the expiration time of existing data.                                                 | Yes                 |
| 0x24             | GATKQ               | Queries data, returns a key, and<br>updates the expiration time of existing<br>data. The client will not receive any<br>response in case of failure. | Yes                 |
| 0x20             | SASL_LIST_<br>MECHS | Asks the server what SASL authentication mechanisms it supports.                                                                                     | Yes                 |
| 0x21             | SASL_AUTH           | Starts SASL authentication.                                                                                                    | Yes                 |
| 0x22             | SASL_STEP           | Further authentication steps are required.                                                                                                    | Yes                 |

# **1.5.7 Command Restrictions**

Some Redis commands are supported by Redis Cluster DCS instances for multi-key operations in the same slot. For details, see **Table 1-37**.

Some commands support multiple keys but do not support cross-slot access. For details, see **Table 1-38**.

| Category    | Description                                                                                            |
|-------------|----------------------------------------------------------------------------------------------------|
| Set         |                                                                                                    |
| SINTER      | Returns the members of the set resulting from the intersection of all the given sets.                  |
| SINTERSTORE | Equal to <b>SINTER</b> , but instead of returning the result set, it is stored in <i>destination</i> . |
| SUNION      | Returns the members of the set resulting from the union of all the given sets.                         |

**Table 1-37** Redis commands restricted in Redis Cluster DCS instances

| Category    | Description                                                                                                    |
|-------------|----------------------------------------------------------------------------------------------------|
| SUNIONSTORE | Equal to <b>SUNION</b> , but instead of returning the result set, it is stored in <i>destination</i> .                                                                  |
| SDIFF       | Returns the members of the set resulting from the difference between the first set and all the successive sets.                                                         |
| SDIFFSTORE  | Equal to <b>SDIFF</b> , but instead of returning the result set, it is stored in <i>destination</i> .                                                                   |
| SMOVE       | Moves <b>member</b> from the set at <b>source</b> to the set at <i>destination</i> .                                                                                    |
| Sorted Set  |                                                                                                    |
| ZUNIONSTORE | Computes the union of <i>numkeys</i> sorted sets given by the specified keys.                                                                                           |
| ZINTERSTORE | Computes the intersection of <i>numkeys</i> sorted sets given by the specified keys.                                                                                    |
| HyperLogLog |                                                                                                    |
| PFCOUNT     | Returns the approximated cardinality computed by the HyperLogLog data structure stored at the specified variable.                                                       |
| PFMERGE     | Merges multiple HyperLogLog values into a unique value.                                                                                                    |
| Keys        |                                                                                                    |
| RENAME      | Renames <i>key</i> to <i>newkey</i> .                                                                                                    |
| RENAMENX    | Renames <i>key</i> to <i>newkey</i> if <i>newkey</i> does not yet exist.                                                                                                |
| BITOP       | Performs a bitwise operation between multiple keys (containing string values) and stores the result in the destination key.                                             |
| RPOPLPUSH   | Returns and removes the last element (tail) of the list stored at source, and pushes the element at the first element (head) of the list stored at <i>destination</i> . |
| String      |                                                                                                    |
| MSETNX      | Merges multiple HyperLogLog values into a unique value.                                                                                                    |

### **NOTE**

While running commands that take a long time to run, such as **FLUSHALL**, DCS instances may not respond to other commands and may change to the faulty state. After the command finishes executing, the instance will return to normal.

| Category                                                       | Command                                                                                                    |
|----------------------------------------------------------------|----------------------------------------------------------------------------------------------------|
| Multi-key commands<br>that support cross-<br>slot access       | DEL, MGET, MSET, EXISTS, SUNION, SINTER, SDIFF,<br>SUNIONSTORE, SINTERSTORE, SDIFFSTORE,<br>ZUNIONSTORE, ZINTERSTORE                                           |
| Multi-key commands<br>that do not support<br>cross-slot access | SMOVE, SORT, BITOP, MSETNX, RENAME, RENAMENX,<br>BLPOP, BRPOP, RPOPLPUSH, BRPOPLPUSH, PFMERGE,<br>PFCOUNT, BLMOVE, COPY, GEOSEARCHSTORE, LMOVE,<br>ZRANGESTORE |

 Table 1-38 Multi-key commands of Proxy Cluster instances

# 1.5.8 Other Command Usage Restrictions

This section describes restrictions on some Redis commands.

### **KEYS Command**

In case of a large amount of cached data, running the **KEYS** command may block the execution of other commands for a long time or occupy exceptionally large memory. Therefore, when running the **KEYS** command, describe the exact pattern and do not use fuzzy **keys** \*. Do not use the **KEYS** command in the production environment. Otherwise, the service running will be affected.

### **Commands in the Server Group**

- While running commands that take a long time to run, such as **FLUSHALL**, DCS instances may not respond to other commands and may change to the faulty state. After the command finishes executing, the instance will return to normal.
- When the **FLUSHDB** or **FLUSHALL** command is run, execution of other service commands may be blocked for a long time in case of a large amount of cached data.

### **EVAL and EVALSHA Commands**

- When the **EVAL** or **EVALSHA** command is run, at least one key must be contained in the command parameter. Otherwise, the error message "ERR eval/evalsha numkeys must be bigger than zero in redis cluster mode" is displayed.
- When the **EVAL** or **EVALSHA** command is run, a cluster DCS Redis instance uses the first key to compute slots. Ensure that the keys to be operated in your code are in the same slot. For details, visit https://redis.io/commands.
- For the **EVAL** command:
  - You are advised to learn the Lua script features of Redis before running the **EVAL** command. For details, see https://redis.io/commands/eval.
  - The execution timeout time of a Lua script is 5 seconds. Time-consuming statements such as long-time sleep and large loop statements should be avoided.

 When calling a Lua script, do not use random functions to specify keys. Otherwise, the execution results are inconsistent on the master and standby nodes.

### **Debugging Lua Scripts**

When you debug Lua scripts for Proxy Cluster and read/write splitting instances, only the asynchronous non-blocking mode --ldb is supported. The synchronous blocking mode --ldb-sync-mode is not supported. By default, the maximum concurrency on each proxy is **2**. This restriction does not apply to other instance types.

### **Other Restrictions**

• The time limit for executing a Redis command is 15 seconds. To prevent other services from failing, a master/replica switchover will be triggered after the command execution times out.

# **1.6 Disaster Recovery and Multi-Active Solution**

Whether you use DCS as the frontend cache or backend data store, DCS is always ready to ensure data reliability and service availability. The following figure shows the evolution of DCS DR architectures.

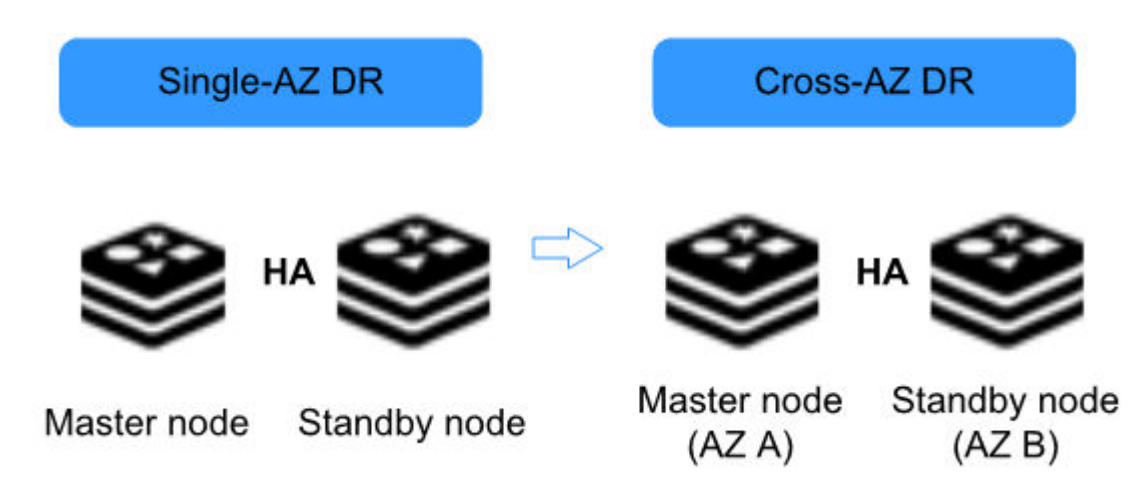

Figure 1-9 DCS DR architecture evolution

To meet the reliability requirements of your data and services, you can choose to deploy your DCS instance within a single AZ or across AZs.

### Single-AZ HA

Single-AZ deployment means to deploy an instance within a physical equipment room. DCS provides process/service HA, data persistence, and hot standby DR policies for different types of DCS instances.

**Single-node DCS instance**: When DCS detects a process fault, a new process is started to ensure service HA.

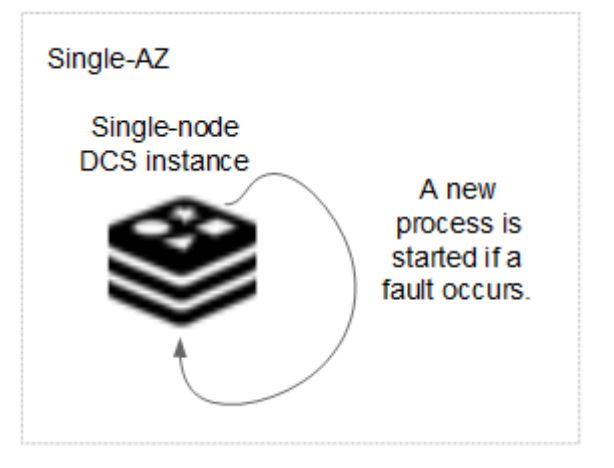

Figure 1-10 HA for a single-node DCS instance deployed within an AZ

**Master/Standby DCS instance**: Data is persisted to disk in the master node and incrementally synchronized and persisted to the standby node, achieving hot standby and data persistence.

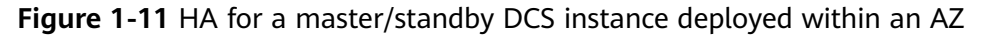

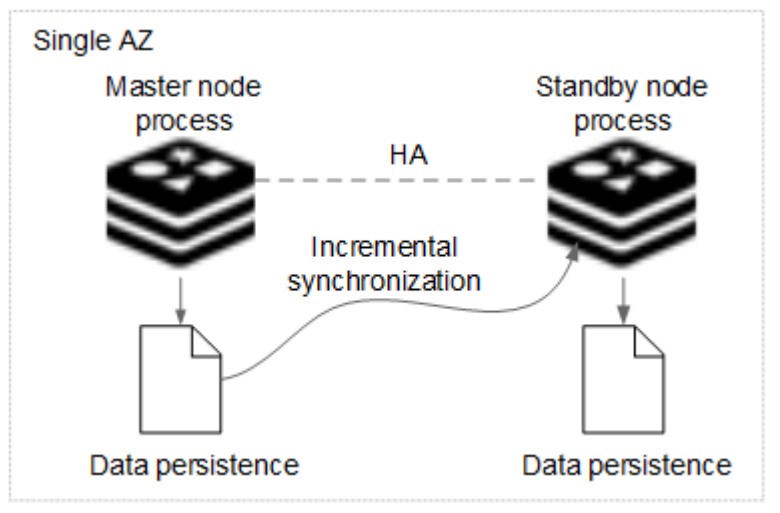

**Cluster DCS instance**: Similar to a master/standby instance, data in each shard (instance process) of a cluster instance is synchronized between master and standby nodes and persisted on both nodes.

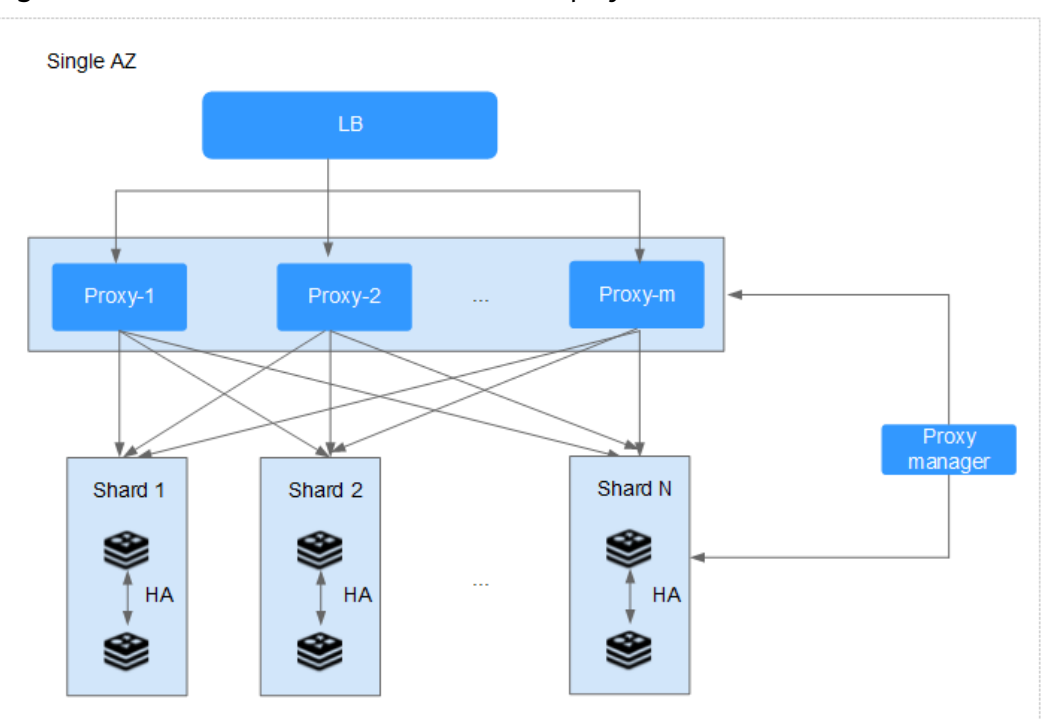

Figure 1-12 HA for a cluster DCS instance deployed within an AZ

### **Cross-AZ DR**

The master and standby nodes of a master/standby or cluster DCS instance can be deployed across AZs (in different equipment rooms). Power supplies and networks of different AZs are physically isolated. When a fault occurs in the AZ where the master node is deployed, the standby node connects to the client and takes over data read and write operations.

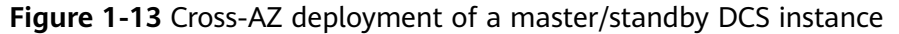

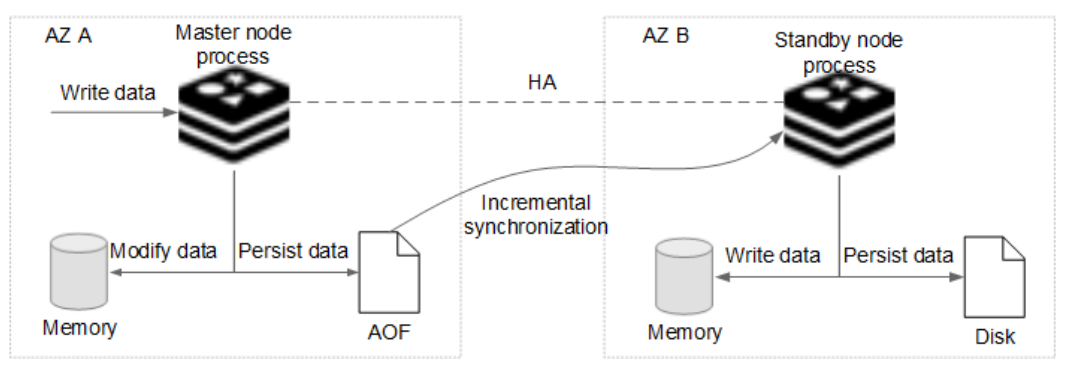

#### **NOTE**

The figure above shows the mechanism for master/standby instances. This mechanism applies in a similar way to a cluster DCS instance. Each shard (process) can be deployed across AZs.

When creating a master/standby, or cluster DCS instance, select a standby AZ that is different from the primary AZ.

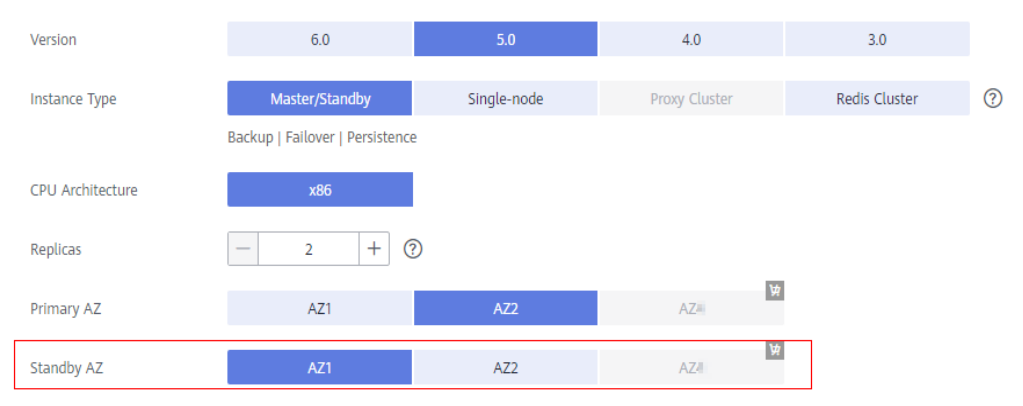

Figure 1-14 Selecting different AZs

### **NOTE**

- You can deploy your application across AZs to ensure both data reliability and service availability in the event of power supply or network disruptions.
- Cross-AZ instances do not support password changes, command renaming, and specification modification when an AZ is faulty.

# **1.7 Comparing Redis Versions**

When creating a DCS Redis instance, you can select the cache engine version and the instance type.

Version

DCS supports Redis 3.0/4.0/5.0/6.0. The following table describes the differences between these versions.

| Feat<br>ure                                      | Redis 3.0    | Redis 4.0 & Redis 5.0                   | Redis 6.0                                     |
|--------------------------------------------------|--------------|-----------------------------------------|-----------------------------------------------|
| Open<br>-<br>sourc<br>e<br>comp<br>atibil<br>ity | Redis 3.0.7  | Redis 4.0.14 and 5.0.14, respectively   | 6.2.7                                         |
| Insta<br>nce<br>depl<br>oyme<br>nt<br>mod<br>e   | Based on VMs | Containerized based on physical servers | Containerized<br>based on physical<br>servers |

Table 1-39 Differences between Redis versions

| Feat<br>ure                                                | Redis 3.0                                                      | Redis 4.0 & Redis 5.0                                     | Redis 6.0                                                  |
|------------------------------------------------------------|----------------------------------------------------------------|-----------------------------------------------------------|------------------------------------------------------------|
| Time<br>requi<br>for<br>creati<br>ng<br>an<br>insta<br>nce | 3–15 minutes, or<br>10–30 minutes<br>for cluster<br>instances. | 8 seconds                                                 | 8 seconds                                                  |
| QPS                                                        | 100,000 QPS per<br>node                                        | 100,000 QPS per node                                      | 100,000 QPS per<br>node                                    |
| Visua<br>lized<br>data<br>man<br>age<br>ment               | Not supported                                                  | Web CLI for connecting to<br>Redis and managing data      | Web CLI for<br>connecting to<br>Redis and<br>managing data |
| lnsta<br>nce<br>type                                       | Single-node,<br>master/standby,<br>and Proxy Cluster           | Single-node, master/<br>standby, and Redis Cluster        | Single-node,<br>master/standby                             |
| Scale<br>-up<br>or<br>scale<br>-<br>down                   | Online scale-up<br>and scale-down                              | Online scale-up and scale-<br>down                        | Online scale-up<br>and scale-down                          |
| Back<br>up<br>and<br>resto<br>ratio<br>n                   | Supported for<br>master/standby<br>and cluster<br>instances    | Supported for master/<br>standby and cluster<br>instances | Supported for<br>master/standby<br>instances               |

### **NOTE**

The underlying architectures vary by Redis version. Once a Redis version is chosen, it cannot be changed. For example, you cannot upgrade a DCS Redis 3.0 instance to Redis 4.0 or 5.0. If you require a higher Redis version, create a new instance that meets your requirements and then migrate data from the old instance to the new one.

#### • Instance type

Select from single-node, master/standby, and cluster types. For details about their architectures and application scenarios, see **DCS Instance Types**.

# **1.8 Comparing Redis and Memcached**

Redis and Memcached are both popular open-source in-memory databases which are easy to use and provide higher performance than relational databases.

How can I select between the two key-value databases?

Memcached is suitable for storing simple data structures, whereas Redis is suitable for storing more complex, larger data that requires persistency.

For details, see the following table.

| ltem                         | Redis                                                                                                    | Memcached                                                                                                   |
|------------------------------|----------------------------------------------------------------------------------------------------|----------------------------------------------------------------------------------------------------|
| Latency                      | In-memory database with sub-<br>millisecond latency                                                                      | In-memory database with sub millisecond latency                                                             |
| Ease of use                  | Simple syntax and easy to use                                                                                            | Simple syntax and easy to use                                                                               |
| Distributed storage          | Horizontal expansion in cluster mode                                                                                     | Supported                                                                                                   |
| Multi-<br>language<br>client | Supports client connections in more than 30 languages including Java, C, and Python.                                     | Supports client connections in more than 10 languages including Java, C, and Python.                        |
| Thread/                      | Single-core and single-thread                                                                                            | Multi-thread and scalable                                                                                   |
| Process                      | Single-thread communication,<br>avoiding unnecessary context<br>switching and contention                                 | The Memcached performance<br>can be improved by increasing<br>the number of CPUs.                           |
|                              | Non-blocking I/O (I/O<br>multiplexing) is used to reduce<br>resource consumption when<br>multiple clients are connected. | There is an obvious performance<br>advantage in the scenario where<br>the value of key is great.            |
| Persistent                   | Supported                                                                                                    | Supported                                                                                                   |
| storage                      | Each write operation (adding,<br>deleting, or modifying data)<br>can be recorded on disk (AOF<br>file).                  | NOTE<br>Persistence is not supported by<br>open-source Memcached, but is<br>supported by DCS for Memcached. |
| Data<br>structure            | Supports complex data<br>structures such as hash, list,<br>set, and sorted set, catering to<br>various scenarios.        | Supports simple strings.                                                                                    |
| Lua script<br>support        | Supported                                                                                                    | Not supported                                                                                               |

Table 1-40 Differences between Redis and Memcached

| ltem                  | Redis                                                                                                    | Memcached     |
|-----------------------|----------------------------------------------------------------------------------------------------|---------------|
| Snapshot<br>backup    | Supported<br>Snapshots are generated<br>periodically. Therefore, there is<br>no guarantee that data will not<br>be lost.<br>Redis forks a subprocess to<br>generate snapshots. When<br>there is a large amount of<br>data, the Redis service may be<br>interrupted for a short time. | Not supported |
| Key value restriction | The value of a key can be up to 1 GB.                                                                                                    | 1 MB          |
| Multiple<br>databases | A single-node or master/<br>standby DCS Redis instance<br>supports up to 256 Redis<br>databases.<br>A cluster instance supports<br>only one database, that is, DB0.                                                                                                    | Not supported |

Based on the preceding comparison, both the Redis and Memcached are easy to use and have high performance. However, Redis and Memcached are different in data structure storage, persistence, backup, migration, and script support. You are advised to select the most appropriate cache engine based on actual application scenarios.

### **NOTE**

Memcached is suitable for caching scenarios of small amount of static data, where data is only read without further computing and processing, for example, HTML code snippets.

Redis has richer data structures and wider application scenarios.

# **1.9 Comparing DCS and Open-Source Cache Services**

DCS supports single-node, master/standby, and cluster instances, ensuring high read/write performance and fast data access. It also supports various instance management operations to facilitate your O&M. With DCS, you only need to focus on the service logic, without concerning about the deployment, monitoring, scaling, security, and fault recovery issues.

DCS is compatible with open-source Redis and Memcached, and can be customized based on your requirements. This renders DCS unique features in addition to the advantages of open-source cache databases.
# DCS for Redis vs. Open-Source Redis

| Table 1-41 Differences between DCS for Redis and open-source Redi |
|-------------------------------------------------------------------|
|-------------------------------------------------------------------|

| Feature                          | Open-Source<br>Redis                                             | DCS for Redis                                                                                                    |
|----------------------------------|------------------------------------------------------------------|----------------------------------------------------------------------------------------------------|
| Service<br>deployme<br>nt        | Requires 0.5 to 2<br>days to prepare<br>servers.                 | <ul> <li>Creates a Redis 3.0 instance in 5 to 15 minutes.</li> <li>Creates a containerized Redis 4.0 or later instance within 8 seconds.</li> </ul>                                                                                                    |
| Version                          | -                                                                | Deeply engaged in the open-source community<br>and supports the latest Redis version. Available<br>for Redis 3.0/4.0/5.0/6.0.                                                                                                    |
| Security                         | Network and<br>server safety is<br>the user's<br>responsibility. | <ul> <li>Network security is ensured using VPCs and security groups.</li> <li>Data reliability is ensured by data replication and scheduled backup.</li> </ul>                                                                                                    |
| Performa<br>nce                  | -                                                                | 100,000 QPS per node                                                                                                    |
| Monitorin<br>g                   | Provides only<br>basic statistics.                               | <ul> <li>Provides more than 30 monitoring metrics and customizable alarm threshold and policies.</li> <li>Various metrics <ul> <li>External metrics include the number of commands, concurrent operations, connections, clients, and denied connections.</li> <li>Resource usage metrics include CPU usage, physical memory usage, network input throughput, and network output throughput.</li> <li>Internal metrics include instance capacity usage, as well as the number of keys, expired keys, PubSub channels, PubSub patterns, keyspace hits, and keyspace misses.</li> </ul> </li> <li>Customize alarm thresholds and policies for different metrics to help identify service faults.</li> </ul> |
| Backup<br>and<br>restoratio<br>n | Supported                                                        | <ul> <li>Supports scheduled and manual backup.<br/>Backup files can be downloaded.</li> <li>Backup data can be restored on the console.</li> </ul>                                                                                                    |

| Feature                         | Open-Source<br>Redis                                                                                                    | DCS for Redis                                                                                                    |
|---------------------------------|----------------------------------------------------------------------------------------------------|----------------------------------------------------------------------------------------------------|
| Paramete<br>r<br>managem<br>ent | No visualized<br>parameter<br>management                                                                                                    | <ul> <li>Visualized parameter management is supported on the console.</li> <li>Configuration parameters can be modified online.</li> <li>Data can be accessed and modified on the console.</li> </ul> |
| Scale-up                        | Interrupts services<br>and involves a<br>complex<br>procedure from<br>modifying the<br>server RAM to<br>modifying Redis<br>memory and<br>restarting the OS<br>and services. | <ul> <li>Supports online scale-up and scale-down without interrupting services.</li> <li>Specifications can be scaled up or down within the available range based on service requirements.</li> </ul> |

# DCS for Memcached vs. Open-Source Memcached

| Table 1-42Differences | between | DCS for | Memcached | and | open-source |
|-----------------------|---------|---------|-----------|-----|-------------|
| Memcached             |         |         |           |     |             |

| Feature                   | Open-Source<br>Memcached                                         | DCS for Memcached                                                                                                    |
|---------------------------|------------------------------------------------------------------|----------------------------------------------------------------------------------------------------|
| Service<br>deployme<br>nt | Requires 0.5 to 2<br>days to prepare<br>servers.                 | Creates an instance in 5 to 15 minutes.                                                                                                    |
| Security                  | Network and<br>server safety is the<br>user's<br>responsibility. | <ul> <li>Network security is ensured using VPCs and security groups.</li> <li>Data reliability is ensured by data replication and scheduled backup.</li> </ul> |
| Performa<br>nce           | -                                                                | 100,000 QPS per node                                                                                                    |

| Feature                 | Open-Source<br>Memcached                                                                                                    | DCS for Memcached                                                                                                    |
|-------------------------|----------------------------------------------------------------------------------------------------|----------------------------------------------------------------------------------------------------|
| Monitorin<br>g          | Provides only basic statistics.                                                                                                 | Provides more than 30 monitoring metrics and customizable alarm threshold and policies.                                                                                                    |
|                         |                                                                                                    | Various metrics                                                                                                    |
|                         |                                                                                                    | <ul> <li>External metrics include the number of<br/>commands, concurrent operations,<br/>connections, clients, and denied<br/>connections.</li> </ul>                                                    |
|                         |                                                                                                    | <ul> <li>Resource usage metrics include CPU<br/>usage, physical memory usage, network<br/>input throughput, and network output<br/>throughput.</li> </ul>                                                |
|                         |                                                                                                    | <ul> <li>Internal metrics include instance<br/>capacity usage, as well as the number of<br/>keys, expired keys, PubSub channels,<br/>PubSub patterns, keyspace hits, and<br/>keyspace misses.</li> </ul> |
|                         |                                                                                                    | • Customize alarm thresholds and policies for different metrics to help identify service faults.                                                                                                    |
| Backup                  | Not supported                                                                                                    | • Supports scheduled and manual backup.                                                                                                    |
| and<br>restoratio<br>n  |                                                                                                    | <ul> <li>Backup data can be restored on the console.</li> </ul>                                                                                                    |
| Visualized<br>maintena  | No visualized parameter                                                                                                    | • Visualized parameter management is supported on the console.                                                                                                    |
| nce                     | management                                                                                                    | <ul> <li>Configuration parameters can be modified<br/>online.</li> </ul>                                                                                                    |
| Scale-up                | Interrupts services and involves a                                                                                              | <ul> <li>Supports online scale-up without<br/>interrupting services.</li> </ul>                                                                                                    |
|                         | complex procedure<br>from modifying<br>the server RAM to<br>modifying Redis<br>memory and<br>restarting the OS<br>and services. | <ul> <li>Specifications can be scaled up or down<br/>within the available range based on service<br/>requirements.</li> </ul>                                                                            |
| O&M                     | Manual O&M                                                                                                    | 24/7 end-to-end O&M services                                                                                                    |
| Data<br>persistenc<br>e | Not supported                                                                                                    | Supported for master/standby instances                                                                                                    |

# **1.10 Notes and Constraints**

# Network

VPCs are used to manage the network security of cloud services.

- The client must be deployed on an ECS that belongs to the same VPC as the DCS instance.
- For a DCS Redis 3.0/Memcached instance, select the same security group for the DCS instance and the ECS where your client is deployed. If the DCS instance and ECS belong to different security groups, add inbound and outbound rules for the security groups. For more information on how to add the rules, see Security Group Configurations.
- For a DCS Redis 4.0/5.0/6.0 instance, add the IP address of the ECS where your client is deployed to the whitelist of the instance. For details, see Managing IP Address Whitelist.

## Remarks

• You can use RESTful APIs to access DCS. Before debugging the APIs, obtain region and endpoint information from **Regions and Endpoints**.

# **1.11 Basic Concepts**

## **DCS Instance**

An instance is the minimum resource unit provided by DCS.

You can select the Redis or Memcached cache engine. Instance types can be single-node, master/standby, or cluster. For each instance type, multiple specifications are available.

For details, see DCS Instance Specifications and DCS Instance Types.

## Project

Projects are used to group and isolate OpenStack resources (computing resources, storage resources, and network resources). A project can be a department or a project team. Multiple projects can be created for one account.

#### **Password-Free Access**

DCS Redis and Memcached instances can be accessed in the VPC without passwords. Latency is lower because no password authentication is involved.

You can enable password-free access for instances that do not have sensitive data.

For details, see **Resetting Instance Passwords**.

# **Cross-AZ Deployment**

Master/Standby instances are deployed across different AZs with physically isolated power supplies and networks. Applications can also be deployed across AZs to achieve HA for both data and applications.

When creating a master/standby or cluster DCS Redis or Memcached instance, you can select a standby AZ for the standby node.

#### Shard

A shard is a management unit of a cluster DCS Redis instance. Each shard corresponds to a redis-server process. A cluster consists of multiple shards. Each shard has multiple slots. Data is distributedly stored in the slots. The use of shards increases cache capacity and concurrent connections.

Each cluster instance consists of multiple shards. By default, each shard is a master/standby instance with two replicas. The number of shards is equal to the number of master nodes in a cluster instance.

# Replica

A replica is a node in a DCS instance. A single-replica instance has no standby node. A two-replica instance has one master node and one standby node. By default, each master/standby instance has two replicas. If the number of replicas is set to three for a master/standby instance, the instance has one master node and two standby nodes. A single-node instance has only one node.

# **1.12 Permissions**

If you need to assign different permissions to employees in your enterprise to access your DCS resources, Identity and Access Management (IAM) is a good choice for fine-grained permissions management. IAM provides identity authentication, permissions management, and access control, helping you secure access to your resources.

With IAM, you can use your account to create IAM users, and assign permissions to the users to control their access to specific resources. For example, some software developers in your enterprise need to use DCS resources but should not be allowed to delete DCS instances or perform any other high-risk operations. In this scenario, you can create IAM users for the software developers and grant them only the permissions required for using DCS resources.

If your account does not require individual IAM users for permissions management, skip this section.

## **DCS Permissions**

By default, new IAM users do not have permissions assigned. You need to add a user to one or more groups, and attach permissions policies or roles to these groups. Users inherit permissions from the groups to which they are added and can perform specified operations on cloud services based on the permissions.

DCS is a project-level service deployed and accessed in specific physical regions. To assign DCS permissions to a user group, specify the scope as region-specific

projects and select regions for the permissions to take effect. If **All projects** is selected, the permissions will take effect for the user group in all region-specific projects. When accessing DCS, the users need to switch to a region where they have been authorized to use this service.

You can grant users permissions by using roles and policies.

- Roles: A type of coarse-grained authorization mechanism that defines permissions related to user responsibilities. This mechanism provides only a limited number of service-level roles for authorization. When using roles to grant permissions, you must also assign other roles on which the permissions depend to take effect. However, roles are not an ideal choice for fine-grained authorization and secure access control.
- Policies: A type of fine-grained authorization mechanism that defines permissions required to perform operations on specific cloud resources under certain conditions. This mechanism allows for more flexible policy-based authorization, meeting requirements for secure access control. For example, you can grant DCS users only the permissions for operating DCS instances. Fine-grained policies are based on APIs. The minimum granularity of a policy is API actions. For the API actions supported by DCS, see section "Permissions Policies and Supported Actions" in the *Distributed Cache Service API Reference*.

 Table 1-43 lists all the system permissions supported by DCS.

| Role/Policy<br>Name       | Description                                                                                                    | Туре                         | Dependency |
|---------------------------|----------------------------------------------------------------------------------------------------|------------------------------|------------|
| DCS FullAccess            | All permissions for DCS.<br>Users granted these<br>permissions can operate and<br>use all DCS instances.                                                     | System-<br>defined<br>policy | None       |
| DCS<br>UserAccess         | Common user permissions<br>for DCS, excluding<br>permissions for creating,<br>modifying, deleting DCS<br>instances and modifying<br>instance specifications. | System-<br>defined<br>policy | None       |
| DCS<br>ReadOnlyAcces<br>s | Read-only permissions for<br>DCS. Users granted these<br>permissions can only view<br>DCS instance data.                                                     | System-<br>defined<br>policy | None       |

Table 1-43 System-defined roles and policies supported by DCS

| Role/Policy<br>Name | Description                                                                                                    | Туре                         | Dependency |
|---------------------|----------------------------------------------------------------------------------------------------|------------------------------|------------|
| DCS<br>AgencyAccess | Permissions to assign to<br>DCS agencies. These<br>permissions are used by a<br>tenant to delegate DCS to<br>perform the following<br>operations on their<br>resources when necessary.<br>This policy is irrelevant to<br>the operations performed by<br>authorized users. | System-<br>defined<br>policy | None       |
|                     | <ul> <li>Querying a subnet</li> <li>Querying the subnet list</li> <li>Querying a port</li> <li>Querying the port list</li> <li>Updating a port</li> <li>Creating a port</li> </ul>                                                                                         |                              |            |

## **NOTE**

The **DCS UserAccess** policy is different from the **DCS FullAccess** policy. If you configure both of them, you cannot create, modify, delete, or scale DCS instances because deny statements will take precedence over allowed statements.

**Table 1-44** lists the common operations supported by system-defined policies for DCS.

| Table 1-44 C | common operations | supported by | each system | policy |
|--------------|-------------------|--------------|-------------|--------|
|--------------|-------------------|--------------|-------------|--------|

| Operation                                            | DCS FullAccess | DCS UserAccess | DCS<br>ReadOnlyAccess |
|------------------------------------------------------|----------------|----------------|-----------------------|
| Modifying<br>instance<br>configuration<br>parameters | √              | $\checkmark$   | ×                     |
| Deleting<br>background<br>tasks                      | $\checkmark$   | $\checkmark$   | ×                     |
| Accessing<br>instances<br>using Web CLI              | $\checkmark$   | $\checkmark$   | ×                     |
| Modifying<br>instance<br>running status              | $\checkmark$   | $\checkmark$   | ×                     |

| Operation                                           | DCS FullAccess | DCS UserAccess | DCS<br>ReadOnlyAccess |
|-----------------------------------------------------|----------------|----------------|-----------------------|
| Expanding<br>instance<br>capacity                   | $\checkmark$   | ×              | ×                     |
| Changing<br>instance<br>passwords                   | $\checkmark$   | $\checkmark$   | ×                     |
| Modifying<br>DCS instances                          | $\checkmark$   | ×              | ×                     |
| Performing a<br>master/<br>standby<br>switchover    | $\checkmark$   | $\checkmark$   | ×                     |
| Backing up<br>instance data                         | $\checkmark$   | $\checkmark$   | ×                     |
| Analyzing big<br>keys or hot<br>keys                | $\checkmark$   | $\checkmark$   | ×                     |
| Creating DCS instances                              | $\checkmark$   | ×              | ×                     |
| Deleting<br>instance<br>backup files                | $\checkmark$   | $\checkmark$   | ×                     |
| Restoring<br>instance data                          | $\checkmark$   | $\checkmark$   | ×                     |
| Resetting<br>instance<br>passwords                  | $\checkmark$   | $\checkmark$   | ×                     |
| Migrating<br>instance data                          | $\checkmark$   | $\checkmark$   | ×                     |
| Downloading<br>instance<br>backup data              | $\checkmark$   | $\checkmark$   | ×                     |
| Deleting DCS<br>instances                           | $\checkmark$   | ×              | ×                     |
| Querying<br>instance<br>configuration<br>parameters |                |                |                       |

| Operation                                             | DCS FullAccess | DCS UserAccess | DCS<br>ReadOnlyAccess |
|-------------------------------------------------------|----------------|----------------|-----------------------|
| Querying<br>instance<br>restoration<br>logs           | $\checkmark$   | $\checkmark$   | $\checkmark$          |
| Querying<br>instance<br>backup logs                   | $\checkmark$   | $\checkmark$   | $\checkmark$          |
| Querying DCS instances                                | $\checkmark$   | $\checkmark$   | $\checkmark$          |
| Querying<br>instance<br>background<br>tasks           | $\checkmark$   | $\checkmark$   | $\checkmark$          |
| Querying all instances                                | $\checkmark$   | $\checkmark$   | $\checkmark$          |
| Viewing<br>instance<br>performance<br>metrics         | $\checkmark$   | $\checkmark$   | $\checkmark$          |
| Modifying<br>parameters in<br>a parameter<br>template | $\checkmark$   | $\checkmark$   | ×                     |
| Deleting a<br>parameter<br>template                   | $\checkmark$   | $\checkmark$   | ×                     |
| Creating a<br>parameter<br>template                   | $\checkmark$   | $\checkmark$   | ×                     |
| Parameter<br>template list                            | $\checkmark$   | $\checkmark$   | $\checkmark$          |
| Querying a<br>parameter<br>template                   |                | $\checkmark$   | $\checkmark$          |

# **1.13 Related Services**

DCS is used together with other services, including VPC, ECS, IAM, Cloud Eye, CTS, and Object Storage Service (OBS).

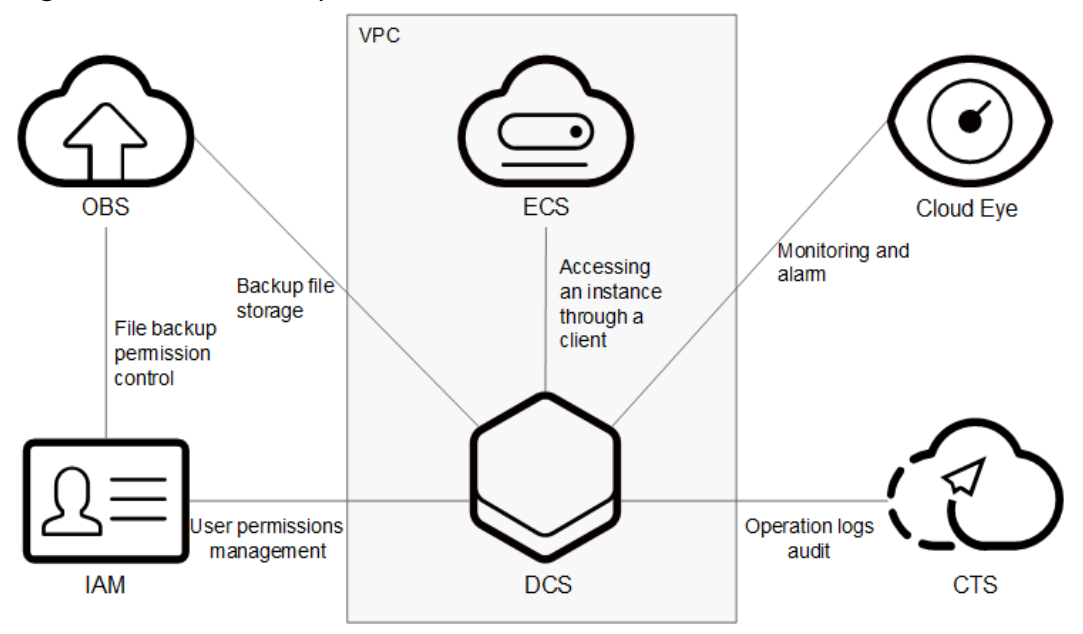

#### Figure 1-15 Relationships between DCS and other services

# VPC

A VPC is an isolated virtual network environment on the cloud. You can configure IP address ranges, subnets, and security groups in a VPC.

DCS runs in VPCs. The VPC service manages EIPs and bandwidth, and provides security groups. You can configure access rules for security groups to secure the access to DCS.

#### ECS

An ECS is a cloud server that provides scalable, on-demand computing resources for secure, flexible, and efficient applications.

You can access and manage your DCS instances using an ECS.

# IAM

IAM provides identity authentication, permissions management, and access control.

With IAM, you can control access to DCS.

# Cloud Eye

Cloud Eye is a secure, scalable, and integrated monitoring service. With Cloud Eye, you can monitor your DCS service and configure alarm rules and notifications.

## Cloud Trace Service (CTS)

CTS provides you with a history of operations performed on cloud service resources. With CTS, you can query, audit, and backtrack operations. The traces include the operation requests sent using the management console or open APIs and the results of these requests.

# OBS

OBS provides secure, cost-effective storage service using objects as storage units. With OBS, you can store and manage the lifecycle of massive amounts of data.

You can store DCS instance backup files in OBS.

# **2** Permissions Management

# 2.1 Creating a User and Granting DCS Permissions

This chapter describes how to use IAM to implement fine-grained permissions control for your DCS resources. With IAM, you can:

- Create IAM users for employees based on your enterprise's organizational structure. Each IAM user will have their own security credentials for accessing DCS resources.
- Grant only the permissions required for users to perform a specific task.
- Entrust an account or cloud service to perform efficient O&M on your DCS resources.

If your account does not need individual IAM users, you may skip over this chapter.

This section describes the procedure for granting the **DCS ReadOnlyAccess** permission (see **Figure 2-1**) as an example.

# Prerequisites

You are familiar with the permissions (see **Permissions**) supported by DCS and choose policies or roles according to your requirements. For the permissions of other services, see **System-defined Permissions**.

# **Process Flow**

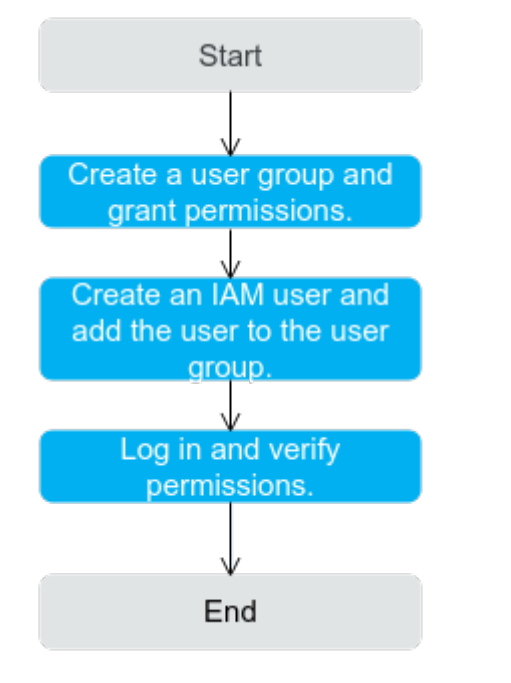

Figure 2-1 Process of granting DCS permissions

#### 1. Create a user group and assign permissions to it.

Create a user group on the IAM console, and attach the **DCS ReadOnlyAccess** policy to the group.

2. Create an IAM user.

Create a user on the IAM console and add the user to the group created in 1.

3. Log in and verify permissions.

Log in to the DCS console by using the newly created user, and verify that the user only has read permissions for DCS.

# 2.2 DCS Custom Policies

Custom policies can be created to supplement the system-defined policies of DCS. For the actions that can be added to custom policies, see section "Permissions Policies and Supported Actions" in the *Distributed Cache Service API Reference*.

You can create custom policies in either of the following ways:

- Visual editor: Select cloud services, actions, resources, and request conditions. This does not require knowledge of policy syntax.
- JSON: Edit JSON policies from scratch or based on an existing policy.

For details, see **Creating a Custom Policy**. The following section contains examples of common DCS custom policies.

#### **NOTE**

Due to data caching, a policy involving OBS actions will take effect five minutes after it is attached to a user, user group, or project.

### **Example Custom Policies**

 Example 1: Allowing users to delete and restart DCS instances and clear data of an instance

• Example 2: Denying DCS instance deletion

A policy with only "Deny" permissions must be used in conjunction with other policies to take effect. If the permissions assigned to a user contain both "Allow" and "Deny", the "Deny" permissions take precedence over the "Allow" permissions.

The following method can be used if you need to assign permissions of the **DCS FullAccess** policy to a user but you want to prevent the user from deleting DCS instances. Create a custom policy for denying DCS instance deletion, and attach both policies to the group to which the user belongs. Then, the user can perform all operations on DCS instances except deleting DCS instances. The following is an example of a deny policy:

```
{
    "Version": "1.1",
    "Statement": [
        {
            "Effect": "Deny",
            "Action": [
                "dcs:instance:delete"
            ]
        }
    ]
}
```

# $\mathbf{3}_{\mathsf{Process}}$ of Using DCS

# How to Manage DCS Instances

You can access Distributed Cache Service (DCS) from the web-based management console or by using RESTful application programming interfaces (APIs) through HTTPS requests.

• Using the console

You can sign up and log in to the console, click in the upper left corner on the homepage, and choose **Middleware** > **Distributed Cache Service for Redis**.

For details on how to use the DCS console, see chapters in this document.

DCS monitoring data is recorded by Cloud Eye. To view the monitoring metrics or configure alarm rules, go to the Cloud Eye console. For details, see **Viewing DCS Monitoring Metrics**.

If you have enabled Cloud Trace Service (CTS), DCS instance operations are recorded by CTS. You can view the operations history on the CTS console. For details, see **Viewing Traces on the CTS Console**.

• Using APIs

DCS provides RESTful APIs for you to integrate DCS into your own application system. For details about DCS APIs and API calling, see the *Distributed Cache Service API Reference*.

#### NOTICE

- 1. For DCS instance functions with open APIs, manage them using the console or calling the APIs. For those without open APIs, manage them using the console.
- 2. For details about APIs for monitoring and auditing, see the Cloud Eye and Cloud Trace Service (CTS) documentation.

# Using DCS

After creating a DCS instance, access it by referring to **Accessing an Instance**. Any client that is compatible with the open-source Redis or Memcached protocol can

respectively access a DCS Redis or Memcached instance. After accessing a DCS instance, you can enjoy the fast read/write operations enabled by DCS.

#### NOTICE

DCS does not involve sensitive user information. Which, why, when, and how data is processed with DCS must comply with local laws and regulations. If sensitive data needs to be transmitted or stored, encrypt data before transmission or storage.

For details on how to access a DCS instance, see the following figure.

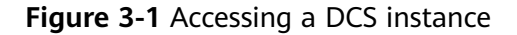

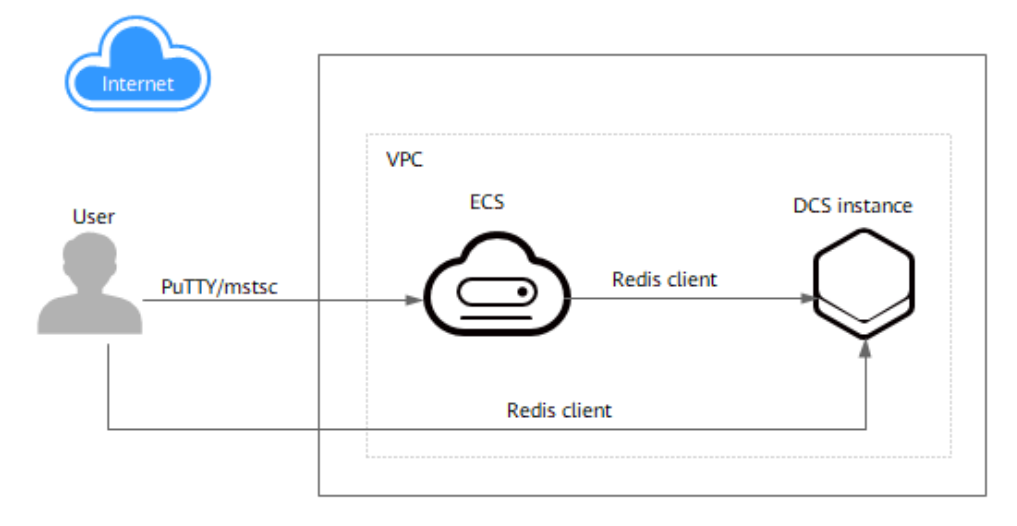

## D NOTE

• The Elastic Cloud Server (ECS) where the client is and the DCS instance to be accessed should be within one Virtual Private Cloud (VPC).

# **4** Getting Started

# 4.1 Creating an Instance

# 4.1.1 Identifying Requirements

Before creating a DCS instance, identify your requirements and complete the following preparations:

1. Decide on the required cache engine.

Choose a cache engine based on service requirements. The cache engine cannot be changed once the instance is created.

- For more information about Redis and Memcached cache engines, see What Is DCS?
- For more information about the differences between Redis and Memcached, see Comparing Redis and Memcached.
- 2. Decide on the required cache engine version.

Different Redis versions have different features. For details, see **Comparing Redis Versions**.

3. Decide on the required instance type.

DCS provides single-node, master/standby, Proxy Cluster, and Redis Cluster types of instances. Each type has its own architecture. For details about the instance architectures, see **DCS Instance Types**.

4. Decide on the required instance specification.

Each specification specifies the maximum available memory, number of connections, and bandwidth. For details, see **DCS Instance Specifications**.

5. Decide on the region and whether cross-AZ deployment is required.

Choose a region closest to your application to reduce latency.

A region consists of multiple availability zones (AZs) with physically isolated power supplies and networks. Master/Standby and cluster DCS instances can be deployed across AZs.

#### D NOTE

- If a master/standby or cluster DCS instance is deployed across AZs, faults in an AZ do not affect cache nodes in other AZs. This is because when the master node is faulty, the standby cache node will automatically become the master node to provide services. Such deployment achieves better disaster recovery.
- Deploying a DCS instance across AZs slightly reduces network efficiency compared with deploying an instance within an AZ. Therefore, if a DCS instance is deployed across AZs, synchronization between master and standby cache nodes is slightly less efficient.
- 6. Decide whether backup policies are required.

Currently, backup restoration policies can be configured for instances other than single-node ones. For details about backup and restoration, see **Overview**.

# **4.1.2 Preparing Required Resources**

To access DCS instances through a Virtual Private Cloud (VPC), create a VPC and configure security groups and subnets for it before using DCS. A VPC provides an isolated virtual network environment which you can configure and manage. Using VPCs enhances cloud resource security and simplifies network deployment.

Once you have created the required resources, you can use them for all DCS instances you subsequently create.

# Creating a VPC and Subnet

**Step 1** Log in to the management console.

- **Step 2** Click <sup>1</sup> in the upper left corner and select a region and a project.
- **Step 3** Click **Service List**, and choose **Network** > **Virtual Private Cloud** to launch the VPC console.
- Step 4 Click Apply for VPC.
- **Step 5** Create a VPC as prompted, retaining the default values unless otherwise required.

For details about how to create a VPC, see "VPC and Subnet" > "VPC" > "Creating a VPC" in *Virtual Private Cloud User Guide*.

After a VPC is created, a subnet is also created in the subnet. If the VPC needs more subnets, go to **Step 6** and **Step 7**. Otherwise, go to **Creating a Security Group**.

#### **NOTE**

- When creating a VPC, **CIDR Block** indicates the IP address range of the VPC. If this parameter is set, the IP addresses of subnets in the VPC must be within the IP address range of the VPC.
- If you create a VPC to provision DCS instances, you do not need to configure the CIDR block for the VPC.
- Step 6 In the navigation pane on the left, choose Virtual Private Cloud > Subnets.
- **Step 7** Click **Create Subnet**. Create a subnet as prompted, retaining the default values unless otherwise required.

For details about how to create a subnet, see "VPC and Subnet" > "Subnet" in *Virtual Private Cloud User Guide*.

----End

# **Creating a Security Group**

**NOTE** 

Only DCS Redis 3.0 and Memcached instances require security groups.

- **Step 1** Log in to the VPC console.
- Step 2 In the navigation pane on the left, choose Access Control > Security Groups and then click Create Security Group in the upper right corner of the displayed page. Create a security group as prompted, retaining the default values unless otherwise required.

For details about how to create a security group, see "Security" > "Security Group" > "Creating a Security Group" in *Virtual Private Cloud User Guide*.

- Set **Template** to **Custom**.
- After a security group is created, retain the default inbound rule that allows communication among ECSs within the security group and the default outbound rule that allows all outbound traffic.
- To use DCS, you must add the security group rules described in the following table. You can also add other rules based on site requirements.

| Directi<br>on | Protocol | Port  | Source    | Description                                           |
|---------------|----------|-------|-----------|-------------------------------------------------------|
| Inboun<br>d   | ТСР      | 6379  | 0.0.0.0/0 | Access a DCS Redis 3.0 instance in a private network. |
| Inboun<br>d   | ТСР      | 11211 | 0.0.0/0   | Access a DCS Memcached instance.                      |

 Table 4-1 Security group rules

----End

# 4.1.3 Creating a DCS Redis Instance

You can create one or more DCS Redis instances with the required computing capabilities and storage space based on service requirements.

# Prerequisites

You have prepared **necessary resources**.

# **Creating a DCS Redis Instance**

**Step 1** Log in to the DCS console.

- **Step 2** Click Sin the upper left corner of the management console and select a region and a project.
- Step 3 Click Create DCS Instance.
- **Step 4** Select a region closest to your application to reduce latency and accelerate access.
- **Step 5** Specify the following instance parameters based on the information collected in **Identifying Requirements**.
  - 1. Cache Engine:

Select Redis.

2. Version:

Currently, versions 3.0/4.0/5.0/6.0 are supported.

#### D NOTE

- When creating a Proxy Cluster instance, you can select version 3.0.
- When creating a Redis Cluster instance, you can select versions 4.0/5.0.
- The Redis version cannot be changed once the instance is created. To use a later Redis version, create another DCS Redis instance and then migrate data from the old instance to the new one.
- The method of connecting a client to a Redis Cluster instance is different from that of connecting a client to other types of instances. For details, see Accessing a DCS Redis Instance Through redis-cli.
- 3. Set Instance Type to Single-node, Master/Standby, Proxy Cluster or Redis Cluster.
- 4. Set CPU Architecture to x86.
- 5. Set **Replicas**. The default value is **2** (including the master).

This parameter is displayed only when you select Redis 4.0/5.0/6.0 and the instance type is master/standby or Redis Cluster.

6. Select an AZ.

If the instance type is master/standby, Proxy Cluster, or Redis Cluster, **Standby AZ** is displayed. Select a standby AZ for the standby node of the instance.

#### **NOTE**

- To accelerate access, deploy your instance and your application in the same AZ.
- There are multiple AZs in each region. If resources are insufficient in an AZ, the AZ will be unavailable. In this case, select another AZ.

#### 7. Instance Specification:

The remaining quota is displayed on the console.

To apply to increase quota, click **Increase quota** below the specifications.

| Cache Engine           | Redis                                        | Memcached                                                                                                    |                                                                                                    |                    |        |                         |                                                     |                                              |            |         |
|------------------------|----------------------------------------------|----------------------------------------------------------------------------------------------------|----------------------------------------------------------------------------------------------------|--------------------|--------|-------------------------|-----------------------------------------------------|----------------------------------------------|------------|---------|
| Version                | 6.0                                          | 5.0                                                                                                    | 4.0                                                                                                    | 3.0                |        |                         |                                                     |                                              |            |         |
| Instance Type          | Master/Standby                               | Single-node                                                                                                    | Proxy Cluster                                                                                                    | Redis Cluster      | 1      |                         |                                                     |                                              |            |         |
|                        | Backup   Failover   Persistence              |                                                                                                    |                                                                                                    |                    |        |                         |                                                     |                                              |            |         |
| CPU Architecture       | x86                                          |                                                                                                    |                                                                                                    |                    |        |                         |                                                     |                                              |            |         |
| Replicas               | - 2 + 🗇                                      |                                                                                                    |                                                                                                    |                    |        |                         |                                                     |                                              |            |         |
| Primary AZ             | AZ1                                          | AZ2                                                                                                    | AZ4                                                                                                    | 10                 |        |                         |                                                     |                                              |            |         |
| Standby AZ             | AZ1                                          | AZ2                                                                                                    | AZ4                                                                                                    | 10                 |        |                         |                                                     |                                              |            |         |
| Instance Specification | Flavor Name<br>reos.na.xu Large.rz.z         |                                                                                                    |                                                                                                    | Cache Size<br>2 UB | Shards | Max. Available Memory ⑦ | Max. Connections (Default/Limit) ③<br>10,000/50,000 | Assured/Max. Bandwidth ③<br>1.28/1.28 MDtt/s | D8s<br>200 | IP Addr |
|                        | <ul> <li>redis.ha.xu1.large.r2.4</li> </ul>  |                                                                                                    |                                                                                                    | 4 GB               | 1      | 4 GB                    | 10,000/50,000                                       | 192/192 Mbit/s                               | 256        |         |
|                        | redis.ha.xu1.large.r2.8                      |                                                                                                    |                                                                                                    | 8 GB               | 1      | 8 GB                    | 10,000/50,000                                       | 192/192 Mblt/s                               | 256        |         |
|                        | <ul> <li>redis.ha.xu1.large.r2.16</li> </ul> |                                                                                                    |                                                                                                    | 16 GB              | 1      | 16 GB                   | 10,000/50,000                                       | 256/256 Mbit/s                               | 256        |         |
|                        | redis.ha.xu1.large.r2.24                     |                                                                                                    |                                                                                                    | 24 GB              | 1      | 24 GB                   | 10,000/50,000                                       | 256/256 Mbit/s                               | 256        |         |
|                        | redis.ha.xu1.large.r2.32                     |                                                                                                    |                                                                                                    | 32 GB              | - 1    | 32 GB                   | 10,000/50,000                                       | 256/256 Mbit/s                               | 256        |         |
|                        | redis.ha.xu1.large.r2.48                     |                                                                                                    |                                                                                                    | 48 G8              | 1      | 48 GB                   | 10,000/50,000                                       | 256/256 Mbit/s                               | 256        |         |
|                        | redis.ha.xu1.large.r2.64                     |                                                                                                    |                                                                                                    | 64 G8              | 1      | 64 GB                   | 10,000/50,000                                       | 384/384 Mbit/s                               | 256        |         |
|                        | You have 64,000 GB of available m            | iemory. Increase quota                                                                                                    |                                                                                                    |                    |        |                         |                                                     |                                              |            |         |
|                        | r unrentral second and has seed at           | and the second second se | A REAL OF A REAL PROPERTY OF A REAL PROPERTY OF A R |                    |        | 10 000 10 000 10        |                                                     |                                              |            |         |

Figure 4-1 Creating a DCS Redis instance

**Step 6** Configure the instance network parameters.

- 1. Select a VPC and a subnet.
- 2. Configure the IP address.

Redis Cluster instances only support automatically-assigned IP addresses. The other instance types support both automatically-assigned IP addresses and manually-specified IP addresses. You can manually specify an IP address available in your subnet.

For a DCS Redis 4.0 or later instance, you can specify a port number in the range from 1 to 65535. If no port is specified, the default port 6379 will be used. For a DCS Redis 3.0 instance, the port cannot be customized. Port 6379 will be used.

3. Select a security group.

A security group is a set of rules that control access to ECSs. It provides access policies for mutually trusted ECSs with the same security protection requirements in the same VPC.

This parameter is displayed only for DCS Redis 3.0 instances. DCS Redis 4.0/5.0/6.0 instances are based on VPC endpoints and do not support security groups. To control access to a DCS Redis 4.0/5.0/6.0 instance, configure a whitelist after instance creation. For details, see **Managing IP Address** Whitelist.

**Step 7** Set the instance password.

• Select **Yes** or **No** for **Password Protected**.

**NOTE** 

- Password-free access carries security risks. Exercise caution when selecting this mode.
- After creating a DCS Redis instance to be accessed in password-free mode, you can set a password for it by using the password reset function. For details, see Changing Password Settings for DCS Redis Instances.
- **Password** and **Confirm Password**: These parameters indicate the password of accessing the DCS Redis instance, and are displayed only when **Password Protected** is set to **Yes**.

#### D NOTE

For security purposes, if password-free access is disabled, the system prompts you to enter an instance-specific password when you are accessing the DCS Redis instance. Keep your instance password secure and change it periodically.

#### Step 8 Configure Parameter Configuration.

#### You can select Default Templates or Use custom template.

#### D NOTE

- On the instance creation page, the default parameter templates are used by default.
- If you use a custom template, the selected cache engine version and instance type must match those of the template. For details about using custom templates, see Creating a Custom Parameter Template.
- Step 9 Choose whether to enable Auto Backup.

This parameter is displayed only when the instance type is master/standby or cluster. For more information on how to configure a backup policy, see **Overview**.

- **Step 10** Specify the number of instances to create.
- **Step 11** Enter an instance name and select an enterprise project.

The value of **Name** contains at least 4 characters. When you create multiple instances at a time, the instances are named in the format of *custom name-n*, where *n* starts from 000 and is incremented by 1. For example, if you create two instances and set **name** to **dcs\_demo**, the two instances are respectively named as **dcs\_demo-000** and **dcs\_demo-001**.

- **Step 12** Click **More Settings** to configure more parameters.
  - 1. Enter a description of the instance.
  - 2. Rename critical commands.

**Command Renaming** is displayed for Redis 4.0 and later. Currently, you can only rename the **COMMAND**, **KEYS**, **FLUSHDB**, **FLUSHALL**, **HGETALL**, **SCAN**, **HSCAN**, **SSCAN**, and **ZSCAN** commands.

3. Specify tags.

Tags are used to identify cloud resources. When you have many cloud resources of the same type, you can use tags to classify cloud resources by dimension (for example, by usage, owner, or environment).

If tag policies for DCS have been set in your organization, add tags to DCS instances based on these policies. If a tag does not comply with the tag policies, DCS instance creation may fail. Contact your organization administrator to learn more about tag policies.

- If you have created predefined tags, select a predefined pair of tag key and value. Click View predefined tags. On the Tag Management Service (TMS) console, view predefined tags or create new tags.
- You can also add a tag by entering the tag key and value. For details about tag naming requirements, see Managing Tags.

#### Step 13 Click Create Now.

The displayed page shows the instance information you have specified.

Step 14 Confirm the instance information and click Submit.

- Step 15 Return to the Cache Manager page to view and manage your DCS instances.
  - 1. Creating a single-node or master/standby DCS Redis 3.0 instance takes 5 to 15 minutes. Creating a cluster DCS Redis 3.0 instance takes 30 minutes.DCS Redis 4.0 and later instances are containerized and can be created within seconds.
  - 2. After a DCS instance has been successfully created, it enters the **Running** state by default.

----End

# 4.1.4 Creating a DCS Memcached Instance

You can create one or more DCS Memcached instances with the required computing capabilities and storage space based on service requirements.

# **Creating a DCS Memcached Instance**

**Step 1** Log in to the DCS console.

- **Step 2** Click <sup>1</sup> in the upper left corner and select a region and a project.
- **Step 3** In the navigation pane, choose **Cache Manager**.
- Step 4 Click Create DCS Instance.
- **Step 5** Select a region closest to your application to reduce latency and accelerate access.
- **Step 6** Specify the following instance parameters based on the information collected in **Identifying Requirements**.
  - 1. Cache Engine:

Select Memcached.

- Instance Type:
   Select Single-node or Master/Standby.
- 3. Select an AZ.

#### 

To accelerate access, deploy your instance and your application in the same AZ. To ensure data reliability, deploy them in different AZs.

If the instance type is master/standby, **Standby AZ** is displayed. Select a standby AZ for the standby node of the instance.

#### 4. Specify Instance Specification.

The remaining quota is displayed on the console.

To apply to increase quota, click **Increase quota** below the specifications.

#### Step 7 Configure the instance network parameters.

1. For **VPC**, select a created VPC, subnet, and specify the IP address.

You can choose to obtain an automatically assigned IP address or manually specify an IP address that is available in the selected subnet.

2. Select a security group.

A security group is a set of rules that control access to ECSs. It provides access policies for mutually trusted ECSs with the same security protection requirements in the same VPC.

#### **Step 8** Set the instance password.

• Select Yes or No for Password Protected.

**NOTE** 

- Password-free access carries security risks. Exercise caution when selecting this mode.
- After the instance is created, you can click reset its password. For details, see Changing Password Settings for DCS Memcached Instances.
- If password-free access is disabled, DCS Memcached instances must be accessed using the Memcached binary protocol and through SASL authentication.
- Username required for accessing the new DCS instance. The username must meet the following requirements.

#### 

This parameter is displayed only if password-protected access is enabled.

- Cannot be left blank.
- Must start with a letter.
- Can contain 1 to 64 characters.
- Must contain only letters, digits, hyphens (-), and underscores (\_).
- **Password** and **Confirm Password**: These parameters indicate the password of accessing the DCS Memcached instance, and are displayed only when **Password Protected** is set to **Yes**.

**NOTE** 

For security purposes, if password-free access is disabled, the system prompts you to enter an instance-specific password when you are accessing the DCS Memcached instance. Keep your instance password secure and change it periodically.

Step 9 Choose whether to enable Auto Backup.

This parameter is displayed only when the instance type is master/standby. For more information on how to configure a backup policy, see **Backing Up and Restoring DCS Instances**.

- **Step 10** Enter the number of instances to be created.
- **Step 11** Enter an instance name and select an enterprise project.

The instance name can contain 4 to 64 characters.

#### **Step 12** Click **More Settings** to configure more parameters.

- 1. Enter a description of the instance.
- 2. Specify tags.

Tags are used to identify cloud resources. When you have many cloud resources of the same type, you can use tags to classify cloud resources by dimension (for example, by usage, owner, or environment).

#### Step 13 Click Next.

The displayed page shows the instance information you have specified.

- **Step 14** Confirm the instance information.
- **Step 15** After the new DCS instance has been created, return to the **Cache Manager** page to view and manage your DCS instances.
  - 1. It takes 5 to 15 minutes to create a DCS instance.
  - 2. After a DCS instance has been successfully created, it enters the **Running** state by default.

----End

# 4.2 Accessing an Instance

# 4.2.1 Network Conditions for Accessing DCS Redis

You can access a DCS instance through any Redis client. For details about Redis clients, see the **Redis official website**.

There are different constraints when a client connects to Redis in certain ways:

• Accessing a Redis instance on a client within the same VPC

The ECS where the client is installed must be in the same VPC as the DCS Redis instance. An ECS and a DCS instance can communicate with each other only when they belong to the same VPC. **Redis 3.0:** The instance and the ECS must either be configured with the same security group or use different security groups but can communicate with each other as configured by the security group rules. **Redis 4.0/5.0/6.0/6.0 basic:** The IP address of the ECS must be on the whitelist of the DCS instance.

Accessing a Redis instance on a client across VPCs in the same region
 If the client and DCS Redis instance are not in the same VPC, connect them by
 establishing a VPC peering connection. For details, see Does DCS Support
 Cross-VPC Access?

# 4.2.2 Accessing a DCS Redis Instance Through redis-cli

Access a DCS Redis instance through redis-cli on an ECS in the same VPC. For more information on how to use other Redis clients, visit https://redis.io/clients.

#### **NOTE**

- Redis 3.0 does not support port customization and allows only port 6379. For Redis 4.0 and later, you can specify a port or use the default port 6379. The following uses the default port 6379. If you have specified a port, replace 6379 with the actual port.
- When connecting to a Redis Cluster instance, ensure that -c is added to the command. Otherwise, the connection will fail.
  - Run the following command to connect to a Redis Cluster instance: ./redis-cli -h {*dcs instance address*} -p *6379* -a {*password*} -c
  - Run the following command to connect to a single-node, master/standby, or Proxy Cluster instance:

./redis-cli -h {dcs\_instance\_address} -p 6379 -a {password}

For details, see Step 3 and Step 4.

If SSL is enabled for a single-node or master/standby DCS Redis 6.0 instance, set an SSL certificate path.

./redis-cli -h {dcs\_instance\_address} -p 6379 -a {password} --tls --cacert {certification
file path}

• To connect to Redis with SSL encryption, use redis-cli 6.x or later.

## Prerequisites

- The DCS Redis instance you want to access is in the **Running** state.
- An ECS has been created. For more information on how to create ECSs, see the *Elastic Cloud Server User Guide*.
- If the ECS runs the Linux OS, ensure that the GCC compilation environment has been installed on the ECS.

## Procedure (Linux)

**Step 1** View the IP address and port number of the DCS Redis instance to be accessed.

For details, see Viewing Details of a DCS Instance.

Step 2 Install redis-cli.

The following steps assume that your client is installed on the Linux OS.

- 1. Log in to the ECS.
- 2. Run the following command to download the source code package of your Redis client from https://download.redis.io/releases/redis-6.2.13.tar.gz:

wget http://download.redis.io/releases/redis-6.2.13.tar.gz

**NOTE** 

The following uses redis-6.2.13 as an example. For details, see the **Redis official website**.

3. Run the following command to decompress the source code package of your Redis client:

tar -xzf redis-6.2.13.tar.gz

4. Run the following commands to go to the Redis directory and compile the source code of your Redis client:

cd redis-6.2.13 make

#### cd src

**Step 3** Access a DCS instance of a type other than Redis Cluster.

Perform the following procedure to access a single-node, master/standby instance.

./redis-cli -h \${dcs\_instance\_address} -p 6379 -a \${password}

#### **NOTE**

- 1. If the instance is password-free, connect it by running the ./redis-cli -h \$ {dcs\_instance\_address} -p 6379 command.
- 2. If the instance is password-protected, connect it by running the **./redis-cli -h** *\$* {*dcs\_instance\_address*} **-p 6379 -a** *\$*{*password*} command.
- 3. If you forget the instance password or need to reset the password, refer to **Resetting Instance Passwords**.

#### **Step 4** Access a DCS instance of the Redis Cluster type.

Do as follows to access a Redis Cluster instance:

1. Run the following commands to access the chosen DCS Redis instance:

#### ./redis-cli -h {dcs\_instance\_address} -p 6379 -a {password} -c

*{dcs\_instance\_address}* indicates the IP address of the DCS Redis instance, **6379** is the port used for accessing the instance, *{password}* is the password of the instance, and **-c** is used for accessing Redis Cluster nodes. The IP address and port number are obtained in **Step 1**.

Example:

```
root@ecs-redis:~/redis-6.2.13/src# ./redis-cli -h 192.168.0.85 -p 6379 -a ****** -c
192.168.0.85:6379>
```

2. Run the following command to view the Redis Cluster node information:

#### cluster nodes

Each shard in a Redis Cluster has a master and a replica by default. The proceeding command provides all the information of cluster nodes.

```
192.168.0.85:6379> cluster nodes
0988ae8fd3686074c9afdcce73d7878c81a33ddc 192.168.0.231:6379@16379 slave
f0141816260ca5029c56333095f015c7a058f113 0 1568084030
000 3 connected
1a32d809c0b743bd83b5e1c277d5d201d0140b75 192.168.0.85:6379@16379 myself,master - 0
1568084030000 2 connected 5461-10922
c8ad7af9a12cce3c8e416fb67bd6ec9207f0082d 192.168.0.130:6379@16379 slave
1a32d809c0b743bd83b5e1c277d5d201d0140b75 0 1568084031
000 2 connected
7ca218299c254b5da939f8e60a940ac8171adc27 192.168.0.22:6379@16379 master - 0 1568084030000
1 connected 0-5460
f0141816260ca5029c56333095f015c7a058f113 192.168.0.170:6379@16379 master - 0
1568084031992 3 connected 10923-16383
19b1a400815396c6223963b013ec934a657bdc52 192.168.0.161:6379@16379 slave
7ca218299c254b5da939f8e60a940ac8171adc27 0 1568084031
000 1 connected
```

Write operations can only be performed on master nodes. The CRC16 of the key modulo 16384 is taken to compute what is the hash slot of a given key.

As shown in the following, the value of **CRC16 (KEY) mode 16384** determines the hash slot that a given key is located at and redirects the client to the node where the hash slot is located at.

192.168.0.170:6379> set hello world -> Redirected to slot [866] located at 192.168.0.22:6379

```
OK
192.168.0.22:6379> set happy day
OK
192.168.0.22:6379> set abc 123
-> Redirected to slot [7638] located at 192.168.0.85:6379
OK
192.168.0.85:6379> get hello
-> Redirected to slot [866] located at 192.168.0.22:6379
"world"
192.168.0.22:6379> get abc
-> Redirected to slot [7638] located at 192.168.0.85:6379
"123"
```

```
----End
```

# Procedure (Windows)

**Download** the compilation package of the Redis client for Windows. (This is not the source code package.) Decompress the package in any directory, open the CLI tool **cmd.exe**, and go to the directory. Then, run the following command to access the DCS Redis instance:

#### redis-cli.exe -h XXX -p 6379

**XXX** indicates the IP address of the DCS instance and **6379** is an example port number used for accessing the DCS instance. For details about how to obtain the IP address and port number, see **Viewing Details of a DCS Instance**. Change the address and port as required.

# 4.2.3 Access in Different Languages

# 4.2.3.1 Java

#### 4.2.3.1.1 Connecting to Redis on Jedis (Java)

This section describes how to access a Redis instance on Jedis. For more information about how to use other Redis clients, visit **the Redis official website**.

Spring Data Redis is already integrated with **Jedis** and **Lettuce** for Spring Boot projects. Spring Boot 1.x is integrated with Jedis, and Spring Boot 2.x is integrated with Lettuce. To use Jedis in Spring Boot 2.x and later, you need to solve Lettuce dependency conflicts.

## Prerequisites

- A DCS Redis instance has been created and is in the **Running** state.
- View the IP address and port number of the DCS Redis instance to be accessed.

For details, see Viewing Details of a DCS Instance.

## **Pom Configuration**

<!-- import spring-data-redis --> <dependency> <groupId>org.springframework.boot</groupId> <artifactId>spring-boot-starter-data-redis</artifactId> <!--In Spring Boot 2.0, Lettuce is used by default. To use Jedis, solve dependency conflicts.-->
<exclusions>
<exclusion>
<groupId>io.lettuce</groupId>
<artifactId>lettuce-core</artifactId>
</exclusion>
</exclusions>
</dependency>
<!--Jedis dependency>
<groupId>redis.clients</groupId>
<artifactId>jedis</artifactId>
</exclusions>
</dependency>
</dependency>
</dependency>
</dependency>
</dependency>
</dependency>
</dependency>
</dependency>
</dependency>
</dependency>
</dependency>
</dependency>
</dependency>
</dependency>
</dependency>
</dependency>
</dependency>
</dependency>
</dependency>
</dependency>
</dependency>
</dependency>
</dependency>
</dependency>
</dependency>
</dependency>
</dependency>
</dependency>
</dependency>
</dependency>
</dependency>
</dependency>
</dependency>
</dependency>
</dependency>
</dependency>
</dependency>
</dependency>
</dependency>
</dependency>
</dependency>
</dependency>
</dependency>
</dependency>
</dependency>
</dependency>
</dependency>
</dependency>
</dependency>
</dependency>
</dependency>
</dependency>
</dependency>
</dependency>
</dependency>
</dependency>
</dependency>
</dependency>
</dependency>
</dependency>
</dependency>
</dependency>
</dependency>
</dependency>
</dependency>
</dependency>
</dependency>
</dependency>
</dependency>
</dependency>
</dependency>
</dependency>
</dependency>
</dependency>
</dependency>
</dependency>
</dependency>
</dependency>
</dependency>
</dependency>
</dependency>
</dependency>
</dependency>
</dependency>
</dependency>
</dependency>
</dependency>
</dependency>
</dependency>
</dependency>
</dependency>
</dependency>
</dependency>
</dependency>
</dependency>
</dependency>
</dependency>
</dependency>
</dependency>
</dependency>
</dependency>
</dependency>
</dependency>
</dependency>
</dependency>
</dependency>
</dependency>
</dependency>
</dependency>
</dependency>
</dependency>
</dependency>
</dependency>
</dependency>
</dependency>
</dependency>
</dependency>
</dependency>
</dependency>
</dependency>
</dependency>
</dependency>
</depen

# application.properties Configuration

Single-node, master/standby, and Proxy Cluster #Redis host spring.redis.host=<host> #Redis port spring.redis.port=<port> #Redis database number spring.redis.database=0 #Redis password spring.redis.password=<password> #Redis read/write timeout spring.redis.timeout=2000 #Whether to enable connection pooling spring.redis.jedis.pool.enabled=true #Minimum connections in the pool spring.redis.jedis.pool.min-idle=50 #Maximum idle connections in the pool spring.redis.jedis.pool.max-idle=200 #Maximum connections in the pool spring.redis.jedis.pool.max-active=200 #Maximum amount of time a connection allocation should block before throwing an exception when the pool is exhausted. The default value -1 indicates to wait indefinitely. spring.redis.jedis.pool.max-wait=3000 #Interval for checking and evicting idle connection. Default: 60s. spring.redis.jedis.pool.time-between-eviction-runs=60S **Redis Cluster** #Redis Cluster node connection information spring.redis.cluster.nodes=<ip:port>,<ip:port>,<ip:port> #Redis Cluster password spring.redis.password=<password> #Redis Cluster max. redirecting times spring.redis.cluster.max-redirects=3 #Redis read/write timeout spring.redis.timeout=2000 #Whether to enable connection pooling spring.redis.jedis.pool.enabled=true #Minimum connections in the pool spring.redis.jedis.pool.min-idle=50 #Maximum idle connections in the pool spring.redis.jedis.pool.max-idle=200 #Maximum connections in the pool spring.redis.jedis.pool.max-active=200 #Maximum amount of time a connection allocation should block before throwing an exception when the pool is exhausted. The default value -1 indicates to wait indefinitely. spring.redis.jedis.pool.max-wait=3000 #Interval for checking and evicting idle connections. Default: 60s. spring.redis.jedis.pool.time-between-eviction-runs=60S

# **Bean Configuration**

Single-node, master/standby, and Proxy Cluster

import java.time.Duration;

| import org.springframework.beans.factory.annotation.Value;<br>import org.springframework.context.annotation.Bean;<br>import org.springframework.context.annotation.Configuration;<br>import org.springframework.data.redis.connection.RedisConnectionFactory;<br>import org.springframework.data.redis.connection.RedisStandaloneConfiguration;<br>import org.springframework.data.redis.connection.jedis.JedisClientConfiguration;<br>import org.springframework.data.redis.connection.jedis.JedisClientConfiguration; |
|----------------------------------------------------------------------------------------------------|
| import redis.clients.jedis.JedisPoolConfig;                                                                                                    |
| @Configuration<br>public class RedisConfiguration {                                                                                                    |
| @Value("\${redis.host}")<br>private String redisHost;                                                                                                    |
| @Value("\${redis.port:6379}")<br>private Integer redisPort = 6379;                                                                                                    |
| @Value("\${redis.database:0}")<br>private Integer redisDatabase = 0;                                                                                                    |
| @Value("\${redis.password:}")<br>private String redisPassword;                                                                                                    |
| @Value("\${redis.connect.timeout:3000}")<br>private Integer redisConnectTimeout = 3000;                                                                                                    |
| @Value("\${redis.read.timeout:2000}")<br>private Integer redisReadTimeout = 2000;                                                                                                    |
| @Value("\${redis.pool.minSize:50}")<br>private Integer redisPoolMinSize = 50;                                                                                                    |
| @Value("\${redis.pool.maxSize:200}")<br>private Integer redisPoolMaxSize = 200;                                                                                                    |
| @Value("\${redis.pool.maxWaitMillis:3000}")<br>private Integer redisPoolMaxWaitMillis = 3000;                                                                                                    |
| @Value("\${redis.pool.softMinEvictableIdleTimeMillis:1800000}")<br>private Integer redisPoolSoftMinEvictableIdleTimeMillis = 30 * 60 * 1000;                                                                                                    |
| <pre>@Value("\${redis.pool.timeBetweenEvictionRunsMillis:60000}") private Integer redisPoolBetweenEvictionRunsMillis = 60 * 1000;</pre>                                                                                                    |
| @Bean<br>public RedisConnectionFactory redisConnectionFactory(JedisClientConfiguration<br>clientConfiguration) {                                                                                                    |
| RedisStandaloneConfiguration standaloneConfiguration = new RedisStandaloneConfiguration();<br>standaloneConfiguration.setHostName(redisHost);<br>standaloneConfiguration.setPort(redisPort);<br>standaloneConfiguration.setDatabase(redisDatabase);<br>standaloneConfiguration.setPassword(redisPassword);                                                                                                    |
| return new JedisConnectionFactory(standaloneConfiguration, clientConfiguration); }                                                                                                    |
| <pre>@Bean public JedisClientConfiguration clientConfiguration() {</pre>                                                                                                    |
| JedisClientConfiguration clientConfiguration = JedisClientConfiguration.builder()<br>.connectTimeout(Duration.ofMillis(redisConnectTimeout))<br>.readTimeout(Duration.ofMillis(redisReadTimeout))<br>.usePooling().poolConfig(redisPoolConfig())<br>.build();                                                                                                    |
|                                                                                                    |

•

| return clientConfiguration;<br>}                                                                                                    |
|----------------------------------------------------------------------------------------------------|
| private JedisPoolConfig redisPoolConfig() {                                                                                                    |
| JedisPoolConfig poolConfig = new JedisPoolConfig();<br>//Minimum connections in the pool<br>poolConfig.setMinIdle(redisPoolMinSize);<br>//Maximum idle connections in the pool<br>poolConfig.setMaxIdle(redisPoolMaxSize);<br>//Maximum total connections in the pool<br>poolConfig.setMaxTotal(redisPoolMaxSize);<br>//Wait when pool is exhausted? Set to true to wait. To validate setMaxWait, it has to be true.<br>poolConfig.setBlockWhenExhausted(true);<br>//Longest time to wait for connection after pool is exhausted. The default value -1 indicates to<br>wait indefinitely.<br>poolConfig.setMaxWaitMillis(redisPoolMaxWaitMillis);<br>//Set to true to enable connectivity test on creating connections. Default: false.<br>poolConfig.setTestOnCreate(false);<br>//Set to true to enable connectivity test on borrowing connections. Default: false. Set to false for<br>heavy-traffic services to reduce overhead.<br>poolConfig.setTestOnBorrow(true);<br>//Set to true to enable connectivity test on returning connections. Default: false. Set to false for<br>heavy-traffic services to reduce overhead.<br>poolConfig.setTestOnReturn(false);<br>//Indicates whether to check for idle connections. If this is set to false, idle connections are not<br>evicted.<br>poolConfig.setTestWhileIdle(true);<br>//Indicates whether to check for idle connections. If this is negative false. idle connections are not<br>evicted. |
| <pre>//Duration after which idle connections are evicted. If the idle duration is greater than this value<br/>and the maximum number of idle connections is reached, idle connections are directly evicted.<br/>poolConfig.setSoftMinEvictableIdleTimeMillis(redisPoolSoftMinEvictableIdleTimeMillis);<br/>//Disable MinEvictableIdleTimeMillis().<br/>poolConfig.setMinEvictableIdleTimeMillis(-1);<br/>//Interval for checking and evicting idle connections. Default: 60s.<br/>poolConfig.setTimeBetweenEvictionRunsMillis(redisPoolBetweenEvictionRunsMillis);<br/>}<br/></pre>                                                                                                    |
| Redis Cluster                                                                                                    |
| import java.time.Duration;<br>import java.util.ArrayList;<br>import java.util.List;                                                                                                    |
| import org.springframework.beans.factory.annotation.Value;<br>import org.springframework.context.annotation.Bean;<br>import org.springframework.context.annotation.Configuration;<br>import org.springframework.data.redis.connection.RedisClusterConfiguration;<br>import org.springframework.data.redis.connection.RedisConnectionFactory;<br>import org.springframework.data.redis.connection.RedisNode;<br>import org.springframework.data.redis.connection.jedis.JedisClientConfiguration;<br>import org.springframework.data.redis.connection.gedisNode;<br>import org.springframework.data.redis.connection.jedis.JedisClientConfiguration;                                                                                                    |
| import redis.clients.jedis.JedisPoolConfig;                                                                                                    |
| @Configuration<br>public class RedisConfiguration {                                                                                                    |
| @Value("\${redis.cluster.nodes}")<br>private String redisClusterNodes;                                                                                                    |
| @Value("\${redis.password:}")<br>private String redisPassword;                                                                                                    |
| @Value("\${redis.connect.timeout:3000}")<br>private Integer redisConnectTimeout = 3000;                                                                                                    |
| @Value("\${redis.read.timeout:2000}")<br>private Integer redisReadTimeout = 2000;                                                                                                    |

```
@Value("${redis.pool.minSize:50}")
  private Integer redisPoolMinSize = 50;
  @Value("${redis.pool.maxSize:200}")
  private Integer redisPoolMaxSize = 200;
  @Value("${redis.pool.maxWaitMillis:3000}")
  private Integer redisPoolMaxWaitMillis = 3000;
  @Value("${redis.pool.softMinEvictableIdleTimeMillis:1800000}")
  private Integer redisPoolSoftMinEvictableIdleTimeMillis = 30 * 60 * 1000;
  @Value("${redis.pool.timeBetweenEvictionRunsMillis:60000}")
  private Integer redisPoolBetweenEvictionRunsMillis = 60 * 1000;
  @Bean
  public RedisConnectionFactory redisConnectionFactory(JedisClientConfiguration
clientConfiguration) {
     RedisClusterConfiguration clusterConfiguration = new RedisClusterConfiguration();
     List<RedisNode> clusterNodes = new ArrayList<>();
     for (String clusterNodeStr : redisClusterNodes.split(",")) {
        String[] nodeInfo = clusterNodeStr.split(":");
        clusterNodes.add(new RedisNode(nodeInfo[0], Integer.valueOf(nodeInfo[1])));
     }
     clusterConfiguration.setClusterNodes(clusterNodes);
     clusterConfiguration.setPassword(redisPassword);
     clusterConfiguration.setMaxRedirects(3);
     return new JedisConnectionFactory(clusterConfiguration, clientConfiguration);
  }
  @Bean
  public JedisClientConfiguration clientConfiguration() {
     JedisClientConfiguration clientConfiguration = JedisClientConfiguration.builder()
          .connectTimeout(Duration.ofMillis(redisConnectTimeout))
          .readTimeout(Duration.ofMillis(redisReadTimeout))
          .usePooling().poolConfig(redisPoolConfig())
          .build();
     return clientConfiguration;
  }
  private JedisPoolConfig redisPoolConfig() {
     JedisPoolConfig poolConfig = new JedisPoolConfig();
     //Minimum connections in the pool
     poolConfig.setMinIdle(redisPoolMinSize);
     //Maximum idle connections in the pool
     poolConfig.setMaxIdle(redisPoolMaxSize);
     //Maximum total connections in the pool
     poolConfig.setMaxTotal(redisPoolMaxSize);
     //Wait when pool is exhausted? Set to true to wait. To validate setMaxWait, it has to be true.
     poolConfig.setBlockWhenExhausted(true);
     //Longest time to wait for connection after pool is exhausted. The default value -1 indicates to
wait indefinitely.
     poolConfig.setMaxWaitMillis(redisPoolMaxWaitMillis);
     //Set to true to enable connectivity test on creating connections. Default: false.
     poolConfig.setTestOnCreate(false);
     //Set to true to enable connectivity test on borrowing connections. Default: false. Set to false for
heavy-traffic services to reduce overhead.
     poolConfig.setTestOnBorrow(true);
     //Set to true to enable connectivity test on returning connections. Default: false. Set to false for
heavy-traffic services to reduce overhead.
     poolConfig.setTestOnReturn(false);
```

//Indicates whether to check for idle connections. If this is set to false, idle connections are not evicted. poolConfig.setTestWhileIdle(true); //Duration after which idle connections are evicted. If the idle duration is greater than this value and the maximum number of idle connections is reached, idle connections are directly evicted. poolConfig.setSoftMinEvictableIdleTimeMillis(redisPoolSoftMinEvictableIdleTimeMillis); //Disable MinEvictableIdleTimeMillis(). poolConfig.setMinEvictableIdleTimeMillis(-1); //Interval for checking and evicting idle connections. Default: 60s. poolConfig.setTimeBetweenEvictionRunsMillis(redisPoolBetweenEvictionRunsMillis); return poolConfig; } }

# (Optional) Configuring SSL Connections

If SSL is enabled for the instance, use the following content to replace the JedisClientConfiguration construction method clientConfiguration() in **Bean Configuration** for connecting to the instance with SSL. For details about whether your DCS Redis instances support SSL, see **Transmitting DCS Redis Data with Encryption Using SSL**.

```
@Bean
public JedisClientConfiguration clientConfiguration() throws Exception {
  JedisClientConfiguration.JedisClientConfigurationBuilder configurationBuilder
     = JedisClientConfiguration.builder()
     .connectTimeout(Duration.ofMillis(redisConnectTimeout))
     .readTimeout(Duration.ofMillis(redisReadTimeout));
  configurationBuilder.usePooling().poolConfig(redisPoolConfig());
  configurationBuilder.useSsl().sslSocketFactory(getTrustStoreSslSocketFactory());
  return configurationBuilder.build();
private SSLSocketFactory getTrustStoreSslSocketFactory() throws Exception{
  //Load the CA certificate in the user-defined path based on service requirements.
  CertificateFactory cf = CertificateFactory.getInstance("X.509");
  Certificate ca;
  try (InputStream is = new FileInputStream("./ca.crt")) {
     ca = cf.generateCertificate(is);
  }
  //Create keystore.
  String keyStoreType = KeyStore.getDefaultType();
  KeyStore keyStore = KeyStore.getInstance(keyStoreType);
  keyStore.load(null, null);
  keyStore.setCertificateEntry("ca", ca);
  //Create TrustManager.
  TrustManagerFactory trustManagerFactory = TrustManagerFactory.getInstance(
     TrustManagerFactory.getDefaultAlgorithm());
  trustManagerFactory.init(keyStore);
  //Create SSLContext.
  SSLContext context = SSLContext.getInstance("TLS");
  context.init(null, trustManagerFactory.getTrustManagers(), new SecureRandom());
  return context.getSocketFactory();
```

# **Parameter Description**

 Table 4-2 RedisStandaloneConfiguration parameters

| Parameter | Default<br>Value | Description                                       |
|-----------|------------------|---------------------------------------------------|
| hostName  | localhost        | IP address for connecting to a DCS Redis instance |
| port      | 6379             | Port number                                       |
| database  | 0                | Database number. Default: 0.                      |
| password  | -                | Password                                          |

# Table 4-3 RedisClusterConfiguration parameters

| Parameter    | Description                                                                        |
|--------------|------------------------------------------------------------------------------------|
| clusterNodes | Cluster node connection information, including the node IP address and port number |
| maxRedirects | Maximum redirecting times                                                          |
| password     | Password                                                                           |

 Table 4-4 JedisPoolConfig parameters

| Parameter              | Default<br>Value | Description                                                                                                    |  |
|------------------------|------------------|----------------------------------------------------------------------------------------------------|--|
| minIdle                | -                | Minimum connections in the connection pool                                                                                                    |  |
| maxIdle                | -                | Maximum idle connections in the connection pool                                                                                                    |  |
| maxTotal               | -                | Maximum total connections in the connection pool                                                                                                    |  |
| blockWhenExha<br>usted | true             | Indicates whether to wait after the connection<br>pool is exhausted. <b>true</b> : Wait. <b>false</b> : Do not<br>wait. To validate <b>maxWaitMillis</b> , this<br>parameter must be set to <b>true</b> . |  |
| maxWaitMillis          | -1               | Maximum amount of time (in milliseconds)<br>to wait for connection after the connection<br>pool is exhausted. The default value <b>-1</b><br>indicates to wait indefinitely.                              |  |

| Parameter                          | Default<br>Value | Description                                                                                                    |
|------------------------------------|------------------|----------------------------------------------------------------------------------------------------|
| testOnCreate                       | false            | Indicates whether to enable connectivity test<br>on creating connections. <b>false</b> : Disable. <b>true</b> :<br>Enable.                                                                                                    |
| testOnBorrow                       | false            | Indicates whether to enable connectivity test<br>on obtaining connections. <b>false</b> : Disable. <b>true</b> :<br>Enable. For heavy-traffic services, set this<br>parameter to <b>false</b> to reduce overhead.                  |
| testOnReturn                       | false            | Indicates whether to enable connectivity test<br>on returning connections. <b>false</b> : Disable. <b>true</b> :<br>Enable. For heavy-traffic services, set this<br>parameter to <b>false</b> to reduce overhead.                  |
| testWhileIdle                      | false            | Indicates whether to check for idle<br>connections. If this parameter is set to <b>false</b> ,<br>idle connections are not evicted.<br>Recommended value: <b>true</b> .                                                            |
| softMinEvictabl<br>eIdleTimeMillis | 1800000          | Duration (in milliseconds) after which idle<br>connections are evicted. If the idle duration is<br>greater than this value and the maximum<br>number of idle connections is reached, idle<br>connections are directly evicted.     |
| minEvictableIdle<br>TimeMillis     | 60000            | Minimum amount of time (in milliseconds) a connection may remain idle in the pool before it is eligible for eviction. The recommended value is <b>-1</b> , indicating that <b>softMinEvictableI-dleTimeMillis</b> is used instead. |
| timeBetweenEvi<br>ctionRunsMillis  | 60000            | Interval (in milliseconds) for checking and evicting idle connections.                                                                                                    |

 Table 4-5 JedisClientConfiguration parameters

| Parameter      | Default<br>Value | Description                                                   |
|----------------|------------------|---------------------------------------------------------------|
| connectTimeout | 2000             | Connection timeout interval, in milliseconds.                 |
| readTimeout    | 2000             | Timeout interval for waiting for a response, in milliseconds. |
| poolConfig     | -                | Pool configurations. For details, see JedisPoolConfig.        |

# **Suggestion for Configuring DCS Instances**

• Connection pool configuration

#### **NOTE**

The following calculation is applicable only to common service scenarios. You can customize it based on your service requirements.

There is no standard connection pool size. You can configure one based on your service traffic. The following formulas are for reference:

- Minimum number of connections = (QPS of a single node accessing Redis)/(1000 ms/Average time spent on a single command)
- Maximum number of connections = (QPS of a single node accessing Redis)/(1000 ms/Average time spent on a single command) x 150%

For example, if the QPS of a service application is about 10,000, each request needs to access Redis 10 times (that is, 100,000 accesses to Redis every second), and the service application has 10 hosts, the calculation is as follows:

QPS of a single node accessing Redis = 100,000/10 = 10,000

Average time spent on a single command = 20 ms (Redis takes 5 ms to 10 ms to process a single command under normal conditions. If network jitter occurs, it takes 15 ms to 20 ms.)

Minimum number of connections = 10,000/(1000 ms/20 ms) = 200

Maximum number of connections = 10,000/(1000 ms/20 ms) x 150% = 300

#### 4.2.3.1.2 Connecting to Redis on Lettuce (Java)

This section describes how to access a Redis instance on Lettuce. For more information about how to use other Redis clients, visit **the Redis official website**.

Spring Data Redis is already integrated with **Jedis** and **Lettuce** for Spring Boot projects. In addition, Spring Boot 1.x is integrated with Jedis, and Spring Boot 2.x with Lettuce. Therefore, you do not need to import Lettuce in Spring Boot 2.x and later projects.

## Prerequisites

- A DCS Redis instance has been created and is in the **Running** state.
- View the IP address and port number of the DCS Redis instance to be accessed.

For details, see Viewing Details of a DCS Instance.

## **Pom Configuration**

<!-- Enable Spring Data Redis, Lettuce-supported SDK is integrated by default --> <dependency> <groupId>org.springframework.boot</groupId> <artifactId>spring-boot-starter-data-redis</artifactId> </dependency>

## application.properties Configuration

 Single-node, master/standby, and Proxy Cluster #Redis host spring.redis.host=<host> #Redis port
- spring.redis.port=<port> #Redis database number spring.redis.database=0 #Redis password spring.redis.password=<password> #Redis read/write timeout spring.redis.timeout=2000
- Redis Cluster

#Redis Cluster node information
spring.redis.cluster.nodes=<ip:port>,<ip:port>,<ip:port>,<ip:port>
#Redis Cluster max redirecting times
spring.redis.cluster.max-redirects=3
#Redis Cluster node password
spring.redis.password=<password>
#Redis Cluster timeout
spring.redis.timeout=2000
#Enable adaptive topology refresh
spring.redis.lettuce.cluster.refresh.adaptive=true
#Enable topology refresh every 10 seconds
spring.redis.lettuce.cluster.refresh.period=10S

### **Bean Configuration**

 Single-node, master/standby, and Proxy Cluster import java.time.Duration;

import org.springframework.beans.factory.annotation.Value; import org.springframework.context.annotation.Bean; import org.springframework.context.annotation.Configuration; import org.springframework.data.redis.connection.RedisConnectionFactory; import org.springframework.data.redis.connection.RedisStandaloneConfiguration; import org.springframework.data.redis.connection.lettuce.LettuceClientConfiguration; import org.springframework.data.redis.connection.lettuce.LettuceConnectionFactory;

import io.lettuce.core.ClientOptions; import io.lettuce.core.SocketOptions;

\*\*

\* Lettuce non-pooling configuration (use either this or the application.properties configuration)
 \*/
 @Configuration

public class RedisConfiguration {

@Value("\${redis.host}")
private String redisHost;

@Value("\${redis.port:6379}")
private Integer redisPort = 6379;

@Value("\${redis.database:0}")
private Integer redisDatabase = 0;

@Value("\${redis.password:}")
private String redisPassword;

@Value("\${redis.connect.timeout:2000}")
private Integer redisConnectTimeout = 2000;

@Value("\${redis.read.timeout:2000}")
private Integer redisReadTimeout = 2000;

@Bean public RedisConnectionFactory redisConnectionFactory(LettuceClientConfiguration clientConfiguration) {

RedisStandaloneConfiguration standaloneConfiguration = new RedisStandaloneConfiguration(); standaloneConfiguration.setHostName(redisHost); standaloneConfiguration.setPort(redisPort);

```
standaloneConfiguration.setDatabase(redisDatabase);
     standaloneConfiguration.setPassword(redisPassword);
     LettuceConnectionFactory connectionFactory = new
LettuceConnectionFactory(standaloneConfiguration, clientConfiguration);
     connectionFactory.setDatabase(redisDatabase);
     return connectionFactory;
  }
  @Bean
  public LettuceClientConfiguration clientConfiguration() {
     SocketOptions socketOptions =
SocketOptions.builder().connectTimeout(Duration.ofMillis(redisConnectTimeout)).build();
     ClientOptions clientOptions = ClientOptions.builder()
          .autoReconnect(true)
          .pingBeforeActivateConnection(true)
          .cancelCommandsOnReconnectFailure(false)
          .disconnectedBehavior(ClientOptions.DisconnectedBehavior.ACCEPT_COMMANDS)
          .socketOptions(socketOptions)
          .build();
     LettuceClientConfiguration clientConfiguration = LettuceClientConfiguration.builder()
          .commandTimeout(Duration.ofMillis(redisReadTimeout))
          .clientOptions(clientOptions)
          .build();
     return clientConfiguration;
  }
}
```

# Pooling configuration for single-node, master/standby, and Proxy Cluster instances

#### Enable the pooling component <dependency> <groupId>org.apache.commons</groupId> <artifactId>commons-pool2</artifactId> <version>2.11.1</version>

```
</dependency>
```

#### Code

import java.time.Duration;

```
import org.apache.commons.pool2.impl.GenericObjectPoolConfig;
import org.springframework.beans.factory.annotation.Value;
import org.springframework.context.annotation.Bean;
import org.springframework.context.annotation.Configuration;
import org.springframework.data.redis.connection.RedisConnectionFactory;
import org.springframework.data.redis.connection.RedisStandaloneConfiguration;
import org.springframework.data.redis.connection.lettuce.LettuceClientConfiguration;
import org.springframework.data.redis.connection.lettuce.LettuceConnectionFactory;
import org.springframework.data.redis.connection.lettuce.LettucePoolingClientConfiguration;
import io.lettuce.core.ClientOptions;
import io.lettuce.core.SocketOptions;
/**
* Lettuce pooling configuration
@Configuration
public class RedisPoolConfiguration {
  @Value("${redis.host}")
  private String redisHost;
  @Value("${redis.port:6379}")
  private Integer redisPort = 6379;
  @Value("${redis.database:0}")
  private Integer redisDatabase = 0;
```

```
@Value("${redis.password:}")
  private String redisPassword;
  @Value("${redis.connect.timeout:2000}")
  private Integer redisConnectTimeout = 2000;
  @Value("${redis.read.timeout:2000}")
  private Integer redisReadTimeout = 2000;
  @Value("${redis.pool.minSize:50}")
  private Integer redisPoolMinSize = 50;
  @Value("${redis.pool.maxSize:200}")
  private Integer redisPoolMaxSize = 200;
  @Value("${redis.pool.maxWaitMillis:2000}")
  private Integer redisPoolMaxWaitMillis = 2000;
  @Value("${redis.pool.softMinEvictableIdleTimeMillis:1800000}")
  private Integer redisPoolSoftMinEvictableIdleTimeMillis = 30 * 60 * 1000;
  @Value("${redis.pool.timeBetweenEvictionRunsMillis:60000}")
  private Integer redisPoolBetweenEvictionRunsMillis = 60 * 1000;
  @Bean
  public RedisConnectionFactory redisConnectionFactory(LettuceClientConfiguration
clientConfiguration) {
     RedisStandaloneConfiguration standaloneConfiguration = new RedisStandaloneConfiguration();
     standaloneConfiguration.setHostName(redisHost);
     standaloneConfiguration.setPort(redisPort);
     standaloneConfiguration.setDatabase(redisDatabase);
     standaloneConfiguration.setPassword(redisPassword);
     LettuceConnectionFactory connectionFactory = new
LettuceConnectionFactory(standaloneConfiguration, clientConfiguration);
     connectionFactory.setDatabase(redisDatabase);
     //Disable sharing native connection before enabling pooling
     connectionFactory.setShareNativeConnection(false);
     return connectionFactory;
  }
  @Bean
  public LettuceClientConfiguration clientConfiguration() {
     SocketOptions socketOptions =
SocketOptions.builder().connectTimeout(Duration.ofMillis(redisConnectTimeout)).build();
     ClientOptions clientOptions = ClientOptions.builder()
          .autoReconnect(true)
          .pingBeforeActivateConnection(true)
          .cancelCommandsOnReconnectFailure(false)
          .disconnectedBehavior(ClientOptions.DisconnectedBehavior.ACCEPT_COMMANDS)
          .socketOptions(socketOptions)
          .build();
     LettucePoolingClientConfiguration poolingClientConfiguration =
LettucePoolingClientConfiguration.builder()
          .poolConfig(redisPoolConfig())
          .commandTimeout(Duration.ofMillis(redisReadTimeout))
          .clientOptions(clientOptions)
          .build():
     return poolingClientConfiguration;
  }
  private GenericObjectPoolConfig redisPoolConfig() {
     GenericObjectPoolConfig poolConfig = new GenericObjectPoolConfig();
     //Minimum idle connections in the pool
```

| poolConfig.se                               | etMinIdle(redisPoolMinSize);                                                                                                    |
|---------------------------------------------|----------------------------------------------------------------------------------------------------|
| //Maximum i                                 | dle connections in the pool                                                                                                    |
| poolConfig.se                               | etMaxIdle(redisPoolMaxSize);                                                                                                    |
| //Maximum t                                 | total connections in the pool                                                                                                    |
| poolConfig.se                               | etMaxTotal(redisPoolMaxSize);                                                                                                    |
| //Wait when                                 | pool is exhausted? Set to true to wait. To validate setMaxWait, it has to be true.                                                                                                    |
| poolConfig.se                               | tBlockWhenExhausted(true);                                                                                                    |
| //Max allowe                                | d time to wait for connection after pool is exhausted. The default value -1 indicates                                                                                                    |
| to wait indefinitely                        | :                                                                                                    |
| poolConfig.se                               | etMaxWait(Duration.ofMillis(redisPoolMaxWaitMillis));                                                                                                    |
| //Set to true                               | to enable connectivity test on creating connections. Default: false.                                                                                                    |
| //Set to true                               | to enable connectivity test on borrowing connections. Default: false. Set to false for                                                                                                    |
| heavy-traffic servic                        | ses to reduce overhead.                                                                                                    |
| poolConfig.se                               | etTestOnBorrow(true);                                                                                                    |
| //Set to true                               | to enable connectivity test on returning connections. Default: false. Set to false for                                                                                                    |
| neavy-traffic servic                        | res to reduce overhead.                                                                                                    |
| poolConfig.se                               | etTestOnReturn(false);                                                                                                    |
| //Indicates w                               | hether to check for idle connections. If this is set to false, idle connections are not                                                                                                    |
| poolConfig.se                               | tTestWhileIdle(true);                                                                                                    |
| //Idle duratio                              | n after which a connection is evicted. If the actual duration is greater than this                                                                                                    |
| value and the max                           | imum number of idle connections is reached, idle connections are directly evicted.                                                                                                    |
| poolConfig.setSoft                          | MinEvictableIdleTime(Duration.ofMillis(redisPoolSoftMinEvictableIdleTimeMillis));                                                                                                    |
| //Disable evic                              | ction policy MinEvictableIdleTimeMillis().                                                                                                    |
| poolConfig.se                               | etMinEvictableIdleTime(Duration.ofMillis(-1));                                                                                                    |
| //Interval for                              | checking and evicting idle connections. Default: 60s.                                                                                                    |
| poolConfig.se                               | etTimeBetweenEvictionRuns(Duration.ofMillis(redisPoolBetweenEvictionRunsMillis));                                                                                                    |
| return poolCo                               | opfin:                                                                                                    |
| }<br>}                                      | , and the second second s |
| Configuration                               | for Redis Cluster instances                                                                                                    |
| import java.time.D                          | <sup>uration;</sup>                                                                                                    |
| import java.util.Arr                        | ayList;                                                                                                    |
| import java.util.List                       | t;                                                                                                    |
| import org.springfi                         | ramework.beans.factory.annotation.Value;                                                                                                    |
| import org.springfi                         | ramework.context.annotation.Bean;                                                                                                    |
| import org.springfi                         | ramework.context.annotation.Configuration;                                                                                                    |
| import org.springfi                         | ramework.data.redis.connection.RedisClusterConfiguration;                                                                                                    |
| import org.springfi                         | ramework.data.redis.connection.RedisConnectionFactory;                                                                                                    |
| import org.springfi                         | ramework.data.redis.connection.RedisNode;                                                                                                    |
| import org.springfi                         | ramework.data.redis.connection.lettuce.LettuceClientConfiguration;                                                                                                    |
| import org.springfi                         | ramework.data.redis.connection.lettuce.LettuceClientConfiguration;                                                                                                    |
| import io.lettuce.co                        | ore.ClientOptions;                                                                                                    |
| import io.lettuce.co                        | ore.SocketOptions;                                                                                                    |
| import io.lettuce.co                        | ore.cluster.ClusterClientOptions;                                                                                                    |
| import io.lettuce.co                        | ore.cluster.ClusterTopologyRefreshOptions;                                                                                                    |
| /**<br>* Lettuce Cluster n                  | on-pooling configuration (use either this or the application.properties configuration)                                                                                                    |
| */<br>@Configuration<br>public class RedisC | onfiguration {                                                                                                    |
| @Value("\${redis                            | s.cluster.nodes}")                                                                                                    |
| private String re                           | :disClusterNodes;                                                                                                    |
| @Value("\${redis                            | s.cluster.maxDirects:3}")                                                                                                    |
| private Integer r                           | edisClusterMaxDirects;                                                                                                    |
| @Value("\${redis                            | s.password:}")                                                                                                    |
| private String re                           | disPassword;                                                                                                    |
| (۱) (ماریده (۱) <del>(</del> ۱) (۱) (۱)     |                                                                                                    |

@Value("\${redis.connect.timeout:2000}")
private Integer redisConnectTimeout = 2000;

```
@Value("${redis.read.timeout:2000}")
  private Integer redisReadTimeout = 2000;
  @Value("${redis.cluster.topology.refresh.period.millis:10000}")
  private Integer redisClusterTopologyRefreshPeriodMillis = 10000;
  @Bean
  public RedisConnectionFactory redisConnectionFactory(LettuceClientConfiguration
clientConfiguration) {
     RedisClusterConfiguration clusterConfiguration = new RedisClusterConfiguration();
     List<RedisNode> clusterNodes = new ArrayList<>();
     for (String clusterNodeStr : redisClusterNodes.split(",")) {
        String[] nodeInfo = clusterNodeStr.split(":");
        clusterNodes.add(new RedisNode(nodeInfo[0], Integer.valueOf(nodeInfo[1])));
     }
     clusterConfiguration.setClusterNodes(clusterNodes);
     clusterConfiguration.setPassword(redisPassword);
     clusterConfiguration.setMaxRedirects(redisClusterMaxDirects);
     LettuceConnectionFactory connectionFactory = new
LettuceConnectionFactory(clusterConfiguration, clientConfiguration);
     return connectionFactory;
  }
  @Bean
  public LettuceClientConfiguration clientConfiguration() {
     SocketOptions socketOptions =
SocketOptions.builder().connectTimeout(Duration.ofMillis(redisConnectTimeout)).build();
     ClusterTopologyRefreshOptions topologyRefreshOptions =
ClusterTopologyRefreshOptions.builder()
          .enableAllAdaptiveRefreshTriggers()
          .enablePeriodicRefresh(Duration.ofMillis(redisClusterTopologyRefreshPeriodMillis))
          .build();
     ClusterClientOptions clientOptions = ClusterClientOptions.builder()
          .autoReconnect(true)
          .pingBeforeActivateConnection(true)
          .cancelCommandsOnReconnectFailure(false)
          .disconnectedBehavior(ClientOptions.DisconnectedBehavior.ACCEPT_COMMANDS)
          .socketOptions(socketOptions)
          .topologyRefreshOptions(topologyRefreshOptions)
          .build();
     LettuceClientConfiguration clientConfiguration = LettuceClientConfiguration.builder()
          .commandTimeout(Duration.ofMillis(redisReadTimeout))
          .clientOptions(clientOptions)
          .build();
     return clientConfiguration;
  }
}
Pooling configuration for Redis Cluster instances
```

```
Enable the pooling component
```

<dependency>

```
<groupId>org.apache.commons</groupId>
<artifactId>commons-pool2</artifactId>
<version>2.11.1</version>
</dependency>
```

#### Code

```
import java.time.Duration;
import java.util.ArrayList;
import java.util.List;
```

import org.apache.commons.pool2.impl.GenericObjectPoolConfig; import org.springframework.beans.factory.annotation.Value; import org.springframework.context.annotation.Bean; import org.springframework.context.annotation.Configuration; import org.springframework.data.redis.connection.RedisClusterConfiguration; import org.springframework.data.redis.connection.RedisConnectionFactory; import org.springframework.data.redis.connection.RedisNode; import org.springframework.data.redis.connection.lettuce.LettuceClientConfiguration; import org.springframework.data.redis.connection.lettuce.LettuceConnectionFactory; import org.springframework.data.redis.connection.lettuce.LettucePoolingClientConfiguration; import io.lettuce.core.ClientOptions; import io.lettuce.core.SocketOptions; import io.lettuce.core.cluster.ClusterClientOptions; import io.lettuce.core.cluster.ClusterTopologyRefreshOptions; \* Lettuce pooling configuration @Configuration public class RedisPoolConfiguration { @Value("\${redis.cluster.nodes}") private String redisClusterNodes; @Value("\${redis.cluster.maxDirects:3}") private Integer redisClusterMaxDirects; @Value("\${redis.password:}") private String redisPassword; @Value("\${redis.connect.timeout:2000}") private Integer redisConnectTimeout = 2000; @Value("\${redis.read.timeout:2000}") private Integer redisReadTimeout = 2000; @Value("\${redis.cluster.topology.refresh.period.millis:10000}") private Integer redisClusterTopologyRefreshPeriodMillis = 10000; @Value("\${redis.pool.minSize:50}") private Integer redisPoolMinSize = 50; @Value("\${redis.pool.maxSize:200}") private Integer redisPoolMaxSize = 200; @Value("\${redis.pool.maxWaitMillis:2000}") private Integer redisPoolMaxWaitMillis = 2000; @Value("\${redis.pool.softMinEvictableIdleTimeMillis:1800000}") private Integer redisPoolSoftMinEvictableIdleTimeMillis = 30 \* 60 \* 1000; @Value("\${redis.pool.timeBetweenEvictionRunsMillis:60000}") private Integer redisPoolBetweenEvictionRunsMillis = 60 \* 1000; @Bean public RedisConnectionFactory redisConnectionFactory(LettuceClientConfiguration clientConfiguration) { RedisClusterConfiguration clusterConfiguration = new RedisClusterConfiguration(); List<RedisNode> clusterNodes = new ArrayList<>(); for (String clusterNodeStr : redisClusterNodes.split(",")) { String[] nodeInfo = clusterNodeStr.split(":"); clusterNodes.add(new RedisNode(nodeInfo[0], Integer.valueOf(nodeInfo[1]))); } clusterConfiguration.setClusterNodes(clusterNodes); clusterConfiguration.setPassword(redisPassword);

| clusterConfiguration.setMaxRedirects(redisClusterMaxDirects);                                                                                                    |
|----------------------------------------------------------------------------------------------------|
| LettuceConnectionFactory connectionFactory = new<br>LettuceConnectionFactory(clusterConfiguration, clientConfiguration);<br>//Disable native connection sharing before validating connection pool<br>connectionFactory.setShareNativeConnection(false);<br>return connectionFactory;<br>}                                                                                                    |
| <pre>@Bean public LettuceClientConfiguration clientConfiguration() {</pre>                                                                                                    |
| SocketOptions socketOptions =<br>SocketOptions.builder().connectTimeout(Duration.ofMillis(redisConnectTimeout)).build();                                                                                                    |
| ClusterTopologyRefreshOptions topologyRefreshOptions =<br>ClusterTopologyRefreshOptions.builder()<br>.enableAllAdaptiveRefreshTriggers()<br>.enablePeriodicRefresh(Duration.ofMillis(redisClusterTopologyRefreshPeriodMillis))<br>.build();                                                                                                    |
| ClusterClientOptions clientOptions = ClusterClientOptions.builder()                                                                                                    |
| .autoReconnect(rule)<br>.pingBeforeActivateConnection(true)<br>.cancelCommandsOnReconnectFailure(false)<br>.disconnectedBehavior(ClientOptions.DisconnectedBehavior.ACCEPT_COMMANDS)<br>.socketOptions(socketOptions)<br>.topologyRefreshOptions(topologyRefreshOptions)<br>.build();                                                                                                    |
| LettucePoolingClientConfiguration clientConfiguration =<br>LettucePoolingClientConfiguration.builder()<br>.poolConfig(poolConfig())<br>.commandTimeout(Duration.ofMillis(redisReadTimeout))<br>.clientOptions(clientOptions)<br>.build();<br>return clientConfiguration;<br>}                                                                                                    |
| <pre>private GenericObjectPoolConfig poolConfig() {     GenericObjectPoolConfig poolConfig = new GenericObjectPoolConfig();     //Minimum connections in the pool     poolConfig.setMinldle(redisPoolMinSize);     //Maximum idle connections in the pool     poolConfig.setMaxIdle(redisPoolMaxSize);     //Maximum total connections in the pool     poolConfig.setMaxTotal(redisPoolMaxSize);     //Wait when pool is exhausted? Set to true to wait. To validate setMaxWait, it has to be true.     poolConfig.setBlockWhenExhausted(true);     //Max allowed time to wait for connection after pool is exhausted. The default value -1 indicates </pre> |
| <pre>to wait indefinitely.<br/>poolConfig.setMaxWait(Duration.ofMillis(redisPoolMaxWaitMillis));<br/>//Set to true to enable connectivity test on creating connections. Default: false.<br/>poolConfig.setTestOnCreate(false);</pre>                                                                                                    |
| <pre>//Set to true to enable connectivity test on borrowing connections. Default: false. Set to false for<br/>heavy-traffic services to reduce overhead.<br/>poolConfig.setTestOnBorrow(true);<br/>//Set to true to enable connectivity test on returning connections. Default: false. Set to false for<br/>heavy-traffic services to reduce overhead.<br/>poolConfig.setTestOnReturn(false);<br/>//Indicates whether to check for idle connections. If this is set to false, idle connections are not<br/>winted</pre>                                                                                                    |
| poolConfig.setTestWhileIdle(true);<br>//Disable connection closure when the minimum idle time is reached.<br>poolConfig.setMinEvictableIdleTime(Duration.ofMillis(-1));<br>//Idle duration before a connection being evicted. If the actual duration is greater than this value<br>and the maximum number of idle connections is reached, idle connections are directly evicted.<br>MinEvictableIdleTimeMillis (default eviction policy) is no longer used.                                                                                                    |

```
poolConfig.setSoftMinEvictableIdleTime(Duration.ofMillis(redisPoolSoftMinEvictableIdleTimeMillis));
    //Interval for checking and evicting idle connections. Default: 60s.
    poolConfig.setTimeBetweenEvictionRuns(Duration.ofMillis(redisPoolBetweenEvictionRunsMillis));
    return poolConfig;
    }
}
```

# (Optional) Configuring SSL Connections

If SSL is enabled for an instance, to access it using SSL connections, use the following content to replace the LettuceClientConfiguration construction method clientConfiguration() in Bean Configuration. For details about whether your DCS Redis instances support SSL, see Transmitting DCS Redis Data with Encryption Using SSL.

```
Single-node, master/standby, and Proxy Cluster
@Bean
public LettuceClientConfiguration clientConfiguration() {
  SocketOptions socketOptions =
SocketOptions.builder().connectTimeout(Duration.ofMillis(redisConnectTimeout)).build();
  SslOptions sslOptions = SslOptions.builder()
     .trustManager(new File(certificationPath))
     .build();
  ClientOptions clientOptions = ClientOptions.builder()
     .sslOptions(sslOptions)
     .autoReconnect(true)
     .pingBeforeActivateConnection(true)
     .cancelCommandsOnReconnectFailure(false)
     .disconnectedBehavior(ClientOptions.DisconnectedBehavior.ACCEPT_COMMANDS)
     .socketOptions(socketOptions)
     .build();
  LettuceClientConfiguration clientConfiguration = LettuceClientConfiguration.builder()
     .commandTimeout(Duration.ofMillis(redisReadTimeout))
     .clientOptions(clientOptions)
     .useSsl()
     .build();
  return clientConfiguration;
}
Redis Cluster
@Bean
public LettuceClientConfiguration clientConfiguration() {
  SocketOptions socketOptions =
SocketOptions.builder().connectTimeout(Duration.ofMillis(redisConnectTimeout)).build();
  SslOptions sslOptions = SslOptions.builder()
     .trustManager(new File(certificationPath))
     .build();
  ClusterTopologyRefreshOptions topologyRefreshOptions = ClusterTopologyRefreshOptions.builder()
     .enableAllAdaptiveRefreshTriggers()
     .enablePeriodicRefresh(Duration.ofMillis(redisClusterTopologyRefreshPeriodMillis))
     .build();
  ClusterClientOptions clientOptions = ClusterClientOptions.builder()
     .sslOptions(sslOptions)
     .autoReconnect(true)
     .pingBeforeActivateConnection(true)
     .cancelCommandsOnReconnectFailure(false)
     .disconnectedBehavior(ClientOptions.DisconnectedBehavior.ACCEPT_COMMANDS)
```

| .socketOptions(socketOptions)<br>.topologyRefreshOptions(topologyRefreshOptions)<br>.build();                                                                                                    |
|----------------------------------------------------------------------------------------------------|
| LettuceClientConfiguration clientConfiguration = LettuceClientConfiguration.builder()<br>.commandTimeout(Duration.ofMillis(redisReadTimeout))<br>.clientOptions(clientOptions)<br>.useSsl()<br>.build(); |
| return clientConfiguration;                                                                                                    |

# **Parameter Description**

}

| Parameter                 | Туре                               | Default<br>Value | Description                                                                                                    |
|---------------------------|------------------------------------|------------------|----------------------------------------------------------------------------------------------------|
| configuration             | RedisConfi<br>guration             | -                | <ul><li>Redis connection configuration.</li><li>Two subsclasses:</li><li>RedisStandaloneConfiguration</li><li>RedisClusterConfiguration</li></ul> |
| clientConfigur<br>ation   | LettuceCli<br>entConfig<br>uration | -                | Client configuration parameter.<br>Common subclass:<br>LettucePoolingClientConfiguration                                                          |
| shareNativeCo<br>nnection | boolean                            | true             | Indicates whether to share native connections. Set to <b>true</b> to share. Set to <b>false</b> to enable connection pooling.                     |

 Table 4-6 LettuceConnectionFactory parameters

| Parameter | Default<br>Value | Description                                       |
|-----------|------------------|---------------------------------------------------|
| hostName  | localhost        | IP address for connecting to a DCS Redis instance |
| port      | 6379             | Port number                                       |
| database  | 0                | Database subscript                                |
| password  | -                | Password                                          |

| Table 4-8 RedisClusterConfiguration | parameters |
|-------------------------------------|------------|
|-------------------------------------|------------|

| Parameter    | Description                                                                        |
|--------------|------------------------------------------------------------------------------------|
| clusterNodes | Cluster node connection information, including the node IP address and port number |

| Parameter    | Description                                              |
|--------------|----------------------------------------------------------|
| maxRedirects | Maximum redirecting times. Recommended value: <b>3</b> . |
| password     | Password                                                 |

### Table 4-9 LettuceClientConfiguration parameters

| Parameter     | Туре              | Default<br>Value | Description                                  |
|---------------|-------------------|------------------|----------------------------------------------|
| timeout       | Duration          | 60s              | Command timeout:<br>Recommended: <b>2s</b> . |
| clientOptions | ClientOpti<br>ons | -                | Configuration options.                       |

# Table 4-10 LettucePoolingClientConfiguration parameters

| Parameter     | Туре                            | Default<br>Value | Description                                  |
|---------------|---------------------------------|------------------|----------------------------------------------|
| timeout       | Duration                        | 60s              | Command timeout:<br>Recommended: <b>2s</b> . |
| clientOptions | ClientOpti<br>ons               | -                | Configuration options.                       |
| poolConfig    | GenericOb<br>jectPoolCo<br>nfig | -                | Connection pool configuration.               |

### Table 4-11 ClientOptions parameters

| Parameter                            | Туре    | Default<br>Value | Description                                                                                         |
|--------------------------------------|---------|------------------|----------------------------------------------------------------------------------------------------|
| autoReconnect                        | boolean | true             | Indicates whether to automatically reconnect after disconnection.<br>Recommended: <b>true</b> .     |
| pingBeforeActi<br>vateConnectio<br>n | boolean | true             | Indicates whether to test<br>connectivity on established<br>connections. Recommended: <b>true</b> . |

| Parameter                                | Туре                         | Default<br>Value                     | Description                                                                                                    |
|------------------------------------------|------------------------------|--------------------------------------|----------------------------------------------------------------------------------------------------|
| cancelComma<br>ndsOnReconne<br>ctFailure | boolean                      | true                                 | Indicates whether to cancel<br>commands after a failed<br>reconnection attempt.<br>Recommended: <b>false</b> .                                                                                                    |
| disconnectedB<br>ehavior                 | Disconnec<br>tedBehavi<br>or | Disconnecte<br>dBehavior.DE<br>FAULT | <ul> <li>Indicates what to do when a connection drops. Recommended: ACCEPT_COMMANDS.</li> <li>DEFAULT: When autoReconnect is set true, commands are allowed to wait in queue. When autoReconnect is set to false, commands are not allowed to wait in queue.</li> <li>ACCEPT_COMMANDS: Allow commands to wait in queue.</li> <li>REJECT_COMMANDS: Do not allow commands to wait in queue.</li> </ul> |
| socketOptions                            | SocketOpt<br>ions            | -                                    | Socket configuration.                                                                                                    |

| Parameter          | Default<br>Value | Description                                  |
|--------------------|------------------|----------------------------------------------|
| connectTimeo<br>ut | 10s              | Connection timeout. Recommended: <b>2s</b> . |

|  | Table | 4-13 | Generic | DbjectPoc | lConfig | parameters |
|--|-------|------|---------|-----------|---------|------------|
|--|-------|------|---------|-----------|---------|------------|

| Parameter | Default<br>Value | Description                                       |
|-----------|------------------|---------------------------------------------------|
| minIdle   | -                | Minimum connections in the pool.                  |
| maxIdle   | -                | Maximum idle connections in the connection pool.  |
| maxTotal  | -                | Maximum total connections in the connection pool. |

| Parameter                          | Default<br>Value | Description                                                                                                    |
|------------------------------------|------------------|----------------------------------------------------------------------------------------------------|
| blockWhenExha<br>usted             | true             | Indicates whether to wait after the connection<br>pool is exhausted. <b>true</b> : Wait. <b>false</b> : Do not<br>wait. To validate <b>maxWaitMillis</b> , this<br>parameter must be set to <b>true</b> .    |
| maxWaitMillis                      | -1               | Maximum amount of time a connection<br>allocation should block before throwing an<br>exception when the pool is exhausted. The<br>default value <b>-1</b> indicates to wait indefinitely.                    |
| testOnCreate                       | false            | Set to true to enable connectivity test on creating connections. Default: <b>false</b> .                                                                                                    |
| testOnBorrow                       | false            | Set to true to enable connectivity test on<br>borrowing connections. Default: <b>false</b> . Set to<br>false for heavy-traffic services to reduce<br>overhead.                                               |
| testOnReturn                       | false            | Set to <b>true</b> to enable connectivity test on<br>returning connections. Default: <b>false</b> . Set to<br><b>false</b> for heavy-traffic services to reduce<br>overhead.                                 |
| testWhileIdle                      | false            | Indicates whether to check for idle<br>connections. If this parameter is set to <b>false</b> ,<br>idle connections are not evicted.<br>Recommended value: <b>true</b> .                                      |
| softMinEvictabl<br>eIdleTimeMillis | 1800000          | Duration after which idle connections are<br>evicted. If the idle duration is greater than<br>this value and the maximum number of idle<br>connections is reached, idle connections are<br>directly evicted. |
| minEvictableIdle<br>TimeMillis     | 60000            | An eviction policy, set to -1 (suggested) to disable it. Use <b>softminEvictableIdleTimeMil-lis</b> instead.                                                                                                 |
| timeBetweenEvi<br>ctionRunsMillis  | 60000            | Eviction interval, in milliseconds.                                                                                                    |

# **Suggestion for Configuring DCS Instances**

• Pooling connection

Different from Jedis's BIO, the bottom layer of Lettuce communicates with Redis Server based on Netty's NIO. Combining persistent connections and queues, Lettuce sends and receives multiple requests and responses spontaneously with sequential sending and receiving features of TCP. A single connection supports 3000 to 5000 QPS, but you are not advised to allow more than 3000 QPS in production systems. Pooling is not supported by Lettuce, and is disabled by default in Spring Boot. To enable pooling, validate the commons-pool2 dependency and disable native connection sharing.

By default, each Lettuce connection needs two thread pools, I/O thread pool and computation thread pool, to support I/O event reading and asynchronous event processing. If you configure connection pooling, each connection creates two thread pools, consuming high memory resources. Lettuce is strong at processing single connections based on its bottom-layer implementation, so you are not advised to use Lettuce with pooling.

• Topology refresh

When connecting to a Redis Cluster instance, Lettuce randomly sends **cluster nodes** to the node list during initialization to obtain the distribution of cluster slots. Cluster topology structure changes when the cluster capacity is increased or decreased or a master/standby switchover occurs. Lettuce does not detect such changes by default. You can enable detection with the following configurations:

- application.properties configuration #Enable adaptive topology refresh. spring.redis.lettuce.cluster.refresh.adaptive=true #Enable topology refresh every 10 seconds.
- spring.redis.lettuce.cluster.refresh.period=10S
- API configuration

ClusterTopologyRefreshOptions topologyRefreshOptions = ClusterTopologyRefreshOptions.builder() .enableAllAdaptiveRefreshTriggers() .enablePeriodicRefresh(Duration.ofMillis(redisClusterTopologyRefreshPeriodMillis)) .build();

ClusterClientOptions clientOptions = ClusterClientOptions.builder()
...
...
...
.topologyRefreshOptions(topologyRefreshOptions)
.build();

• Blast radius

The bottom layer of Lettuce uses a combination of single persistent connection and request queue. Once network jitter or intermittent disconnection occurs or connection times out, all requests are affected. Especially when connection times out, an attempt is made to resend TCP pockets until timeout and connection drops. Requests do not recover until connections are reestablished. Requests accumulate during resending attempts. If upper-layer services time out in batches, or the resending timeout is too long in some OSs' kernels, the service system remains unavailable for a long time. **Therefore, you are advised to use Jedis instead of Lettuce.** 

### 4.2.3.1.3 Connecting to Redis on Redisson (Java)

This section describes how to access a Redis instance on Redisson. For more information about how to use other Redis clients, visit **the Redis official website**.

For Spring Boot projects, Spring Data Redis is already integrated with **Jedis** and **Lettuce**, but does not support Redisson. **Redisson** provides the redisson-spring-boot-starter component (https://mvnrepository.com/artifact/org.redisson/redisson) that can be used with Spring Boot.

Spring Boot 1.x is integrated with Jedis, and Spring Boot 2.x is integrated with Lettuce.

#### 

- If a password was set during DCS Redis instance creation, configure the password for connecting to Redis using Redisson. Do not hard code the plaintext password.
- To connect to a single-node or Proxy Cluster instance, use the useSingleServer method of the SingleServerConfig object of Redisson. To connect to a master/standby instance, use the useMasterSlaveServers method of the MasterSlaveServersConfig object of Redisson. To connect to a Redis Cluster instance, use the useClusterServers method of the ClusterServersConfig object.

### Prerequisites

- A DCS Redis instance has been created and is in the **Running** state.
- View the IP address and port number of the DCS Redis instance to be accessed.

For details, see Viewing Details of a DCS Instance.

# Pom Configuration

<!-- spring-data-redis --> <dependency> <groupId>org.springframework.boot</groupId> <artifactId>spring-boot-starter-data-redis</artifactId> <exclusions> <!--Lettuce is integrated in Spring Boot 2.x by default. This dependency needs to be deleted. --> <exclusion> <artifactId>lettuce-core</artifactId> <groupId>io.lettuce</groupId> </exclusion> </exclusions> </dependency> <!--Redisson's adaptation package for Spring Boot--> <dependency> <groupId>org.redisson</groupId> <artifactId>redisson-spring-boot-starter</artifactId> <version>\${redisson.version}</version> </dependency>

# **Bean Configuration**

Spring Boot does not provide Redisson adaptation, and the **application.properties** configuration file does not have the corresponding configuration item. Therefore, you can only use Bean configuration.

```
    Single-node and Proxy Cluster
    import org.redisson.Redisson;
    import org.redisson.api.RedissonClient;
    import org.redisson.codec.JsonJacksonCodec;
    import org.redisson.config.Config;
    import org.redisson.config.SingleServerConfig;
    import org.springframework.beans.factory.annotation.Value;
    import org.springframework.context.annotation.Bean;
    import org.springframework.context.annotation.Configuration;
```

@Configuration
public class SingleConfig {

@Value("\${redis.address:}")
private String redisAddress;

@Value("\${redis.password:}")
private String redisPassword;

@Value("\${redis.database:0}")
private Integer redisDatabase = 0;

@Value("\${redis.connect.timeout:3000}")
private Integer redisConnectTimeout = 3000;

@Value("\${redis.connection.idle.timeout:10000}")
private Integer redisConnectionIdleTimeout = 10000;

@Value("\${redis.connection.ping.interval:1000}")
private Integer redisConnectionPingInterval = 1000;

@Value("\${redis.timeout:2000}")
private Integer timeout = 2000;

@Value("\${redis.connection.pool.min.size:50}")
private Integer redisConnectionPoolMinSize;

@Value("\${redis.connection.pool.max.size:200}")
private Integer redisConnectionPoolMaxSize;

@Value("\${redis.retry.attempts:3}")
private Integer redisRetryAttempts = 3;

@Value("\${redis.retry.interval:200}")
private Integer redisRetryInterval = 200;

@Bean

public RedissonClient redissonClient(){
 Config redissonConfig = new Config();

SingleServerConfig serverConfig = redissonConfig.useSingleServer(); serverConfig.setAddress(redisAddress); serverConfig.setConnectionMinimumIdleSize(redisConnectionPoolMinSize); serverConfig.setConnectionPoolSize(redisConnectionPoolMaxSize);

serverConfig.setDatabase(redisDatabase); serverConfig.setPassword(redisPassword); serverConfig.setConnectTimeout(redisConnectTimeout); serverConfig.setIdleConnectionTimeout(redisConnectionIdleTimeout); serverConfig.setPingConnectionInterval(redisConnectionPingInterval); serverConfig.setTimeout(timeout); serverConfig.setRetryAttempts(redisRetryAttempts); serverConfig.setRetryInterval(redisRetryInterval);

redissonConfig.setCodec(new JsonJacksonCodec()); return Redisson.create(redissonConfig);

} }

Master/Standby

import org.redisson.Redisson; import org.redisson.api.RedissonClient; import org.redisson.codec.JsonJacksonCodec; import org.redisson.config.Config; import org.redisson.config.MasterSlaveServersConfig; import org.redisson.config.ReadMode; import org.redisson.config.SubscriptionMode; import org.springframework.beans.factory.annotation.Value; import org.springframework.context.annotation.Bean; import org.springframework.context.annotation.Configuration;

import java.util.HashSet;

@Configuration

public class MasterStandbyConfig {
 @Value("\${redis.master.address}")
 private String redisMasterAddress;

@Value("\${redis.slave.address}")

| import org.redisson.config.SubscriptionMode;<br>import org.springframework.beans.factory.annotation.Value;<br>import org.springframework.context.annotation.Bean;<br>import org.springframework.context.annotation.Configuration;                                                                                                    |
|----------------------------------------------------------------------------------------------------|
| import java.util.List;                                                                                                    |
| <pre>@Configuration public class ClusterConfig {</pre>                                                                                                    |
| @Value("\${redis.cluster.address}")<br>private List <string> redisClusterAddress;</string>                                                                                                    |
| @Value("\${redis.cluster.scan.interval:5000}")<br>private Integer redisClusterScanInterval = 5000;                                                                                                    |
| @Value("\${redis.password:}")<br>private String redisPassword;                                                                                                    |
| @Value("\${redis.connect.timeout:3000}")<br>private Integer redisConnectTimeout = 3000;                                                                                                    |
| @Value("\${redis.connection.idle.timeout:10000}")<br>private Integer redisConnectionIdleTimeout = 10000;                                                                                                    |
| <pre>@Value("\${redis.connection.ping.interval:1000}") private Integer redisConnectionPingInterval = 1000;</pre>                                                                                                    |
| @Value("\${redis.timeout:2000}")<br>private Integer timeout = 2000;                                                                                                    |
| @Value("\${redis.retry.attempts:3}")<br>private Integer redisRetryAttempts = 3;                                                                                                    |
| @Value("\${redis.retry.interval:200}")<br>private Integer redisRetryInterval = 200;                                                                                                    |
| @Value("\${redis.master.connection.pool.min.size:50}")<br>private Integer redisMasterConnectionPoolMinSize = 50;                                                                                                    |
| <pre>@Value("\${redis.master.connection.pool.max.size:200}") private Integer redisMasterConnectionPoolMaxSize = 200;</pre>                                                                                                    |
| <pre>@Bean public RedissonClient redissonClient() {     Config redissonConfig = new Config();</pre>                                                                                                    |
| ClusterServersConfig serverConfig = redissonConfig.useClusterServers();<br>serverConfig.setNodeAddresses(redisClusterAddress);<br>serverConfig.setScanInterval(redisClusterScanInterval);                                                                                                    |
| serverConfig.setPassword(redisPassword);                                                                                                    |
| serverConfig.setMasterConnectionMinimumIdleSize(redisMasterConnectionPoolMinSize);<br>serverConfig.setMasterConnectionPoolSize(redisMasterConnectionPoolMaxSize);                                                                                                    |
| serverConfig.setReadMode(ReadMode.MASTER);<br>serverConfig.setSubscriptionMode(SubscriptionMode.MASTER);                                                                                                    |
| serverConfig.setConnectTimeout(redisConnectTimeout);<br>serverConfig.setIdleConnectionTimeout(redisConnectionIdleTimeout);<br>serverConfig.setPingConnectionInterval(redisConnectionPingInterval);<br>serverConfig.setTimeout(timeout);<br>serverConfig.setRetryAttempts(redisRetryAttempts);<br>serverConfig.setRetryInterval(redisRetryInterval); |
| redissonConfig.setCodec(new JsonJacksonCodec());<br>return Redisson.create(redissonConfig);                                                                                                    |

} }

# (Optional) Configuring SSL Connections

If SSL is enabled for an instance, to access it using SSL connections, add the **configRedissonSSL(serverConfig)** logic to the **RedissonClient** construction method **clientConfiguration()** in **Bean Configuration** and change the Redis addresses from **redis:**//*ip*.*port* to **rediss:**//*ip*.*port*. For details about whether your DCS Redis instances support SSL, see **Transmitting DCS Redis Data with Encryption Using SSL**.

```
private void configRedissonSSL(BaseConfig serverConfig) {
  TrustManagerFactory trustManagerFactory = null;
  try {
     //Load the CA certificate in the user-defined path.
     CertificateFactory cf = CertificateFactory.getInstance("X.509");
     Certificate ca;
     try (InputStream is = new FileInputStream(certificationPath)) {
        ca = cf.generateCertificate(is);
     }
     //Create keystore.
     String keyStoreType = KeyStore.getDefaultType();
     KeyStore keyStore = KeyStore.getInstance(keyStoreType);
     keyStore.load(null, null);
     keyStore.setCertificateEntry("ca", ca);
     //Create TrustManager.
     trustManagerFactory = TrustManagerFactory.getInstance(TrustManagerFactory.getDefaultAlgorithm());
     trustManagerFactory.init(keyStore);
  } catch (CertificateException | IOException | KeyStoreException | NoSuchAlgorithmException e) {
     e.printStackTrace();
     return;
  }
  serverConfig.setSslTrustManagerFactory(trustManagerFactory);
}
```

# Parameter Description

| Parameter | Default Value                               | Description                                                                                                    |
|-----------|---------------------------------------------|----------------------------------------------------------------------------------------------------|
| codec     | org.redisson.cod<br>ec.JsonJacksonC<br>odec | Encoding format, including JSON, Avro,<br>Smile, CBOR, and MsgPack.                                                               |
| threads   | Number of CPU<br>cores x 2                  | Thread pool used for executing RTopic<br>Listener, RRemoteService, and<br>RExecutorService.                                       |
| executor  | null                                        | The function is the same as <b>threads</b> . If this parameter is not set, a thread pool is initialized based on <b>threads</b> . |

| Parameter               | Default Value              | Description                                                                                                    |
|-------------------------|----------------------------|----------------------------------------------------------------------------------------------------|
| nettyThreads            | Number of CPU<br>cores x 2 | Thread pool used by the TCP channel that connects to the redis-server. All channels share this connection pool and are mapped to Netty's <b>Bootstrap.group()</b> .                                                      |
| eventLoopGroup          | null                       | The function is the same as <b>nettyThreads</b> .<br>If this parameter is not set, an<br>EventLoopGroup is initialized based on the<br><b>nettyThreads</b> parameter for the bottom-<br>layer TCP channel to use.        |
| transportMode           | TransportMode.<br>NIO      | Transmission mode. The options are <b>NIO</b> ,<br><b>EPOLL</b> (additional package required), and<br><b>KQUEUE</b> (additional package required).                                                                       |
| lockWatchdogTi<br>meout | 30000                      | Timeout interval (in milliseconds) of the<br>lock-monitoring watchdog. In the<br>distributed lock scenario, if the<br><b>leaseTimeout</b> parameter is not specified,<br>the default value of this parameter is<br>used. |
| keepPubSubOrd<br>er     | true                       | Indicates whether to receive messages in<br>the publish sequence. If messages can be<br>processed concurrently, you are advised<br>to set this parameter to false.                                                       |

 Table 4-15 SingleServerConfig parameters (single-node, or Proxy Cluster)

| Parameter                                      | Default Value | Description                                                                 |
|------------------------------------------------|---------------|-----------------------------------------------------------------------------|
| address                                        | -             | Node connection information, in redis://<br><i>ip</i> : <i>port</i> format. |
| database                                       | 0             | ID of the database to be used.                                              |
| connectionMini<br>mumIdleSize                  | 32            | Minimum number of connections to the master node of each shard.             |
| connectionPoolS<br>ize                         | 64            | Maximum number of connections to the master node of each shard.             |
| subscriptionCon-<br>nectionMinimu<br>mIdleSize | 1             | Minimum number of connections to the target node for pub/sub.               |
| subscriptionCon-<br>nectionPoolSize            | 50            | Maximum number of connections to the target node for pub/sub.               |
| subcriptionPerCo<br>nnection                   | 5             | Maximum number of subscriptions on each subscription connection.            |

| Parameter                  | Default Value | Description                                                                                   |
|----------------------------|---------------|-----------------------------------------------------------------------------------------------|
| connectionTime<br>out      | 10000         | Connection timeout interval, in milliseconds.                                                 |
| idleConnectionTi<br>meout  | 10000         | Maximum time (in milliseconds) for reclaiming idle connections.                               |
| pingConnectionI<br>nterval | 30000         | Heartbeat for detecting available connections, in milliseconds. <b>Recommended: 3000 ms</b> . |
| timeout                    | 3000          | Timeout interval for waiting for a response, in milliseconds.                                 |
| retryAttempts              | 3             | Maximum number of retries upon send failures.                                                 |
| retryInterval              | 1500          | Retry interval, in milliseconds.<br>Recommended: 200 ms.                                      |
| clientName                 | null          | Client name.                                                                                  |

 Table 4-16 MasterSlaveServersConfig parameters (master/standby)

| Parameter                               | Default Value              | Description                                                                                                    |
|-----------------------------------------|----------------------------|----------------------------------------------------------------------------------------------------|
| masterAddress                           | -                          | Master node connection information, in redis:// <i>ip.port</i> format.                                                                                                   |
| slaveAddresses                          | -                          | Standby node connection information, in Set <redis: <i="">ip:port&gt; format.</redis:>                                                                                   |
| readMode                                | SLAVE                      | Read mode. By default, read traffic is<br>distributed to replica nodes. The value can<br>be <b>MASTER</b> (recommended), <b>SLAVE</b> , or<br><b>MASTER_SLAVE</b> .      |
| loadBalancer                            | RoundRobinLoad<br>Balancer | Load balancing algorithm. This parameter<br>is valid only when <b>readMode</b> is set to<br><b>SLAVE</b> or <b>MASTER_SLAVE</b> . Read traffic is<br>distributed evenly. |
| masterConnecti<br>onMinimumIdle<br>Size | 32                         | Minimum number of connections to the master node of each shard.                                                                                                    |
| masterConnecti<br>onPoolSize            | 64                         | Maximum number of connections to the master node of each shard.                                                                                                    |
| slaveConnection<br>MinimumIdleSiz<br>e  | 32                         | Minimum number of connections to each<br>replica node of each shard. If <b>readMode</b><br>is set to <b>MASTER</b> , the value of this<br>parameter is invalid.          |

| Parameter                                      | Default Value | Description                                                                                                    |
|------------------------------------------------|---------------|----------------------------------------------------------------------------------------------------|
| slaveConnection<br>PoolSize                    | 64            | Maximum number of connections to each<br>replica node of each shard. If <b>readMode</b><br>is set to <b>MASTER</b> , the value of this<br>parameter is invalid. |
| subscriptionMod<br>e                           | SLAVE         | Subscription mode. By default, only replica nodes handle subscription. The value can be <b>SLAVE</b> or <b>MASTER</b> (recommended).                            |
| subscriptionCon-<br>nectionMinimu<br>mIdleSize | 1             | Minimum number of connections to the target node for pub/sub.                                                                                                   |
| subscriptionCon-<br>nectionPoolSize            | 50            | Maximum number of connections to the target node for pub/sub.                                                                                                   |
| subcriptionPerC onnection                      | 5             | Maximum number of subscriptions on each subscription connection.                                                                                                |
| connectionTime<br>out                          | 10000         | Connection timeout interval, in milliseconds.                                                                                                    |
| idleConnectionTi<br>meout                      | 10000         | Maximum time (in milliseconds) for reclaiming idle connections.                                                                                                 |
| pingConnectionI<br>nterval                     | 30000         | Heartbeat for detecting available connections, in milliseconds. <b>Recommended: 3000 ms</b> .                                                                   |
| timeout                                        | 3000          | Timeout interval for waiting for a response, in milliseconds.                                                                                                   |
| retryAttempts                                  | 3             | Maximum number of retries upon send failures.                                                                                                    |
| retryInterval                                  | 1500          | Retry interval, in milliseconds.<br><b>Recommended: 200 ms</b> .                                                                                                |
| clientName                                     | null          | Client name.                                                                                                    |

 Table 4-17 ClusterServersConfig parameters (Redis Cluster)

| Parameter   | Default Value | Description                                                                                                    |
|-------------|---------------|----------------------------------------------------------------------------------------------------|
| nodeAddress | -             | Connection addresses of cluster nodes.<br>Each address uses the redis:// <i>ip.port</i><br>format. Use commas (,) to separate<br>connection addresses of different nodes. |
| password    | null          | Password for logging in to the cluster.                                                                                                    |

| Parameter                                      | Default Value              | Description                                                                                                    |
|------------------------------------------------|----------------------------|----------------------------------------------------------------------------------------------------|
| scanInterval                                   | 1000                       | Interval for periodically checking the cluster node status, in milliseconds.                                                                                             |
| readMode                                       | SLAVE                      | Read mode. By default, read traffic is<br>distributed to replica nodes. The value can<br>be <b>MASTER</b> (recommended), <b>SLAVE</b> , or<br><b>MASTER_SLAVE</b> .      |
| loadBalancer                                   | RoundRobinLoa<br>dBalancer | Load balancing algorithm. This parameter<br>is valid only when <b>readMode</b> is set to<br><b>SLAVE</b> or <b>MASTER_SLAVE</b> . Read traffic is<br>distributed evenly. |
| masterConnecti<br>onMinimumIdle<br>Size        | 32                         | Minimum number of connections to the master node of each shard.                                                                                                    |
| masterConnecti<br>onPoolSize                   | 64                         | Maximum number of connections to the master node of each shard.                                                                                                    |
| slaveConnection<br>MinimumIdleSiz<br>e         | 32                         | Minimum number of connections to each<br>replica node of each shard. If <b>readMode</b><br>is set to <b>MASTER</b> , the value of this<br>parameter is invalid.          |
| slaveConnection<br>PoolSize                    | 64                         | Maximum number of connections to each<br>replica node of each shard. If <b>readMode</b><br>is set to <b>MASTER</b> , the value of this<br>parameter is invalid.          |
| subscriptionMod<br>e                           | SLAVE                      | Subscription mode. By default, only<br>replica nodes handle subscription. The<br>value can be <b>SLAVE</b> or <b>MASTER</b><br>(recommended).                            |
| subscriptionCon-<br>nectionMinimu<br>mIdleSize | 1                          | Minimum number of connections to the target node for pub/sub.                                                                                                    |
| subscriptionCon-<br>nectionPoolSize            | 50                         | Maximum number of connections to the target node for pub/sub.                                                                                                    |
| subcriptionPerC onnection                      | 5                          | Maximum number of subscriptions on each subscription connection.                                                                                                    |
| connectionTime<br>out                          | 10000                      | Connection timeout interval, in milliseconds.                                                                                                    |
| idleConnectionTi<br>meout                      | 10000                      | Maximum time (in milliseconds) for reclaiming idle connections.                                                                                                    |
| pingConnectionI<br>nterval                     | 30000                      | Heartbeat for detecting available connections, in milliseconds. <b>Recommended: 3000</b> .                                                                               |

| Parameter     | Default Value | Description                                                   |
|---------------|---------------|---------------------------------------------------------------|
| timeout       | 3000          | Timeout interval for waiting for a response, in milliseconds. |
| retryAttempts | 3             | Maximum number of retries upon send failures.                 |
| retryInterval | 1500          | Retry interval, in milliseconds.<br><b>Recommended: 200</b> . |
| clientName    | null          | Client name.                                                  |

# **Suggestion for Configuring DCS Instances**

### • readMode

**MASTER** is the recommended value, that is, the master node bears all read and write traffic. This is to avoid data inconsistency caused by master/replica synchronization latency. If the value is **SLAVE**, all read requests will trigger errors when replicas are faulty. If the value is **MASTER\_SLAVE**, some read requests will trigger errors. Read errors last for the period specified by **failedSlaveCheckInterval** (180s by default) until the faulty nodes are removed from the available node list.

### • subscriptionMode

Similarly, **MASTER** is the recommended value.

• Connection pool configuration

### D NOTE

The following calculation is applicable only to common service scenarios. You can customize it based on your service requirements.

There is no standard connection pool size. You can configure one based on your service traffic. The following formulas are for reference:

- Minimum number of connections = (QPS of a single node accessing Redis)/(1000 ms/Average time spent on a single command)
- Maximum number of connections = (QPS of a single node accessing Redis)/(1000 ms/Average time spent on a single command) x 150%

For example, if the QPS of a service application is about 10,000, each request needs to access Redis 10 times (that is, 100,000 accesses to Redis every second), and the service application has 10 hosts, the calculation is as follows:

QPS of a single node accessing Redis = 100,000/10 = 10,000

Average time spent on a single command = 20 ms (Redis takes 5 ms to 10 ms to process a single command under normal conditions. If network jitter occurs, it takes 15 ms to 20 ms.)

Minimum number of connections = 10,000/(1000 ms/20 ms) = 200

Maximum number of connections =  $10,000/(1000 \text{ ms}/20 \text{ ms}) \times 150\% = 300$ 

• Retry configuration

Redisson supports retries. You can set the following parameters based on service requirements. Generally, configure three retries, and set the retry interval to about 200 ms.

- **retryAttempts**: number of retry times
- **retryInterval**: retry interval

### **NOTE**

In Redisson, some APIs are implemented through LUA, and the performance is low. You are advised to use Jedis instead of Redisson.

# 4.2.3.2 Connecting to Redis on redis-py (Python)

This section describes how to access a Redis instance on redis-py. For more information about how to use other Redis clients, visit **the Redis official website**.

The following operations are based on an example of accessing a Redis instance on a client on an elastic cloud server (ECS).

#### **NOTE**

Use redis-py to connect to single-node, master/standby, and Proxy Cluster instances and redis-py-cluster to connect to Redis Cluster instances.

### Prerequisites

- A DCS Redis instance has been created and is in the Running state.
- An ECS has been created. For details about how to create an ECS, see the *Elastic Cloud Server User Guide*.
- If the ECS runs the Linux OS, ensure that the Python compilation environment has been installed on the ECS.

### Connecting to Redis on redis-py

Step 1 View the IP address and port number of the DCS Redis instance to be accessed.

For details, see Viewing Details of a DCS Instance.

Step 2 Log in to the ECS.

The following uses CentOS as an example to describe how to access an instance using a Python client.

Step 3 Access the DCS Redis instance.

If the system does not provide Python, run the following **yum** command to install it:

#### yum install python

**NOTE** 

The Python version must be 3.6 or later. If the default Python version is earlier than 3.6, perform the following operations to change it:

- 1. Run the **rm -rf python** command to delete the Python symbolic link.
- 2. Run the **In -s python***X.X.X* **python** command to create another Python link. In the command, *X.X.X* indicates the Python version number.

- If the instance is a single-node, master/standby, or Proxy Cluster instance:
  - a. Install Python and redis-py.
    - i. If the system does not provide Python, run the **yum** command to install it.
    - ii. Run the following command to download and decompress the redispy package:

### wget https://github.com/andymccurdy/redis-py/archive/ master.zip

#### unzip master.zip

iii. Go to the directory where the decompressed redis-py package is saved, and install redis-py.

#### python setup.py install

After the installation, run the **python** command. redis-py have been successfully installed if the following command output is displayed:

#### Figure 4-2 Running the python command

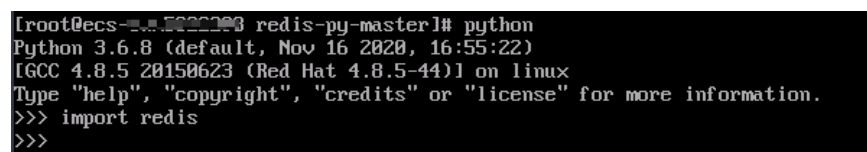

- b. Use the redis-py client to connect to the instance. In the following steps, commands are executed in CLI mode. (Alternatively, write the commands into a Python script and then execute the script.)
  - i. Run the **python** command to enter the CLI mode. You have entered CLI mode if the following command output is displayed:

#### Figure 4-3 Entering the CLI mode

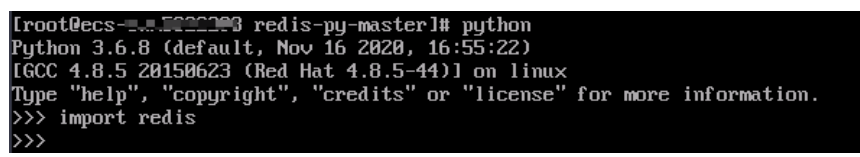

ii. Run the following command to access the chosen DCS Redis instance:

r = redis.StrictRedis(host='XXX.XXX.XXX.XXX', port=6379, password='\*\*\*\*\*\*');

*XXX.XXX.XXX.XXX* indicates the IP address of the DCS instance and **6379** is an example port number of the instance. For details about how to obtain the IP address and port, see **Step 1**. Change them as required. *\*\*\*\*\*\** indicates the password used for logging in to the chosen DCS Redis instance. This password is defined during DCS Redis instance creation.

You have successfully accessed the instance if the following command output is displayed. Enter commands to perform read and write operations on the database.

#### Figure 4-4 Redis connected successfully

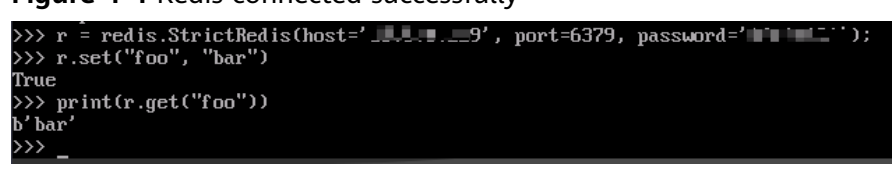

- If the instance is a Redis Cluster instance:
  - a. Install the redis-py-cluster client.
    - i. Download the released version.

wget https://github.com/Grokzen/redis-py-cluster/releases/ download/2.1.3/redis-py-cluster-2.1.3.tar.gz

ii. Decompress the package.

tar -xvf redis-py-cluster-2.1.3.tar.gz

iii. Go to the directory where the decompressed redis-py-cluster package is saved, and install redis-py-cluster.

#### python setup.py install

b. Access the DCS Redis instance by using redis-py-cluster.

In the following steps, commands are executed in CLI mode. (Alternatively, write the commands into a Python script and then execute the script.)

- i. Run the **python** command to enter the CLI mode.
- Run the following command to access the chosen DCS Redis instance. If the instance does not have a password, exclude password='\*\*\*\*\*\*' from the command.
   >>> from rediscluster import RedisCluster

```
>>> startup_nodes = [{"host": "192.168.0.143", "port": "6379"},{"host": "192.168.0.144",
"port": "6379"},{"host": "192.168.0.145", "port": "6379"},{"host": "192.168.0.146", "port":
"6379"}]
```

>>> rc = RedisCluster(startup\_nodes=startup\_nodes, decode\_responses=True, password='\*\*\*\*\*\*')

>>> rc.set("foo", "bar") True >>> print(rc.get("foo")) 'bar'

----End

### 4.2.3.3 Connecting to Redis on go-redis (Go)

This section describes how to access a Redis instance on go-redis. For more information about how to use other Redis clients, visit **the Redis official website**.

The following operations are based on an example of accessing a Redis instance on a client on an elastic cloud server (ECS).

### Prerequisites

- A DCS Redis instance has been created and is in the **Running** state.
- View the IP address and port number of the DCS Redis instance to be accessed.

For details, see Viewing Details of a DCS Instance.

• An ECS has been created. For details about how to create an ECS, see the *Elastic Cloud Server User Guide*.

### Connecting to Redis on go-redis

Step 1 Log in to the ECS.

A Windows ECS is used as an example.

- Step 2 Install Visual Studio Community 2017 on the ECS.
- **Step 3** Start Visual Studio and create a project. The project name can be customized. In this example, the project name is set to **redisdemo**.
- **Step 4** Import the dependency package of go-redis and enter **go get github.com/goredis/redis** on the terminal.
- **Step 5** Write the following code:

```
package main
import (
   "fmt'
  "github.com/go-redis/redis"
func main() {
  // Single-node
  rdb := redis.NewClient(&redis.Options{
     Addr: "host:port",
     Password: "*******", // no password set
     DB:
             0, // use default DB
  })
  val, err := rdb.Get("key").Result()
  if err != nil {
     if err == redis.Nil {
        fmt.Println("key does not exists")
        return
     }
     panic(err)
  }
  fmt.Println(val)
  //Cluster
  rdbCluster := redis.NewClusterClient(&redis.ClusterOptions{
     Addrs: []string{"host:port"},
     Password: "*******
  })
  val1, err1 := rdbCluster.Get("key").Result()
  if err1 != nil {
     if err == redis.Nil {
        fmt.Println("key does not exists")
        return
     }
     panic(err)
  }
  fmt.Println(val1)
}
```

*host:port* are the IP address and port number of the DCS Redis instance. For details about how to obtain the IP address and port, see **Prerequisites**. Change them as required. \*\*\*\*\*\*\*\* indicates the password used to log in to the DCS Redis instance. This password is defined during DCS Redis instance creation.

**Step 6** Run the **go build -o test main.go** command to package the code into an executable file, for example, **test**.

### 

To run the package in the Linux OS, set the following parameters before packaging:

set GOARCH=amd64

set GOOS=linux

Step 7 Run the ./test command to access the DCS instance.

----End

# 4.2.3.4 Connecting to Redis on hiredis (C++)

This section describes how to access a Redis instance on hiredis. For more information about how to use other Redis clients, visit **the Redis official website**.

The following operations are based on an example of accessing a Redis instance on a client on an elastic cloud server (ECS).

#### **NOTE**

The operations described in this section apply only to single-node, master/standby, and Proxy Cluster instances. To use C++ to connect to a Redis Cluster instance, see the C++ Redis client description.

### Prerequisites

- A DCS Redis instance has been created and is in the **Running** state.
- An ECS has been created. For details about how to create an ECS, see the *Elastic Cloud Server User Guide*.
- If the ECS runs the Linux OS, ensure that the GCC compilation environment has been installed on the ECS.

### Connecting to Redis on hiredis

**Step 1** View the IP address and port number of the DCS Redis instance to be accessed.

For details, see Viewing Details of a DCS Instance.

**Step 2** Log in to the ECS.

The following uses CentOS as an example to describe how to access an instance in C++.

**Step 3** Install GCC, Make, and hiredis.

If the system does not provide a compiling environment, run the following **yum** command to install the environment:

#### yum install gcc make

Step 4 Run the following command to download and decompress the hiredis package:

#### wget https://github.com/redis/hiredis/archive/master.zip

#### unzip master.zip

**Step 5** Go to the directory where the decompressed hiredis package is saved, and compile and install hiredis.

make

#### make install

Step 6 Access the DCS instance by using hiredis.

The following describes connection and password authentication of hiredis. For more information on how to use hiredis, visit the Redis official website.

1. Edit the sample code for connecting to a DCS instance, and then save the code and exit.

#### vim connRedis.c

Example:

```
#include <stdio.h>
#include <stdlib.h>
#include <strina.h>
#include <hiredis.h>
int main(int argc, char **argv) {
   unsigned int j;
   redisContext *conn;
   redisReply *reply;
   if (argc < 3) {
        printf("Usage: example {instance_ip_address} 6379 {password}\n");
        exit(0);
   }
   const char *hostname = argv[1];
   const int port = atoi(argv[2]);
   const char *password = argv[3];
   struct timeval timeout = { 1, 500000 }; // 1.5 seconds
   conn = redisConnectWithTimeout(hostname, port, timeout);
   if (conn == NULL || conn->err) {
     if (conn) {
        printf("Connection error: %s\n", conn->errstr);
        redisFree(conn);
     } else {
        printf("Connection error: can't allocate redis context\n");
     }
   exit(1);
   ł
   /* AUTH */
   reply = redisCommand(conn, "AUTH %s", password);
   printf("AUTH: %s\n", reply->str);
   freeReplyObject(reply);
   /* Set */
   reply = redisCommand(conn,"SET %s %s", "welcome", "Hello, DCS for Redis!");
   printf("SET: %s\n", reply->str);
   freeReplyObject(reply);
   /* Get */
   reply = redisCommand(conn,"GET welcome");
   printf("GET welcome: %s\n", reply->str);
   freeReplyObject(reply);
   /* Disconnects and frees the context */
   redisFree(conn);
```

return 0;

}

2. Run the following command to compile the code:

#### gcc connRedis.c -o connRedis -I /usr/local/include/hiredis -lhiredis

If an error is reported, locate the directory where the **hiredis.h** file is saved and modify the compilation command.

After the compilation, an executable **connRedis** file is obtained.

3. Run the following command to access the chosen DCS Redis instance:

#### ./connRedis {redis\_instance\_address} 6379 {password}

*{redis\_instance\_address}* indicates the IP address of DCS instance and **6379** is an example port number of DCS instance. For details about how to obtain the IP address and port, see **Step 1**. Change them as required. *{password}* indicates the password used to log in to the chosen DCS Redis instance. This password is defined during DCS Redis instance creation.

You have successfully accessed the instance if the following command output is displayed:

AUTH: OK SET: OK GET welcome: Hello, DCS for Redis!

### NOTICE

If an error is reported, indicating that the hiredis library files cannot be found, run the following commands to copy related files to the system directories and add dynamic links:

#### mkdir /usr/lib/hiredis

cp /usr/local/lib/libhiredis.so.0.13 /usr/lib/hiredis/

#### mkdir /usr/include/hiredis

#### cp /usr/local/include/hiredis/hiredis.h /usr/include/hiredis/

echo '/usr/local/lib' >>;>>;/etc/ld.so.conf

#### ldconfig

Replace the locations of the **so** and **.h** files with actual ones before running the commands.

----End

### 4.2.3.5 Connecting to Redis on StackExchange.Redis (C#)

This section describes how to access a Redis instance on StackExchange.Redis. For more information about how to use other Redis clients, visit **the Redis official website**.

The following operations are based on an example of accessing a Redis instance on a client on an elastic cloud server (ECS).

### Prerequisites

• A DCS Redis instance has been created and is in the **Running** state.

- An ECS has been created. For details about how to create an ECS, see the *Elastic Cloud Server User Guide*.
- If the ECS runs the Linux OS, ensure that the GCC compilation environment has been installed on the ECS.

### Connecting to Redis on StackExchange.Redis

**Step 1** View the IP address and port number of the DCS Redis instance to be accessed.

For details, see Viewing Details of a DCS Instance.

**Step 2** Log in to the ECS.

A Windows ECS is used as an example.

- Step 3 Install Visual Studio Community 2017 on the ECS.
- Step 4 Start Visual Studio 2017 and create a project.

Set the project name to redisdemo.

**Step 5** Install StackExchange.Redis by using the NuGet package manager of Visual Studio.

Access the NuGet package manager console according to **Figure 4-5**, and enter **Install-Package StackExchange.Redis -***Version 2.2.79*. (The version number is optional).

Figure 4-5 Accessing the NuGet package manager console

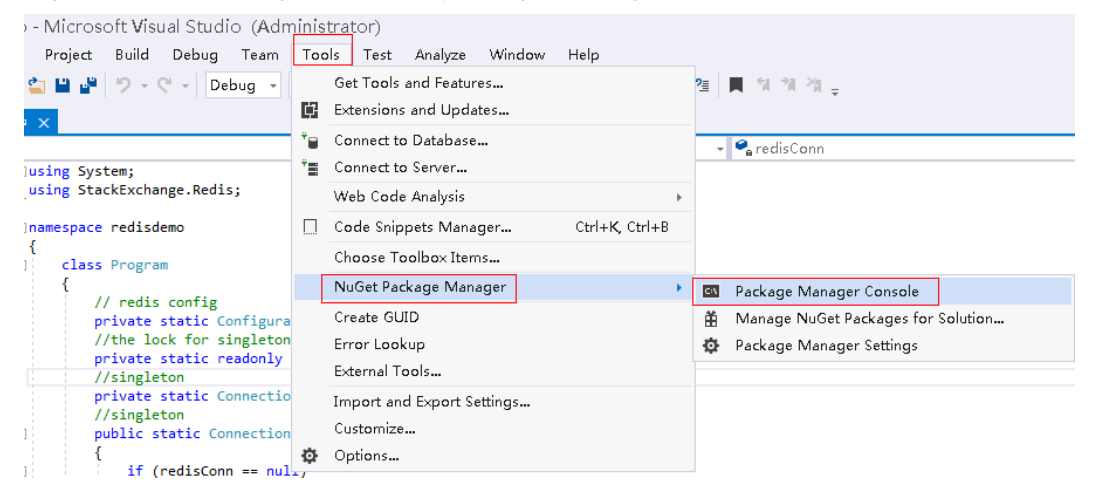

**Step 6** Write the following code, and use the String Set and Get methods to test the connection.

```
using System;
using StackExchange.Redis;
namespace redisdemo
{
class Program
{
// redis config
private static ConfigurationOptions connDCS = ConfigurationOptions.Parse("{instance_ip_address}:
{port},password=********,connectTimeout=2000");
//the lock for singleton
private static readonly object Locker = new object();
//singleton
```

```
private static ConnectionMultiplexer redisConn;
   //singleton
  public static ConnectionMultiplexer getRedisConn()
   ł
     if (redisConn == null)
     {
        lock (Locker)
        Ł
           if (redisConn == null || !redisConn.IsConnected)
           ł
              redisConn = ConnectionMultiplexer.Connect(connDCS);
        }
     }
     return redisConn;
  }
  static void Main(string[] args)
  {
     redisConn = getRedisConn();
     var db = redisConn.GetDatabase();
     //set get
     string strKey = "Hello";
     string strValue = "DCS for Redis!";
     Console.WriteLine( strKey + ", " + db.StringGet(strKey));
     Console.ReadLine();
  }
}
```

*{instance\_ip\_address}* and *{port}* are the IP address and port number of the DCS Redis instance. For details about how to obtain the IP address and port, see **Step 1**. Change them as required. *\*\*\*\*\*\*\** indicates the password used for logging in to the chosen DCS Redis instance. This password is defined during DCS Redis instance creation.

**Step 7** Run the code. You have successfully accessed the instance if the following command output is displayed: Hello, DCS for Redis!

For more information about other commands of StackExchange.Redis, visit **StackExchange.Redis**.

----End

}

### 4.2.3.6 PHP

### 4.2.3.6.1 Connecting to Redis on phpredis (PHP)

This section describes how to connect to Redis on phpredis. For more information about how to use other Redis clients, visit **the Redis official website**.

#### **NOTE**

The operations described in this section apply only to single-node, master/standby, and Proxy Cluster instances. To use phpredis to connect to a Redis Cluster instance, see the **phpredis description**.

### Prerequisites

• A DCS Redis instance has been created and is in the **Running** state.

- An ECS has been created. For details about how to create an ECS, see the *Elastic Cloud Server User Guide*.
- If the ECS runs the Linux OS, ensure that the GCC compilation environment has been installed on the ECS.

# **Connecting to Redis on phpredis**

**Step 1** View the IP address and port number of the DCS Redis instance to be accessed.

For details, see Viewing Details of a DCS Instance.

**Step 2** Log in to the ECS.

The following uses CentOS as an example to describe how to access an instance through phpredis.

**Step 3** Install GCC-C++ and Make compilation components.

### yum install gcc-c++ make

**Step 4** Install the PHP development package and CLI tool.

Run the following **yum** command to install the PHP development package:

### yum install php-devel php-common php-cli

After the installation is complete, run the following command to query the PHP version and check whether the installation is successful:

#### php --version

- **Step 5** Install the phpredis client.
  - 1. Download the source phpredis package.

### wget http://pecl.php.net/get/redis-5.3.7.tgz

This version is used as an example. To download phpredis clients of other versions, visit the Redis or PHP official website.

2. Decompress the source phpredis package.

tar -zxvf redis-5.3.7.tgz

cd redis-5.3.7

3. Command before compilation.

phpize

4. Configure the **php-config** file.

### ./configure --with-php-config=/usr/bin/php-config

The location of the file varies depending on the OS and PHP installation mode. You are advised to locate the directory where the file is saved before the configuration.

### find / -name php-config

5. Compile and install the phpredis client.

### make && make install

6. After the installation, add the **extension** configuration in the **php.ini** file to reference the Redis module.

vim /etc/php.ini

Add the following configuration:

extension = "/usr/lib64/php/modules/redis.so"

#### **NOTE**

The **redis.so** file may be saved in a different directory from **php.ini**. Run the following command to locate the directory:

#### find / -name php.ini

7. Save the configuration and exit. Then, run the following command to check whether the extension takes effect:

#### php -m |grep redis

If the command output contains **redis**, the phpredis client environment has been set up.

**Step 6** Access the DCS instance by using phpredis.

```
1. Edit a redis.php file.
```

```
<?php
$redis_host = "{redis_instance_address}";
$redis_port = {port};
$user_pwd = "{password}";
$redis = new Redis();
if ($redis->connect($redis_host, $redis_port) == false) {
    die($redis->getLastError());
}
if ($redis->auth($user_pwd) == false) {
    die($redis->getLastError());
}
if ($redis->set("welcome", "Hello, DCS for Redis!") == false) {
    die($redis->getLastError());
}
svalue = $redis->get("welcome");
echo $value;
$redis->close();
}
```

*{redis\_instance\_address}* indicates the example IP address of the DCS instance and *{port}* indicates the port number of the DCS instance. For details about how to obtain the IP address and port, see **Step 1**. Change them as required. *{password}* indicates the password used to log in to the chosen DCS Redis instance. This password is defined during DCS Redis instance creation. If password-free access is enabled, shield the **if** statement for password authentication.

2. Run the php redis.php command to access the DCS instance.

----End

# 4.2.3.6.2 Connecting to Redis on predis (PHP)

This section describes how to connect to Redis on predis. For more information about how to use other Redis clients, visit **the Redis official website**.

# Prerequisites

- A DCS Redis instance has been created, and is in the **Running** state.
- An ECS has been created. For details about how to create an ECS, see the *Elastic Cloud Server User Guide*.
- If the ECS runs the Linux OS, ensure that the PHP compilation environment has been installed on the ECS.

### Connecting to Redis on predis

Step 1 View the IP address and port number of the DCS Redis instance to be accessed.

For details, see Viewing Details of a DCS Instance.

- **Step 2** Log in to the ECS.
- **Step 3** Install the PHP development package and CLI tool. Run the following **yum** command:

#### yum install php-devel php-common php-cli

**Step 4** After the installation is complete, check the version number to ensure that the installation is successful.

#### php --version

- Step 5 Download the Predis package to the /usr/share/php directory.
  - 1. Run the following command to download the Predis source file:

```
wget https://github.com/predis/predis/archive/refs/tags/v2.2.2.tar.gz
```

#### **NOTE**

This version is used as an example. To download Predis clients of other versions, visit the Redis or PHP official website.

2. Run the following commands to decompress the source Predis package:

#### tar -zxvf predis-2.2.2.tar.gz

3. Rename the decompressed Predis directory **predis** and move it to **/usr/ share/php/**.

```
mv predis-2.2.2 predis
```

- **Step 6** Edit a file used to connect to Redis.
  - Example of using redis.php to connect to a single-node, master/standby, or Proxy Cluster DCS Redis instance:

```
<?php
require 'predis/autoload.php';
Predis\Autoloader::register();
$client = new Predis\Client([
'scheme' => 'tcp',
'host' => '{redis_instance_address}',
'port' =>{port},
'password' => '{password}'
]);
$client->set('foo', 'bar');
$value = $client->get('foo');
echo $value;
?>
```

• Example code for using **redis-cluster.php** to connect to Redis Cluster:

```
<?php
```

?>

```
require 'predis/autoload.php';
    $servers = array(
    'tcp://{redis_instance_address}:{port}'
);
    $options = array('cluster' => 'redis');
    $client = new Predis\Client($servers, $options);
    $client->set('foo', 'bar');
    $value = $client->get('foo');
    echo $value;
```

*{redis\_instance\_address}* indicates the actual IP address of the DCS instance and *{port}* is the actual port number of DCS instance. For details about how to obtain the IP address and port, see **Step 1**. Change them as required. *{password}* indicates the password used to log in to the chosen DCS Redis instance. This password is defined during DCS Redis instance creation. If password-free access is required, delete the line that contains "password".

**Step 7** Run the **php redis.php** command to access the DCS instance.

----End

# 4.2.3.7 Connecting to Redis on ioredis (Node.js)

This section describes how to access a Redis instance on ioredis. For more information about how to use other Redis clients, visit **the Redis official website**.

#### **NOTE**

The operations described in this section apply only to single-node, master/standby, and Proxy Cluster instances. To access a Redis Cluster instance on ioredis, see **Node.js Redis client description**.

### Prerequisites

- A DCS Redis instance has been created and is in the Running state.
- An ECS has been created. For details about how to create an ECS, see the *Elastic Cloud Server User Guide*.
- If the ECS runs the Linux OS, ensure that the GCC compilation environment has been installed on the ECS.

### Connecting to Redis on ioredis

- For client servers running Ubuntu (Debian series):
- **Step 1** View the IP address and port number of the DCS Redis instance to be accessed.

For details, see Viewing Details of a DCS Instance.

- Step 2 Log in to the ECS.
- Step 3 Install Node.js.

#### apt install nodejs-legacy

If the preceding command does not work, run the following commands:

wget https://nodejs.org/dist/v0.12.4/node-v0.12.4.tar.gz --no-check-certificate

tar -xvf node-v4.28.5.tar.gz

cd node-v4.28.5

./configure

make

make install
#### 

After the installation is complete, run the **node --version** command to query the Node.js version to check whether the installation is successful.

Step 4 Install the node package manager (npm).

#### apt install npm

**Step 5** Install the Redis client ioredis.

#### npm install ioredis

**Step 6** Edit the sample script for connecting to a DCS instance.

Add the following content to the **ioredisdemo.js** script, including information about connection and data reading.

```
var Redis = require('ioredis');
var redis = new Redis({
 port: 6379,
                    // Redis port
 host: '192.168.0.196', // Redis host
 ramıly: 4, // 4 (IPv4) or 6 (IPv6)
password: '******'
 db: 0
});
redis.set('foo', 'bar');
redis.get('foo', function (err, result) {
 console.log(result);
});
// Or using a promise if the last argument isn't a function
redis.get('foo').then(function (result) {
console.log(result);
});
// Arguments to commands are flattened, so the following are the same:
redis.sadd('set', 1, 3, 5, 7);
redis.sadd('set', [1, 3, 5, 7]);
// All arguments are passed directly to the redis server:
redis.set('key', 100, 'EX', 10);
```

*host* indicates the example IP address of the DCS instance and *port* indicates the port number of the DCS instance. For details about how to obtain the IP address and port, see **Step 1**. Change them as required. *\*\*\*\*\*\** indicates the password used for logging in to the chosen DCS Redis instance. This password is defined during DCS Redis instance creation.

**Step 7** Run the sample script to access the chosen DCS instance.

#### node ioredisdemo.js

----End

- For client servers running CentOS (Red Hat series):
- **Step 1** View the IP address and port number of the DCS Redis instance to be accessed.

For details, see .

- Step 2 Log in to the ECS.
- Step 3 Install Node.js.

#### yum install nodejs

If the preceding command does not work, run the following commands:

wget https://nodejs.org/dist/v0.12.4/node-v0.12.4.tar.gz --no-check-certificate

tar -xvf node-v0.12.4.tar.gz

cd node-v0.12.4

./configure

make

make install

**NOTE** 

After the installation is complete, run the **node** --version command to query the Node.js version to check whether the installation is successful.

Step 4 Install npm.

#### yum install npm

**Step 5** Install the Redis client ioredis.

#### npm install ioredis

**Step 6** Edit the sample script for connecting to a DCS instance.

Add the following content to the **ioredisdemo.js** script, including information about connection and data reading.

```
var Redis = require('ioredis');
var redis = new Redis({
 port: 6379, // Redis port
 host: '192.168.0.196', // Redis host
 family: 4, // 4 (IPv4) or 6 (IPv6) password: '******',
 db: 0
});
redis.set('foo', 'bar');
redis.get('foo', function (err, result) {
 console.log(result);
});
// Or using a promise if the last argument isn't a function
redis.get('foo').then(function (result) {
 console.log(result);
});
// Arguments to commands are flattened, so the following are the same:
redis.sadd('set', 1, 3, 5, 7);
redis.sadd('set', [1, 3, 5, 7]);
// All arguments are passed directly to the redis server:
redis.set('key', 100, 'EX', 10);
```

*host* indicates the example IP address of the DCS instance and *port* indicates the port number of the DCS instance. For details about how to obtain the IP address and port, see **Step 1**. Change them as required. *\*\*\*\*\*\** indicates the password used for logging in to the chosen DCS Redis instance. This password is defined during DCS Redis instance creation.

**Step 7** Run the sample script to access the chosen DCS instance.

node ioredisdemo.js

----End

# 4.2.4 Accessing a DCS Redis 4.0/5.0/6.0 Instance on the Console

Access a DCS Redis instance through Web CLI. This function is supported only by DCS Redis 4.0 and later instances, and not by DCS Redis 3.0 instances.

#### **NOTE**

- Do not enter sensitive information in Web CLI to avoid disclosure.
- Keys and values cannot contain spaces.
- If the value is empty, **nil** is returned after the **GET** command is executed.

#### Prerequisites

The instance is in the **Running** state.

#### Procedure

- **Step 1** Log in to the DCS console.
- **Step 2** Click <sup>1</sup> in the upper left corner and select a region and a project.
- **Step 3** In the navigation pane, choose **Cache Manager**.
- **Step 4** In the row containing the desired instance, choose **More** > **Connect to Redis** to go to the Web CLI login page.

#### Figure 4-6 Connecting to Redis

| Name J⊒                           | Status ↓Ξ | Cache Engine ↓Ξ | Туре           | CPU | Specification (G $\downarrow \equiv$ | Used/Available $J\equiv$ | Connection Address | Tags | Billing Mode (2) | Operation                                              |
|-----------------------------------|-----------|-----------------|----------------|-----|--------------------------------------|--------------------------|--------------------|------|------------------|--------------------------------------------------------|
| dcs-jr0a<br>6a25ff88-5080-4ea2    | Running   | Redis 5.0       | Master/Standby | x86 | 0.125                                | 2/128 (                  |                    |      | Pay-per-use      | View Metric   Restart   More 🔺                         |
| dcs-r84c<br>1006c93c-229b-415c    | Running   | Redis 5.0       | Single-node    | x86 | 0.125                                | 1/128 (                  |                    | -    | Pay-per-use      | Modify Specifications Connect to Redis Recet Descuered |
| dcs-dcstest<br>ddc5344f-fdd1-4345 | 😏 Running | Redis 3.0       | Single-node    | x86 | 2                                    | 3/1,536                  |                    |      | Pay-per-use      | Master/Standby Switchover                              |
|                                   |           |                 |                |     |                                      |                          |                    |      |                  | Command Renaming                                       |

**Step 5** Enter the password of the DCS instance. On Web CLI, select the current Redis database, enter a Redis command in the command box, and press **Enter**.

#### **NOTE**

If no operation is performed for more than 5 minutes, the connection times out. You must enter the access password to connect to the instance again.

#### ----End

### 4.2.5 Accessing a DCS Memcached Instance (Discontinued)

#### 4.2.5.1 Connecting to Memcached on the Telnet

Access a DCS Memcached instance using telnet on an ECS in the same VPC.

#### Prerequisites

- The DCS Memcached instance you want to access is in the **Running** state.
- An ECS has been created on which the client has been installed. For details on how to create ECSs, see the *Elastic Cloud Server User Guide*.

#### **NOTE**

An ECS can communicate with a DCS instance that belongs to the same VPC and is configured with the same security group.

- If the ECS and DCS instance are not in the same VPC, you can establish a VPC peering connection to achieve network connectivity between the ECS and DCS instance. For details, see **Does DCS Support Cross-VPC Access?**
- If different security groups have been configured for the ECS and DCS instance, you can set security group rules to achieve network connectivity between the ECS and DCS instance. For details, see **Security Group Configurations**.
- All annotations in the example code have been deleted.
- All command lines and code blocks are UTF-8 encoded. Using another encoding scheme will cause compilation problems or even command failures.

#### Connecting to Memcached on the Telnet

- **Step 1** Log in to the DCS console.
- **Step 2** Click where your instance is located.
- **Step 3** In the navigation pane, choose **Cache Manager**.
- **Step 4** On the **Cache Manager** page, click the name of the DCS Memcached instance you want to access. Obtain the IP address and port number of the instance.
- **Step 5** Access the chosen DCS Memcached instance.
  - 1. Log in to the ECS.
  - Run the following command to check whether telnet is installed on the ECS: which telnet

If the directory in which the telnet is installed is displayed, telnet has been installed on the ECS. If the client installation directory is not displayed, install the telnet manually.

#### **NOTE**

- If telnet has not been installed in Linux, run the **yum -y install telnet** command to install it.
- In the Windows OS, choose Start > Control Panel > Programs > Programs and Features > Turn Windows features on or off, and enable telnet.
- 3. Run the following command to access the chosen DCS Memcached instance:

#### telnet {ip or domain name} {port}

In this command: *{ip}* indicates the IP address of the DCS Memcached instance. *{port}* indicates the port number of the DCS Memcached instance. Both the IP address and the port number are obtained in **Step 4**.

When you have successfully accessed the chosen DCS Memcached instance, information similar to the following is displayed:

Trying XXX.XXX.XXX.XXX.... Connected to XXX.XXX.XXX.XXX. Escape character is '^]'.

#### **NOTE**

- If **Password Protected** is not enabled for the instance, run the following commands directly after the instance is accessed successfully.
- If Password Protected is enabled for the instance, attempts to perform operations on the instance will result in the message "ERROR authentication required", indicating that you do not have the required permissions. In this case, enter auth username@password to authenticate first. username and password are that used for accessing the DCS Memcached instance.

Example commands for using the DCS Memcached instance (lines in bold are the commands and the other lines are the command output):

set hello 0 0 6 world! STORED get hello VALUE hello 0 6 world! END

----End

#### 4.2.5.2 Connecting to Memcached on the Spymemcached (Java)

Access a DCS Memcached instance using a Java client on an ECS in the same VPC.

#### Prerequisites

- The DCS Memcached instance you want to access is in the **Running** state.
- An ECS has been created on which the client has been installed. For details on how to create ECSs, see the *Elastic Cloud Server User Guide*.

#### 

An ECS can communicate with a DCS instance that belongs to the same VPC and is configured with the same security group.

- If the ECS and DCS instance are not in the same VPC, you can establish a VPC peering connection to achieve network connectivity between the ECS and DCS instance. For details, see **Does DCS Support Cross-VPC Access?**
- If different security groups have been configured for the ECS and DCS instance, you can set security group rules to achieve network connectivity between the ECS and DCS instance. For details, see **Security Group Configurations**.
- The Java development kit (JDK) and common integrated development environments (IDEs) such as Eclipse have been installed on the ECS.
- You have obtained the **spymemcached**-*x.y.z.***jar** dependency package.

#### **NOTE**

*x.y.z* indicates the version of the dependency package. The latest version is recommended.

#### Connecting to Memcached on the Spymemcached

**Step 1** Log in to the DCS console.

- **Step 2** Click Sin the upper left corner of the management console and select the region where your instance is located.
- Step 3 In the navigation pane, choose Cache Manager.
- **Step 4** On the **Cache Manager** page, click the name of the DCS Memcached instance you want to access. Obtain the IP address and port number of the instance.
- **Step 5** Upload the obtained **spymemcached**-*x.y.z.***jar** dependency package to the created ECS.
- **Step 6** Log in to the ECS.
- **Step 7** Create a Java project on Eclipse and import the **spymemcached**-*x.y.z.***jar** dependency package. The project name is customizable.
- **Step 8** Create a **ConnectMemcached1** class, copy the following Java code to the class, and modify the code.
  - Example code for the password mode

Change *ip:port* to the IP address and port number obtained in **Step 4**. Set *userName* and *password* respectively to the username and password of the Memcached instance.

```
//Connect to the encrypted Memcached code using Java.
import java.jo.IOException:
import java.util.concurrent.ExecutionException;
import net.spy.memcached.AddrUtil;
import net.spy.memcached.ConnectionFactoryBuilder;
import net.spy.memcached.ConnectionFactoryBuilder.Protocol;
import net.spy.memcached.MemcachedClient;
import net.spy.memcached.auth.AuthDescriptor;
import net.spy.memcached.auth.PlainCallbackHandler;
import net.spy.memcached.internal.OperationFuture;
public class ConnectMemcached1
  public static void main(String[] args)
     final String connectionaddress = "ip:port";
     final String username = "userName";//Indicates the username.
final String password = "password";//Indicates the password.
     MemcachedClient client = null;
     try
        AuthDescriptor authDescriptor =
           new AuthDescriptor(new String[] {"PLAIN"}, new PlainCallbackHandler(username,
                password));
        client = new MemcachedClient(
             new ConnectionFactoryBuilder().setProtocol(Protocol.BINARY)
                   .setAuthDescriptor(authDescriptor)
                   .build(),
             AddrUtil.getAddresses(connectionaddress));
        String key = "memcached";//Stores data with the key being memcached in Memcached.
        String value = "Hello World";//The value is Hello World.
        int expireTime = 5; //Specifies the expiration time, measured in seconds. The countdown
starts from the moment data is written. After the expireTime elapses, the data expires and can no
longer be read.
        doExcute(client, key, value, expireTime);//Executes the operation.
     }
     catch (IOException e)
     {
        e.printStackTrace();
     }
  }
```

```
*Method of writing data to Memcached
  private static void doExcute(MemcachedClient client, String key, String value, int expireTime)
     try
     ł
        OperationFuture<Boolean> future = client.set(key, expireTime, value);
        future.get();//spymemcached set () is asynchronous. future.get () waits until the cache.set
() operation is completed, or does not need to wait. You can select based on actual requirements.
        System.out.println("The Set operation succeeded.");
        System.out.println("Get operation:" + client.get(key));
        Thread.sleep(6000);//Waits for 6000 ms, that is, 6s. Then the data expires and can no longer
be read.
        System.out.println("Perform the Get operation 6s later:" + client.get(key));
     }
     catch (InterruptedException e)
        e.printStackTrace();
     }
     catch (ExecutionException e)
     {
        e.printStackTrace();
     if (client != null)
     {
        client.shutdown();
     }
  }
}
```

Example code for the password-free mode

Change *ip:port* to the IP address and port number obtained in Step 4.

```
//Connect to the password-free Memcached code using Java.
import java.io.IOException;
import java.util.concurrent.ExecutionException;
import net.spy.memcached.AddrUtil;
import net.spy.memcached.BinaryConnectionFactory;
import net.spy.memcached.MemcachedClient;
import net.spy.memcached.internal.OperationFuture;
public class ConnectMemcached
  public static void main(String[] args)
  {
     final String connectionaddress = "ip:port";
     MemcachedClient client = null;
     try
     {
        client = new MemcachedClient(new BinaryConnectionFactory(),
AddrUtil.getAddresses(connectionaddress));
        String key = "memcached";//Stores data with the key being memcached in Memcached.
        String value = "Hello World";//The value is Hello World.
        int expireTime = 5; //Specifies the expiration time, measured in seconds. The countdown
starts from the moment data is written. After the expireTime elapses, the data expires and can no
longer be read.
        doExcute(client, key, value, expireTime);//Executes the operation.
     }
     catch (IOException e)
        e.printStackTrace();
     }
  }
   *Method of writing data to Memcached
```

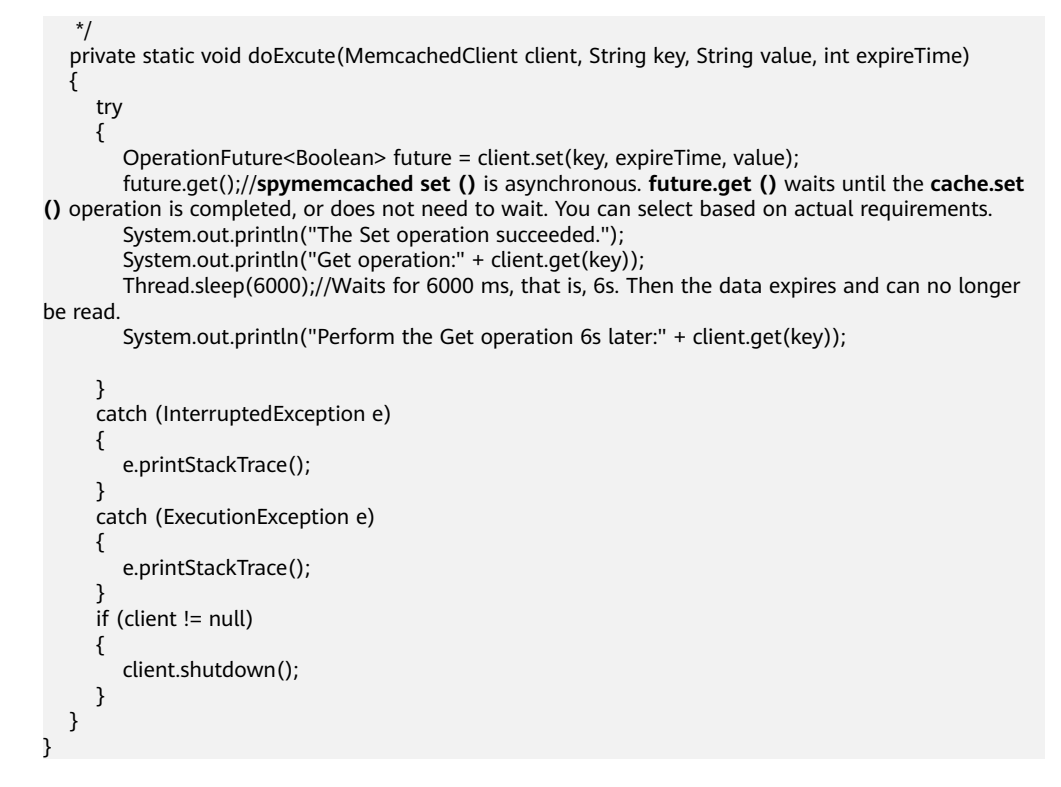

**Step 9** Run the **main** method. The following result is displayed in the **Console** window of Eclipse:

The Set operation succeeded. Get operation: Hello World Perform the Get operation 6s later: null

----End

# 4.2.5.3 Connecting to Memcached on the Python-binary-memcached (Python)

Access a DCS Memcached instance using Python on an ECS in the same VPC.

#### Prerequisites

- The DCS Memcached instance you want to access is in the **Running** state.
- Log in to the ECS. For details on how to create ECSs, see the *Elastic Cloud Server User Guide*.

**NOTE** 

An ECS can communicate with a DCS instance that belongs to the same VPC and is configured with the same security group.

- If the ECS and DCS instance are not in the same VPC, you can establish a VPC peering connection to achieve network connectivity between the ECS and DCS instance. For details, see **Does DCS Support Cross-VPC Access?**
- If different security groups have been configured for the ECS and DCS instance, you can set security group rules to achieve network connectivity between the ECS and DCS instance. For details, see **Security Group Configurations**.
- Python has been installed on the ECS. The recommended version is 2.7.6 or later.

• You have obtained the **<u>python-binary-memcached-x.y.z.zip</u>** dependency package.

#### 

*x.y.z* indicates the version of the dependency package. The latest version is recommended.

#### Connecting to Memcached on the Python-binary-memcached

- **Step 1** Log in to the DCS console.
- **Step 2** Click <sup>(Q)</sup> in the upper left corner of the management console and select the region where your instance is located.
- Step 3 In the navigation pane, choose Cache Manager.
- **Step 4** On the **Cache Manager** page, click the name of the DCS Memcached instance you want to access. Obtain the IP address and port number of the instance.
- **Step 5** Upload the obtained dependency package (for example, the **python-binary-memcached**-*x*.*y*.*z*.**zip** package) to the created ECS.
- Step 6 Log in to the ECS.
- **Step 7** Run the following commands to install the dependency package:

#### unzip -xzvf python-binary-memcached-x.y.z.zip

cd python-binary-memcached-x.y.z

python setup.py install

**NOTE** 

If an error is reported during the installation, use the **apt** or **yum** installation method. For example, to install the dependency package by using the **apt** method, run the following commands:

apt install python-pip;

pip install python-binary-memcached;

- **Step 8** Create a Python file named **dcs\_test.py**, copy the following Python code to the file, and modify the code.
  - Example code for the password mode

Change *ip:port* to the IP address and port number obtained in **Step 4**. Set *userName* and *password* respectively to the username and password of the Memcached instance. import bmemcached client = bmemcached.Client(('*ip:port*), '*userName*', '*password*) print "set('key', 'hello world!')" print client.set('key', 'hello world!')

print client.get('key')

print "set('key', 'hello world!')"

• Example code for the password-free mode

Change ip:port to the IP address and port number obtained in **Step 4**. import bmemcached client = bmemcached.Client('ip:port') print client.set('key', 'hello world!') print "get('key')" print client.get('key')

**Step 9** Run the **dcs\_test.py** file. The following result is displayed.

# python test.py set('key', 'hello world!') True get('key') hello world!

----End

#### 4.2.5.4 Connecting to Memcached on the Libmemcached (C++)

Access a DCS Memcached instance using a C++ client on an ECS in the same VPC.

#### Prerequisites

- The DCS Memcached instance you want to access is in the **Running** state.
- Log in to the ECS. For details on how to create ECSs, see the *Elastic Cloud Server User Guide*.

#### 

An ECS can communicate with a DCS instance that belongs to the same VPC and is configured with the same security group.

- If the ECS and DCS instance are not in the same VPC, you can establish a VPC peering connection to achieve network connectivity between the ECS and DCS instance. For details, see Does DCS Support Cross-VPC Access?
- If different security groups have been configured for the ECS and DCS instance, you can set security group rules to achieve network connectivity between the ECS and DCS instance. For details, see **Security Group Configurations**.
- GCC has been installed on the ECS. The recommended version is 4.8.4 or later.
- You have obtained the libmemcached-x.y.z.tar.gz dependency package.

#### **NOTE**

*x.y.z* indicates the version of the dependency package. The latest version is recommended.

#### Connecting to Memcached on the Libmemcached (C++)

- **Step 1** Log in to the DCS console.
- **Step 2** Click Sin the upper left corner of the management console and select the region where your instance is located.
- Step 3 In the navigation pane, choose Cache Manager.
- **Step 4** On the **Cache Manager** page, click the name of the DCS Memcached instance you want to access. Obtain the IP address and port number of the instance.
- **Step 5** Upload the obtained **libmemcached**-*x.y.z.***tar.gz** dependency package to the created ECS.
- **Step 6** Log in to the ECS.

Step 7 Install related SASL dependency packages.

For OSs of Debian series: apt install libsasl2-dev cloog.ppl

For OSs of Red Hat series: yum install cyrus-sasl\*

**Step 8** Run the following commands to install the dependency package:

tar -xzvf libmemcached-x.y.z.tar.gz

cd libmemcached-x.y.z

./configure --enable-sasl

make

#### make install

**Step 9** Create a file named **build.sh** and copy the following code to the file. g++ -o dcs\_sample dcs\_sample.cpp -lmemcached -std=c++0x -lpthread -lsasl2

**NOTE** 

{

}

int expire\_time = 0;

If the libmemcached.so.11 file cannot be found during compilation, run the find command to find the file and copy the file to the /usr/lib directory.

- **Step 10** Create a file named **dcs\_sample.cpp**, copy the following C++ code to the file, and modify the code.
  - Example code for the password mode

Change *ip* and *port* to the IP address and port number obtained in **Step 4**. Set userName and password respectively to the username and password of the Memcached instance. #include <iostream> #include <string>

#include <libmemcached/memcached.h> using namespace std;

#define IP "ip" #define PORT "port" #define USERNAME "userName" #define PASSWORD "password" memcached\_return result;

```
memcached_st * init()
  memcached_st *memcached = NULL;
  memcached_server_st *cache;
  memcached = memcached_create(NULL);
  cache = memcached_server_list_append(NULL, IP, PORT, &result);
  sasl_client_init(NULL);
     memcached_set_sasl_auth_data(memcached, USERNAME, PASSWORD);
     memcached_behavior_set(memcached,MEMCACHED_BEHAVIOR_BINARY_PROTOCOL,1);
     memcached_server_push(memcached,cache);
     memcached_server_list_free(cache);
       return memcached:
int main(int argc, char *argv[])
     memcached_st *memcached=init();
  string key = "memcached";
  string value = "hello world!";
  size_t value_length = value.length();
```

```
uint32_t flag = 0;
  result =
memcached_set(memcached,key.c_str(),key.length(),value.c_str(),value.length(),expire_time,flag);
  if (result != MEMCACHED_SUCCESS){
   cout <<"set data failed: " << result << endl;
   return -1;
  }
  cout << "set succeed, key: " << key << ", value: " << value << endl;
  cout << "get key:" << key << endl;
  char* result = memcached_get(memcached,key.c_str(),key.length(),&value_length,&flag,&result);
  cout << "value:" << result << endl;
  memcached_free(memcached);
  return 0;
}
Example code for the password-free mode
Change ip and port to the IP address and port number obtained in Step 4.
#include <iostream>
#include <strina>
#include <libmemcached/memcached.h>
using namespace std;
#define IP "ip"
#define PORT port
memcached_return result;
memcached_st * init()
ł
  memcached_st *memcached = NULL;
  memcached_server_st *cache;
  memcached = memcached_create(NULL);
  cache = memcached_server_list_append(NULL, IP, PORT, &result);
     memcached_server_push(memcached,cache);
  memcached_server_list_free(cache);
     return memcached;
}
int main(int argc, char *argv[])
{
     memcached_st *memcached=init();
  string key = "memcached";
  string value = "hello world!";
  size_t value_length = value.length();
  int expire_time = 0;
  uint32_t flag = 0;
  result =
memcached_set(memcached,key.c_str(),key.length(),value.c_str(),value.length(),expire_time,flag);
  if (result != MEMCACHED_SUCCESS){
   cout <<"set data failed: " << result << endl;
   return -1;
  }
  cout << "set succeed, key: " << key << " ,value: " << value << endl;
  cout << "get key:" << key << endl;
  char* result = memcached_get(memcached,key.c_str(),key.length(),&value_length,&flag,&result);
  cout << "value:" << result << endl;
  memcached_free(memcached);
  return 0:
```

}

**Step 11** Run the following commands to compile the source code:

```
chmod 700 build.sh
```

```
./build.sh
```

The **dcs\_sample** binary file is generated.

Step 12 Run the following command to access the chosen DCS Memcached instance:

./dcs\_sample set succeed, key: memcached ,value: hello world! get key:memcached value:hello world!

----End

#### 4.2.5.5 Connecting to Memcached on the Libmemcached (PHP)

Access a DCS Memcached instance in PHP on an ECS in the same VPC.

#### Prerequisites

- The DCS Memcached instance you want to access is in the **Running** state.
- Log in to the ECS. For details on how to create ECSs, see the *Elastic Cloud Server User Guide*.

#### **NOTE**

An ECS can communicate with a DCS instance that belongs to the same VPC and is configured with the same security group.

- If the ECS and DCS instance are not in the same VPC, you can establish a VPC peering connection to achieve network connectivity between the ECS and DCS instance. For details, see Does DCS Support Cross-VPC Access?
- If different security groups have been configured for the ECS and DCS instance, you can set security group rules to achieve network connectivity between the ECS and DCS instance. For details, see **Security Group Configurations**.

#### OSs of Red Hat Series

The following uses CentOS 7.0 as an example to describe how to install a PHP client and use it to access a DCS Memcached instance. The procedure is also applicable to a PHP client running the Red Hat or Fedora OS.

**Step 1** Install GCC-C++ and Make compilation components.

#### yum install gcc-c++ make

**Step 2** Install related SASL packages.

#### yum install cyrus-sasl\*

**Step 3** Install the libMemcached library.

Installing the libMemcached library requires SASL authentication parameters. Therefore, you cannot install the library by running the **yum** command.

#### wget https://launchpad.net/libmemcached/1.0/1.0.18/+download/ libmemcached-1.0.18.tar.gz

tar -xvf libmemcached-1.0.18.tar.gz

cd libmemcached-1.0.18

#### ./configure --prefix=/usr/local/libmemcached --enable-sasl

#### make && make install

#### **NOTE**

Before installing the libMemcached library, install GCC-C++ and SASL components. Otherwise, an error will be reported during compilation. After you resolve the error, run the **make clean** command and then run the **make** command again.

**Step 4** Install the PHP environment.

#### yum install php-devel php-common php-cli

#### NOTICE

PHP 7.x does not support SASL authentication. Use PHP 5.6. If the yum php version is not 5.6, download one from the Internet.

**Step 5** Install the Memcached client.

Note that you must add a parameter used to enable SASL when running the **configure** command.

wget http://pecl.php.net/get/memcached-2.1.0.tgz

tar zxvf memcached-2.1.0.tgz

```
cd memcached-2.1.0
```

phpize

./configure --with-libmemcached-dir=/usr/local/libmemcached --enablememcached-sasl

make && make install

**Step 6** Modify the **php.ini** file.

Run the find or locate command to find the php.ini file.

find / -name php.ini

Add the following two lines to the **php.ini** file:

```
extension=memcached.so
memcached.use_sasl = 1
```

#### Figure 4-7 Modifying the php.ini file

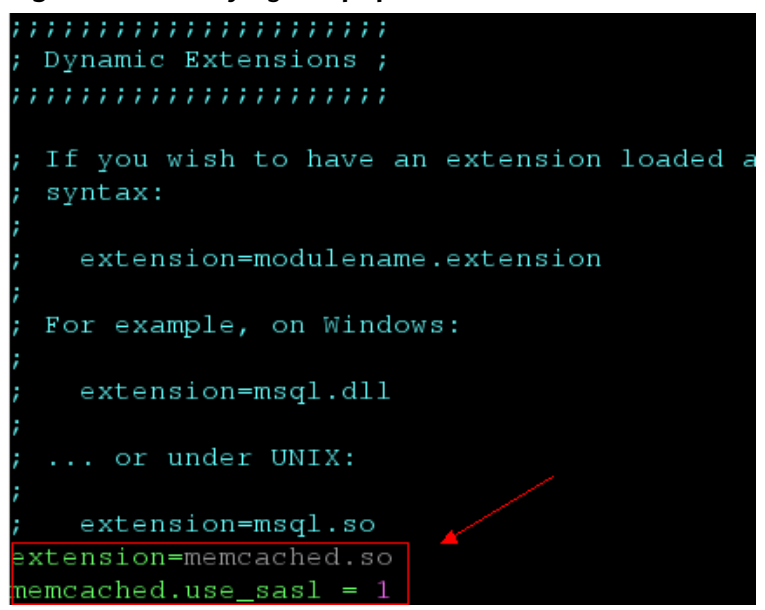

Step 7 Access a DCS Memcached instance.

Create a **memcached.php** file and add the following content to the file:

```
<?php
$connect = new Memcached; //Declares a Memcached connection.
$connect->setOption(Memcached::OPT_COMPRESSION, false); //Disables compression.
$connect->setOption(Memcached::OPT_BINARY_PROTOCOL, true); //Uses the binary protocol.
$connect->setOption(Memcached::OPT_TCP_NODELAY, true); //Disables the TCP network delay policy.
$connect->addServer('{memcached_instance_ip}', 11211); //Specifies the instance IP address and port
number.
$connect->setSaslAuthData('{username}', '{password}); //If password-free access is enabled for the
instance, delete or comment out this line.
$connect->set("DCS", "Come on!");
echo 'DCS: ',$connect->get("DCS");
echo "\n";
$connect->quit();
}
```

Save and run the **memcached.php** file. The following result is displayed.

[root@testphpmemcached ~]# php memcached.php DCS: Come on! [root@testphpmemcached ~]#

----End

#### **OSs of Debian Series**

The following uses the Ubuntu OS as an example to describe how to install a PHP client and use it to access a DCS Memcached instance.

Step 1 Install GCC and Make compilation components.

#### apt install gcc make

**Step 2** Install the PHP environment.

PHP 5.x is recommended for better compatibility with SASL authentication.

Run the following commands to add the image source of PHP of an earlier version, and then install the **php.5.6** and **php.5.6-dev** packages:

apt-get install -y language-pack-en-base;

LC\_ALL=en\_US.UTF-8;

add-apt-repository ppa:ondrej/php;

apt-get update;

#### apt-get install php5.6 php5.6-dev;

After the installation is complete, run the **php** -version command to check the PHP version. If the following result is displayed, the PHP version is 5.6, indicating that PHP 5.6 is successfully installed.

root@dcs-nodelete:/etc/apt# php -version PHP 5.6.36-1+ubuntu16.04.1+deb.sury.org+1 (cli) Copyright (c) 1997-2016 The PHP Group

**NOTE** 

To uninstall PHP, run the following commands: apt install aptitude -y aptitude purge `dpkg -l | grep php| awk '{print \$2}' |tr "\n" " "`

**Step 3** Install the SASL component.

apt install libsasl2-dev cloog.ppl

**Step 4** Install the libMemcached library.

wget https://launchpad.net/libmemcached/1.0/1.0.18/+download/ libmemcached-1.0.18.tar.gz

tar -xvf libmemcached-1.0.18.tar.gz

cd libmemcached-1.0.18

./configure --prefix=/usr/local/libmemcached

make && make install

#### **NOTE**

Before installing the libMemcached library, install GCC-C++ and SASL components. Otherwise, an error will be reported during compilation. After you resolve the error, run the **make clean** command and then run the **make** command again.

**Step 5** Install the Memcached client.

Install the zlib component.

#### apt install zlib1g.dev

Note that you must add a parameter used to enable SASL when running the **configure** command.

wget http://pecl.php.net/get/memcached-2.2.0.tgz;

tar zxvf memcached-2.2.0.tgz;

cd memcached-2.2.0;

phpize5.6;

./configure --with-libmemcached-dir=/usr/local/libmemcached --enablememcached-sasl;

make && make install;

Step 6 Modify the pdo.ini file.

Run the following command to find the **pdo.ini** file:

#### find / -name pdo.ini

By default, the **pdo.ini** file is stored in the **/etc/php/5.6/mods-available** directory. Add the following two lines to the **php.ini** file:

```
extension=memcached.so
memcached.use_sasl = 1
```

#### Figure 4-8 Modifying the pdo.ini file

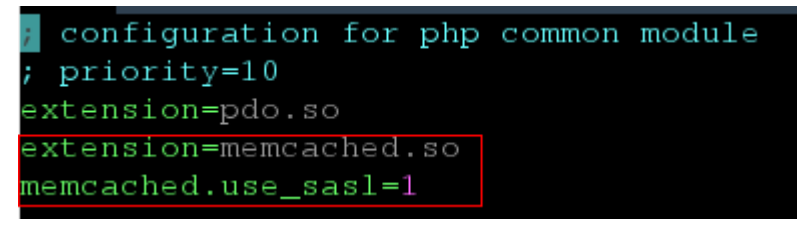

Step 7 Access a DCS Memcached instance.

Create a **memcached.php** file and add the following content to the file:

```
<?php
$connect = new Memcached; //Declares a Memcached connection.
$connect->setOption(Memcached::OPT_COMPRESSION, false); //Disables compression.
$connect->setOption(Memcached::OPT_BINARY_PROTOCOL, true); //Uses the binary protocol.
$connect->setOption(Memcached::OPT_TCP_NODELAY, true); //Disables the TCP network delay policy.
$connect->addServer('{memcached_instance_ip}, 11211); //Specifies the instance IP address and port
number.
$connect->setSaslAuthData('{username}, '{password}); //If password-free access is enabled for the
instance, delete or comment out this line.
$connect->set("DCS", "Come on!");
echo 'DCS: ',$connect->get("DCS");
echo "\n";
$connect->quit();
?>
```

Save and run the **memcached.php** file. The following result is displayed.

```
[root@dcs-nodelete ~]# php memcached.php
DCS: Come on!
[root@dcs-nodelete ~]#
```

----End

# 4.3 Viewing Details of a DCS Instance

On the DCS console, you can view DCS instance details.

#### Procedure

**Step 1** Log in to the DCS console.

**Step 2** Click <sup>(Q)</sup> in the upper left corner and select a region and a project.

- **Step 3** In the navigation pane, choose **Cache Manager**.
- **Step 4** Search for DCS instances using any of the following methods:
  - Search by keyword.

If you do not select an attribute and enter a keyword in the search box, the system searches for instances by instance name by default.

• Select attributes and enter their keywords to search.

Click the search box, select an instance attribute, and enter a keyword to search. You can select multiple attributes at a time.

For example, choose **Status** > **Running**, **Type** > **Master/Standby**, and **Cache Engine** > **Redis 5.0**.

For more information on how to search, click the question mark to the right of the search box.

**Step 5** On the DCS instance list, click the name of a DCS instance to display more details about it. The following table describes the parameters.

| Section             | Parameter                    | Description                                                                                                    |  |  |  |  |
|---------------------|------------------------------|----------------------------------------------------------------------------------------------------|--|--|--|--|
| Instance<br>Details | Name                         | Name of the DCS instance. To modify the instance name, click 🧖.                                                                                                    |  |  |  |  |
|                     | Status                       | State of the chosen instance.                                                                                                    |  |  |  |  |
|                     | ID                           | ID of the chosen instance.                                                                                                    |  |  |  |  |
|                     | Cache<br>Engine              | Cache engine used by the DCS instance, which can<br>be Redis or Memcached. If the cache engine is Redis,<br>it is followed by the version number, for example,<br>Redis 5.0. |  |  |  |  |
|                     | Instance<br>Type             | Type of the selected instance. Currently, supported types include single-node, master/standby, Proxy Cluster, and Redis Cluster.                                             |  |  |  |  |
|                     | Cache Size                   | Specification of the chosen instance.                                                                                                    |  |  |  |  |
|                     | Used/<br>Available<br>Momory | The used memory space and maximum available memory space of the chosen instance.                                                                                             |  |  |  |  |
|                     | (MB)                         | The used memory space includes:                                                                                                    |  |  |  |  |
|                     |                              | • Size of data stored on the DCS instance                                                                                                    |  |  |  |  |
|                     |                              | <ul> <li>Size of Redis-server buffers (including client<br/>buffer and repl-backlog) and internal data<br/>structures</li> </ul>                                             |  |  |  |  |
|                     | CPU                          | CPU of the DCS instance.                                                                                                    |  |  |  |  |

Table 4-18 Parameters on the Basic Information page of a DCS instance

| Section              | Parameter             | Description                                                                                                    |
|----------------------|-----------------------|----------------------------------------------------------------------------------------------------|
|                      | Enterprise<br>Project | Enterprise project to which the instance belongs.<br>Click do modify the enterprise project of the instance.                                                         |
|                      | Description           | Description of the DCS instance. To modify the description, click .                                                                                                  |
| Connectio<br>n       | Password<br>Protected | Currently, password-protected access and password-free access are supported.                                                                                         |
|                      | IP Address            | IP address and port number of the chosen instance.                                                                                                    |
| Network              | AZ                    | Availability zone in which the cache node running the selected DCS instance resides.                                                                                 |
|                      | VPC                   | VPC in which the chosen instance resides.                                                                                                    |
|                      | Subnet                | Subnet in which the chosen instance resides.                                                                                                    |
|                      | Security<br>Group     | Security group that controls access to the chosen instance.                                                                                                    |
|                      |                       | Only Redis 3.0 supports access control with security                                                                                                    |
|                      |                       | groups. To modify the security group, click 🖉.                                                                                                    |
|                      |                       | DCS Redis 4.0 and later are based on VPC Endpoint<br>and do not support security groups. You can click<br><b>configure the whitelist</b> to configure the whitelist. |
| Billing              | Billing<br>Mode       | Pay-per-use                                                                                                    |
|                      | Created               | Time at which the chosen instance started to be created.                                                                                                    |
|                      | Run                   | Time at which the instance was created.                                                                                                    |
| Instance<br>Topology | -                     | Hover the mouse pointer over an instance to view<br>its metrics, or click the icon of an instance to view<br>its historical metrics.                                 |
|                      |                       | Topologies are supported only for master/standby and cluster instances.                                                                                              |

----End

# **5** Operating DCS Instances

# 5.1 Modifying DCS Instance Specifications

On the DCS console, you can scale a DCS Redis or Memcached instance to a larger or smaller capacity.

#### **NOTE**

- **Modify instance specifications during off-peak hours.** If the modification failed in peak hours (for example, when memory or CPU usage is over 90% or write traffic surges), try again during off-peak hours.
- You can only change the instance type of single-node or master/standby DCS Redis 3.0 instances.
- If your DCS instances are too old to support scaling, contact technical support to upgrade the instances.
- Services may be interrupted for seconds during the modification. Therefore, services connected to Redis must support reconnection.
- Modifying instance specifications does not affect the connection address, password, data, security group, and whitelist configurations of the instance.

#### Change of the Instance Type

- Supported instance type changes:
  - From single-node to master/standby: Supported by Redis 3.0 and Memcached, and not by Redis 4.0/5.0/6.0.
  - From master/standby to Proxy Cluster: Supported by Redis 3.0, and not by Redis 4.0/5.0/6.0.

If the data of a master/standby DCS Redis 3.0 instance is stored in multiple databases, or in non-DB0 databases, the instance cannot be changed to the Proxy Cluster type. A master/standby instance can be changed to the Proxy Cluster type only if its data is stored only on DB0.

- From cluster types to other types: Not supported.
- Impact of instance type changes:
  - From single-node to master/standby for a DCS Redis 3.0 instance:
     The instance cannot be connected for several seconds and remains re-
  - The instance cannot be connected for several seconds and remains readonly for about 1 minute.

 From master/standby to Proxy Cluster for a DCS Redis 3.0 instance: The instance cannot be connected and remains read-only for 5 to 30 minutes.

#### Scaling

• The following table lists scaling options supported by different DCS instances.

| Cache<br>Engine | Single-Node         | Master/<br>Standby                                       | Redis Cluster                                                     | Proxy Cluster |
|-----------------|---------------------|----------------------------------------------------------|-------------------------------------------------------------------|---------------|
| Redis 3.0       | Scaling up/<br>down | Scaling up/<br>down                                      | N/A                                                               | Scaling out   |
| Redis 4.0       | Scaling up/<br>down | Scaling up/<br>down and<br>replica<br>quantity<br>change | Scaling up/<br>out, down/in,<br>and replica<br>quantity<br>change | N/A           |
| Redis 5.0       | Scaling up/<br>down | Scaling up/<br>down and<br>replica<br>quantity<br>change | Scaling up/<br>out, down/in,<br>and replica<br>quantity<br>change | N/A           |
| Redis 6.0       | Scaling up/<br>down | Scaling up/<br>down                                      | N/A                                                               | N/A           |
| Memcach<br>ed   | Scaling up/<br>down | Scaling up/<br>down                                      | N/A                                                               | N/A           |

| Table 5-1 | Scaling | options | supported | by | different | DCS | instances |
|-----------|---------|---------|-----------|----|-----------|-----|-----------|
|-----------|---------|---------|-----------|----|-----------|-----|-----------|

#### D NOTE

If the reserved memory of a DCS Redis 3.0 or Memcached instance is insufficient, the scaling may fail when the memory is used up.

Change the replica quantity and capacity separately.

#### • Impact of scaling:

- Single-node and master/standby
  - A DCS Redis 4.0/5.0/6.0 instance will be disconnected for several seconds and remain read-only for about 1 minute.
  - A DCS Redis 3.0 instance will be disconnected and remain read-only for 5 to 30 minutes.
  - For scaling up, only the memory of the instance is expanded. The CPU processing capability is not improved.

- Data of single-node instances may be lost because they do not support data persistence. After scaling, check whether the data is complete and import data if required.
- Backup records of master/standby instances cannot be used after scaling down.
- Cluster
  - If the shard quantity is not decreased, the instance can always be connected, but the CPU usage will increase, compromising performance by up to 20%, and the latency will increase during data migration.
  - During scaling up, new Redis Server nodes are added, and data is automatically balanced to the new nodes.
  - Nodes will be deleted if the shard quantity decreases. To prevent disconnection, ensure that the deleted nodes are not directly referenced in your application.
  - Ensure that the used memory of each node is less than 70% of the maximum memory per node of the new flavor. Otherwise, you cannot perform the scale-in.
  - If the memory becomes full during scaling due to a large amount of data being written, scaling will fail. Modify specifications during offpeak hours.
  - Scaling involves data migration. The latency for accessing the key being migrated increases. For a Redis Cluster instance, ensure that the client can properly process the **MOVED** and **ASK** commands. Otherwise, requests will fail.
  - Before scaling, perform cache analysis to ensure that no big keys ( $\geq$  512 MB) exist in the instance. Otherwise, scaling may fail.
  - Backup records created before scaling cannot be restored.
- Notes on changing the number of replicas of a DCS Redis instance:

Deleting replicas interrupts connections. If your application cannot reconnect to Redis or handle exceptions, you need to restart the application after scaling.

#### Procedure

- **Step 1** Log in to the DCS console.
- **Step 2** Click <sup>1</sup> in the upper left corner and select a region and a project.
- **Step 3** In the navigation pane, choose **Cache Manager**.
- **Step 4** Choose **More** > **Modify Specifications** in the row containing the DCS instance.
- **Step 5** On the **Modify Specifications** page, select the desired specification.

#### D NOTE

For a master/standby DCS Redis 4.0/5.0 instance or a Redis Cluster instance, you can choose to change by specification or replica quantity.

**Step 6** Click **Submit** to start modifying the DCS instance.

You can go to **Background Tasks** page to view the modification status. For more information, see **Viewing Background Tasks**.

Specification modification of a single-node or master/standby DCS instance takes about 5 to 30 minutes to complete, while that of a cluster DCS instance takes a longer time. After an instance is successfully modified, it changes to the **Running** state.

#### **NOTE**

- If the specification modification of a single-node DCS instance fails, the instance is temporarily unavailable for use. The specification remains unchanged. Some management operations (such as parameter configuration and specification modification) are temporarily not supported. After the specification modification is completed in the backend, the instance changes to the new specification and becomes available for use again.
- If the specification modification of a master/standby or cluster DCS instance fails, the instance is still available for use with its original specifications. Some management operations (such as parameter configuration, backup, restoration, and specification modification) are temporarily not supported. Remember not to read or write more data than allowed by the original specifications; otherwise, data loss may occur.
- After the specification modification is successful, the new specification of the instance takes effect.

----End

## 5.2 Restarting DCS Instances

On the DCS console, you can restart one or multiple DCS instances at a time.

#### NOTICE

- After a single-node DCS instance is restarted, data will be deleted from the instance.
- While a DCS instance is restarting, it cannot be read from or written to.
- An attempt to restart a DCS instance while it is being backed up may result in a failure.
- Restarting a DCS instance will disconnect the original client. You are advised to configure automatic reconnection in your application.

#### Prerequisites

The DCS instances you want to restart are in the Running or Faulty state.

#### Procedure

**Step 1** Log in to the DCS console.

- **Step 2** Click <sup>1</sup> in the upper left corner and select a region and a project.
- Step 3 In the navigation pane, choose Cache Manager.
- **Step 4** On the **Cache Manager** page, select one or more DCS instances you want to restart.
- **Step 5** Click **Restart** above the DCS instance list.
- Step 6 In the displayed dialog box, click Yes.

It takes 10 seconds to 30 minutes to restart DCS instances. After DCS instances are restarted, their status changes to **Running**.

#### **NOTE**

- To restart a single instance, you can also click **Restart** in the same row as the instance.
- The time required for restarting a DCS instance depends on the cache size of the instance.

#### ----End

### 5.3 Deleting DCS Instances

On the DCS console, you can delete one or multiple DCS instances at a time. You can also delete all instance creation tasks that have failed to run.

#### NOTICE

- After a DCS instance is deleted, the instance data will also be deleted without backup. In addition, any backup data of the instance will be deleted. Therefore, download the backup files of the instance for permanent storage before deleting the instance.
- If the instance is in cluster mode, all cluster nodes will be deleted.

#### Prerequisites

- The DCS instances you want to delete have been created.
- The DCS instances you want to delete are in the **Running** or **Faulty** state.

#### Procedure

**Deleting DCS Instances** 

**Step 1** Log in to the DCS console.

**Step 2** Click <sup>(Q)</sup> in the upper left corner and select a region and a project.

**Step 3** In the navigation pane, choose **Cache Manager**.

**Step 4** On the **Cache Manager** page, select one or more DCS instances you want to delete.

DCS instances in the **Creating**, **Restarting**, **Upgrading**, **Resizing**, **Clearing data**, **Backing up**, or **Restoring** state cannot be deleted.

- **Step 5** Choose **More** > **Delete** above the instance list.
- **Step 6** Enter **DELETE** as prompted and click **Yes** to delete the instance.

It takes 1 to 30 minutes to delete DCS instances.

**NOTE** 

To delete a single instance, choose **Operation** > **More** > **Delete** in the same row as the instance.

----End

Deleting Instance Creation Tasks That Have Failed to Run

- **Step 1** Log in to the DCS console.
- **Step 2** Click <sup>(Q)</sup> in the upper left corner and select a region and a project.
- **Step 3** In the navigation pane, choose **Cache Manager**.
- **Step 4** If there are DCS instances that have failed to be created, **Instance Creation Failures** is displayed above the instance list.
- **Step 5** Click the icon or the number of failed tasks next to **Instance Creation Failures**.

The Instance Creation Failures dialog box is displayed.

- **Step 6** Choose failed instance creation tasks to delete.
  - To delete all failed tasks, click Delete All above the task list.
  - To delete a single failed task, click **Delete** in the same row as the task.

----End

# 5.4 Performing a Master/Standby Switchover for a DCS Instance

On the DCS console, you can manually switch the master and standby nodes of a DCS instance. This operation is used for special purposes, for example, releasing all service connections or terminating ongoing service operations.

Only master/standby instances support a master/standby node switchover.

For DCS Redis 4.0 and later cluster instances, if you need to manually switch master/standby nodes on a shard, go to the **Shards and Replicas** page of the instance. For details, see **Managing Shards and Replicas**.

#### NOTICE

- Services may be interrupted for up to 10 seconds during the switchover. Before performing a switchover, ensure that your application supports reconnection.
- During a master/standby node switchover, a large amount of resources will be consumed for data synchronization between the master and standby nodes. You are advised to perform this operation during off-peak hours.
- Data of the maser and standby nodes is synchronized asynchronously. Therefore, a small amount of data that is being operated on during the switchover may be lost.

#### Prerequisites

The DCS instance for which you want to perform a master/standby node switchover is in the **Running** state.

#### Procedure

- Step 1 Log in to the DCS console.
- **Step 2** Click <sup>(Q)</sup> in the upper left corner and select a region and a project.
- **Step 3** In the navigation pane, choose **Cache Manager**.
- Step 4 In the Operation column of the instance, choose More > Master/Standby Switchover, then click OK.

----End

# 5.5 Clearing DCS Instance Data

You can clear data of DCS Redis 4.0 and later instances on the console.

Clearing instance data cannot be undone and cleared data cannot be recovered. Exercise caution when performing this operation.

#### Prerequisites

The instance is in the **Running** state.

#### Procedure

**Step 1** Log in to the DCS console.

**Step 2** Click <sup>(Q)</sup> in the upper left corner and select a region and a project.

**Step 3** In the navigation pane, choose **Cache Manager**.

- **Step 4** Select one or more DCS instances.
- **Step 5** Click **Clear data** above the instance list.

Step 6 In the displayed dialog box, click Yes.

----End

# 5.6 Exporting DCS Instance List

On the DCS console, you can export DCS instance information in full to an Excel file.

#### Procedure

- **Step 1** Log in to the DCS console.
- **Step 2** Click <sup>(Q)</sup> in the upper left corner and select a region and a project.
- Step 3 In the navigation pane, choose Cache Manager.
- Step 4 Click Import above the instance list to export the DCS instance list.

#### Figure 5-1 DCS instance list

| Name     | ID        | Status  | AZ       | Cache | Eng | Instance | Specific | Used/A | vaiCon | necti   | Created  | (UBilling  | N VPC       | VPC ID   | Enterpris | Domain | Description | n |
|----------|-----------|---------|----------|-------|-----|----------|----------|--------|--------|---------|----------|------------|-------------|----------|-----------|--------|-------------|---|
| dcs-zfvc | 2ae6ed5f- | RUNNING | AZ2      | Redis | 5.0 | Master/S | 0.125    | 2/128  | (1.172 | .17.1   | (2023-05 | -1Pay-per- | ιcae-devoj  | 5026c30b | default   |        | null        |   |
| dcs-ikpr | 765031cd- | RUNNING | AZ2, AZ1 | Redis | 5.0 | Master/S | 0.125    | 2/128  | (1.172 | . 17. 1 | (2023-05 | -(Pay-per- | l cae-devoj | 5026c30b | default   |        | null        |   |
| dcs-ds2q | 408a232f- | RUNNING | AZ2      | Redis | 6.0 | Single-n | 0.125    | 1/128  | (0.172 | . 17. 1 | (2023-05 | -1Pay-per- | l cae-devoj | 5026c30b | default   |        | null        |   |

----End

## **5.7 Command Renaming**

After creating a DCS Redis 4.0 or later instance, you can rename the following critical commands: Currently, you can only rename the **COMMAND**, **KEYS**, **FLUSHDB**, **FLUSHALL**, **HGETALL**, **SCAN**, **HSCAN**, **SSCAN**, and **ZSCAN** commands.

#### Procedure

- **Step 1** Log in to the DCS console.
- **Step 2** Click <sup>(Q)</sup> in the upper left corner and select a region and a project.
- Step 3 In the navigation pane, choose Cache Manager.
- **Step 4** In the **Operation** column of an instance, choose **More** > **Command Renaming**.
- Step 5 Select a command, enter a new name, and click OK.

In the **Command Renaming** dialog box, click **Add Command** to rename multiple commands at the same time.

#### D NOTE

- Remember the new command names because they will not be displayed on the console for security purposes.
- The system will restart the instance after you rename commands. The new commands take effect after the restart.
- To use the original name of a command, rename the command again.
- The new name can contain 4 to 64 characters including letters, digits, underscores (\_), and hyphens (-), and must start with a letter.

----End

# 6 Managing DCS Instances

# **6.1 Configuration Notice**

- In most cases, different DCS instance management operations cannot proceed concurrently. If you initiate a new management operation while the current operation is in progress, the DCS console prompts you to initiate the new operation again after the current operation is complete. DCS instance management operations include:
  - Creating a DCS instance
  - Configuring parameters
  - Restarting a DCS instance
  - Changing the instance password
  - Resetting the instance password
  - Scaling, backing up, or restoring an instance
- You can restart a DCS instance while it is being backed up, but the backup task will be forcibly interrupted and is likely to result in a backup failure.

#### NOTICE

In the event that a cache node of a DCS instance is faulty:

- The instance remains in the **Running** state and you can continue to read from and write to the instance. This is achieved thanks to the high availability of DCS.
- Cache nodes can recover from internal faults automatically. Manual fault recovery is also supported.
- Certain operations (such as parameter configuration, password change or resetting, backup, restoration, and specification modification) in the management zone are not supported during fault recovery. You can contact technical support or perform these operations after the cache nodes recover from faults.

# **6.2 Modifying Configuration Parameters**

You can modify the configuration parameters of your DCS instance to optimize DCS performance based on your requirements.

For example, if you do not need data persistence, set **appendonly** to **no**.

**NOTE** 

After the instance configuration parameters are modified, the modification takes effect immediately without the need to manually restart the instance. For a cluster instance, the modification takes effect on all shards.

#### Procedure

- **Step 1** Log in to the DCS console.
- **Step 2** Click <sup>(Q)</sup> in the upper left corner and select a region and a project.
- Step 3 In the navigation pane, choose Cache Manager.
- **Step 4** On the **Cache Manager** page, click the name of the DCS instance you want to configure.
- Step 5 Choose Instance Configuration > Parameters.
- Step 6 On the Parameters page, click Modify.
- Step 7 Modify parameters based on your requirements.

**Table 6-1** and **Table 6-2** describe the parameters. In most cases, retain the default values.

| Parameter             | Description                                                        | Value Range | Default<br>Value |
|-----------------------|--------------------------------------------------------------------|-------------|------------------|
| active-expire-<br>num | Number of expired keys<br>that can be deleted in<br>regular scans. | 1–1000      | 20               |
|                       | Redis 3.0 instances do not have this parameter.                    |             |                  |

|  | Table 6-1 | DCS Re | lis instance | e configuratio | n parameters |
|--|-----------|--------|--------------|----------------|--------------|
|--|-----------|--------|--------------|----------------|--------------|

| Parameter   | Description                                                                                                    | Value Range                                          | Default<br>Value |
|-------------|----------------------------------------------------------------------------------------------------|------------------------------------------------------|------------------|
| timeout     | The maximum amount<br>of time (in seconds) a<br>connection between a<br>client and the DCS<br>instance can be allowed<br>to remain idle before the<br>connection is<br>terminated. A setting of<br><b>0</b> means that this<br>function is disabled.<br>Proxy Cluster instances<br>do not have this<br>parameter. | 0-7200 seconds                                       | 0                |
| appendfsync | Controls how often<br>fsync() transfers cached<br>data to the disk. Note<br>that some OSs will<br>perform a complete data<br>transfer but some others<br>only make a "best-<br>effort" attempt.<br>There are three settings:                                                                                      | <ul><li>no</li><li>always</li><li>everysec</li></ul> | no               |
|             | no: fsync() is never<br>called. The OS will flush<br>data when it is ready.<br>This mode offers the<br>highest performance.<br>always: fsync() is called<br>after every write to the<br>AOF. This mode is very<br>slow, but also very safe.                                                                       |                                                      |                  |
|             | everysec: fsync() is called<br>once per second. This<br>mode provides a<br>compromise between<br>safety and performance.<br>Single-node instances do<br>not have this parameter.                                                                                                    |                                                      |                  |

| Parameter                                                 | Description                                                                                                    | Value Range                                         | Default<br>Value                                                 |
|-----------------------------------------------------------|----------------------------------------------------------------------------------------------------|-----------------------------------------------------|------------------------------------------------------------------|
| appendonly                                                | Indicates whether to log<br>each modification of the<br>instance (that is, data<br>persistence). By default,<br>data is written to disks<br>asynchronously in Redis.<br>If this function is<br>disabled, recently-<br>generated data might be<br>lost in the event of a<br>power failure. Options:<br>yes: enabled<br>no: disabled<br>Single-node instances do<br>not have this parameter. | <ul> <li>yes</li> <li>no</li> </ul>                 | yes                                                              |
| client-output-<br>buffer-limit-<br>slave-soft-<br>seconds | Number of seconds that<br>the output buffer<br>remains above client-<br>output-buffer-slave-<br>soft-limit before the<br>client is disconnected.<br>Single-node instances do<br>not have this parameter.                                                                                                    | 0–60                                                | 60                                                               |
| client-output-<br>buffer-slave-<br>hard-limit             | Hard limit (in bytes) on<br>the output buffer of<br>replica clients. Once the<br>output buffer exceeds<br>the hard limit, the client<br>is immediately<br>disconnected.<br>Single-node instances do<br>not have this parameter.                                                                                                    | Depends on the instance<br>type and specifications. | Depends<br>on the<br>instance<br>type and<br>specificat<br>ions. |

| Parameter                                     | Description                                                                                                    | Value Range                                         | Default<br>Value                                                 |
|-----------------------------------------------|----------------------------------------------------------------------------------------------------|-----------------------------------------------------|------------------------------------------------------------------|
| client-output-<br>buffer-slave-<br>soft-limit | Soft limit (in bytes) on<br>the output buffer of<br>replica clients. Once the<br>output buffer exceeds<br>the soft limit and<br>continuously remains<br>above the limit for the<br>time specified by the<br><b>client-output-buffer-</b><br><b>limit-slave-soft-seconds</b><br>parameter, the client is<br>disconnected.<br>Single-node instances do<br>not have this parameter. | Depends on the instance<br>type and specifications. | Depends<br>on the<br>instance<br>type and<br>specificat<br>ions. |

| Parameter            | Description                                                                                                    | Value Range                      | Default<br>Value                         |
|----------------------|----------------------------------------------------------------------------------------------------|----------------------------------|------------------------------------------|
| maxmemory-<br>policy | The deletion policy to<br>apply when the<br>maxmemory limit is<br>reached. Options:                                                                                | Depends on the instance version. | Depends<br>on the<br>instance<br>version |
|                      | volatile-lru: Evict keys<br>by trying to remove the<br>less recently used (LRU)<br>keys first, but only<br>among keys that have<br>an expire set.<br>(Recommended) |                                  | and type.                                |
|                      | <b>allkeys-lru</b> : Evict keys by<br>trying to remove the<br>LRU keys first.                                                                                      |                                  |                                          |
|                      | <b>volatile-random</b> : evict<br>keys randomly, but only<br>evict keys with an expire<br>set.                                                                     |                                  |                                          |
|                      | <b>allkeys-random</b> : Evict<br>keys randomly.                                                                                                    |                                  |                                          |
|                      | <b>volatile-ttl</b> : Evict keys<br>with an expire set, and<br>try to evict keys with a<br>shorter time to live (TTL)<br>first.                                    |                                  |                                          |
|                      | <b>noeviction</b> : Do not<br>delete any keys and only<br>return errors when the<br>memory limit was<br>reached.                                                   |                                  |                                          |
|                      | <b>volatile-lfu</b> : Evict keys<br>by trying to remove the<br>less frequently used<br>(LFU) keys first, but only<br>among keys that have<br>an expire set.        |                                  |                                          |
|                      | <b>allkeys-lfu</b> : Evict keys by trying to remove the LFU keys first.                                                                                            |                                  |                                          |
| lua-time-limit       | Maximum time allowed for executing a Lua script (in milliseconds).                                                                                                 | 100–5000                         | 5,000                                    |

| Parameter              | Description                                                                                                    | Value Range                                         | Default<br>Value                                                 |
|------------------------|----------------------------------------------------------------------------------------------------|-----------------------------------------------------|------------------------------------------------------------------|
| master-read-<br>only   | Sets the instance to be<br>read-only. All write<br>operations will fail.<br>Proxy Cluster instances<br>do not have this<br>parameter.                                                                                                    | <ul><li>yes</li><li>no</li></ul>                    | no                                                               |
| maxclients             | The maximum number<br>of clients allowed to be<br>concurrently connected<br>to a DCS instance.<br>Proxy Cluster instances<br>do not have this<br>parameter.                                                                                                    | Depends on the instance<br>type and specifications. | Depends<br>on the<br>instance<br>type and<br>specificat<br>ions. |
| proto-max-<br>bulk-len | Maximum size of a single element request (in bytes).                                                                                                    | 1,048,576–536,870,912                               | 536,870,9<br>12                                                  |
| repl-backlog-<br>size  | The replication backlog<br>size (bytes). The backlog<br>is a buffer that<br>accumulates replica data<br>when replicas are<br>disconnected from the<br>master. When a replica<br>reconnects, a partial<br>synchronization is<br>performed to<br>synchronize the data<br>that was missed while<br>replicas were<br>disconnected.<br>Single-node instances do<br>not have this parameter. | 16,384–1,073,741,824                                | 1,048,576                                                        |
| repl-backlog-<br>ttl   | The amount of time, in<br>seconds, before the<br>backlog buffer is<br>released, starting from<br>the last a replica was<br>disconnected. The value<br><b>0</b> indicates that the<br>backlog is never<br>released.<br>Single-node instances do<br>not have this parameter.                                                                                                    | 0-604,800                                           | 3,600                                                            |

| Parameter                    | Description                                                                                                    | Value Range | Default<br>Value |
|------------------------------|----------------------------------------------------------------------------------------------------|-------------|------------------|
| repl-timeout                 | Replication timeout (in seconds).<br>Single-node instances do not have this parameter                                                                                                    | 30–3,600    | 60               |
| hash-max-<br>ziplist-entries | Hashes are encoded<br>using a memory efficient<br>data structure when the<br>number of entries in<br>hashes is less than the<br>value of this parameter.                                             | 1–10,000    | 512              |
| hash-max-<br>ziplist-value   | Hashes are encoded<br>using a memory efficient<br>data structure when the<br>biggest entry in hashes<br>does not exceed the<br>length threshold<br>indicated by this<br>parameter.                   | 1–10,000    | 64               |
| set-max-<br>intset-entries   | When a set is composed<br>of just strings that<br>happen to be integers in<br>radix 10 in the range of<br>64 bit signed integers,<br>sets are encoded using a<br>memory efficient data<br>structure. | 1–10,000    | 512              |
| zset-max-<br>ziplist-entries | Sorted sets are encoded<br>using a memory efficient<br>data structure when the<br>number of entries in<br>sorted sets is less than<br>the value of this<br>parameter.                                | 1–10,000    | 128              |
| zset-max-<br>ziplist-value   | Sorted sets are encoded<br>using a memory efficient<br>data structure when the<br>biggest entry in sorted<br>sets does not exceed the<br>length threshold<br>indicated by this<br>parameter.         | 1-10,000    | 64               |
| Parameter                         | Description                                                                                                    | Value Range     | Default<br>Value |
|-----------------------------------|----------------------------------------------------------------------------------------------------|-----------------|------------------|
| latency-<br>monitor-<br>threshold | Threshold time in<br>latency monitoring. Unit:<br>millisecond.                                                                                                    | 0–86,400,000 ms | 0                |
|                                   | Set to <b>0</b> : Latency<br>monitoring is disabled.                                                                                                    |                 |                  |
|                                   | Set to more than 0: All<br>with at least this many<br>milliseconds of latency<br>will be logged.                                                                                                    |                 |                  |
|                                   | By running the <b>LATENCY</b><br>command, you can<br>perform operations<br>related to latency<br>monitoring, such as<br>obtaining statistical<br>data, and configuring<br>and enabling latency<br>monitoring. |                 |                  |
|                                   | Proxy Cluster instances<br>do not have this<br>parameter.                                                                                                    |                 |                  |

| Controls which keyspace<br>events notifications are                                                                                                    | See the parameter                                                                                                    | Ev                                                                                                    |
|----------------------------------------------------------------------------------------------------|----------------------------------------------------------------------------------------------------|----------------------------------------------------------------------------------------------------|
| is an empty string, this<br>function is disabled. A<br>combination of different<br>values can be used to<br>enable notifications for<br>multiple event types.<br>Possible values:                                                                                                    | description.                                                                                                    | EX                                                                                                    |
| <b>K</b> : Keyspace events,<br>published with the<br><b>keyspace@</b> prefix.                                                                                                    |                                                                                                    |                                                                                                    |
| E: Keyevent events,<br>published with<br>keyevent@ prefix                                                                                                    |                                                                                                    |                                                                                                    |
| <b>g</b> : Generic commands<br>(non-type specific) such<br>as DEL, EXPIRE, and<br>RENAME                                                                                                    |                                                                                                    |                                                                                                    |
| <b>\$</b> : String commands                                                                                                    |                                                                                                    |                                                                                                    |
| l: List commands                                                                                                    |                                                                                                    |                                                                                                    |
| s: Set commands                                                                                                    |                                                                                                    |                                                                                                    |
| h: Hash commands                                                                                                    |                                                                                                    |                                                                                                    |
| z: Sorted set commands                                                                                                    |                                                                                                    |                                                                                                    |
| <b>x</b> : Expired events (events generated every time a key expires)                                                                                                    |                                                                                                    |                                                                                                    |
| <b>e</b> : Evicted events (events generated when a key is evicted for maxmemory)                                                                                                    |                                                                                                    |                                                                                                    |
| A: an alias for "g\$lshzxe"                                                                                                    |                                                                                                    |                                                                                                    |
| The parameter value<br>must contain either <b>K</b> or<br><b>E</b> . <b>A</b> cannot be used<br>together with any of the<br>characters in "g\$lshzxe".<br>For example, the value<br><b>KI</b> means that Redis will<br>notify Pub/Sub clients<br>about keyspace events<br>and list commands. The<br>value <b>AKE</b> means Redis |                                                                                                    |                                                                                                    |
|                                                                                                    | <ul> <li>enabled for. If the value is an empty string, this function is disabled. A combination of different values can be used to enable notifications for multiple event types. Possible values:</li> <li>K: Keyspace events, published with thekeyspace@ prefix.</li> <li>E: Keyevent events, published withkeyevent@ prefix</li> <li>g: Generic commands (non-type specific) such as DEL, EXPIRE, and RENAME</li> <li>\$: String commands</li> <li>I: List commands</li> <li>s: Set commands</li> <li>h: Hash commands</li> <li>x: Expired events (events generated every time a key expires)</li> <li>e: Evicted events (events generated every time a key expires)</li> <li>e: Evicted events (events generated when a key is evicted for maxmemory)</li> <li>A: an alias for "g\$lshzxe"</li> <li>The parameter value must contain either K or E. A cannot be used together with any of the characters in "g\$lshzxe". For example, the value KI means that Redis will notify Pub/Sub clients about all events.</li> </ul> | enabled for. If the Value<br>is an empty string, this<br>function is disabled. A<br>combination of different<br>values can be used to<br>enable notifications for<br>multiple event types.<br>Possible values:<br>K: Keyspace events,<br>published with the<br>keyspace@ prefix.<br>E: Keyevent events,<br>published with<br>keyevent@ prefix<br>g: Generic commands<br>(non-type specific) such<br>as DEL, EXPIRE, and<br>RENAME<br>\$: String commands<br>I: List commands<br>b: Hash commands<br>z: Sorted set commands<br>x: Expired events (events<br>generated every time a<br>key expires)<br>e: Evicted events (events<br>generated every time a<br>key expires)<br>e: Evicted for maxmemory)<br>A: an alias for "g\$lshzxe"<br>The parameter value<br>must contain either K or<br>E. A cannot be used<br>together with any of the<br>characters in "g\$lshzxe".<br>For example, the value<br>KI means that Redis will<br>notify Pub/Sub clients<br>about keyspace events<br>and list commands. The<br>value AKE means Redis<br>will notify Pub/Sub<br>clients about all events. |

| Parameter                   | Description                                                                                                    | Value Range | Default<br>Value |
|-----------------------------|----------------------------------------------------------------------------------------------------|-------------|------------------|
|                             | Proxy Cluster instances<br>do not have this<br>parameter.                                                                                                    |             |                  |
| slowlog-log-<br>slower-than | Redis records queries<br>that exceed a specified<br>execution time.                                                                                                    | 0–1,000,000 | 10,000           |
|                             | slowlog-log-slower-<br>than is the maximum<br>time allowed, in<br>microseconds, for<br>command execution. If<br>this threshold is<br>exceeded, Redis will<br>record the query.                          |             |                  |
| slowlog-max-<br>len         | The maximum allowed<br>number of slow queries<br>that can be logged. Slow<br>query log consumes<br>memory, but you can<br>reclaim this memory by<br>running the <b>SLOWLOG</b><br><b>RESET</b> command. | 0-1000      | 128              |

# D NOTE

- 1. For more information about the parameters described in Table 6-1, visit https:// redis.io/topics/memory-optimization.
- 2. The **latency-monitor-threshold** parameter is usually used for fault location. After locating faults based on the latency information collected, change the value of **latency-monitor-threshold** to **0** to avoid unnecessary latency.
- 3. More about the **notify-keyspace-events** parameter:
  - The parameter setting must contain at least a K or E.
  - A is an alias for "g\$lshzxe" and cannot be used together with any of the characters in "g\$lshzxe".
  - For example, the value Kl means that Redis will notify Pub/Sub clients about keyspace events and list commands. The value AKE means Redis will notify Pub/Sub clients about all events.
- 4. Configurable parameters and their values vary depending on the instance type.

| Parameter                       | Description                                                                                                    | Value Range                                                                                    | Default<br>Value |
|---------------------------------|----------------------------------------------------------------------------------------------------|------------------------------------------------------------------------------------------------|------------------|
| timeout                         | The maximum amount of<br>time (in seconds) a<br>connection between a<br>client and the DCS instance<br>can be allowed to remain<br>idle before the connection<br>is terminated. A setting of<br><b>0</b> means that this function<br>is disabled. | 0–7200 seconds                                                                                 | 0                |
| maxclients                      | The maximum number of clients allowed to be concurrently connected to a DCS instance.                                                                                                    | 1000–10,000                                                                                    | 10,000           |
| maxmemor<br>y-policy            | The policy applied when<br>the maxmemory limit is<br>reached.<br>For more information<br>about data eviction, see<br><b>What Is the Default Data</b><br><b>Eviction Policy?</b> or visit the<br>Redis official website.                           | volatile-lru<br>allkeys-lru<br>volatile-random<br>allkeys-random<br>volatile-ttl<br>noeviction | noevictio<br>n   |
| reserved-<br>memory-<br>percent | Percentage of the<br>maximum available<br>memory reserved for<br>background processes, such<br>as data persistence and<br>replication.                                                                                                    | 0-80                                                                                           | 30               |

Table 6-2 DCS Memcached instance configuration parameters

**Step 8** After you have finished setting the parameters, click **Save**.

Step 9 Click Yes to confirm the modification.

----End

# **Typical Scenarios of Configuring Parameters**

The following describes how to change the value of the **appendonly** parameter:

- If Redis is used as the cache and services are insensitive to Redis data losses, disable instance persistence to improve performance. In this case, change the value of **appendonly** to **no**. For details, see **Procedure**.
- If Redis is used as the database or services are sensitive to Redis data losses, enable instance persistence. In this case, change the value of **appendonly** to **yes**. For details, see **Procedure**. After instance persistence is enabled, you need to consider the frequency of writing Redis cache data to disks and the

impact on the Redis performance. You can use this parameter together with the **appendfsync** parameter. There are three modes of calling fsync():

- no: fsync() is never called. The OS will flush data when it is ready. This mode offers the highest performance.
- always: fsync() is called after every write to the AOF. This mode is very slow, but also very safe.
- everysec: fsync() is called once per second, ensuring both data security and performance.

### **NOTE**

Currently, the **appendonly** and **appendfsync** parameters can be modified on the console only for master/standby and Redis 4.0 and later Redis Cluster instances.

# 6.3 Modifying the Security Group

On the DCS console, after creating a DCS instance, you can modify the security group of the DCS instance on the instance's **Basic Information** page.

You can modify the security groups of DCS Redis 3.0 instances but cannot modify those of DCS Redis 4.0/5.0/6.0 instances.

# Prerequisites

At least one DCS instance has been created.

# Procedure

**Step 1** Log in to the DCS console.

- **Step 2** Click <sup>1</sup> in the upper left corner and select a region and a project.
- Step 3 In the navigation pane, choose Cache Manager.
- **Step 4** Click the name of the DCS instance for which you want to modify the security group.
- **Step 5** Click the **Basic Information** tab. In the **Network** area, click *next* to the **Security Group** parameter.
- **Step 6** Select a new security group from the drop-down list. Click ✓ to save the modification or × to discard the modification.

**NOTE** 

Only the security groups that have been created can be selected from the drop-down list. If you need to create a security group, follow the procedure described **Security Group Configurations**.

The modification will take effect immediately, that is, the new maintenance time window will appear on the **Basic Information** tab page immediately.

----End

# 6.4 Viewing Background Tasks

After you initiate certain instance operations such as modifying instance specifications and changing or resetting a password, a background task will start for the operation. On the DCS console, you can view the background task status and clear task information by deleting task records.

# Procedure

**Step 1** Log in to the DCS console.

- **Step 2** Click <sup>1</sup> in the upper left corner and select a region and a project.
- Step 3 In the navigation pane, choose Cache Manager.
- Step 4 Click the name of the DCS instance whose background task you want to manage.
- **Step 5** Click the **Background Tasks** tab.

A list of background tasks is displayed.

**Step 6** Click *in the corresponding time segment.* Step 6 Click *in the corresponding time segment.* 

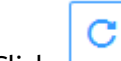

Click to refresh the task status.

• To clear the record of a background task, click **Delete** in the **Operation** column.

D NOTE

You can only delete the records of tasks in the Successful or Failed state.

----End

# 6.5 Viewing Data Storage Statistics of a DCS Redis 3.0 Proxy Cluster Instance

You can view the data storage statistics of all nodes of a DCS Redis 3.0 Proxy Cluster instance. If data storage is unevenly distributed across nodes, you can scale up the instance or clear data.

You can only view data storage statistics of DCS Redis 3.0 Proxy Cluster instances. Instances of other types, for example, master/standby, only have one node, and you can view the used memory on the instance details page.

# **NOTE**

A Redis Cluster instance has multiple storage nodes. You can check the data storage statistics of a Redis Cluster instance in its Redis Server monitoring data.

# Procedure

**Step 1** Log in to the DCS console.

- **Step 2** Click <sup>(Q)</sup> in the upper left corner and select a region and a project.
- Step 3 In the navigation pane, choose Cache Manager.

Filter DCS instances to find the desired one.

- **Step 4** Click the name of the desired Proxy Cluster instance to go to the instance details page.
- Step 5 Click the Node Management tab.

The data volume of each node in the cluster instance is displayed.

When the data storage capacity of a node in a cluster is used up, you can scale up the instance according to **Modifying DCS Instance Specifications**.

----End

# 6.6 Managing Tags

Tags facilitate DCS instance identification and management.

**NOTE** 

If tag policies for DCS have been set in your organization, add tags to DCS instances based on these policies. If a tag does not comply with the policies, tag addition may fail. Contact your organization administrator to learn more about tag policies.

You can add tags to an instance when creating it or add, modify, or delete tags on the details page of a created instance. Each instance can have a maximum of 20 tags.

A tag consists of a tag key and a tag value. **Table 6-3** lists the tag key and value requirements.

| Parameter | Requirement                                                                        |
|-----------|------------------------------------------------------------------------------------|
| Tag key   | <ul> <li>Cannot be left blank.</li> <li>Must be unique for the same</li> </ul>     |
|           | instance.                                                                          |
|           | • Cannot start or end with a space.                                                |
|           | <ul> <li>Consists of a maximum of 128 characters.</li> </ul>                       |
|           | • Can contain letters of any language, digits, spaces, and special characters:=+-@ |
|           | • Cannot start with _ <b>sys</b>                                                   |

Table 6-3 Tag key and value requirements

| Parameter | Requirement                                                                                                    |
|-----------|----------------------------------------------------------------------------------------------------|
| Tag value | <ul> <li>Consists of a maximum of 255 characters.</li> </ul>                                                    |
|           | <ul> <li>Can contain letters of any<br/>language, digits, spaces, and special<br/>characters _:/=+-@</li> </ul> |
|           | • Cannot start or end with a space.                                                                             |

# Procedure

**Step 1** Log in to the DCS console.

- **Step 2** Click <sup>(Q)</sup> in the upper left corner and select a region and a project.
- **Step 3** In the navigation pane, choose **Cache Manager**.
- **Step 4** Click the name of an instance.
- **Step 5** Choose **Instance Configuration** > **Tags**.

View the tags of the instance.

- **Step 6** Perform the following operations as required:
  - Add a tag
    - a. Click Add/Edit Tag.

If you have created predefined tags, select a predefined pair of tag key and value. To view predefined tags or create tags, click **View predefined tags**. You will be directed to the TMS console.

You can also create new tags by entering **Tag key** and **Tag value**.

- b. Click OK.
- Modify a tag

Click **Add/Edit Tag**. In the displayed **Add/Edit Tag** dialog box, delete the desired key, add the key again, enter a new tag value, and click **Add**.

Delete a tag

In the row containing the tag to be deleted, click **Delete** in the **Operation** column. Then click **Yes**.

----End

# 6.7 Managing Shards and Replicas

This section describes how to query the shards and replicas of a DCS Redis 4.0/5.0 instance and how to manually promote a replica to master.

Currently, this function is supported only by master/standby and cluster DCS Redis 4.0/5.0/6.0 instances. DCS Redis 3.0 instances and single-node DCS Redis 4.0/5.0/6.0 instances do not support this function.

- A master/standby instance has only one shard with one master and one replica by default. You can view the sharding information on the Shards and **Replicas** page. To manually switch the master and replica roles, see Performing a Master/Standby Switchover for a DCS Instance.
- A Redis Cluster instance has multiple shards. Each shard has one master and one replica by default. On the **Shards and Replicas** page, you can view the sharding information and manually switch the master and replica roles. For details about the number of shards corresponding to different instance specifications, see Redis Cluster.

# Promoting a Replica to Master

**Step 1** Log in to the DCS console.

- **Step 2** Click <sup>1</sup> in the upper left corner and select a region and a project.
- Step 3 In the navigation pane, choose Cache Manager. The Cache Manager page is displayed.
- Step 4 Click an instance.
- **Step 5** Click the **Shards and Replicas** tab.

The page displays all shards in the instance and the list of replicas of each shard.

**Step 6** Click  $\checkmark$  to show all replicas of a shard.

| S | hards and Replicas |                                      |                                      |         |     |                       |                   |
|---|--------------------|--------------------------------------|--------------------------------------|---------|-----|-----------------------|-------------------|
|   | Shard Name         |                                      | Shard ID                             |         |     | Replicas              |                   |
|   | ∧ group-0          |                                      | ab58d6ca-e9af-44bb-aff8-6b2d2d0ec6e4 |         | 2   |                       |                   |
|   |                    |                                      |                                      |         |     |                       |                   |
|   | Replica IP Address | Replica ID                           | Status (?)                           | Role    | AZ  | Failover Priority (?) | Operation         |
|   | 192.168.0.145      | 4b96e471-4030-470f-9093-6c194447783f | Running                              | Master  | AZ3 |                       |                   |
|   | 102.100.0.100      |                                      | Dunning                              | Dealler | 171 |                       | Descus ID Address |

Figure 6-1 Lists of shards and replicas

- For a cluster instance, you can promote a replica in a shard to be master.
  - Click **Promote to Master** in the row containing another replica which is a in the "Replica" role.
  - Click Yes. b.
- Failover Priority can be set for replicas for a master/standby instance.

Failover priority: If the master fails, the system will be automatically promoted to the replica with the highest priority you specified. If there are multiple replicas sharing the same priority, a selection and switch process will be performed in the internal system. Priority ranges from 0 to 100 in descending order. **0** indicates that the replica will never be automatically promoted, **1** indicates the highest priority, and **100** indicates the lowest priority.

----End

# 6.8 Analyzing Big Keys and Hot Keys

By performing big key analysis and hot key analysis, you will have a picture of keys that occupy a large space and keys that are the most frequently accessed.

### Notes on big key analysis:

- All DCS Redis instances support big key analysis.
- During big key analysis, all keys will be traversed. The larger the number of keys, the longer the analysis takes.
- Perform big key analysis during off-peak hours and avoid automatic backup periods.
- For a master/standby or cluster instance, the big key analysis is performed on the standby node, so the impact on the instance is minor. For a single-node instance, the big key analysis is performed on the only node of the instance and will reduce the instance access performance by up to 10%. Therefore, perform big key analysis on single-node instances during off-peak hours.
- A maximum of 100 big key analysis records (20 for Strings; 80 for Lists/Sets/ Zsets/Hashes and max. 20 for each type) are retained for each instance. When this limit is reached, the oldest records will be deleted to make room for new records. You can also manually delete records you no longer need.

### Notes on hot key analysis:

- Only DCS Redis 4.0/5.0/6.0 instances support hot key analysis, and the maxmemory-policy parameter of the instances must be set to allkeys-lfu or volatile-lfu.
- During hot key analysis, all keys will be traversed. The larger the number of keys, the longer the analysis takes.
- Perform hot key analysis shortly after peak hours to ensure the accuracy of the analysis results.
- The hot key analysis is performed on the master node of each instance and will reduce the instance access performance by up to 10%.
- A maximum of 100 hot key analysis records are retained for each instance. When this limit is reached, the oldest records will be deleted to make room for new records. You can also manually delete records you no longer need.

# **NOTE**

Perform big key and hot key analysis during off-peak hours to avoid 100% CPU usage.

# **Big Key Analysis Procedure**

**Step 1** Log in to the DCS console.

**Step 2** Click <sup>1</sup> in the upper left corner and select a region and a project.

- **Step 3** In the navigation pane, choose **Cache Manager**.
- **Step 4** Click the name of a DCS Redis instance.

### Step 5 Choose Analysis and Diagnosis > Cache Analysis.

- **Step 6** On the **Big Key Analysis** tab page, manually perform big key analysis or schedule daily automatic analysis.
- Step 7 After an analysis task completes, click View to view the analysis results.

You can view the analysis results of different data types.

**NOTE** 

A maximum of 20 big key analysis records are retained for Strings and 80 are retained for Lists, Sets, Zsets, and Hashes.

Table 6-4 Results of big key analysis

| Parameter | Description                                                       |
|-----------|-------------------------------------------------------------------|
| Кеу       | Name of a big key.                                                |
| Туре      | Type of a big key, which can be string, list, set, zset, or hash. |
| Size      | Size or number of elements of a big key.                          |
| Shard     | Shard where the big key of the cluster instance is located.       |
| Database  | Database where a big key is located.                              |

----End

# Hot Key Analysis Procedure

**Step 1** Log in to the DCS console.

- **Step 2** Click <sup>1</sup> in the upper left corner and select a region and a project.
- **Step 3** In the navigation pane, choose **Cache Manager**.
- **Step 4** Click the name of a DCS Redis instance.
- Step 5 Choose Analysis and Diagnosis > Cache Analysis.
- **Step 6** On the **Hot Key Analysis** tab page, manually perform hot key analysis or schedule daily automatic analysis.

**NOTE** 

If hot key analysis cannot be performed, set **maxmemory-policy** to **allkeys-lfu** or **volatile-lfu**. If this parameter has already been set to **allkeys-lfu** or **volatile-lfu**, perform hot key analysis right away.

**Step 7** After an analysis task completes, click **View** to view the analysis results.

The hot key analysis results are displayed.

# 

The console displays a maximum of 100 hot key analysis records for each instance.

| Parameter | Description                                                                                                    |  |
|-----------|----------------------------------------------------------------------------------------------------|--|
| Кеу       | Name of a hot key.                                                                                                    |  |
| Туре      | Type of a hot key, which can be string, hash, list, set, or sorted set.                                                                                                    |  |
| Size      | Size of the hot key value.                                                                                                    |  |
| FREQ      | Reflects the access frequency of a key within a specific period of time.                                                                                                    |  |
|           | <b>FREQ</b> is the logarithmic access frequency counter. The maximum value of <b>FREQ</b> is 255, which indicates 1 million access requests. After <b>FREQ</b> reaches <b>255</b> , it will no longer increment even if access requests continue to increase. <b>FREQ</b> will decrement by 1 for every minute during which the key is not accessed. |  |
| Shard     | Shard where the hot key of the cluster instance is located.                                                                                                    |  |
| DataBase  | Database where a hot key is located.                                                                                                    |  |

Table 6-5 Results of hot key analysis

----End

# 6.9 Managing IP Address Whitelist

DCS helps you control access to your DCS instances in the following ways, depending on the deployment mode:

- To control access to DCS Redis 3.0 and Memcached instances, you can use security groups. Whitelists are not supported. For details about how to configure a security group, see **Security Group Configurations**.
- To control access to DCS Redis 4.0/5.0/6.0 instances, you can use whitelists. Security groups are not supported.

The following describes how to manage whitelists of a Redis 4.0/5.0/6.0 instance to allow access only from whitelisted IP addresses. If no whitelists are added for the instance or the whitelist function is disabled, all IP addresses that can communicate with the VPC can access the instance.

# Creating a Whitelist Group

- **Step 1** In the navigation pane, choose **Cache Manager**.
- **Step 2** Click the name of a DCS instance.

# Step 3 Choose Instance Configuration > Whitelist and then click Create Whitelist Group.

Step 4 In the Create Whitelist Group dialogue box, specify Group Name and IP Address/Range.

| Parameter            | Description                                                                                                    | Example             |
|----------------------|----------------------------------------------------------------------------------------------------|---------------------|
| Group Name           | Whitelist group<br>name of the<br>instance.                                                                                                    | DCS-test            |
|                      | A maximum of four<br>whitelist groups can<br>be created for each<br>instance.                                                                                        |                     |
| IP Address/<br>Range | A maximum of 20 IP<br>addresses or IP<br>address ranges can<br>be added to an<br>instance. Separate<br>multiple IP addresses<br>or IP address ranges<br>with commas. | 10.10.10.1,10.10.10 |
|                      | Unsupported IP<br>address and IP<br>address range:<br>0.0.0.0 and 0.0.0.0/0.                                                                                         |                     |

Table 6-6 Whitelist parameters

# Step 5 Click OK.

A whitelist group is automatically enabled for the instance once created. Only whitelisted IP addresses can access the instance.

### **NOTE**

- In the whitelist group list, click **Modify** to modify the IP addresses or IP address ranges in a group, and click **Delete** to delete a whitelist group.
- After whitelist has been enabled, you can click **Disable Whitelist** above the whitelist group list to allow all IP addresses connected to the VPC to access the instance.

----End

# 6.10 Viewing Redis Slow Queries

Redis logs queries that exceed a specified execution time. You can view the slow query log on the DCS console to identify performance issues.

For details about the commands, visit the **Redis official website**.

Configure the slow log with the following parameters:

- slowlog-log-slower-than: The maximum time allowed, in microseconds, for command execution. If this threshold is exceeded, Redis will log the command. The default value is 10,000. That is, if command execution exceeds 10 ms, the command will be logged.
- **slowlog-max-len**: The maximum allowed number of slow queries that can be logged. The default value is **128**. That is, if the number of slow queries exceeds 128, the earliest record will be deleted to make room for new ones.

For details about the configuration parameters, see **Modifying Configuration Parameters**.

### **NOTE**

You can view the slow log of a Proxy Cluster DCS Redis 3.0 instance only if the instance is created after October 14, 2019. If the instance was created earlier, contact technical support to upgrade it. The upgrade adds the slow log function to the console, and does not affect services.

# Viewing Slow Queries on the Console

**Step 1** Log in to the DCS console.

- **Step 2** Click <sup>Q</sup> in the upper left corner and select a region and a project.
- **Step 3** In the navigation pane, choose **Cache Manager**.
- **Step 4** Click the name of a DCS instance.
- Step 5 Choose Analysis and Diagnosis > Slow Queries.
- **Step 6** Select a start date and an end date to view slow queries within the specified period.

- For details about the commands, visit the Redis official website.
- Slow queries of up to seven days can be queried.

----End

# 6.11 Viewing Redis Run Logs

You can create run log files on the DCS console to collect run logs of DCS Redis instances within a specified period. After the logs are collected, you can download the log files to view the logs.

This function is supported by DCS Redis 4.0 instances and later.

# Procedure

**Step 1** Log in to the DCS console.

**Step 2** Click <sup>1</sup> in the upper left corner and select a region and a project.

**Step 3** In the navigation pane, choose **Cache Manager**.

**Step 4** Click the name of a DCS instance.

- Step 5 Click Run Logs.
- Step 6 Click Create Log File.

For a master/standby or cluster instance, logs will be collected from the specified shard and replica. If the instance is the single-node type, logs of the only node of the instance will be collected.

Select the collection period and click **OK**.

**Step 7** After the log file is successfully collected, click **Download** to download it.

----End

# 6.12 Diagnosing an Instance

# Scenario

If a fault or performance issue occurs, you can ask DCS to diagnose your instance to learn about the cause and impact of the issue and how to handle it.

# Restrictions

DCS Redis 3.0 and Memcached instances do not support diagnosis.

# Procedure

**Step 1** Log in to the DCS console.

- **Step 2** Click <sup>(Q)</sup> in the upper left corner of the management console and select a region and a project.
- **Step 3** In the navigation pane, choose **Cache Manager**.
- **Step 4** Click the name of a DCS Redis instance.
- **Step 5** Choose **Analysis and Diagnosis** > **Instance Diagnosis**.
- **Step 6** Specify the tested object and time range, and click **Start Diagnosis**.
  - **Tested Object**: You can select a single node or all nodes. By default, all nodes are tested.
  - **Range**: You can specify up to 10 minutes before a point in time in the last 7 days.

**NOTE** 

Instance diagnosis may fail during specification modification.

**Step 7** After the diagnosis is complete, you can view the result in the **Test History** list. If the result is abnormal, click **View Report** for details. You can click **Delete** to delete a record.

In the report, you can view the cause and impact of abnormal items and suggestions for handling them.

----End

# 6.13 Transmitting DCS Redis Data with Encryption Using SSL

**DCS Redis 6.0** instances support SSL encryption to ensure data transmission security. This function is not available for other instance versions. RESP (REdis Serialization Protocol), the communication protocol of Reids, only supports plaintext transmission in versions earlier than Redis 6.0.

# **Enabling or Disabling SSL**

- **Step 1** Log in to the DCS console.
- **Step 2** Click Sin the upper left corner of the management console and select the region where your instance is located.
- Step 3 In the navigation pane, choose Cache Manager.
- **Step 4** On the **Cache Manager** page, click a DCS instance.
- **Step 5** In the navigation pane, choose **SSL**.
- **Step 6** Click A next to **SSL Certificate** to enable or disable SSL.

# NOTICE

- Enabling or disabling SSL will restart the instance and disconnect it for a few seconds. Wait until off-peak hours and ensure that your application can reconnect.
- The restart cannot be undone. For single-node DCS instances and other instances where AOF persistence is disabled (**appendonly** is set to **no**), data will be cleared and ongoing backup tasks will be stopped. Exercise caution when performing this operation.
- Enabling SSL will deteriorate read/write performance.
- Step 7 Click Download Certificate to download the SSL certificate.
- **Step 8** Decompress the SSL certificate and upload the decompressed **ca.crt** file to the server where the Redis client is located.
- Step 9 Add the path of the ca.crt file to the command for connecting to the instance. If you use redis-cli to connect to an instance, refer to Accessing a DCS Redis Instance Through redis-cli.

----End

# **7** Backing Up and Restoring DCS Instances

# 7.1 Overview

On the DCS console, you can back up and restore DCS instances.

# Importance of DCS Instance Backup

There is a small chance that inconsistent data could exist in a DCS instance owing to service system exceptions or problems in loading data from persistence files. In addition, some systems demand not only high reliability but also data security, data restoration, and even permanent data storage.

Currently, data in DCS instances can be backed up to OBS. If a DCS instance becomes faulty, data in the instance can be restored from backup so that service continuity is not affected.

# **Backup Modes**

DCS instances support the following backup modes:

• Automated backup

You can create a scheduled backup policy on the DCS console. Then, data in the chosen DCS instances will be automatically backed up at the scheduled time.

You can choose the days of the week on which scheduled backup will run. Backup data will be retained for a maximum of seven days. Backup data older than seven days will be automatically deleted.

The primary purpose of scheduled backups is to create complete data replicas of DCS instances so that the instance can be quickly restored if necessary.

Manual backup

Backup requests can be issued manually. Data in the chosen DCS instances will be backed up to OBS.

Before performing high-risk operations, such as system maintenance or upgrade, back up DCS instance data.

When a DCS instance is in use, its backup data will not be automatically deleted. You can manually delete backup data as required. When you delete

the instance, its backup data is deleted along with the instance. If you need the backup data, download and save it in advance.

# Additional Information About Data Backup

- Instance type
  - Redis: Only master/standby, Proxy Cluster, and Redis Cluster instances can be backed up and restored, while single-node instances cannot. However, you can export data of a single-node instance to an RDB file using rediscli. For details, see Can I Export Backup Data of DCS Redis Instances to RDB Files Using the Console?
  - Memcached: Only master/standby instances can be backed up and restored, while single-node instances cannot.
- Backup mechanisms

DCS for Redis 3.0 persists data with Redis AOF. DCS for Redis 4.0/5.0/6.0 persist data to RDB or AOF files in manual backup mode, and to RDB files in automatic backup mode.

Backup tasks run on standby cache nodes. DCS instance data is backed up by compressing and storing the data persistence files from the standby cache node to OBS.

DCS checks instance backup policies once an hour. If a backup policy is matched, DCS runs a backup task for the corresponding DCS instance.

Impact on DCS instances during backup

Backup tasks run on standby cache nodes, without incurring any downtime.

In the event of full-data synchronization or heavy instance load, it takes a few minutes to complete data synchronization. If instance backup starts before data synchronization is complete, the backup data will be slightly behind the data in the master cache node.

During instance backup, the standby cache node stops persisting the latest changes to disk files. If new data is written to the master cache node during backup, the backup file will not contain the new data.

• Backup time

It is advisable to back up instance data during off-peak periods.

• Storage of backup files

Backup files are stored to OBS.

Handling exceptions in scheduled backup

If a scheduled backup task is triggered while the DCS instance is restarting or being scaled up, the scheduled backup task will be run in the next cycle.

If backing up a DCS instance fails or the backup is postponed because another task is in progress, DCS will try to back up the instance in the next cycle. A maximum of three retries are allowed within a single day.

• Retention period of backup data

Scheduled backup files are retained for up to seven days. You can configure the retention period. At the end of the retention period, most backup files of the DCS instance will be automatically deleted, but at least one backup file will be retained.

Manual backup files are retained permanently and need to be manually deleted. When you delete the instance, its backup files will be deleted along

with the instance. If you need to retain the backup data, download the backup files in advance.

# **Data Restoration**

- Data restoration process
  - a. You can initiate a data restoration request using the DCS console.
  - b. DCS obtains the backup file from OBS.
  - c. Read/write to the DCS instance is suspended.
  - d. The original data persistence file of the master cache node is replaced by the backup file.
  - e. The new data persistence file (that is, the backup file) is reloaded.
  - f. Data is restored, and the DCS instance starts to provide read/write service again.
- Impact on service systems

Restoration tasks run on master cache nodes. During restoration, data cannot be written into or read from instances.

• Handling data restoration exceptions

If a backup file is corrupted, DCS will try to fix the backup file while restoring instance data. If the backup file is successfully fixed, the restoration proceeds. If the backup file cannot be fixed, the master/standby DCS instance will be changed back to the state in which it was before data restoration.

# 7.2 Configuring an Automatic Backup Policy

On the DCS console, you can configure an automatic backup policy. The system then backs up data in your instances according to the backup policy.

By default, automatic backup is disabled. To enable it, perform the operations described in this section. Single-node instances do not support backup and restoration.

If automatic backup is not required, disable the automatic backup function in the backup policy.

# Prerequisites

A master/standby or cluster DCS instance is in the Running state.

# Procedure

**Step 1** Log in to the DCS console.

- **Step 2** Click <sup>1</sup> in the upper left corner and select a region and a project.
- **Step 3** In the navigation pane, choose **Cache Manager**.
- **Step 4** Click the name of the DCS instance to display more details about the DCS instance.

### **Step 5** On the instance details page, click **Backups & Restorations**.

**Step 6** Slide **()** to the right to enable automatic backup. Backup policies will be displayed.

| Parameter                  | Description                                                                                                    |
|----------------------------|----------------------------------------------------------------------------------------------------|
| Backup Schedule            | Day of a week on which data in the chosen DCS instance is automatically backed up.                                                                                                    |
|                            | You can select one or multiple days of a week.                                                                                                    |
| Retention Period<br>(days) | The number of days that automatically backed up data is retained.                                                                                                    |
|                            | Backup data will be permanently deleted at the end of retention period and cannot be restored. Value range: 1–7.                                                                                                    |
| Start Time                 | Time at which automatic backup starts. Value: the full hour between 00:00 to 23:00                                                                                                    |
|                            | The DCS checks backup policies once every hour. If the backup start time in a backup policy has arrived, data in the corresponding instance is backed up.                                                                                                    |
|                            | <b>NOTE</b><br>Instance backup takes 5 to 30 minutes. The data added or modified<br>during the backup process will not be backed up. To reduce the<br>impact of backup on services, it is recommended that data should<br>be backed up during off-peak periods. |
|                            | Only instances in the <b>Running</b> state can be backed up.                                                                                                    |

| Table 7-1 | Parameters | in a | backup | policy |
|-----------|------------|------|--------|--------|
|-----------|------------|------|--------|--------|

### Step 7 Click OK.

**Step 8** Automatic backup starts at the scheduled time. You can view backup records on the current page.

After the backup is complete, click **Download**, **Restore**, or **Delete** next to the backup record as required.

----End

# 7.3 Manually Backing Up a DCS Instance

You need to manually back up data in DCS instances in a timely manner. This section describes how to manually back up data in master/standby instances using the DCS console.

By default, manually backed up data is permanently retained. If backup data is no longer in use, you can delete it manually.

# Prerequisites

At least one master/standby DCS instance is in the **Running** state.

# Procedure

**Step 1** Log in to the DCS console.

- **Step 2** Click <sup>1</sup> in the upper left corner and select a region and a project.
- **Step 3** In the navigation pane, choose **Cache Manager**.
- **Step 4** Click the name of the DCS instance to display more details about the DCS instance.
- **Step 5** On the instance details page, click **Backups & Restorations**.
- Step 6 Click Create Backup.
- **Step 7** Select a backup file format.

Only DCS Redis 4.0 and later instances support backup file format selection.

**Step 8** In the **Create Backup** dialog box, click **OK**.

Information in the **Description** text box cannot exceed 128 bytes.

After the backup is complete, click **Download**, **Restore**, or **Delete** next to the backup record as required.

**NOTE** 

Instance backup takes 10 to 15 minutes. The data added or modified during the backup process will not be backed up.

----End

# 7.4 Restoring a DCS Instance

On the DCS console, you can restore backup data to a chosen DCS instance.

# Prerequisites

- At least one master/standby or cluster DCS instance is in the **Running** state.
- A backup task has been run to back up data in the instance to be restored and the status of the backup task is **Succeeded**.

# Procedure

- **Step 1** Log in to the DCS console.
- **Step 2** Click <sup>(Q)</sup> in the upper left corner and select a region and a project.
- Step 3 In the navigation pane, choose Cache Manager.
- **Step 4** Click the name of the DCS instance to display more details about the DCS instance.
- **Step 5** On the instance details page, click **Backups & Restorations**.

A list of historical backup tasks is then displayed.

**Step 6** Click **Restore** in the same row as the chosen backup task.

Step 7 Click OK to start instance restoration.

Information in the **Description** text box cannot exceed 128 bytes.

The **Restoration History** tab page displays the result of the instance restoration task.

Instance restoration takes 1 to 30 minutes.

While being restored, DCS instances do not accept data operation requests from clients because existing data is being overwritten by the backup data.

----End

# 7.5 Downloading a Backup File

Automatically backed up data can be retained for a maximum of 7 days. Manually backed up data is not free of charge and takes space in OBS. Due to these limitations, you are advised to download the RDB and AOF backup files and permanently save them on the local host.

This function is supported only by master/standby and cluster instances, and not by single-node instances. To export the data of a single-node instance to an RDB file, you can use redis-cli. For details, see **How Do I Export DCS Redis Instance Data?** 

To export the data of a master/standby or cluster instance, do as follows:

- Redis 3.0: Export the instance data to AOF files by using the DCS console, or to RDB files by running the redis-cli -h {redis\_address} -p 6379 [-a {password}] --rdb {output.rdb} command by using redis-cli.
- Redis 4.0 and later: Export the instance data to AOF or RDB files by using the DCS console.

# Prerequisites

The instance has been backed up and the backup is still valid.

# Procedure

**Step 1** Log in to the DCS console.

- **Step 2** Click <sup>(Q)</sup> in the upper left corner and select a region and a project.
- Step 3 In the navigation pane, choose Cache Manager.

Filter DCS instances to find the desired one.

- **Step 4** Click the name of the DCS instance to display more details about the DCS instance.
- **Step 5** On the instance details page, click **Backups & Restorations**.

A list of historical backup tasks is then displayed.

**Step 6** Select the historical backup data to be downloaded, and click **Download**.

**Step 7** In the displayed, **Download Backup File** dialog box, select either of the following two download methods.

Download methods:

- By URL
  - a. Set the URL validity period and click **Query**.
  - b. Download the backup file by using the URL list.
    - **NOTE**

If you choose to copy URLs, use quotation marks to quote the URLs when running the **wget** command in Linux. For example:

wget 'https://obsEndpoint.com:443/redisdemo.rdb? parm01=value01&parm02=value02'

This is because the URL contains the special character and (&), which will confuse the **wget** command. Quoting the URL facilitates URL identification.

By OBS

Perform the procedure as prompted.

----End

# **8** Migrating Data with DCS

# 8.1 Introduction to Migration with DCS

# **Migration Modes**

DCS for Redis supports online migration (in full or incrementally) and backup migration (by importing backup files).

- Backup migration is suitable when the source and target Redis instances are not connected, and the source Redis instance does not support the SYNC and PSYNC commands. The data source can be an OBS bucket or a Redis instance.
  - Importing data from an OBS bucket: Download the source Redis data and then upload it to an OBS bucket in the same region as the target DCS Redis instance. DCS will read the backup data from the OBS bucket and migrate the data into the target instance.

This migration mode can be used for migrating data from other Redis vendors or self-hosted Redis to DCS for Redis.

- Importing data from a Redis instance: Back up the source Redis data and then migrate the backup data to DCS for Redis.
- Migrating data online: If the source and target instances are interconnected and the SYNC and PSYNC commands are supported in the source instance, data can be migrated online in full or incrementally from the source to the target.

The following table describes data migration modes supported by DCS.

| Migrati    | Source | Target: DCS                          |               |               |
|------------|--------|--------------------------------------|---------------|---------------|
| on<br>Mode |        | Single-node or<br>master/<br>standby | Proxy Cluster | Redis Cluster |

Table 8-1 DCS data migration modes

| Importi<br>ng<br>backup<br>files | AOF/RDB file                                                                                                    | $\checkmark$ | $\checkmark$ | $\checkmark$ |
|----------------------------------|----------------------------------------------------------------------------------------------------|--------------|--------------|--------------|
| Migrati<br>ng data<br>online     | DCS for Redis:<br>Single-node<br>or master/<br>standby                                                                                                    | $\checkmark$ | $\checkmark$ | $\checkmark$ |
|                                  | DCS for Redis:<br>Proxy Cluster<br>NOTE<br>Proxy Cluster<br>DCS Redis 3.0<br>instances<br>cannot be<br>used as the<br>source, while<br>Proxy Cluster<br>DCS Redis 4.0<br>or 5.0<br>instances can. | $\checkmark$ | $\checkmark$ | √            |
|                                  | DCS for Redis:<br>Redis Cluster                                                                                                    | $\checkmark$ | $\checkmark$ | $\checkmark$ |
|                                  | Self-hosted<br>Redis: single-<br>node or<br>master/<br>standby                                                                                                    | $\checkmark$ | $\checkmark$ | $\checkmark$ |
|                                  | Self-hosted<br>Redis: proxy-<br>based cluster                                                                                                    | $\checkmark$ | $\checkmark$ | $\checkmark$ |
|                                  | Self-hosted<br>Redis: Redis<br>Cluster                                                                                                    | $\checkmark$ | $\checkmark$ | $\checkmark$ |
|                                  | Other Redis:<br>single-node<br>or master/<br>standby                                                                                                    | $\checkmark$ | $\checkmark$ | √            |
|                                  | Other Redis:<br>proxy-based<br>cluster                                                                                                    |              |              | $\checkmark$ |
|                                  | Other Redis:<br>Redis Cluster                                                                                                    |              |              |              |

### NOTE

You can migrate data online in full or incrementally from **other cloud Redis** to **DCS for Redis** if they are connected and the **SYNC** and **PSYNC** commands can be run on the source Redis. However, some instances provided by other cloud vendors may fail to be migrated online. In this case, migrate data through backup import or use other migration schemes. **Migration Solution Notes** 

### D NOTE

- **DCS for Redis** refers to Redis instances provided by DCS
- Self-hosted Redis refers to self-hosted Redis on the cloud, from other cloud vendors, or in on-premises data centers.
- Other Redis refers to Redis services provided by other cloud vendors.
- $\checkmark$ : Supported. ×: Not supported.

# 8.2 Importing Backup Files

# 8.2.1 Importing Backup Files from an OBS Bucket

# Scenario

Use the DCS console to migrate backup data to DCS for Redis.

Simply download the source Redis backup data and then upload the data to an OBS bucket in the same region as the target DCS Redis instance. After you have created a migration task on the DCS console, DCS will read data from the OBS bucket and data will be migrated to the target instance.

.aof, .rbb, .zip, and .tar.gz files can be uploaded to OBS buckets. You can directly upload .aof and .rdb files or compress them into .zip or .tar.gz files before uploading.

# Prerequisites

- The OBS bucket must be in the same region as the target DCS Redis instance.
- The data files to be uploaded must be in .aof, .rdb, .zip, or .tar.gz formats. .zip files must contain .aof or .rdb files.
- To migrate data from a single-node or master/standby Redis instance of other cloud vendors, create a backup task and download the backup file.
- To migrate data from a cluster Redis instance of other cloud vendors, download all backup files and upload all of them to the OBS bucket. Each backup file contains data for a shard of the instance.

# Step 1: Prepare the Target DCS Redis Instance

- If a DCS Redis instance is not available, create one first. For details, see **Creating a DCS Redis Instance**.
- If a DCS Redis instance is available, you do not need to create a new one. However, you can clear the instance data before the migration.

- If the target instance is Redis 4.0 and later, clear the data by referring to **Clearing DCS Instance Data**.
- If the target instance is a DCS Redis 3.0 instance, run the **FLUSHALL** command to clear data.
- If the target instance data is not cleared before the migration and the source and target instances contain the same key, the key in the target instance will be overwritten by the key in the source instance after the migration.
- Redis is backward compatible. The target instance version must be the same as or later than the source instance version.

# Step 2: Create an OBS Bucket and Upload Backup Files

- **Step 1** Create an OBS bucket.
  - 1. Log in to the OBS Console and click **Create Bucket**.
  - 2. Select a region.

The OBS bucket must be in the same region as the target DCS Redis instance.

3. Specify **Bucket Name**.

The bucket name must meet the naming rules specified on the console.

- 4. Set Storage Class to Standard, Warm or Cold.
- 5. Set Bucket Policy to Private, Public Read, or Public Read and Write.
- 6. Configure default encryption.
- 7. Click Create Now.
- Step 2 Upload the backup data files to the OBS bucket by using OBS Browser+.

If the backup file to be uploaded does not exceed 5 GB, upload the file using the OBS console by referring to step **Step 3**.

If the backup file to be uploaded is larger than 5 GB, perform the following steps to upload the file using OBS Browser+.

1. Download OBS Browser+.

For details, see section "Downloading OBS Browser+" in *Object Storage Service (OBS) Tools Guide (OBS Browser+)*.

- Install OBS Browser+.
   For details, see section "Installing OBS Browser+" in *Object Storage Service* (OBS) Tools Guide (OBS Browser+).
- 3. Log in to OBS Browser+.

For details, see section "Logging In to OBS Browser+" in *Object Storage Service (OBS) Tools Guide (OBS Browser+)*.

4. Create a bucket.

For details, see the *OBS Console Operation Guide* > "Getting Started" > "Creating a Bucket".

- 5. Upload backup data.
- **Step 3** On the OBS console, upload the backup data files to the OBS bucket.

Perform the following steps if the backup file size does not exceed 5 GB:

- 1. In the bucket list, click the name of the created bucket.
- 2. In the navigation pane, choose **Objects**.
- 3. On the **Objects** tab page, click **Upload Object**.
- 4. Upload the objects.

To upload objects, drag files or folders to the **Upload Object** area or click **add file**. A maximum of 100 files can be uploaded at a time. The total size cannot exceed 5 GB.

Figure 8-1 Uploading an object

| Object Storage Service          | Object Storage / test                                                      |                                                                                                    |         |
|---------------------------------|----------------------------------------------------------------------------|----------------------------------------------------------------------------------------------------|---------|
| Overview                        | Objects Deleted Objects                                                    | Fragments                                                                                                    |         |
| Objects<br>Permissions          | Objects are basic units of data storage. In<br>Upload Object Create Folder | Upload Object How to Upload a File Greater than 5 G8?                                                                                                    | ×       |
| Basic Configurations 👻          | □ Object Name ↓Ξ                                                           | Files larger than 8M will be uploaded directly to OBS server. Checkout the connectivity to OBS Server. Why uploading fail?                                                                                                    | fied J≡ |
| Domain Name Mgmt<br>Inventories |                                                                            | Soriage Cars                                                                                                    |         |
|                                 |                                                                            | Upload Object Note If the hucket is not versioning-evalued, uploading a file/folder with the name that already exists in the bucket will replace the existing file/folderche file name cannot contain special characters / or \ |         |
|                                 |                                                                            | OBS                                                                                                    |         |
|                                 |                                                                            | Drag files or folders here to upload. Or add file<br>(A maximum of 100 files can be uploaded at a time. The total size cannot exceed 5 GB.)                                                                                     |         |
|                                 |                                                                            | Encryption Encryption the file for secure storage. The encryption status of the encrypted file cannot be changed.                                                                                                    |         |
|                                 |                                                                            | Upload Cancel                                                                                                    |         |

- 5. (Optional) Select **KMS encryption** to encrypt the file you want to upload.
- 6. Click **Upload**.

----End

# Step 3: Create a Migration Task

**Step 1** Log in to the DCS console.

- **Step 2** Click <sup>1</sup> in the upper left corner and select a region and a project.
- **Step 3** In the navigation pane, choose **Data Migration**.
- Step 4 Click Create Backup Import Task.
- Step 5 Specify Task Name and Description.
- **Step 6** Select **OBS Bucket** as the data source and then select the OBS bucket to which you have uploaded backup files.

**NOTE** 

You can upload files in the .aof, .rdb, .zip, or .tar.gz format.

### Figure 8-2 Importing backup files

| Source Redis   |                                                      |                           |                                                                |
|----------------|------------------------------------------------------|---------------------------|----------------------------------------------------------------|
| * Data Source  | OBS bucket                                           | Redis                     |                                                                |
| ★ OBS Bucket   |                                                      | v                         | C View Bucket                                                  |
| ★ Backup Files | To import data from multiple bac<br>Add Backup Clear | ckup files, you can creat | te multiple migration tasks and run them at a time<br>e files. |
|                | Name                                                 |                           | Path                                                           |

- **Step 7** In the **Backup Files** area, click **Add Backup** and select the backup files to be migrated.
- **Step 8** Select the target DCS Redis instance prepared in **Step 1: Prepare the Target DCS Redis Instance**.
- **Step 9** Enter the password of the target instance. Click **Test Connection** to verify the password. If the instance is not password-protected, click **Test Connection** directly.
- Step 10 Click Next.
- Step 11 Confirm the migration task details and click Submit.

Go back to the data migration task list. After the migration is successful, the task status changes to **Successful**.

----End

# 8.2.2 Importing Backup Files from Redis

# Scenario

Use the DCS console to migrate Redis data from self-hosted Redis to DCS for Redis.

Simply back up your Redis data, create a migration task on the DCS console, and then import the backup to a DCS Redis instance.

# Prerequisites

A master/standby or cluster DCS Redis instance has been created as the target for the migration. The source instance has data and has been backed up.

# Step 1: Obtain the Source Instance Name and Password

Obtain the name of the source Redis instance.

# Step 2: Prepare the Target DCS Redis Instance

- If a DCS Redis instance is not available, create one first. For details, see Creating a DCS Redis Instance.
- If a DCS Redis instance is available, you do not need to create a new one. However, you can clear the instance data before the migration.

- If the target instance is Redis 4.0 and later, clear the data by referring to **Clearing DCS Instance Data**.
- If the target instance is a DCS Redis 3.0 instance, run the **FLUSHALL** command to clear data.
- If the target instance data is not cleared before the migration and the source and target instances contain the same key, the key in the target instance will be overwritten by the key in the source instance after the migration.

# Step 3: Create a Migration Task

**Step 1** Log in to the DCS console.

- **Step 2** Click <sup>(Q)</sup> in the upper left corner and select a region and a project.
- **Step 3** In the navigation pane, choose **Data Migration**.
- Step 4 Click Create Backup Import Task.
- **Step 5** Enter the task name and description.
- Step 6 Set Data Source to Redis.
- Step 7 For source Redis, select the instance prepared in Step 1: Obtain the Source Instance Name and Password.
- **Step 8** Select the backup task whose data is to be migrated.
- **Step 9** Select the target instance created in **Step 2: Prepare the Target DCS Redis Instance**.
- **Step 10** Enter the password of the target instance. Click **Test Connection** to verify the password. If the instance is not password-protected, click **Test Connection** directly.
- Step 11 Click Next.
- **Step 12** Confirm the migration task details and click **Submit**.

Go back to the data migration task list. After the migration is successful, the task status changes to **Successful**.

----End

# 8.3 Migrating Data Online

# Scenario

If the source and target instances are interconnected and the **SYNC** and **PSYNC** commands are supported in the source instance, data can be migrated online in full or incrementally from the source to the target.

# 

- If the **SYNC** and **PSYNC** commands are disabled on the source Redis instance, enable them before performing online migration. Otherwise, the migration fails. If you use a DCS Redis instance for online migration, the **SYNC** command is automatically enabled.
- During online migration, you are advised to set repl-timeout on the source instance to 300s and client-output-buffer-limit to 20% of the maximum memory of the instance.

### **NOTE**

During online migration, results of the **FLUSHDB** and **FLUSHALL** commands executed on the source will not be synchronized to the target.

# Impacts on Services

During online migration, data is essentially synchronized in full to a new replica. Therefore, perform online migration during low-demand hours.

# Prerequisites

- Before migrating data, read through **Introduction to Migration with DCS** to learn about the DCS data migration function and select an appropriate target instance.
- To migrate data from a single-node or master/standby instance to a cluster instance, check if any data exists in DBs other than DB0 in the source instance. If yes, move the data to DB0 by using the open-source tool Rump. Otherwise, the migration will fail because a cluster instance has only one DB. For details about the migration operations, see Online Migration with Rump.

# Step 1: Obtain Information About the Source Redis Instance

- If the source is a cloud Redis instance, obtain its name.
- If the source is self-hosted Redis, obtain its IP address or domain name and port number.

# Step 2: Prepare the Target DCS Redis Instance

- If a target DCS Redis instance is not available, create one first. For details, see Creating a DCS Redis Instance.
- If a target instance is available, you do not need to create a new one. However, you must clear the instance data before the migration. For details, see **Clearing DCS Instance Data**.

If the target instance data is not cleared before the migration and the source and target instances contain the same key, the key in the target instance will be overwritten by the key in the source instance after the migration.

# **Step 3: Check the Network**

# **NOTE**

- If the source or target of online migration is **Redis in the cloud**, the selected Redis instance must be in the same VPC as the migration task. Otherwise, the migration task may fail to connect to the cloud Redis instance.
- In special scenarios, if you have enabled cross-VPC access between the migration task and the cloud Redis instance, the cloud Redis instance and the migration task can be in different VPCs.

**Table 8-2** lists the requirements on the network between the online migration task, source Redis, and target Redis.

**Table 8-2** Requirements on the network between the online migration task, source Redis, and target Redis

| Sour<br>ce<br>Redi<br>s<br>Type | Targ<br>et<br>Redi<br>s<br>Type | Network Requirement on Online Migration                                                                                                    |
|---------------------------------|---------------------------------|----------------------------------------------------------------------------------------------------|
| Redis<br>in<br>the<br>clou<br>d | Redis<br>in<br>the<br>cloud     | When creating an online migration task, ensure that the online migration task is in the same VPC as the source and target Redis. If they are not in the same VPC, enable cross-network access between the migration task and the source and target Redis. To enable cross-network access, create a VPC peering connection by referring to section "VPC Peering Connection" in <i>VPC User Guide</i> . |
| Redis<br>in<br>the<br>clou<br>d | Self-<br>hoste<br>d<br>Redis    | <ul> <li>When creating an online migration task, ensure that the migration task and the source Redis are in the same VPC. Then, enable cross-network access between the migration task and the target Redis.</li> <li>To enable cross-network access, create a VPC peering connection by referring to section "VPC Peering Connection" in VPC User Guide.</li> </ul>                                  |
| Self-<br>host<br>ed<br>Redis    | Redis<br>in<br>the<br>cloud     | <ul> <li>When creating an online migration task, ensure that the migration task and the target Redis are in the same VPC. Then, enable cross-network access between the migration task and the source Redis.</li> <li>To enable cross-network access, create a VPC peering connection by referring to section "VPC Peering Connection" in VPC User Guide.</li> </ul>                                  |
| Self-<br>host<br>ed<br>Redis    | Self-<br>hoste<br>d<br>Redis    | After creating an online migration task, enable cross-network access between the migration task and the source and target Redis, respectively.<br>To enable cross-network access, create a VPC peering connection by referring to section "VPC Peering Connection" in <i>VPC User Guide</i> .                                                                                                    |

# Step 4: Create a Migration Task

**Step 1** Log in to the DCS console.

- **Step 2** Click <sup>1</sup> in the upper left corner and select a region and a project.
- **Step 3** In the navigation pane, choose **Data Migration**. The migration task list is displayed.
- **Step 4** Click **Create Online Migration Task**.
- **Step 5** Enter the task name and description.
- **Step 6** Configure the VPC, subnet, and security group for the migration task.

The VPC, subnet, and security group facilitate the migration. Ensure that the migration resources can access the source and target Redis instances.

# NOTICE

- The migration task uses a tenant IP address (**Migration ECS** displayed on the **Basic Information** page of the task.) If a whitelist is configured for the source or target instance, add the migration IP address to the whitelist or disable the whitelist.
- To allow the VM used by the migration task to access the source and target instances, set an outbound rule for the task's security group to allow traffic through the IP addresses and ports of the source and target instances. By default, all outbound traffic is allowed.

### Step 7 Click Next.

Step 8 Click Submit.

----End

# **Configuring the Online Migration Task**

- **Step 1** On the **Online Migration** tab page, click **Configure** in the row containing the online migration task you just created.
- Step 2 Specify Migration Type.

Supported migration types are **Full** and **Full + incremental**, which are described in **Table 8-3**.

| Migration Type | Description                                                                                                    |
|----------------|----------------------------------------------------------------------------------------------------|
| Full           | Suitable for scenarios where services can be interrupted.<br>Data is migrated at one time. Source instance data<br>updated during the migration will not be migrated to the<br>target instance. |

| Table 8-3 | Migration | type | description |
|-----------|-----------|------|-------------|
|-----------|-----------|------|-------------|

| Migration Type     | Description                                                                                                    |
|--------------------|----------------------------------------------------------------------------------------------------|
| Full + incremental | Suitable for scenarios requiring minimal service<br>downtime. The incremental migration parses logs to<br>ensure data consistency between the source and target<br>instances.                                                                                                    |
|                    | <b>Once incremental migration starts, it remains</b><br><b>Migrating</b> until you click <b>Stop</b> in the <b>Operation</b> column.<br>After the migration is stopped, data in the source<br>instance will not be lost, but data will not be written to<br>the target instance. When the transmission network is<br>stable, the delay of incremental migration is within<br>seconds. The actual delay depends on the transmission<br>quality of the network link. |

# Figure 8-3 Selecting the migration type

| • Full<br>Suitable for scenarios where services can be interrupted. Data is migrated at one time. Source Redis data updated during the migration will not be migrated to the target instance. |
|----------------------------------------------------------------------------------------------------|
| Full + Incremental<br>Suitable for scenarios requiring minimal service downtime. The Incremental migration parses logs to ensure data consistency between the source Redis and target Redis.  |

Step 3 If Migration Type is set to Full + Incremental, you can specify a bandwidth limit.

The data synchronization rate can be kept around the bandwidth limit.

### **Step 4** Specify **Auto-Reconnect**.

\* Migration Type

If this option is enabled, automatic reconnections will be performed indefinitely in the case of a network exception.

### Step 5 Configure source Redis and target Redis.

- 1. The Redis type can be **Redis in the cloud** or **Self-hosted Redis** as required.
  - Redis in the cloud: a DCS Redis instance that is in the same VPC as the migration task
  - **Self-hosted Redis**: self-hosted Redis in another cloud, or in on-premises data centers. If you select this option, enter Redis addresses.

# **NOTE**

If the source and target Redis instances are connected but are in different regions of DCS, you can only select **Self-hosted Redis** for **Target Redis Type** and enter the instance addresses, regardless of whether the target Redis instance is self-hosted or in the cloud.

2. If the instance is password-protected, you can click **Test Connection** to check whether the instance password is correct and whether the network is connected. If the instance is not password-protected, click **Test Connection** directly.

### Step 6 Click Next.

**Step 7** Confirm the migration task details and click **Submit**.

Go back to the data migration task list. After the migration is successful, the task status changes to **Successful**.

**NOTE** 

- If the migration type is full+incremental, the migration task status will remain **Migrating** until you click **Stop**.
- After data migration, duplicate keys will be overwritten.

----End

# Verifying the Migration

After the migration is complete, use redis-cli to connect the source and target Redis instances to check data integrity.

- 1. Connect to the source Redis and the target Redis.
- 2. Run the info keyspace command to check the values of keys and expires.

| 192.100.217:6379>    | info | keyspace  |
|----------------------|------|-----------|
| # Keyspace           |      |           |
| db0:keys=81869,expir | es=0 | avg_ttl=0 |
| 192.10.217:6379>     |      |           |

3. Calculate the differences between the values of **keys** and **expires** of the source Redis and the target Redis. If the differences are the same, the data is complete and the migration is successful.

During full migration, source Redis data updated during the migration will not be migrated to the target instance.

# 8.4 Switching DCS Instance IP Addresses

# Scenario

Currently, you cannot change the instance type when using the specification modification function. To modify instance specifications while changing the instance type, you can perform IP switching after data migration. By switching IP addresses, you can also change the AZ used by an instance.

- After online data migration is complete, you can switch the IP addresses.
- The IP addresses can be rolled back as required after the switching.

## **NOTE**

- This function is supported by DCS Redis 4.0 instances and later.
- IP switching is supported only when both the source and target instances are DCS instances in the cloud.

# Prerequisites

• Obtain information about the source and target instances. For details about preparing a target instance, see **Step 2: Prepare the Target DCS Redis Instance**.

- Ensure that the source and target instances can communicate with each other. For details, see **Step 3: Check the Network**.
- The target and source instances must use the same port.
- IP switching can be performed only when the following conditions are met:
  - Both the source and target instances are DCS Redis instances.
    - Table 8-4 lists the supported IP switching scenarios.

### Table 8-4 IP switching scenarios

| Source                          | Target                          |
|---------------------------------|---------------------------------|
| Single-node, master/standby, or | Single-node, master/standby, or |
| Proxy Cluster                   | Proxy Cluster                   |

# **Precautions for IP Switching**

- 1. Online migration will stop during the switching.
- 2. Instances will be read-only for one minute and disconnected for several seconds during the switching.
- 3. The target and source instances must use the same port.
- 4. If your application cannot reconnect to Redis or handle exceptions, you may need to restart the application after the IP switching.
- 5. If the source and target instances are in different subnets, the subnet information will be updated after the switching.
- 6. If the source is a master/standby instance, the IP address of the standby node will not be switched. Ensure that this IP address is not used by your applications.
- 7. If your applications use a domain name to connect to Redis, the domain name will be used for the source instance. Select **Yes** for **Switch Domain Name**.
- 8. Ensure that the passwords of the source and target instances are the same. If they are different, verification will fail after the switching.
- 9. If a whitelist is configured for the source instance, ensure that the same whitelist is configured for the target instance before switching IP addresses.

# Switching IP Addresses

- **Step 1** Log in to the DCS console.
- **Step 2** Click O in the upper left corner of the management console and select the region where your instance is located.
- **Step 3** In the navigation pane, choose **Data Migration**.
- **Step 4** Click **Create Online Migration Task**.
- **Step 5** Enter the task name and description.
- **Step 6** Configure the VPC, subnet, and security group for the migration task.
The VPC, subnet, and security group facilitate the migration. Ensure that the migration resources can access the source and target Redis instances.

- **Step 7** Configure the migration task by referring to **Configuring the Online Migration Task**. Select **Full + Incremental** for **Migration Type**.
- Step 8 On the Online Migration page, when the migration task status changes to Incremental migration in progress, choose More > Switch IP in the Operation column.
- **Step 9** In the **Switch IP** dialog box, select whether to switch the domain name.

- If a domain name is used, switch it or you must modify the domain name on the client.
- If no domain name is used, the DNS of the instances will be updated.
- **Step 10** Click **OK**. The IP address switching task is submitted successfully. When the status of the migration task changes to **IP switched**, the IP address switching is complete.

----End

### **Rolling Back IP Addresses**

If you want to change the instance IP address to the original IP address, perform the following operations:

- **Step 1** Log in to the DCS console.
- **Step 2** Click where your instance is located.
- **Step 3** In the navigation pane, choose **Data Migration**.
- **Step 4** On the **Online Migration** page, locate the row that contains the migration task in the **IP switched** state, choose **More** > **Roll Back IP**.
- **Step 5** In the confirmation dialog box, click **Yes**. The IP address rollback task is submitted successfully. When the task status changes to **IP rolled back**, the rollback is complete.

# **9** Managing Passwords

## 9.1 DCS Instance Passwords

Passwords can be configured to control access to your DCS instances, ensuring the security of your data.

You can set an instance access password during or after instance creation. For details on how to set a password after an instance has been created, see **Resetting Instance Passwords**.

You can choose whether to enable password-free access based on your security and convenience trade-off.

### **NOTE**

After 5 consecutive incorrect password attempts, the account for accessing the chosen DCS instance will be locked for 5 minutes. Passwords cannot be changed during the lockout period.

The password must meet the following requirements:

- Cannot be left blank.
- Cannot be the same as the old password.
- Can contain 8 to 32 characters.
- Must contain at least three of the following character types:
  - Lowercase letters
  - Uppercase letters
  - Digits
  - Special characters (`~!@#\$^&\*()-\_=+\|{},<.>/?)

### **Using Passwords Securely**

1. Hide the password when using redis-cli.

If the **-a <password>** option is used in redis-cli in Linux, the password is prone to leakage because it is logged and kept in the history. You are advised not to use **-a <password>** when running commands in redis-cli. After connecting to Redis, run the **auth** command to complete authentication as shown in the following example:

\$ redis-cli -h 192.168.0.148 -p 6379
redis 192.168.0.148:6379>auth {yourPassword}
OK
redis 192.168.0.148:6379>

2. Use interactive password authentication or switch between users with different permissions.

If the script involves DCS instance access, use interactive password authentication. To enable automatic script execution, manage the script as another user and authorize execution using sudo.

3. Use an encryption module in your application to encrypt the password.

## 9.2 Changing Instance Passwords

On the DCS console, you can change the password required for accessing your DCS instance.

### D NOTE

- You cannot change the password of a DCS instance in password-free mode.
- The DCS instance for which you want to change the password is in the **Running** state.
- The new password takes effect immediately on the server without requiring a restart. The client must reconnect to the server using the new password after a pconnect connection is closed. (The old password can still be used before disconnection.)

### Prerequisites

At least one DCS instance has been created.

### Procedure

- **Step 1** Log in to the DCS console.
- **Step 2** Click <sup>1</sup> in the upper left corner and select a region and a project.
- Step 3 In the navigation pane, choose Cache Manager.
- **Step 4** Choose **More** > **Change Password** in the same row as the chosen instance.
- Step 5 In the displayed dialog box, set Old Password, New Password, and Confirm Password.

### 

After 5 consecutive incorrect password attempts, the account for accessing the chosen DCS instance will be locked for 5 minutes. Passwords cannot be changed during the lockout period.

The password must meet the following requirements:

- Cannot be left blank.
- The new password cannot be the same as the old password.
- Can contain 8 to 32 characters.
- Must contain at least three of the following character types:
  - Lowercase letters
  - Uppercase letters
  - Digits
  - Special characters (`~!@#\$^&\*()-\_=+\|{},<.>/?)

### **Step 6** In the **Change Password** dialog box, click **OK** to confirm the password change.

----End

### 9.3 Resetting Instance Passwords

On the DCS console, you can configure a new password if you forget your instance password.

### **NOTE**

- For a DCS Redis or Memcached instance, you can change it from password mode to password-free mode or from password-free mode to password mode by resetting its password. For details, see Changing Password Settings for DCS Redis Instances and Changing Password Settings for DCS Memcached Instances.
- The DCS instance for which you want to reset the password is in the **Running** state.
- The new password takes effect immediately on the server without requiring a restart. The client must reconnect to the server using the new password after a pconnect connection is closed. (The old password can still be used before disconnection.)

### Prerequisites

At least one DCS instance has been created.

### Procedure

**Step 1** Log in to the DCS console.

- **Step 2** Click <sup>1</sup> in the upper left corner and select a region and a project.
- Step 3 In the navigation pane, choose Cache Manager.
- **Step 4** Choose **More** > **Reset Password** in the row containing the chosen instance.
- **Step 5** In the **Reset Password** dialog box, enter a new password and confirm the password.

### 

The password must meet the following requirements:

- Cannot be left blank.
- Can contain 8 to 32 characters.
- Contain at least three of the following character types:
  - Lowercase letters
  - Uppercase letters
  - Digits
  - Special characters (`~!@#\$^&\*()-\_=+\|{},<.>/?)

### Step 6 Click OK.

### **NOTE**

The system will display a success message only after the password is successfully reset on all nodes. If the reset fails, the instance will restart and the password of the cache instance will be restored.

----End

# 9.4 Changing Password Settings for DCS Redis Instances

### Scenario

DCS Redis instances can be accessed with or without passwords. After an instance is created, you can change its password setting in the following scenarios:

 To access a DCS Redis instance in password-free mode, you can enable password-free access to clear the existing password of the instance.

### **NOTE**

- To change the password setting, the DCS Redis instance must be in the **Running** state.
- Password-free access may compromise security. You can set a password by using the password reset function.

### Procedure

- **Step 1** Log in to the DCS console.
- **Step 2** Click <sup>1</sup> in the upper left corner and select a region and a project.
- Step 3 In the navigation pane, choose Cache Manager.
- Step 4 To change the password setting for a DCS Redis instance, choose Operation > More > Reset Password in the same row as the chosen instance.
- **Step 5** In the **Reset Password** dialogue box, perform either of the following operations as required:
  - From password-protected to password-free:
     Switch the toggle for Password-Free Access and click OK.

• From password-free to password-protected: Enter a password, confirm the password, and click **OK**.

----End

# 9.5 Changing Password Settings for DCS Memcached Instances

### Scenario

DCS Memcached instances can be accessed with or without passwords. After an instance is created, you can change its password setting in the following scenarios:

• If you want to access a password-protected DCS Memcached instance without the username and password, you can enable password-free access to clear the username and password of the instance.

The Memcached text protocol does not support username and password authentication. To access a DCS Memcached instance by using the Memcached text protocol, you must enable password-free access to the instance.

• If you want to access a password-free DCS Memcached instance using a username and password, you can set a password for the instance using the password reset function.

### Procedure

**Step 1** Log in to the DCS console.

- **Step 2** Click <sup>1</sup> in the upper left corner and select a region and a project.
- **Step 3** In the navigation pane, choose **Cache Manager**.
- Step 4 To enable password-free access to a DCS Memcached instance, choose Operation > More > Reset Password in the same row as the chosen instance.
- **Step 5** In the **Reset Password** dialogue box, perform either of the following operations as required:
  - From password-protected to password-free:
     Switch the toggle for Password-Free Access and click OK.
  - From password-free to password-protected:
     Enter a password, confirm the password, and click OK.

# **10** Parameter Templates

# **10.1 Viewing Parameter Templates**

This section describes how to view parameter templates on the DCS console.

### Procedure

- **Step 1** Log in to the DCS console.
- **Step 2** Click <sup>1</sup> in the upper left corner and select a region and a project.
- Step 3 In the navigation pane, choose Parameter Templates.
- **Step 4** Choose the **Default Templates** or **Custom Templates** tab.
- **Step 5** View parameter templates.

Currently, you can enter a keyword in the search box to search for a parameter template by template name.

**Step 6** Click a parameter template. The parameters contained in the template are displayed. For details about the parameters, see **Table 10-1**.

| Parameter             | Description                                                  | Value Range | Default<br>Value |
|-----------------------|--------------------------------------------------------------|-------------|------------------|
| active-expire-<br>num | Number of expired keys that can be deleted in regular scans. | 1–1000      | 20               |
|                       | Redis 3.0 instances do not have this parameter.              |             |                  |

 Table 10-1 DCS Redis instance configuration parameters

| Parameter   | Description                                                                                                    | Value Range                                          | Default<br>Value |
|-------------|----------------------------------------------------------------------------------------------------|------------------------------------------------------|------------------|
| timeout     | The maximum amount<br>of time (in seconds) a<br>connection between a<br>client and the DCS<br>instance can be allowed<br>to remain idle before the<br>connection is<br>terminated. A setting of<br><b>0</b> means that this<br>function is disabled.<br>Proxy Cluster instances<br>do not have this<br>parameter. | 0–7200 seconds                                       | 0                |
| appendfsync | Controls how often<br>fsync() transfers cached<br>data to the disk. Note<br>that some OSs will<br>perform a complete data<br>transfer but some others<br>only make a "best-<br>effort" attempt.<br>There are three settings:                                                                                      | <ul><li>no</li><li>always</li><li>everysec</li></ul> | no               |
|             | no: fsync() is never<br>called. The OS will flush<br>data when it is ready.<br>This mode offers the<br>highest performance.<br>always: fsync() is called<br>after every write to the<br>AOF. This mode is very<br>slow, but also very safe.                                                                       |                                                      |                  |
|             | everysec: fsync() is called<br>once per second. This<br>mode provides a<br>compromise between<br>safety and performance.<br>Single-node instances do<br>not have this parameter.                                                                                                    |                                                      |                  |

| Parameter                                                 | Description                                                                                                    | Value Range                                         | Default<br>Value                                                 |
|-----------------------------------------------------------|----------------------------------------------------------------------------------------------------|-----------------------------------------------------|------------------------------------------------------------------|
| appendonly                                                | Indicates whether to log<br>each modification of the<br>instance (that is, data<br>persistence). By default,<br>data is written to disks<br>asynchronously in Redis.<br>If this function is<br>disabled, recently-<br>generated data might be<br>lost in the event of a<br>power failure. Options:<br>yes: enabled<br>no: disabled<br>Single-node instances do<br>not have this parameter. | <ul><li>yes</li><li>no</li></ul>                    | yes                                                              |
| client-output-<br>buffer-limit-<br>slave-soft-<br>seconds | Number of seconds that<br>the output buffer<br>remains above <b>client-</b><br><b>output-buffer-slave-</b><br><b>soft-limit</b> before the<br>client is disconnected.<br>Single-node instances do<br>not have this parameter.                                                                                                    | 0–60                                                | 60                                                               |
| client-output-<br>buffer-slave-<br>hard-limit             | Hard limit (in bytes) on<br>the output buffer of<br>replica clients. Once the<br>output buffer exceeds<br>the hard limit, the client<br>is immediately<br>disconnected.<br>Single-node instances do<br>not have this parameter.                                                                                                    | Depends on the instance<br>type and specifications. | Depends<br>on the<br>instance<br>type and<br>specificat<br>ions. |

| Parameter                                     | Description                                                                                                    | Value Range                                         | Default<br>Value                                                 |
|-----------------------------------------------|----------------------------------------------------------------------------------------------------|-----------------------------------------------------|------------------------------------------------------------------|
| client-output-<br>buffer-slave-<br>soft-limit | Soft limit (in bytes) on<br>the output buffer of<br>replica clients. Once the<br>output buffer exceeds<br>the soft limit and<br>continuously remains<br>above the limit for the<br>time specified by the<br><b>client-output-buffer-</b><br><b>limit-slave-soft-seconds</b><br>parameter, the client is<br>disconnected.<br>Single-node instances do<br>not have this parameter. | Depends on the instance<br>type and specifications. | Depends<br>on the<br>instance<br>type and<br>specificat<br>ions. |

| Parameter            | Description                                                                                                    | Value Range                      | Default<br>Value                         |
|----------------------|----------------------------------------------------------------------------------------------------|----------------------------------|------------------------------------------|
| maxmemory-<br>policy | The deletion policy to<br>apply when the<br>maxmemory limit is<br>reached. Options:                                                                                | Depends on the instance version. | Depends<br>on the<br>instance<br>version |
|                      | volatile-lru: Evict keys<br>by trying to remove the<br>less recently used (LRU)<br>keys first, but only<br>among keys that have<br>an expire set.<br>(Recommended) |                                  | and type.                                |
|                      | <b>allkeys-lru</b> : Evict keys by<br>trying to remove the<br>LRU keys first.                                                                                      |                                  |                                          |
|                      | <b>volatile-random</b> : evict<br>keys randomly, but only<br>evict keys with an expire<br>set.                                                                     |                                  |                                          |
|                      | <b>allkeys-random</b> : Evict<br>keys randomly.                                                                                                    |                                  |                                          |
|                      | <b>volatile-ttl</b> : Evict keys<br>with an expire set, and<br>try to evict keys with a<br>shorter time to live (TTL)<br>first.                                    |                                  |                                          |
|                      | <b>noeviction</b> : Do not<br>delete any keys and only<br>return errors when the<br>memory limit was<br>reached.                                                   |                                  |                                          |
|                      | <b>volatile-lfu</b> : Evict keys<br>by trying to remove the<br>less frequently used<br>(LFU) keys first, but only<br>among keys that have<br>an expire set.        |                                  |                                          |
|                      | <b>allkeys-lfu</b> : Evict keys by trying to remove the LFU keys first.                                                                                            |                                  |                                          |
| lua-time-limit       | Maximum time allowed for executing a Lua script (in milliseconds).                                                                                                 | 100–5000                         | 5,000                                    |

| Parameter              | Description                                                                                                    | Value Range                                         | Default<br>Value                                                 |
|------------------------|----------------------------------------------------------------------------------------------------|-----------------------------------------------------|------------------------------------------------------------------|
| master-read-<br>only   | Sets the instance to be<br>read-only. All write<br>operations will fail.<br>Proxy Cluster instances<br>do not have this<br>parameter.                                                                                                    | <ul><li>yes</li><li>no</li></ul>                    | no                                                               |
| maxclients             | The maximum number<br>of clients allowed to be<br>concurrently connected<br>to a DCS instance.<br>Proxy Cluster instances<br>do not have this<br>parameter.                                                                                                    | Depends on the instance<br>type and specifications. | Depends<br>on the<br>instance<br>type and<br>specificat<br>ions. |
| proto-max-<br>bulk-len | Maximum size of a single element request (in bytes).                                                                                                    | 1,048,576–536,870,912                               | 536,870,9<br>12                                                  |
| repl-backlog-<br>size  | The replication backlog<br>size (bytes). The backlog<br>is a buffer that<br>accumulates replica data<br>when replicas are<br>disconnected from the<br>master. When a replica<br>reconnects, a partial<br>synchronization is<br>performed to<br>synchronize the data<br>that was missed while<br>replicas were<br>disconnected.<br>Single-node instances do<br>not have this parameter. | 16,384–1,073,741,824                                | 1,048,576                                                        |
| repl-backlog-<br>ttl   | The amount of time, in<br>seconds, before the<br>backlog buffer is<br>released, starting from<br>the last a replica was<br>disconnected. The value<br><b>0</b> indicates that the<br>backlog is never<br>released.<br>Single-node instances do<br>not have this parameter.                                                                                                    | 0-604,800                                           | 3,600                                                            |

| Parameter                    | Description                                                                                                    | Value Range | Default<br>Value |
|------------------------------|----------------------------------------------------------------------------------------------------|-------------|------------------|
| repl-timeout                 | Replication timeout (in seconds).                                                                                                    | 30-3,600    | 60               |
|                              | not have this parameter.                                                                                                    |             |                  |
| hash-max-<br>ziplist-entries | Hashes are encoded<br>using a memory efficient<br>data structure when the<br>number of entries in<br>hashes is less than the<br>value of this parameter.                                             | 1–10,000    | 512              |
| hash-max-<br>ziplist-value   | Hashes are encoded<br>using a memory efficient<br>data structure when the<br>biggest entry in hashes<br>does not exceed the<br>length threshold<br>indicated by this<br>parameter.                   | 1–10,000    | 64               |
| set-max-<br>intset-entries   | When a set is composed<br>of just strings that<br>happen to be integers in<br>radix 10 in the range of<br>64 bit signed integers,<br>sets are encoded using a<br>memory efficient data<br>structure. | 1–10,000    | 512              |
| zset-max-<br>ziplist-entries | Sorted sets are encoded<br>using a memory efficient<br>data structure when the<br>number of entries in<br>sorted sets is less than<br>the value of this<br>parameter.                                | 1–10,000    | 128              |
| zset-max-<br>ziplist-value   | Sorted sets are encoded<br>using a memory efficient<br>data structure when the<br>biggest entry in sorted<br>sets does not exceed the<br>length threshold<br>indicated by this<br>parameter.         | 1–10,000    | 64               |

| Parameter                         | Description                                                                                                    | Value Range     | Default<br>Value |
|-----------------------------------|----------------------------------------------------------------------------------------------------|-----------------|------------------|
| latency-<br>monitor-<br>threshold | Threshold time in<br>latency monitoring. Unit:<br>millisecond.                                                                                                    | 0–86,400,000 ms | 0                |
|                                   | Set to <b>0</b> : Latency<br>monitoring is disabled.                                                                                                    |                 |                  |
|                                   | Set to more than 0: All<br>with at least this many<br>milliseconds of latency<br>will be logged.                                                                                                    |                 |                  |
|                                   | By running the <b>LATENCY</b><br>command, you can<br>perform operations<br>related to latency<br>monitoring, such as<br>obtaining statistical<br>data, and configuring<br>and enabling latency<br>monitoring. |                 |                  |
|                                   | Proxy Cluster instances<br>do not have this<br>parameter.                                                                                                    |                 |                  |

| Parameter                      | Description                                                                                                    | Value Range                       | Default<br>Value |
|--------------------------------|----------------------------------------------------------------------------------------------------|-----------------------------------|------------------|
| notify-<br>keyspace-<br>events | Controls which keyspace<br>events notifications are<br>enabled for. If the value<br>is an empty string, this<br>function is disabled. A<br>combination of different<br>values can be used to<br>enable notifications for<br>multiple event types.<br>Possible values:                                                            | See the parameter<br>description. | Ex               |
|                                | <b>K</b> : Keyspace events,<br>published with the<br><b>keyspace@</b> prefix.                                                                                                    |                                   |                  |
|                                | E: Keyevent events,<br>published with<br>keyevent@ prefix                                                                                                    |                                   |                  |
|                                | <b>g</b> : Generic commands<br>(non-type specific) such<br>as DEL, EXPIRE, and<br>RENAME                                                                                                    |                                   |                  |
|                                | <b>\$</b> : String commands                                                                                                    |                                   |                  |
|                                | l: List commands                                                                                                    |                                   |                  |
|                                | s: Set commands                                                                                                    |                                   |                  |
|                                | <b>h</b> : Hash commands                                                                                                    |                                   |                  |
|                                | z: Sorted set commands                                                                                                    |                                   |                  |
|                                | <b>x</b> : Expired events (events generated every time a key expires)                                                                                                    |                                   |                  |
|                                | <b>e</b> : Evicted events (events generated when a key is evicted for maxmemory)                                                                                                    |                                   |                  |
|                                | A: an alias for "g\$lshzxe"                                                                                                    |                                   |                  |
|                                | The parameter value<br>must contain either <b>K</b> or<br><b>E</b> . <b>A</b> cannot be used<br>together with any of the<br>characters in "g\$lshzxe".<br>For example, the value<br><b>Kl</b> means that Redis will<br>notify Pub/Sub clients<br>about keyspace events<br>and list commands. The<br>value <b>AKE</b> means Redis |                                   |                  |
|                                | will notify Pub/Sub<br>clients about all events.                                                                                                    |                                   |                  |

| Parameter                   | Description                                                                                                    | Value Range | Default<br>Value |
|-----------------------------|----------------------------------------------------------------------------------------------------|-------------|------------------|
|                             | Proxy Cluster instances<br>do not have this<br>parameter.                                                                                                    |             |                  |
| slowlog-log-<br>slower-than | Redis records queries<br>that exceed a specified<br>execution time.                                                                                                    | 0–1,000,000 | 10,000           |
|                             | slowlog-log-slower-<br>than is the maximum<br>time allowed, in<br>microseconds, for<br>command execution. If<br>this threshold is<br>exceeded, Redis will<br>record the query.                          |             |                  |
| slowlog-max-<br>len         | The maximum allowed<br>number of slow queries<br>that can be logged. Slow<br>query log consumes<br>memory, but you can<br>reclaim this memory by<br>running the <b>SLOWLOG</b><br><b>RESET</b> command. | 0-1000      | 128              |

### D NOTE

- 1. The default values and value ranges of the **maxclients**, **reserved-memory-percent**, **client-output-buffer-slave-soft-limit**, and **client-output-buffer-slave-hard-limit** parameters are related to the instance specifications. Therefore, these parameters are not displayed in the parameter template.
- 2. For more information about the parameters described in **Table 10-1**, visit https:// redis.io/topics/memory-optimization.

----End

# **10.2 Creating a Custom Parameter Template**

You can create custom parameter templates for different cache engine versions and instance types based on service requirements.

### Procedure

**Step 1** Log in to the DCS console.

**Step 2** Click <sup>(Q)</sup> in the upper left corner and select a region and a project.

**Step 3** In the navigation pane, choose **Parameter Templates**.

- **Step 4** Click the **Default Templates** or **Custom Templates** tab to create a template based on a default template or an existing custom template.
  - If you select **Default Templates**, click **Customize** in the **Operation** column of the row containing the desired cache engine version.
  - If you select **Custom Templates**, click **Copy** in the **Operation** column in the row containing the desired custom template.

### Step 5 Specify Template Name and Description.

### **NOTE**

The template name can contain 4 to 64 characters and must start with a letter or digit. Only letters, digits, hyphens (-), underscores (\_), and periods (.) are allowed. The description can be empty.

### Step 6 Select Modifiable parameters.

Currently, you can enter a keyword in the search box to search for a parameter by parameter name.

**Step 7** In the row that contains the parameter to be modified, enter a value in the **Assigned Value** column.

 Table 10-2 describes the parameters. In most cases, default values are retained.

| Parameter             | Description                                                                                                    | Value Range    | Default<br>Value |
|-----------------------|----------------------------------------------------------------------------------------------------|----------------|------------------|
| active-expire-<br>num | Number of expired keys<br>that can be deleted in<br>regular scans.<br>Redis 3.0 instances do<br>not have this parameter.                                                                                                    | 1–1000         | 20               |
| timeout               | The maximum amount<br>of time (in seconds) a<br>connection between a<br>client and the DCS<br>instance can be allowed<br>to remain idle before the<br>connection is<br>terminated. A setting of<br><b>0</b> means that this<br>function is disabled.<br>Proxy Cluster instances<br>do not have this<br>parameter. | 0-7200 seconds | 0                |

 Table 10-2 DCS Redis instance configuration parameters

| Parameter   | Description                                                                                                    | Value Range                                              | Default<br>Value |
|-------------|----------------------------------------------------------------------------------------------------|----------------------------------------------------------|------------------|
| appendfsync | Controls how often<br>fsync() transfers cached<br>data to the disk. Note<br>that some OSs will<br>perform a complete data<br>transfer but some others<br>only make a "best-<br>effort" attempt.<br>There are three settings:<br>no: fsync() is never<br>called. The OS will flush<br>data when it is ready.<br>This mode offers the<br>highest performance.<br>always: fsync() is called<br>after every write to the<br>AOF. This mode is very<br>slow, but also very safe.<br>everysec: fsync() is called<br>once per second. This<br>mode provides a<br>compromise between<br>safety and performance.<br>Single-node instances do<br>not have this parameter. | <ul> <li>no</li> <li>always</li> <li>everysec</li> </ul> | no               |
| appendonly  | Indicates whether to log<br>each modification of the<br>instance (that is, data<br>persistence). By default,<br>data is written to disks<br>asynchronously in Redis.<br>If this function is<br>disabled, recently-<br>generated data might be<br>lost in the event of a<br>power failure. Options:<br>yes: enabled<br>no: disabled<br>Single-node instances do<br>not have this parameter.                                                                                                    | • yes<br>• no                                            | yes              |

| Parameter                                                 | Description                                                                                                    | Value Range                                         | Default<br>Value                                                 |
|-----------------------------------------------------------|----------------------------------------------------------------------------------------------------|-----------------------------------------------------|------------------------------------------------------------------|
| client-output-<br>buffer-limit-<br>slave-soft-<br>seconds | Number of seconds that<br>the output buffer<br>remains above <b>client-</b><br><b>output-buffer-slave-</b><br><b>soft-limit</b> before the<br>client is disconnected.<br>Single-node instances do<br>not have this parameter.                                                                                                    | 0–60                                                | 60                                                               |
| client-output-<br>buffer-slave-<br>hard-limit             | Hard limit (in bytes) on<br>the output buffer of<br>replica clients. Once the<br>output buffer exceeds<br>the hard limit, the client<br>is immediately<br>disconnected.<br>Single-node instances do<br>not have this parameter.                                                                                                    | Depends on the instance<br>type and specifications. | Depends<br>on the<br>instance<br>type and<br>specificat<br>ions. |
| client-output-<br>buffer-slave-<br>soft-limit             | Soft limit (in bytes) on<br>the output buffer of<br>replica clients. Once the<br>output buffer exceeds<br>the soft limit and<br>continuously remains<br>above the limit for the<br>time specified by the<br><b>client-output-buffer-</b><br><b>limit-slave-soft-seconds</b><br>parameter, the client is<br>disconnected.<br>Single-node instances do<br>not have this parameter. | Depends on the instance<br>type and specifications. | Depends<br>on the<br>instance<br>type and<br>specificat<br>ions. |

| Parameter            | Description                                                                                                    | Value Range                      | Default<br>Value                         |
|----------------------|----------------------------------------------------------------------------------------------------|----------------------------------|------------------------------------------|
| maxmemory-<br>policy | The deletion policy to<br>apply when the<br>maxmemory limit is<br>reached. Options:                                                                                | Depends on the instance version. | Depends<br>on the<br>instance<br>version |
|                      | volatile-lru: Evict keys<br>by trying to remove the<br>less recently used (LRU)<br>keys first, but only<br>among keys that have<br>an expire set.<br>(Recommended) |                                  | and type.                                |
|                      | <b>allkeys-lru</b> : Evict keys by<br>trying to remove the<br>LRU keys first.                                                                                      |                                  |                                          |
|                      | <b>volatile-random</b> : evict<br>keys randomly, but only<br>evict keys with an expire<br>set.                                                                     |                                  |                                          |
|                      | <b>allkeys-random</b> : Evict<br>keys randomly.                                                                                                    |                                  |                                          |
|                      | <b>volatile-ttl</b> : Evict keys<br>with an expire set, and<br>try to evict keys with a<br>shorter time to live (TTL)<br>first.                                    |                                  |                                          |
|                      | <b>noeviction</b> : Do not<br>delete any keys and only<br>return errors when the<br>memory limit was<br>reached.                                                   |                                  |                                          |
|                      | <b>volatile-lfu</b> : Evict keys<br>by trying to remove the<br>less frequently used<br>(LFU) keys first, but only<br>among keys that have<br>an expire set.        |                                  |                                          |
|                      | <b>allkeys-lfu</b> : Evict keys by trying to remove the LFU keys first.                                                                                            |                                  |                                          |
| lua-time-limit       | Maximum time allowed for executing a Lua script (in milliseconds).                                                                                                 | 100–5000                         | 5,000                                    |

| Parameter              | Description                                                                                                    | Value Range                                         | Default<br>Value                                                 |
|------------------------|----------------------------------------------------------------------------------------------------|-----------------------------------------------------|------------------------------------------------------------------|
| master-read-<br>only   | Sets the instance to be<br>read-only. All write<br>operations will fail.<br>Proxy Cluster instances<br>do not have this<br>parameter.                                                                                                    | <ul><li>yes</li><li>no</li></ul>                    | no                                                               |
| maxclients             | The maximum number<br>of clients allowed to be<br>concurrently connected<br>to a DCS instance.<br>Proxy Cluster instances<br>do not have this<br>parameter.                                                                                                    | Depends on the instance<br>type and specifications. | Depends<br>on the<br>instance<br>type and<br>specificat<br>ions. |
| proto-max-<br>bulk-len | Maximum size of a single element request (in bytes).                                                                                                    | 1,048,576–536,870,912                               | 536,870,9<br>12                                                  |
| repl-backlog-<br>size  | The replication backlog<br>size (bytes). The backlog<br>is a buffer that<br>accumulates replica data<br>when replicas are<br>disconnected from the<br>master. When a replica<br>reconnects, a partial<br>synchronization is<br>performed to<br>synchronize the data<br>that was missed while<br>replicas were<br>disconnected.<br>Single-node instances do<br>not have this parameter. | 16,384–1,073,741,824                                | 1,048,576                                                        |
| repl-backlog-<br>ttl   | The amount of time, in<br>seconds, before the<br>backlog buffer is<br>released, starting from<br>the last a replica was<br>disconnected. The value<br><b>0</b> indicates that the<br>backlog is never<br>released.<br>Single-node instances do<br>not have this parameter.                                                                                                    | 0-604,800                                           | 3,600                                                            |

| Parameter                    | Description                                                                                                    | Value Range | Default<br>Value |  |
|------------------------------|----------------------------------------------------------------------------------------------------|-------------|------------------|--|
| repl-timeout                 | Replication timeout (in<br>seconds).<br>Single-node instances do<br>not have this parameter.                                                                                                    | 30–3,600    | 60               |  |
| hash-max-<br>ziplist-entries | Hashes are encoded<br>using a memory efficient<br>data structure when the<br>number of entries in<br>hashes is less than the<br>value of this parameter.                                             | 1–10,000    | 512              |  |
| hash-max-<br>ziplist-value   | Hashes are encoded<br>using a memory efficient<br>data structure when the<br>biggest entry in hashes<br>does not exceed the<br>length threshold<br>indicated by this<br>parameter.                   | 1–10,000    | 64               |  |
| set-max-<br>intset-entries   | When a set is composed<br>of just strings that<br>happen to be integers in<br>radix 10 in the range of<br>64 bit signed integers,<br>sets are encoded using a<br>memory efficient data<br>structure. | 1–10,000    | 512              |  |
| zset-max-<br>ziplist-entries | Sorted sets are encoded<br>using a memory efficient<br>data structure when the<br>number of entries in<br>sorted sets is less than<br>the value of this<br>parameter.                                | 1–10,000    | 128              |  |
| zset-max-<br>ziplist-value   | Sorted sets are encoded<br>using a memory efficient<br>data structure when the<br>biggest entry in sorted<br>sets does not exceed the<br>length threshold<br>indicated by this<br>parameter.         | 1–10,000    | 64               |  |

| Parameter                         | Description                                                                                                    | Value Range     | Default<br>Value |
|-----------------------------------|----------------------------------------------------------------------------------------------------|-----------------|------------------|
| latency-<br>monitor-<br>threshold | Threshold time in<br>latency monitoring. Unit:<br>millisecond.                                                                                                    | 0–86,400,000 ms | 0                |
|                                   | Set to <b>0</b> : Latency<br>monitoring is disabled.                                                                                                    |                 |                  |
|                                   | Set to more than 0: All<br>with at least this many<br>milliseconds of latency<br>will be logged.                                                                                                    |                 |                  |
|                                   | By running the <b>LATENCY</b><br>command, you can<br>perform operations<br>related to latency<br>monitoring, such as<br>obtaining statistical<br>data, and configuring<br>and enabling latency<br>monitoring. |                 |                  |
|                                   | Proxy Cluster instances<br>do not have this<br>parameter.                                                                                                    |                 |                  |

| Parameter                      | Description                                                                                                    | Value Range                       | Default<br>Value |
|--------------------------------|----------------------------------------------------------------------------------------------------|-----------------------------------|------------------|
| notify-<br>keyspace-<br>events | Controls which keyspace<br>events notifications are<br>enabled for. If the value<br>is an empty string, this<br>function is disabled. A<br>combination of different<br>values can be used to<br>enable notifications for<br>multiple event types.<br>Possible values:                                                                                   | See the parameter<br>description. | Ex               |
|                                | <b>K</b> : Keyspace events,<br>published with the<br><b>keyspace@</b> prefix.                                                                                                    |                                   |                  |
|                                | <b>E</b> : Keyevent events,<br>published with<br>keyevent@ prefix                                                                                                    |                                   |                  |
|                                | <b>g</b> : Generic commands<br>(non-type specific) such<br>as DEL, EXPIRE, and<br>RENAME                                                                                                    |                                   |                  |
|                                | <b>\$</b> : String commands                                                                                                    |                                   |                  |
|                                | l: List commands                                                                                                    |                                   |                  |
|                                | s: Set commands                                                                                                    |                                   |                  |
|                                | <b>h</b> : Hash commands                                                                                                    |                                   |                  |
|                                | z: Sorted set commands                                                                                                    |                                   |                  |
|                                | <b>x</b> : Expired events (events generated every time a key expires)                                                                                                    |                                   |                  |
|                                | <b>e</b> : Evicted events (events generated when a key is evicted for maxmemory)                                                                                                    |                                   |                  |
|                                | A: an alias for "g\$lshzxe"                                                                                                    |                                   |                  |
|                                | The parameter value<br>must contain either <b>K</b> or<br><b>E</b> . <b>A</b> cannot be used<br>together with any of the<br>characters in "g\$lshzxe".<br>For example, the value<br><b>Kl</b> means that Redis will<br>notify Pub/Sub clients<br>about keyspace events<br>and list commands. The<br>value <b>AKE</b> means Redis<br>will notify Pub/Sub |                                   |                  |

| Parameter                   | Description                                                                                                    | Value Range | Default<br>Value |
|-----------------------------|----------------------------------------------------------------------------------------------------|-------------|------------------|
|                             | Proxy Cluster instances<br>do not have this<br>parameter.                                                                                                    |             |                  |
| slowlog-log-<br>slower-than | Redis records queries<br>that exceed a specified<br>execution time.                                                                                                    | 0–1,000,000 | 10,000           |
|                             | slowlog-log-slower-<br>than is the maximum<br>time allowed, in<br>microseconds, for<br>command execution. If<br>this threshold is<br>exceeded, Redis will<br>record the query.                          |             |                  |
| slowlog-max-<br>len         | The maximum allowed<br>number of slow queries<br>that can be logged. Slow<br>query log consumes<br>memory, but you can<br>reclaim this memory by<br>running the <b>SLOWLOG</b><br><b>RESET</b> command. | 0-1000      | 128              |

### D NOTE

- 1. The default values and value ranges of the **maxclients**, **reserved-memory-percent**, **client-output-buffer-slave-soft-limit**, and **client-output-buffer-slave-hard-limit** parameters are related to the instance specifications. Therefore, these parameters cannot be modified.
- 2. For more information about the parameters described in Table 10-2, visit https:// redis.io/topics/memory-optimization.
- 3. The **latency-monitor-threshold** parameter is usually used for fault location. After locating faults based on the latency information collected, change the value of **latency-monitor-threshold** to **0** to avoid unnecessary latency.
- 4. More about the **notify-keyspace-events** parameter:
  - The parameter setting must contain at least a **K** or **E**.
  - A is an alias for "g\$lshzxe" and cannot be used together with any of the characters in "g\$lshzxe".
  - For example, the value **Kl** means that Redis will notify Pub/Sub clients about keyspace events and list commands. The value **AKE** means Redis will notify Pub/Sub clients about all events.

### Step 8 Click OK.

# 10.3 Modifying a Custom Parameter Template

You can modify the name, description, and parameters of a custom parameter template based on service requirements.

### Procedure

- **Step 1** Log in to the DCS console.
- **Step 2** Click <sup>(Q)</sup> in the upper left corner and select a region and a project.
- Step 3 In the navigation pane, choose Parameter Templates.
- Step 4 Choose the Custom Templates tab.
- **Step 5** You can modify a custom parameter template in either of the following ways:
  - Click Edit in the Operation column.
    - a. Change the name or modify the description of a template.
    - b. In the Parameters area, select Modifiable parameters. In the row that contains the parameter to be modified, enter a value in the Assigned Value column. Table 10-3 describes the parameters. In most cases, default values are retained.
    - c. Click **OK**.
  - Click the name of a custom template. On the displayed page, modify parameters.
    - a. Select **Modifiable parameters**. Enter a keyword in the search box to search for a parameter by parameter name.
    - b. Click Modify.
    - c. In the row that contains the parameter to be modified, enter a value in the **Assigned Value** column. **Table 10-3** describes the parameters. In most cases, default values are retained.
    - d. Click Save.

| Parameter             | Description                                                                                                    | Value Range | Default<br>Value |
|-----------------------|----------------------------------------------------------------------------------------------------|-------------|------------------|
| active-expire-<br>num | Number of expired keys<br>that can be deleted in<br>regular scans.<br>Redis 3.0 instances do<br>not have this parameter. | 1–1000      | 20               |

|  | Table 10-3 D | CS Redis | instance | configuration | parameters |
|--|--------------|----------|----------|---------------|------------|
|--|--------------|----------|----------|---------------|------------|

| Parameter   | Description                                                                                                    | Value Range                                              | Default<br>Value |
|-------------|----------------------------------------------------------------------------------------------------|----------------------------------------------------------|------------------|
| timeout     | The maximum amount<br>of time (in seconds) a<br>connection between a<br>client and the DCS<br>instance can be allowed<br>to remain idle before the<br>connection is<br>terminated. A setting of<br><b>0</b> means that this<br>function is disabled.<br>Proxy Cluster instances<br>do not have this<br>parameter.                                                                                                    | 0-7200 seconds                                           | 0                |
| appendfsync | Controls how often<br>fsync() transfers cached<br>data to the disk. Note<br>that some OSs will<br>perform a complete data<br>transfer but some others<br>only make a "best-<br>effort" attempt.<br>There are three settings:<br>no: fsync() is never<br>called. The OS will flush<br>data when it is ready.<br>This mode offers the<br>highest performance.<br>always: fsync() is called<br>after every write to the<br>AOF. This mode is very<br>slow, but also very safe.<br>everysec: fsync() is called<br>once per second. This<br>mode provides a<br>compromise between<br>safety and performance. | <ul> <li>no</li> <li>always</li> <li>everysec</li> </ul> | no               |
|             | Single-node instances do not have this parameter.                                                                                                    |                                                          |                  |

| Parameter                                                 | Description                                                                                                    | Value Range                                         | Default<br>Value                                                 |
|-----------------------------------------------------------|----------------------------------------------------------------------------------------------------|-----------------------------------------------------|------------------------------------------------------------------|
| appendonly                                                | Indicates whether to log<br>each modification of the<br>instance (that is, data<br>persistence). By default,<br>data is written to disks<br>asynchronously in Redis.<br>If this function is<br>disabled, recently-<br>generated data might be<br>lost in the event of a<br>power failure. Options:<br>yes: enabled<br>no: disabled<br>Single-node instances do<br>not have this parameter. | <ul><li>yes</li><li>no</li></ul>                    | yes                                                              |
| client-output-<br>buffer-limit-<br>slave-soft-<br>seconds | Number of seconds that<br>the output buffer<br>remains above client-<br>output-buffer-slave-<br>soft-limit before the<br>client is disconnected.<br>Single-node instances do<br>not have this parameter.                                                                                                    | 0–60                                                | 60                                                               |
| client-output-<br>buffer-slave-<br>hard-limit             | Hard limit (in bytes) on<br>the output buffer of<br>replica clients. Once the<br>output buffer exceeds<br>the hard limit, the client<br>is immediately<br>disconnected.<br>Single-node instances do<br>not have this parameter.                                                                                                    | Depends on the instance<br>type and specifications. | Depends<br>on the<br>instance<br>type and<br>specificat<br>ions. |

| Parameter                                     | Description                                                                                                    | Value Range                                         | Default<br>Value                                                 |
|-----------------------------------------------|----------------------------------------------------------------------------------------------------|-----------------------------------------------------|------------------------------------------------------------------|
| client-output-<br>buffer-slave-<br>soft-limit | Soft limit (in bytes) on<br>the output buffer of<br>replica clients. Once the<br>output buffer exceeds<br>the soft limit and<br>continuously remains<br>above the limit for the<br>time specified by the<br><b>client-output-buffer-</b><br><b>limit-slave-soft-seconds</b><br>parameter, the client is<br>disconnected.<br>Single-node instances do<br>not have this parameter. | Depends on the instance<br>type and specifications. | Depends<br>on the<br>instance<br>type and<br>specificat<br>ions. |

| Parameter            | Description                                                                                                    | Value Range                      | Default<br>Value                         |
|----------------------|----------------------------------------------------------------------------------------------------|----------------------------------|------------------------------------------|
| maxmemory-<br>policy | The deletion policy to<br>apply when the<br>maxmemory limit is<br>reached. Options:                                                                                | Depends on the instance version. | Depends<br>on the<br>instance<br>version |
|                      | volatile-lru: Evict keys<br>by trying to remove the<br>less recently used (LRU)<br>keys first, but only<br>among keys that have<br>an expire set.<br>(Recommended) |                                  | and type.                                |
|                      | <b>allkeys-lru</b> : Evict keys by<br>trying to remove the<br>LRU keys first.                                                                                      |                                  |                                          |
|                      | <b>volatile-random</b> : evict<br>keys randomly, but only<br>evict keys with an expire<br>set.                                                                     |                                  |                                          |
|                      | <b>allkeys-random</b> : Evict<br>keys randomly.                                                                                                    |                                  |                                          |
|                      | <b>volatile-ttl</b> : Evict keys<br>with an expire set, and<br>try to evict keys with a<br>shorter time to live (TTL)<br>first.                                    |                                  |                                          |
|                      | <b>noeviction</b> : Do not<br>delete any keys and only<br>return errors when the<br>memory limit was<br>reached.                                                   |                                  |                                          |
|                      | <b>volatile-lfu</b> : Evict keys<br>by trying to remove the<br>less frequently used<br>(LFU) keys first, but only<br>among keys that have<br>an expire set.        |                                  |                                          |
|                      | <b>allkeys-lfu</b> : Evict keys by trying to remove the LFU keys first.                                                                                            |                                  |                                          |
| lua-time-limit       | Maximum time allowed for executing a Lua script (in milliseconds).                                                                                                 | 100–5000                         | 5,000                                    |

| Parameter              | Description                                                                                                    | Value Range                                         | Default<br>Value                                                 |
|------------------------|----------------------------------------------------------------------------------------------------|-----------------------------------------------------|------------------------------------------------------------------|
| master-read-<br>only   | Sets the instance to be<br>read-only. All write<br>operations will fail.<br>Proxy Cluster instances<br>do not have this<br>parameter.                                                                                                    | <ul><li>yes</li><li>no</li></ul>                    | no                                                               |
| maxclients             | The maximum number<br>of clients allowed to be<br>concurrently connected<br>to a DCS instance.<br>Proxy Cluster instances<br>do not have this<br>parameter.                                                                                                    | Depends on the instance<br>type and specifications. | Depends<br>on the<br>instance<br>type and<br>specificat<br>ions. |
| proto-max-<br>bulk-len | Maximum size of a single element request (in bytes).                                                                                                    | 1,048,576–536,870,912                               | 536,870,9<br>12                                                  |
| repl-backlog-<br>size  | The replication backlog<br>size (bytes). The backlog<br>is a buffer that<br>accumulates replica data<br>when replicas are<br>disconnected from the<br>master. When a replica<br>reconnects, a partial<br>synchronization is<br>performed to<br>synchronize the data<br>that was missed while<br>replicas were<br>disconnected.<br>Single-node instances do<br>not have this parameter. | 16,384–1,073,741,824                                | 1,048,576                                                        |
| repl-backlog-<br>ttl   | The amount of time, in<br>seconds, before the<br>backlog buffer is<br>released, starting from<br>the last a replica was<br>disconnected. The value<br><b>0</b> indicates that the<br>backlog is never<br>released.<br>Single-node instances do<br>not have this parameter.                                                                                                    | 0-604,800                                           | 3,600                                                            |

| Parameter                    | Description                                                                                                    | Value Range | Default<br>Value |
|------------------------------|----------------------------------------------------------------------------------------------------|-------------|------------------|
| repl-timeout                 | Replication timeout (in<br>seconds).<br>Single-node instances do<br>not have this parameter.                                                                                                    | 30–3,600    | 60               |
| hash-max-<br>ziplist-entries | Hashes are encoded<br>using a memory efficient<br>data structure when the<br>number of entries in<br>hashes is less than the<br>value of this parameter.                                             | 1–10,000    | 512              |
| hash-max-<br>ziplist-value   | Hashes are encoded<br>using a memory efficient<br>data structure when the<br>biggest entry in hashes<br>does not exceed the<br>length threshold<br>indicated by this<br>parameter.                   | 1–10,000    | 64               |
| set-max-<br>intset-entries   | When a set is composed<br>of just strings that<br>happen to be integers in<br>radix 10 in the range of<br>64 bit signed integers,<br>sets are encoded using a<br>memory efficient data<br>structure. | 1–10,000    | 512              |
| zset-max-<br>ziplist-entries | Sorted sets are encoded<br>using a memory efficient<br>data structure when the<br>number of entries in<br>sorted sets is less than<br>the value of this<br>parameter.                                | 1–10,000    | 128              |
| zset-max-<br>ziplist-value   | Sorted sets are encoded<br>using a memory efficient<br>data structure when the<br>biggest entry in sorted<br>sets does not exceed the<br>length threshold<br>indicated by this<br>parameter.         | 1–10,000    | 64               |

| Parameter                         | Description                                                                                                    | Value Range     | Default<br>Value |
|-----------------------------------|----------------------------------------------------------------------------------------------------|-----------------|------------------|
| latency-<br>monitor-<br>threshold | Threshold time in<br>latency monitoring. Unit:<br>millisecond.                                                                                                    | 0–86,400,000 ms | 0                |
|                                   | Set to <b>0</b> : Latency<br>monitoring is disabled.                                                                                                    |                 |                  |
|                                   | Set to more than 0: All<br>with at least this many<br>milliseconds of latency<br>will be logged.                                                                                                    |                 |                  |
|                                   | By running the <b>LATENCY</b><br>command, you can<br>perform operations<br>related to latency<br>monitoring, such as<br>obtaining statistical<br>data, and configuring<br>and enabling latency<br>monitoring. |                 |                  |
|                                   | Proxy Cluster instances<br>do not have this<br>parameter.                                                                                                    |                 |                  |

| Parameter                      | Description                                                                                                    | Value Range                       | Default<br>Value |
|--------------------------------|----------------------------------------------------------------------------------------------------|-----------------------------------|------------------|
| notify-<br>keyspace-<br>events | Controls which keyspace<br>events notifications are<br>enabled for. If the value<br>is an empty string, this<br>function is disabled. A<br>combination of different<br>values can be used to<br>enable notifications for<br>multiple event types.<br>Possible values:                                                            | See the parameter<br>description. | Ex               |
|                                | <b>K</b> : Keyspace events,<br>published with the<br><b>keyspace@</b> prefix.                                                                                                    |                                   |                  |
|                                | <b>E</b> : Keyevent events,<br>published with<br>keyevent@ prefix                                                                                                    |                                   |                  |
|                                | <b>g</b> : Generic commands<br>(non-type specific) such<br>as DEL, EXPIRE, and<br>RENAME                                                                                                    |                                   |                  |
|                                | <b>\$</b> : String commands                                                                                                    |                                   |                  |
|                                | l: List commands                                                                                                    |                                   |                  |
|                                | s: Set commands                                                                                                    |                                   |                  |
|                                | <b>h</b> : Hash commands                                                                                                    |                                   |                  |
|                                | z: Sorted set commands                                                                                                    |                                   |                  |
|                                | <b>x</b> : Expired events (events generated every time a key expires)                                                                                                    |                                   |                  |
|                                | <b>e</b> : Evicted events (events generated when a key is evicted for maxmemory)                                                                                                    |                                   |                  |
|                                | A: an alias for "g\$lshzxe"                                                                                                    |                                   |                  |
|                                | The parameter value<br>must contain either <b>K</b> or<br><b>E</b> . <b>A</b> cannot be used<br>together with any of the<br>characters in "g\$lshzxe".<br>For example, the value<br><b>Kl</b> means that Redis will<br>notify Pub/Sub clients<br>about keyspace events<br>and list commands. The<br>value <b>AKE</b> means Redis |                                   |                  |

| Parameter                   | Description                                                                                                    | Value Range | Default<br>Value |
|-----------------------------|----------------------------------------------------------------------------------------------------|-------------|------------------|
|                             | Proxy Cluster instances<br>do not have this<br>parameter.                                                                                                    |             |                  |
| slowlog-log-<br>slower-than | Redis records queries<br>that exceed a specified<br>execution time.                                                                                                    | 0–1,000,000 | 10,000           |
|                             | slowlog-log-slower-<br>than is the maximum<br>time allowed, in<br>microseconds, for<br>command execution. If<br>this threshold is<br>exceeded, Redis will<br>record the query.                          |             |                  |
| slowlog-max-<br>len         | The maximum allowed<br>number of slow queries<br>that can be logged. Slow<br>query log consumes<br>memory, but you can<br>reclaim this memory by<br>running the <b>SLOWLOG</b><br><b>RESET</b> command. | 0-1000      | 128              |

### **NOTE**

- 1. The default values and value ranges of the **maxclients**, **reserved-memory-percent**, **client-output-buffer-slave-soft-limit**, and **client-output-buffer-slave-hard-limit** parameters are related to the instance specifications. Therefore, these parameters cannot be modified.
- 2. For more information about the parameters described in Table 10-3, visit https:// redis.io/topics/memory-optimization.
- 3. The **latency-monitor-threshold** parameter is usually used for fault location. After locating faults based on the latency information collected, change the value of **latency-monitor-threshold** to **0** to avoid unnecessary latency.
- 4. More about the notify-keyspace-events parameter:
  - The parameter setting must contain at least a K or E.
  - **A** is an alias for "g\$lshzxe" and cannot be used together with any of the characters in "g\$lshzxe".
  - For example, the value Kl means that Redis will notify Pub/Sub clients about keyspace events and list commands. The value AKE means Redis will notify Pub/Sub clients about all events.

----End

# **10.4 Deleting a Custom Parameter Template**

This section describes how to delete a custom parameter template.

### Procedure

**Step 1** Log in to the DCS console.

- **Step 2** Click <sup>I</sup> in the upper left corner and select a region and a project.
- **Step 3** In the navigation pane, choose **Parameter Templates**.
- **Step 4** Choose the **Custom Templates** tab.
- **Step 5** Click **Delete** in the **Operation** column.
- Step 6 Click Yes.
# **11** Monitoring

## **11.1 DCS Metrics**

#### Introduction

This section describes DCS metrics reported to Cloud Eye as well as their namespaces and dimensions. You can use the Cloud Eye console or call APIs to query the DCS metrics and alarms.

| Instance<br>Type   | Instance<br>Monitoring                                                                              | Redis Server<br>Monitoring                                     | Proxy Monitoring                         |
|--------------------|----------------------------------------------------------------------------------------------------|----------------------------------------------------------------|------------------------------------------|
| Single-<br>node    | Supported<br>The monitoring on<br>the instance<br>dimension is<br>conducted on the<br>Redis Server. | N/A                                                            | N/A                                      |
| Master/<br>standby | Supported<br>The master node is<br>monitored.                                                       | Supported<br>The master and<br>standby nodes are<br>monitored. | N/A                                      |
| Proxy<br>Cluster   | Supported<br>The monitoring<br>data is the<br>aggregated master<br>node data.                       | Supported<br>Each shard is<br>monitored.                       | Supported<br>Each proxy is<br>monitored. |

 Table 11-1 Monitoring dimensions for different instance types

| Instance         | Instance                                                                      | Redis Server                             | Proxy Monitoring |
|------------------|-------------------------------------------------------------------------------|------------------------------------------|------------------|
| Type             | Monitoring                                                                    | Monitoring                               |                  |
| Redis<br>Cluster | Supported<br>The monitoring<br>data is the<br>aggregated master<br>node data. | Supported<br>Each shard is<br>monitored. | N/A              |

### Namespace

SYS.DCS

#### **DCS Redis 3.0 Instance Metrics**

#### 

- The **Monitored Object** column lists instances that support the corresponding metrics.
- **Dimensions** lists the metric dimensions.

#### Table 11-2 DCS Redis 3.0 instance metrics

| Metric ID        | Metric           | Description                                                                                                    | Value<br>Range | Monitored<br>Object                                                     | Mo<br>nit<br>ori<br>ng<br>Per<br>iod<br>(Ra<br>W<br>Dat<br>a) |
|------------------|------------------|----------------------------------------------------------------------------------------------------|----------------|-------------------------------------------------------------------------|---------------------------------------------------------------|
| cpu_usage        | CPU<br>Usage     | The monitored<br>object's maximum<br>CPU usage among<br>multiple sampling<br>values in a<br>monitoring period<br>Unit: % | 0–<br>100%     | Single-node,<br>master/<br>standby, or<br>cluster DCS<br>Redis instance | 1<br>min<br>ute                                               |
| memory_us<br>age | Memor<br>y Usage | Memory consumed<br>by the monitored<br>object<br>Unit: %                                                                 | 0–<br>100%     | Single-node,<br>master/<br>standby, or<br>cluster DCS<br>Redis instance | 1<br>min<br>ute                                               |

| Metric ID                   | Metric                                  | Description                                                                                                    | Value<br>Range | Monitored<br>Object                                                     | Mo<br>nit<br>ori<br>ng<br>Per<br>iod<br>(Ra<br>W<br>Dat<br>a) |
|-----------------------------|-----------------------------------------|----------------------------------------------------------------------------------------------------|----------------|-------------------------------------------------------------------------|---------------------------------------------------------------|
| net_in_thro<br>ughput       | Networ<br>k Input<br>Throug<br>hput     | Inbound throughput<br>per second on a port<br>Unit: byte/s                                                                                   | ≥ 0            | Single-node,<br>master/<br>standby, or<br>cluster DCS<br>Redis instance | 1<br>min<br>ute                                               |
| net_out_thr<br>oughput      | Networ<br>k<br>Output<br>Throug<br>hput | Outbound<br>throughput per<br>second on a port<br>Unit: byte/s                                                                               | ≥ 0            | Single-node,<br>master/<br>standby, or<br>cluster DCS<br>Redis instance | 1<br>min<br>ute                                               |
| node_status                 | Instanc<br>e Node<br>Status             | Status of instance<br>nodes. If the status is<br>normal, the value is<br><b>0</b> . If the status is<br>abnormal, the value<br>is <b>1</b> . | -              | Single-node,<br>master/<br>standby, or<br>cluster DCS<br>Redis instance | 1<br>min<br>ute                                               |
| connected_c<br>lients       | Connec<br>ted<br>Clients                | Number of<br>connected clients<br>(excluding those<br>from slave nodes)                                                                      | ≥ 0            | Single-node,<br>master/<br>standby, or<br>cluster DCS<br>Redis instance | 1<br>min<br>ute                                               |
| client_longe<br>st_out_list | Client<br>Longest<br>Output<br>List     | Longest output list<br>among current client<br>connections                                                                                   | ≥ 0            | Single-node,<br>master/<br>standby, or<br>cluster DCS<br>Redis instance | 1<br>min<br>ute                                               |
| client_bigge<br>st_in_buf   | Client<br>Biggest<br>Input<br>Buf       | Maximum input data<br>length among<br>current client<br>connections<br>Unit: byte                                                            | ≥ 0            | Single-node,<br>master/<br>standby, or<br>cluster DCS<br>Redis instance | 1<br>min<br>ute                                               |
| blocked_clie<br>nts         | Blocked<br>Clients                      | Number of clients<br>suspended by block<br>operations such as<br>BLPOP, BRPOP, and<br>BRPOPLPUSH                                             | ≥ 0            | Single-node,<br>master/<br>standby, or<br>cluster DCS<br>Redis instance | 1<br>min<br>ute                                               |

| Metric ID                          | Metric                                   | Description                                                                                                    | Value<br>Range | Monitored<br>Object                                                     | Mo<br>nit<br>ori<br>ng<br>Per<br>iod<br>(Ra<br>w<br>Dat<br>a) |
|------------------------------------|------------------------------------------|----------------------------------------------------------------------------------------------------|----------------|-------------------------------------------------------------------------|---------------------------------------------------------------|
| used_memo<br>ry                    | Used<br>Memor<br>y                       | Number of bytes<br>used by the Redis<br>server<br>Unit: byte                                                                                                    | ≥ 0            | Single-node,<br>master/<br>standby, or<br>cluster DCS<br>Redis instance | 1<br>min<br>ute                                               |
| used_memo<br>ry_rss                | Used<br>Memor<br>y RSS                   | Resident set size<br>(RSS) memory that<br>the Redis server has<br>used, which is the<br>memory that actually<br>resides in the<br>memory, including all<br>stack and heap<br>memory but not<br>swapped-out<br>memory<br>Unit: byte | ≥ 0            | Single-node,<br>master/<br>standby, or<br>cluster DCS<br>Redis instance | 1<br>min<br>ute                                               |
| used_memo<br>ry_peak               | Used<br>Memor<br>y Peak                  | Peak memory<br>consumed by Redis<br>since the Redis server<br>last started<br>Unit: byte                                                                                                    | ≥ 0            | Single-node,<br>master/<br>standby, or<br>cluster DCS<br>Redis instance | 1<br>min<br>ute                                               |
| used_memo<br>ry_lua                | Used<br>Memor<br>y Lua                   | Number of bytes<br>used by the Lua<br>engine<br>Unit: byte                                                                                                    | ≥ 0            | Single-node,<br>master/<br>standby, or<br>cluster DCS<br>Redis instance | 1<br>min<br>ute                                               |
| memory_fra<br>g_ratio              | Memor<br>y<br>Fragme<br>ntation<br>Ratio | Current memory<br>fragmentation, which<br>is the ratio between<br>used_memory_rss/<br>used_memory.                                                                                                    | ≥ 0            | Single-node,<br>master/<br>standby, or<br>cluster DCS<br>Redis instance | 1<br>min<br>ute                                               |
| total_conne<br>ctions_recei<br>ved | New<br>Connec<br>tions                   | Number of<br>connections received<br>during the<br>monitoring period                                                                                                    | ≥ 0            | Single-node,<br>master/<br>standby, or<br>cluster DCS<br>Redis instance | 1<br>min<br>ute                                               |

| Metric ID                         | Metric                          | Description                                                                                                    | Value<br>Range | Monitored<br>Object                                                     | Mo<br>nit<br>ori<br>ng<br>Per<br>iod<br>(Ra<br>w<br>Dat<br>a) |
|-----------------------------------|---------------------------------|----------------------------------------------------------------------------------------------------|----------------|-------------------------------------------------------------------------|---------------------------------------------------------------|
| total_comm<br>ands_proces<br>sed  | Comma<br>nds<br>Process<br>ed   | Number of<br>commands processed<br>during the<br>monitoring period                                                | ≥ 0            | Single-node,<br>master/<br>standby, or<br>cluster DCS<br>Redis instance | 1<br>min<br>ute                                               |
| instantaneo<br>us_ops             | Ops per<br>Second               | Number of<br>commands processed<br>per second                                                                     | ≥ 0            | Single-node,<br>master/<br>standby, or<br>cluster DCS<br>Redis instance | 1<br>min<br>ute                                               |
| total_net_in<br>put_bytes         | Networ<br>k Input<br>Bytes      | Number of bytes<br>received during the<br>monitoring period<br>Unit: byte                                         | ≥ 0            | Single-node,<br>master/<br>standby, or<br>cluster DCS<br>Redis instance | 1<br>min<br>ute                                               |
| total_net_o<br>utput_bytes        | Networ<br>k<br>Output<br>Bytes  | Number of bytes<br>sent during the<br>monitoring period<br>Unit: byte                                             | ≥ 0            | Single-node,<br>master/<br>standby, or<br>cluster DCS<br>Redis instance | 1<br>min<br>ute                                               |
| instantaneo<br>us_input_kb<br>ps  | Input<br>Flow                   | Instantaneous input<br>traffic<br>Unit: kbit/s                                                                    | ≥ 0<br>kbits/s | Single-node,<br>master/<br>standby, or<br>cluster DCS<br>Redis instance | 1<br>min<br>ute                                               |
| instantaneo<br>us_output_k<br>bps | Output<br>Flow                  | Instantaneous output<br>traffic<br>Unit: kbit/s                                                                   | ≥ 0<br>kbits/s | Single-node,<br>master/<br>standby, or<br>cluster DCS<br>Redis instance | 1<br>min<br>ute                                               |
| rejected_co<br>nnections          | Rejecte<br>d<br>Connec<br>tions | Number of<br>connections that<br>have exceeded<br>maxclients and been<br>rejected during the<br>monitoring period | ≥ 0            | Single-node,<br>master/<br>standby, or<br>cluster DCS<br>Redis instance | 1<br>min<br>ute                                               |

| Metric ID           | Metric                 | Description                                                                                          | Value<br>Range | Monitored<br>Object                                                     | Mo<br>nit<br>ori<br>ng<br>Per<br>iod<br>(Ra<br>W<br>Dat<br>a) |
|---------------------|------------------------|----------------------------------------------------------------------------------------------------|----------------|-------------------------------------------------------------------------|---------------------------------------------------------------|
| expired_key<br>s    | Expired<br>Keys        | Number of keys that<br>have expired and<br>been deleted during<br>the monitoring<br>period           | ≥ 0            | Single-node,<br>master/<br>standby, or<br>cluster DCS<br>Redis instance | 1<br>min<br>ute                                               |
| evicted_key<br>s    | Evicted<br>Keys        | Number of keys that<br>have been evicted<br>and deleted during<br>the monitoring<br>period           | ≥ 0            | Single-node,<br>master/<br>standby, or<br>cluster DCS<br>Redis instance | 1<br>min<br>ute                                               |
| keyspace_hi<br>ts   | Keyspac<br>e Hits      | Number of successful<br>lookups of keys in<br>the main dictionary<br>during the<br>monitoring period | ≥ 0            | Single-node,<br>master/<br>standby, or<br>cluster DCS<br>Redis instance | 1<br>min<br>ute                                               |
| keyspace_m<br>isses | Keyspac<br>e<br>Misses | Number of failed<br>lookups of keys in<br>the main dictionary<br>during the<br>monitoring period     | ≥ 0            | Single-node,<br>master/<br>standby, or<br>cluster DCS<br>Redis instance | 1<br>min<br>ute                                               |
| pubsub_cha<br>nnels | PubSub<br>Channe<br>ls | Number of Pub/Sub<br>channels                                                                        | ≥ 0            | Single-node,<br>master/<br>standby, or<br>cluster DCS<br>Redis instance | 1<br>min<br>ute                                               |
| pubsub_pat<br>terns | PubSub<br>Pattern<br>s | Number of Pub/Sub<br>patterns                                                                        | ≥ 0            | Single-node,<br>master/<br>standby, or<br>cluster DCS<br>Redis instance | 1<br>min<br>ute                                               |

| Metric ID              | Metric                                | Description                                                                                                    | Value<br>Range                                    | Monitored<br>Object                                                     | Mo<br>nit<br>ori<br>ng<br>Per<br>iod<br>(Ra<br>w<br>Dat<br>a) |
|------------------------|---------------------------------------|----------------------------------------------------------------------------------------------------|---------------------------------------------------|-------------------------------------------------------------------------|---------------------------------------------------------------|
| keyspace_hi<br>ts_perc | Hit<br>Rate                           | Ratio of the number<br>of Redis cache hits to<br>the number of<br>lookups. Calculation:<br>keyspace_hits/<br>(keyspace_hits +<br>keyspace_misses)<br>Unit: %                                                                  | 0–<br>100%                                        | Single-node,<br>master/<br>standby, or<br>cluster DCS<br>Redis instance | 1<br>min<br>ute                                               |
| command_<br>max_delay  | Maxim<br>um<br>Comma<br>nd<br>Latency | Maximum latency of<br>commands<br>Unit: ms                                                                                                    | ≥ 0 ms                                            | Single-node,<br>master/<br>standby, or<br>cluster DCS<br>Redis instance | 1<br>min<br>ute                                               |
| auth_errors            | Authent<br>ication<br>Failures        | Number of failed authentications                                                                                                    | ≥ 0                                               | Single-node or<br>master/standby<br>DCS Redis<br>instance               | 1<br>min<br>ute                                               |
| is_slow_log_<br>exist  | Slow<br>Query<br>Logs                 | Existence of slow<br>query logs in the<br>instance<br><b>NOTE</b><br>Slow queries caused<br>by the <b>MIGRATE</b> ,<br><b>SLAVEOF, CONFIG</b> ,<br><b>BGSAVE</b> , and<br><b>BGREWRITEAOF</b><br>commands are not<br>counted. | <ul> <li>1:<br/>yes</li> <li>0:<br/>no</li> </ul> | Single-node or<br>master/standby<br>DCS Redis<br>instance               | 1<br>min<br>ute                                               |
| keys                   | Keys                                  | Number of keys in<br>Redis                                                                                                    | ≥ 0                                               | Single-node or<br>master/standby<br>DCS Redis<br>instance               | 1<br>min<br>ute                                               |

## DCS Redis 4.0/5.0/6.0 Instance Metrics

#### **NOTE**

- The Monitored Object column lists instances that support the corresponding metrics.
- **Dimensions** lists the metric dimensions.

Table 11-3 DCS Redis 4.0/5.0/6.0 instance metrics

| Metric ID                          | Metric                                | Description                                                                                                    | Value<br>Range                            | Monitored<br>Object                                        | Mo<br>nit<br>ori<br>ng<br>Per<br>iod<br>(Ra<br>W<br>Dat<br>a) |
|------------------------------------|---------------------------------------|----------------------------------------------------------------------------------------------------|-------------------------------------------|------------------------------------------------------------|---------------------------------------------------------------|
| cpu_usage                          | CPU<br>Usage                          | The monitored<br>object's maximum<br>CPU usage among<br>multiple sampling<br>values in a<br>monitoring period<br>Unit: %                                                                | 0–<br>100%                                | Single-node or<br>master/<br>standby DCS<br>Redis instance | 1<br>min<br>ute                                               |
| command_<br>max_delay              | Maximu<br>m<br>Comma<br>nd<br>Latency | Maximum latency of<br>commands<br>Unit: ms                                                                                                    | ≥ 0 ms                                    | DCS Redis<br>instance                                      | 1<br>min<br>ute                                               |
| total_connec<br>tions_receive<br>d | New<br>Connect<br>ions                | Number of<br>connections received<br>during the<br>monitoring period                                                                                                    | ≥ 0                                       | DCS Redis<br>instance                                      | 1<br>min<br>ute                                               |
| is_slow_log_<br>exist              | Slow<br>Query<br>Logs                 | Existence of slow<br>query logs in the<br>instance<br>NOTE<br>Slow queries caused<br>by the MIGRATE,<br>SLAVEOF, CONFIG,<br>BGSAVE, and<br>BGREWRITEAOF<br>commands are not<br>counted. | <ul> <li>1: yes</li> <li>0: no</li> </ul> | DCS Redis<br>instance                                      | 1<br>min<br>ute                                               |
| memory_us<br>age                   | Memor<br>y Usage                      | Memory consumed<br>by the monitored<br>object<br>Unit: %                                                                                                    | 0-<br>100%                                | DCS Redis<br>instance                                      | 1<br>min<br>ute                                               |

| Metric ID                        | Metric                                 | Description                                                                                                    | Value<br>Range | Monitored<br>Object   | Mo<br>nit<br>ori<br>ng<br>Per<br>iod<br>(Ra<br>W<br>Dat<br>a) |
|----------------------------------|----------------------------------------|----------------------------------------------------------------------------------------------------|----------------|-----------------------|---------------------------------------------------------------|
| expires                          | Keys<br>With an<br>Expirati<br>on      | Number of keys with<br>an expiration in<br>Redis                                                                                                    | ≥ 0            | DCS Redis<br>instance | 1<br>min<br>ute                                               |
| keyspace_hit<br>s_perc           | Hit<br>Rate                            | Ratio of the number<br>of Redis cache hits<br>to the number of<br>lookups. Calculation:<br>keyspace_hits/<br>(keyspace_hits +<br>keyspace_misses)<br>Unit: % | 0–<br>100%     | DCS Redis<br>instance | 1<br>min<br>ute                                               |
| used_memo<br>ry                  | Used<br>Memor<br>y                     | Number of bytes<br>used by the Redis<br>server<br>Unit: KB, MB, or byte<br>(configurable on the<br>console)                                                  | ≥ 0            | DCS Redis<br>instance | 1<br>min<br>ute                                               |
| used_memo<br>ry_dataset          | Used<br>Memor<br>y<br>Dataset          | Dataset memory<br>that the Redis server<br>has used<br>Unit: KB, MB, or byte<br>(configurable on the<br>console)                                             | ≥ 0            | DCS Redis<br>instance | 1<br>min<br>ute                                               |
| used_memo<br>ry_dataset_p<br>erc | Used<br>Memor<br>y<br>Dataset<br>Ratio | Percentage of<br>dataset memory that<br>server has used<br>Unit: %                                                                                           | 0–<br>100%     | DCS Redis<br>instance | 1<br>min<br>ute                                               |

| Metric ID             | Metric                   | Description                                                                                                    | Value<br>Range | Monitored<br>Object   | Mo<br>nit<br>ori<br>ng<br>Per<br>iod<br>(Ra<br>w<br>Dat<br>a) |
|-----------------------|--------------------------|----------------------------------------------------------------------------------------------------|----------------|-----------------------|---------------------------------------------------------------|
| used_memo<br>ry_rss   | Used<br>Memor<br>y RSS   | Resident set size<br>(RSS) memory that<br>the Redis server has<br>used, which is the<br>memory that<br>actually resides in<br>the memory,<br>including all stack<br>and heap memory<br>but not swapped-out<br>memory<br>Unit: KB, MB, or byte<br>(configurable on the<br>console) | ≥ 0            | DCS Redis<br>instance | 1<br>min<br>ute                                               |
| instantaneo<br>us_ops | Ops per<br>Second        | Number of<br>commands<br>processed per second                                                                                                    | ≥ 0            | DCS Redis<br>instance | 1<br>min<br>ute                                               |
| keyspace_mi<br>sses   | Keyspac<br>e<br>Misses   | Number of failed<br>lookups of keys in<br>the main dictionary<br>during the<br>monitoring period                                                                                                    | ≥ 0            | DCS Redis<br>instance | 1<br>min<br>ute                                               |
| keys                  | Keys                     | Number of keys in<br>Redis                                                                                                    | ≥ 0            | DCS Redis<br>instance | 1<br>min<br>ute                                               |
| rx_controlle<br>d     | Flow<br>Control<br>Times | Number of flow<br>control times during<br>the monitoring<br>period                                                                                                    | ≥ 0            | DCS Redis<br>instance | 1<br>min<br>ute                                               |
| bandwidth_<br>usage   | Bandwi<br>dth<br>Usage   | Percentage of the<br>maximum<br>bandwidth limit used<br>(the average value<br>of the sum of input<br>and output flows)<br>Unit: %                                                                                                    | ≥ 0            | DCS Redis<br>instance | 1<br>min<br>ute                                               |

| Metric ID               | Metric                      | Description                                                                                                    | Value<br>Range | Monitored<br>Object                                        | Mo<br>nit<br>ori<br>ng<br>Per<br>iod<br>(Ra<br>w<br>Dat<br>a) |
|-------------------------|-----------------------------|----------------------------------------------------------------------------------------------------|----------------|------------------------------------------------------------|---------------------------------------------------------------|
| connections<br>_usage   | Connect<br>ion<br>Usage     | Percentage of the<br>current number of<br>connections to the<br>maximum allowed<br>number of<br>connections<br>Unit: %                       | ≥ 0            | DCS Redis<br>instance                                      | 1<br>min<br>ute                                               |
| Instance<br>Node Status | Instanc<br>e Node<br>Status | Status of instance<br>nodes. If the status is<br>normal, the value is<br><b>0</b> . If the status is<br>abnormal, the value<br>is <b>1</b> . | -              | DCS Redis<br>instance                                      | 1<br>min<br>ute                                               |
| command_<br>max_rt      | Maximu<br>m<br>Latency      | Maximum delay<br>from when the node<br>receives commands<br>to when it responds<br>Unit: μs                                                  | ≥ 0            | Single-node<br>DCS Redis<br>instance                       | 1<br>min<br>ute                                               |
| command_a<br>vg_rt      | Average<br>Latency          | Average delay from<br>when the node<br>receives commands<br>to when it responds<br>Unit: μs                                                  | ≥ 0            | Single-node<br>DCS Redis<br>instance                       | 1<br>min<br>ute                                               |
| cpu_avg_usa<br>ge       | Average<br>CPU<br>Usage     | Current average<br>usage of CPU<br>resources<br>Unit: %                                                                                      | ≥ 0            | Single-node or<br>master/<br>standby DCS<br>Redis instance | 1<br>min<br>ute                                               |
| blocked_clie<br>nts     | Blocked<br>Clients          | Number of clients<br>suspended by block<br>operations                                                                                        | ≥ 0            | DCS Redis<br>instance                                      | 1<br>min<br>ute                                               |
| connected_c<br>lients   | Connect<br>ed<br>Clients    | Number of<br>connected clients<br>(excluding those<br>from slave nodes)                                                                      | ≥ 0            | DCS Redis<br>instance                                      | 1<br>min<br>ute                                               |

| Metric ID    | Metric          | Description                                                                                | Value<br>Range | Monitored<br>Object   | Mo<br>nit<br>ori<br>ng<br>Per<br>iod<br>(Ra<br>w<br>Dat<br>a) |
|--------------|-----------------|--------------------------------------------------------------------------------------------|----------------|-----------------------|---------------------------------------------------------------|
| del          | DEL             | Number of <b>DEL</b><br>commands<br>processed per second<br>Unit: count/s                  | 0–<br>500,000  | DCS Redis<br>instance | 1<br>min<br>ute                                               |
| evicted_keys | Evicted<br>Keys | Number of keys that<br>have been evicted<br>and deleted during<br>the monitoring<br>period | ≥ 0            | DCS Redis<br>instance | 1<br>min<br>ute                                               |
| expire       | EXPIRE          | Number of <b>EXPIRE</b><br>commands<br>processed per second<br>Unit: count/s               | 0–<br>500,000  | DCS Redis<br>instance | 1<br>min<br>ute                                               |
| expired_keys | Expired<br>Keys | Number of keys that<br>have expired and<br>been deleted during<br>the monitoring<br>period | ≥ 0            | DCS Redis<br>instance | 1<br>min<br>ute                                               |
| get          | GET             | Number of <b>GET</b><br>commands<br>processed per second<br>Unit: count/s                  | 0–<br>500,000  | DCS Redis<br>instance | 1<br>min<br>ute                                               |
| hdel         | HDEL            | Number of <b>HDEL</b><br>commands<br>processed per second<br>Unit: count/s                 | 0–<br>500,000  | DCS Redis<br>instance | 1<br>min<br>ute                                               |
| hget         | HGET            | Number of <b>HGET</b><br>commands<br>processed per second<br>Unit: count/s                 | 0–<br>500,000  | DCS Redis<br>instance | 1<br>min<br>ute                                               |
| hmget        | HMGET           | Number of <b>HMGET</b><br>commands<br>processed per second<br>Unit: count/s                | 0-<br>500,000  | DCS Redis<br>instance | 1<br>min<br>ute                                               |

| Metric ID                         | Metric                                   | Description                                                                 | Value<br>Range | Monitored<br>Object   | Mo<br>nit<br>ori<br>ng<br>Per<br>iod<br>(Ra<br>W<br>Dat<br>a) |
|-----------------------------------|------------------------------------------|-----------------------------------------------------------------------------|----------------|-----------------------|---------------------------------------------------------------|
| hmset                             | HMSET                                    | Number of <b>HMSET</b><br>commands<br>processed per second<br>Unit: count/s | 0–<br>500,000  | DCS Redis<br>instance | 1<br>min<br>ute                                               |
| hset                              | HSET                                     | Number of <b>HSET</b><br>commands<br>processed per second<br>Unit: count/s  | 0–<br>500,000  | DCS Redis<br>instance | 1<br>min<br>ute                                               |
| instantaneo<br>us_input_kb<br>ps  | Input<br>Flow                            | Instantaneous input<br>traffic<br>Unit: KB/s                                | ≥ 0<br>KB/s    | DCS Redis<br>instance | 1<br>min<br>ute                                               |
| instantaneo<br>us_output_k<br>bps | Output<br>Flow                           | Instantaneous<br>output traffic<br>Unit: KB/s                               | ≥ 0<br>KB/s    | DCS Redis<br>instance | 1<br>min<br>ute                                               |
| memory_fra<br>g_ratio             | Memor<br>y<br>Fragme<br>ntation<br>Ratio | Ratio between Used<br>Memory RSS and<br>Used Memory                         | ≥ 0            | DCS Redis<br>instance | 1<br>min<br>ute                                               |
| mget                              | MGET                                     | Number of <b>MGET</b><br>commands<br>processed per second<br>Unit: count/s  | 0–<br>500,000  | DCS Redis<br>instance | 1<br>min<br>ute                                               |
| mset                              | MSET                                     | Number of <b>MSET</b><br>commands<br>processed per second<br>Unit: count/s  | 0–<br>500,000  | DCS Redis<br>instance | 1<br>min<br>ute                                               |
| pubsub_cha<br>nnels               | PubSub<br>Channe<br>Is                   | Number of Pub/Sub<br>channels                                               | ≥ 0            | DCS Redis<br>instance | 1<br>min<br>ute                                               |
| pubsub_patt<br>erns               | PubSub<br>Pattern<br>s                   | Number of Pub/Sub<br>patterns                                               | ≥ 0            | DCS Redis<br>instance | 1<br>min<br>ute                                               |

| Metric ID            | Metric                  | Description                                                                                                    | Value<br>Range | Monitored<br>Object   | Mo<br>nit<br>ori<br>ng<br>Per<br>iod<br>(Ra<br>w<br>Dat<br>a) |
|----------------------|-------------------------|----------------------------------------------------------------------------------------------------|----------------|-----------------------|---------------------------------------------------------------|
| set                  | SET                     | Number of <b>SET</b><br>commands<br>processed per second<br>Unit: count/s                                                               | 0–<br>500,000  | DCS Redis<br>instance | 1<br>min<br>ute                                               |
| used_memo<br>ry_lua  | Used<br>Memor<br>y Lua  | Number of bytes<br>used by the Lua<br>engine<br>Unit: KB, MB, or byte<br>(configurable on the<br>console)                               | ≥ 0            | DCS Redis<br>instance | 1<br>min<br>ute                                               |
| used_memo<br>ry_peak | Used<br>Memor<br>y Peak | Peak memory<br>consumed by Redis<br>since the Redis<br>server last started<br>Unit: KB, MB, or byte<br>(configurable on the<br>console) | ≥ 0            | DCS Redis<br>instance | 1<br>min<br>ute                                               |
| sadd                 | SADD                    | Number of <b>SADD</b><br>commands<br>processed per second<br>Unit: count/s                                                              | 0–<br>500,000  | DCS Redis<br>instance | 1<br>min<br>ute                                               |
| smembers             | SMEMB<br>ERS            | Number of<br><b>SMEMBERS</b><br>commands<br>processed per second<br>Unit: count/s                                                       | 0–<br>500,000  | DCS Redis<br>instance | 1<br>min<br>ute                                               |
| keyspace_mi<br>sses  | Keyspac<br>e<br>Misses  | Number of failed<br>lookups of keys in<br>the main dictionary<br>during the<br>monitoring period                                        | ≥ 0            | DCS Redis<br>instance | 1<br>min<br>ute                                               |

| Metric ID                        | Metric                                 | Description                                                                                                    | Value<br>Range | Monitored<br>Object   | Mo<br>nit<br>ori<br>ng<br>Per<br>iod<br>(Ra<br>w<br>Dat<br>a) |
|----------------------------------|----------------------------------------|----------------------------------------------------------------------------------------------------|----------------|-----------------------|---------------------------------------------------------------|
| used_memo<br>ry_dataset          | Used<br>Memor<br>y<br>Dataset          | Dataset memory<br>that the Redis server<br>has used<br>Unit: KB, MB, or byte<br>(configurable on the<br>console) | ≥ 0            | DCS Redis<br>instance | 1<br>min<br>ute                                               |
| used_memo<br>ry_dataset_p<br>erc | Used<br>Memor<br>y<br>Dataset<br>Ratio | Percentage of<br>dataset memory that<br>server has used<br>Unit: %                                               | 0–<br>100%     | DCS Redis<br>instance | 1<br>min<br>ute                                               |

## **Redis Server Metrics of DCS Redis Instances**

D NOTE

- The **Monitored Object** column lists instances that support the corresponding metrics.
- **Dimensions** lists the metric dimensions.

| Table | 11-4 | Redis | Server | metrics |
|-------|------|-------|--------|---------|
|-------|------|-------|--------|---------|

| Metric ID                   | Metric                              | Description                                                                                                    | Value<br>Range | Monitored<br>Object                                                                                                    | Mo<br>nit<br>ori<br>ng<br>Per<br>iod<br>(Ra<br>W<br>Dat<br>a) |
|-----------------------------|-------------------------------------|----------------------------------------------------------------------------------------------------|----------------|----------------------------------------------------------------------------------------------------|---------------------------------------------------------------|
| cpu_usage                   | CPU<br>Usage                        | The monitored<br>object's maximum<br>CPU usage among<br>multiple sampling<br>values in a<br>monitoring period<br>Unit: % | 0–<br>100%     | Redis Server of<br>a cluster<br>instance<br>Redis Server of<br>a master/<br>standby DCS<br>Redis<br>4.0/5.0/6.0<br>instance | 1<br>min<br>ute                                               |
| memory_us<br>age            | Memory<br>Usage                     | Memory consumed<br>by the monitored<br>object<br>Unit: %                                                                 | 0–<br>100%     | Redis Server of<br>a cluster<br>instance<br>Redis Server of<br>a master/<br>standby DCS<br>Redis<br>4.0/5.0/6.0<br>instance | 1<br>min<br>ute                                               |
| connected_c<br>lients       | Connect<br>ed<br>Clients            | Number of<br>connected clients<br>(excluding those<br>from slave nodes)                                                  | ≥ 0            | Redis Server of<br>a cluster<br>instance<br>Redis Server of<br>a master/<br>standby DCS<br>Redis<br>4.0/5.0/6.0<br>instance | 1<br>min<br>ute                                               |
| client_longe<br>st_out_list | Client<br>Longest<br>Output<br>List | Longest output list<br>among current client<br>connections                                                               | ≥ 0            | Redis Server of<br>a master/<br>standby or<br>cluster DCS<br>Redis 4.0<br>instance                                          | 1<br>min<br>ute                                               |

| Metric ID                 | Metric                            | Description                                                                                                    | Value<br>Range | Monitored<br>Object                                                                                                    | Mo<br>nit<br>ori<br>ng<br>Per<br>iod<br>(Ra<br>w<br>Dat<br>a) |
|---------------------------|-----------------------------------|----------------------------------------------------------------------------------------------------|----------------|----------------------------------------------------------------------------------------------------|---------------------------------------------------------------|
| client_bigge<br>st_in_buf | Client<br>Biggest<br>Input<br>Buf | Maximum input<br>data length among<br>current client<br>connections<br>Unit: byte                                                                | ≥ 0            | Redis Server of<br>a master/<br>standby or<br>cluster DCS<br>Redis 4.0<br>instance                                          | 1<br>min<br>ute                                               |
| blocked_clie<br>nts       | Blocked<br>Clients                | Number of clients<br>suspended by block<br>operations such as<br>BLPOP, BRPOP, and<br>BRPOPLPUSH                                                 | ≥ 0            | Redis Server of<br>a cluster<br>instance<br>Redis Server of<br>a master/<br>standby DCS<br>Redis<br>4.0/5.0/6.0<br>instance | 1<br>min<br>ute                                               |
| used_memo<br>ry           | Used<br>Memory                    | Number of bytes<br>used by the Redis<br>server<br>Unit: byte                                                                                     | ≥ 0            | Redis Server of<br>a cluster<br>instance<br>Redis Server of<br>a master/<br>standby DCS<br>Redis<br>4.0/5.0/6.0<br>instance | 1<br>min<br>ute                                               |
| used_memo<br>ry_rss       | Used<br>Memory<br>RSS             | RSS memory that<br>the Redis server has<br>used, which<br>including all stack<br>and heap memory<br>but not swapped-<br>out memory<br>Unit: byte | ≥ 0            | Redis Server of<br>a cluster<br>instance<br>Redis Server of<br>a master/<br>standby DCS<br>Redis<br>4.0/5.0/6.0<br>instance | 1<br>min<br>ute                                               |

| Metric ID                          | Metric                               | Description                                                                                           | Value<br>Range | Monitored<br>Object                                                                                                    | Mo<br>nit<br>ori<br>ng<br>Per<br>iod<br>(Ra<br>W<br>Dat<br>a) |
|------------------------------------|--------------------------------------|----------------------------------------------------------------------------------------------------|----------------|----------------------------------------------------------------------------------------------------|---------------------------------------------------------------|
| used_memo<br>ry_peak               | Used<br>Memory<br>Peak               | Peak memory<br>consumed by Redis<br>since the Redis<br>server last started<br>Unit: byte              | ≥ 0            | Redis Server of<br>a cluster<br>instance<br>Redis Server of<br>a master/<br>standby DCS<br>Redis<br>4.0/5.0/6.0<br>instance | 1<br>min<br>ute                                               |
| used_memo<br>ry_lua                | Used<br>Memory<br>Lua                | Number of bytes<br>used by the Lua<br>engine<br>Unit: byte                                            | ≥ 0            | Redis Server of<br>a cluster<br>instance<br>Redis Server of<br>a master/<br>standby DCS<br>Redis<br>4.0/5.0/6.0<br>instance | 1<br>min<br>ute                                               |
| memory_fra<br>g_ratio              | Memory<br>Fragmen<br>tation<br>Ratio | Current memory<br>fragmentation,<br>which is the ratio<br>between<br>used_memory_rss/<br>used_memory. | ≥ 0            | Redis Server of<br>a cluster<br>instance<br>Redis Server of<br>a master/<br>standby DCS<br>Redis<br>4.0/5.0/6.0<br>instance | 1<br>min<br>ute                                               |
| total_conne<br>ctions_recei<br>ved | New<br>Connecti<br>ons               | Number of<br>connections received<br>during the<br>monitoring period                                  | ≥ 0            | Redis Server of<br>a cluster<br>instance<br>Redis Server of<br>a master/<br>standby DCS<br>Redis<br>4.0/5.0/6.0<br>instance | 1<br>min<br>ute                                               |

| Metric ID                        | Metric                        | Description                                                               | Value<br>Range | Monitored<br>Object                                                                                                    | Mo<br>nit<br>ori<br>ng<br>Per<br>iod<br>(Ra<br>W<br>Dat<br>a) |
|----------------------------------|-------------------------------|---------------------------------------------------------------------------|----------------|----------------------------------------------------------------------------------------------------|---------------------------------------------------------------|
| total_comm<br>ands_proces<br>sed | Comma<br>nds<br>Processe<br>d | Number of<br>commands<br>processed during the<br>monitoring period        | ≥ 0            | Redis Server of<br>a cluster<br>instance<br>Redis Server of<br>a master/<br>standby DCS<br>Redis<br>4.0/5.0/6.0<br>instance | 1<br>min<br>ute                                               |
| instantaneo<br>us_ops            | Ops per<br>Second             | Number of<br>commands<br>processed per<br>second                          | ≥ 0            | Redis Server of<br>a cluster<br>instance<br>Redis Server of<br>a master/<br>standby DCS<br>Redis<br>4.0/5.0/6.0<br>instance | 1<br>min<br>ute                                               |
| total_net_in<br>put_bytes        | Network<br>Input<br>Bytes     | Number of bytes<br>received during the<br>monitoring period<br>Unit: byte | ≥ 0            | Redis Server of<br>a cluster<br>instance<br>Redis Server of<br>a master/<br>standby DCS<br>Redis<br>4.0/5.0/6.0<br>instance | 1<br>min<br>ute                                               |
| total_net_ou<br>tput_bytes       | Network<br>Output<br>Bytes    | Number of bytes<br>sent during the<br>monitoring period<br>Unit: byte     | ≥ 0            | Redis Server of<br>a cluster<br>instance<br>Redis Server of<br>a master/<br>standby DCS<br>Redis<br>4.0/5.0/6.0<br>instance | 1<br>min<br>ute                                               |

| Metric ID                         | Metric                      | Description                                                                                                    | Value<br>Range | Monitored<br>Object                                                                                                    | Mo<br>nit<br>ori<br>ng<br>Per<br>iod<br>(Ra<br>W<br>Dat<br>a) |
|-----------------------------------|-----------------------------|----------------------------------------------------------------------------------------------------|----------------|----------------------------------------------------------------------------------------------------|---------------------------------------------------------------|
| instantaneo<br>us_input_kb<br>ps  | Input<br>Flow               | Instantaneous input<br>traffic<br>Unit: KB/s                                                                      | ≥ 0<br>KB/s    | Redis Server of<br>a cluster<br>instance<br>Redis Server of<br>a master/<br>standby DCS<br>Redis<br>4.0/5.0/6.0<br>instance | 1<br>min<br>ute                                               |
| instantaneo<br>us_output_k<br>bps | Output<br>Flow              | Instantaneous<br>output traffic<br>Unit: KB/s                                                                     | ≥ 0<br>KB/s    | Redis Server of<br>a cluster<br>instance<br>Redis Server of<br>a master/<br>standby DCS<br>Redis<br>4.0/5.0/6.0<br>instance | 1<br>min<br>ute                                               |
| rejected_con<br>nections          | Rejected<br>Connecti<br>ons | Number of<br>connections that<br>have exceeded<br>maxclients and been<br>rejected during the<br>monitoring period | ≥ 0            | Redis Server of<br>a cluster<br>instance<br>Redis Server of<br>a master/<br>standby DCS<br>Redis<br>4.0/5.0/6.0<br>instance | 1<br>min<br>ute                                               |
| expired_key<br>s                  | Expired<br>Keys             | Number of keys that<br>have expired and<br>been deleted during<br>the monitoring<br>period                        | ≥ 0            | Redis Server of<br>a cluster<br>instance<br>Redis Server of<br>a master/<br>standby DCS<br>Redis<br>4.0/5.0/6.0<br>instance | 1<br>min<br>ute                                               |

| Metric ID              | Metric                 | Description                                                                                                    | Value<br>Range | Monitored<br>Object                                                                                                    | Mo<br>nit<br>ori<br>ng<br>Per<br>iod<br>(Ra<br>W<br>Dat<br>a) |
|------------------------|------------------------|----------------------------------------------------------------------------------------------------|----------------|----------------------------------------------------------------------------------------------------|---------------------------------------------------------------|
| evicted_keys           | Evicted<br>Keys        | Number of keys that<br>have been evicted<br>and deleted during<br>the monitoring<br>period                                                                   | ≥ 0            | Redis Server of<br>a cluster<br>instance<br>Redis Server of<br>a master/<br>standby DCS<br>Redis<br>4.0/5.0/6.0<br>instance | 1<br>min<br>ute                                               |
| pubsub_cha<br>nnels    | PubSub<br>Channel<br>s | Number of Pub/Sub<br>channels                                                                                                    | ≥ 0            | Redis Server of<br>a cluster<br>instance<br>Redis Server of<br>a master/<br>standby DCS<br>Redis<br>4.0/5.0/6.0<br>instance | 1<br>min<br>ute                                               |
| pubsub_patt<br>erns    | PubSub<br>Patterns     | Number of Pub/Sub<br>patterns                                                                                                    | ≥ 0            | Redis Server of<br>a cluster<br>instance<br>Redis Server of<br>a master/<br>standby DCS<br>Redis<br>4.0/5.0/6.0<br>instance | 1<br>min<br>ute                                               |
| keyspace_hi<br>ts_perc | Hit Rate               | Ratio of the number<br>of Redis cache hits<br>to the number of<br>lookups. Calculation:<br>keyspace_hits/<br>(keyspace_hits +<br>keyspace_misses)<br>Unit: % | 0–<br>100%     | Redis Server of<br>a cluster<br>instance<br>Redis Server of<br>a master/<br>standby DCS<br>Redis<br>4.0/5.0/6.0<br>instance | 1<br>min<br>ute                                               |

| Metric ID             | Metric                                | Description                                                                                                    | Value<br>Range                            | Monitored<br>Object                                                                                                    | Mo<br>nit<br>ori<br>ng<br>Per<br>iod<br>(Ra<br>w<br>Dat<br>a) |
|-----------------------|---------------------------------------|----------------------------------------------------------------------------------------------------|-------------------------------------------|----------------------------------------------------------------------------------------------------|---------------------------------------------------------------|
| command_<br>max_delay | Maximu<br>m<br>Comma<br>nd<br>Latency | Maximum latency of<br>commands<br>Unit: ms                                                                                                    | ≥ 0 ms                                    | Redis Server of<br>a cluster<br>instance<br>Redis Server of<br>a master/<br>standby DCS<br>Redis<br>4.0/5.0/6.0<br>instance | 1<br>min<br>ute                                               |
| is_slow_log_<br>exist | Slow<br>Query<br>Logs                 | Existence of slow<br>query logs in the<br>node<br>NOTE<br>Slow queries caused<br>by the MIGRATE,<br>SLAVEOF, CONFIG,<br>BGSAVE, and<br>BGREWRITEAOF<br>commands are not<br>counted. | <ul> <li>1: yes</li> <li>0: no</li> </ul> | Redis Server of<br>a cluster<br>instance<br>Redis Server of<br>a master/<br>standby DCS<br>Redis<br>4.0/5.0/6.0<br>instance | 1<br>min<br>ute                                               |
| keys                  | Keys                                  | Number of keys in<br>Redis                                                                                                    | ≥ 0                                       | Redis Server of<br>a cluster<br>instance<br>Redis Server of<br>a master/<br>standby DCS<br>Redis<br>4.0/5.0/6.0<br>instance | 1<br>min<br>ute                                               |
| sadd                  | SADD                                  | Number of <b>SADD</b><br>commands<br>processed per<br>second<br>Unit: count/s                                                                                                    | 0–<br>500,000                             | Redis Server of<br>a cluster<br>instance<br>Redis Server of<br>a master/<br>standby DCS<br>Redis<br>4.0/5.0/6.0<br>instance | 1<br>min<br>ute                                               |

| Metric ID          | Metric              | Description                                                                     | Value<br>Range | Monitored<br>Object                                                                                                    | Mo<br>nit<br>ori<br>ng<br>Per<br>iod<br>(Ra<br>w<br>Dat<br>a) |
|--------------------|---------------------|---------------------------------------------------------------------------------|----------------|----------------------------------------------------------------------------------------------------|---------------------------------------------------------------|
| smembers           | SMEMB<br>ERS        | Number of<br>SMEMBERS<br>commands<br>processed per<br>second<br>Unit: count/s   | 0–<br>500,000  | Redis Server of<br>a cluster<br>instance<br>Redis Server of<br>a master/<br>standby DCS<br>Redis<br>4.0/5.0/6.0<br>instance | 1<br>min<br>ute                                               |
| ms_repl_offs<br>et | Replicati<br>on Gap | Data<br>synchronization gap<br>between the master<br>and the replica            | -              | Replica of a<br>cluster DCS<br>Redis 4.0 or<br>5.0 instance                                                                 | 1<br>min<br>ute                                               |
| del                | DEL                 | Number of <b>DEL</b><br>commands<br>processed per<br>second<br>Unit: count/s    | 0–<br>500,000  | Redis Server of<br>a cluster<br>instance<br>Redis Server of<br>a master/<br>standby DCS<br>Redis<br>4.0/5.0/6.0<br>instance | 1<br>min<br>ute                                               |
| expire             | EXPIRE              | Number of <b>EXPIRE</b><br>commands<br>processed per<br>second<br>Unit: count/s | 0–<br>500,000  | Redis Server of<br>a cluster<br>instance<br>Redis Server of<br>a master/<br>standby DCS<br>Redis<br>4.0/5.0/6.0<br>instance | 1<br>min<br>ute                                               |

| Metric ID | Metric | Description                                                                    | Value<br>Range | Monitored<br>Object                                                                                                    | Mo<br>nit<br>ori<br>ng<br>Per<br>iod<br>(Ra<br>W<br>Dat<br>a) |
|-----------|--------|--------------------------------------------------------------------------------|----------------|----------------------------------------------------------------------------------------------------|---------------------------------------------------------------|
| get       | GET    | Number of <b>GET</b><br>commands<br>processed per<br>second<br>Unit: count/s   | 0–<br>500,000  | Redis Server of<br>a cluster<br>instance<br>Redis Server of<br>a master/<br>standby DCS<br>Redis<br>4.0/5.0/6.0<br>instance | 1<br>min<br>ute                                               |
| hdel      | HDEL   | Number of <b>HDEL</b><br>commands<br>processed per<br>second<br>Unit: count/s  | 0–<br>500,000  | Redis Server of<br>a cluster<br>instance<br>Redis Server of<br>a master/<br>standby DCS<br>Redis<br>4.0/5.0/6.0<br>instance | 1<br>min<br>ute                                               |
| hget      | HGET   | Number of <b>HGET</b><br>commands<br>processed per<br>second<br>Unit: count/s  | 0–<br>500,000  | Redis Server of<br>a cluster<br>instance<br>Redis Server of<br>a master/<br>standby DCS<br>Redis<br>4.0/5.0/6.0<br>instance | 1<br>min<br>ute                                               |
| hmget     | HMGET  | Number of <b>HMGET</b><br>commands<br>processed per<br>second<br>Unit: count/s | 0–<br>500,000  | Redis Server of<br>a cluster<br>instance<br>Redis Server of<br>a master/<br>standby DCS<br>Redis<br>4.0/5.0/6.0<br>instance | 1<br>min<br>ute                                               |

| Metric ID | Metric | Description                                                                    | Value<br>Range | Monitored<br>Object                                                                                                    | Mo<br>nit<br>ori<br>ng<br>Per<br>iod<br>(Ra<br>W<br>Dat<br>a) |
|-----------|--------|--------------------------------------------------------------------------------|----------------|----------------------------------------------------------------------------------------------------|---------------------------------------------------------------|
| hmset     | HMSET  | Number of <b>HMSET</b><br>commands<br>processed per<br>second<br>Unit: count/s | 0–<br>500,000  | Redis Server of<br>a cluster<br>instance<br>Redis Server of<br>a master/<br>standby DCS<br>Redis<br>4.0/5.0/6.0<br>instance | 1<br>min<br>ute                                               |
| hset      | HSET   | Number of <b>HSET</b><br>commands<br>processed per<br>second<br>Unit: count/s  | 0–<br>500,000  | Redis Server of<br>a cluster<br>instance<br>Redis Server of<br>a master/<br>standby DCS<br>Redis<br>4.0/5.0/6.0<br>instance | 1<br>min<br>ute                                               |
| mget      | MGET   | Number of <b>MGET</b><br>commands<br>processed per<br>second<br>Unit: count/s  | 0–<br>500,000  | Redis Server of<br>a cluster<br>instance<br>Redis Server of<br>a master/<br>standby DCS<br>Redis<br>4.0/5.0/6.0<br>instance | 1<br>min<br>ute                                               |
| mset      | MSET   | Number of <b>MSET</b><br>commands<br>processed per<br>second<br>Unit: count/s  | 0–<br>500,000  | Redis Server of<br>a cluster<br>instance<br>Redis Server of<br>a master/<br>standby DCS<br>Redis<br>4.0/5.0/6.0<br>instance | 1<br>min<br>ute                                               |

| Metric ID           | Metric                   | Description                                                                       | Value<br>Range | Monitored<br>Object                                                                                                    | Mo<br>nit<br>ori<br>ng<br>Per<br>iod<br>(Ra<br>w<br>Dat<br>a) |
|---------------------|--------------------------|-----------------------------------------------------------------------------------|----------------|----------------------------------------------------------------------------------------------------|---------------------------------------------------------------|
| set                 | SET                      | Number of <b>SET</b><br>commands<br>processed per<br>second<br>Unit: count/s      | 0–<br>500,000  | Redis Server of<br>a cluster<br>instance<br>Redis Server of<br>a master/<br>standby DCS<br>Redis<br>4.0/5.0/6.0<br>instance | 1<br>min<br>ute                                               |
| rx_controlle<br>d   | Flow<br>Control<br>Times | Number of flow<br>control times during<br>the monitoring<br>period<br>Unit: count | ≥ 0            | Redis Server of<br>a cluster<br>instance<br>Redis Server of<br>a master/<br>standby DCS<br>Redis<br>4.0/5.0/6.0<br>instance | 1<br>min<br>ute                                               |
| bandwidth_<br>usage | Bandwid<br>th<br>Usage   | Percentage of the<br>used bandwidth to<br>the maximum<br>bandwidth limit          | 0-<br>200%     | Redis Server of<br>a cluster<br>instance<br>Redis Server of<br>a master/<br>standby DCS<br>Redis<br>4.0/5.0/6.0<br>instance | 1<br>min<br>ute                                               |

## **Proxy Metrics**

D NOTE

- The **Monitored Object** column lists instances that support the corresponding metrics.
- **Dimensions** lists the metric dimensions.

| Metric ID               | Metric                                         | Description                                                                                                    | Value<br>Range       | Monitored<br>Object and<br>Dimension                     | Mo<br>nit<br>ori<br>Per<br>iod<br>(Ra<br>W<br>Dat<br>a) |
|-------------------------|------------------------------------------------|----------------------------------------------------------------------------------------------------|----------------------|----------------------------------------------------------|---------------------------------------------------------|
| cpu_usage               | CPU<br>Usage                                   | The monitored<br>object's maximum<br>CPU usage among<br>multiple sampling<br>values in a<br>monitoring period<br>Unit: %                        | 0–100%               | Proxy in a<br>Proxy Cluster<br>DCS Redis 3.0<br>instance | 1<br>min<br>ute                                         |
| memory_us<br>age        | Memory<br>Usage                                | Memory consumed<br>by the monitored<br>object<br>Unit: %                                                                                        | 0–100%               | Proxy in a<br>Proxy Cluster<br>DCS Redis 3.0<br>instance | 1<br>min<br>ute                                         |
| p_connecte<br>d_clients | Connecte<br>d Clients                          | Number of<br>connected clients                                                                                                    | ≥ 0                  | Proxy in a<br>Proxy Cluster<br>DCS Redis 3.0<br>instance | 1<br>min<br>ute                                         |
| max_rxpck_<br>per_sec   | Max. NIC<br>Data<br>Packet<br>Receive<br>Rate  | Maximum number<br>of data packets<br>received by the<br>proxy NIC per<br>second during the<br>monitoring period<br>Unit: packages/<br>second    | 0-<br>10,000,<br>000 | Proxy in a<br>Proxy Cluster<br>DCS Redis 3.0<br>instance | 1<br>min<br>ute                                         |
| max_txpck_<br>per_sec   | Max. NIC<br>Data<br>Packet<br>Transmit<br>Rate | Maximum number<br>of data packets<br>transmitted by the<br>proxy NIC per<br>second during the<br>monitoring period<br>Unit: packages/<br>second | 0–<br>10,000,<br>000 | Proxy in a<br>Proxy Cluster<br>DCS Redis 3.0<br>instance | 1<br>min<br>ute                                         |

Table 11-5 Proxy metrics of Proxy Cluster DCS Redis 3.0 instances

| Metric ID             | Metric                                            | Description                                                                                                    | Value<br>Range       | Monitored<br>Object and<br>Dimension                     | Mo<br>nit<br>ori<br>ng<br>Per<br>iod<br>(Ra<br>W<br>Dat<br>a) |
|-----------------------|---------------------------------------------------|----------------------------------------------------------------------------------------------------|----------------------|----------------------------------------------------------|---------------------------------------------------------------|
| max_rxkB_p<br>er_sec  | Maximu<br>m<br>Inbound<br>Bandwidt<br>h           | Largest volume of<br>data received by the<br>proxy NIC per<br>second<br>Unit: KB/s                                                              | ≥ 0 KB/s             | Proxy in a<br>Proxy Cluster<br>DCS Redis 3.0<br>instance | 1<br>min<br>ute                                               |
| max_txkB_p<br>er_sec  | Maximu<br>m<br>Outboun<br>d<br>Bandwidt<br>h      | Largest volume of<br>data transmitted by<br>the proxy NIC per<br>second<br>Unit: KB/s                                                           | ≥ 0 KB/s             | Proxy in a<br>Proxy Cluster<br>DCS Redis 3.0<br>instance | 1<br>min<br>ute                                               |
| avg_rxpck_p<br>er_sec | Average<br>NIC Data<br>Packet<br>Receive<br>Rate  | Average number of<br>data packets<br>received by the<br>proxy NIC per<br>second during the<br>monitoring period<br>Unit: packages/<br>second    | 0-<br>10,000,<br>000 | Proxy in a<br>Proxy Cluster<br>DCS Redis 3.0<br>instance | 1<br>min<br>ute                                               |
| avg_txpck_p<br>er_sec | Average<br>NIC Data<br>Packet<br>Transmit<br>Rate | Average number of<br>data packets<br>transmitted by the<br>proxy NIC per<br>second during the<br>monitoring period<br>Unit: packages/<br>second | 0-<br>10,000,<br>000 | Proxy in a<br>Proxy Cluster<br>DCS Redis 3.0<br>instance | 1<br>min<br>ute                                               |
| avg_rxkB_p<br>er_sec  | Average<br>Inbound<br>Bandwidt<br>h               | Average volume of<br>data received by the<br>proxy NIC per<br>second<br>Unit: KB/s                                                              | ≥ 0 KB/s             | Proxy in a<br>Proxy Cluster<br>DCS Redis 3.0<br>instance | 1<br>min<br>ute                                               |

| Metric ID            | Metric                                   | Description                                                                           | Value<br>Range | Monitored<br>Object and<br>Dimension                     | Mo<br>nit<br>ori<br>ng<br>Per<br>iod<br>(Ra<br>w<br>Dat<br>a) |
|----------------------|------------------------------------------|---------------------------------------------------------------------------------------|----------------|----------------------------------------------------------|---------------------------------------------------------------|
| avg_txkB_p<br>er_sec | Average<br>Outboun<br>d<br>Bandwidt<br>h | Average volume of<br>data transmitted by<br>the proxy NIC per<br>second<br>Unit: KB/s | ≥ 0 KB/s       | Proxy in a<br>Proxy Cluster<br>DCS Redis 3.0<br>instance | 1<br>min<br>ute                                               |

## **DCS Memcached Instance Metrics**

- The Monitored Object column lists instances that support the corresponding metrics.
- **Dimensions** lists the metric dimensions.

#### Table 11-6 DCS Memcached instance metrics

| Metric ID | Metric       | Description                                                                                                    | Value<br>Range | Monitored<br>Object       | Mo<br>nit<br>ori<br>ng<br>Per<br>iod<br>(Ra<br>w<br>Dat<br>a) |
|-----------|--------------|----------------------------------------------------------------------------------------------------|----------------|---------------------------|---------------------------------------------------------------|
| cpu_usage | CPU<br>Usage | The monitored<br>object's<br>maximum CPU<br>usage among<br>multiple<br>sampling values<br>in a monitoring<br>period<br>Unit: % | 0–100%         | DCS Memcached<br>instance | 1<br>min<br>ute                                               |

| Metric ID                  | Metric                              | Description                                                                                                    | Value<br>Range | Monitored<br>Object       | Mo<br>nit<br>ori<br>ng<br>Per<br>iod<br>(Ra<br>w<br>Dat<br>a) |
|----------------------------|-------------------------------------|----------------------------------------------------------------------------------------------------|----------------|---------------------------|---------------------------------------------------------------|
| memory_u<br>sage           | Memory<br>Usage                     | Memory<br>consumed by the<br>monitored object<br>Unit: %                                                                                                    | 0–100%         | DCS Memcached<br>instance | 1<br>min<br>ute                                               |
| net_in_thro<br>ughput      | Network<br>Input<br>Throughp<br>ut  | Inbound<br>throughput per<br>second on a port<br>Unit: byte/s                                                                                                    | ≥ 0            | DCS Memcached<br>instance | 1<br>min<br>ute                                               |
| net_out_thr<br>oughput     | Network<br>Output<br>Throughp<br>ut | Outbound<br>throughput per<br>second on a port<br>Unit: byte/s                                                                                                    | ≥ 0            | DCS Memcached<br>instance | 1<br>min<br>ute                                               |
| mc_connec<br>ted_clients   | Connecte<br>d Clients               | Number of<br>connected clients<br>(excluding those<br>from slave<br>nodes)                                                                                                 | ≥ 0            | DCS Memcached<br>instance | 1<br>min<br>ute                                               |
| mc_used_<br>memory         | Used<br>Memory                      | Number of bytes<br>used by<br>Memcached<br>Unit: byte                                                                                                    | ≥ 0            | DCS Memcached<br>instance | 1<br>min<br>ute                                               |
| mc_used_<br>memory_rs<br>s | Used<br>Memory<br>RSS               | RSS memory<br>used is the<br>memory that<br>actually resides<br>in the memory,<br>including all<br>stack and heap<br>memory but not<br>swapped-out<br>memory<br>Unit: byte | ≥ 0            | DCS Memcached<br>instance | 1<br>min<br>ute                                               |

| Metric ID                       | Metric                               | Description                                                                                           | Value<br>Range | Monitored<br>Object       | Mo<br>nit<br>ori<br>ng<br>Per<br>iod<br>(Ra<br>W<br>Dat<br>a) |
|---------------------------------|--------------------------------------|----------------------------------------------------------------------------------------------------|----------------|---------------------------|---------------------------------------------------------------|
| mc_used_<br>memory_p<br>eak     | Used<br>Memory<br>Peak               | Peak memory<br>consumed since<br>the server last<br>started<br>Unit: byte                             | ≥ 0            | DCS Memcached<br>instance | 1<br>min<br>ute                                               |
| mc_memor<br>y_frag_rati<br>o    | Memory<br>Fragment<br>ation<br>Ratio | Current memory<br>fragmentation,<br>which is the ratio<br>between<br>used_memory_rs<br>s/used_memory. | ≥ 0            | DCS Memcached<br>instance | 1<br>min<br>ute                                               |
| mc_connec<br>tions_recei<br>ved | New<br>Connectio<br>ns               | Number of<br>connections<br>received during<br>the monitoring<br>period                               | ≥ 0            | DCS Memcached<br>instance | 1<br>min<br>ute                                               |
| mc_comma<br>nds_proces<br>sed   | Comman<br>ds<br>Processed            | Number of<br>commands<br>processed during<br>the monitoring<br>period                                 | ≥ 0            | DCS Memcached<br>instance | 1<br>min<br>ute                                               |
| mc_instant<br>aneous_op<br>s    | Ops per<br>Second                    | Number of<br>commands<br>processed per<br>second                                                      | ≥ 0            | DCS Memcached<br>instance | 1<br>min<br>ute                                               |
| mc_net_inp<br>ut_bytes          | Network<br>Input<br>Bytes            | Number of bytes<br>received during<br>the monitoring<br>period<br>Unit: byte                          | ≥ 0            | DCS Memcached<br>instance | 1<br>min<br>ute                                               |
| mc_net_ou<br>tput_bytes         | Network<br>Output<br>Bytes           | Number of bytes<br>sent during the<br>monitoring<br>period<br>Unit: byte                              | ≥ 0            | DCS Memcached<br>instance | 1<br>min<br>ute                                               |

| Metric ID                            | Metric                                | Description                                                                                                    | Value<br>Range | Monitored<br>Object       | Mo<br>nit<br>ori<br>ng<br>Per<br>iod<br>(Ra<br>W<br>Dat<br>a) |
|--------------------------------------|---------------------------------------|----------------------------------------------------------------------------------------------------|----------------|---------------------------|---------------------------------------------------------------|
| mc_instant<br>aneous_inp<br>ut_kbps  | Input<br>Flow                         | Instantaneous<br>input traffic<br>Unit: KB/s                                                                            | ≥ 0 KB/s       | DCS Memcached<br>instance | 1<br>min<br>ute                                               |
| mc_instant<br>aneous_out<br>put_kbps | Output<br>Flow                        | Instantaneous<br>output traffic<br>Unit: KB/s                                                                           | ≥ 0 KB/s       | DCS Memcached<br>instance | 1<br>min<br>ute                                               |
| mc_rejecte<br>d_connecti<br>ons      | Rejected<br>Connectio<br>ns           | Number of<br>connections that<br>have exceeded<br>maxclients and<br>been rejected<br>during the<br>monitoring<br>period | ≥ 0            | DCS Memcached<br>instance | 1<br>min<br>ute                                               |
| mc_expired<br>_keys                  | Expired<br>Keys                       | Number of keys<br>that have expired<br>and been deleted<br>during the<br>monitoring<br>period                           | ≥ 0            | DCS Memcached<br>instance | 1<br>min<br>ute                                               |
| mc_evicted<br>_keys                  | Evicted<br>Keys                       | Number of keys<br>that have been<br>evicted and<br>deleted during<br>the monitoring<br>period                           | ≥ 0            | DCS Memcached<br>instance | 1<br>min<br>ute                                               |
| mc_cmd_g<br>et                       | Number<br>of<br>Retrieval<br>Requests | Number of<br>received data<br>retrieval requests                                                                        | ≥ 0            | DCS Memcached<br>instance | 1<br>min<br>ute                                               |
| mc_cmd_se<br>t                       | Number<br>of<br>Storage<br>Requests   | Number of<br>received data<br>storage requests                                                                          | ≥ 0            | DCS Memcached<br>instance | 1<br>min<br>ute                                               |

| Metric ID            | Metric                               | Description                                                                       | Value<br>Range | Monitored<br>Object       | Mo<br>nit<br>ori<br>ng<br>Per<br>iod<br>(Ra<br>w<br>Dat<br>a) |
|----------------------|--------------------------------------|-----------------------------------------------------------------------------------|----------------|---------------------------|---------------------------------------------------------------|
| mc_cmd_fl<br>ush     | Number<br>of Flush<br>Requests       | Number of<br>received data<br>clearance<br>requests                               | ≥ 0            | DCS Memcached<br>instance | 1<br>min<br>ute                                               |
| mc_cmd_to<br>uch     | Number<br>of Touch<br>Requests       | Number of<br>received requests<br>for modifying the<br>validity period of<br>data | ≥ 0            | DCS Memcached<br>instance | 1<br>min<br>ute                                               |
| mc_get_hit<br>s      | Number<br>of<br>Retrieval<br>Hits    | Number of<br>successful data<br>retrieval<br>operations                           | ≥ 0            | DCS Memcached<br>instance | 1<br>min<br>ute                                               |
| mc_get_mi<br>sses    | Number<br>of<br>Retrieval<br>Misses  | Number of failed<br>data retrieval<br>operations due to<br>key nonexistence       | ≥ 0            | DCS Memcached<br>instance | 1<br>min<br>ute                                               |
| mc_delete_<br>hits   | Number<br>of Delete<br>Hits          | Number of<br>successful data<br>deletion<br>operations                            | ≥ 0            | DCS Memcached<br>instance | 1<br>min<br>ute                                               |
| mc_delete_<br>misses | Number<br>of Delete<br>Misses        | Number of failed<br>data deletion<br>operations due to<br>key nonexistence        | ≥ 0            | DCS Memcached<br>instance | 1<br>min<br>ute                                               |
| mc_incr_hit<br>s     | Number<br>of<br>Incremen<br>t Hits   | Number of<br>successful<br>increment<br>operations                                | ≥ 0            | DCS Memcached<br>instance | 1<br>min<br>ute                                               |
| mc_incr_mi<br>sses   | Number<br>of<br>Incremen<br>t Misses | Number of failed<br>increment<br>operations due to<br>key nonexistence            | ≥ 0            | DCS Memcached<br>instance | 1<br>min<br>ute                                               |

| Metric ID           | Metric                                       | Description                                                                                                | Value<br>Range | Monitored<br>Object       | Mo<br>nit<br>ori<br>ng<br>Per<br>iod<br>(Ra<br>W<br>Dat<br>a) |
|---------------------|----------------------------------------------|----------------------------------------------------------------------------------------------------|----------------|---------------------------|---------------------------------------------------------------|
| mc_decr_hi<br>ts    | Number<br>of<br>Decreme<br>nt Hits           | Number of<br>successful<br>decrement<br>operations                                                         | ≥ 0            | DCS Memcached<br>instance | 1<br>min<br>ute                                               |
| mc_decr_m<br>isses  | Number<br>of<br>Decreme<br>nt Misses         | Number of failed<br>decrement<br>operations due to<br>key nonexistence                                     | ≥ 0            | DCS Memcached<br>instance | 1<br>min<br>ute                                               |
| mc_cas_hit<br>s     | Number<br>of CAS<br>Hits                     | Number of<br>successful CAS<br>operations                                                                  | ≥ 0            | DCS Memcached<br>instance | 1<br>min<br>ute                                               |
| mc_cas_mi<br>sses   | Number<br>of CAS<br>Misses                   | Number of failed<br>CAS operations<br>due to key<br>nonexistence                                           | ≥ 0            | DCS Memcached<br>instance | 1<br>min<br>ute                                               |
| mc_cas_ba<br>dval   | Number<br>of CAS<br>Values<br>Not<br>Matched | Number of failed<br>CAS operations<br>due to CAS value<br>mismatch                                         | ≥ 0            | DCS Memcached<br>instance | 1<br>min<br>ute                                               |
| mc_touch_<br>hits   | Number<br>of Touch<br>Hits                   | Number of<br>successful<br>requests for<br>modifying the<br>validity period of<br>data                     | ≥ 0            | DCS Memcached<br>instance | 1<br>min<br>ute                                               |
| mc_touch_<br>misses | Number<br>of Touch<br>Misses                 | Number of failed<br>requests for<br>modifying the<br>validity period of<br>data due to key<br>nonexistence | ≥ 0            | DCS Memcached<br>instance | 1<br>min<br>ute                                               |
| mc_auth_c<br>mds    | Authentic<br>ation<br>Requests               | Number of<br>authentication<br>requests                                                                    | ≥ 0            | DCS Memcached<br>instance | 1<br>min<br>ute                                               |

| Metric ID                     | Metric                             | Description                                                                                    | Value<br>Range                         | Monitored<br>Object       | Mo<br>nit<br>ori<br>ng<br>Per<br>iod<br>(Ra<br>w<br>Dat<br>a) |
|-------------------------------|------------------------------------|------------------------------------------------------------------------------------------------|----------------------------------------|---------------------------|---------------------------------------------------------------|
| mc_auth_e<br>rrors            | Authentic<br>ation<br>Failures     | Number of failed<br>authentication<br>requests                                                 | ≥ 0                                    | DCS Memcached<br>instance | 1<br>min<br>ute                                               |
| mc_curr_ite<br>ms             | Number<br>of Items<br>Stored       | Number of stored data items                                                                    | ≥ 0                                    | DCS Memcached instance    | 1<br>min<br>ute                                               |
| mc_comma<br>nd_max_de<br>lay  | Maximu<br>m<br>Comman<br>d Latency | Maximum<br>latency of<br>commands<br>Unit: ms                                                  | ≥ 0 ms                                 | DCS Memcached<br>instance | 1<br>min<br>ute                                               |
| mc_is_slow<br>_log_exist      | Slow<br>Query<br>Logs              | Existence of slow query logs in the instance                                                   | <ul><li>1: yes</li><li>0: no</li></ul> | DCS Memcached instance    | 1<br>min<br>ute                                               |
| mc_keyspa<br>ce_hits_per<br>c | Hit Rate                           | Ratio of the<br>number of<br>Memcached<br>cache hits to the<br>number of<br>lookups<br>Unit: % | 0-100%                                 | DCS Memcached<br>instance | 1<br>min<br>ute                                               |

## Dimensions

| Кеу                       | Value                                           |
|---------------------------|-------------------------------------------------|
| dcs_instance_id           | DCS Redis instance                              |
| dcs_cluster_redis_node    | Redis Server                                    |
| dcs_cluster_proxy_node    | Proxy in a Proxy Cluster DCS Redis 3.0 instance |
| dcs_memcached_instance_id | DCS Memcached instance                          |

# **11.2 Common DCS Metrics**

This section describes common Redis metrics.

| Table | 11-7 | Common | metrics |
|-------|------|--------|---------|
|-------|------|--------|---------|

| Metric            | Description                                                                                                    |
|-------------------|----------------------------------------------------------------------------------------------------|
| CPU Usage         | This metric indicates the maximum value in each measurement period (minute-level: every minute; second-level: every 5 seconds).                                                               |
|                   | <ul> <li>For a single-node or master/standby instance, you<br/>can view the CPU usage of the instance.</li> </ul>                                                                             |
|                   | • For a Proxy Cluster instance, you can view the CPU usage of the Redis Servers and the proxies.                                                                                              |
|                   | • For a Redis Cluster instance, you can only view the CPU usage of the Redis Servers.                                                                                                    |
| Memory Usage      | This metric measures the memory usage in each measurement period (minute-level: every minute; second-level: every 5 seconds).                                                                 |
|                   | • For a single-node or master/standby instance, you can view the memory usage of the instance.                                                                                                |
|                   | <ul> <li>For a Proxy Cluster instance, you can view the<br/>memory usage of the instance and the proxies.</li> </ul>                                                                          |
|                   | • For a Redis Cluster instance, you can only view the memory usage of the Redis Servers.                                                                                                    |
|                   | <b>NOTICE</b><br>The memory usage does not include the usage of reserved memory.                                                                                                    |
| Connected Clients | This metric indicates the number of instantaneous connected clients, that is, the number of concurrent connections.                                                                           |
|                   | This metric does not include the number of connections to the standby nodes of master/standby or cluster instances.                                                                           |
|                   | For details about the maximum allowed number of connections, see the "Max. Connections" column of different instance types listed in <b>DCS Instance Specifications</b> .                     |
| Ops per Second    | This metric indicates the number of operations processed per second.                                                                                                    |
|                   | For details about the maximum allowed number of operations per second, see the "Reference Performance (QPS)" column of different instance types listed in <b>DCS</b> Instance Specifications. |
| Metric             | Description                                                                                                    |
|--------------------|----------------------------------------------------------------------------------------------------|
| Input Flow         | <ul> <li>This metric indicates the instantaneous input traffic.</li> <li>The monitoring data on the instance level shows the aggregated input traffic of all nodes.</li> <li>The monitoring data on the node level shows the input traffic of the current node.</li> </ul>                                                                                                    |
| Output Flow        | <ul> <li>This metric indicates the instantaneous output traffic.</li> <li>The monitoring data on the instance level shows the aggregated output traffic of all nodes.</li> <li>The monitoring data on the node level shows the output traffic of the current node.</li> </ul>                                                                                                    |
| Bandwidth Usage    | This metric indicates the percentage of the used<br>bandwidth to the maximum bandwidth limit.<br>Bandwidth usage = (Input flow + Output flow)/(2 x<br>Maximum bandwidth) x 100%                                                                                                    |
| Commands Processed | This metric indicates the number of commands<br>processed during the monitoring period. The default<br>monitoring period is 1 minute.<br>The monitoring period of this metric is different from<br>that of the <b>Ops per Second</b> metric The <b>Ops per</b><br><b>Second</b> metric measures the instantaneous number of<br>commands processed. The <b>Commands Processed</b><br>metric measures the total number of commands<br>processed during the monitoring period. |
| Flow Control Times | This metric indicates the number of times that the<br>maximum allowed bandwidth is exceeded during the<br>monitoring period.<br>For details about the maximum allowed bandwidth, see<br>the "Maximum/Assured Bandwidth" column of different<br>instance types listed in DCS Instance Specifications.                                                                                                    |
| Slow Queries       | This metric indicates whether slow queries exist on the instance.<br>For details about the cause of a slow query, see <b>Viewing Redis Slow Queries</b> .                                                                                                    |

# **11.3 Viewing DCS Monitoring Metrics**

You can view DCS instance metrics on the **Performance Monitoring** page.

# Procedure

**Step 1** Log in to the DCS console.

- **Step 2** Click <sup>(Q)</sup> in the upper left corner and select a region and a project.
- Step 3 In the navigation pane, choose Cache Manager.
- **Step 4** Click the desired instance.
- **Step 5** Choose **Performance Monitoring**. All monitoring metrics of the instance are displayed.

**NOTE** 

You can also click **View Metric** in the **Operation** column on the **Cache Manager** page. You will be redirected to the Cloud Eye console. The metrics displayed on the Cloud Eye console are the same as those displayed on the **Performance Monitoring** page of the DCS console.

----End

# **11.4 Configuring Alarm Rules for Critical Metrics**

This section describes the alarm rules of some metrics and how to configure the rules. In actual scenarios, configure alarm rules for metrics by referring to the following alarm policies.

# **Alarm Policies for DCS Redis Instances**

| Metric       | Normal<br>Range | Alarm<br>Policy                                                                                        | Appro<br>ach<br>Upper<br>Limit | Handling Suggestion                                                                                                    |
|--------------|-----------------|----------------------------------------------------------------------------------------------------|--------------------------------|----------------------------------------------------------------------------------------------------|
| CPU<br>Usage | 0-100           | Alarm<br>threshold:<br>70<br>Number of<br>consecutiv<br>e periods:<br>2<br>Alarm<br>severity:<br>Major | No                             | Consider capacity expansion<br>based on the service analysis.<br>The CPU capacity of a single-<br>node or master/standby instance<br>cannot be expanded. If you need<br>larger capacity, use a cluster<br>instance instead.<br>This metric is available only for<br>Proxy Cluster, single-node, and<br>master/standby instances. For<br>Redis Cluster instances, this<br>metric is available only on the<br>Redis Server level. You can view<br>the metric on the <b>Redis Server</b><br>tab page on the <b>Performance</b><br><b>Monitoring</b> page of the instance. |

Table 11-8 DCS Redis instance metrics to configure alarm rules for

| Metric                   | Normal<br>Range | Alarm<br>Policy                                                                                           | Appro<br>ach<br>Upper<br>Limit | Handling Suggestion                                                                                                    |
|--------------------------|-----------------|----------------------------------------------------------------------------------------------------|--------------------------------|----------------------------------------------------------------------------------------------------|
| Average<br>CPU<br>Usage  | 0–100%          | Alarm<br>threshold:<br>> 70%<br>Number of<br>consecutiv<br>e periods:<br>2<br>Alarm<br>severity:<br>Major | No                             | Consider capacity expansion<br>based on the service analysis.<br>The CPU capacity of a single-<br>node or master/standby instance<br>cannot be expanded. If you need<br>larger capacity, use a cluster<br>instance instead.<br>This metric is available only for<br>single-node and master/standby<br>instances. For cluster instances,<br>this metric is available only on<br>the Redis Server level. You can<br>view the metric on the <b>Redis</b><br><b>Server</b> tab page on the<br><b>Performance Monitoring</b> page<br>of the instance. |
| Memory<br>Usage          | 0-100           | Alarm<br>threshold:<br>70<br>Number of<br>consecutiv<br>e periods:<br>2<br>Alarm<br>severity:<br>Major    | No                             | Expand the capacity of the instance.                                                                                                    |
| Connect<br>ed<br>Clients | 0-10,000        | Alarm<br>threshold:<br>8000<br>Number of<br>consecutiv<br>e periods:<br>2<br>Alarm<br>severity:<br>Major  | No                             | Optimize the connection pool in<br>the service code to prevent the<br>number of connections from<br>exceeding the maximum limit.<br>For single-node and master/<br>standby instances, the maximum<br>number of connections allowed is<br>10,000. You can adjust the<br>threshold based on service<br>requirements.<br>Configure this alarm policy on<br>the instance level for single-node<br>and master/standby instances.<br>For cluster instances, configure<br>this alarm policy on the Redis<br>Server and Proxy level.                     |

| Metric                                    | Normal<br>Range | Alarm<br>Policy                                                                                                    | Appro<br>ach<br>Upper<br>Limit | Handling Suggestion                                                                                                    |
|-------------------------------------------|-----------------|----------------------------------------------------------------------------------------------------|--------------------------------|----------------------------------------------------------------------------------------------------|
| New<br>Connecti<br>ons<br>(Count/<br>min) | 0-10,000        | Alarm<br>threshold:<br>10,000<br>Number of<br>consecutiv<br>e periods:<br>2<br>Alarm<br>severity:<br>Minor                             | -                              | Check whether <b>connect</b> is used<br>and whether the client<br>connection is abnormal. Use<br>persistent connections<br>("pconnect" in Redis<br>terminology) to ensure<br>performance.<br>Configure this alarm policy on<br>the instance level for single-node<br>and master/standby instances.<br>For cluster instances, configure<br>this alarm policy on the Redis<br>Server and Proxy level. |
| Input<br>Flow                             | > 0             | Alarm<br>threshold:<br>80% of the<br>assured<br>bandwidth<br>Number of<br>consecutiv<br>e periods:<br>2<br>Alarm<br>severity:<br>Major | Yes                            | Consider capacity expansion<br>based on the service analysis and<br>bandwidth limit.<br>Configure this alarm only for<br>single-node and master/standby<br>DCS Redis 3.0 instances and set<br>the alarm threshold to 80% of<br>the assured bandwidth of DCS<br>Redis 3.0 instances.                                                                                                    |
| Output<br>Flow                            | > 0             | Alarm<br>threshold:<br>80% of the<br>assured<br>bandwidth<br>Number of<br>consecutiv<br>e periods:<br>2<br>Alarm<br>severity:<br>Major | Yes                            | Consider capacity expansion<br>based on the service analysis and<br>bandwidth limit.<br>Configure this alarm only for<br>single-node and master/standby<br>DCS Redis 3.0 instances and set<br>the alarm threshold to 80% of<br>the assured bandwidth of DCS<br>Redis 3.0 instances.                                                                                                    |

# Alarm Policies for DCS Memcached Instances

| Metric                   | Value<br>Range | Alarm<br>Policy                                                                                              | Approac<br>h Upper<br>Limit | Handling Suggestion                                                                                                    |
|--------------------------|----------------|----------------------------------------------------------------------------------------------------|-----------------------------|----------------------------------------------------------------------------------------------------|
| CPU<br>Usage             | 0–100%         | Alarm<br>threshold:<br>> 70%<br>Number of<br>consecutiv<br>e periods:<br>2<br>Alarm<br>severity:<br>Major    | No                          | Check the service for traffic<br>surge.<br>The CPU capacity of a single-<br>node or master/standby<br>instance cannot be expanded.<br>Analyze the service and<br>consider splitting the service or<br>combine multiple instances<br>into a cluster on the client end. |
| Memory<br>Usage          | 0–100%         | Alarm<br>threshold:<br>> 65%<br>Number of<br>consecutiv<br>e periods:<br>2<br>Alarm<br>severity:<br>Minor    | No                          | Consider expanding the instance capacity.                                                                                                    |
| Connect<br>ed<br>Clients | 0–10,000       | Alarm<br>threshold:<br>> 8000<br>Number of<br>consecutiv<br>e periods:<br>2<br>Alarm<br>severity:<br>Major   | No                          | Optimize the connection pool<br>in the service code to prevent<br>the number of connections<br>from exceeding the maximum<br>limit.                                                                                                    |
| New<br>Connecti<br>ons   | ≥ 0            | Alarm<br>threshold:<br>> 10,000<br>Number of<br>consecutiv<br>e periods:<br>2<br>Alarm<br>severity:<br>Minor | -                           | Check whether <b>connect</b> is used<br>and whether the client<br>connection is abnormal. Use<br>persistent connections<br>("pconnect" in Redis<br>terminology) to ensure<br>performance.                                                                             |

**Table 11-9** DCS Memcached instance metrics to configure alarm rules for

| Metric                         | Value<br>Range | Alarm<br>Policy                                                                                                    | Approac<br>h Upper<br>Limit | Handling Suggestion                                                                                                    |
|--------------------------------|----------------|----------------------------------------------------------------------------------------------------|-----------------------------|----------------------------------------------------------------------------------------------------|
| Input<br>Flow                  | ≥ 0            | Alarm<br>threshold:<br>> 80% of<br>the<br>assured<br>bandwidth<br>Number of<br>consecutiv<br>e periods:<br>2<br>Alarm<br>severity:<br>Major | Yes                         | Consider capacity expansion<br>based on the service analysis<br>and bandwidth limit.<br>For details about the<br>bandwidth of different instance<br>specifications, see Memcached<br>Instance Specifications. |
| Output<br>Flow                 | ≥ 0            | Alarm<br>threshold:<br>> 80% of<br>the<br>assured<br>bandwidth<br>Number of<br>consecutiv<br>e periods:<br>2<br>Alarm<br>severity:<br>Major | Yes                         | Consider capacity expansion<br>based on the service analysis<br>and bandwidth limit.<br>For details about the<br>bandwidth of different instance<br>specifications, see Memcached<br>Instance Specifications. |
| Authenti<br>cation<br>Failures | ≥ 0            | Alarm<br>threshold:<br>> 0<br>Number of<br>consecutiv<br>e periods:<br>1<br>Alarm<br>severity:<br>Critical                                  | -                           | Check whether the password is<br>entered correctly.                                                                                                    |

# Alarm Policies for Redis Server Nodes of Cluster DCS Redis Instances

| Metric                  | Value<br>Range | Alarm<br>Policy                                                                                           | Approac<br>h Upper<br>Limit | Handling Suggestion                                                                                                    |
|-------------------------|----------------|----------------------------------------------------------------------------------------------------|-----------------------------|----------------------------------------------------------------------------------------------------|
| CPU<br>Usage            | 0-100%         | Alarm<br>threshold:<br>> 70%<br>Number of<br>consecutiv<br>e periods:<br>2<br>Alarm<br>severity:<br>Major | No                          | Check the service for traffic<br>surge.<br>Check whether the CPU usage<br>is evenly distributed to Redis<br>Server nodes. If the CPU usage<br>is high on multiple nodes,<br>consider capacity expansion.<br>Expanding the capacity of a<br>cluster instance will scale out<br>nodes to share the CPU<br>pressure.<br>If the CPU usage is high on a<br>single node, check whether hot<br>keys exist. If yes, optimize the<br>service code to eliminate hot<br>keys.                                                                                                    |
| Average<br>CPU<br>Usage | 0-100%         | Alarm<br>threshold:<br>> 70%<br>Number of<br>consecutiv<br>e periods:<br>2<br>Alarm<br>severity:<br>Major | No                          | Consider capacity expansion<br>based on the service analysis.<br>The CPU capacity of a single-<br>node or master/standby<br>instance cannot be expanded.<br>If you need larger capacity, use<br>a cluster instance instead.<br>This metric is available only for<br>single-node, master/standby,<br>and Proxy Cluster instances.<br>For Redis Cluster instances, this<br>metric is available only on the<br>Redis Server level. You can<br>view the metric on the <b>Redis</b><br><b>Server</b> tab page on the<br><b>Performance Monitoring</b> page<br>of the instance. |

Table 11-10 Redis server metrics to configure alarm policies for

| Metric                   | Value<br>Range | Alarm<br>Policy                                                                                              | Approac<br>h Upper<br>Limit | Handling Suggestion                                                                                                    |
|--------------------------|----------------|----------------------------------------------------------------------------------------------------|-----------------------------|----------------------------------------------------------------------------------------------------|
| Memory<br>Usage          | 0-100%         | Alarm<br>threshold:<br>> 70%<br>Number of<br>consecutiv<br>e periods:<br>2<br>Alarm<br>severity:<br>Major    | No                          | Check the service for traffic<br>surge.<br>Check whether the memory<br>usage is evenly distributed to<br>Redis Server nodes. If the<br>memory usage is high on<br>multiple nodes, consider<br>capacity expansion. If the<br>memory usage is high on a<br>single node, check whether big<br>keys exist. If yes, optimize the<br>service code to eliminate big<br>keys. |
| Connect<br>ed<br>Clients | 0–10,000       | Alarm<br>threshold:<br>> 8000<br>Number of<br>consecutiv<br>e periods:<br>2<br>Alarm<br>severity:<br>Major   | No                          | Check whether the number of<br>connections is within the<br>appropriate range. If yes, adjust<br>the alarm threshold.                                                                                                    |
| New<br>Connecti<br>ons   | ≥ 0            | Alarm<br>threshold:<br>> 10,000<br>Number of<br>consecutiv<br>e periods:<br>2<br>Alarm<br>severity:<br>Minor | -                           | Check whether <b>connect</b> is<br>used. To ensure performance,<br>use persistent connections<br>("pconnect" in Redis<br>terminology).                                                                                                    |
| Slow<br>Query<br>Logs    | 0-1            | Alarm<br>threshold:<br>> 0<br>Number of<br>consecutiv<br>e periods:<br>1<br>Alarm<br>severity:<br>Major      | -                           | Use the slow query function on<br>the console to analyze slow<br>commands.                                                                                                    |

| Metric                   | Value<br>Range | Alarm<br>Policy                                                                                            | Approac<br>h Upper<br>Limit | Handling Suggestion                                                                                                    |
|--------------------------|----------------|----------------------------------------------------------------------------------------------------|-----------------------------|----------------------------------------------------------------------------------------------------|
| Bandwid<br>th Usage      | 0-200%         | Alarm<br>threshold:<br>> 90%<br>Number of<br>consecutiv<br>e periods:<br>2<br>Alarm<br>severity:<br>Major  | Yes                         | Check whether the bandwidth<br>usage increase comes from<br>read services or write services<br>based on the input and output<br>flow.<br>If the bandwidth usage of a<br>single node is high, check<br>whether big keys exist.<br>Even if the bandwidth usage<br>exceeds 100%, flow control<br>may not necessarily be<br>performed. The actual flow<br>control is subject to the <b>Flow</b><br><b>Control Times</b> metric.<br>Even if the bandwidth usage is<br>below 100%, flow control may<br>be performed. The real-time<br>bandwidth usage is reported<br>once in every reporting period.<br>The flow control times metric<br>is reported every second.<br>During a reporting period, the<br>traffic may surge within<br>seconds and then fall back. By<br>the time the bandwidth usage<br>is reported, it has restored to<br>the normal level. |
| Flow<br>Control<br>Times | ≥ 0            | Alarm<br>threshold:<br>> 0<br>Number of<br>consecutiv<br>e periods:<br>1<br>Alarm<br>severity:<br>Critical | Yes                         | Consider capacity expansion<br>based on the specification<br>limits, input flow, and output<br>flow.                                                                                                    |

# Procedure

In the following example, an alarm rule is set for the **CPU Usage** metric.

**Step 1** Log in to the DCS console.

- **Step 2** Click <sup>(Q)</sup> in the upper left corner and select a region and a project.
- **Step 3** In the navigation pane, choose **Cache Manager**.
- Step 4 In the same row as the DCS instance whose metrics you want to view, choose More > View Metric.
- **Step 5** Locate the **CPU Usage** metric. Hover over the metric and click to create an alarm rule for the metric.

The Create Alarm Rule page is displayed.

- **Step 6** Specify the alarm rule details.
  - 1. Specify the alarm policy and alarm severity.
  - 2. Set the alarm notification configurations. If you enable **Alarm Notification**, set the validity period, notification object, and trigger condition.
  - 3. Click **Create**.

- For more information about creating alarm rules, see the *Cloud Eye User Guide* > *Using the Alarm Function* > *Creating Alarm Rules*.
- For details about how to modify or disable the created alarms, see "Using the Alarm Function" > "Alarm Rule Management" in the *Cloud Eye User Guide*.

----End

# **12** Auditing

# 12.1 Operations That Can Be Recorded by CTS

With CTS, you can query, audit, and review operations performed on cloud resources. Traces include the operation requests sent using the management console or open APIs as well as the results of these requests.

The following lists the DCS operations that can be recorded by CTS.

| Operation                                        | Resource<br>Type | Trace Name                     |
|--------------------------------------------------|------------------|--------------------------------|
| Creating an instance                             | Redis            | createDCSInstance              |
| Submitting<br>an instance<br>creation<br>request | Redis            | submitCreateDCSInstanceRequest |
| Deleting<br>multiple<br>instances                | Redis            | batchDeleteDCSInstance         |
| Deleting an instance                             | Redis            | deleteDCSInstance              |
| Modifying<br>instance<br>information             | Redis            | modifyDCSInstanceInfo          |
| Modifying<br>instance<br>configuratio<br>ns      | Redis            | modifyDCSInstanceConfig        |

Table 12-1 DCS operations that can be recorded by CTS

| Operation                                                        | Resource<br>Type | Trace Name                           |
|------------------------------------------------------------------|------------------|--------------------------------------|
| Changing<br>instance<br>password                                 | Redis            | modifyDCSInstancePassword            |
| Restarting<br>an instance                                        | Redis            | restartDCSInstance                   |
| Submitting<br>an instance<br>restarting<br>request               | Redis            | submitRestartDCSInstanceRequest      |
| Starting an instance                                             | Redis            | startDCSInstance                     |
| Submitting<br>an instance<br>starting<br>request                 | Redis            | submitStartDCSInstanceRequest        |
| Clearing<br>instance<br>data                                     | Redis            | flushDCSInstance                     |
| Restarting<br>instances in<br>batches                            | Redis            | batchRestartDCSInstance              |
| Submitting a<br>request to<br>restart<br>instances in<br>batches | Redis            | submitBatchRestartDCSInstanceRequest |
| Starting<br>multiple<br>instances                                | Redis            | batchStartDCSInstance                |
| Submitting a<br>request to<br>start<br>instances in<br>batches   | Redis            | submitBatchStartDCSInstanceRequest   |
| Restoring<br>instance<br>data                                    | Redis            | restoreDCSInstance                   |
| Submitting a<br>request to<br>restore<br>instance<br>data        | Redis            | submitRestoreDCSInstanceRequest      |

| Operation                                                              | Resource<br>Type | Trace Name                       |
|------------------------------------------------------------------------|------------------|----------------------------------|
| Backing up<br>instance<br>data                                         | Redis            | backupDCSInstance                |
| Submitting a<br>request to<br>back up<br>instance<br>data              | Redis            | submitBackupDCSInstanceRequest   |
| Deleting<br>instance<br>backup files                                   | Redis            | deleteInstanceBackupFile         |
| Deleting<br>background<br>tasks                                        | Redis            | deleteDCSInstanceJobRecord       |
| Modifying<br>instance<br>specification<br>s                            | Redis            | modifySpecification              |
| Submitting a<br>request to<br>modify<br>instance<br>specification<br>s | Redis            | submitModifySpecificationRequest |
| Creating an<br>instance<br>subscription<br>order                       | Redis            | createInstanceOrder              |
| Updating an<br>enterprise<br>project ID                                | Redis            | updateEnterpriseProjectId        |
| Switching<br>between<br>master and<br>standby<br>nodes                 | Redis            | masterStandbySwitchover          |
| Resetting<br>instance<br>password                                      | Redis            | resetDCSInstancePassword         |

| Operation                                               | Resource<br>Type | Trace Name                    |
|---------------------------------------------------------|------------------|-------------------------------|
| Submitting a<br>request to<br>clear<br>instance<br>data | Redis            | submitFlushDCSInstanceRequest |
| Accessing<br>Web CLI                                    | Redis            | webCliLogin                   |
| Running<br>commands<br>in Web CLI                       | Redis            | webCliCommand                 |
| Exiting Web<br>CLI                                      | Redis            | webCliLogout                  |
| Migrating offline data                                  | Redis            | offlineMigrate                |

# 12.2 Viewing Traces on the CTS Console

After CTS is enabled, the tracker starts recording operations on cloud resources. Operation records for the last seven days can be viewed on the CTS console. This section describes how to query operation records of the last seven days on the CTS console.

# Procedure

- **Step 1** Log in to the management console.
- **Step 2** Click O in the upper left corner of the management console and select a region and a project.

**NOTE** 

Select the same region as your application service.

- Step 3 Click Service List and choose Management & Deployment > Cloud Trace Service.
- **Step 4** In the navigation pane, click **Trace List**.
- **Step 5** Specify the filters used for querying traces. The following filters are available:
  - Trace Type, Trace Source, Resource Type, and Search By
     Select an option from the drop-down list. Select DCS from the Trace Source drop-down list.

When you select **Trace name**, you also need to select a specific trace name. When you select **Resource ID**, you also need to select a specific resource ID. When you select **Resource name**, you also need to select a specific resource name.

- **Operator**: Select a specific operator (a user other than tenant).
- **Trace Status**: Available options include **All trace status**, **normal**, **warning**, and **incident**. You can select only one of them.
- Start time and end time: You can specify the time period in which to query traces.
- **Step 6** Click **v** on the left of a trace to expand its details, as shown in **Figure 12-1**.

Figure 12-1 Expanding trace details

| Trace N                | ame                           | Resource Type           | Trace Source | Resource ID ⑦         | Resource Name (2) | Trace Status (?) | Operator ⑦             | Operation Time                | Operation  |
|------------------------|-------------------------------|-------------------------|--------------|-----------------------|-------------------|------------------|------------------------|-------------------------------|------------|
| ∧ createD              | CSInstanceS                   | Redis                   | DCS          | 3980d1c8-c2f6-42cb-b8 | 10.00             | 🥑 normal         | in all                 | 04/16/2018 11:14:59 GMT+08:00 | View Trace |
| Trace ID<br>Trace Type | 586d3349-412<br>ConsoleAction | 4-11e8-897d-2c790f6a450 | 35           |                       | Sourc<br>Gener    | e IP Address     | 6/2018 11:14:59 GMT+08 | :00                           |            |

**Step 7** Click **View Trace** in the **Operation** column. In the dialog box shown in **Figure 12-2**, the trace structure details are displayed.

#### Figure 12-2 Viewing traces

```
"time": "04/16/2018 11:14:59 GMT+08:00",
"user": {
    "name": "_____',
    "id": "5b64419de7f54010ace3ba9d63ece3c4",
   "domain": {
        "name": "(
       "id": "cc9c0076188843ea938743dd166c7fef"
   }
},
"request": {
    "name": "
                     ",
    "description": "",
   "engine": "Redis",
    "engine_version": "3.0.7",
   "capacity": 2,
"password": "*****",
    "vpc_id": "47c7ec3a-181f-4c3d-930f-de255c330f8b",
   "security_group_id": "2907f342-5960-4513-b8a4-1ba31eceabc9",
    "subnet_id": "cb6cbaf3-ebf0-4e62-8793-570d2a6de24b",
    "available_zones": [
        "ae04cf9d61544df3806a3feeb401b204"
   1,
    "product_id": "00301-31100-0--0",
    "no_password_access": false,
    "maintain_begin": "02:00:00",
```

----End

# **13** Data Migration Guide

# 13.1 Overview

This guide provides suggestions and instructions on how to migrate Redis data. For details on how to migrate Memcached data, see **How Do I Migrate Memcached Data**?

Due to variations of Redis application environments and scenarios, migration solutions must be detailed to address actual requirements. The time required for data migration is related to the data volume, the location of source Redis data, and the network bandwidth. Record and evaluate the duration during the rehearsal phase.

When migrating data, analyze the cache commands (reference: **Command Compatibility**) used by your service systems and verify the commands one by one during the rehearsal phase. If necessary, contact technical support.

# NOTICE

- Data migration is an important and stringent task requiring high accuracy and timeliness. It varies depending on specific services and operation environments.
- Cases provided in this document are for reference only. Consider your service scenarios and requirements during actual migration.
- Some commands in this document contain instance passwords, which will be recorded in the operating system (OS). Ensure that the passwords are not disclosed and clear operation records in a timely manner.

# **13.2 Migration Process**

# Figure 13-1 Migration flowchart

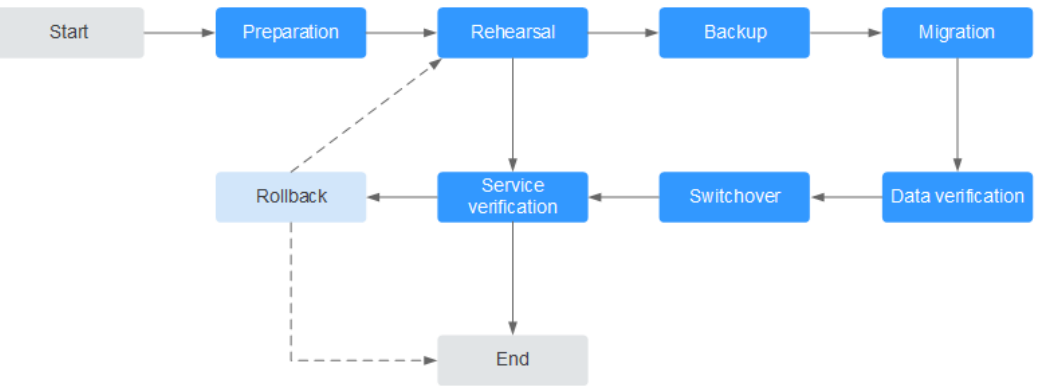

# Evaluation

Collect the following information about the cached data to be migrated (based on **Information to be collected for the migration**):

- Number of instances
- Number of databases (DBs) configured for each instance
- Number of keys in each DB
- DBs used for your services
- Space occupied by each instance
- Redis version
- Redis instance configurations (single-node, master/standby, or cluster)
- Mapping relationships between your services and instances

Plan the following information about DCS instances based on the collected information:

- Number of instances to be applied for
- Specifications and type (single-node, master/standby, or cluster) of each instance
- Virtual Private Clouds (VPCs), security groups, and subnets, and security groups, to which the instances and services belong

# 

#### redis-cli -h \${redis\_address} -p \${port}

• Run the following command to query the data distribution and obtain the IDs of DBs with data and the number of keys in each DB:

#### info keyspace

Query and record the number of keys in each DB for subsequent migration verification.

• Run the following command to query the space occupied by the instance data. Check whether the available disk space of Elastic Cloud Servers (ECSs) is sufficient for transition, and whether the instance specifications and remaining available memory are sufficient.

#### info memory

The occupied space can be obtained from the value of **used\_memory\_human**.

# Preparation

After completing the evaluation, prepare the following items:

1. Mobile storage devices

These devices are used to copy and transfer data in case of network disconnection (in scenarios with data centers of enterprises).

2. Network resources

Create VPCs and subnets based on service planning.

3. Server resources

Apply for ECSs to bear Redis clients. The ECSs are used to export or import cached data.

Recommended ECS specifications are 8 vCPUs | 16 GB or higher.

4. DCS instances

Create DCS instances based on the migration planning. If the number of instances exceeds the default quota, submit a service ticket or contact technical support.

5. Related tools

Install the FTP tool and Redis migration tools.

6. Information to be collected

Collect the contact information of people involved in the migration, server addresses, login credentials, cache instance information, and DB information.

7. Overall migration plan

Formulate the overall migration plan, including the personnel arrangement, rehearsal, migration, verification, service switchover, and rollback solutions. Break down each solution into executable operations and set milestones to

mark the end of tasks.

# Rehearsal

The rehearsal phase aims to:

- 1. Verify the feasibility of the migration tools and migration process.
- 2. Discover problems that may occur during migration and make effective improvements.

- 3. Evaluate the time required for migration.
- 4. Optimize the migration steps and verify the feasibility of concurrent implementation of some tasks to improve migration efficiency.

## Backup

Before migration, back up related data, including but not limited to cached data and Redis configuration files, in case of emergency.

# Migration

After conducting one or two rounds of migration rehearsal and solving problems found in the rehearsal, start data migration.

Break down the migration process into executable steps with specific start and end confirmation actions.

## **Data Verification**

Check the following items:

- The key distribution of each DB is consistent with the original or expected distribution.
- Main keys.
- Expiration time of keys.
- Whether instances can be normally backed up and restored.

## **Service Switchover**

- 1. After the data migration and verification, use the new instances for your services.
- 2. If DB IDs are changed, modify the ID configurations for your services.
- 3. If your services are migrated from data centers or cloud platforms provided by other vendors to this cloud as a whole, services and cached data can be migrated concurrently.

# **Service Verification**

After the service switchover:

- 1. Verify the connectivity between your service applications and DCS instances.
- 2. Verify whether cached data can be normally added, deleted, modified, and queried.
- 3. If possible, perform pressure tests to ensure that the performance satisfies the peak service pressure.

# Rollback

If your services are unavailable after the data migration because unexpected problems occur and cannot be solved in the short term, roll back your services.

Since source Redis data still exists, you only need to roll back your services and use the source Redis instances again.

After the rollback, you can continue to restart from the rehearsal or even preparation phase to solve the problems.

# Information to be collected for the migration

The following table lists the information to be collected in the evaluation and preparation phases.

| Migration<br>Source                    | Item                                   | Description                                                                                                    |
|----------------------------------------|----------------------------------------|----------------------------------------------------------------------------------------------------|
| Source<br>Redis                        | Source Redis IP<br>address             | -                                                                                                    |
| (List the<br>informatio<br>n about all | Redis instance<br>password (if<br>any) | -                                                                                                    |
| to be<br>migrated.)                    | Total data<br>volume                   | Obtained from the value of<br>used_memory_human by running the info<br>memory command.                                                                                                    |
|                                        |                                        | Used to evaluate whether the migration<br>solution, DCS instance specifications, and<br>available disk space of ECSs meet requirements,<br>and to estimate the time required for migration<br>(service interruption duration). |
|                                        | IDs of DBs with<br>data                | Obtained by running the <b>info keyspace</b> command.                                                                                                    |
|                                        |                                        | Used to check whether the migration involves<br>multiple DBs and non-AOF files. Some open-<br>source tools can export and import data of only<br>one DB at a time.                                                             |
|                                        |                                        | For DCS instances, the single-node and master/<br>standby types provide 256 DBs (DB 0 to DB<br>255), and the cluster type provides only one DB<br>by default.                                                                  |
|                                        | Number of keys<br>in each DB           | Used to verify the data integrity after migration.                                                                                                    |
|                                        | Data type                              | The Cloud Data Migration (CDM) service<br>supports two data formats: hash and string. If<br>the source data contains data in other formats<br>such as list and set, use a third-party migration<br>tool.                       |

Table 13-1 Information to be collected for the migration

| Migration<br>Source                                               | ltem                                                  | Description                                                                                                    |
|-------------------------------------------------------------------|-------------------------------------------------------|----------------------------------------------------------------------------------------------------|
| ECS<br>If a large<br>number of<br>instances<br>are to be          | EIP                                                   | Select ECSs that can communicate with DCS<br>instances for data import to ensure network<br>stability.<br>Configure high-specification bandwidth to<br>improve data transmission efficiency.                                                                  |
| migrated,<br>prepare<br>multiple<br>ECSs for<br>concurrent        | Login<br>credentials<br>(username and<br>password)    | -                                                                                                    |
| migration.                                                        | CPU and<br>memory                                     | Some migration tools support concurrent<br>import through multiple threads. High-<br>specification ECSs help improve import<br>efficiency.                                                                                                    |
|                                                                   | Available disk<br>space                               | Sufficient available disk space needs to be<br>reserved on the ECSs to store compressed files<br>and decompressed cached data files.<br>Note: To improve data transmission efficiency,<br>compress large-size data files before<br>transmitting them to ECSs. |
| DCS<br>instances<br>(Select                                       | Instance<br>connection<br>address                     | -                                                                                                    |
| appropriate<br>instance<br>specificatio                           | Instance<br>connection port                           | -                                                                                                    |
| ns and<br>quantities                                              | Instance<br>password                                  | -                                                                                                    |
| the                                                               | Instance type                                         | -                                                                                                    |
| number of<br>source<br>Redis<br>instances<br>and data<br>volume.) | Instance<br>specifications<br>and available<br>memory | -                                                                                                    |
| Network<br>configurati<br>ons                                     | VPC                                                   | Plan VPCs in advance to ensure that your service applications and DCS instances are in same VPCs.                                                                                                    |
|                                                                   | Subnet                                                | -                                                                                                    |

| Migration<br>Source | Item                           | Description                                                                                                    |
|---------------------|--------------------------------|----------------------------------------------------------------------------------------------------|
|                     | Whitelist or<br>security group | DCS Redis 3.0, 4.0, 5.0, and 6.0 professional<br>edition instances are deployed in different<br>modes. Therefore, the access control methods<br>vary. You can control access to your DCS<br>instances by setting security groups or<br>whitelists. For details, see Security Group<br>Configurations or Managing IP Address<br>Whitelist. |
|                     |                                | Other configurations.                                                                                                    |

# **13.3 Migration Solution Notes**

# **Migration Tools**

| Table | 13-2 | Comparing | Redis | migration | tools |
|-------|------|-----------|-------|-----------|-------|
|-------|------|-----------|-------|-----------|-------|

| Tool/<br>Command/<br>Service | Feature                                                                                                    | Description                                                                                                    |
|------------------------------|----------------------------------------------------------------------------------------------------|----------------------------------------------------------------------------------------------------|
| DCS console                  | Supports online<br>migration (in full or<br>incrementally) and<br>backup migration (by<br>importing backup files)<br>with intuitive operations. | <ul> <li>Backup migration is suitable<br/>when the source and target<br/>Redis instances are not<br/>connected, and the source Redis<br/>instance does not support the<br/>SYNC and PSYNC commands. To<br/>migrate data, import your<br/>backup files to OBS, and DCS<br/>will read data from OBS and<br/>migrate the data to the target<br/>DCS Redis instance.</li> <li>Online migration is suitable<br/>when the source Redis instance</li> </ul> |
|                              |                                                                                                    | supports the <b>SYNC</b> and <b>PSYNC</b><br>commands. Data in the source<br>Redis instance can be migrated<br>in full or incrementally to the<br>target instance.                                                                                                    |

| Tool/<br>Command/<br>Service              | Feature                                                                                                    | Description                                                                                                    |
|-------------------------------------------|----------------------------------------------------------------------------------------------------|----------------------------------------------------------------------------------------------------|
| redis-cli                                 | <ul> <li>The Redis command<br/>line interface (CLI),<br/>which can be used to<br/>export data as an<br/>RDB file or import the<br/>AOF file (that is, all<br/>DBs) of an instance.</li> <li>An AOF file is large<br/>file containing a full<br/>ext of data shares</li> </ul> | -                                                                                                    |
|                                           | set of data change commands.                                                                                                    |                                                                                                    |
| Rump                                      | Supports online<br>migration between DBs                                                                                                    | Rump does not support incremental migration.                                                                                                    |
|                                           | of an instance or<br>between DBs of different<br>instances.                                                                                                    | Stop services before migrating data.<br>Otherwise, keys might be lost. For<br>details, see <b>Online Migration from</b><br><b>Another Cloud Using Rump</b> . |
| redis-shake                               | An open-source tool that supports both online and offline migration.                                                                                                    | redis-shake is suitable for migrating<br>Redis Cluster data.                                                                                                 |
| Self-<br>developed<br>migration<br>script | Flexible and can be adjusted as required.                                                                                                    | -                                                                                                    |

# **Migration Schemes**

# **NOTE**

**Self-hosted Redis** refers to self-hosted Redis on this service, in another cloud, or in onpremises data centers.

| Scenario                                | Tool        | Use Case                                                                                                    | Description                                                                                                    |
|-----------------------------------------|-------------|----------------------------------------------------------------------------------------------------|----------------------------------------------------------------------------------------------------|
| From self-<br>hosted<br>Redis to<br>DCS | DCS console | <ul> <li>If the network between your<br/>self-hosted Redis instance<br/>and the DCS Redis instance<br/>is connected, follow to the<br/>instructions in Online<br/>Migration of Self-Hosted<br/>Redis.</li> </ul>                                                                                                    | -                                                                                                    |
|                                         |             | <ul> <li>If the network between your<br/>self-hosted Redis instance<br/>and the DCS Redis instance<br/>is not connected, follow to<br/>the instructions in Backup<br/>Migration of Self-Hosted<br/>Redis.</li> </ul>                                                                                                    |                                                                                                    |
|                                         | redis-cli   | Self-Hosted Redis Migration with redis-cli (AOF)                                                                                                    | -                                                                                                    |
|                                         |             | Self-Hosted Redis Migration with redis-cli (RDB)                                                                                                    | -                                                                                                    |
|                                         | redis-shake | Self-Hosted Redis Cluster<br>Migration with redis-shake                                                                                                    | -                                                                                                    |
| Between<br>DCS<br>instances             | DCS console | <ul> <li>Migrate data from an earlier-version DCS Redis instance to a later-version DCS Redis instance to a DCS Redis 3.0 instance to a DCS Redis 4.0/5.0/6.0 instance.</li> <li>If the network between the source and target DCS Redis instances is connected, follow to the instructions in Online Migration Between Instances.</li> <li>If the network between the source and target DCS Redis instances is not connected, follow to the instructions in Online Migration Between Instances is not connected, follow to the instructions in Backup Import Between Instances.</li> </ul> | Attempts to<br>migrate data<br>from a later-<br>version Redis<br>instance to an<br>earlier-version<br>Redis instance<br>are not<br>recommended<br>because they<br>will fail due to<br>data<br>compatibility<br>issues between<br>different Redis<br>versions. |

 Table 13-3 Migration schemes

| Scenario                           | Tool        | Use Case                                                                                                    | Description                                                                                                    |
|------------------------------------|-------------|----------------------------------------------------------------------------------------------------|----------------------------------------------------------------------------------------------------|
|                                    |             | Migrate Redis data between<br>regions. For details, see Backup<br>Import Between Instances.                                                                                                    | The <b>SYNC</b> and<br><b>PSYNC</b><br>commands are<br>disabled by<br>default for DCS<br>Redis instances.<br>These<br>commands are<br>enabled for<br>online migration<br>within a region,<br>and remain<br>disabled for<br>online migration<br>between regions.<br>Therefore, you<br>can only use<br>backup<br>migration when<br>migrating DCS<br>Redis instance<br>data between<br>regions. |
|                                    |             | <ul> <li>Migrate Redis data from one account to another.</li> <li>For details, see Backup Import Between Instances.</li> <li>If the DCS Redis instances of the two accounts are connected, you can also follow the instructions in Online Migration Between Instances.</li> </ul>                                                                       | -                                                                                                    |
| From<br>another<br>cloud to<br>DCS | DCS console | <ul> <li>If the SYNC and PSYNC commands are not disabled for the Redis service provided by another cloud, follow the instructions in Online Migration from Another Cloud.</li> <li>If the SYNC and PSYNC commands are disabled for the Redis service provided by another cloud, follow the instructions in Backup Import from Another Cloud.</li> </ul> | If online<br>migration is<br>required, contact<br>the O&M<br>personnel of<br>another cloud to<br>enable the <b>SYNC</b><br>and <b>PSYNC</b><br>commands.                                                                                                    |

| Scenario | Tool        | Use Case                                                     | Description |
|----------|-------------|--------------------------------------------------------------|-------------|
|          | Rump        | Online Migration from<br>Another Cloud Using Rump            | -           |
|          | redis-shake | Backup Import from Another<br>Cloud Using redis-shake        | -           |
|          |             | Online Migration from<br>Another Cloud Using redis-<br>shake | -           |

# 13.4 Migrating Data from Self-Hosted Redis to DCS

# **13.4.1 Online Migration of Self-Hosted Redis**

# **Application Scenarios**

If the source and target instances are interconnected and the **SYNC** and **PSYNC** commands are supported by the source instance, data can be migrated online in full or incrementally from the source to the target.

#### 

- If the **SYNC** and **PSYNC** commands are disabled on the source Redis instance, enable them before performing online migration. Otherwise, the migration fails. If you use a DCS Redis instance for online migration, the **SYNC** command is automatically enabled.
- You cannot use public networks for online migration.
- During online migration, you are advised to set **repl-timeout** on the source instance to 300s and **client-output-buffer-limit** to 20% of the maximum memory of the instance.
- The source must be Redis 3.0 or later.

# **Impacts on Services**

During online migration, data is essentially synchronized in full to a new replica. Therefore, perform online migration during low-demand hours.

# Prerequisites

- Before migrating data, read through **Migration Tools and Schemes** to learn about the DCS data migration function and select an appropriate target instance.
- By default, a cluster instance has only one DB (DB0). Before you migrate data from a multi-DB single-node or master/standby instance to a Redis Cluster instance, check whether any data exists on databases other than DB0. To

ensure that the migration succeeds, move all data to DB0 by referring to **Online Migration with Rump**.

# **Step 1: Obtain the Source Redis Address**

Obtain the IP address/domain name and port number of the source Redis instance.

# Step 2: Prepare the Target DCS Redis Instance

- If a target DCS Redis instance is not available, create one first. For details, see Creating a DCS Redis Instance.
- If you already have a DCS Redis instance, you do not need to create one again, but you need to clear the instance data before the migration. For details, see **Clearing DCS Instance Data**.

If the target instance data is not cleared before the migration and the source and target instances contain the same key, the key in the target instance will be overwritten by the key in the source instance after the migration.

# **Step 3: Check the Network**

**Step 1** Check whether the source Redis instance, the target Redis instance, and the migration task are configured with the same VPC.

If yes, go to Step 4: Create an Online Migration Task. If no, go to Step 2.

**Step 2** Check whether the VPCs configured for the source Redis instance, the target Redis instance, and the migration task are connected to ensure that the VM resource of the migration task can access the source and target Redis instances.

If yes, go to Step 4: Create an Online Migration Task. If no, go to Step 3.

- **Step 3** Perform the following operations to establish the network.
  - If the source and target Redis instances are in the same DCS region, create a VPC peering connection by referring to "VPC Peering Connection" in the *Virtual Private Cloud User Guide*.
  - If the source and target Redis instances are on different clouds, create a connection using only Direct Connect. For details, see the *Direct Connect User Guide*.

----End

# Step 4: Create an Online Migration Task

- **Step 1** Log in to the DCS console.
- **Step 2** In the navigation pane, choose **Data Migration**.
- Step 3 Click Create Online Migration Task.
- **Step 4** Enter the task name and description.
- **Step 5** Configure the VPC, subnet, and security group for the migration task.

The VPC, subnet, and security group facilitate the migration. Ensure that the migration resources can access the source and target Redis instances.

#### 

- The online migration task uses a tenant IP address (**Migration ECS** displayed on the **Basic Information** page of the task.) If a whitelist is configured for the source or target instance, add the migration IP address to the whitelist or disable the whitelist.
- To allow the VM used by the migration task to access the source and target instances, set an outbound rule for the task's security group to allow traffic through the IP addresses and ports of the source and target instances. By default, all outbound traffic is allowed.

----End

# **Step 5: Configure the Online Migration Task**

- **Step 1** On the **Online Migration** tab page, click **Configure** in the row containing the online migration task you just created.
- **Step 2** Select a migration type.

Supported migration types are **Full** and **Full + Incremental**, which are described in **Table 13-4**.

| Migration Type     | Description                                                                                                    |
|--------------------|----------------------------------------------------------------------------------------------------|
| Full               | Suitable for scenarios where services can be interrupted.<br>Data is migrated at one time. <b>Source instance data</b><br><b>updated during the migration will not be migrated to</b><br><b>the target instance.</b>                                                                                                    |
| Full + incremental | Suitable for scenarios requiring minimal service<br>downtime. The incremental migration parses logs to<br>ensure data consistency between the source and target<br>instances.                                                                                                    |
|                    | Once the migration starts, it remains <b>Migrating</b> until you click <b>Stop</b> in the <b>Operation</b> column. After the migration is stopped, data in the source instance will not be lost, but data will not be written to the target instance. When the transmission network is stable, the delay of incremental migration is within seconds. The actual delay depends on the transmission quality of the network link. |

Table 13-4 Migration type description

#### Figure 13-2 Selecting the migration type

| * Migration Type | • Full<br>Suitable for scenarios where services can be interrupted. Data is migrated at one time. Source Redis data updated during the migration will not be migrated to the target instance.  |
|------------------|----------------------------------------------------------------------------------------------------|
|                  |                                                                                                    |
|                  | O Full + Incremental<br>Suitable for scenarios requiring minimal service downtime. The incremental migration parses logs to ensure data consistency between the source Redis and target Redis. |

**Step 3** Configure source Redis and target Redis.

- 1. The Redis type can be **Redis in the cloud** or **Self-hosted Redis** as required.
  - Redis in the cloud: a DCS Redis instance (source or target) that is in the same VPC as the migration task. If you select this option, specify a DCS Redis instance.
  - Self-hosted Redis: a DCS Redis instance, Redis in another cloud, or selfhosted Redis. If you select this option, enter Redis addresses.
- 2. If the instance is password-protected, click **Test Connection** to check whether the instance password is correct and whether the network is connected. If the instance is not password-protected, click **Test Connection** directly.

#### Step 4 Click Next.

Step 5 Confirm the migration task details and click Submit.

Go back to the data migration task list. After the migration is successful, the task status changes to **Successful**.

#### **NOTE**

- Once incremental migration starts, it remains **Migrating** until you click **Stop**.
- To stop a migration task, select the check box on the left of the migration task and click **Stop** above the migration task.
- After data migration, duplicate keys will be overwritten.

If the migration fails, click the migration task and check the log on the **Migration Logs** page.

----End

# Verifying the Migration

After the migration is complete, use redis-cli to connect the source and target Redis instances to check data integrity.

- 1. Connect to the source Redis and the target Redis.
- 2. Run the **info keyspace** command to check the values of **keys** and **expires**.

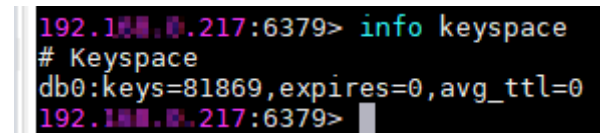

3. Calculate the differences between the values of **keys** and **expires** of the source Redis and the target Redis. If the differences are the same, the data is complete and the migration is successful.

During full migration, source Redis data updated during the migration will not be migrated to the target instance.

# 13.4.2 Backup Migration of Self-Hosted Redis

# **Application Scenarios**

Use the DCS console to migrate Redis data from Redis of another cloud or self-hosted Redis to DCS for Redis.

Simply download the source Redis data and then upload the data to an OBS bucket in the same region as the target DCS Redis instance. After you have created a migration task on the DCS console, DCS will read data from the OBS bucket and data will be migrated to the target instance.

.aof, .rdb, .zip, and .tar.gz files can be uploaded to OBS buckets. You can directly upload .aof and .rdb files or compress them into .zip or .tar.gz files before uploading.

# Prerequisites

- The OBS bucket must be in the same region as the target DCS Redis instance.
- The data files to be uploaded must be in the .aof, .rdb, .zip, or .tar.gz format.
- To migrate data from a single-node or master/standby Redis instance of another cloud, create a backup task and download the backup file.
- To migrate data from a cluster Redis instance of another cloud, download all backup files, upload all of them to the OBS bucket, and select all of them for the migration. Each backup file contains data for a shard of the instance.

# Step 1: Prepare the Target DCS Redis Instance

- If a target DCS Redis instance is not available, create one first. For details, see **Creating a DCS Redis Instance**.
- If you already have a DCS Redis instance, you do not need to create one again, but you need to clear the instance data before the migration. For details, see **Clearing DCS Instance Data**.

# Step 2: Create an OBS Bucket and Upload Backup Files

- **Step 1** Create an OBS bucket.
  - 1. Log in to the OBS Console and click **Create Bucket**.
  - 2. Select a region.

The OBS bucket must be in the same region as the target DCS Redis instance.

3. Specify **Bucket Name**.

The bucket name must meet the naming rules specified on the console.

- 4. Set Storage Class to Standard, Warm or Cold.
- 5. Set **Bucket Policy** to **Private**, **Public Read**, or **Public Read and Write**.
- 6. Configure default encryption.
- 7. Click **Create Now**.
- **Step 2** Upload the backup data files to the OBS bucket by using OBS Browser+.

If the backup file to be uploaded does not exceed 5 GB, upload the file using the OBS console by referring to step **Step 3**.

If the backup file to be uploaded is larger than 5 GB, perform the following steps to upload the file using OBS Browser+.

1. Download OBS Browser+.

For details, see section "Downloading OBS Browser+" in *Object Storage Service (OBS) Tools Guide (OBS Browser+)*.

2. Install OBS Browser+.

For details, see section "Installing OBS Browser+" in *Object Storage Service* (*OBS*) Tools Guide (*OBS Browser+*).

3. Log in to OBS Browser+.

For details, see section "Logging In to OBS Browser+" in *Object Storage Service (OBS) Tools Guide (OBS Browser+)*.

4. Create a bucket.

For details, see the *OBS Console Operation Guide* > "Getting Started" > "Creating a Bucket".

- 5. Upload backup data.
- **Step 3** On the OBS console, upload the backup data files to the OBS bucket.

Perform the following steps if the backup file size does not exceed 5 GB:

- 1. In the bucket list, click the name of the created bucket.
- 2. In the navigation pane, choose **Objects**.
- 3. On the **Objects** tab page, click **Upload Object**.
- 4. Upload the objects.

To upload objects, drag files or folders to the **Upload Object** area or click **add file**. A maximum of 100 files can be uploaded at a time. The total size cannot exceed 5 GB.

#### Figure 13-3 Uploading an object

| Overview               | Objects Deleted Objects                                                 | Fragments                                                                                                    |         |  |  |  |
|------------------------|-------------------------------------------------------------------------|----------------------------------------------------------------------------------------------------|---------|--|--|--|
| Objects<br>Permissions | Objects are basic units of data storage. In Upload Object Create Folder | Upload Object How to Upload a File Greater than 5 G8?                                                                                                    |         |  |  |  |
| Basic Configurations • | □ Object Name JΞ                                                        | Files larger than 8M will be uploaded directly to OBS server. Checkout the connectivity to OBS Server. Why uploading fail?                                                                                                    | fied ↓≡ |  |  |  |
| Domain Name Mgmt       |                                                                         | Storage Class Standard Warm Cold                                                                                                    |         |  |  |  |
| Inventories            |                                                                         | Optimized for frequently accessed (multiple times per month) data such as small and essential files that require low latency.                                                                                                    |         |  |  |  |
|                        |                                                                         | The default storage class is the same as that of the bucket. You can change the storage class according to your actual needs. Learn more                                                                                          |         |  |  |  |
|                        |                                                                         | Upload Object Note: If the bucket is not versioning-enabled, uploading a file/folder with the name that already exists in the bucket will replace the existing file/folder/the file name cannot contain special characters / or \ |         |  |  |  |
|                        |                                                                         | OBS                                                                                                    |         |  |  |  |
|                        |                                                                         | Drag files or folders here to upload. Or add file<br>(A maximum of 100 files can be uploaded at a time. The total size cannot exceed 5 GB.)                                                                                       |         |  |  |  |
|                        |                                                                         | Encryption Encrypts the file for secure storage. The encryption status of the encrypted file cannot be changed.                                                                                                    |         |  |  |  |
|                        |                                                                         | Upload Cancel                                                                                                    |         |  |  |  |

- 5. (Optional) Select **KMS encryption** to encrypt the file you want to upload.
- 6. Click **Upload**.

----End

# **Step 3: Create a Migration Task**

- **Step 1** Log in to the DCS console.
- **Step 2** In the navigation pane, choose **Data Migration**.
- Step 3 Click Create Backup Import Task.

- **Step 4** Enter the task name and description.
- **Step 5** In the **Source Redis** area, select **OBS Bucket** for **Data Source** and then select the OBS bucket to which you have uploaded backup files.
- **Step 6** Click **Add Backup** and select the backup files to be migrated.

#### Figure 13-4 Specifying the backup file information

| Source Redis   |                                            |                           |                                                     |          |  |
|----------------|--------------------------------------------|---------------------------|-----------------------------------------------------|----------|--|
| * Data Source  | OBS bucket                                 | Redis                     |                                                     |          |  |
| * OBS Bucket   | 112122                                     | Ŧ                         | C View Bucket                                       |          |  |
| * Backup Files | To import data from multiple ba            | ckup files, you can creat | te multiple migration tasks and run them at a time. |          |  |
|                | Add Backup Clear You can add 9 more files. |                           |                                                     |          |  |
|                | Name                                       |                           | Path                                                | Size     |  |
|                | test .zip                                  |                           | 1                                                   | 414 Byte |  |

- Step 7 In the Target Redis area, select the Target Redis Instance prepared in Step 1: Prepare the Target DCS Redis Instance.
- **Step 8** If the target Redis instance has a password, enter the password and click **Test Connection** to check whether the password is correct. If the instance is not password-protected, click **Test Connection** directly.
- Step 9 Click Next.
- **Step 10** Confirm the migration task details and click **Submit**.

Go back to the data migration task list. After the migration is successful, the task status changes to **Successful**.

----End

# 13.4.3 Self-Hosted Redis Migration with redis-cli (AOF)

### Introduction

redis-cli is the command line tool of Redis, which can be used after you install the Redis server.

Run the following command to download Redis:

#### wget http://download.redis.io/releases/redis-5.0.8.tar.gz

This section describes how to use redis-cli to migrate a data from a self-hosted Redis instance to a DCS instance.

# Step 1: Generating an AOF File

#### NOTICE

- Before data migration, suspend your services so that data changes newly generated will not be lost during the migration.
- Migrate data during off-peak hours.

Run the following command to enable cache persistence and obtain an AOF persistence file:

# redis-cli -h *{source\_redis\_address}* -p 6379 -a *{password}* config set appendonly yes

If the size of the AOF file does not change after you have enabled persistence, the AOF file contains full cached data.

- To find out the path for storing the AOF file, use redis-cli to access the Redis instance, and run the **config get dir** command. Unless otherwise specified, the file is named as **appendonly.aof** by default.
- To disable synchronization after the AOF file is generated, use redis-cli to log in to the Redis instance and run the **config set appendonly no** command.

# Step 2: Uploading the AOF file to ECS

- 1. To save the transmission time, compress the AOF file before transmission.
- 2. Upload the compressed file to ECS using an appropriate mode (for example, SFTP mode).

#### **NOTE**

Ensure that the ECS has sufficient disk space for data file decompression, and can communicate with the DCS instance. Generally, the ECS and DCS instance are configured to belong to the same VPC and subnet, and the configured security group rules do not restrict access ports. For details about how to configure a security group, see **Security Group Configurations**.

# Step 3: Importing Data

redis-cli -h {dcs\_instance\_address} -p *6379* -a {password} --pipe < appendonly.aof

# Step 4: Verifying Migration

After the data is imported successfully, access the DCS instance and run the **info** command to check whether the data has been successfully imported as required.

If the data import fails, analyze the cause, modify the data import statement, run the **flushall** or **flushdb** command to clear the cached data in the instance, and import the data again.

# Efficiency of Data Export and Import

An AOF file can be generated quickly. It applies to scenarios where you can access the Redis server and modify the configurations, such as scenarios with self-built Redis servers.

It takes 4s to 10s to import 1 million data records (20 bytes per data record) in a VPC.

# 13.4.4 Self-Hosted Redis Migration with redis-cli (RDB)

# Introduction

redis-cli is the command line tool of Redis, which can be used after you install the Redis server.

redis-cli supports data export as an RDB file. If your Redis service does not support AOF file export, use redis-cli to obtain an RDB file. Then, use another tool (such as redis-shake) to import the file to a DCS instance.

Operations described in this section are performed on the Linux OS.

Run the following command to download Redis. redis-cli can be used after installation and compilation.

#### wget http://download.redis.io/releases/redis-5.0.8.tar.gz

#### NOTICE

The source Redis instance must support the **SYNC** command, which is required when exporting the RDB file using redis-cli.

The **SYNC** command is not supported by DCS Reds 4.0/5.0/6.0 instances and cannot be used to export RDB files. To back up master/standby instance data, use the backup and restoration function provided by the DCS console.

# **Step 1: Preparation for Data Export**

For master/standby or cluster DCS instances, there is a delay in writing data into an RDB file based on the delay policies configured in the **redis.conf** file. Therefore, before data export, learn the RDB policy configurations of the Redis instance to be migrated, suspend your service systems, and then write the required number of test keys into the Redis instance. This ensures that the RDB file is newly generated.

For the Redis service provided by a third-party cloud platform, you can contact its technical support to learn data writing policy configurations of an RDB file.

For example, the default RDB policy configurations in the **redis.conf** file are as follows:

save 900 1 //Writes changed data into an RDB file if there is any data change within 900s. save 300 10 //Writes changed data into an RDB file if there are more than 10 data changes within 300s. save 60 10000 //Writes changed data into an RDB file if there are more than 10,000 data changes within 60s.

Based on the preceding policy configurations, after stopping your service systems from writing data into the Redis instances, you can manually write test data to trigger the policies, so that all service data can be synchronized to the RDB file.

You can delete the test data after data import.

#### D NOTE

If there is any DB not used by your service systems, you can write test data into the DB, and run the **flushdb** command to clear the DB after importing data into DCS.

# Step 2: Exporting an RDB File

#### NOTICE

- 1. Migrate data during off-peak hours.
- 2. When exporting Redis Cluster data, individually export the data of each node in the cluster, and then import the data node by node.

Run the following command to export the RDB file:

#### redis-cli -h {source\_redis\_address} -p 6379 -a {password} --rdb {output.rdb}

If "Transfer finished with success." is displayed after the command is executed, the file is exported successfully.

# Step 3: Uploading the RDB File to ECS

- 1. To save the transmission time, compress the RDB file before transmission.
- 2. Upload the compressed file to ECS using an appropriate mode (for example, SFTP mode).

#### **NOTE**

Ensure that the ECS has sufficient disk space for data file decompression, and can communicate with the DCS instance. Generally, the ECS and DCS instance are configured to belong to the same VPC and subnet, and the configured security group rules do not restrict access ports. For details about how to configure a security group, see **Security Group Configurations**.

# Step 4: Importing Data

Use redis-shake to import data.

# Step 5: Verifying Migration

After the data is imported successfully, access the DCS instance and run the **info** command to check whether the data has been successfully imported as required.

If the data import fails, analyze the cause, modify the data import statement, run the **flushall** or **flushdb** command to clear the cached data in the instance, and import the data again.

# Efficiency of Data Export and Import

Compared with master/standby instances, single-node instances without data persistence configured require a longer time for export of an RDB file, because the RDB file is temporarily generated.

It takes 4s to 10s to import 1 million data records (20 bytes per data record) in a VPC.

# 13.4.5 Self-Hosted Redis Cluster Migration with redis-shake

redis-shake is an open-source tool for migrating data online or offline (by importing backup files) between Redis Clusters. Data can be migrated to DCS

Redis Cluster instances seamlessly because DCS Redis Cluster inherits the native Redis Cluster design.

The following describes how to use redis-shake to migrate data to a DCS Redis Cluster instance.

# **Migrating Data Online**

You can migrate data online from a self-hosted Redis Cluster to a DCS Redis Cluster instance as long as the two clusters are directly connected or connected through a transit server.

Data in Redis Clusters of another cloud cannot be migrated online because the **SYNC** and **PSYNC** commands are disabled by some vendors.

1. Create a Redis Cluster instance on the DCS console.

The memory of this instance cannot be smaller than that of the source Redis.

2. Prepare a cloud server and install redis-shake.

redis-shake must be able to access both the source and target Redis. Bound an EIP to the cloud server.

You can use ECS and configure the same VPC, subnet, and security group for the ECS and the DCS instance. If the source Redis is deployed on cloud servers of another cloud, allow public access to the servers.

**Download** and decompress the release version of redis-shake. (The following uses v2.1.2 as an example. You can also use **other redis-shake versions**.)

| [root@ecs-p <b>eriod_examp</b> 4-centos redisshake]# ll |         |        |          |     |    |       |                  |
|---------------------------------------------------------|---------|--------|----------|-----|----|-------|------------------|
| total 16972                                             |         |        |          |     |    |       |                  |
| -rw-rr 1                                                | 1320024 | users  | 2749     | Jun | 24 | 16:15 | ChangeLog        |
| -rwxr-xr-x 1                                            | 1320024 | users  | 14225    | Jun | 24 | 16:14 | hypervisor       |
| -rwxr-xr-x 1                                            | 1320024 | users  | 13000971 | Jun | 24 | 16:14 | redis-shake      |
| -rw-rr 1                                                | 1320024 | users  | 8875     | Jun | 24 | 16:15 | redis-shake.conf |
| -rw-rr 1                                                | root    | root   | 4326892  | Jun | 24 | 16:17 | refi finit.tar.g |
| -rwxr-xr-x 1                                            | 1320024 | users  | 458      | Jun | 24 | 16:14 | start.sh         |
| -rwyr-yr-y 1                                            | 1320024 | lisers | 374      | Jun | 24 | 16.14 | ston sh          |

3. Locate the masters of the source and target Redis Clusters and obtain the IP addresses of the masters.

Online data migration must be performed node by node. Run the following command to query the IP addresses and port numbers of all nodes in both the source and target Redis Clusters.

# redis-cli -h {redis\_address} -p {redis\_port} -a {redis\_password} cluster nodes

In the command output similar to the following, obtain the IP addresses and ports of all masters.

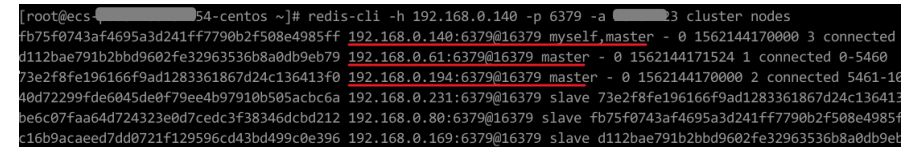

**NOTE** 

After Redis is installed, it runs with redis-cli. To install Redis on CentOS, run the **yum install redis** command.
4. Edit the redis-shake configuration file.

Edit the **redis-shake.conf** file by providing the following information about all the masters of both the source and the target:

source.type = cluster
# If there is no password, skip the following parameter.
source.password\_raw = {source\_redis\_password}
# IP addresses and port numbers of all masters of the source Redis Cluster, which are separated by
semicolons (;).
source.address = {master1\_ip}:{master1\_port};{master2\_ip}:{master2\_port}...{masterN\_ip}:
{masterN\_port}
target.type = cluster
# If there is no password, skip the following parameter.
target.password\_raw = {target\_redis\_password}
# IP addresses and port numbers of all masters of the target instance, which are separated by
semicolons (;).
target.address = {master1\_ip}:{master1\_port};{master2\_ip}:{master2\_port}...{masterN\_ip}:
{masterN\_port}

Save and exit.

5. Migrate data online.

Run the following command to synchronize data between the source and the target Redis:

## ./redis-shake -type sync -conf redis-shake.conf

If the following information is displayed, the full synchronization has been completed and incremental synchronization begins.

sync rdb done.

If the following information is displayed, no new data is incremented. You can stop the incremental synchronization by pressing **Ctrl+C**.

sync: +forwardCommands=0 +filterCommands=0 +writeBytes=0

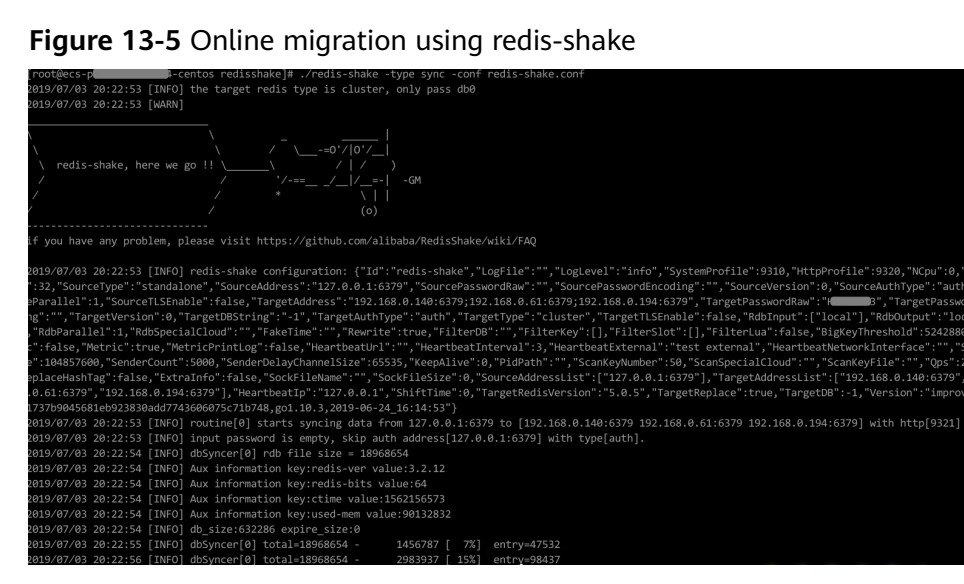

6. Verify the migration.

After data synchronization, access the DCS Redis Cluster instance using rediscli. Run the **info** command to query the number of keys in the **Keyspace** section to confirm that data has been fully imported.

If the data has not been fully imported, run the **flushall** or **flushdb** command to clear the cached data in the instance, and synchronize data again.

7. Clear the redis-shake configuration file.

## **Importing Backup Files**

If the source Redis and the destitution Redis cannot be connected, or the source Redis is deployed on other clouds, you can migrate data by importing backup files.

1. Create a Redis Cluster instance on the DCS console.

The memory of this instance cannot be smaller than that of the source Redis.

2. Run the following command to obtain the IP addresses and port numbers of all masters of the source Redis and target Redis:

# redis-cli -h *{redis\_address}* -p *{redis\_port}* -a *{redis\_password}* cluster nodes

In the command output similar to the following, obtain the IP addresses and ports of all masters.

| [root@ecs-     | 54-centos ~]# redi         | s-cli -h | 192.168.0.1 | L40 -p 6379  | -a 💶 🗈       | 3 cluster n | nodes      |            |
|----------------|----------------------------|----------|-------------|--------------|--------------|-------------|------------|------------|
| fb75f0743af469 | 5a3d241ff7790b2f508e4985ff | 192.168. | 0.140:6379@ | 16379 mysel  | lf,master -  | 0 15621442  | 170000 3 ( | connected  |
| d112bae791b2bb | d9602fe32963536b8a0db9eb79 | 192.168. | 0.61:6379@1 | 16379 master | - 0 156214   | 14171524 1  | connected  | d 0-5460   |
| 73e2f8fe196166 | f9ad1283361867d24c136413f0 | 192.168. | 0.194:6379@ | 16379 maste  | er - 0 1562  | 44170000 2  | 2 connecte | ed 5461-10 |
| 40d72299fde604 | 5de0f79ee4b97910b505acbc6a | 192.168. | 0.231:6379@ | 16379 slave  | 2 73e2f8fe19 | 96166f9ad12 | 2833618670 | d24c136413 |
| be6c07faa64d72 | 4323e0d7cedc3f38346dcbd212 | 192.168. | 0.80:6379@1 | 6379 slave   | fb75f0743a1  | F4695a3d241 | Lff7790b21 | F508e4985f |
| c16b9acaeed7dd | 0721f129596cd43bd499c0e396 | 192.168. | 0.169:6379@ | 16379 slave  | d112bae79    | Lb2bbd9602+ | e32963536  | 5b8a0db9eb |

## **NOTE**

After Redis is installed, it runs with redis-cli. To install Redis on CentOS, run the **yum install redis** command.

3. Prepare a cloud server and install redis-shake.

redis-shake must be able to access the target Redis and bound to an EIP.

You can use ECS and configure the same VPC, subnet, and security group for the ECS and the DCS instance.

**Download** and decompress the release version of redis-shake. (The following uses v2.1.2 as an example.)

| [root@ecs-p  |   |         | <b>4-ce</b> | entos redi | issha | ake] | ]# 11 |                  |
|--------------|---|---------|-------------|------------|-------|------|-------|------------------|
| total 16972  |   |         |             |            |       |      |       |                  |
| -rw-rr 3     | 1 | 1320024 | users       | 2749       | Jun   | 24   | 16:15 | ChangeLog        |
| -rwxr-xr-x 🕄 | 1 | 1320024 | users       | 14225      | Jun   | 24   | 16:14 | hypervisor       |
| -rwxr-xr-x 3 | 1 | 1320024 | users       | 13000971   | Jun   | 24   | 16:14 | redis-shake      |
| -rw-rr 2     | 1 | 1320024 | users       | 8875       | Jun   | 24   | 16:15 | redis-shake.conf |
| -rw-rr 3     | 1 | root    | root        | 4326892    | Jun   | 24   | 16:17 | redle-sfeme.tar. |
| -rwxr-xr-x 3 | 1 | 1320024 | users       | 458        | Jun   | 24   | 16:14 | start.sh         |
|              | 4 | 1220004 |             | 274        | -     | 0.4  | 40.44 |                  |

## **NOTE**

If the source Redis is deployed in the data center intranet, install redis-shake on the intranet server. Export data and then upload the data to the cloud server as instructed by the following steps

- 4. Export the RDB file.
  - Edit the redis-shake.conf file by providing the following information about all the masters of both the source and the target: source.type = cluster
     # If there is no password, skip the following parameter. source.password\_raw = {source\_redis\_password}
     # IP addresses and port numbers of all masters of the source Redis Cluster, which are separated by semicolons (;).
     source.address = {master1\_ip}:{master1\_port};{master2\_ip}:{master2\_port}...{masterN\_ip}: {masterN\_port}

- Run the following command to export the RDB file:

./redis-shake -type dump -conf redis-shake.conf

If the following information is displayed in the execution log, the backup file is exported successfully:

execute runner[\*run.CmdDump] finished!

- 5. Import the RDB file.
  - a. Import the RDB file (or files) to the cloud server. The cloud server must be connected to the target DCS instance.
  - b. Edit the redis-shake configuration file.

```
Edit the redis-shake.conf file by providing the following information
about all the masters of both the source and the target:
target.type = cluster
# If there is no password, skip the following parameter.
target.password_raw = {target_redis_password}
# IP addresses and port numbers of all masters of the target instance, which are separated by
semicolons (;).
target.address = {master1_ip}:{master1_port};{master2_ip}:{master2_port}...{masterN_ip}:
{masterN_port}
# List the RDB files to be imported, separated by semicolons (;).
rdb.input = {local_dump.0};{local_dump.1};{local_dump.2};{local_dump.3}
Save and exit.
```

c. Run the following command to import the RDB file to the target instance:

## ./redis-shake -type restore -conf redis-shake.conf

If the following information is displayed in the execution log, the backup file is imported successfully:

Enabled http stats, set status (incr), and wait forever.

6. Verify the migration.

After data synchronization, access the DCS Redis Cluster instance using rediscli. Run the **info** command to query the number of keys in the **Keyspace** section to confirm that data has been fully imported.

If the data has not been fully imported, run the **flushall** or **flushdb** command to clear the cached data in the instance, and synchronize data again.

# **13.5 Migrating Data Between DCS Instances**

# **13.5.1 Online Migration Between Instances**

## **Application Scenarios**

If the source and target instances are interconnected and the **SYNC** and **PSYNC** commands are supported by the source instance, data can be migrated online in full or incrementally from the source to the target.

## 

- If the **SYNC** and **PSYNC** commands are disabled on the source Redis instance, enable them before performing online migration. Otherwise, the migration fails. If you use a DCS Redis instance for online migration, the **SYNC** command is automatically enabled.
- You cannot use public networks for online migration.
- During online migration, you are advised to set **repl-timeout** on the source instance to 300s and **client-output-buffer-limit** to 20% of the maximum memory of the instance.
- The source must be Redis 3.0 or later.

## **Impacts on Services**

During online migration, data is essentially synchronized in full to a new replica. Therefore, perform online migration during low-demand hours.

## Prerequisites

- Before migrating data, read through **Migration Tools and Schemes** to learn about the DCS data migration function and select an appropriate target instance.
- By default, a cluster instance has only one DB (DB0). Before you migrate data from a multi-DB single-node or master/standby instance to a Redis Cluster instance, check whether any data exists on databases other than DB0. To ensure that the migration succeeds, move all data to DB0 by referring to Online Migration with Rump.

## Step 1: Obtain the Source Redis Address

Obtain the IP address/domain name and port number of the source Redis instance.

## Step 2: Prepare the Target DCS Redis Instance

- If a target DCS Redis instance is not available, create one first. For details, see Creating a DCS Redis Instance.
- If you already have a DCS Redis instance, you do not need to create one again, but you need to clear the instance data before the migration. For details, see **Clearing DCS Instance Data**.

If the target instance data is not cleared before the migration and the source and target instances contain the same key, the key in the target instance will be overwritten by the key in the source instance after the migration.

## **Step 3: Check the Network**

**Step 1** Check whether the source Redis instance, the target Redis instance, and the migration task are configured with the same VPC.

If yes, go to Step 4: Create an Online Migration Task. If no, go to Step 2.

**Step 2** Check whether the VPCs configured for the source Redis instance, the target Redis instance, and the migration task are connected to ensure that the VM resource of the migration task can access the source and target Redis instances.

If yes, go to Step 4: Create an Online Migration Task. If no, go to Step 3.

- **Step 3** Perform the following operations to establish the network.
  - If the source and target Redis instances are in the same DCS region, create a VPC peering connection by referring to "VPC Peering Connection" in the *Virtual Private Cloud User Guide*.
  - If the source and target Redis instances are on different clouds, create a connection using only Direct Connect. For details, see the *Direct Connect User Guide*.

----End

## Step 4: Create an Online Migration Task

- **Step 1** Log in to the DCS console.
- **Step 2** In the navigation pane, choose **Data Migration**.
- Step 3 Click Create Online Migration Task.
- **Step 4** Enter the task name and description.
- **Step 5** Configure the VPC, subnet, and security group for the migration task.

The VPC, subnet, and security group facilitate the migration. Ensure that the migration resources can access the source and target Redis instances.

## **NOTE**

- The online migration task uses a tenant IP address (**Migration ECS** displayed on the **Basic Information** page of the task.) If a whitelist is configured for the source or target instance, add the migration IP address to the whitelist or disable the whitelist.
- To allow the VM used by the migration task to access the source and target instances, set an outbound rule for the task's security group to allow traffic through the IP addresses and ports of the source and target instances. By default, all outbound traffic is allowed.

----End

## **Step 5: Configure the Online Migration Task**

- **Step 1** On the **Online Migration** tab page, click **Configure** in the row containing the online migration task you just created.
- **Step 2** Select a migration type.

Supported migration types are **Full** and **Full + Incremental**, which are described in **Table 13-5**.

| Migration Type     | Description                                                                                                    |
|--------------------|----------------------------------------------------------------------------------------------------|
| Full               | Suitable for scenarios where services can be interrupted.<br>Data is migrated at one time. <b>Source instance data</b><br><b>updated during the migration will not be migrated to</b><br><b>the target instance.</b>                                                                                                    |
| Full + incremental | Suitable for scenarios requiring minimal service<br>downtime. The incremental migration parses logs to<br>ensure data consistency between the source and target<br>instances.                                                                                                    |
|                    | Once the migration starts, it remains <b>Migrating</b> until you click <b>Stop</b> in the <b>Operation</b> column. After the migration is stopped, data in the source instance will not be lost, but data will not be written to the target instance. When the transmission network is stable, the delay of incremental migration is within seconds. The actual delay depends on the transmission quality of the network link. |

| Table 13- | <b>6</b> Migration | type | description |
|-----------|--------------------|------|-------------|
|-----------|--------------------|------|-------------|

## Figure 13-6 Selecting the migration type

| ★ Migration Type | • Full<br>Suitable for scenarios where services can be interrupted. Data is migrated at one time. Source Redis data updated during the migration will not be migrated to the target instance. |
|------------------|----------------------------------------------------------------------------------------------------|
|                  | Full + Incremental<br>Suitable for scenarios requiring minimal service downtime. The Incremental migration parses logs to ensure data consistency between the source Redis and target Redis.  |

## **Step 3** Configure source Redis and target Redis.

- 1. The Redis type can be **Redis in the cloud** or **Self-hosted Redis** as required.
  - Redis in the cloud: a DCS Redis instance (source or target) that is in the same VPC as the migration task. If you select this option, specify a DCS Redis instance.
  - **Self-hosted Redis**: a DCS Redis instance, Redis in another cloud, or self-hosted Redis. If you select this option, enter Redis addresses.
- 2. If the instance is password-protected, click **Test Connection** to check whether the instance password is correct and whether the network is connected. If the instance is not password-protected, click **Test Connection** directly.
- Step 4 Click Next.
- Step 5 Confirm the migration task details and click Submit.

Go back to the data migration task list. After the migration is successful, the task status changes to **Successful**.

## 

- Once incremental migration starts, it remains **Migrating** until you click **Stop**.
- To stop a migration task, select the check box on the left of the migration task and click **Stop** above the migration task.
- After data migration, duplicate keys will be overwritten.

If the migration fails, click the migration task and check the log on the **Migration Logs** page.

----End

## Verifying the Migration

After the migration is complete, use redis-cli to connect the source and target Redis instances to check data integrity.

- 1. Connect to the source Redis and the target Redis.
- 2. Run the info keyspace command to check the values of keys and expires.

| 192.1#1.0.217:6379> info keyspace  |
|------------------------------------|
| # Keyspace                         |
| db0:keys=81869,expires=0,avg_ttl=0 |
| 192.1                              |

3. Calculate the differences between the values of **keys** and **expires** of the source Redis and the target Redis. If the differences are the same, the data is complete and the migration is successful.

During full migration, source Redis data updated during the migration will not be migrated to the target instance.

# 13.5.2 Backup Import Between Instances

## **Application Scenarios**

Use the DCS console to migrate Redis data from Redis of another cloud or selfhosted Redis to DCS for Redis.

Simply download the source Redis data and then upload the data to an OBS bucket in the same region as the target DCS Redis instance. After you have created a migration task on the DCS console, DCS will read data from the OBS bucket and data will be migrated to the target instance.

.aof, .rdb, .zip, and .tar.gz files can be uploaded to OBS buckets. You can directly upload .aof and .rdb files or compress them into .zip or .tar.gz files before uploading.

## Prerequisites

- The OBS bucket must be in the same region as the target DCS Redis instance.
- The data files to be uploaded must be in the .aof, .rdb, .zip, or .tar.gz format.
- To migrate data from a single-node or master/standby Redis instance of another cloud, create a backup task and download the backup file.

• To migrate data from a cluster Redis instance of another cloud, download all backup files, upload all of them to the OBS bucket, and select all of them for the migration. Each backup file contains data for a shard of the instance.

## Step 1: Prepare the Target DCS Redis Instance

- If a target DCS Redis instance is not available, create one first. For details, see **Creating a DCS Redis Instance**.
- If you already have a DCS Redis instance, you do not need to create one again, but you need to clear the instance data before the migration. For details, see Clearing DCS Instance Data.

## Step 2: Create an OBS Bucket and Upload Backup Files

- Step 1 Create an OBS bucket.
  - 1. Log in to the OBS Console and click **Create Bucket**.
  - 2. Select a region.

The OBS bucket must be in the same region as the target DCS Redis instance.

3. Specify Bucket Name.

The bucket name must meet the naming rules specified on the console.

- 4. Set Storage Class to Standard, Warm or Cold.
- 5. Set Bucket Policy to Private, Public Read, or Public Read and Write.
- 6. Configure default encryption.
- 7. Click Create Now.
- Step 2 Upload the backup data files to the OBS bucket by using OBS Browser+.

If the backup file to be uploaded does not exceed 5 GB, upload the file using the OBS console by referring to step **Step 3**.

If the backup file to be uploaded is larger than 5 GB, perform the following steps to upload the file using OBS Browser+.

1. Download OBS Browser+.

For details, see section "Downloading OBS Browser+" in *Object Storage Service (OBS) Tools Guide (OBS Browser+)*.

2. Install OBS Browser+.

For details, see section "Installing OBS Browser+" in *Object Storage Service* (*OBS*) Tools Guide (*OBS Browser+*).

3. Log in to OBS Browser+.

For details, see section "Logging In to OBS Browser+" in *Object Storage Service (OBS) Tools Guide (OBS Browser+)*.

- Create a bucket.
   For details, see the OBS Console Operation Guide > "Getting Started" > "Creating a Bucket".
- 5. Upload backup data.
- **Step 3** On the OBS console, upload the backup data files to the OBS bucket.

Perform the following steps if the backup file size does not exceed 5 GB:

- 1. In the bucket list, click the name of the created bucket.
- 2. In the navigation pane, choose **Objects**.
- 3. On the **Objects** tab page, click **Upload Object**.
- 4. Upload the objects.

To upload objects, drag files or folders to the **Upload Object** area or click **add file**. A maximum of 100 files can be uploaded at a time. The total size cannot exceed 5 GB.

Figure 13-7 Uploading an object

| Object Storage Service | Object Storage / Lest                                                      |                                                                                                    |         |
|------------------------|----------------------------------------------------------------------------|----------------------------------------------------------------------------------------------------|---------|
| Overview               | Objects Deleted Objects Fi                                                 | ragments                                                                                                    |         |
| Objects<br>Permissions | Objects are basic units of data storage. In<br>Upload Object Create Folder | Upload Object How to Upload a File Greater than 5 G8?                                                                                                    | ×       |
| Basic Configurations 💌 | □ Object Name ↓Ξ                                                           | Files larger than 8M will be uploaded directly to OBS server. Checkout the connectivity to OBS Server. Why uploading fail?                                                                                                    | fied ↓≡ |
| Domain Name Mgmt       |                                                                            | Storage Class Standard Warm Cold Optimized for frequently accessed (multiple times per month) data such as small and essential files that require low latency.                                                                       |         |
| inventories            |                                                                            | The default storage class is the same as that of the bucket. You can change the storage class according to your actual needs. Learn more                                                                                             |         |
|                        | L. L. L. L. L. L. L. L. L. L. L. L. L. L                                   | Upload Object Note: If the bucket is not versioning-enabled, uploading a file/folder with the name that already exists in the bucket will replace the<br>existing file/folder:The file name cannot contain special characters / or \ |         |
|                        |                                                                            | OBS                                                                                                    |         |
|                        |                                                                            | Drag files or folders here to upload. Or add file<br>(A maximum of 100 files can be uploaded at a time. The total size cannot exceed 5 GB.)                                                                                          |         |
|                        | 6                                                                          | Encryption Encryption The file for secure storage. The encryption status of the encrypted file cannot be changed.                                                                                                    |         |
|                        |                                                                            | Upload Cancel                                                                                                    |         |
|                        |                                                                            |                                                                                                    |         |

- 5. (Optional) Select **KMS encryption** to encrypt the file you want to upload.
- 6. Click **Upload**.

----End

## Step 3: Create a Migration Task

- **Step 1** Log in to the DCS console.
- **Step 2** In the navigation pane, choose **Data Migration**.
- Step 3 Click Create Backup Import Task.
- **Step 4** Enter the task name and description.
- **Step 5** In the **Source Redis** area, select **OBS Bucket** for **Data Source** and then select the OBS bucket to which you have uploaded backup files.
- **Step 6** Click **Add Backup** and select the backup files to be migrated.

## Figure 13-8 Specifying the backup file information

| Source Redis   |                                     |                     |                                                      |          |
|----------------|-------------------------------------|---------------------|------------------------------------------------------|----------|
| * Data Source  | OBS bucket                          | Redis               |                                                      |          |
| * OBS Bucket   | 112122                              | ¥                   | C View Bucket                                        |          |
| * Backup Files | To import data from multiple backup | files, you can crea | ate multiple migration tasks and run them at a time. |          |
|                | Add Backup Clear Yo                 | u can add 9 more    | files.                                               |          |
|                | Name                                |                     | Path                                                 | Size     |
|                | test .zip                           |                     | 1                                                    | 414 Byte |

- Step 7 In the Target Redis area, select the Target Redis Instance prepared in Step 1: Prepare the Target DCS Redis Instance.
- **Step 8** If the target Redis instance has a password, enter the password and click **Test Connection** to check whether the password is correct. If the instance is not password-protected, click **Test Connection** directly.
- Step 9 Click Next.
- **Step 10** Confirm the migration task details and click **Submit**.

Go back to the data migration task list. After the migration is successful, the task status changes to **Successful**.

----End

# **13.6 Migration from Another Cloud**

# **13.6.1 Online Migration from Another Cloud**

## **Application Scenarios**

If the source and target instances are interconnected and the **SYNC** and **PSYNC** commands are supported by the source instance, data can be migrated online in full or incrementally from the source to the target.

## 

- If the **SYNC** and **PSYNC** commands are disabled on the source Redis instance, enable them before performing online migration. Otherwise, the migration fails. If you use a DCS Redis instance for online migration, the **SYNC** command is automatically enabled.
- You cannot use public networks for online migration.
- During online migration, you are advised to set **repl-timeout** on the source instance to 300s and **client-output-buffer-limit** to 20% of the maximum memory of the instance.
- The source must be Redis 3.0 or later.

## **Impacts on Services**

During online migration, data is essentially synchronized in full to a new replica. Therefore, perform online migration during low-demand hours.

## Prerequisites

- Before migrating data, read through **Migration Tools and Schemes** to learn about the DCS data migration function and select an appropriate target instance.
- By default, a cluster instance has only one DB (DB0). Before you migrate data from a multi-DB single-node or master/standby instance to a Redis Cluster

instance, check whether any data exists on databases other than DB0. To ensure that the migration succeeds, move all data to DB0 by referring to **Online Migration with Rump**.

## Step 1: Obtain the Source Redis Address

Obtain the IP address/domain name and port number of the source Redis instance.

## Step 2: Prepare the Target DCS Redis Instance

- If a target DCS Redis instance is not available, create one first. For details, see **Creating a DCS Redis Instance**.
- If you already have a DCS Redis instance, you do not need to create one again, but you need to clear the instance data before the migration. For details, see Clearing DCS Instance Data.

If the target instance data is not cleared before the migration and the source and target instances contain the same key, the key in the target instance will be overwritten by the key in the source instance after the migration.

## **Step 3: Check the Network**

**Step 1** Check whether the source Redis instance, the target Redis instance, and the migration task are configured with the same VPC.

If yes, go to Step 4: Create an Online Migration Task. If no, go to Step 2.

**Step 2** Check whether the VPCs configured for the source Redis instance, the target Redis instance, and the migration task are connected to ensure that the VM resource of the migration task can access the source and target Redis instances.

If yes, go to Step 4: Create an Online Migration Task. If no, go to Step 3.

- Step 3 Perform the following operations to establish the network.
  - If the source and target Redis instances are in the same DCS region, create a VPC peering connection by referring to "VPC Peering Connection" in the *Virtual Private Cloud User Guide*.
  - If the source and target Redis instances are on different clouds, create a connection using only Direct Connect. For details, see the *Direct Connect User Guide*.

----End

## Step 4: Create an Online Migration Task

- **Step 1** Log in to the DCS console.
- **Step 2** In the navigation pane, choose **Data Migration**.

## Step 3 Click Create Online Migration Task.

- **Step 4** Enter the task name and description.
- **Step 5** Configure the VPC, subnet, and security group for the migration task.

The VPC, subnet, and security group facilitate the migration. Ensure that the migration resources can access the source and target Redis instances.

## **NOTE**

- The online migration task uses a tenant IP address (**Migration ECS** displayed on the **Basic Information** page of the task.) If a whitelist is configured for the source or target instance, add the migration IP address to the whitelist or disable the whitelist.
- To allow the VM used by the migration task to access the source and target instances, set an outbound rule for the task's security group to allow traffic through the IP addresses and ports of the source and target instances. By default, all outbound traffic is allowed.

----End

## **Step 5: Configure the Online Migration Task**

- **Step 1** On the **Online Migration** tab page, click **Configure** in the row containing the online migration task you just created.
- **Step 2** Select a migration type.

Supported migration types are **Full** and **Full + Incremental**, which are described in **Table 13-6**.

| Migration Type     | Description                                                                                                    |
|--------------------|----------------------------------------------------------------------------------------------------|
| Full               | Suitable for scenarios where services can be interrupted.<br>Data is migrated at one time. <b>Source instance data</b><br><b>updated during the migration will not be migrated to</b><br><b>the target instance.</b>                                                                                                    |
| Full + incremental | Suitable for scenarios requiring minimal service<br>downtime. The incremental migration parses logs to<br>ensure data consistency between the source and target<br>instances.                                                                                                    |
|                    | Once the migration starts, it remains <b>Migrating</b> until you click <b>Stop</b> in the <b>Operation</b> column. After the migration is stopped, data in the source instance will not be lost, but data will not be written to the target instance. When the transmission network is stable, the delay of incremental migration is within seconds. The actual delay depends on the transmission quality of the network link. |

 Table 13-6 Migration type description

## Figure 13-9 Selecting the migration type

\* Miora

| ion Type | • Full<br>Suitable for scenarios where services can be interrupted. Data is migrated at one time. Source Redis data updated during the migration will not be migrated to the target instance. |
|----------|----------------------------------------------------------------------------------------------------|
|          | Full + Incremental<br>Suitable for scenarios requiring minimal service downtime. The Incremental migration parses logs to ensure data consistency between the source Redis and target Redis.  |

**Step 3** Configure source Redis and target Redis.

- 1. The Redis type can be **Redis in the cloud** or **Self-hosted Redis** as required.
  - Redis in the cloud: a DCS Redis instance (source or target) that is in the same VPC as the migration task. If you select this option, specify a DCS Redis instance.
  - Self-hosted Redis: a DCS Redis instance, Redis in another cloud, or selfhosted Redis. If you select this option, enter Redis addresses.
- 2. If the instance is password-protected, click **Test Connection** to check whether the instance password is correct and whether the network is connected. If the instance is not password-protected, click **Test Connection** directly.

## Step 4 Click Next.

**Step 5** Confirm the migration task details and click **Submit**.

Go back to the data migration task list. After the migration is successful, the task status changes to **Successful**.

## D NOTE

- Once incremental migration starts, it remains **Migrating** until you click **Stop**.
- To stop a migration task, select the check box on the left of the migration task and click **Stop** above the migration task.
- After data migration, duplicate keys will be overwritten.

If the migration fails, click the migration task and check the log on the **Migration Logs** page.

----End

## Verifying the Migration

After the migration is complete, use redis-cli to connect the source and target Redis instances to check data integrity.

- 1. Connect to the source Redis and the target Redis.
- 2. Run the info keyspace command to check the values of keys and expires.

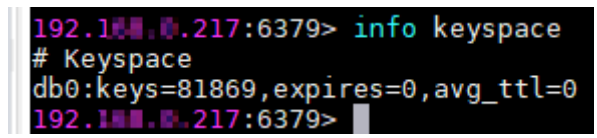

3. Calculate the differences between the values of **keys** and **expires** of the source Redis and the target Redis. If the differences are the same, the data is complete and the migration is successful.

During full migration, source Redis data updated during the migration will not be migrated to the target instance.

# 13.6.2 Backup Import from Another Cloud

## **Application Scenarios**

Use the DCS console to migrate Redis data from Redis of another cloud or self-hosted Redis to DCS for Redis.

Simply download the source Redis data and then upload the data to an OBS bucket in the same region as the target DCS Redis instance. After you have created a migration task on the DCS console, DCS will read data from the OBS bucket and data will be migrated to the target instance.

.aof, .rdb, .zip, and .tar.gz files can be uploaded to OBS buckets. You can directly upload .aof and .rdb files or compress them into .zip or .tar.gz files before uploading.

## Prerequisites

- The OBS bucket must be in the same region as the target DCS Redis instance.
- The data files to be uploaded must be in the .aof, .rdb, .zip, or .tar.gz format.
- To migrate data from a single-node or master/standby Redis instance of another cloud, create a backup task and download the backup file.
- To migrate data from a cluster Redis instance of another cloud, download all backup files, upload all of them to the OBS bucket, and select all of them for the migration. Each backup file contains data for a shard of the instance.

## Step 1: Prepare the Target DCS Redis Instance

- If a target DCS Redis instance is not available, create one first. For details, see **Creating a DCS Redis Instance**.
- If you already have a DCS Redis instance, you do not need to create one again, but you need to clear the instance data before the migration. For details, see **Clearing DCS Instance Data**.

## Step 2: Create an OBS Bucket and Upload Backup Files

- **Step 1** Create an OBS bucket.
  - 1. Log in to the OBS Console and click **Create Bucket**.
  - 2. Select a region.

The OBS bucket must be in the same region as the target DCS Redis instance.

3. Specify **Bucket Name**.

The bucket name must meet the naming rules specified on the console.

- 4. Set Storage Class to Standard, Warm or Cold.
- 5. Set **Bucket Policy** to **Private**, **Public Read**, or **Public Read and Write**.
- 6. Configure default encryption.
- 7. Click **Create Now**.
- **Step 2** Upload the backup data files to the OBS bucket by using OBS Browser+.

If the backup file to be uploaded does not exceed 5 GB, upload the file using the OBS console by referring to step **Step 3**.

If the backup file to be uploaded is larger than 5 GB, perform the following steps to upload the file using OBS Browser+.

1. Download OBS Browser+.

For details, see section "Downloading OBS Browser+" in *Object Storage Service (OBS) Tools Guide (OBS Browser+)*.

2. Install OBS Browser+.

For details, see section "Installing OBS Browser+" in *Object Storage Service* (*OBS*) Tools Guide (*OBS Browser+*).

3. Log in to OBS Browser+.

For details, see section "Logging In to OBS Browser+" in *Object Storage Service (OBS) Tools Guide (OBS Browser+)*.

4. Create a bucket.

For details, see the *OBS Console Operation Guide* > "Getting Started" > "Creating a Bucket".

- 5. Upload backup data.
- **Step 3** On the OBS console, upload the backup data files to the OBS bucket.

Perform the following steps if the backup file size does not exceed 5 GB:

- 1. In the bucket list, click the name of the created bucket.
- 2. In the navigation pane, choose **Objects**.
- 3. On the **Objects** tab page, click **Upload Object**.
- 4. Upload the objects.

To upload objects, drag files or folders to the **Upload Object** area or click **add file**. A maximum of 100 files can be uploaded at a time. The total size cannot exceed 5 GB.

## Figure 13-10 Uploading an object

| Overview                 | Objects Deleted Objects                                                    | Fragments           |                                                                                                    |         |
|--------------------------|----------------------------------------------------------------------------|---------------------|----------------------------------------------------------------------------------------------------|---------|
| Objects<br>Permissions   | Objects are basic units of data storage. In<br>Upload Object Create Folder | Upload Obje         | 2CT How to Upload a File Ginater than 5 GB?                                                                                                    | <       |
| Basic Configurations 🔹 💌 | Object Name ↓Ξ                                                             | Files larger than 8 | M will be uploaded directly to OBS server. Checkout the connectivity to OBS Server. Why uploading fail?                                                                                                    | fied ↓≡ |
| Domain Name Mgmt         |                                                                            | Storage Class       | Standard Warm Cold                                                                                                    |         |
| nventories               |                                                                            |                     | Optimized for frequently accessed (multiple times per month) data such as small and essential files that require low latency.                                                                                          |         |
|                          |                                                                            |                     | The default storage class is the same as that of the bucket. You can change the storage class according to your actual needs. Learn<br>more                                                                            |         |
|                          |                                                                            | Upload Object       | Note: If the bucket is not versioning-enabled, uploading a file/folder with the name that already exists in the bucket will replace the<br>existing file/folder.The file name cannot contain special characters / or \ |         |
|                          |                                                                            |                     | OBS                                                                                                    |         |
|                          |                                                                            |                     | Drag files or folders here to upload. Or add file<br>(A maximum of 100 files can be uploaded at a time. The total size cannot exceed 5 GB.)                                                                            |         |
|                          |                                                                            | Encryption          | Encrypts the file for secure storage. The encryption status of the encrypted file cannot be changed.                                                                                                    |         |
|                          |                                                                            |                     | Upload Cancel                                                                                                    |         |

- 5. (Optional) Select **KMS encryption** to encrypt the file you want to upload.
- 6. Click **Upload**.

----End

## **Step 3: Create a Migration Task**

- **Step 1** Log in to the DCS console.
- **Step 2** In the navigation pane, choose **Data Migration**.
- Step 3 Click Create Backup Import Task.

- **Step 4** Enter the task name and description.
- **Step 5** In the **Source Redis** area, select **OBS Bucket** for **Data Source** and then select the OBS bucket to which you have uploaded backup files.
- **Step 6** Click **Add Backup** and select the backup files to be migrated.

Figure 13-11 Specifying the backup file information

| Source Redis   |                                 |                              |                                                  |          |
|----------------|---------------------------------|------------------------------|--------------------------------------------------|----------|
| * Data Source  | OBS bucket                      | Redis                        |                                                  |          |
| * OBS Bucket   | 112122                          | • C                          | View Bucket                                      |          |
| * Backup Files | To import data from multiple ba | ckup files, you can create r | multiple migration tasks and run them at a time. |          |
|                | Add Backup Clear                | ] You can add 9 more file    | 25.                                              |          |
|                | Name                            |                              | Path                                             | Size     |
|                | test .zip                       |                              | 1                                                | 414 Byte |

- Step 7 In the Target Redis area, select the Target Redis Instance prepared in Step 1: Prepare the Target DCS Redis Instance.
- **Step 8** If the target Redis instance has a password, enter the password and click **Test Connection** to check whether the password is correct. If the instance is not password-protected, click **Test Connection** directly.
- Step 9 Click Next.
- Step 10 Confirm the migration task details and click Submit.

Go back to the data migration task list. After the migration is successful, the task status changes to **Successful**.

----End

# 13.6.3 Online Migration from Another Cloud Using Rump

## Background

- Redis instances provided by some cloud service vendors do not allow
   SLAVEOF, BGSAVE, and PSYNC commands to be issued from Redis clients. As a result, redis-cli, redis-shake, and other tools cannot be used to export data.
- Using the **KEYS** command may block Redis.
- Cloud service vendors usually only support downloading backup files. This method is suitable only for offline migration, featuring longer service interruption.

**Rump** is an open-source tool designed for migrating Redis data online. It supports migration between DBs of the same instance and between DBs of different instances.

## **Migration Principles**

Rump uses the **SCAN** command to acquire keys and the **DUMP/RESTORE** command to get or set values.

Featuring time complexity O(1), **SCAN** is capable of quickly getting all keys. **DUMP/RESTORE** is used to read/write values independent from the key type.

Rump brings the following benefits:

- The SCAN command replaces the KEYS command to avoid blocking Redis.
- Any type of data can be migrated.
- **SCAN** and **DUMP/RESTORE** operations are pipelined, improving the network efficiency during data migration.
- No temporary file is involved, saving disk space.
- Buffered channels are used to optimize performance of the source server.

## NOTICE

- 1. To cluster DCS instances, you cannot use Rump. Instead, use redis-shake or redis-cli.
- 2. To prevent migration command resolution errors, do not include special characters (#@:) in the instance password.
- 3. Stop the service before migrating data. If data is kept being written in during the migration, some keys might be lost.

## Step 1: Installing Rump

1. Download **Rump (release version)**.

On 64-bit Linux, run the following command:

wget https://github.com/stickermule/rump/releases/download/0.0.3/ rump-0.0.3-linux-amd64;

2. After decompression, run the following commands to add the execution permission:

mv rump-0.0.3-linux-amd64 rump;

chmod +x rump;

## Step 2: Migrating Data

rump -from {source\_redis\_address} -to {target\_redis\_address}

Parameter/Option description:

• {source\_redis\_address}

Source Redis instance address, in the format of redis:// [user:password@]host:port/db. **[user:password@]** is optional. If the instance is accessed in password-protected mode, you must specify the password in the RFC 3986 format. **user** can be omitted, but the colon (:) cannot be omitted. For example, the address may be **redis://:mypassword@192.168.0.45:6379/1**.

**db** is the sequence number of the database. If it is not specified, the default value is 0.

• { *target\_redis\_address*}

Address of the target Redis instance, in the same format as the source.

In the following example, data in DB0 of the source Redis is migrated to the target Redis whose connection address is 192.168.0.153. \*\*\*\*\*\* stands for the password.

```
[root@ecs ~]# ./rump -from redis://127.0.0.1:6379/0 -to redis://:*****@192.168.0.153:6379/0 .
Sync done.
[root@ecs ~]#
```

## 13.6.4 Backup Import from Another Cloud Using redis-shake

redis-shake is an open-source tool for migrating data online or offline (by importing backup files) between Redis Clusters. If the source Redis Cluster is deployed in another cloud, and online migration is not supported, you can migrate data by importing backup files.

The following describes how to use redis-shake for backup migration to a DCS Redis Cluster instance.

## **Importing Backup Files**

If the source Redis and the destitution Redis cannot be connected, or the source Redis is deployed on other clouds, you can migrate data by importing backup files.

1. Create a Redis Cluster instance on the DCS console.

The memory of this instance cannot be smaller than that of the source Redis.

2. Run the following command to obtain the IP addresses and port numbers of all masters of the source Redis and target Redis:

# redis-cli -h *{redis\_address}* -p *{redis\_port}* -a *{redis\_password}* cluster nodes

In the command output similar to the following, obtain the IP addresses and ports of all masters.

| [root@ecs- | 54-centos ~]# redi             | s-cli -h 192.168.0.140 -p 6379 -a 💶 🗷 cluster nodes                         |
|------------|--------------------------------|-----------------------------------------------------------------------------|
| fb75f0743a | f4695a3d241ff7790b2f508e4985ff | <u>192.168.0.140:6379@16379</u> myself,master - 0 1562144170000 3 connected |
| d112bae791 | b2bbd9602fe32963536b8a0db9eb79 | <u>192.168.0.61:6379@16379 master</u> - 0 1562144171524 1 connected 0-5460  |
| 73e2f8fe19 | 5166f9ad1283361867d24c136413f0 | 192.168.0.194:6379@16379 master - 0 1562144170000 2 connected 5461-10       |
| 40d72299fd | e6045de0f79ee4b97910b505acbc6a | 192.168.0.231:6379@16379 slave 73e2f8fe196166f9ad1283361867d24c136413       |
| be6c07faa6 | 4d724323e0d7cedc3f38346dcbd212 | 192.168.0.80:6379@16379 slave fb75f0743af4695a3d241ff7790b2f508e4985f       |
| c16b9acaee | d7dd0721f129596cd43bd499c0e396 | 192.168.0.169:6379@16379 slave d112bae791b2bbd9602fe32963536b8a0db9eb       |

D NOTE

After Redis is installed, it runs with redis-cli. To install Redis on CentOS, run the **yum install redis** command.

3. Prepare a cloud server and install redis-shake.

redis-shake must be able to access the target Redis and bound to an EIP.

You can use ECS and configure the same VPC, subnet, and security group for the ECS and the DCS instance.

**Download** and decompress the release version of redis-shake. (The following uses v2.1.2 as an example. You can also use **other redis-shake versions**.)

| [root@ecs-p  |         | <b>4-ce</b> | entos redi | issha | ake | ]# 11 |                  |
|--------------|---------|-------------|------------|-------|-----|-------|------------------|
| total 16972  |         |             |            |       |     |       |                  |
| -rw-rr 1     | 1320024 | users       | 2749       | Jun   | 24  | 16:15 | ChangeLog        |
| -rwxr-xr-x 1 | 1320024 | users       | 14225      | Jun   | 24  | 16:14 | hypervisor       |
| -rwxr-xr-x 1 | 1320024 | users       | 13000971   | Jun   | 24  | 16:14 | redis-shake      |
| -rw-rr 1     | 1320024 | users       | 8875       | Jun   | 24  | 16:15 | redis-shake.conf |
| -rw-rr 1     | root    | root        | 4326892    | Jun   | 24  | 16:17 | redis fate.tar.  |
| -rwxr-xr-x 1 | 1320024 | users       | 458        | Jun   | 24  | 16:14 | start.sh         |
| -rwyr-yr-y 1 | 1320024 | lisers      | 374        | Jun   | 24  | 16.14 | ston sh          |

## D NOTE

If the source Redis is deployed in the data center intranet, install redis-shake on the intranet server. Export data and then upload the data to the cloud server as instructed by the following steps

- 4. Export the RDB file.
  - Edit the **redis-shake.conf** file by providing the following information about all the masters of both the source and the target:

source.type = cluster

# If there is no password, skip the following parameter.

source.password\_raw = {source\_redis\_password}

# IP addresses and port numbers of all masters of the source Redis Cluster, which are separated by semicolons (;).

source.address = {master1\_ip}:{master1\_port};{master2\_ip}:{master2\_port}...{masterN\_ip}:
{masterN\_port}

- Run the following command to export the RDB file:

## ./redis-shake -type dump -conf redis-shake.conf

If the following information is displayed in the execution log, the backup file is exported successfully:

execute runner[\*run.CmdDump] finished!

**NOTE** 

If you cannot export the source Redis backup files using this method due to cloud vendors' restrictions on the **SYNC** and **PSYNC** commands, export the files on the source console or contact the source technical support.

- 5. Import the RDB file.
  - a. Import the RDB file (or files) to the cloud server. The cloud server must be connected to the target DCS instance.
  - b. Edit the redis-shake configuration file.

Edit the **redis-shake.conf** file by providing the following information about all the masters of both the source and the target:

target.type = cluster
# If there is no password, skip the following parameter.
target.password\_raw = {target\_redis\_password}
# IP addresses and port numbers of all masters of the target instance, which are separated by
semicolons (;).
target.address = {master1\_ip}:{master1\_port};{master2\_ip}:{master2\_port}...{masterN\_ip}:
{masterN\_port}
# List the RDB files to be imported, separated by semicolons (;).

rdb.input = {local\_dump.0};{local\_dump.1};{local\_dump.2};{local\_dump.3}

Save and exit.

c. Run the following command to import the RDB file to the target instance:

## ./redis-shake -type restore -conf redis-shake.conf

If the following information is displayed in the execution log, the backup file is imported successfully:

Enabled http stats, set status (incr), and wait forever.

6. Verify the migration.

After data synchronization, access the DCS Redis Cluster instance using rediscli. Run the **info** command to query the number of keys in the **Keyspace** section to confirm that data has been fully imported.

If the data has not been fully imported, run the **flushall** or **flushdb** command to clear the cached data in the instance, and synchronize data again.

# 13.6.5 Online Migration from Another Cloud Using redisshake

redis-shake is an open-source Redis migration tool. Its **rump** mode allows you to obtain the full data of a source Redis using the **SCAN** command and write the data to a target Redis. This migration solution does not involve the **SYNC** or **PSYNC** command and can be widely used for migration between self-built Redis and cloud Redis.

This section describes how to use the **rump** mode of redis-shake to migrate the full Redis data of another cloud service vendor at a time online to DCS.

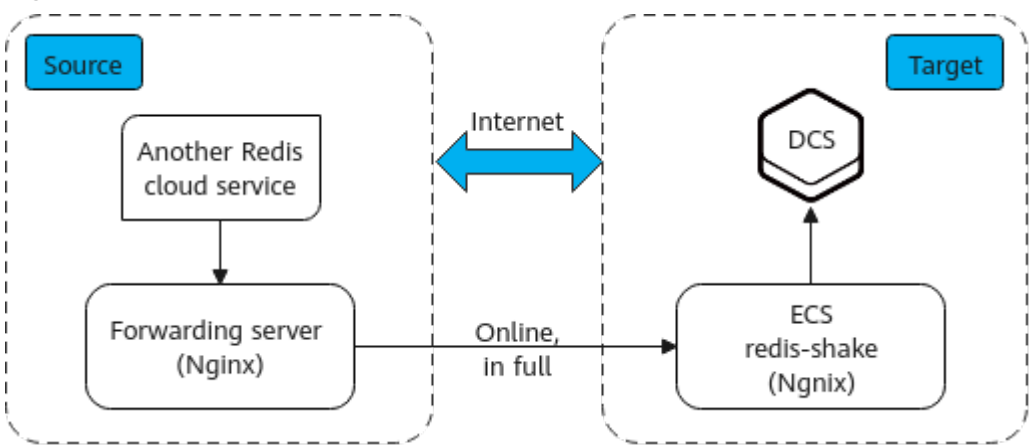

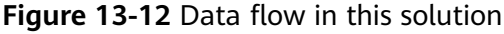

## Prerequisites

- A DCS Redis instance has been created on the target cloud.
- An ECS has been created on the target cloud for running redis-shake.
- The ECS is in the same VPC as the DCS Redis instance and bound with an EIP.
- The **rump** mode does not support incremental data migration. To keep data consistency, stop writing data to the source Redis before migration.
- This solution applies only to same-database mapping and does not apply to inter-database mapping.
- If the source Redis has multiple databases (there are databases other than DB0), and your DCS instance is a cluster, this solution cannot be used. (Cluster DCS instances support only DB0.)

## Procedure

- **Step 1** Install Nginx on the ECS and the source forwarding server. The following describes how to install Nginx on an ECS running CentOS 7.x. The commands vary depending on the OS.
  - Add Nginx to the Yum repository. sudo rpm -Uvh http://nginx.org/packages/centos/7/noarch/RPMS/nginx-releasecentos-7-0.el7.ngx.noarch.rpm
  - 2. Check whether Nginx has been added successfully. yum search nginx

- 3. Install Nginx. sudo yum install -y nginx
- 4. Install the stream module. yum install nginx-mod-stream --skip-broken
- 5. Start Nginx and set it to run automatically upon system startup. sudo systemctl start nginx.service sudo systemctl enable nginx.service
- 6. In the address box of a browser, enter the server address (the EIP of the ECS) to check whether Nginx is installed successfully.

If the following page is displayed, Nginx has been installed successfully.

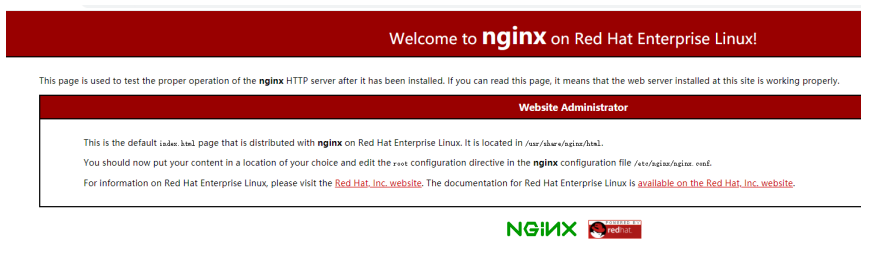

- Step 2 Add the source forwarding server to the whitelist of the source Redis.
- **Step 3** Configure a security group for the source forwarding server.
  - 1. Obtain the EIP of the ECS.
  - 2. In the inbound rule of the security group of the source forwarding server, add the EIP of the ECS, and open the port that ECS's requests come through. The following takes port 6379 as an example.

Step 4 Configure Nginx forwarding for the source forwarding server.

- Log in to the Linux source forwarding server and run the following commands to open and modify the configuration file: cd /etc/nginx vi nginx.conf
- 2. Example forwarding configuration: stream {

```
server {
    listen 6379;
    proxy_pass {source_instance_address}:{port};
}
```

**6379** is the listening port of the source forwarding server.

*{source\_instance\_address}* and *{port}* are the connection address and port of the source Redis instance.

This configuration allows you to access the source Redis through the local listening port 6379 of the source forwarding server.

This configuration must be added exactly where it is shown in the following figure.

## Figure 13-13 Configuration location

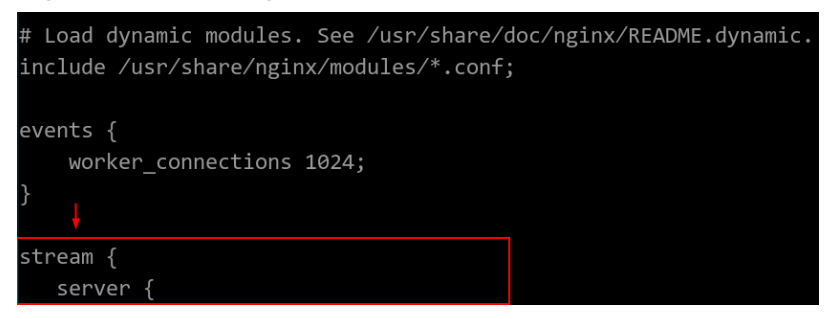

- 3. Restart Nginx. service nginx restart
- 4. Verify whether Nginx has been started. netstat -an|grep 6379

If the port is being listened, Nginx has been started successfully.

Figure 13-14 Verification resulttcp00.0.0.0:6379

| ср | 0 | 0 0.0.0.0: <mark>6379</mark> | 0.0.0:* | LISTEN |
|----|---|------------------------------|---------|--------|
|    |   |                              |         |        |

## **Step 5** Configure Nginx forwarding for the ECS.

1. Log in to the Linux ECS and run the following commands to open and modify the configuration file:

```
cd /etc/nginx
vi nginx.conf
```

}

2. Configuration example: stream { server { listen 6666; proxy\_pass {source\_ecs\_address}:6379; }

**6666** is ECS's listening port, *{source\_ecs\_address}* is the public IP address of the source forwarding server, and **6379** is the listening port of the source forwarding server Nginx.

This configuration allows you to access the source forwarding server through the local listening port 6666 of the ECS.

This configuration must be added exactly where it is shown in the following figure.

## Figure 13-15 Configuration location

```
# Load dynamic modules. See /usr/share/doc/nginx/README.dynamic.
include /usr/share/nginx/modules/*.conf;
events {
    worker_connections 1024;
}
stream {
    server {
```

3. Restart Nginx. service nginx restart

LISTEN

4. Verify whether Nginx has been started. netstat -an|grep 6666

If the port is being listened, Nginx has been started successfully.

Figure 13-16 Verification result

tcp

0 0.0.0.0:6666

**Step 6** Run the following command on the ECS to test the network connection of port 6666:

redis-cli -h {target\_ecs\_address} -p 6666 -a {password}

*{target\_ecs\_address}* is the EIP of the ECS, **6666** is the listening port of the ECS, and *{password}* is the source Redis password. If there is no password, leave it blank.

0.0.0.0:\*

Figure 13-17 Connection example

| [root@migrationtoolserver conf.d]# redis-cli -h 🚺 🚺 🚺 -p 6666 |
|---------------------------------------------------------------|
| 10.1.1.1.1:6666> auth 🗱 🗱 🗱                                   |
| OK                                                            |
| 6666> info server                                             |
| # Server                                                      |
| redis_version:5.0.13                                          |
| redis_git_sha1:01fcc85a                                       |
| redis_git_dirty:1                                             |
| redis_build_id:97db56f84cd0ec69                               |
| redis_mode:standalone                                         |
| os:Linux                                                      |
| arch_bits:64                                                  |
| multiplexing_api:epoll                                        |
| atomicvar_api:atomic-bulltin                                  |
| gcc_version:0.0.0                                             |
| process_tu:102557                                             |
| tan_14.3900070010000000019177288882300704130319               |
| uptime in seconds.899                                         |
| uptime_in_beconds.055                                         |
| hz:10                                                         |
| configured hz:10                                              |
| lru clock:15186745                                            |
| executable:                                                   |
| config_file:                                                  |
| io_threads_active:0                                           |
| 10.0.1.127:6666> info                                         |

**Step 7** Prepare the migration tool redis-shake.

- 1. Log in to the ECS.
- 2. Download redis-shake. Version 2.0.3 is used as an example. You can use **other redis-shake versions** as required. wget https://github.com/tair-opensource/RedisShake/releases/download/release-v2.0.3-20200724/ redis-shake-v2.0.3.tar.gz
- 3. Decompress the redis-shake file. tar -xvf redis-shake-v2.0.3.tar.gz

**Step 8** Configure the redis-shake configuration file.

- 1. Go to the directory generated after the decompression. cd redis-shake-v2.0.3
- 2. Modify the **redis-shake.conf** configuration file. vim redis-shake.conf

Modify the source Redis configuration.

source.type

Type of the source Redis instance. Use **standalone** for single-node, master/standby, and Proxy Cluster, and **cluster** for cluster instances.

source.address

EIP of the ECS and the mapped port of the source forwarding server (ECS's listening port 6666). Separate the EIP and port number with a colon (:).

source.password\_raw

Password of the source Redis instance. If no password is set, you do not need to set this parameter.

Modify the target DCS configuration.

– target.type

Type of the DCS Redis instance. Use **standalone** for single-node, master/ standby, and Proxy Cluster, and **cluster** for cluster instances.

target.address

Colon (:) separated connection address and port of the DCS Redis instance.

target.password\_raw

Password of the DCS Redis instance. If no password is set, you do not need to set this parameter.

- 3. Press **Esc** to exit the editing mode and enter **:wq!**. Press **Enter** to save the configuration and exit the editing interface.
- **Step 9** Run the following command to start redis-shake and migrate data in the **rump** (online in full) mode:

./redis-shake.linux -conf redis-shake.conf -type rump

## Figure 13-18 Migration process

| 2022/01/19 16:42:50 (%RRN) source.auth_type[auth] != auth<br>2022/01/19 16:42:50 (%RNN) target_auth_type[auth] != auth                                                                                                    |
|----------------------------------------------------------------------------------------------------|
| 2022/01/19 16:42:50 [INFO] source rdb100.0.1.129:6666] checksum[yes]                                                                                                    |
| 2022/01/19 16:42:50 [WARN]                                                                                                    |
|                                                                                                    |
| \ RedisShake, here we go !! \ \ //////                                                                                                    |
| ////////                                                                                                    |
| / Alibaba Cloud / * \  <br>// (0)                                                                                                    |
|                                                                                                    |
| if you have any problem, please visit https://github.com/alibaba/RedisShake/wiki/FAQ                                                                                                    |
| 2022/01/19 16:42:50 (INFO) redis-shake configuration: ("Confversion":1,"Id":"redis-shake","LogFile":"","LogLevel":"info","SystemProfile":9310,"HttpProfile":9320,"Parallel":                                                                                                    |
| 32, "SourceType":"standalone", "SourceAddress":"10.0.1.129:6666", "SourceType":"standalone", "SourceType":"standalone", "SourceAddress":"10.0.1.129:6666", "SourceType":"standalone", "SourceAddress":"10.0.1.129:6666", "SourceType":"standalone", "SourceAddress":"10.0.1.129:6666", "SourceType":"standalone", "SourceAddress":"10.0.1.129:6666", "SourceType":"standalone", "SourceAddress":"10.0.1.129:6666", "SourceType":"standalone", "SourceAddress":"10.0.1.129:6666", "SourceType":"standalone", "SourceAddress":"10.0.1.129:6666", "SourceType":"standalone", "SourceAddress":"10.0.1.129:6666", "SourceType":"standalone", "SourceAddress":"10.0.1.129:6666", "SourceType":"standalone", "SourceAddress", "I0.0.1.129:6666", "SourceType":"standalone", "SourceAddress", "I0.0.1.129:6666", "SourceType":"standalone", "SourceAddress", "I0.0.1.129:6666", "SourceType", "SourceAddress", "SourceAddress", "SourceAddress", "SourceAddress", "I0.0.1.129:6666", "SourceType", "SourceAddress", "SourceAddress", "SourceAddress", "SourceAddress", "SourceAddress", "SourceAddress", "SourceAddress", "SourceAddress", "SourceAddress", "SourceAddress", "SourceAddress, "SourceAddress", "SourceAddress, "SourceAddress", "SourceAddress, "SourceAddress, "Source |
| ttempingu : jourdar j, contemplatarie: J, Sourtemuspetratizuou : juigevoutess : locorinisis; jargetrassoutumaw :, jargetrassoutumicoring :, jargetrassoutumicoring :, jarge                                                                                                    |
| ne","FilterDBWhitelist":[],"FilterDBBBlacklist":[],"FilterKeyWhitelist":[],"FilterKeyBlacklist":[],"FilterSlot":[],"FilterLua":false,"BigKeyThreshold":524288000,"Metric":tru                                                                                                    |
| e,"MetricPrintLog";false,"SenderSize";10485/600,"SenderCount":4099,"SenderDelayChannelSize";6535,"KeepAlive":0,"PidPath";","ScanKeyNumber";1049,"FortherpHiller";","ScanKeyNumber";105,","ScanKeyNumber";1049,"FortherpHiller";","ScanKeyNumber";1049,"FortherpHiller";","ScanKeyNumber";1049,"FortherpHiller";","ScanKeyNumber";1049,"FortherpHiller";","ScanKeyNumber";1049,"FortherpHiller;","ScanKeyNumber;";1049,"FortherpHiller;","ScanKeyNumber;";1049,"FortherpHiller;","ScanKeyNumber;";1049,"FortherpHiller;",","ScanKeyNumber;";1049,"FortherpHiller;",","ScanKeyNumber;";1049,"FortherpHiller;",","ScanKeyNumber;";1049,"FortherpHiller;",","ScanKeyNumber;";1049,"FortherpHiller;",","ScanKeyNumber;";1049,"FortherpHiller;",","ScanKeyNumber;";1049,"FortherpHiller;",","ScanKeyNumber;";1049,"FortherpHiller;",","ScanKeyNumber;";1049,",",",","ScanKeyNumber;";1049,",",",",",",",",",",",",",",",",",","                                                                                                    |
| eyrine , yps zoodod, nesumertumbiekroint iaise, rsynt iaise, nepu o, neatteaturit , neatteaturieri io, neatteatuetai i , neatteatuetai i , neatteatuetai i<br>Revisite , neatteatuetai , neatteatuetai , neatteatuetai , neatteatuetai , neatteatuetai i , neatteatuetai i , n                                                                                                    |
| ressList": ("10.0.1.175:6379"), "SourceVersion": "5.0.13", "HeartbeatIp": "127.0.0.1", "ShiftTime":0, "TargetReplace":true, "TargetDB":-1, "Version": "develop, d7cb0297f12le2f441d3636                                                                                                    |
| ef36387laa2ab5e25,gol.14.4,2020-07-24_17:19:07","Type":"rump"}                                                                                                    |

## Figure 13-19 Migration result

| 2022/01/19 16:42:52 [INFO] dbRumper[0] executor[0] finish!                                                                                                    |
|----------------------------------------------------------------------------------------------------|
| 2022/01/19 16:42:52 [INFO] dbRumper[0] finished!                                                                                                    |
| 2022/01/19 16:42:52 [INFO] all rumpers finish!, total data: [map[Details:map[10.0.1.129:6666:map[0:map[avgSize:18.3055555555555555557 cCommands:36 keyChan:0 maxSize:23 |
| 14 rBytes:659 rCommands:36 resultChan:0 wBytes:659 wCommands:36]]]]]                                                                                                    |
| 2022/01/19 16:42:52 [INFO] execute runner[*run.CmdRump] finished!                                                                                                    |
| 2022/01/19 16:42:52 [WARN]                                                                                                    |
| *****                                                                                                    |
| Dh we finish ? # ###                                                                                                    |
| # #                                                                                                    |
| *****                                                                                                    |
| # #                                                                                                    |
|                                                                                                    |
| # #                                                                                                    |
|                                                                                                    |
|                                                                                                    |
|                                                                                                    |
|                                                                                                    |
| ************                                                                                                    |
|                                                                                                    |
|                                                                                                    |
|                                                                                                    |
|                                                                                                    |
|                                                                                                    |
| *****                                                                                                    |
| (root@migrationtoolserver redis-shake)#                                                                                                    |
|                                                                                                    |

- **Step 10** After the migration is complete, use redis-cli to connect to the source and target Redis instances to check whether the data is complete.
  - 1. Connect to the source and target Redis instances, respectively.

For details, see Accessing a DCS Redis Instance Through redis-cli.

- 2. Run the **info keyspace** command to check the values of **keys** and **expires**.
- 3. Calculate the differences between the values of **keys** and **expires** of the source Redis and the target Redis. If the differences are the same, the data is complete and the migration is successful.
- **Step 11** Delete the redis-shake configuration file.

----End

# 13.7 Migrating Data from DCS to Self-Hosted Redis

## Scenario

You can use the online migration function of the DCS console to migrate DCS Redis instances to your self-hosted Redis. You can also export the DCS instance data to an RDB file and import it to local or self-hosted Redis.

## **Recommended Solutions**

• Online migration on the DCS console

For details, see **Online Migration of Self-Hosted Redis**. Select **Self-hosted Redis** and enter the target Redis address when configuring the target Redis.

• Use redis-cli or the DCS console to export the DCS instance data to an RDB file, and then use redis-shake to import the file to the target.

For details about how to install and use redis-shake, see **Self-Hosted Redis Cluster Migration with redis-shake** and **redis-shake configuration instructions**.

• Rump

This tool is recommended for online migration if possible. For details, see **Online Migration from Another Cloud Using Rump**.

# **14**<sub>FAQs</sub>

# 14.1 Instance Types/Versions

# 14.1.1 Comparing Versions

When creating a DCS Redis instance, you can select the cache engine version and the instance type.

## • Version

DCS supports Redis 3.0/4.0/5.0/6.0. **Table 14-1** describes the differences between these versions. For more information about Redis features, see **New Features of DCS for Redis 4.0** and **New Features of DCS for Redis 5.0**.

| Item                                             | Redis 3.0       | Redis 4.0 and Redis 5.0                                                                                                    | Redis 6.0                               |
|--------------------------------------------------|-----------------|----------------------------------------------------------------------------------------------------|-----------------------------------------|
| Ope<br>n-<br>sour<br>ce<br>com<br>pati<br>bility | Redis 3.0.7     | Redis 4.0.14<br>The latest DCS for Redis<br>5.0 is compatible with<br>Redis 5.0.14. For existing<br>users, see <b>How Do I View</b><br><b>the Version of a DCS</b><br><b>Redis Instance?</b> . | 6.2.7                                   |
| Insta<br>nce<br>depl<br>oym<br>ent<br>mod<br>e   | Based on<br>VMs | Containerized based on physical servers                                                                                                    | Containerized based on physical servers |

| Table 14-1 Difference | s between | Redis | versions |
|-----------------------|-----------|-------|----------|
|-----------------------|-----------|-------|----------|

| Item                                                                  | Redis 3.0                                                            | Redis 4.0 and Redis 5.0                                                                                                    | Redis 6.0                                                                                                    |
|-----------------------------------------------------------------------|----------------------------------------------------------------------|----------------------------------------------------------------------------------------------------|----------------------------------------------------------------------------------------------------|
| CPU<br>archi<br>tect<br>ure                                           | x86 and<br>Arm                                                       | x86 and Arm                                                                                                    | x86                                                                                                    |
| Tim<br>e<br>requ<br>ired<br>for<br>crea<br>ting<br>an<br>insta<br>nce | 3–15<br>minutes, or<br>10–30<br>minutes for<br>cluster<br>instances. | 8 seconds                                                                                                    | 8 seconds                                                                                                    |
| QPS                                                                   | 100,000<br>QPS per<br>node                                           | 100,000 QPS per node                                                                                                    | 150,000 QPS per node                                                                                                    |
| Visu<br>alize<br>d<br>data<br>man<br>age<br>men<br>t                  | Not<br>supported                                                     | Web CLI for connecting to<br>Redis and managing data                                                                                                    | Web CLI for connecting<br>to Redis and managing<br>data                                                                                                    |
| Insta<br>nce<br>type<br>s                                             | Single-node,<br>master/<br>standby, and<br>Proxy<br>Cluster          | Single-node, master/<br>standby, Redis Cluster                                                                                                    | Single-node, master/<br>standby                                                                                                    |
| Insta<br>nce<br>total<br>me<br>mor<br>y                               | Ranges<br>from 2 GB<br>to 1024 GB.                                   | Regular specifications<br>range from 2 GB to 1024<br>GB. Small specifications of<br>128 MB, 256 MB, 512 MB,<br>and 1 GB are also<br>available for single-node<br>and master/standby<br>instances. | 4 GB, 8 GB, 16 GB, 32<br>GB, and 64 GB (128 MB,<br>256 MB, 512 MB, and 1<br>GB are additionally<br>supported for single-<br>node and master/<br>standby instances) |
| Scal<br>e-up<br>or<br>scale<br>-<br>dow<br>n                          | Online<br>scale-up<br>and scale-<br>down                             | Online scale-up and scale-<br>down                                                                                                    | Online scale-up and scale-down                                                                                                    |

| Item                                     | Redis 3.0                                                       | Redis 4.0 and Redis 5.0                                   | Redis 6.0      |
|------------------------------------------|-----------------------------------------------------------------|-----------------------------------------------------------|----------------|
| Back<br>up<br>and<br>rest<br>orati<br>on | Supported<br>for master/<br>standby and<br>cluster<br>instances | Supported for master/<br>standby and cluster<br>instances | Master/Standby |

## **NOTE**

The underlying architectures vary by Redis version. Once a Redis version is chosen, it cannot be changed. For example, you cannot upgrade a DCS Redis 3.0 instance to Redis 4.0 or 5.0. If you require a higher Redis version, create a new instance that meets your requirements and then migrate data from the old instance to the new one.

## • Instance type

DCS provides single-node, master/standby, Proxy Cluster, and Redis Cluster instance types. For details about their architectures and application scenarios, see section "DCS Instance Types".

## 14.1.2 New Features of DCS for Redis 4.0

Compared with DCS for Redis 3.0, DCS for Redis 4.0 and later versions add support for the new features of open-source Redis and supports faster instance creation.

Instance deployment changed from the VM mode to physical server-based containerization mode. An instance can be created within 8 to 10 seconds.

Redis 4.0 provides the following new features:

- 1. New commands, such as MEMORY and SWAPDB
- 2. Lazyfree, delaying the deletion of large keys and reducing the impact of the deletion on system resources
- 3. Memory performance optimization, that is, active defragmentation

## **MEMORY** Command

In Redis 3.0 and earlier versions, you can execute the **INFO MEMORY** command to learn only the limited memory statistics. Redis 4.0 introduces the **MEMORY** command to help you better understand Redis memory usage.

```
127.0.0.1:6379[8]> memory help
1) MEMORY <subcommand> arg arg ... arg. Subcommands are:
2) DOCTOR - Return memory problems reports.
3) MALLOC-STATS -- Return internal statistics report from the memory allocator.
4) PURGE -- Attempt to purge dirty pages for reclamation by the allocator.
5) STATS -- Return information about the memory usage of the server.
6) USAGE <key> [SAMPLES <count>] -- Return memory in bytes used by <key> and its value. Nested values are sampled up to <count</li>
> times (default: 5).
127.0.0.1:6379[8]>
```

#### usage

Enter **memory usage** *[key]*. If the key exists, the estimated memory used by the value of the key is returned. If the key does not exist, **nil** is returned.

127.0.0.1:6379[8]> set dcs "DCS is an online, distributed, in-memory cache service compatible with Redis, and Memcached." OK 127.0.0.1:6379[8]> memory usage dcs (integer) 141 127.0.0.1:6379[8]>

## 

1. **usage** collects statistics on the memory usage of the value and the key, excluding the Expire memory usage of the key. // The following is verified based on Redis 5.0.2. Results may differ in other Redis versions. 192.168.0.66:6379> set a "Hello, world!" OK 192.168.0.66:6379> memory usage a (integer) 58 192.168.0.66:6379> set abc "Hello, world!" OK 192.168.0.66:6379> memory usage abc (integer) 60 //After the key name length changes, the memory usage also changes. This indicates that the usage statistics contain the usage of the key. 192.168.0.66:6379> expire abc 1000000 (integer) 1 192.168.0.66:6379> memory usage abc (integer) 60 // After the expiration time is added, the memory usage remains unchanged. This indicates that the usage statistics do not contain the expire memory usage. 192.168.0.66:6379>

2. For hashes, lists, sets, and sorted sets, the **MEMORY USAGE** command samples statistics and provides the estimated memory usage.

Usage: memory usage keyset samples 1000

keyset indicates the key of a set, and 1000 indicates the number of samples.

### stats

Returns the detailed memory usage of the current instance.

#### Usage: memory stats

127.0.0.1:6379[8]> memory stats

- "peak.allocated"
- 2) (integer) 2412408
- 3) "total.allocated"
- 4) (integer) 2084720
- 5) "startup.allocated"
- 6) (integer) 824928
- 7) "replication.backlog"

The following table describes the meanings of some return items.

## Table 14-2 memory stats

| Return Value    | Description                                                                                                    |
|-----------------|----------------------------------------------------------------------------------------------------|
| peak.allocated  | Peak memory allocated by the allocator during Redis instance running. It is the same as <b>used_memory_peak</b> of <b>info memory</b> . |
| total.allocated | The number of bytes allocated by the allocator. It is the same as <b>used_memory</b> of <b>info memory</b>                              |

| Return Value        | Description                                                                                                    |
|---------------------|----------------------------------------------------------------------------------------------------|
| startup.allocated   | Initial amount of memory consumed by Redis at startup in bytes.                                                                                                    |
| replication.backlog | Size in bytes of the replication backlog. It is specified in the <b>repl-backlog-size</b> parameter. The default value is <b>1 MB</b> .                                      |
| clients.slaves      | The total size in bytes of all replicas overheads.                                                                                                    |
| clients.normal      | The total size in bytes of all clients overheads.                                                                                                    |
| overhead.total      | The sum of all overheads. <b>overhead.total</b> is the total memory <b>total.allocated</b> allocated by the allocator minus the actual memory used for storing data.         |
| keys.count          | The total number of keys stored across all databases in the server.                                                                                                    |
| keys.bytes-per-key  | Average number of bytes occupied by each key. Note<br>that the overhead is also allocated to each key.<br>Therefore, this value does not indicate the average key<br>length. |
| dataset.bytes       | Memory bytes occupied by Redis data, that is,<br>overhead.total subtracted from total.allocated                                                                              |
| dataset.percentage  | The percentage of <b>dataset.bytes</b> out of the net memory usage.                                                                                                    |
| peak.percentage     | The percentage of peak.allocated out of <b>total.allocated</b> .                                                                                                    |
| fragmentation       | Memory fragmentation rate.                                                                                                    |

## doctor

## Usage: memory doctor

If the value of **used\_memory** (**total.allocated**) is less than 5 MB, **MEMORY DOCTOR** considers that the memory usage is too small and does not perform further diagnosis. If any of the following conditions is met, Redis provides diagnosis results and suggestions:

- The peak allocated memory is greater than 1.5 times of the current total\_allocated, that is, peak.allocated/total.allocated > 1.5, indicating that the memory fragmentation rate is high, and that the RSS is much larger than used\_memory.
- 2. The value of high fragmentation/fragmentation is greater than 1.4, indicating that the memory fragmentation rate is high.
- 3. The average memory usage of each normal client is greater than 200 KB, indicating that the pipeline may be improperly used or the Pub/Sub client does not process messages in time.
- 4. The average memory usage of each slave client is greater than 10 MB, indicating that the write traffic of the master is too high.

## purge

## Usage: memory purge

Executes the **jemalloc** internal command to release the memory. The released objects include the memory that is occupied but not used by Redis processes, that is, memory fragments.

## **NOTE**

MEMORY PURGE applies only to the Redis instance that uses jemalloc as the allocator.

## Lazyfree

## Problem

Redis is single-thread. When a time-consuming request is executed, all requests are queued. Before the request is completed, Redis cannot respond to other requests. As a result, performance problems may occur. One of the time-consuming requests is deleting a large key.

## Principle

The Lazyfree feature of Redis 4.0 avoids the blockage caused by deleting large keys, ensuring performance and availability.

When deleting a key, Redis asynchronously releases the memory occupied by the key. The key release operation is processed in the sub-thread of the background I/O (BIO).

## Usage

- 1. Active deletion
  - unlink

Similar to **DEL**, this command removes keys. If there are more than 64 elements to be deleted, the memory release operation is executed in an independent BIO thread. Therefore, the **UNLINK** command can delete a large key containing millions of elements in a short time.

## flushall/flushdb

An **ASYNC** option was added to **FLUSHALL** and **FLUSHDB** in order to let the entire dataset or a single database to be freed asynchronously.

2. Passive deletion: deletion of expired keys and eviction of large keys

There are four scenarios for passive deletion and each scenario corresponds to a parameter. These parameters are disabled by default.

lazyfree-lazy-eviction no // Whether to enable Lazyfree when the Redis memory usage reaches **maxmemory** and the eviction policy is set. lazyfree-lazy-expire no // Whether to enable Lazyfree when the key with TTL is going to expire. lazyfree-lazy-server-del no // An implicit **DEL** key is used when an existing key is processed.

slave-lazy-flush no // Perform full data synchronization for the standby node. Before loading the RDB file of the master, the standby node executes the **FLUSHALL** command to clear its own data.

## **NOTE**

To enable these configurations, contact technical support.

## **Other New Commands**

## 1. swapdb

Swaps two Redis databases. swapdb dbindex1 dbindex2

## 2. zlexcount

Returns the number of elements in the sorted set. **zlexcount** *key min max* 

## **Memory and Performance Optimization**

- 1. Compared to before, the same amount of data can be stored with less memory.
- 2. Used memory can be defragmented and gradually evicted.

# 14.1.3 New Features of DCS for Redis 5.0

DCS for Redis 5.0 is compatible with the new features of the open-source Redis 5.0, in addition to all the improvements and new commands in Redis 4.0.

## **Stream Data Structure**

Stream is a new data type introduced with Redis 5.0. It supports message persistence and multicast.

**Figure 14-1** shows the structure of a Redis stream, which allows messages to be appended to the stream.

## Streams have the following features:

- 1. A stream can have multiple consumer groups.
- 2. Each consumer group contains a **Last\_delivered\_id** that points to the last consumed item (message) in the consumer group.
- 3. Each consumer group contains multiple consumers. All consumers share the **last\_delivered\_id** of the consumer group. A message can be consumed by only one consumer.
- 4. **pending\_ids** in the consumer can be used to record the IDs of items that have been sent to the client, but have not been acknowledged.
- 5. For detailed comparison between stream and other Redis data structures, see **Table 14-3**.

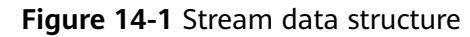

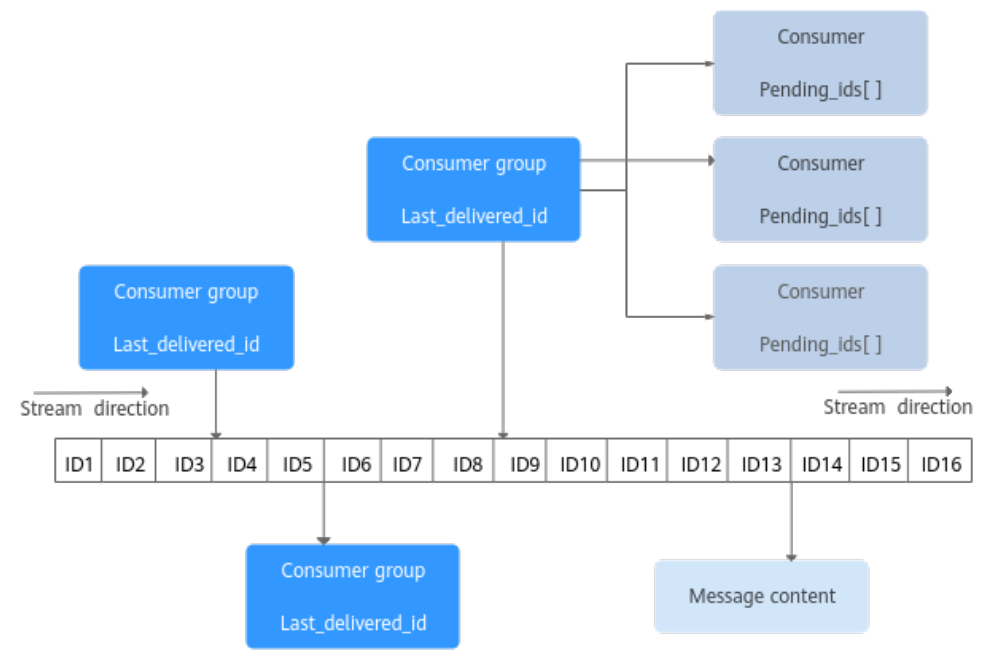

| Table 14-3 Differences betw | een streams and | existing Redis | data structures |
|-----------------------------|-----------------|----------------|-----------------|
|-----------------------------|-----------------|----------------|-----------------|

| ltem                              | Stream                                                                                                    | List, Pub/Sub, Zset                                                                                             |
|-----------------------------------|----------------------------------------------------------------------------------------------------|----------------------------------------------------------------------------------------------------|
| Complexity<br>of seeking<br>items | O(log(N))                                                                                                    | List: O(N)                                                                                                    |
| Offset                            | Supported. Each item has<br>a unique ID. The ID is not<br>changed as other items<br>are added or evicted.                   | List: Not supported. If an item is evicted, the latest item cannot be located.                                  |
| Persistence                       | Supported. Streams are persisted to AOF and RDB files.                                                                      | Pub/Sub: Not supported.                                                                                         |
| Consumer<br>group                 | Supported.                                                                                                    | Pub/Sub: Not supported.                                                                                         |
| Acknowledg<br>ment                | Supported.                                                                                                    | Pub/Sub: Not supported.                                                                                         |
| Performance                       | Not related to the number of consumers.                                                                                     | Pub/Sub: Positively related to the number of clients.                                                           |
| Eviction                          | Streams are memory<br>efficient by blocking to<br>evict the data that is too<br>old and using a radix tree<br>and listpack. | Zset consumes more memory<br>because it does not support inserting<br>same items, blocking, or evicting<br>data |

| ltem                          | Stream         | List, Pub/Sub, Zset |
|-------------------------------|----------------|---------------------|
| Randomly<br>deleting<br>items | Not supported. | Zset: Supported.    |

## Stream commands

Stream commands are described below in the order they are used. For details, see **Table 14-4**.

- 1. Run the **XADD** command to add a stream item, that is, create a stream. The maximum number of messages that can be saved can be specified when adding the item.
- 2. Create a consumer group by running the **XGROUP** command.
- 3. A consumer uses the **XREADGROUP** command to consume messages.
- 4. After the consumption, the client runs the **XACK** command to confirm that the consumption is successful.

## Figure 14-2 Stream commands

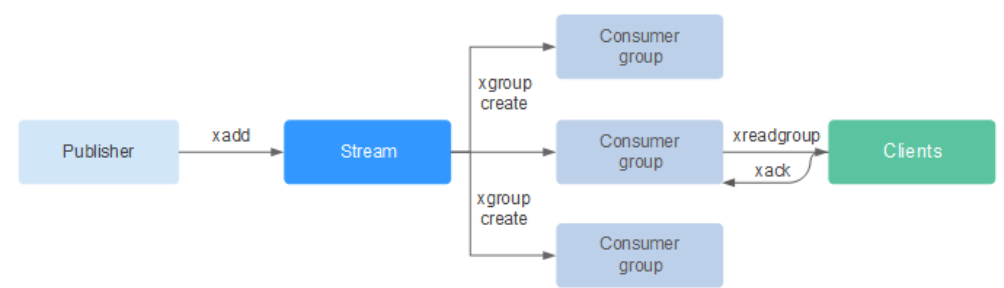

## Table 14-4 Stream commands description

| Command | Description                                                                                                    | Syntax                                                                                                    |
|---------|----------------------------------------------------------------------------------------------------|----------------------------------------------------------------------------------------------------|
| ХАСК    | Deletes one or multiple messages<br>from the <i>pending entry list</i> (PEL) a<br>consumer group of the stream.                                                                              | XACK key group ID [ID]                                                                                                    |
| XADD    | Adds a specified entry to the<br>stream at a specified key. If the<br>key does not exist, running this<br>command will result in a key to be<br>automatically created based on<br>the entry. | XADD key ID field string<br>[field string]                                                                                       |
| XCLAIM  | Changes the ownership of a pending message, so that the new owner is the consumer specified as the command argument.                                                                         | XCLAIM key group<br>consumer min-idle-time ID<br>[ID] [IDLE ms] [TIME<br>ms-unix-time]<br>[RETRYCOUNT count]<br>[FORCE] [JUSTID] |

| Command        | Description                                                                                                    | Syntax                                                                                                    |
|----------------|----------------------------------------------------------------------------------------------------|----------------------------------------------------------------------------------------------------|
| XDEL           | Removes the specified entries from<br>a stream, and returns the number<br>of entries deleted, that may be<br>different from the number of IDs<br>passed to the command in case<br>certain IDs do not exist.                                                                                                    | XDEL key ID [ID]                                                                                                    |
| XGROUP         | <ul> <li>Manages the consumer groups<br/>associated with a stream You can<br/>use XGROUP to:</li> <li>Create a new consumer group<br/>associated with a stream.</li> <li>Destroy a consumer group.</li> <li>Remove a specified consumer<br/>from a consumer group.</li> <li>Set the consumer group <i>last</i><br/><i>delivery ID</i> to something else.</li> </ul> | XGROUP [CREATE key<br>groupname id-or-\$] [SETID<br>key id-or-\$] [DESTROY key<br>groupname]<br>[DELCONSUMER key<br>groupname<br>consumername] |
| XINFO          | Retrieves different information about the streams and associated consumer groups.                                                                                                    | XINFO [CONSUMERS key<br>groupname] key key<br>[HELP]                                                                                           |
| XLEN           | Returns the number of entries in a<br>stream. If the specified key does<br>not exist, <b>0</b> is returned, indicating<br>an empty stream.                                                                                                    | XLEN key                                                                                                    |
| XPENDING       | Obtains data from a stream<br>through a consumer group. This<br>command is the interface to<br>inspect the list of pending<br>messages in order to observe and<br>understand what clients are active,<br>what messages are pending to be<br>consumed, or to see if there are<br>idle messages.                                                                      | XPENDING key group<br>[start end count]<br>[consumer]                                                                                          |
| XRANGE         | Returns entries matching a given range of IDs.                                                                                                    | XRANGE key start end<br>[COUNT count]                                                                                                    |
| XREAD          | Reads data from one or multiple<br>streams, only returning entries<br>with an ID greater than the last<br>received ID reported by the caller.                                                                                                    | XREAD [COUNT count]<br>[BLOCK milliseconds]<br>STREAMS key [key] ID<br>[ID]                                                                    |
| XREADGROU<br>P | A special version of the <b>XREAD</b> command, which is used to specify a consumer group to read from.                                                                                                    | XREADGROUP GROUP<br>group consumer [COUNT<br>count] [BLOCK<br>milliseconds] STREAMS<br>key [key] ID [ID]                                       |

| Command   | Description                                                                                                    | Syntax                                   |
|-----------|----------------------------------------------------------------------------------------------------|------------------------------------------|
| XREVRANGE | This command is exactly like<br><b>XRANGE</b> , but with the notable<br>difference of returning the entries<br>in reverse order, and also taking<br>the start-end range in reverse<br>order. | XREVRANGE key end start<br>[COUNT count] |
| XTRIM     | Trims the stream to a specified<br>number of items, if necessary,<br>evicting old items (items with<br>lower IDs).                                                                           | XTRIM key MAXLEN [~]<br>count            |

## Message (stream item) acknowledgement

Compared with Pub/Sub, streams not only support consumer groups, but also message acknowledgement.

When a consumer invokes the **XREADGROUP** command to read or invokes the **XCLAIM** command to take over a message, the server does not know whether the message is processed at least once. Therefore, once having successfully processed a message, the consumer should invoke the **XACK** command to notify the stream so that the message will not be processed again. In addition, the message is removed from PEL and the memory will be released from the Redis server.

In some cases, such as network faults, the client does not invoke **XACK** after consumption. In such cases, the item ID is retained in PEL. After the client is reconnected, set the start message ID of **XREADGROUP** to 0-0, indicating that all PEL messages and messages after **last\_id** are read. In addition, repeated message transmission must be supported when consumers consume messages.

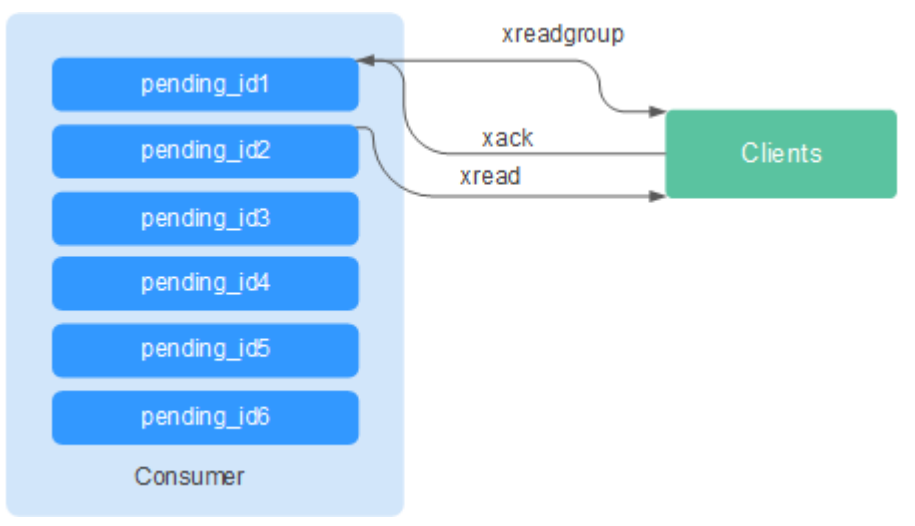

Figure 14-3 Acknowledgment mechanism

## **Memory Usage Optimization**

The memory usage of Redis 5.0 is optimized based on the previous version.
• Active defragmentation

If a key is modified frequently and the value length changes constantly, Redis will allocate additional memory for the key. To achieve high performance, Redis uses the memory allocator to manage memory. Memory is not always freed up to the OS. As a result, memory fragments occur. If the fragmentation ratio (**used\_memory\_rss/used\_memory**) is greater than 1.5, the memory usage is inefficient.

To reduce memory fragments, properly plan and use cache data and standardize data writing.

For Redis 3.0 and earlier versions, memory fragmentation problems are resolved by restarting the process regularly. It is recommended that the actual cache data does not exceed 50% of the available memory.

For Redis 4.0, active defragmentation is supported, and memory is defragmented while online. In addition, Redis 4.0 supports manual memory defragmentation by running the **memory purge** command.

For Redis 5.0, improved active defragmentation is supported with the updated Jemalloc, which is faster, more intelligent, and provides lower latency.

• HyperLogLog implementation improvements

A HyperLogLog is a probabilistic data structure used to calculate the cardinality of a set while consuming little memory. Redis 5.0 improves HyperLogLog by further optimizing its memory usage.

For example: the B-tree is efficient in counting, but consumes a lot of memory. By using HyperLogLog, a lot of memory can be saved. While the B-tree requires 1 MB memory for counting, HyperLogLog needs only 1 KB.

• Enhanced memory statistics

The information returned by the **INFO** command is more detailed.

#### **New and Better Commands**

#### 1. Enhanced client management

- redis-cli supports cluster management.

In Redis 4.0 and earlier versions, the **redis-trib** module needs to be installed to manage clusters.

Redis 5.0 optimizes redis-cli, integrating all cluster management functions. You can run the **redis-cli --cluster help** command for more information.

The client performance is enhanced in frequent connection and disconnection scenarios.

This optimization is valuable when your application needs to use short connections.

#### 2. Simpler use of sorted sets

**ZPOPMIN** and **ZPOPMAX** commands are added for sorted sets.

ZPOPMIN key [count]

Removes and returns up to **count** members with the lowest scores in the sorted set stored at **key**. When returning multiple elements, the one with the lowest score will be the first, followed by the elements with higher scores.

#### - ZPOPMAX key [count]

Removes and returns up to **count** members with the highest scores in the sorted set stored at **key**. When returning multiple elements, the one with the lowest score will be the first, followed by the elements with lower scores.

#### 3. More sub-commands added to the help command

The **help** command can be used to view help information, saving you the trouble of visiting **redis.io** every time. For example, run the following command to view the stream help information: **xinfo help** 

```
      127.0.0.1:6379> xinfo help

      1) XINFO <subcommand> arg arg ... arg. Subcommands are:

      2) CONSUMERS <key> <groupname> -- Show consumer groups of group <groupname>.

      3) GROUPS <key> 
      -- Show the stream consumer groups.

      4) STREAM <key> 
      -- Show information about the stream.

      5) HELP 
      -- Print this help.

      127.0.0.1:6379>
```

#### 4. redis-cli command input tips

After you enter a complete command, redis-cli displays a parameter tip to help you memorize the syntax format of the command.

As shown in the following figure, run the **zadd** command, and redis-cli displays **zadd** syntax in light color.

```
# Cluster
cluster_enabled:0
# Keyspace
db0:keys=1,expires=0,avg_ttl=0
198.19.59.199:6379> zadd key [NX|XX] [CH] [INCR] score member [score member ...]
```

#### **RDB Storing LFU and LRU Information**

In Redis 5.0, storage key eviction policies **LRU** and **LFU** were added to the RDB snapshot file.

- FIFO: First in, first out. The earliest stored data is evicted first.
- LRU: Least recently used. Data that is not used for a long time is evicted first.
- LFU: Least frequently used. Data that is least frequently used is evicted first.

#### **NOTE**

The RDB file format of Redis 5.0 is modified and is backward compatible. Therefore, if a snapshot is used for migration, data can be migrated from the earlier Redis versions to Redis 5.0, but cannot be migrated from the Redis 5.0 to the earlier versions.

## 14.1.4 What Are the CPU Specifications of DCS Instances?

When using DCS, you only need to pay attention to critical indicators such as QPS, bandwidth, and memory. You do not need to be concerned about CPU specifications.

DCS for Redis is based on open-source Redis. Open-source Redis uses a single main thread to process commands, so only one CPU core is used on each Redis node. Increasing the memory of DCS Redis instances does not change CPU specifications.

Due to this restriction, **you can use a cluster instance and add shards to achieve higher CPU performance**. Each node in a cluster uses one vCPU by default.

### 14.1.5 How Do I View the Version of a DCS Redis Instance?

Connect to the instance and run the INFO command.

Figure 14-4 Querying instance information

| > | INFO<br># Server       |
|---|------------------------|
|   | redis_version:5.0.14   |
|   | patch_version:5.0.14.1 |
|   | redis_git_sha1:0000000 |
|   | redis git dirtv:0      |

## **14.2 Client and Network Connection**

## **14.2.1 Security Group Configurations**

DCS helps you control access to your DCS instances in the following ways, depending on the deployment mode:

- To control access to DCS Redis 3.0 and Memcached instances, you can use security groups. Whitelists are not supported. Security group operations are described in this section.
- To control access to DCS Redis 4.0/5.0/6.0 instances, you can use whitelists. Security groups are not supported. Whitelist operations are described in Managing IP Address Whitelist.

The following describes how to configure security groups for **intra-VPC access** to DCS Redis 3.0 and Memcached instances.

#### Intra-VPC Access to DCS Redis 3.0 and Memcached Instances

An ECS can communicate with a DCS instance if they belong to the same VPC and security group rules are configured correctly.

In addition, you must configure correct rules for the security groups of both the ECS and DCS instance so that you can access the instance through your client.

- If the ECS and DCS instance are configured with the same security group, network access in the group is not restricted by default.
- If the ECS and DCS instance are configured with different security groups, add security group rules to ensure that the ECS and DCS instance can access each other.

#### D NOTE

- Suppose that the ECS on which the client runs belongs to security group **sg-ECS**, and the DCS instance that the client will access belongs to security group **sg-DCS**.
- Suppose that the port number of the DCS service is 6379.
- The remote end is a security group or an IP address.
- a. Configuring security group for the ECS.

Add the following outbound rule to allow the ECS to access the DCS instance. Skip this rule if there are no restrictions on the outbound traffic.

b. Configuring security group for the DCS instance.

To ensure that your client can access the DCS instance, add the following inbound rule to the security group configured for the DCS instance:

| < sg-DCS                                                  |                |                                                 |                  | 십 Import Rule Ci Exp        | oort Rule |  |  |
|-----------------------------------------------------------|----------------|-------------------------------------------------|------------------|-----------------------------|-----------|--|--|
| Summary Inbound Rules Outbound Rules Associated Instances |                |                                                 |                  |                             |           |  |  |
| Add Rule Fast-Add Rule Delete Allow                       | / Common Ports | Inbound Rules: 2 Learn more about security grou | p configuration. |                             | С         |  |  |
| Protocol & Port 🖓 🕐                                       | Туре           | Source (?)                                      | Description      | Operation                   |           |  |  |
| All                                                       | IPv4           | sg-DCS ⑦                                        | -                | Modify   Replicate   Delete |           |  |  |
| TCP:6379                                                  | IPv4           | sg-ECS ⑦                                        | -                | Modify   Replicate   Delete |           |  |  |
|                                                           |                |                                                 |                  |                             |           |  |  |

#### NOTICE

In the inbound rule of the security group configured for the DCS instance, set the remote end to an IP address in the same CIDR block as the subnet.

To prevent ECSs bound with same security group as the DCS instance from being attacked by Redis vulnerabilities, exercise caution when using **0.0.0.0/0**.

## 14.2.2 Does DCS Support Access over Public Networks?

No. DCS instances cannot be access at their EIPs over public networks. To ensure security, the ECS that serves as a client and the DCS instance that the client will access must belong to the same VPC.

### 14.2.3 Does DCS Support Cross-VPC Access?

Cross-VPC means the client and the instance are not in the same VPC.

Generally, VPCs are isolated from each other and ECSs cannot access DCS instances that belong to a different VPC from these ECSs.

However, by establishing VPC peering connections between VPCs, ECSs can access single-node and master/standby DCS instances across VPCs.

When using VPC peering connections to access DCS instances across VPCs, adhere to the following rules:

- If network segments 172.16.0.0/12 to 172.16.0.0/24 are used during DCS instance creation, the client cannot be in any of the following network segments: 192.168.1.0/24, 192.168.2.0/24, and 192.168.3.0/24.
- If network segments 192.168.0.0/16 to 192.168.0.0/24 are used during DCS instance creation, the client cannot be in any of the following network segments: 172.31.1.0/24, 172.31.2.0/24, and 172.31.3.0/24.
- If network segments 10.0.0.0/8 to 10.0.0.0/24 are used during DCS instance creation, the client cannot be in any of the following network segments: 172.31.1.0/24, 172.31.2.0/24, and 172.31.3.0/24.

For more information about VPC peering connection, see "VPC Peering Connection" in the *Virtual Private Cloud User Guide*.

#### NOTICE

Cluster DCS Redis instances do not support cross-VPC access. ECSs in a VPC cannot access cluster DCS instances in another VPC by using VPC peering connections.

## 14.2.4 Why Is "(error) NOAUTH Authentication required" Displayed When I Access a DCS Redis Instance?

This is because you have enabled password-free access for the instance. To prevent the error message from appearing, do not enter any password.

## 14.2.5 What Should I Do If Access to DCS Fails After Server Disconnects?

Analysis: If persistent connections ("pconnect" in Redis terminology) or connection pooling is used and connections are closed after being used for connecting to DCS instances, errors will be returned at attempts to reuse the connections.

Solution: When using pconnect or connection pooling, do not close the connection after the end of a request. If the connection is dropped, re-establish it.

## 14.2.6 Why Do Requests Sometimes Time Out in Clients?

Occasional timeout errors are normal because of network connectivity and client timeout configurations.

You are advised to include reconnection operations into your service code to avoid service failure if a single request fails.

If a connection request times out, check if AOF persistence has been enabled. To avoid blocking, ensure that AOF has been enabled.

If timeout errors occur frequently, contact O&M personnel.

## 14.2.7 What Should I Do If an Error Is Returned When I Use the Jedis Connection Pool?

The error message that will possibly be displayed when you use the Jedis connection pool is as follows:

redis.clients.jedis.exceptions.JedisConnectionException: Could not get a resource from the pool

If this error message is displayed, check whether your instance is running properly. If it is running properly, perform the following checks:

- Step 1 Network
  - 1. Check the IP address configurations.

Check whether the IP address configured on the Jedis client is the same as the subnet address configured for your DCS instance.

- 2. Test the network.
  - Use the ping command and telnet on the client to test the network.
  - If the network cannot be pinged:

For intra-VPC access to a DCS Redis 3.0 or Memcached instance, ensure that the client and your DCS instance belong to the same VPC and security group, or the security group of your DCS instance allows access through port 6379. For details, see **Security Group Configurations**.

- If the IP address can be pinged but telnet failed, restart your instance. If the problem persists after the restart, contact technical support.
- **Step 2** Check the number of connections.

Check whether the number of established network connections exceeds the upper limit configured for the Jedis connection pool. If the number of established connections approaches the configured upper limit, restart the DCS service and check whether the problem persists. If the number of established connections is far below the upper limit, continue with the following checks.

In Unix or Linux, run the following command to query the number of established network connections:

#### netstat -an | grep 6379 | grep ESTABLISHED | wc -l

In Windows, run the following command to query the number of established network connections:

#### netstat -an | find "6379" | find "ESTABLISHED" /C

**Step 3** Check the JedisPool code.

If the number of established connections approaches the upper limit, determine whether the problem is caused by service concurrency or incorrect usage of JedisPool.

When using JedisPool, you must call **jedisPool.returnResource()** or **jedis.close()** (recommended) to release the resources after you call **jedisPool.getResource()**.

**Step 4** Check the number of TIME\_WAIT connections.

Run the **ss** -**s** command to check whether there are too many **TIME\_WAIT** connections on the client.

| root@heru-<br>Total: 140<br>TCP: 11 | -nodelete:^<br>) (kernel 2<br>(estab 3, | ~# ss -s<br>240)<br>closed 1, | orphaned 0, | synrecv | Ο, | timewait | 0/0), | ports | 0 |
|-------------------------------------|-----------------------------------------|-------------------------------|-------------|---------|----|----------|-------|-------|---|
| Transport                           | Total                                   | IP                            | IPv6        |         |    |          |       |       |   |
| *                                   | 240                                     |                               |             |         |    |          |       |       |   |
| RAW                                 |                                         |                               |             |         |    |          |       |       |   |
| UDP                                 |                                         |                               |             |         |    |          |       |       |   |
| TCP                                 | 10                                      |                               |             |         |    |          |       |       |   |
| INET                                | 12                                      |                               |             |         |    |          |       |       |   |
| FRAG                                |                                         |                               |             |         |    |          |       |       |   |

If there are too many **TIME\_WAIT** connections, modify the kernel parameters by running the **/etc/sysctl.conf** command as follows:

```
##Uses cookies to prevent some SYN flood attacks when the SYN waiting queue overflows.
net.ipv4.tcp_syncookies = 1
##Reuses TIME_WAIT sockets for new TCP connections.
net.ipv4.tcp_tw_reuse = 1
##Enables quick reclamation of TIME_WAIT sockets in TCP connections.
net.ipv4.tcp_tw_recycle = 1
##Modifies the default timeout time of the system.
net.ipv4.tcp_fin_timeout = 30
```

After the modification, run the **/sbin/sysctl -p** command for the modification to take effect.

**Step 5** If the problem persists after you perform the preceding checks, perform the following steps.

Capture packets and send packet files along with the time and description of the exception to technical support for analysis.

Run the following command to capture packets:

#### tcpdump -i eth0 tcp and port 6379 -n -nn -s 74 -w dump.pcap

In Windows, you can also install the Wireshark tool to capture packets.

D NOTE

Replace the NIC name to the actual one.

----End

## 14.2.8 Why Is "ERR unknown command" Displayed When I Access a DCS Redis Instance Through a Redis Client?

The possible causes are as follows:

1. The command is spelled incorrectly.

As shown in the following figure, the error message is returned because the correct command for deleting a string should be **del**.

```
192.168.0.244:6379> delete hellokitty
(error) ERR unknown command 'delete'
192.168.0.244:6379> del hellokitty
(integer) 1
192.168.0.244:6379>
```

2. A command available in a higher Redis version is run in a lower Redis version. As shown in the following figure, the error message is returned because a stream command (available in Redis 5.0) is run in Redis 3.0.

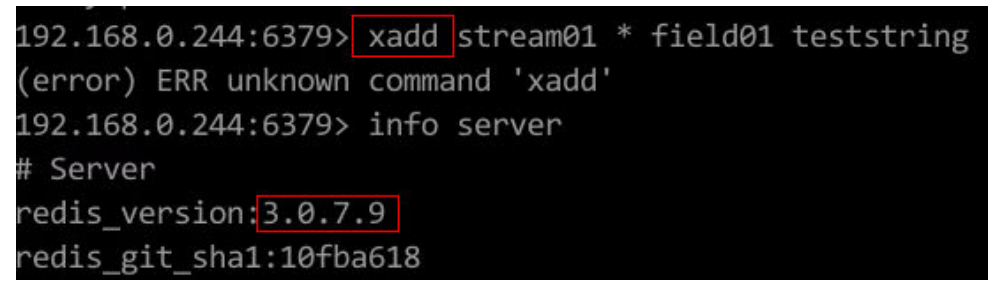

3. Some commands are disabled.

DCS Redis instance interfaces are fully compatible with the open-source Redis in terms of data access. However, for ease of use and security purposes, some operations cannot be initiated through Redis clients. For details about disabled commands, see **Command Compatibility**.

## 14.2.9 How Do I Access a DCS Redis Instance Through Redis Desktop Manager?

You can access a DCS Redis instance through the Redis Desktop Manager within a VPC.

- 1. Enter the address, port number (6379), and authentication password of the DCS instance you want to access.
- 2. Click **Test Connection**.

The system displays a success message if the connection is successful.

Figure 14-5 Accessing a DCS Redis instance through Redis Desktop Manager over the intranet

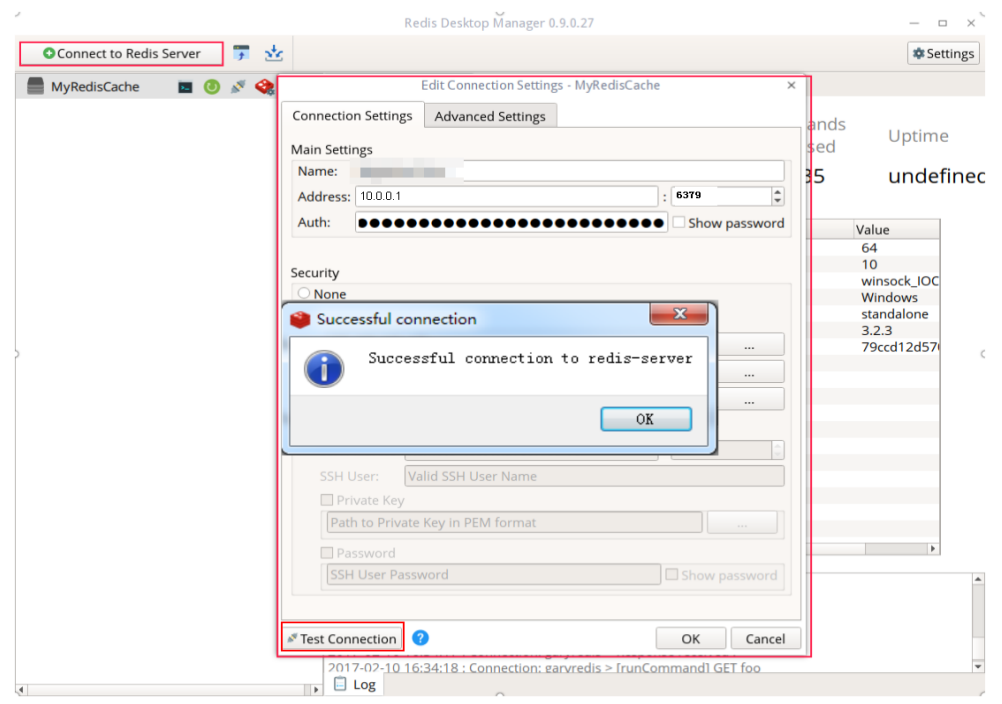

#### D NOTE

When accessing a cluster DCS instance, the Redis command is run properly, but an error message may display on the left because DCS clusters are based on Codis, which differs from the native Redis in terms of the **INFO** command output.

## 14.2.10 What If "ERR Unsupported CONFIG subcommand" is Displayed in SpringCloud?

By using DCS Redis instances, Spring Session can implement session sharing. When interconnecting with Spring Cloud, the following error information is displayed:

#### Figure 14-6 Spring Cloud error information

| Mis.clients.jedis.exceptions.JedisDataException: ERR Unsupported CONFIG subcommand                                                                                                    |
|----------------------------------------------------------------------------------------------------|
| 2019-02-01 00:36:59 INFO com.alibaba.druid.pool.DruidDataSource - {dataSource-2} closed                                                                                                    |
| 2019-02-01 00:36:59 INFO com.alibaba.druid.pool.DruidDataSource - {dataSource-1} closed                                                                                                    |
| 2019-02-01 00:36:59 ERROR org.springframework.web.context.ContextLoader - Context initialization failed                                                                                                  |
| org.springframework.beans.factory.BeanCreationException: Error creating bean with name 'enableRedisKeyspaceNotificationsInitializer' defined in class path resource [org/springframework/session/data/re |
| onfig/annotation/web/http/RedisHttpSessionConfiguration.class]: Invocation of init method failed: nested exception is org.springframework.dao.InvalidDataAccessApiUsageException: ERR Unsupported CONFIG |
| ommand; nested exception is redis.clients.jedis.exceptions.JedisDataException: ERR Unsupported CONFIG subcommand                                                                                         |
| at org.springframework.beans.factory.support.AbstractAutowireCapableBeanFactory.initializeBean(AbstractAutowireCapableBeanFactory.java:1704)                                                             |
| at org.springframework.beans.factory.support.AbstractAutowireCapableBeanFactory.doCreateBean(AbstractAutowireCapableBeanFactory.java:583)                                                                |
| at org.springframework.beans.factory.support.AbstractAutowireCapableBeanFactory.createBean(AbstractAutowireCapableBeanFactory.java:502)                                                                  |
| at org.springframework.beans.factory.support.AbstractBeanFactory.lambda\$doGetBean\$0(AbstractBeanFactory.java:312)                                                                                      |
| at org.springframework.beans.factory.support.DefaultSingletonBeanRegistry.getSingleton(DefaultSingletonBeanRegistry.java:228)                                                                            |
| at org.springframework.beans.factory.support.AbstractBeanFactory.doGetBean(AbstractBeanFactory.java:310)                                                                                                 |
| at org.springframework.beans.factory.support.AbstractBeanFactory.getBean(AbstractBeanFactory.java:200)                                                                                                   |
| at org.springframework.beans.factory.support.DefaultListableBeanFactory.preInstantiateSingletons(DefaultListableBeanFactory.java:756)                                                                    |
| at org.springframework.context.support.AbstractApplicationContext.finishBeanFactoryInitialization(AbstractApplicationContext.java:868)                                                                   |
| at org springframework context support AbstractApplicationContext refresh(AbstractApplicationContext iava:549)                                                                                           |

For security purposes, DCS does not support the **CONFIG** command initiated by a client. You need to perform the following steps:

- 1. On the DCS console, set the value of the **notify-keyspace-event** parameter to **Egx** for a DCS Redis instance.
- 2. Add the following content to the XML configuration file of the Spring framework:

<util:constant

static-

field="org.springframework.session.data.redis.config.ConfigureRedisAction.NO\_ OP"/>

3. Modify the related Spring code. Enable the **ConfigureRedisAction.NO\_OP** bean component to forbid a client to invoke the **CONFIG** command. @Bean

```
public static ConfigureRedisAction configureRedisAction() {
  return ConfigureRedisAction.NO_OP;
```

For more information, see the **Spring Session Documentation**.

#### NOTICE

Session sharing is supported by single-node and master/standby DCS Redis instances, but not by cluster DCS Redis instances.

## 14.2.11 Is a Password Required for Accessing an Instance? How Do I Set a Password?

• A DCS Redis instance can be access with or without a password. You can directly access a DCS Redis instance through a Redis client without setting a

password. However, for security purposes, you are advised to set a password for authentication and verification whenever possible. The password must be set when you create the instance.

- A DCS Memcached instance can be access with or without a password. You can select any Memcached client that supports the Memcached text protocol and binary protocol based on specific application features. The password must be set when you create the instance.
- To change the Redis instance access mode, or change or reset a password, see Managing Passwords.

## 14.2.12 What Should Be Noted When Using Redis for Pub/ Sub?

Pay attention to the following issues when using Redis for pub/sub:

• Your client must process messages in a timely manner.

Your client subscribes to a channel. If it does not receive messages in a timely manner, DCS instance messages may be overstocked. If the size of accumulated messages reaches the threshold (32 MB by default) or remains at a certain level (8 MB by default) for a certain period of time (1 minute by default), your client will be automatically disconnected to prevent server memory exhaustion.

• Your client must support connection re-establishment in case of disconnection.

In the event of a disconnection, you need to run the **subscribe** or **psubscribe** command on your client to subscribe to a channel again. Otherwise, your client cannot receive messages.

• Do not use pub/sub in scenarios with high message reliability requirements.

The Redis pub/sub is not a reliable messaging system. Messages that are not retrieved will be discarded when your client is disconnected or a master/ standby switchover occurs.

## 14.2.13 How Do I Troubleshoot Redis Connection Failures?

#### Preliminary checks:

• Check the connection address.

Obtain the connection address from the instance basic information page on the DCS console.

• Check the instance password.

If the instance password is incorrect, the port can still be accessed but the authentication will fail.

- Check the port. Port 6379 is the default port used in intra-VPC access to a DCS Redis instance.
- Check if the maximum bandwidth has been reached.

If the bandwidth reaches the maximum bandwidth for the corresponding instance specifications, Redis connections may time out.

• For a DCS Redis 3.0 instance, check the inbound access rules of the security group.

Intra-VPC access: If the Redis client and the Redis instance are bound with different security groups, allow inbound access over port 6379 for the security group of the instance.

For details, see Security Group Configurations.

• For a DCS Redis 4.0/5.0/6.0 instance, check the whitelist configuration.

If the instance has a whitelist, ensure that the client IP address is included in the whitelist. Otherwise, the connection will fail.

For details, see Managing IP Address Whitelist.

If the client IP address has changed, add the new IP address to the whitelist.

Check the configuration parameter notify-keyspace-events.

Set notify-keyspace-events to Egx.

#### Further checks:

- Jedis connection pool error
- Error "Read timed out" or "Could not get a resource from the pool"

Check if the **KEYS** command has been used. This command consumes a lot of resources and can easily block Redis. Instead, use the **SCAN** command and avoid executing the command frequently.

## 14.2.14 What Can I Do If Error "Cannot assign requested address" Is Returned When I Access Redis Using connect?

#### Symptom

Error message "Cannot assign requested address" is returned when you access Redis using **connect**.

#### Analysis

Applications that encounter this error typically use php-fpm and phpredis. In highconcurrency scenarios, a large number of TCP connections are in the TIME-WAIT state. As a result, the client cannot allocate new ports and the error message will be returned.

#### Solutions

• Solution 1: Use **pconnect** instead of **connect**.

Using **pconnect** reduces the number of TCP connections and prevents connections from being re-established for each request, and therefore reduces latency.

When using **connect**, the code for connecting to Redis is as follows: \$redis->connect('\${Hostname}',\${Port});

\$redis->auth('\${Inst\_Password}');

Replace **connect** with **pconnect**, and the code becomes:

\$redis->pconnect('\${Hostname}', \${Port}, 0, NULL, 0, 0, ['auth' => ['\${Inst\_Password}']]);

#### D NOTE

- Replace the connection parameters in the example with actual values. *\$ {Hostname}, \${Port}*, and *\${Inst\_Password}* are the connection address, port number, and password of the Redis instance, respectively.
- phpredis must be v5.3.0 or later. You are advised to use this **pconnect** initialization mode to avoid NOAUTH errors during disconnection.
- Solution 2: Modify the **tcp\_max\_tw\_buckets** parameter of the ECS where the client is located.

In this solution, the ports used by TIME-WAIT connections are reused. However, if retransmission occurs between the ECS and the backend service, the connection may fail. Therefore, the **pconnect** solution is recommended.

- a. Connect to the ECS where the client is located
- b. Run the following command to check the **ip\_local\_port\_range** and **tcp\_max\_tw\_buckets** parameters:

sysctl net.ipv4.tcp\_max\_tw\_buckets net.ipv4.ip\_local\_port\_range

Information similar to the following is displayed:

net.ipv4.tcp\_max\_tw\_buckets = 262144 net.ipv4.ip\_local\_port\_range = 32768 61000

c. Run the following command to set the **tcp\_max\_tw\_buckets** parameter to a value smaller than the value of **ip\_local\_port\_range**:

#### sysctl -w net.ipv4.tcp\_max\_tw\_buckets=10000

Generally, solution 1 is recommended. In special scenarios (for example, the service code involves too many components and is difficult to change), solution 2 can be used to meet high concurrency requirements.

### 14.2.15 Connection Pool Selection and Recommended Jedis Parameter Settings

#### Advantages of the Jedis Connection Pool

The comparison between Lettuce and Jedis is as follows:

- Lettuce
  - Lettuce does not perform connection keepalive detection. If an abnormal connection exists in the connection pool, an error is reported when requests time out.
  - Lettuce does not implement connection pool validation such as testOnBorrow. As a result, connections cannot be validated before being used.
- Jedis
  - Jedis implements connection pool validation using testOnBorrow, testWhileIdle, and testOnReturn.

If **testOnBorrow** is enabled, connection validation is performed when connections are being borrowed, which has the highest reliability but affects the performance (detection is performed before each Redis request).

 testWhileIdle can be used to detect idle connections. If the threshold is set properly, abnormal connections in the connection pool can be removed in time to prevent service errors caused by abnormal connections.

- If a connection becomes abnormal before the idle connection check, the service that uses the connection may report an error. You can specify the **timeBetweenEvictionRunsMillis** parameter to control the check interval.

Therefore, Jedis has better exception handling and detection capabilities and is more reliable than Lettuce in scenarios where there are connection exceptions and network jitters.

#### **Recommended Jedis Connection Pool Parameter Settings**

| Parameter | Description                        | Recommended Setting                                                                                                    |
|-----------|------------------------------------|----------------------------------------------------------------------------------------------------|
| maxTotal  | Maximum number of<br>connections   | Set this parameter based<br>on the number of HTTP<br>threads of the web<br>container and reserved<br>connections. Assume<br>that the<br><b>maxConnections</b><br>parameter of the Tomcat<br>Connector is set to <b>150</b><br>and each HTTP request<br>may concurrently send<br>two requests to Redis,<br>you are advised to set<br>this parameter to at<br>least 400 (150 x 2 +<br>100).<br>Limit: The value of<br><b>maxTotal</b> multiplied by<br>the number of client<br>nodes (CCE containers or<br>service VMs) must be<br>less than the maximum<br>number of connections<br>allowed for a single DCS<br>Redis instance.<br>For example, if<br><b>maxClients</b> of a master/<br>standby DCS Redis<br>instance is 10,000 and<br><b>maxTotal</b> of a single<br>client is 500, the<br>maximum number of<br>clients is 20. |
| maxIdle   | Maximum number of idle connections | Set this parameter to the value of <b>maxTotal</b> .                                                                                                    |

 Table 14-5
 Recommended Jedis connection pool parameter settings

| Parameter     | Description                                                               | Recommended Setting                                                                                                    |
|---------------|---------------------------------------------------------------------------|----------------------------------------------------------------------------------------------------|
| minIdle       | Minimum number of idle<br>connections                                     | Generally, you are<br>advised to set this<br>parameter to 1/X of<br><b>maxTotal</b> . For example,<br>the recommended value<br>is <b>100</b> .<br>In performance-sensitive<br>scenarios, you can set<br>this parameter to the<br>value of <b>maxIdle</b> to                                                                                                    |
|               |                                                                           | prevent the impact<br>caused by frequent<br>connection quantity<br>changes. For example,<br>set this parameter to<br><b>400</b> .                                                                                                    |
| maxWaitMillis | Maximum waiting time<br>for obtaining a<br>connection, in<br>milliseconds | The recommended<br>maximum waiting time<br>for obtaining a<br>connection from the<br>connection pool is the<br>maximum tolerable<br>timeout of a single<br>service minus the<br>timeout for command<br>execution. For example,<br>if the maximum<br>tolerable HTTP timeout<br>is 15s and the timeout of<br>Redis requests is 10s, set<br>this parameter to 5s.                     |
| timeout       | Command execution<br>timeout, in milliseconds                             | This parameter indicates<br>the maximum timeout<br>for running a Redis<br>command. Set this<br>parameter based on the<br>service logic. Generally,<br>you are advised to set<br>this timeout to longer<br>than 210 ms to ensure<br>network fault tolerance.<br>For special detection<br>logic or environment<br>exception detection, you<br>can adjust this timeout<br>to seconds. |

| Parameter                          | Description                                                                                                    | Recommended Setting                                                                                                    |
|------------------------------------|----------------------------------------------------------------------------------------------------|----------------------------------------------------------------------------------------------------|
| minEvictableIdleTimeMil-<br>lis    | Idle connection eviction<br>time, in milliseconds. If a<br>connection is not used<br>for a period longer than<br>this, it will be released.                                                   | If you do not want the<br>system to frequently re-<br>establish disconnected<br>connections, set this<br>parameter to a large<br>value (xx minutes) or set<br>this parameter to <b>-1</b> and<br>check idle connections<br>periodically.                                                                                                    |
| timeBetweenEviction-<br>RunsMillis | Interval for detecting idle<br>connections, in<br>milliseconds                                                                                                    | The value is estimated<br>based on the number of<br>idle connections in the<br>system. For example, if<br>this interval is set to 30s,<br>the system detects<br>connections every 30s. If<br>an abnormal connection<br>is detected within 30s, it<br>will be removed. Set this<br>parameter based on the<br>number of connections.<br>If the number of<br>connections is too large<br>and this interval is too<br>short, request resources<br>will be wasted. If there<br>are hundreds of<br>connections, you are<br>advised to set this<br>parameter to 30s. The<br>value can be dynamically<br>adjusted based on<br>system requirements. |
| testOnBorrow                       | Indicates whether to<br>check the connection<br>validity using the <b>ping</b><br>command when<br>borrowing connections<br>from the resource pool.<br>Invalid connections will<br>be removed. | If your service is<br>extremely sensitive to<br>connections and the<br>performance is<br>acceptable, you can set<br>this parameter to <b>True</b> .<br>Generally, you are<br>advised to set this<br>parameter to <b>False</b> to<br>enable idle connection<br>detection.                                                                                                    |

| Parameter     | Description                                                                                                    | Recommended Setting                                                                                                    |
|---------------|----------------------------------------------------------------------------------------------------|----------------------------------------------------------------------------------------------------|
| testWhileIdle | Indicates whether to use<br>the <b>ping</b> command to<br>monitor the connection<br>validity during idle<br>resource monitoring.<br>Invalid connections will<br>be destroyed.               | True                                                                                                    |
| testOnReturn  | Indicates whether to<br>check the connection<br>validity using the <b>ping</b><br>command when<br>returning connections to<br>the resource pool. Invalid<br>connections will be<br>removed. | False                                                                                                    |
| maxAttempts   | Number of connection<br>retries when JedisCluster<br>is used                                                                                                    | Recommended value: 3–<br>5. Default value: <b>5</b> .<br>Set this parameter based<br>on the maximum<br>timeout intervals of<br>service APIs and a single<br>request. The maximum<br>value is <b>10</b> . If the value<br>exceeds <b>10</b> , the<br>processing time of a<br>single request is too<br>long, blocking other<br>requests. |

## 14.3 Redis Usage

## 14.3.1 What Are Shard and Replica Quantities?

#### Shard

A **shard** is a management unit in Redis clusters. Each shard corresponds to a redisserver process. A cluster consists of multiple shards. Each shard has multiple slots. Data is distributedly stored in the slots. Shards increase cache capacity and concurrent connections.

Each cluster instance consists of multiple shards. By default, each shard is a master/standby instance with two replicas. The number of shards is equal to the number of master nodes in a cluster instance.

#### Replica

A replica refers to a **node** of a DCS instance. It can be a master node or a standby node. A single-replica instance has no standby node. A two-replica instance has one master node and one standby node. For example, if the number of replicas is set to three for a master/standby instance, the instance has one master node and two standby nodes.

#### Number of Replicas and Shards of Different Instance Types

- **Single-node**: Each instance has only one node (one Redis process). If the Redis process is faulty, DCS starts a new Redis process for the instance.
- **Master/Standby**:Each instance has one shard. Each shard has one master node, and one or more standby nodes. If a master node is faulty, a master/ standby switchover will be performed to restore the service.
- **Cluster**: Each instance has multiple shards. By default, each shard is a master/ standby instance with two replicas. For example, if a cluster instance has three shards and two replicas, each shard has two nodes (one master node and one standby node).

| Instance<br>Type   | Shards   | Replicas                                                                                                    | Load<br>Balancing | IP Addresses                         |
|--------------------|----------|----------------------------------------------------------------------------------------------------|-------------------|--------------------------------------|
| Single-node        | 1        | 1 (only)                                                                                                    | -                 | 1                                    |
| Master/<br>Standby | 1        | 2 (default)<br>DCS Redis<br>4.0/5.0<br>Master/<br>Standby<br>instances<br>support 2 to<br>10 replicas.<br>Master/<br>Standby<br>instances of<br>other<br>versions<br>support only<br>2 replicas. | Not<br>supported  | Same as the<br>number of<br>replicas |
| Proxy Cluster      | Multiple | 2 (not<br>customizable<br>)                                                                                                    | Supported         | 1                                    |

| Instance<br>Type | Shards   | Replicas                                                                                                    | Load<br>Balancing | IP Addresses                                   |
|------------------|----------|----------------------------------------------------------------------------------------------------|-------------------|------------------------------------------------|
| Redis Cluster    | Multiple | 2 (default)<br>DCS Redis<br>4.0/5.0 Redis<br>Cluster<br>instances<br>support 1 to<br>5 replicas.<br>Redis Cluster<br>6.0 instances | Not<br>supported  | Number of<br>replicas x<br>Number of<br>shards |

support 1 to 2 replicas.

### 14.3.2 Why Is CPU Usage of a DCS Redis Instance 100%?

Possible cause 1:

The service QPS is so high that the CPU usage spikes to 100%.

Possible cause 2:

You have run commands that consume a lot of resources, such as KEYS. This will make CPU usage spike and can easily trigger a master/standby switchover.

Possible cause 3: Redis rewrite was triggered, increasing CPU usage.

For details, see Troubleshooting High CPU Usage of a DCS Redis Instance.

### 14.3.3 Can I Change the VPC and Subnet for a DCS Redis Instance?

No. Once an instance is created, its VPC and subnet cannot be changed. If you want to use a different set of VPC and subnet, create a same instance and specify a desired set of VPC and subnet. After the new instance is created, you can migrate data from the old instance to the new instance by following the **data** migration instructions.

### 14.3.4 Why Aren't Security Groups Configured for DCS Redis 4.0/5.0/6.0 Instances?

Currently, DCS Redis 4.0/5.0/6.0 instances use VPC endpoints and do not support security groups. You can configure whitelists instead. For details, see Managing IP **Address Whitelist**.

To allow access only from specific IP addresses to a DCS Redis instance, add the IP addresses to the instance whitelist.

If no whitelists are added to the instance whitelist or the whitelist function is disabled, all IP addresses that can communicate with the VPC can access the instance.

## 14.3.5 Do DCS Redis Instances Limit the Size of a Key or Value?

• The maximum allowed size of a key is 512 MB.

To reduce memory usage and facilitate key query, ensure that each key does not exceed 1 KB.

- The maximum allowed size of a string is 512 MB.
- The maximum allowed size of a Set, List, or Hash is 512 MB.

In essence, a Set is a collection of Strings; a List is a list of Strings; a Hash contains mappings between string fields and string values.

Prevent the client from constantly writing large values in Redis. Otherwise, network transmission efficiency will be lowered and the Redis server would take a longer time to process commands, resulting in higher latency.

## 14.3.6 Can I Obtain the Addresses of the Nodes in a Cluster DCS Redis Instance?

Cluster DCS Redis 3.0 instances (Proxy Cluster type) are used in the same way that you use single-node or master/standby instances. You do not need to know the backend node addresses.

For a cluster DCS Redis 4.0 or later instance (Redis Cluster type), run the **CLUSTER NODES** command to obtain node addresses:

#### redis-cli -h {redis\_address} -p {redis\_port} -a {redis\_password} cluster nodes

In the output similar to the following, obtain the IP addresses and port numbers of all the master nodes.

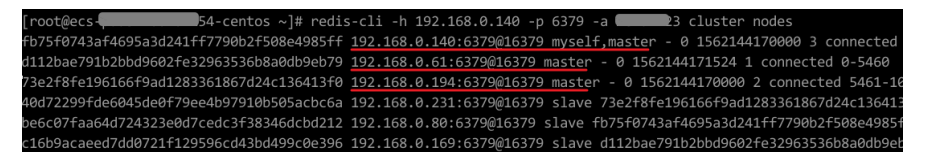

## 14.3.7 Why Is Available Memory Smaller Than Instance Cache Size?

DCS Redis 3.0 and Memcached instances are deployed on VMs and some memory is reserved for system overheads. This problem will not occur on other instance versions.

# 14.3.8 Does DCS for Redis Support Read/Write Splitting?How Do I Configure Read/Write Splitting for a Redis Cluster Instance?

#### Configuration

• For a **Redis Cluster instance**, you can query all master and replica nodes by running the **CLUSTER NODES** command. The client will connect to replicas and configure read-only access on them.

Run the following command to query cluster nodes: redis-cli -h {redis\_address} -p {redis\_port} -a {redis\_password} cluster nodes Read-only configuration on replicas is achieved through the **READONLY** command.

### 14.3.9 Does DCS for Redis Support Multiple Databases?

Both single-node and master/standby DCS Redis instances support multiple databases. By default, single-node and master/standby DCS instances can read and write data in 256 databases (databases numbering 0–255). The default database is DB0.

Redis Cluster DCS instances do not support multi-DB. There is only one database (DB0).

### 14.3.10 Does DCS for Redis Support Redis Clusters?

Yes. DCS for Redis 4.0 and later support Redis Clusters. DCS for Redis 3.0 supports Proxy Clusters.

### 14.3.11 What Is Sentinel?

#### Overview

High availability in Redis is implemented through Sentinel. Sentinel helps you defend against certain types of faults without manual intervention, and complete tasks such as monitoring, notification, and client configuration. For details, see the **Redis official website**.

#### **Principles**

Redis Sentinel is a distributed system where multiple Sentinel processes work together. It has the following advantages:

- 1. Fault detection is performed only when multiple Sentinels agree that a master node is unavailable, which reduces the possibility of false positives.
- 2. Even if some Sentinel processes are faulty, the Sentinel system can still work properly to prevent faults.

On a higher level, there is a larger distributed system consisting of Sentinels, Redis master and replica nodes, and clients connected to Sentinels and Redis.

#### Functions

- Monitoring: Sentinel continuously checks whether the master and replica nodes are working properly.
- Notification: If a node is faulty, Sentinel can notify the system administrator or other computer programs by calling an API.
- Automatic failover: If the master node is abnormal, Sentinel starts a failover to promote a replica to master. Other replicas replicate data from the new master node. Applications that use the Redis instance will be notified that they should connect to the new address.

• Client configuration: Sentinel serves as the authoritative source for client service discovery. Clients connect to Sentinel and requests the address of the master Redis node that is responsible for specific services. If a failover occurs, Sentinels delivers the new address.

### 14.3.12 Does DCS for Redis Support Sentinel?

Cluster instances and master/standby DCS Redis 4.0 and later instances support Sentinels. Sentinels monitor the running status of both the master and standby nodes of a master/standby instance and each shard of a cluster instance. If the master node becomes faulty, a failover will be performed.

DCS for Redis 3.0 does not support Redis Sentinel. Instead, it uses keepalive to monitor master and replica nodes and to manage failovers.

## 14.3.13 What Is the Default Data Eviction Policy?

Data is evicted from cache based on a user-defined space limit in order to make space for new data. For details, see the **Redis official website**. You can **view or change the eviction policy** by configuring an instance parameter on the DCS console.

#### **Eviction Policies Supported by DCS Redis Instances**

When **maxmemory** is reached, you can select one of the following eight eviction policies:

- noeviction: When the memory limit is reached, DCS instances return errors to clients and no longer process write requests and other requests that could result in more memory to be used. However, DEL and a few more exception requests can continue to be processed.
- **allkeys-lru**: DCS instances try to evict the least recently used keys first, in order to make space for new data.
- **volatile-lru**: DCS instances try to evict the least recently used keys with an expire set first, in order to make space for new data.
- **allkeys-random**: DCS instances recycle random keys so that new data can be stored.
- **volatile-random**: DCS instances evict random keys with an expire set, in order to make space for new data.
- **volatile-ttl**: DCS instances evict keys with an expire set, and try to evict keys with a shorter time to live (TTL) first, in order to make space for new data.
- **allkeys-lfu**: DCS instances evict the least frequently used keys from all keys.
- **volatile-lfu**: DCS instances evict the least frequently used keys with an **expire** field from all keys.

#### **NOTE**

If no key can be recycled, **volatile-Iru**, **volatile-random**, and **volatile-ttl** are the same as **noeviction**. For details, see the description of **noeviction**.

### Viewing or Changing Eviction Policies

You can view or change the eviction policy with the **maxmemory-policy** parameter.

| Parameters Modification History                                                                                                    |               |                                                                                                    |                |           |  |  |
|----------------------------------------------------------------------------------------------------|---------------|----------------------------------------------------------------------------------------------------|----------------|-----------|--|--|
| You can modify the parameter values. The new parameter values will take effect immediately and apply to all shards of a cluster instance. |               |                                                                                                    |                |           |  |  |
| Modify Last successful modification: Jul 02, 2023 23:40:53 GMT-08:00 maxmemory-policy X Q C                                               |               |                                                                                                    |                |           |  |  |
| Parameter                                                                                                    | Default Value | Value Range                                                                                                    | Assigned Value | Operation |  |  |
| maxmemory-policy (2)                                                                                                    | volatile-Iru  | $volatile\-\ iru, all keys\-\ iru, volatile\-\ iru, volatile\-\ iru, vola$ | volatile-Iru   | Modify    |  |  |

## 14.3.14 What Should I Do If an Error Occurs in Redis Exporter?

Start the Redis exporter using the CLI. Based on the output, check for errors and troubleshoot accordingly.

```
[root@ecs-swk /]./redis_exporter -redis.addr 192.168.0.23:6379
INFO[0000] Redis Metrics Exporter V0.15.0 build date:2018-01-19-04:08:01 sha1:
a0d9ec4704b4d35cd08544d395038f417716a03a
Go:go1.9.2
INFO[0000] Providing metrics at :9121/metrics
INFO[0000] Connecting to redis hosts: []string{192.168.0.23:6379}
INFO[0000] Using alias:[]string{""}
```

## 14.3.15 How Can I Secure My DCS Redis Instances?

Redis is one of the most powerful and widely used open-source cache technologies. However, the open-source Redis does not have robust security features of its own. It is vulnerable to malicious Internet attacks, possibly causing data breaches.

To secure your DCS Redis instances, consider taking the following advice:

- Network connection configurations
  - a. Encrypt sensitive data.

Sensitive data must be encrypted before being stored.

b. Configure access rules for your security groups.

Security groups and VPCs are designed for securing network access. Allow access over as few ports as possible to avoid risks.

c. Configure ECS firewalls.

Configure firewall filtering rules for the ECS where your client runs.

- d. Set the instance password.
- e. Configure a whitelist.
- redis-cli usage
  - a. Hide the password.

Problem: If the **-a <password>** option is used, the password may show up when the **ps** command is run.

Solution: Modify the Redis source code. Hide the password immediately after starting redis-cli by calling the main function.

b. Disable sudo in running scripts.

Problem: Parameters for starting redis-cli contain sensitive patterns related to the password, which may show up when the **ps** command is run and may be logged.

Solution: Access the instance by calling APIs (or through redis-py in Python). Do not allow switching to the **dbuser** user using sudo in rediscli.

## 14.3.16 Why Is Redisson Distributed Lock Not Supported by DCS Proxy Cluster Redis 3.0 Instances?

Redisson implements lock acquisition and unlocking in the following process:

- 1. Redisson lock acquisition and unlocking are implemented by running Lua scripts.
- 2. During lock acquisition, the **EXISTS**, **HSET**, **PEXPIRE**, **HEXISTS**, **HINCRBY**, **PEXPIRE**, and **PTTL** commands must be executed in the Lua script.
- 3. During unlocking, the **EXISTS**, **PUBLISH**, **HEXISTS**, **PEXPIRE**, and **DEL** commands must be executed in the Lua script.

In a proxy-based cluster, the proxy processes **PUBLISH** and **SUBSCRIBE** commands and forwards requests to the Redis server. The **PUBLISH** command cannot be executed in the Lua script.

As a result, Proxy Cluster DCS Redis 3.0 instances do not support Redisson distributed locks. To use Redisson, resort to Redis 4.0 or 5.0 instead.

## 14.3.17 Can I Customize or Change the Port for Accessing a DCS Instance?

You cannot customize or change the port for accessing a DCS Redis 3.0 or Memcached instance. You can customize (during instance creation) but cannot change the port for accessing a DCS Redis 4.0, 5.0, or 6.0 instance.

• Redis 3.0

Intra-VPC access: port 6379.

• Memcached

Use port 11211 for intra-VPC access. Public access is not supported.

• Redis 4.0 and later

You can specify a port (ranging from 1 to 65535) or use the default port (6379) for accessing an instance. If no port is specified, the default port will be used.

If the instance and the client use different security groups, you must configure access rules for the security groups, allowing access through the specified port. For details, see **Security Group Configurations**.

## 14.3.18 Can I Modify the Connection Addresses for Accessing a DCS Instance?

After a DCS instance is created, its intra-VPC connection addresses cannot be modified.

To use a different IP address, you must create a new instance and manually specify an IP address. After the instance is created, migrate the data from the old instance to the new instance.

For details about accessing DCS instances through clients, see **Accessing a DCS Redis Instance Through redis-cli**.

### 14.3.19 Why Do I Fail to Delete an Instance?

Possible causes and solutions:

• The instance is not in the **Running** state.

Only instances in the **Running** state can be deleted.

• The instance fails to be created.

Check whether the instance fails to be created by clicking the icon or number after **Instance Creation Failures** above the instance list. If yes, delete it.

## 14.3.20 Does DCS Support Cross-AZ Deployment?

Master/Standby and cluster DCS Redis instances and DCS Memcached instances can be deployed across availability zones (AZs).

- If instance nodes in an AZ are faulty, nodes in other AZs will not be affected. The standby node automatically becomes the master node to continue to operate, ensuring disaster recovery (DR).
- Cross-AZ deployment does not compromise the speed of data synchronization between the master and standby nodes.

## 14.3.21 Why Does It Take a Long Time to Start a Cluster DCS Instance?

Possible cause: When a cluster instance is started, status and data are synchronized between the nodes of the instance. If a large amount of data is continuously written into the instance before the synchronization is complete, the synchronization will be prolonged and the instance remains in the **Starting** state. After the synchronization is complete, the instance enters the **Running** state.

Solution: Start writing data to an instance only after the instance has been started.

## 14.3.22 Does DCS for Redis Provide Backend Management Software?

No. If you wish to query Redis configurations and usage information, use redis-cli. If you wish to monitor DCS Redis instance metrics, go to the Cloud Eye console. For details on how to configure and view the metrics, see **Monitoring**.

## 14.3.23 Can I Recover Data from Deleted DCS Instances?

If a DCS instance is automatically deleted or manually deleted through the Redis client, its data cannot be retrieved. If you have backed up the instance, you can restore its data from the backup. However, the restoration will overwrite the data written in during the period from the backup and the restoration.

You can restore backup data to a master/standby cluster, or instance through **Backups & Restorations** on the DCS console. For details, see **Restoring a DCS Instance**.

If a DCS instance is deleted, the instance data and its backup will also be deleted. Before deleting an instance, you can download the backup files of the instance for permanent local storage and can also migrate them to a new instance if you need to restore the data. For details about how to download the backup data, see **Downloading a Backup File** 

## 14.3.24 Does DCS for Redis Support SSL Encrypted Transmission?

By default, SSL is disabled for DCS Redis 6.0 instances. To enable it, see **Transmitting DCS Redis Data with Encryption Using SSL**.

DCS Redis for 3.0/4.0/5.0 only support plaintext transmission. They do not support SSL encrypted transmission.

## 14.3.25 Why Is Available Memory of Unused DCS Instances Less Than Total Memory and Why Is Memory Usage of Unused DCS Instances Greater Than Zero?

For DCS Redis 3.0 instances and Memcached instances, the available memory is less than the total memory because some memory is reserved for system overhead and data persistence (supported by master/standby instances). DCS instances use a certain amount of memory for Redis-server buffers and internal data structures. This is why memory usage of unused DCS instances is greater than zero. This problem will not occur on other instance versions.

### 14.3.26 How Do I Check Redis Memory Usage?

Currently, DCS for Redis provides the following memory-related metrics:

| Metric ID        | Metric<br>Name   | Description                                              | Value<br>Range | Monitored<br>Object and<br>Dimension                                           | Mo<br>nit<br>ori<br>Per<br>iod<br>(Ra<br>w<br>Dat<br>a) |
|------------------|------------------|----------------------------------------------------------|----------------|--------------------------------------------------------------------------------|---------------------------------------------------------|
| memory_us<br>age | Memor<br>y Usage | Memory consumed<br>by the monitored<br>object<br>Unit: % | 0–<br>100%     | Monitored<br>object:<br>DCS Redis<br>instance<br>Dimension:<br>dcs_instance_id | 1<br>min<br>ute                                         |

Table 14-6 DCS Redis instance metrics

| Metric ID                        | Metric<br>Name                         | Description                                                                                                    | Value<br>Range | Monitored<br>Object and<br>Dimension                                                                          | Mo<br>nit<br>ori<br>ng<br>Per<br>iod<br>(Ra<br>W<br>Dat<br>a) |
|----------------------------------|----------------------------------------|----------------------------------------------------------------------------------------------------|----------------|----------------------------------------------------------------------------------------------------|---------------------------------------------------------------|
| used_memo<br>ry                  | Used<br>Memor<br>y                     | Number of bytes<br>used by the Redis<br>server<br>Unit: KB, MB, or byte<br>(configurable on the<br>console)                                                                                                    | ≥ 0            | Monitored<br>object:<br>DCS Redis<br>instance<br>Dimension:<br>dcs_instance_id                                | 1<br>min<br>ute                                               |
| used_memo<br>ry_dataset          | Used<br>Memor<br>y<br>Dataset          | Dataset memory that<br>the Redis server has<br>used<br>Unit: KB, MB, or byte<br>(configurable on the<br>console)                                                                                                    | ≥ 0            | Monitored<br>object:<br>DCS Redis<br>instance<br>Only Redis 4.0<br>and later<br>Dimension:<br>dcs_instance_id | 1<br>min<br>ute                                               |
| used_memo<br>ry_dataset_<br>perc | Used<br>Memor<br>y<br>Dataset<br>Ratio | Percentage of data<br>memory that Redis<br>has used to the total<br>used memory<br>Unit: %                                                                                                    | 0–<br>100%     | Monitored<br>object:<br>DCS Redis<br>instance<br>Only Redis 4.0<br>and later<br>Dimension:<br>dcs_instance_id | 1<br>min<br>ute                                               |
| used_memo<br>ry_rss              | Used<br>Memor<br>y RSS                 | Resident set size<br>(RSS) memory that<br>the Redis server has<br>used, which is the<br>memory that actually<br>resides in the<br>memory, including all<br>stack and heap<br>memory but not<br>swapped-out<br>memory<br>Unit: KB, MB, or byte<br>(configurable on the<br>console) | ≥ 0            | Monitored<br>object:<br>DCS Redis<br>instance<br>Dimension:<br>dcs_instance_id                                | 1<br>min<br>ute                                               |

| Metric ID             | Metric<br>Name                           | Description                                                                                                    | Value<br>Range | Monitored<br>Object and<br>Dimension                                           | Mo<br>nit<br>ori<br>ng<br>Per<br>iod<br>(Ra<br>w<br>Dat<br>a) |
|-----------------------|------------------------------------------|----------------------------------------------------------------------------------------------------|----------------|--------------------------------------------------------------------------------|---------------------------------------------------------------|
| memory_fra<br>g_ratio | Memor<br>y<br>Fragme<br>ntation<br>Ratio | Current memory<br>fragmentation, which<br>is the ratio between<br>used_memory_rss/<br>used_memory.                                      | ≥ 0            | Monitored<br>object:<br>DCS Redis<br>instance<br>Dimension:<br>dcs_instance_id | 1<br>min<br>ute                                               |
| used_memo<br>ry_peak  | Used<br>Memor<br>y Peak                  | Peak memory<br>consumed by Redis<br>since the Redis server<br>last started<br>Unit: KB, MB, or byte<br>(configurable on the<br>console) | ≥ 0            | Monitored<br>object:<br>DCS Redis<br>instance<br>Dimension:<br>dcs_instance_id | 1<br>min<br>ute                                               |
| used_memo<br>ry_lua   | Used<br>Memor<br>y Lua                   | Number of bytes<br>used by the Lua<br>engine<br>Unit: KB, MB, or byte<br>(configurable on the<br>console)                               | ≥ 0            | Monitored<br>object:<br>DCS Redis<br>instance<br>Dimension:<br>dcs_instance_id | 1<br>min<br>ute                                               |

## 14.3.27 Why Is the Capacity or Performance of a Shard of a Redis Cluster Instance Overloaded When That of the Instance Is Still Below the Bottleneck?

Redis Cluster uses a special data sharding method. **Every key is part of a hash slot, which is held by a node in the cluster.** To compute what is the hash slot of a given key:

- 1. Take the CRC16 of the key modulo 16384.
- 2. Based on the mapping between hash slots and shards, connections are redirected to the right node for data read and write operations.

Therefore, keys are not evenly distributed to each shard of an instance. If a shard contains a big key or a hot key, the capacity or performance of the shard will be overloaded, but the load on other shards is still low. As a result, the capacity or performance bottleneck of the entire instance is not reached.

## 14.3.28 Does DCS Support External Extensions, Plug-ins, or Modules?

No. DCS for Redis does not support external extensions, plug-ins, or modules. There is no plan for supporting modules.

## 14.3.29 Why Is "Error in execution" Returned When I Access Redis?

Symptom: "Error in execution; nested exception is

io.lettuce.core.RedisCommandExecutionException: OOM command not allowed when used memory > 'maxmemory''' is returned during a Redis connection.

**Analysis**: An out-of-memory (OOM) error indicates that the maximum memory is exceeded. In the error information, the "maxmemory" parameter indicates the maximum memory configured on the Redis server.

If the memory usage of the Redis instance is less than 100%, the memory of the node where data is written may have reached the maximum limit. Connect to each node in the cluster by running **redis-cli -h <redis\_ip> -p 6379 -a** <**redis\_password> -c --bigkeys**. When connecting to a replica node, run the **READONLY** command before running the **bigkeys** command.

### 14.3.30 Why Does a Key Disappear in Redis?

Normally, Redis keys do not disappear. If a key is missing, it may have expired, been evicted, or been deleted.

Perform the following checks one by one:

- 1. Check whether the key has expired.
- 2. View the monitoring information and check whether eviction was triggered.
- 3. Run the **INFO** command on the server side to check whether the key has been deleted.

## 14.3.31 Why Does an OOM Error Occur During a Redis Connection?

#### Symptom

"Error in execution; nested exception is io.lettuce.core.RedisCommandExecutionException: OOM command not allowed when used memory > 'maxmemory'" is returned during a Redis connection.

#### **Fault Locating**

An out-of-memory (OOM) error indicates that the maximum memory is exceeded. In the error information, the **maxmemory** parameter indicates the maximum memory configured on the Redis server.

If the memory usage of the Redis instance is less than 100%, the memory of the node where data is written may have reached the maximum limit. Connect to

each node in the cluster by running **redis-cli -h <redis\_ip> -p 6379 -a** <**redis\_password> -c --bigkeys**. When connecting to a replica node, run the **READONLY** command before running the **bigkeys** command.

## 14.3.32 What Clients Can I Use for Redis Cluster in Different Programming Languages?

The following table compares Redis Cluster and Proxy Cluster in DCS.

| ltem                 | Redis Cluster                                                  | Proxy Cluster                |
|----------------------|----------------------------------------------------------------|------------------------------|
| Redis compatibility  | High                                                           | Medium                       |
| Client compatibility | Medium (The cluster<br>mode must be enabled<br>on the client.) | High                         |
| Costs                | High                                                           | Medium                       |
| Latency              | Low                                                            | Medium                       |
| Read/write splitting | Native support (client<br>SDK configuration)                   | Implemented by using proxies |
| Performance          | High                                                           | Medium                       |

 Table 14-7 Comparing Redis Cluster and Proxy Cluster

Redis Cluster does not use proxies, and therefore delivers lower latency and higher performance. However, Redis Cluster instances are based on the open-source Redis Cluster protocol, so their client compatibility is poorer than that of Proxy Cluster instances.

The following table lists clients that can be used for Redis Cluster.

| Language | Client    | Reference Document                                                    |
|----------|-----------|-----------------------------------------------------------------------|
| Java     | Jedis     | https://github.com/<br>xetorthio/jedis#jedis-<br>cluster              |
| Java     | Lettuce   | https://github.com/<br>lettuce-io/lettuce-core/<br>wiki/Redis-Cluster |
| РНР      | php redis | https://github.com/<br>phpredis/<br>phpredis#readme                   |

 Table 14-8 Clients that can be used for Redis Cluster

| Language | Client                 | Reference Document                                                                                                    |
|----------|------------------------|----------------------------------------------------------------------------------------------------|
| Go       | Go Redis               | Redis Cluster: https://<br>pkg.go.dev/<br>github.com/go-redis/<br>redis/<br>v8#NewClusterClient                                           |
|          |                        | Proxy Cluster, single-<br>node, or master/standby:<br>https://pkg.go.dev/<br>github.com/go-redis/<br>redis/v8#NewClient                   |
| Python   | redis-py-cluster       | https://github.com/<br>Grokzen/redis-py-<br>cluster#usage-example                                                                         |
| С        | hiredis-vip            | https://github.com/<br>vipshop/hiredis-vip?<br>_ga=2.64990636.268662<br>337.1603553558-97776<br>0105.1588733325                           |
| C++      | redis-plus-plus        | https://github.com/<br>sewenew/redis-plus-<br>plus?<br>_ga=2.64990636.268662<br>337.1603553558-97776<br>0105.1588733325#redis<br>-cluster |
| Node.js  | node-redis<br>io-redis | https://github.com/<br>NodeRedis/node-redis<br>https://github.com/<br>luin/ioredis                                                        |

To view all Redis clients, see https://redis.io/clients.

## 14.3.33 Why Do I Need to Configure Timeout for Redis Cluster?

If timeout is not configured, connections will fail.

When you connect to a Redis Cluster instance using Spring Boot and Lettuce, connect to all cluster nodes, including faulty replicas.

• If timeout is not configured, minute-level blocking (120s in earlier Lettuce versions and 60s in the new version) may occur when there is a faulty replica, as shown in the following figure.

| ■ Project ▼ 😌 😤 💠 —                                                                  | n application.ym ×                                                                                                    |
|--------------------------------------------------------------------------------------|----------------------------------------------------------------------------------------------------|
| <ul> <li>LettuceClusterTest D:\Workspace\LettuceClusterTest</li> <li>idea</li> </ul> | 1 # Redis Cluster<br>2 spring:                                                                                                    |
| <ul> <li>Im src</li> <li>Im main</li> </ul>                                          | 3 7 redis:                                                                                                    |
| ✓ i java<br>✓ com dcs                                                                | cluster:                                                                                                    |
| Config     Controller     Controller                                                 | 7                                                                                                    |
| > b web                                                                              | 9 nodes:                                                                                                    |
| nt application.yml                                                                   | 11 lettuce:                                                                                                    |
| test     target                                                                      | 12         pool:           13         max-active: 1000         # Maximum number of connections in the connection pool. A negative value indicates no limit.           14         max-idle: 10         # Maximum number of idle connections in the connection pool |
| m pom.xml<br>(III) External Libraries                                                | 15     min-idle: 5 # Minimum number of idle connections in the connection pool       16     max-wait: -1 # Maximum time for waiting for connections in the connection pool A negative value indicates on limit                                                    |
| 🗞 Scratches and Consoles                                                             |                                                                                                    |

The end-to-end service access time may reach the maximum timeout, as shown in the following figure.

| [root@ | ecs-a776 | ~]# | time | curl | -X get | t http://117.0.0.1:8080/test/evalsha |
|--------|----------|-----|------|------|--------|--------------------------------------|
|        |          |     |      |      |        |                                      |
|        |          |     |      |      |        |                                      |
| false  |          |     |      |      |        |                                      |
| real   | 2m0.63   | 2s  |      |      |        |                                      |
| user   | 0m0.00   | 3s  |      |      |        |                                      |
| sys    | 0m0.004  | s   |      |      |        |                                      |

• After the **timeout** parameter is configured on the client, the timeout on the replica will be greatly shortened. You can adjust the timeout based on the service requirements. Assume that the configuration is as follows.

| 🛛 LettuceClusterTest 🕽 🖿 src 👌 🖿 main 🤇 🏣 resources 🕽 🦽 application.yml                                |                                                                                                    |  |  |
|----------------------------------------------------------------------------------------------------|----------------------------------------------------------------------------------------------------|--|--|
| ■ Project ▼ ③ ★ Φ -                                                                                    | n application.yml ×                                                                                                    |  |  |
| Project * ② ÷ ○ - Project * ③ ÷ ○ - LettuceClusterTest D:\Workspace\LettuceClusterTestideaideaideaidea | application.yml ×      application.yml ×                                                                                                    |  |  |
| IIII External Libraries     Scratches and Consoles                                                     | man-idle: 5 # winimitian mainles of like connections in the connection pool     max-wait: -1 # Maximum time for waiting for connections in the connection     pool. A negative value indicates no limit. |  |  |

The following figure shows the end-to-end service access time after the configuration is complete.

| root@ | ecs-a776 ~]# time curl -X get http://1 /.0.0.1:8080/test/evalsha |
|-------|------------------------------------------------------------------|
| alse  |                                                                  |
| eal   | 0m12.627s                                                        |
| ser   | 0m0.000s                                                         |
| ys    | 0m0.004s                                                         |
|       | 776 1# time and V and beta ((107.0.0.1.0000(tast))               |

If the **timeout** parameter is not configured and there is a faulty node, client connections will be blocked.

Configure the timeout based on what the service can tolerate. For example, if you need to request Redis twice in an HTTP request and the maximum timeout of an HTTP request is 10s, it is recommended that you set the timeout in Redis to 5s.

This prevents service interruption if faults occur due to a long timeout duration or no timeout duration.

### 14.3.34 Can I Change the AZ for an Instance?

No.

To use a different AZ, create another instance in the desired AZ, and then migrate data and switch IP addresses. For details, see **Switching DCS Instance IP Addresses**.

## 14.3.35 Explaining and Using Hash Tags

#### Hash Tag Design

Multi-key operations, such as those using the **MSET** command or Lua scripts, are atomic. All specified keys are executed at the same time. However, in a cluster, each key is hashed to a given shard, and multi-key operations are no longer atomic. The keys may be allocated to different slots. As a result, some keys are updated, while others are not. If there is a hash tag, the cluster determines which slot to allocate a key based on the hash tag. Keys with the same hash tag are allocated to the same slot.

#### **Using Hash Tags**

Only the content between the first left brace ({) and the following first right brace (}) is hashed.

For example:

- In keys **{user1000}.following** and **{user1000}.followers**, there is only one pair of braces. **user1000** will be hashed.
- In key foo{}{bar}, there is no content between the first { and the first }. The whole key foo{}{bar} will be hashed as usual.
- In key foo{{bar}zap, {bar (the content between the first { and the first }) is hashed.
- In key foo{bar}{zap}, bar is hashed because it is between the first pair of { and }.

#### Hash Tag Example

When the following operation is performed:

EVAL "redis.call('set',KEYS[1],ARGV[1]) redis.call('set',KEYS[2],ARGV[2])" 2 key1 key2 value1 value2

The following error is displayed:

ERR 'key1' and 'key2' not in the same slot

You can use a hash tag to solve this issue:

EVAL "redis.call('set',KEYS[1],ARGV[1]) redis.call('set',KEYS[2],ARGV[2])" 2 {user}key1 {user}key2 value1 value2

## 14.3.36 Will Cached Data Be Retained After an Instance Is Restarted?

After a single-node DCS instance is restarted, data in the instance is deleted.

Master/Standby and cluster instances (except single-replica clusters) support AOF persistence by default. Data is retained after these instances are restarted. If AOF persistence is disabled (**appendonly** is set to **no**), data is deleted after the instances are restarted.

## 14.4 Redis Commands

### 14.4.1 How Do I Clear Redis Data?

#### Exercise caution when clearing data.

Redis 3.0

Data of a DCS Redis 3.0 instance cannot be cleared on the console, and can only be cleared by the **FLUSHDB** or **FLUSHALL** command in redis-cli.

Run the FLUSHALL command to clear all the data in the instance.

Run the **FLUSHDB** command to clear the data in the currently selected DB.

Redis 4.0 and later

To clear data of a DCS Redis 4.0 and later instance, you can run the **FLUSHDB** or **FLUSHALL** command in redis-cli, use the data clearing function on the DCS console, or run the **FLUSHDB** command on Web CLI.

To clear data of a Redis Cluster instance, run the **FLUSHDB** or **FLUSHALL** command on every shard of the instance. Otherwise, data may not be completely cleared.

**NOTE** 

- Currently, only DCS Redis 4.0 and later instances support data clearing by using the DCS console and by running the **FLUSHDB** command on Web CLI.
- When you run the **FLUSHDB** command on Web CLI, only one shard is cleared at a time. If there are multiple shards, connect to the master node of each shard and run the **FLUSHDB** command separately.
- Redis Cluster data cannot be cleared by using Web CLI.

### 14.4.2 How Do I Find Specified Keys and Traverse All Keys?

#### **Finding Specified Keys**

Big key and hot key analysis does not support key searching with specified conditions. To find keys with the specified prefix or suffix, use the **SCAN** command.

For example, to search for keys that contain the letter *a* in a Redis instance, run the following command in redis-cli:

./redis-cli -h {redis\_address} -p {port} [-a password] --scan --pattern '\*a\*'

#### **Traversing All Keys**

Do not use the **KEYS** command to traverse all keys of an instance because the **KEYS** command is complex and may block Redis. To traverse all keys in a DCS Redis instance, run the following command in redis-cli:

#### ./redis-cli -h {redis\_address} -p {port} [-a password] --scan --pattern '\*'

For details about the **SCAN** command, visit the **Redis official website**.

## 14.4.3 Why is "permission denied" Returned When I Run the KEYS Command in Web CLI?

The KEYS command is disabled in Web CLI, but can be run in redis-cli.

### 14.4.4 How Do I Disable High-Risk Commands?

After creating a DCS Redis 4.0 or later instance, you can rename the following critical commands: Currently, you can only rename the **COMMAND**, **KEYS**, **FLUSHDB**, **FLUSHALL**, **HGETALL**, **SCAN**, **HSCAN**, **SSCAN**, and **ZSCAN** commands.

Rename them during instance creation or on the console after the instance is created. To do so, choose **More** > **Command Renaming** in the instance list.

#### **NOTE**

- Currently, Redis does not support disabling of commands. To avoid risks when using the preceding commands, rename them. For details about the supported and disabled commands in DCS, see **Command Compatibility**.
- The system will restart the instance after you rename commands. The new commands take effect after the restart.
- Remember the new command names because they will not be displayed on the console for security purposes.

### 14.4.5 Does DCS for Redis Support Pipelining?

Yes.

For Redis Cluster instances, ensure that all commands in a pipeline are executed on the same shard.

## 14.4.6 Does DCS for Redis Support the INCR and EXPIRE Commands?

Yes. For more information about Redis command compatibility, see **Command Compatibility**.

### 14.4.7 Why Do I Fail to Execute Some Redis Commands?

Possible causes include the following:

• The command is incorrect.

As shown in the following figure, the error message is returned because the correct command for deleting a key should be **del**.

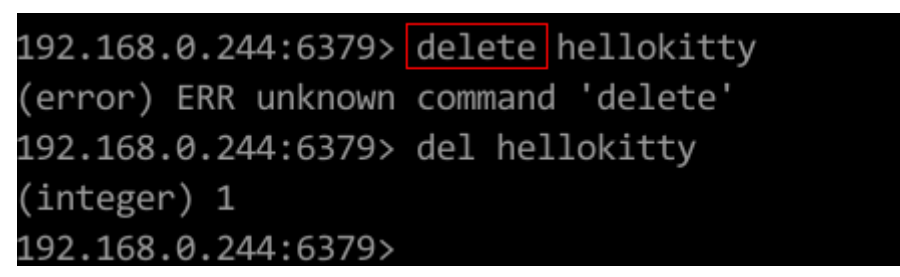

• A command available in a higher Redis version is run in a lower Redis version. As shown in the following figure, the error message is returned because a stream command (available in Redis 5.0) is run in Redis 3.0.

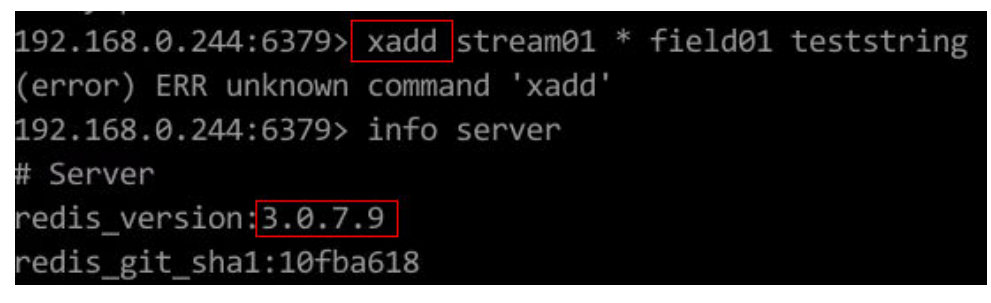

• The command is disabled in DCS.

For security purposes, some Redis commands are disabled in DCS. For details about disabled and restricted Redis commands, see **Command Compatibility**.

• The LUA script fails to be executed.

For example, the error message "ERR unknown command 'EVAL'" indicates that your DCS Redis instance is of a lower version that does not support the LUA script. In this case, contact technical support for the instance to be upgraded.

• The CLIENT SETNAME and CLIENT GETNAME commands fail to be executed.

This is because the DCS Redis instance is of a lower version that does not support these commands. In this case, contact technical support for the instance to be upgraded.

### 14.4.8 Why Does a Redis Command Fail to Take Effect?

Run the command in redis-cli to check whether the command takes effect.

The following describes two scenarios:

• Scenario 1: Set and query the value of a key to check whether the **SET** and **GET** commands work.

The **SET** command is used to set the string value. If the value is not changed, run the following commands in redis-cli to access the instance:

```
192.168.2.2:6379> set key_name key_value
OK
192.168.2.2:6379> get key_name
"key_value"
192.168.2.2:6379>
```

• Scenario 2: If the timeout set using the **EXPIRE** command is incorrect, perform the following operations:

Set the timeout to 10 seconds and run the **TTL** command to view the remaining time. As shown in the following example, the remaining time is 7 seconds.

```
192.168.2.2:6379> expire key_name 10
(integer) 1
192.168.2.2:6379> ttl key_name
(integer) 7
192.168.2.2:6379>
```

#### D NOTE

Redis clients (including redis-cli, Jedis clients, and Python clients) communicate with Redis server using a binary protocol.

If Redis commands are run properly in redis-cli, the problem may lie in the service code. In this case, create logs in the code for further analysis.

## 14.4.9 Is There a Time Limit on Executing Redis Commands? What Will Happen If a Command Times Out?

Redis timeouts happen on the client or server.

• Timeouts on the client are managed in the client code. Services can determine an appropriate timeout. For example, parameter **timeout** can be configured on Java Lettuce.

When a command times out on the client, errors, command blocks, or client connection retries may occur.

• On the server, the **timeout** parameter is set to **0** by default, indicating that connections will not be terminated. To modify the setting, see **Modifying Configuration Parameters**.

If the **timeout** parameter is not **0**, idle connections between the client and server will be terminated as specified.

### 14.4.10 Can I Configure Redis Keys to Be Case-Insensitive?

No. Like in open-source Redis, keys in DCS for Redis are case-sensitive and cannot be configured to be case-insensitive.

## 14.4.11 Can I View the Most Frequently Used Redis Commands?

No. Redis does not record commands and does not support viewing the most frequently used commands.

### 14.4.12 Common Web CLI Errors

1. ERR Wrong number of arguments for 'xxx' command

This error indicates that the executed Redis command has a parameter error (syntax error). Rewrite the command by referring to the open-source Redis command protocol.

2. ERR unknown command 'xxx'
This error indicates that the command is unknown or is not a valid command defined by Redis. Rewrite the command by referring to the open-source Redis command protocol.

 ERR Unsupported command: 'xxx' This error indicates that the command is disabled for DCS Redis instances. For details, see Web CLI Commands.

# 14.5 Instance Scaling and Upgrade

# 14.5.1 Can DCS Redis Instances Be Upgraded, for Example, from Redis 4.0 to 5.0?

No. Different Redis versions use different underlying architectures. The Redis version used by a DCS instance cannot be changed once the instance is created. For example, you cannot change a DCS Redis 4.0 instance to Redis 5.0. However, you will be informed of any defects or problems found in Redis.

If your service requires the features of higher Redis versions, create a DCS Redis instance of a higher version and then migrate data from the original instance to the new one. For details on how to migrate data, see **Migrating Data with DCS**.

# 14.5.2 Are Services Interrupted If Maintenance is Performed During the Maintenance Time Window?

O&M personnel will contact you before performing maintenance during the maintenance time window, informing you of the operations and their impacts. You do not need to worry about instance running exceptions.

# 14.5.3 Are Instances Stopped or Restarted During Specification Modification?

No. Specification modifications can take place while the instance is running and do not affect any other resources.

# 14.5.4 Are Services Interrupted During Specification Modification?

You are advised to change the instance specifications during off-peak hours because specification modification has the following impacts:

### Change of the Instance Type

- Supported instance type changes:
  - From single-node to master/standby: Supported by Redis 3.0 and Memcached, and not by Redis 4.0/5.0/6.0.
  - From master/standby to Proxy Cluster: Supported by Redis 3.0, and not by Redis 4.0/5.0/6.0.

If the data of a master/standby DCS Redis 3.0 instance is stored in multiple databases, or in non-DB0 databases, the instance cannot be

changed to the Proxy Cluster type. A master/standby instance can be changed to the Proxy Cluster type only if its data is stored only on DB0.

- From cluster types to other types: Not supported.
- Impact of instance type changes:
  - From single-node to master/standby for a DCS Redis 3.0 instance:
     The instance cannot be connected for several seconds and remains readonly for about 1 minute.
  - From master/standby to Proxy Cluster for a DCS Redis 3.0 instance: The instance cannot be connected and remains read-only for 5 to 30 minutes.

### Scaling

# • The following table lists scaling options supported by different DCS instances.

| Cache<br>Engine | Single-Node         | Master/<br>Standby                                       | Redis Cluster                                                     | Proxy Cluster |  |
|-----------------|---------------------|----------------------------------------------------------|-------------------------------------------------------------------|---------------|--|
| Redis 3.0       | Scaling up/<br>down | Scaling up/<br>down                                      | N/A                                                               | Scaling out   |  |
| Redis 4.0       | Scaling up/<br>down | Scaling up/<br>down and<br>replica<br>quantity<br>change | Scaling up/<br>out, down/in,<br>and replica<br>quantity<br>change | N/A           |  |
| Redis 5.0       | Scaling up/<br>down | Scaling up/<br>down and<br>replica<br>quantity<br>change | Scaling up/<br>out, down/in,<br>and replica<br>quantity<br>change | N/A           |  |
| Redis 6.0       | Scaling up/<br>down | Scaling up/<br>down                                      | N/A                                                               | N/A           |  |
| Memcach<br>ed   | Scaling up/<br>down | Scaling up/<br>down                                      | N/A                                                               | N/A           |  |

**Table 14-9** Scaling options supported by different DCS instances

#### **NOTE**

If the reserved memory of a DCS Redis 3.0 or Memcached instance is insufficient, the scaling may fail when the memory is used up.

Change the replica quantity and capacity separately.

- Impact of scaling:
  - Single-node and master/standby

- A DCS Redis 4.0/5.0/6.0 instance will be disconnected for several seconds and remain read-only for about 1 minute.
- A DCS Redis 3.0 instance will be disconnected and remain read-only for 5 to 30 minutes.
- For scaling up, only the memory of the instance is expanded. The CPU processing capability is not improved.
- Data of single-node instances may be lost because they do not support data persistence. After scaling, check whether the data is complete and import data if required.
- Backup records of master/standby instances cannot be used after scaling down.
- Cluster
  - If the shard quantity is not decreased, the instance can always be connected, but the CPU usage will increase, compromising performance by up to 20%, and the latency will increase during data migration.
  - During scaling up, new Redis Server nodes are added, and data is automatically balanced to the new nodes.
  - Nodes will be deleted if the shard quantity decreases. To prevent disconnection, ensure that the deleted nodes are not directly referenced in your application.
  - Ensure that the used memory of each node is less than 70% of the maximum memory per node of the new flavor. Otherwise, you cannot perform the scale-in.
  - If the memory becomes full during scaling due to a large amount of data being written, scaling will fail. Modify specifications during offpeak hours.
  - Scaling involves data migration. The latency for accessing the key being migrated increases. For a Redis Cluster instance, ensure that the client can properly process the **MOVED** and **ASK** commands. Otherwise, requests will fail.
  - Before scaling, perform cache analysis to ensure that no big keys (≥ 512 MB) exist in the instance. Otherwise, scaling may fail.
  - Backup records created before scaling cannot be restored.
- Notes on changing the number of replicas of a DCS Redis instance:

Deleting replicas interrupts connections. If your application cannot reconnect to Redis or handle exceptions, you need to restart the application after scaling.

# 14.5.5 Why Can't I Modify Specifications for a DCS Redis/ Memcached Instance?

• Check whether other tasks are running.

Specifications of a DCS instance cannot be modified if another task of the instance is still running. For example, you cannot delete or scale up an instance while it is being restarted. Likewise, you cannot delete an instance while it is being scaled up.

If the specification modification fails, try again later. If it fails again, contact technical support.

• Modify instance specifications during off-peak hours. If the modification failed in peak hours (for example, when memory or CPU usage is over 90% or write traffic surges), try again during off-peak hours.

### 14.5.6 How Do I Reduce the Capacity of a DCS Instance?

The following table lists scaling options supported by different DCS instances.

| Cache<br>Engine | Single-Node         | Master/<br>Standby                                       | Redis Cluster                                                     | Proxy Cluster |  |
|-----------------|---------------------|----------------------------------------------------------|-------------------------------------------------------------------|---------------|--|
| Redis 3.0       | Scaling up/<br>down | Scaling up/<br>down                                      | N/A                                                               | Scaling out   |  |
| Redis 4.0       | Scaling up/<br>down | Scaling up/<br>down and<br>replica<br>quantity<br>change | Scaling up/<br>out, down/in,<br>and replica<br>quantity<br>change | N/A           |  |
| Redis 5.0       | Scaling up/<br>down | Scaling up/<br>down and<br>replica<br>quantity<br>change | Scaling up/<br>out, down/in,<br>and replica<br>quantity<br>change | N/A           |  |
| Redis 6.0       | Scaling up/<br>down | Scaling up/<br>down                                      | N/A                                                               | N/A           |  |
| Memcache<br>d   | Scaling up/<br>down | Scaling up/<br>down                                      | N/A                                                               | N/A           |  |

 Table 14-10 Scaling options supported by different DCS instances

For details about how to change the capacity, see **Modifying DCS Instance Specifications**.

If you want to use a smaller Proxy Cluster DCS Redis 3.0 instance, back up the data of the existing instance, and create a new Proxy Cluster instance with the desired capacity. Then, import the backup data to the new instance. After the data migration is complete, delete the old instance. For details about data migration operations, see **Importing Backup Files**.

# 14.5.7 How Do I Handle an Error When I Use Lettuce to Connect to a Redis Cluster Instance After Specification Modification?

### Symptom

If the shard quantity changes during specification modification of a Redis Cluster instance, some slots are migrated to new shards. The following error occurs when you use Lettuce to connect to the instance.

#### Figure 14-7 Error

rg.springframework.data.redis.RedisSystemException: Redis exception; nested exception is io.lettuce.core.RedisException: io.lettuce.core.R disException: java.lang.IllegalArgumentException: Connection to 1997 1887 1878 1979 not allowed. This connection point is not known in the

For details, see **Connection to X not allowed**. This connection point is not known in the cluster view.

#### Analysis

#### Specification modification process of a Redis Cluster instance:

After being started, the client obtains the cluster node topology by using the **Cluster Nodes** command based on RESP2, and maintains the topology in its inmemory data structure.

For data access, the client uses the CRC16 algorithm to calculate the hash slot of a key, and automatically routes requests based on the topology and slot information stored in the memory.

If the number of shards changes during scaling, the topology and slot mapping changes. In this case, the client needs to automatically update the topology. Otherwise, the request route may fail or the route location may be incorrect. As a result, an error is reported during client connection.

For example, when the number of shards in a Redis Cluster instance changes from three to six, the topology and slot mapping changes as shown in the following figures.

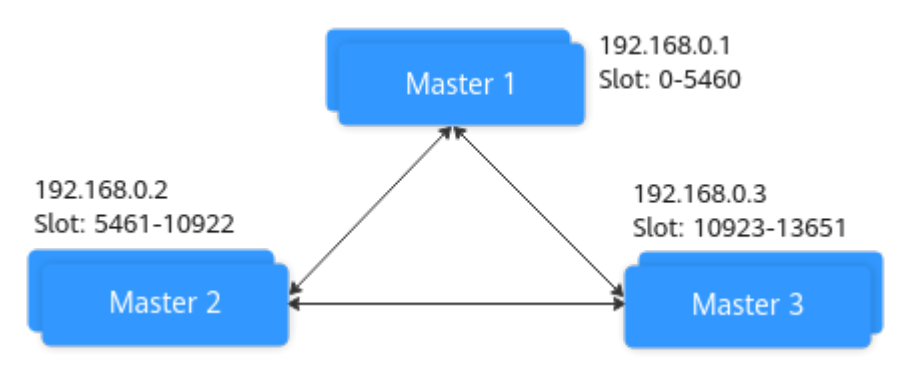

Figure 14-8 A Redis Cluster instance before scaling up

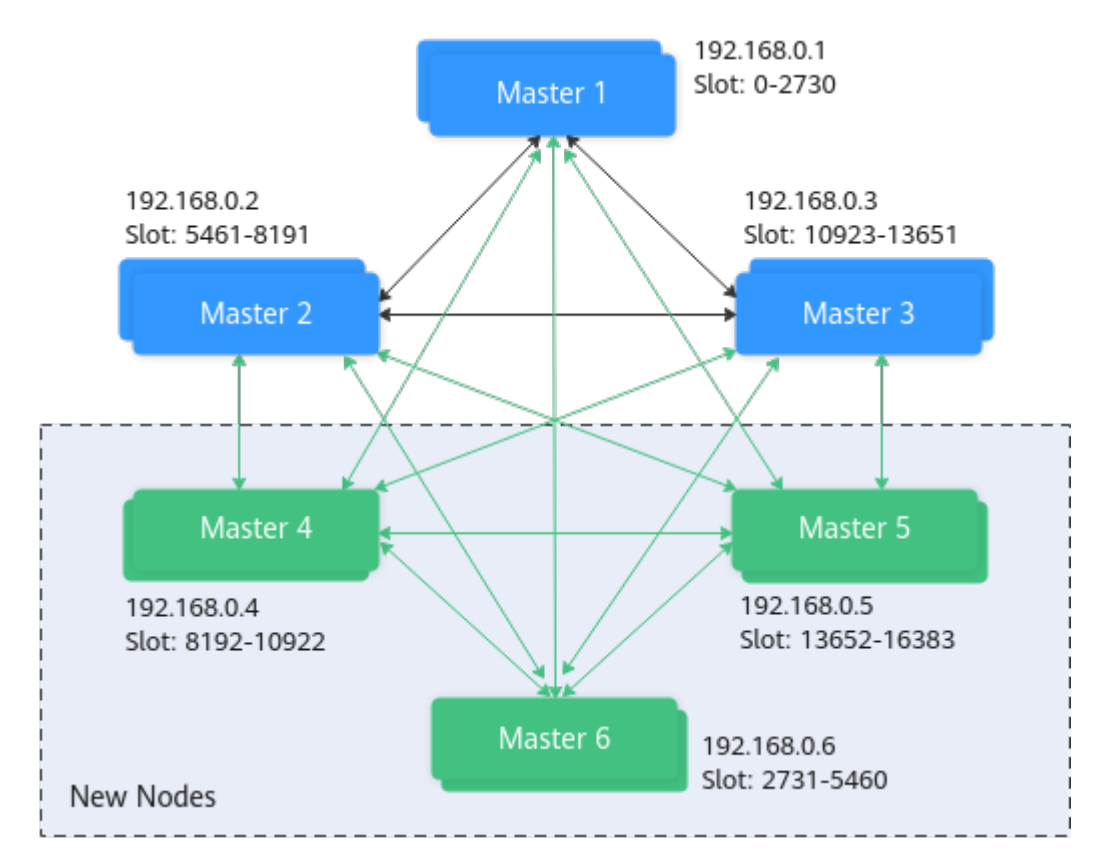

Figure 14-9 A Redis Cluster instance after scaling up

#### Solutions

#### Solution 1 (Recommended)

#### Enable automated topology refresh.

ClusterTopologyRefreshOptions topologyRefreshOptions = ClusterTopologyRefreshOptions.builder() // Periodic refresh: every *time* milliseconds. .enablePeriodicRefresh(Duration.ofMillis(time)) // Triggers of adaptive refresh: MOVED redirection, ASK redirection, reconnection, unknown node (since 5.1), and slot not in any of the current shards (since 5.2). .enableAllAdaptiveRefreshTriggers() .build();

For details, see an example of using Lettuce to connect to a Redis Cluster instance.

#### **NOTE**

If you use Lettuce to connect to a Redis Cluster instance and automated refresh is not enabled, you need to restart the client after specification modification.

#### Solution 2

Disable validation of cluster node membership.

```
ClusterClientOptions clusterClientOptions = ClusterClientOptions.builder()
.validateClusterNodeMembership(false)
.build();
```

If **validateClusterNodeMembership** is **true**, check whether the current connection address is in the cluster topology obtained through **CLUSTER NODES**, before connecting to the cluster. If it is not in the topology, the error occurs.

#### **NOTE**

Impact of disabling validation of cluster node membership:

- Lack of security breach detection.
- If automated topology refresh is disabled, a MOVED redirection request may be generated after the Redis Cluster specifications are changed and the shard quantity increases. Redirection increases the network load of the cluster and the time required to process a single request. If the shard quantity decreases, deleted shards cannot be connected.

# 14.6 Monitoring and Alarm

# 14.6.1 How Do I View Current Concurrent Connections and Maximum Connections of a DCS Redis Instance?

### Viewing Concurrent Connections of a DCS Redis Instance

The number of connections received by a DCS instance is a metric that is monitored by Cloud Eye. For details on how to view metrics, see **Viewing DCS Monitoring Metrics**.

On the Cloud Eye console, find the **Connected Clients** metric. Click to view monitoring details on an enlarged graph.

Specify a time range to view the metric in a specific monitoring period. For example, you can select a 10-minute period to view the number of connections received during the period. On the graph, you can view the trend and the total number of connections received during the period.

On the Cloud Eye console, you can also view other monitoring metrics of your DCS instances, for example:

- CPU Usage
- Memory Usage
- Used Memory
- Ops per Second

#### Viewing or Modifying the Maximum Connections of an Instance

When creating an instance on the console, you can view the default maximum number of connections and the limit that can be configured.

After an instance is created, you can view or change the value of **maxclients** (the maximum number of connections) on the **Instance Configuration** > **Parameters** page of the DCS console. (This parameter cannot be modified for Proxy Cluster instances.)

# 14.6.2 Does Redis Support Command Audits?

No. To ensure high-performance reads and writes, Redis does not audit commands. Commands are not printed.

# 14.6.3 What Should I Do If the Monitoring Data of a DCS Redis Instance Is Abnormal?

If you have any doubt on the monitoring data of a DCS Redis instance, you can access the instance through redis-cli and run the **INFO ALL** command to view the metrics. For details about the output of the **INFO ALL** command, see https://redis.io/docs/latest/commands/info/.

# 14.6.4 Why Is Available Memory of Unused DCS Instances Less Than Total Memory and Why Is Memory Usage of Unused DCS Instances Greater Than Zero?

For DCS Redis 3.0 instances and Memcached instances, the available memory is less than the total memory because some memory is reserved for system overhead and data persistence (supported by master/standby instances). DCS instances use a certain amount of memory for Redis-server buffers and internal data structures. This is why memory usage of unused DCS instances is greater than zero.

# 14.6.5 Why Is Used Memory Greater Than Available Memory?

For single-node and master/standby DCS instances, the used instance memory is measured by the Redis-server process. For cluster DCS instances, the used cluster memory is the sum of used memory of all shards in the cluster.

Due to the internal implementation of the open-source redis-server, the used instance memory is normally slightly higher than the available instance memory.

#### Why is used\_memory higher than max\_memory?

Redis allocates memory using zmalloc. It does not check whether used\_memory exceeds max\_memory every time the memory is allocated. Instead, it checks whether the current used\_memory exceeds max\_memory at the beginning of a periodic task or command processing. If used\_memory exceeds max\_memory, eviction is triggered. Therefore, the restrictions of the max\_memory policy are not implemented in real time or rigidly. A case in which the used\_memory is greater than the max\_memory may occur occasionally.

# 14.6.6 Why Does Bandwidth Usage Exceed 100%?

The basic information about the bandwidth usage metric is as follows.

| Metric ID           | Metric<br>Name         | Description                                                                       | Value<br>Range | Monitored<br>Object and<br>Dimension                                                                                                    | Monitori<br>ng Period<br>(Raw<br>Data) |
|---------------------|------------------------|-----------------------------------------------------------------------------------|----------------|----------------------------------------------------------------------------------------------------|----------------------------------------|
| bandwidth_u<br>sage | Bandwid<br>th<br>Usage | Percentage<br>of the used<br>bandwidth<br>to the<br>maximum<br>bandwidth<br>limit | 0-200%         | Monitored<br>object:<br>Redis 4.0 and<br>later<br>Redis Server of<br>a master/<br>standby or<br>cluster instance<br>Dimension:<br>dcs_cluster_nod<br>e | 1 minute                               |

Bandwidth usage = (Input flow + Output flow)/( $2 \times Maximum bandwidth$ ) x 100%

According to the formula, the bandwidth usage counts in the input flow and output flow, which include the traffic for replication between the master and replicas. Therefore, the total bandwidth usage is larger than the normal service traffic, and may exceed 100%.

If the value of the **Flow Control Times** metric is larger than 0, the maximum bandwidth has been reached and flow control has been performed.

However, flow control decisions are made without considering the traffic for replication between the master and replicas. Therefore, sometimes the bandwidth usage exceeds 100% but the number of flow control times is 0.

# 14.6.7 Why Is the Rejected Connections Metric Displayed?

If the **Rejected Connections** metric is displayed, check if the number of connected clients exceeds the maximum allowed number of connections of the instances.

- To check the maximum allowed number of connections, go to the **Parameters** tab page of the instance and check the value of the **maxclients** parameter.
- To check the current number of connections, go to the Performance Monitoring tab page of the instance and check the Connected Clients metric.

If the current number of connections reaches the upper limit, you can adjust the value of **maxclients**. If the value of **maxclients** can no longer be increased, increase the instance specifications.

# 14.6.8 Why Is Flow Control Triggered? How Do I Handle It?

Flow control is triggered when the traffic used by a Redis instance in a period exceeds the maximum bandwidth.

#### D NOTE

For details about the maximum bandwidth of an instance flavor, see **Instance Specifications**, or refer to the page of creating an instance on the console.

Even if the bandwidth usage is low, flow control may still be triggered. The realtime bandwidth usage is reported once in each reporting period. Flow controls are checked every second. The traffic may surge within seconds and then fall back between reporting periods. By the time the bandwidth usage is reported, it may have already restored to the normal level.

For master/standby instances:

- If flow control is always triggered when the bandwidth usage is low, there
  may be service microbursts or big or hot keys. In this case, check for big or
  hot keys.
- If the bandwidth usage remains high, the bandwidth limit may be exceeded. In this case, expand the capacity. Larger capacity supports higher bandwidth.

For cluster instances:

- If flow control is triggered only on one or a few shards, the shards may have big or hot keys.
- If flow control or high bandwidth usage occurs on all or most shards at the same time, bandwidth usage of the instance has reached the limit. In this case, expand the instance capacity.

#### D NOTE

- You can analyze big keys and hot keys on the DCS console. For details, see Analyzing Big Keys and Hot Keys.
- Running commands (such as **KEYS**) that consume lots of resources may cause high CPU and bandwidth usage. As a result, flow control is triggered.

# 14.7 Data Backup, Export, and Migration

### 14.7.1 How Do I Export DCS Redis Instance Data?

• For master/standby or cluster instances:

Perform the following operations to export the data:

- a. On the Backups & Restorations page, view the backup records.
- b. If there are no backup records, create a backup manually and download the backup file as prompted.

#### **NOTE**

If your DCS instances were created a long time ago, the versions of these instances may not be advanced enough to support some new functions (such as backup and restoration). You can contact technical support to upgrade your DCS instances. After the upgrade, you can back up and restore your instances.

• For single-node instances:

Single-node instances do not support the backup function. You can use rediscli to export RDB files. This operation depends on **SYNC** command.  If the instance allows the SYNC command (such as a Redis 3.0 singlenode instance), run the following command to export the instance data:

redis-cli -h {source\_redis\_address} -p 6379 [-a password] --rdb {output.rdb}

- If the instance does not allow the **SYNC** command (such as a Redis 4.0 or 5.0 single-node instance), migrate the instance data to a master/standby instance and export the data by using the backup function.

# 14.7.2 Can I Export Backup Data of DCS Redis Instances to RDB Files Using the Console?

• Redis 3.0

No. On the console, backup data of a DCS Redis 3.0 instance can be exported only to AOF files. To export data to RDB files, run the following command in redis-cli:

redis-cli -h {redis\_address} -p 6379 [-a password] --rdb {output.rdb}

• Redis 4.0 and later

Yes. DCS Redis 4.0 and later instances support AOF and RDB persistence. You can back up data to RDB and AOF files on the console and download the files.

# 14.7.3 Why Are Processes Frequently Killed During Data Migration?

Possible cause: The memory is insufficient.

Solution: Expand the memory of the server on which the migration command is executed.

# 14.7.4 Is All Data in a DCS Redis Instance Migrated During Online Migration?

Migration between single-node and master/standby instances involves the full set of data. After the migration, a given key will remain in the same DB as it was before the migration.

By contrast, a cluster instance only has one DB, which is DB0. During the migration, data in all slots of DB0 is migrated.

# 14.7.5 Do DCS Redis Instances Support Data Persistence? What Is the Impact of Persistence?

### Is Persistence Supported?

Single-node: No

Master/Standby and cluster (except single-replica clusters): Yes

### How Is Data Persisted?

- DCS Redis instances supports only AOF persistence by default. You can enable or disable persistence as required. All instances except single-node and single-replica cluster ones are created with AOF persistence enabled.
- DCS Redis instances do not support RDB persistence by default and the **save** parameter cannot be manually configured. If RDB persistence is required for a master/standby or cluster instance of Redis 4.0 or later, you can use the backup and restoration function to back up the instance data in an RDB file and store the data in OBS.

#### **Disk Used for Persistence**

For DCS Redis 4.0 and later instances, data is persisted to SSD disks.

#### Impact of AOF Persistence

After AOF persistence is enabled, the Redis-Server process records operations in the AOF file for data persistence. This may have the following impacts:

- If the disk or I/O of the underlying compute node is faulty, the latency may increase or a master/standby switchover may occur.
- Redis-Server periodically rewrites the AOF. During a rewrite, the latency may be high for a short time. For details about the AOF rewriting rules, see When Will AOF Rewrites Be Triggered?

If DCS instances are used for application acceleration, you are advised to disable AOF persistence for higher performance and stability.

Exercise caution when disabling AOF persistence. After it is disabled, cached data may be lost in extreme scenarios, for example, when both the master and standby nodes are faulty.

To disable AOF persistence, set parameter **appendonly** to **no** on the instance details page.

### 14.7.6 When Will AOF Rewrites Be Triggered?

AOF rewrites involve the following concepts:

- Rewrite window, which is currently 01:00 to 04:59
- Disk usage threshold, which is 50%
- Dataset memory, which is the percentage of memory that Redis dataset has used.

AOF rewrites are triggered in the following scenarios:

- If the disk usage reaches the threshold (regardless of whether the current time is within the rewrite window), rewrites will be triggered on instances whose AOF file size is larger than the dataset memory.
- If the disk usage is below the threshold and the current time is within the rewrite window, rewrites will be triggered on instances whose AOF file size is larger than the dataset memory multiplied by 1.5.

• If the disk usage is below the threshold but the current time is out of the rewrite window, rewrites will be triggered on instances whose AOF file size is larger than the instance's maximum memory multiplied by 4.5.

# 14.7.7 Can I Migrate Data to Multiple Target Instances in One Migration Task?

No. A migration task allows data to be migrated to only one target instance. To migrate data to multiple target instances, create multiple migration tasks.

# 14.7.8 How Do I Enable the SYNC and PSYNC Commands?

- Migration within DCS:
  - By default, the **SYNC** and **PSYNC** commands can be used when self-hosted Redis is migrated to DCS.
  - During online migration between DCS Redis instances in the same region under the same account, the SYNC and PSYNC commands are automatically enabled.
  - During online migration between DCS Redis instances in different regions or under different accounts within a region, the SYNC and PSYNC commands are not automatically enabled, and online migration cannot be used. You can migrate data using backup files.
- Migration from other cloud vendors to DCS:
  - Generally, cloud vendors disable the **SYNC** and **PSYNC** commands. If you want to use the online migration function on the DCS console, contact the O&M personnel of the source cloud vendor to enable the commands. For offline migration, you can import backup files.
  - If incremental migration is not required, you can perform full migration by referring to Online Full Migration of Redis from Another Cloud with redis-shake. This method does not depend on SYNC and PSYNC.

# 14.7.9 Will the Same Keys Be Overwritten During Data Migration or Backup Import?

If the data exists on both the source and target instances, the target data is overwritten by the source data. If the data exists only on the target instance, the data will be retained.

Inconsistency between source and target data after the migration may be due to the target data that existed and was retained before migration.

# 14.7.10 Online Migration with Rump

### Background

**Rump** is an open-source tool designed for migrating Redis data online. It supports migration between DBs of the same instance and between DBs of different instances.

### **Migration Principles**

Rump uses the **SCAN** command to acquire keys and the **DUMP/RESTORE** command to get or set values.

Featuring time complexity O(1), **SCAN** is capable of quickly getting all keys. **DUMP/RESTORE** is used to read/write values independent from the key type.

Rump brings the following benefits:

- The **SCAN** command replaces the **KEYS** command to avoid blocking Redis.
- Any type of data can be migrated.
- **SCAN** and **DUMP/RESTORE** operations are pipelined, improving the network efficiency during data migration.
- No temporary file is involved, saving disk space.
- Buffered channels are used to optimize performance of the source server.

#### NOTICE

- 1. To cluster DCS instances, you cannot use Rump. Instead, use redis-port or rediscli.
- 2. To prevent migration command resolution errors, do not include special characters (#@:) in the instance password.
- 3. Stop the service before migrating data. If data is kept being written in during the migration, some keys might be lost.

#### Step 1: Installing Rump

1. Download Rump (release version).

On 64-bit Linux, run the following command:

#### wget https://github.com/stickermule/rump/releases/download/0.0.3/ rump-0.0.3-linux-amd64;

2. After decompression, run the following commands to add the execution permission:

mv rump-0.0.3-linux-amd64 rump;

chmod +x rump;

#### Step 2: Migrating Data

rump -from {source\_redis\_address} -to {target\_redis\_address}

Parameter/Option description:

{source\_redis\_address}

Source Redis instance address, in the format of redis:// [user:password@]host:port/db. **[user:password@]** is optional. If the instance is accessed in password-protected mode, you must specify the password in the RFC 3986 format. **user** can be omitted, but the colon (:) cannot be omitted. For example, the address may be **redis://:mypassword@192.168.0.45:6379/1**. **db** is the sequence number of the database. If it is not specified, the default value is 0.

• { target\_redis\_address}

Address of the target Redis instance, in the same format as the source.

In the following example, data in DB0 of the source Redis is migrated to the target Redis whose connection address is 192.168.0.153. \*\*\*\*\*\* stands for the password.

[root@ecs ~]# ./rump -from redis://127.0.0.1:6379/0 -to redis://:\*\*\*\*\*@192.168.0.153:6379/0 .Sync done. [root@ecs ~]#

# 14.7.11 What Should I Consider When Transferring or Operating Data Between Different OSs?

Convert the format of a data file before importing the file.

Run the following command to convert the format of a file in the Windows OS to that in the Unix-like OS:

#### dos2unix {filename}

Run the following command to convert the format of a file in the Unix-like OS to that in the Windows OS:

unix2dos {filename}

# 14.7.12 Can I Migrate Data from a Multi-DB Source Redis Instance to a Cluster DCS Redis Instance?

A total of 256 DBs (DB 0 to DB 255) can be configured for a single-node or master/standby DCS instance.

- If the target is a cluster instance (a cluster instance has only one DB): Solutions:
  - a. Combine different DBs in the source Redis instance into one DB.
  - b. Apply for multiple DCS instances.

After the migration, the instance connection address and DB IDs change. In this case, modify the configurations for your services.

### 14.7.13 How Can I Migrate Partial Data?

The online migration function provided on the console does not support migration of specified DBs. If you want to migrate **specified Redis DBs**, use redis-shake to export or import the specified DBs.

For details about how to install and use redis-shake, see **Self-Hosted Redis Cluster Migration with redis-shake** and **redis-shake configuration instructions**.

To migrate **specified data**, develop a script to obtain the specified keys and data and then import the data to a DCS instance.

# 14.7.14 What Are the Constraints and Precautions for Migrating Redis Data to a Cluster Instance?

• Proxy Cluster instances

Proxy Cluster instances are used in the same way that you use single-node or master/standby instances. However, only one DB is configured for a Proxy Cluster instance by default, and the **SELECT** command is not supported. When data files are imported in batches, an error message will be displayed and ignored if the **SELECT** command exists. Then, the remaining data will continue to be imported.

#### Example:

DB 0 and DB 2 in the source Redis instance contain data, and the generated AOF or RDB file contains these two DBs.

When the source Redis data is imported into a Proxy Cluster DCS instance, the **SELECT 2** command will be ignored, and then data in DB 2 in the source Redis instance will be imported.

Note that:

- If different DBs in the source Redis instance contain the same keys, values of keys in the DB with the largest ID will overwrite those in the other DBs.
- If the source Redis instance contains multiple DBs, data is stored in the same DB after being migrated to a cluster DCS instance, and the SELECT command is not supported. In this case, modify the configurations for your services.
- Redis Cluster instances

Only one DB is configured for a Redis Cluster instance. Data is migrated to a Redis Cluster instance in a different way from other types of instances. Nodes in the shards of a Redis Cluster must be connected separately through clients. Data is imported to the nodes separately. Run the following command to query the IP addresses of the cluster nodes:

#### redis-cli -h {Redis Cluster IP} -p 6379 -a {password} cluster nodes

In the returned list of IP addresses, record the ones marked by "master".

# 14.7.15 What Should I Consider for Online Migration?

Network

Before online migration, ensure that the network configured for the migration task is connected to source and target Redis instances.

• Tool

Use the online migration function provided on the DCS console.

• Data integrity

If you suspend your services for data migration, check the data volume and main keys after the migration.

If you do not suspend your services, migrate data incrementally.

• Impact of capacity expansion of the source instance

During online migration, expanding the source instance's capacity may affect the migration or customer data. If the memory of the source instance becomes insufficient during the migration, stop the migration task and then expand the capacity.

• Timing

Migration should take place during off-peak hours.

• Version restrictions

You can migrate data from an earlier version to a later version, and vice versa, but you need to check whether the target instance supports the commands used in your service systems.

# 14.7.16 Can I Perform Online Migration Without Any Service Interruption?

Yes. You can use the application dual-write mode. In this mode, during data migration, data is still read from the source Redis instance, and operations such as adding, deleting, and modifying data are also performed on the DCS Redis instance.

After maintaining the preceding mode for a period of time (waiting for a large amount of data to be deleted after expiration), migrate the cached data from your service systems to DCS. If service system migration to the cloud service is also involved, deploy your service systems before migrating your cached data.

This mode is not recommended for the following reasons:

- 1. Stable and quick network access cannot be ensured. If the source Redis instance is not deployed on DCS, access DCS over a public network, which is inefficient.
- 2. Modify the code to implement concurrent writing of two sets of data.
- 3. The data eviction policy varies depending on the source Redis instance. It may take a long time to complete data migration and it is difficult to ensure data integrity.

# 14.7.17 What If "Disconnecting timedout slave" and "overcoming of output buffer limits" Are Reported on the Source Instance During Online Migration?

The following error messages may be displayed during online migration:

 "Disconnecting timedout slave" is reported on the source instance, as shown in the following figure: 19361:M 30 Aug 18:01:16.567 # Connection with slave (Include Control and Lost. 19361:M 30 Aug 18:01:39.354 \* Slave Control and Control asks for synchronization 19361:M 30 Aug 18:01:39.354 \* Starting BGSAVE for SYNC with target: disk 19361:M 30 Aug 18:01:39.686 \* Background saving started by pid 56274 56274:C 30 Aug 18:02:44.339 \* DB saved on disk 56274:C 30 Aug 18:02:44.611 \* RDB: 1477 MB of memory used by copy-on-write 19361:M 30 Aug 18:02:45.203 \* Background saving terminated with success 19361:M 30 Aug 18:04:59.281 # Disconnecting timedout slave: ILF Life. S:<unknown-slave-port> 19361:M 30 Aug 18:04:59.281 # Connection with slave and slave and slave and slave-port lost. 19361:M 30 Aug 18:05:25.059 \* Slave 🐏 👬 🖬 asks for synchronization 19361:M 30 Aug 18:05:25.059 \* Full resync requested by slave 1 19361:M 30 Aug 18:05:25.059 \* Starting BGSAVE for SYNC with target: disk 19361:M 30 Aug 18:05:25.395 \* Background saving started by pid 3256 3256:C 30 Aug 18:06:33.029 \* DB saved on disk

Solution: Set the **repl-timeout** parameter of the source Redis instance to 300s.

• "overcoming of output buffer limits" is reported on the source instance, as shown in the following figure:

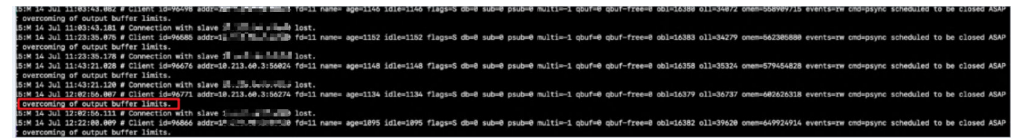

Solution: Set the **client-output-buffer-limit** parameter of the source Redis instance to 20% of the maximum memory of the instance.

# 14.7.18 Why Is Memory of a DCS Redis Instance Unchanged After Data Migration Using Rump, Even If No Error Message Is Returned?

For details on how to use Rump, see the Data Migration Guide.

Possible causes:

- Rump does not support migration to cluster DCS instances.
- Commands are incorrectly run in Rump.

# 14.7.19 Can I Migrate Data from a Lower Redis Version to a Higher One?

Yes. Redis is backward compatible.

The version of the source Redis (DCS, self-built, or another cloud) can be earlier than or the same as the target DCS instance.

### 14.7.20 How Do I Migrate Memcached Data?

Memcached does not provide commands for traversal data query. Therefore, you cannot directly export data from your Memcached and migrate the data to a DCS Memcached instance.

Record cache keys through logging of your application systems, extract key-value data, and write the data to a DCS Memcached instance, achieving gradual data migration.

### 

By using some open-source tools, you can run the **stats cachedump** command of Memcached and perform get operations to query partial key-value data stored in your Memcached. However, you can only query key data not greater than 2 MB (including the size of all keys queried and additional information with a size of more than 20 bytes for each key) by using this command. Therefore, you cannot use such tools or similar methods for data migration.

# 14.8 Big/Hot Key Analysis

# 14.8.1 What Are Big Keys and Hot Keys?

| Term    | Definition                                                                                                    |
|---------|----------------------------------------------------------------------------------------------------|
| Big key | There are two types of big keys:                                                                                                    |
|         | • Keys that have a large value. If the size of a single String key exceeds 10 KB, or if the size of all elements of a key combined exceeds 50 MB, the key is defined as a big key. |
|         | • Keys that have a large number of elements. If the number of elements in a key exceeds 5000, the key is defined as a big key.                                                     |
| Hot key | A key is defined as a hot key if it is frequently requested or if it occupies a large number of resources. For example:                                                            |
|         | • In a cluster instance, a shard processes 10,000 requests per second, among which 3000 are performed on the same key.                                                             |
|         | • In a cluster instance, a shard uses a total of 100 Mbits/s inbound and outbound bandwidth, among which 80 Mbits/s is used by the <b>HGETALL</b> operation on a Hash key.         |

# 14.8.2 What Is the Impact of Big Keys or Hot Keys?

| Category | Impact                                                                                                    |
|----------|----------------------------------------------------------------------------------------------------|
| Big key  | Instance specifications fail to be modified.                                                                                                    |
|          | Specification modification of a Redis Cluster instance involves<br>rebalancing (data migration between nodes). Redis has a limit<br>on key migration. If the instance has any single key bigger than<br>512 MB, the modification will fail when big key migration<br>between nodes times out. The bigger the key, the more likely<br>the migration will fail. |
|          | Data migration fails.                                                                                                    |
|          | During data migration, if a key has many elements, other keys<br>will be blocked and will be stored in the memory buffer of the<br>migration ECS. If they are blocked for a long time, the<br>migration will fail.                                                                                                    |

| Category | Impact                                                                                                    |
|----------|----------------------------------------------------------------------------------------------------|
|          | <ul> <li>Cluster shards are unbalanced.</li> <li>The memory usage of shards is unbalanced. For example, if a shard uses a large memory or even uses up the memory, keys on this shard are evicted, and resources of other shards are wasted.</li> <li>The bandwidth usage of shards is unbalanced. For example.</li> </ul>                                                 |
|          | flow control is repeatedly triggered on a shard.<br>Latency of client command execution increases.<br>Slow operations on a big key block other commands, resulting<br>in a large number of slow queries.                                                                                                    |
|          | Flow control is triggered on the instance.<br>Frequently reading data from big keys exhausts the outbound<br>bandwidth of the instance, triggering flow control. As a result,<br>a large number of commands time out or slow queries occur,<br>affecting services.                                                                                                    |
|          | Master/standby switchover is triggered.<br>If the high-risk DEL operation is performed on a big key, the<br>master node may be blocked for a long time, causing a<br>master/standby switchover.                                                                                                    |
| Hot key  | <b>Cluster shards are unbalanced.</b><br>If only the shard where the hot key is located is busy<br>processing service queries, there may be performance<br>bottlenecks on a single shard, and the compute resources of<br>other shards may be wasted.                                                                                                    |
|          | <b>CPU usage surges.</b><br>A large number of operations on hot keys may cause high CPU usage. If the operations are on a single cluster shard, the CPU usage of the shard where the hot key is located will surge. This will slow down other requests and the overall performance. If the service volume increases sharply, a master/standby switchover may be triggered. |
|          | <b>Cache breakdown may occur.</b><br>If Redis cannot handle the pressure on hot keys, requests will<br>hit the database. The database may break down as its load<br>increases dramatically, affecting other services.                                                                                                    |

# 14.8.3 How Do I Avoid Big Keys and Hot Keys?

• Keep the size of Strings within 10 KB and the quantity of Hashes, Lists, Sets, or Zsets within 5000.

- When naming keys, use the service name abbreviation as the prefix and do not use special characters such as spaces, line brakes, single or double quotation marks, and other escape characters.
- Do not rely too much on Redis transactions.
- The performance of short connections ("connect" in Redis terminology) is poor. Use clients with connection pools.
- Do not enable data persistence if you use Redis just for caching and can tolerate data loss.
- For details about how to optimize big keys and hot keys, see the following table.

| Category | / | Method                                                                                                    |  |  |
|----------|---|----------------------------------------------------------------------------------------------------|--|--|
| Big key  |   | Split big keys.                                                                                                    |  |  |
|          |   | Scenarios:                                                                                                    |  |  |
|          |   | • If the big key is a String, you can split it into several key-<br>value pairs and use MGET or a pipeline consisting of<br>multiple GET operations to obtain the values. In this way,<br>the pressure of a single operation can be split. For a<br>cluster instance, key-value pairs can be automatically<br>distributed to multiple shards, reducing the impact on a<br>single shard.              |  |  |
|          |   | • If the big key contains multiple elements, and the elements must be operated together, the big key cannot be split. You can remove the big key from Redis and store it on other storage media instead. This scenario should be avoided by design.                                                                                                    |  |  |
|          |   | • If the big key contains multiple elements, and only some elements need to be operated each time, separate the elements. Take a Hash key as an example. Each time you run the HGET or HSET command, the result of the hash value modulo <i>N</i> (customized on the client) determines which key the field falls on. This algorithm is similar to that used for calculating slots in Redis Cluster. |  |  |
|          |   | Store big keys on other storage media.                                                                                                    |  |  |
|          |   | If a big key cannot be split, it is not suitable to be stored in<br>Redis. You can store it on other storage media, and delete<br>the big key from Redis.                                                                                                    |  |  |
|          |   | <b>CAUTION</b><br>Do not use the <b>DEL</b> command to delete big keys. Otherwise, Redis<br>may be blocked or even a master/standby switchover may occur.                                                                                                    |  |  |

| Category | Method                                                                                                    |  |
|----------|----------------------------------------------------------------------------------------------------|--|
| Hot key  | Use the client cache or local cache.                                                                                                    |  |
|          | If you know what keys are frequently used, you can design a<br>two-level cache architecture (client/local cache and remote<br>Redis). Frequently used data is obtained from the local cache<br>first. The local cache and remote cache are updated with<br>data writes at the same time. In this way, the read pressure<br>on frequently accessed data can be separated. This method is<br>costly because it requires changes to the client architecture<br>and code. |  |
|          | Design a circuit breaker or degradation mechanism.                                                                                                    |  |
|          | Hot keys can easily result in cache breakdown. During peak<br>hours, requests are passed through to the backend database,<br>causing service avalanche. To ensure availability, the system<br>must have a circuit breaker or degradation mechanism to<br>limit the traffic and degrade services if breakdown occurs.                                                                                                    |  |

# 14.8.4 How Do I Analyze the Hot Keys of a DCS Redis 3.0 Instance?

DCS for Redis 3.0 does not support hot key analysis on the console. Alternatively, you can use the following methods to analyze hot keys:

• Method 1: Analyze the service structure and service implementation to discover possible hot keys.

For example, hot keys can be easily found in the service code during flash sales or user logins.

Advantage: Simple and easy to implement.

Disadvantage: Requires familiarity with the service code. In addition, the analysis become more difficult as the service scenarios become more complex.

- Method 2: Collect key access statistics in the client code to discover hot keys. Disadvantage: Requires intrusive code modification.
- Method 3: Capture and analyze packets.
   Advantage: Simple and easy to implement.

# 14.8.5 How Do I Detect Big Keys and Hot Keys in Advance?

| Method                                                                               | Description                          |
|--------------------------------------------------------------------------------------|--------------------------------------|
| Through <b>Big Key Analysis</b><br>and <b>Hot Key Analysis</b> on<br>the DCS console | See Analyzing Big Keys and Hot Keys. |

| Method                                                                     | Description                                                                                                    |
|----------------------------------------------------------------------------|----------------------------------------------------------------------------------------------------|
| By using the <b>bigkeys</b> and<br><b>hotkeys</b> options on redis-<br>cli | <ul> <li>redis-cli uses the bigkeys option to traverse all<br/>keys in a Redis instance and returns the overall<br/>key statistics and the biggest key of six data<br/>types: Strings, Lists, Hashes, Sets, Zsets, and<br/>Streams. The command is redis-cli -h connection address&gt; -p</li></ul>                                              |
|                                                                            | <ul> <li>In Redis 4.0 and later, you can use the hotkeys option to quickly find hot keys in redis-cli. Run this command during service running to find hot keys: redis-cli -h </li> <li>-p <port number=""> -a <password>hotkeys. The hot key details can be obtained from the summary part in the returned result.</password></port></li> </ul> |

Hot key analysis is not supported by DCS Redis 3.0 instances. You can **configure alarms** to detect hot keys.

- Configure alarm rules for the **Memory Usage** metric of the instance nodes. If a node has a big key, the memory usage of the node is much higher than that of other nodes. In this case, an alarm is triggered to help you find the potentially problematic key.
- Configure alarm rules for the Maximum Inbound Bandwidth, Maximum Outbound Bandwidth, and CPU Usage metrics of the instance nodes.

If a node has a hot key, the bandwidth and CPU usage of the node is much higher than that of other nodes. In this case, an alarm is triggered to help you find the potentially problematic key.

# 14.9 Master/Standby Switchover

# 14.9.1 When Does a Master/Standby Switchover Occur?

A master/standby switchover may occur in the following scenarios:

- A master/standby switchover operation is initiated on the DCS Console.
- If the master node of a master/standby instance fails, a master/standby switchover will be triggered.

For example, running commands that consume a lot of resources, such as **KEYS** commands, will cause CPU usage to spike and as result triggers a master/standby switchover.

- If you restart a master/standby instance on the DCS console, a master/ standby switchover will be triggered.
- If you scale up a single-node or master/standby instance, a master/standby switchover will be triggered.

During scale-up, a new standby node with the new specifications is created. After full and incremental data on the master node is synchronized to the standby node, a master/standby switchover is performed and the original node is deleted.

After a master/standby switchover occurs, you will receive a notification. Check whether the client services are running properly. If not, check whether the TCP connection is normal and whether it can be re-established after the master/ standby switchover to restore the services.

# 14.9.2 How Does Master/Standby Switchover Affect Services?

If a fault occurs in a master/standby or cluster DCS instance, a failover is triggered automatically. Services may be interrupted for less than half a minute during exception detection and failover.

# 14.9.3 Does the Client Need to Switch the Connection Address After a Master/Standby Switchover?

No. If the master fails, the standby node will be promoted to master and takes the original IP address.

# 14.9.4 How Does Redis Master/Standby Replication Work?

Redis master/standby instances are also called master/slave instances. Generally, updates to the master cache node are automatically and asynchronously replicated to the standby cache node. This means that data in the standby cache node may not always be consistent with data in the master cache node. The inconsistency is typically seen when the I/O write speed of the master node is faster than the synchronization speed of the standby node or a network latency occurs between the master and standby nodes. If a failover happens when some data is not yet replicated to the standby node, such data may be lost after the failover.

# 14.10 Memcached Usage

# 14.10.1 Can I Dump DCS Memcached Instance Data for Analysis?

No.

# 14.10.2 What Memcached Version Is Compatible with DCS for Memcached?

DCS for Memcached is based on Redis 3.0.7 and is compatible with Memcached 1.5.1.

# 14.10.3 What Data Structures Does DCS for Memcached Support?

Only the key-value structure is supported.

No. The ECS that serves as a client and the DCS instance that the client will access must belong to the same VPC. In the application development and debugging phase, you can also use an SSH agent to access DCS instances in the local environment.

# 14.10.5 Can I Modify Configuration Parameters of DCS Memcached Instances?

Parameter configuration is allowed only when DCS instances are in the **Running** state.

For details, see Modifying Configuration Parameters.

# 14.10.6 What Are the Differences Between DCS for Memcached and Self-Hosted Memcached?

Table 14-11 describes the differences between DCS for Memcached and self-hosted Memcached.

| ltem                             | DCS Memcached                                                                                                    | Self-Hosted Memcached                                                        |
|----------------------------------|----------------------------------------------------------------------------------------------------|------------------------------------------------------------------------------|
| Confirmi<br>ng<br>Deploym<br>ent | Easy to deploy. DCS for<br>Memcached can be used right out<br>of the box without requiring you<br>to worry about the hardware or<br>software.                                                                              | Involves complicated operations and settings.                                |
| Availabili<br>ty                 | Master/Standby instances use hot<br>standby to ensure stable services.<br>If the master node is faulty, the<br>standby cache node will<br>automatically become the master<br>node to prevent a single point of<br>failure. | Requires additional<br>configurations.                                       |
| Security                         | Uses the VPC and security groups for network access security control.                                                                                                    | Requires you to design and<br>implement a security<br>mechanism by yourself. |
| Scale-up                         | Supports online scale-up on the console.                                                                                                    | Requires additional hardware and restarting your service.                    |

 Table 14-11
 Comparing DCS for Memcached and self-hosted Memcached

# 14.10.7 What Policies Does DCS for Memcached Use to Deal with Expired Data?

DCS for Memcached allows you to set the expiration time for stored data based on service requirements. For example, you can set the **expire** time when performing the **add** operation.

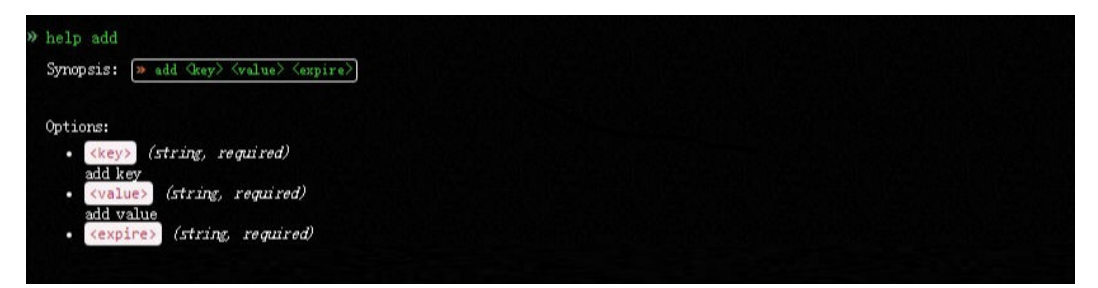

By default, data is not evicted from DCS Memcached instances. In the current version of DCS for Memcached, you can select an eviction policy.

For details about the six types of data eviction policies, see **What Is the Default Data Eviction Policy?** 

# 14.10.8 How Should I Select AZs When Creating a DCS Memcached Instance?

Different AZs within a region do not differ in functions.

Generally, instance deployment within an AZ features lower network latency while cross-AZ deployment ensures disaster recovery. If your application requires lower network latency, choose single-AZ deployment.

DCS for Memcached supports cross-AZ deployment. When creating a DCS Memcached instance on the DCS console, you can select any AZ in the same region as your ECS for communication between your ECS and instance. For lower network latency, select the same AZ as your ECS.

Note that there may be only one available AZ due to insufficient resources when you create a DCS Memcached instance. This does not affect the normal use of DCS.

# **15** Troubleshooting

# **15.1 Troubleshooting Redis Connection Failures**

#### Overview

This topic describes why Redis connection problems occur and how to solve the problems.

#### **Problem Classification**

To troubleshoot abnormal connections to a Redis instance, check the following items:

- Connection Between Redis and the ECS
- Password
- Instance Configuration
- Client Connections
- Bandwidth
- Redis Performance

#### **Connection Between Redis and the ECS**

The ECS where the client is located must be in the same VPC as the Redis instance and be able to communicate with the Redis instance.

• For a Redis 3.0 instance, check the security group rules of the instance and the ECS.

Correctly configure security group rules for the ECS and the Redis instance to allow the Redis instance to be accessed. For details, see **Security Group Configurations**.

• For a DCS Redis 4.0/5.0/6.0 instance, check the whitelist of the instance.

If the instance has a whitelist, ensure that the client IP address is included in the whitelist. Otherwise, the connection will fail. For details, see **Managing IP Address Whitelist**. If the client IP address has changed, add the new IP address to the whitelist.

• Check the regions of the Redis instance and the ECS.

If the Redis instance and the ECS are not in the same region, create another Redis instance in the same region as the ECS and migrate data from the old instance to the new instance by referring to the **Data Migration Guide**.

• Check the VPCs of the Redis instance and the ECS.

Different VPCs cannot communicate with each other. An ECS cannot access a Redis instance if they are in different VPCs. You can establish VPC peering connections to allow the ECS to access the Redis instance across VPCs.
For details, see "VPC Peering Connection" in the *Virtual Private Cloud User Guide*.

#### Password

If the instance password is incorrect, the port can still be accessed but the authentication will fail. If you forget the password, you can **reset the password**.

#### **Instance Configuration**

If a connection to Redis is rejected, log in to the DCS console, go to the instance details page, and modify the **maxclients** parameter. For details, see **Modifying Configuration Parameters**.

#### **Client Connections**

• The connection fails when you use redis-cli to connect to a Redis Cluster instance.

**Solution**: Check whether **-c** is added to the connection command. Ensure that the correct connection command is used when connecting to the cluster nodes.

- Run the following command to connect to a Redis Cluster instance:

./redis-cli -h {dcs\_instance\_address} -p 6379 -a {password} -c

 Run the following command to connect to a single-node, master/standby, or Proxy Cluster instance:

./redis-cli -h {dcs\_instance\_address} -p 6379 -a {password}

For details, see Accessing a DCS Redis Instance Through redis-cli.

- Error "Read timed out" or "Could not get a resource from the pool" occurs. **Solution**:
  - Check if the KEYS command has been used. This command consumes a lot of resources and can easily block Redis. Instead, use the SCAN command and avoid executing the command frequently.
  - Check if the DCS instance is Redis 3.0. Redis 3.0 uses SATA disks. During AOF persistence, the disk performance may occasionally deteriorate and cause a connection failure. In this case, disable AOF persistence if data persistence is not required. Alternatively, you can use a DCS Redis 4.0 or 5.0 instance because they use SSD disks that offer higher performance.
- Error "unexpected end of stream" occurs and causes service exceptions.
   Solution:
  - Optimize the Jedis connection pool by referring to Recommended Jedis Parameter Settings.

- Check whether there are many big keys. For details, see How Do I Avoid Big Keys and Hot Keys?
- The connection is interrupted.

#### Solution:

- Modify the application timeout duration.
- Optimize the service to avoid slow queries.
- Replace the **KEYS** command with the **SCAN** command.
- If an error occurs when you use the Jedis connection pool, see What Should I Do If an Error Is Returned When I Use the Jedis Connection Pool?

#### Bandwidth

If the bandwidth reaches the upper limit of the corresponding instance specifications, Redis connections may time out.

You can view the **Flow Control Times** metric to check whether the bandwidth has reached the upper limit.

Then, check whether the instance has big keys and hot keys. If a single key is too large or overloaded, operations on the key may occupy too many bandwidth resources. For details about big keys and hot keys, see **Analyzing Big Keys and Hot Keys**.

#### **Redis Performance**

Connections to an instance may become slow or time out if the CPU usage spikes due to resource-consuming commands such as **KEYS**, or too much memory is used because the expiration time is not set for the instance or expired keys remain in the memory. In these cases, do as follows:

- Use the **SCAN** command instead of the **KEYS** command, or disable the **KEYS** command.
- Check the monitoring data and configure alarm rules. For details, see **Configuring Alarm Rules for Critical Metrics**.

For example, you can view the **Memory Usage** and **Used Memory** metrics to keep track of the instance memory usage, and view the **Connected Clients** metric to determine whether the instance connections limit has been reached.

• Check whether the instance has big keys and hot keys.

For details about the operations of big key and hot key analysis, see **Analyzing Big Keys and Hot Keys**.

# 15.2 Troubleshooting High CPU Usage of a DCS Redis Instance

#### Symptom

The CPU usage of a Redis instance increases dramatically within a short period of time.

### **Possible Causes**

- 1. The service QPS is high. In this case, refer to **Checking QPS**.
- 2. Resource-consuming commands, such as **KEYS**, were used. In this case, refer to **Locating and Disabling CPU-Intensive Commands**.
- 3. Redis rewrite was triggered. In this case, refer to **Checking Redis Rewrite**.

### **Checking QPS**

On the **Cache Manager** page of the DCS console, click an instance to go to the instance details page. On the left menu, choose **Performance Monitoring** and then view the **Ops per Second** metric. If the metric value is high, optimize your service or **increase your instance specifications**. For details about QPS, see **Instance Specifications**.

### Locating and Disabling CPU-Intensive Commands

Resource-consuming commands (commands with time complexity O(N) or higher), such as **KEYS**, are used. Generally, the higher the time complexity, the more resources a command uses. As a result, the CPU usage is high, and a master/ standby switchover can be easily triggered. For details about the time complexity of each command, visit the **Redis official website**. In this case, use the **SCAN** command instead or disable the **KEYS** command.

- **Step 1** On the **Performance Monitoring** page of the DCS console, locate the period when the CPU usage is high.
- **Step 2** Use the following methods to find the commands that consume a large number of resources.
  - Redis logs queries that exceed a specified execution duration. You can find the commands that consume a large number of resources by analyzing the slow queries and their execution duration. For details, see Viewing Redis Slow Queries.
  - Use the instance diagnosis function to analyze the execution duration percentage of different commands during the period when the CPU usage is high. For details, see **Diagnosing an Instance**.

| Ξ    | < dcs-00wh                |                                       | Tested Objects (2)                                          | IP Address  | 10.0.0.193:6379     | AZ                                      | AZ3             |                           |
|------|---------------------------|---------------------------------------|-------------------------------------------------------------|-------------|---------------------|-----------------------------------------|-----------------|---------------------------|
| 9    | Basic Information         |                                       | Enter a node IP address. Q                                  | Role        | Master              | Shard                                   | group-0         |                           |
| ۲    | Performance<br>Monitoring | Tested ObjectsSelect nodes to test    | Instance                                                    | Diagnosis D | etails              |                                         |                 |                           |
| <br> | Instance Configuration 🔻  | Range - 10 + min                      | <ul> <li>group-0</li> <li>master 10.0.0.193:6379</li> </ul> | v 😐         | Load Status         |                                         |                 |                           |
|      | Run Logs                  |                                       | (A) slave 10.0.0.132:6379                                   |             |                     |                                         |                 |                           |
| 3    | Analysis and Diagnosis 🔺  | Test History                          |                                                             | × [-        | Storage             |                                         |                 |                           |
| 9    | Slow Queries              | Tested Test ID                        |                                                             |             | ) Notes and         |                                         |                 |                           |
| Φ    | Cache Analysis            | Jan 07, 2022 16:50:11 GMT 8ff3883d-f4 |                                                             | Ť 🏻         | / Network           |                                         |                 |                           |
| Ð    | Instance Diagnosis        |                                       |                                                             |             |                     |                                         |                 |                           |
| 9    | Backups & Restorations    |                                       |                                                             | Command E   | Execution Latency   |                                         | Latency of      | of all commands: 5.239 ms |
|      |                           |                                       |                                                             | Command     | Average Latency ( 1 | Duration Percentage $\downarrow \equiv$ | Execution Ti ↓∃ | Total Latency (m ↓Ξ       |
| ₩    | Shards and Replicas       |                                       |                                                             | info        | 0.06                | 77.67%                                  | 68              | 4.069                     |
|      | Background Tasks          |                                       |                                                             | config      | 0.017               | 0.32%                                   | 1               | 0.017                     |
|      |                           |                                       |                                                             | publish     | 0.004               | 13.42%                                  | 171             | 0.703                     |
|      |                           |                                       |                                                             | subscribe   | 0.003               | 0.17%                                   | 3               | 0.009                     |
|      |                           |                                       |                                                             | slowlog     | 0.002               | 0.08%                                   | 2               | 0.004                     |
|      |                           |                                       |                                                             |             |                     |                                         |                 |                           |

**Step 3** Resolve the problem.

- Evaluate and disable high-risk and high-consumption commands, such as **FLUSHALL**, **KEYS**, and **HGETALL**.
- Optimize services. For example, avoid frequent data sorting operations.
- (Optional) Perform the following operations to adjust instances based on service requirements:

Scale up the instance.

----End

### **Checking Redis Rewrite**

AOF persistence, which is enabled by default for master/standby and cluster DCS Redis instances, takes place in the following scenarios:

- If a small amount of data is written and the AOF file is not large, AOF rewrite is performed from 02:00 to 04:00 in the morning every day, and CPU usage may suddenly spike during this period.
- When a large amount of data is written and the AOF file size exceeds the threshold (three to five times the DCS instance capacity), AOF rewrite is automatically triggered in the background regardless of the current time.

Redis rewrite is performed by running the **BGSAVE** or **BGREWRITEAOF** command, which may consume many CPU resources (see **the discussion**). **BGSAVE** and **BGREWRITEAOF** commands need to fork(), resulting in CPU usage spikes within a short period of time.

If persistence is not required, disable it by changing the value of **appendonly** to **no** on the **Instance Configuration** > **Parameters** page of the instance. However, if you disable persistence, data loss may occur due to a lack of data flushing to disk in extreme situations.

# 15.3 Troubleshooting High Memory Usage of a DCS Redis Instance

### Symptom

Redis provides fast database services. If the memory is insufficient, keys may be frequently evicted, the response time may increase, and the QPS may be unstable, affecting service running. This is normal due to Redis functions (such as master/ replica replication and lazyfree). When the memory becomes full, scale up the instance or remove unnecessary data. Generally, you need to be alerted when the memory usage exceeds 95%.

### Fault Locating

- Query the memory usage in a specified period. For details, see Viewing DCS Monitoring Metrics. Check whether the value of Memory Usage is close to 100% continuously.
- 2. If the values of **Evicted Keys** and **Maximum Command Latency** increase significantly during the period when the memory usage exceeds 95%, the memory is insufficient.

In this case, log in to the console and analyze **big keys** and **slow queries**. If no expiration is set for the instance, too much data will be stored in the instance, using up the memory.

3. If the memory of a Redis instance is full but there are not many keys, the output buffer may have occupied an excessive amount of memory.

In this case, run the **redis-cli --bigkeys** command to scan for big keys after connecting to the instance using redis-cli. Then, run the **info** command to check the output buffer size.

### Solution

- Check for big and hot keys.
  - You can analyze big keys and hot keys on the DCS console. For details, see **Analyzing Big Keys and Hot Keys**.
  - Use the **bigkeys** and **hotkeys** options on redis-cli.
    - redis-cli uses the **bigkeys** option to traverse all keys in a Redis instance and returns the overall key statistics and the biggest key of six data types: Strings, Lists, Hashes, Sets, Zsets, and Streams. The command is **redis-cli** -h <*Instance connection address>* -p <*Port number>* -a <*Password>* --bigkeys.
    - In Redis 4.0 and later, you can use the **hotkeys** option to quickly find hot keys in redis-cli. Run this command during service running to find hot keys: **redis-cli -h** *<Instance connection address> -p <Port number> -a <Password> --hotkeys*. The hot key details can be obtained from the summary part in the returned result.
- Detect big keys and hot keys in advance.
  - Configure an alarm for node-level memory usage. For details, see Configuring Alarm Rules for Critical Metrics.

If a node has a big key, the memory usage of the node is much higher than that of other nodes. In this case, an alarm is triggered to help you find the problematic key.

 Configure alarms for node-level Maximum Inbound Bandwidth, Maximum Outbound Bandwidth, and CPU Usage. For details, see Configuring Alarm Rules for Critical Metrics.

If a node has a hot key, the bandwidth and CPU usage of the node is much higher than that of other nodes. In this case, an alarm is triggered to help you find the problematic key.

#### **NOTE**

You can use the preceding method to detect hot keys for DCS Redis 3.0 instances which do not support hot key analysis.

- Other suggestions:
  - Keep the size of each String within 10 KB and the number of Hashes, Lists, Sets, or Zsets within 5000.
  - When naming keys, use the service name abbreviation as the prefix and do not use special characters such as spaces, line brakes, single or double quotation marks, and other escape characters.

- Do not rely too much on Redis transactions.
- The performance of short connections ("connect" in Redis terminology) is poor. Use clients with connection pools.
- Do not enable data persistence if you use Redis just for caching and can tolerate data loss.
- If the instance memory usage remains high after you take the preceding measures, expand the instance specifications during off-peak hours. For details, see Modifying DCS Instance Specifications.

# 15.4 Troubleshooting High Bandwidth Usage of a DCS Redis Instance

#### Overview

Redis instances are close to application services, and therefore they process a large amount of data access requests and use network bandwidth. The maximum bandwidth varies depending on instance specifications. If the maximum limit is exceeded, data access performance of application services will be affected. This section describes how to troubleshoot high bandwidth usage of a DCS Redis instance.

### Procedure

**Step 1** Check the bandwidth usage.

Check the bandwidth usage of an instance in a specified period. For details, see **Viewing DCS Monitoring Metrics**.

Generally, if the input and output flows increase rapidly and remain above 80% of the instance's maximum bandwidth, the bandwidth may become insufficient.

The following figure shows the bandwidth usage. Bandwidth usage = (Input flow + Output flow)/( $2 \times Maximum bandwidth$ ) x 100%

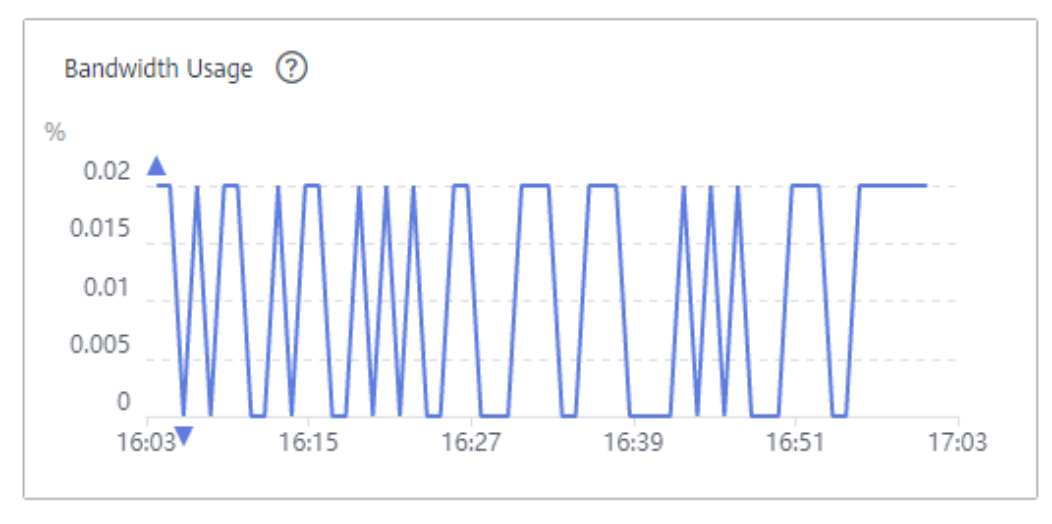

#### Figure 15-1 Bandwidth usage

Even if the bandwidth usage exceeds 100%, flow control may not necessarily be triggered and can be reflected on the **Flow Control Times** metric.

Even if the bandwidth usage is below 100%, flow control may still be triggered. The real-time bandwidth usage is reported once in every reporting period. Flow controls are checked every second. The traffic may surge within seconds and then fall back between reporting periods. By the time the bandwidth usage is reported, it may have already restored to the normal level.

- **Step 2** Optimize the bandwidth usage.
  - The service access traffic may not match the expected bandwidth consumption, for example, the bandwidth usage growth trend is inconsistent with the QPS growth trend. If this happens, analyze whether the traffic increase is from read services or write services by checking the input flow and output flow metrics. If the bandwidth usage on a single node increases, use the cache analysis function to detect big keys by referring to Analyzing Big Keys and Hot Keys. Optimize big keys (keys larger than 10 KB). For example, split big keys, access big keys less frequently, or delete unnecessary big keys.
  - If the bandwidth usage is still high, scale up the instance to a larger memory size to carry more network traffic. For details, see Modifying DCS Instance Specifications.

**NOTE** 

Before the scale-up, you can create an instance to test whether the desired specifications can meet the service load requirements. After the test is complete, you can release the instance by referring to **Deleting DCS Instances**.

----End

# **15.5 Troubleshooting Data Migration Failures**

When you use the console to migrate data, the migration may fail if you select an inappropriate migration scheme, the **SYNC** and **PSYNC** commands are not allowed on the source Redis instance, or the network between the source and target Redis instances is disconnected.

This section describes how to troubleshoot data migration failures on the DCS console.

#### Procedure

**Step 1** Check the migration logs.

- If the following error information is displayed, the underlying resources are insufficient to support the migration task. In this case, contact technical support.
   create migration ecs failed, flavor
- If the following error information is displayed, the **SYNC** and **PSYNC** commands are disabled on the source Redis instance. In this case, contact technical support to enable the commands.
- **Step 2** Check whether you used the appropriate migration scheme. If you migrate data between DCS Redis instances, the source instance cannot be a higher version than the target instance.

**Step 3** Check whether the **SYNC** and **PSYNC** commands are enabled on the source Redis instance and whether the underlying resources of the migration task are connected to the source and target Redis instances.

This operation is required only for online migration.

For online migration, the source and target Redis instances must be connected, and the **SYNC** and **PSYNC** commands must be enabled on the source Redis instance. Otherwise, the migration will fail.

• Check the network.

Check whether the source Redis instance, the target Redis instance, and the VMs used for the migration task are in the same VPC. If they are in different VPCs, create a VPC peering connection. For details, see "VPC Peering Connection" in the *Virtual Private Cloud User Guide*.

If they are in the same VPC, check the security group rules (for DCS Redis 3.0 instances) or whitelists (for DCS Redis 4.0/5.0/6.0 instances) to ensure that the IP addresses and ports of the Redis instances are accessible.

The source and target Redis instances must be accessible to the underlying VMs used for the migration task. For details about how to configure a security group or whitelist, see **Security Group Configurations** and **Managing IP Address Whitelist**.

If the source and target Redis instances are on different clouds, create a Direct Connect connection.

• Check the commands.

By default, the **SYNC** and **PSYNC** commands are disabled by cloud vendors. To enable the commands, contact the O&M personnel of the cloud vendors.

- Migration within DCS:
  - By default, the SYNC and PSYNC commands can be used when selfhosted Redis is migrated to DCS.
  - During online migration between DCS instances in the same region under the same account, the SYNC and PSYNC commands are automatically enabled.
  - During online migration between DCS instances in different regions or under different accounts within a region, the SYNC and PSYNC commands are not automatically enabled, and online migration on the console cannot be used. You can migrate data using backup files instead.
- Migration from other cloud vendors to DCS:
  - Generally, cloud vendors disable the SYNC and PSYNC commands. If you want to use online migration, contact the O&M personnel of the source cloud vendor to enable the commands. For offline migration, you can import backup files.
  - If incremental migration is not required, you can perform full migration by referring to Online Full Migration of Redis from Another Cloud with redis-shake. This method does not depend on SYNC and PSYNC.

**Step 4** Check the source Redis instance for big keys.

If the source Redis instances has big keys, split them into small keys before migration.

**Step 5** Check the specifications of the target Redis instance and whether other tasks are being performed on the instance.

If the memory of the target Redis instance is smaller than the size of the data to be migrated, the memory will be used up during the migration and the migration will fail.

If a master/standby switchover is being performed on the target Redis instance, contact technical support to stop the master/standby switchover task and start it only after the data migration is completed.

**Step 6** Check whether the migration task is performed correctly.

Check whether the IP address and the instance password are correct.

- **Step 7** Check the whitelist.
- **Step 8** If the fault persists, contact technical support.

----End
## A Change History

## Table A-1 Change history

| Released On     | Description                                                                                                    |
|-----------------|----------------------------------------------------------------------------------------------------|
| 2024-06-25      | Added a description about tag policies in <b>Creating a</b><br>DCS Redis Instance and Managing Tags.                                                                                                   |
| 2023-09-26      | Added description about parameter <b>active-expire-num</b><br>in section <b>Modifying Configuration Parameters</b> .                                                                                   |
| April 3, 2023   | This issue is the ninth official release, which incorporates the following changes:                                                                                                    |
|                 | • Added Notes and Constraints, Process of Using<br>DCS, Accessing a DCS Memcached Instance<br>(Discontinued), Switching DCS Instance IP<br>Addresses, Common DCS Metrics, and Data<br>Migration Guide. |
|                 | Added some FAQs and other optimization.                                                                                                    |
| January 3, 2023 | This issue is the eighth official release, which incorporates the following change:                                                                                                    |
|                 | • Added description about changing the replica quantity in <b>Modifying DCS Instance Specifications</b> .                                                                                              |
|                 | Added Parameter Templates.                                                                                                    |
|                 | Added description about Redis 6.0.                                                                                                    |
|                 | Added Transmitting DCS Redis Data with<br>Encryption Using SSL.                                                                                                    |
|                 | Updated Creating a DCS Redis Instance.                                                                                                    |

| Released On      | Description                                                                                      |
|------------------|--------------------------------------------------------------------------------------------------|
| October 19, 2022 | This issue is the seventh official release, which incorporates the following changes:            |
|                  | Added the following FAQs:                                                                        |
|                  | Connection Pool Selection and Recommended Jedis<br>Parameter Settings                            |
|                  | Why Does a Key Disappear in Redis?                                                               |
|                  | Will Cached Data Be Retained After an Instance Is Restarted?                                     |
|                  | How Do I View Current Concurrent Connections and<br>Maximum Connections of a DCS Redis Instance? |
|                  | Why Is the Rejected Connections Metric Displayed?                                                |
|                  | Why Is Flow Control Triggered? How Do I Handle It?                                               |
|                  | Big/Hot Key Analysis                                                                             |
|                  | Added Troubleshooting.                                                                           |
| 2022-04-12       | This issue is the first official release.                                                        |